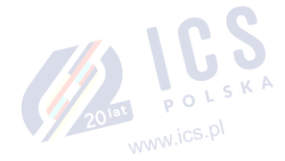

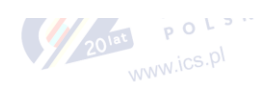

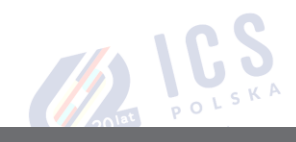

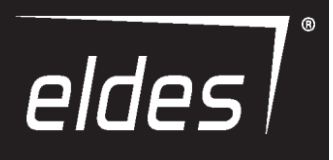

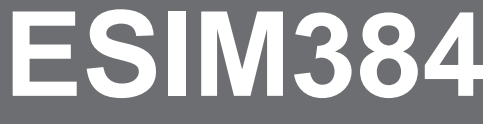

SYSTEM ALARMOWY GSM Z FUNKCJAMI AUTOMATYKI BUDYNKU

PODRĘCZNIK INSTALACJI

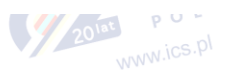

### Podręcznik instalacji wer. 1.0

Dotyczy modelu ESIM384 v01.00

# Instrukcje bezpieczeństwa

Prosimy o zapoznanie się z poniższymi zaleceniami dotyczącymi bezpieczeństwa użytkownika i innych osób.

- System alarmowy GSM z fukcjami automatyki budynku ESIM384 (dalej zwany również "systemem alarmowym", "systemem" lub "urządzeniem") jest wyposażony w zespół nadawczo-odbiorczy pracujący w pasmach GSM 850/900/1800/1900 MHz.
- NIE NALEŻY używać systemu w przypadku, gdy mógłby zakłócić pracę innych urządzeń i spowodować potencjalne zagrożenie.
- NIE NALEŻY używać systemu z urządzeniami medycznymi.
- NIE NALEŻY używać systemu w niebezpiecznym środowisku.<sup>16</sup>
- NIE NALEŻY narażać systemu na działanie wysokiej wilgotności, środków chemicznych lub wstrząsów mechanicznych.
- NIE NALEŻY próbować samodzielnie naprawiać systemu.
- Etykieta systemowa znajduje się na spodzie urządzenia.

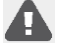

System alarmowy ESIM384 z funkcją GSM jest urządzeniem montowanym w obszarach o ograniczonym dostępie. Wszelkie naprawy systemu muszą być przeprowadzane przez wykwalifikowany personel posiadający wiedzę w zakresie bezpieczeństwa.

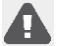

System musi być zasilany z sieci napięciem stałym 16-24V, ~ 50/60 Hz, 1,5A lub 18-24V — 1,5A, zgodnie z normą LST EN 60950-1. Układ zasilający powinien być łatwo dostępny w pobliżu urządzenia. Przy podłączaniu systemu do zasilania, zmiana biegunowości zacisków nie ma znaczenia.

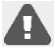

Wszystkie dodatkowe urządzenia powiązane z systemem ESIM384 (komputer, czujniki, przekaźniki, itp.) muszą być zgodne z normą LST EN 60950-1

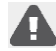

Zasilanie może być podłączone do sieci prądu przemiennego tylko w pomieszczeniu z automatycznym wyłącznikiem 2-biegunowym umożliwiającym odcięcie obwodu w przypadku zwarcia lub przepięcia. Szczelina między stykami otwartego przerywacza obwodu musi wynosić ponad 3mm, zaś prąd wyłączający 5A.

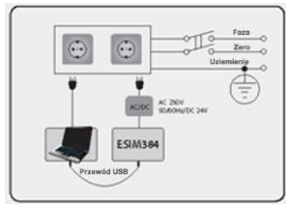

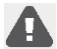

Zasilanie i akumulator zapasowy muszą zostać odłączone przed rozpoczęciem montażu lub regulacji. Montażu lub konserwacji systemu nie należy przeprowadzać podczas burzy.

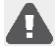

Akumulator zapasowy musi zostać podłączony za pomocą połączenia, które w przypadku wyłączenia spowoduje rozłączenie jednego z zacisków biegunowych akumulatora. Podczas podłączania dodatnich i ujemnych zacisków akumulatora należy zachować szczególną ostrożność. Zamiana miejsc zacisków biegunowych jest ZABRONIONE.

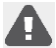

W celu uniknięcia zagrożenia pożarem lub wybuchem, system musi być używany tylko z dopuszczonymi akumulatorami zapasowymi.

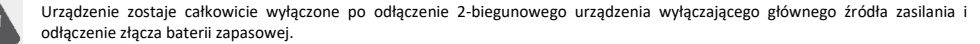

Bezpiecznik typu F1 — Bezpiecznik zwłoczny 2 A. Bezpieczniki zapasowe muszą być dokładnie typu wskazanego przez producenta.

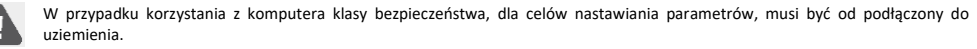

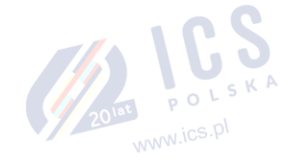

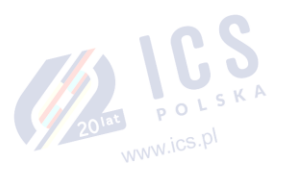

# Spis treści

- 0

| 1.  | INFOR          | MACJE OGÓLNE                                            | 8        |
|-----|----------------|---------------------------------------------------------|----------|
|     | 1.1.           | Funkcjonalność                                          | 8        |
|     | 1.2.           | Komponenty towarzyszące                                 | 8        |
|     | <b>1.3</b> .20 | Ustawienia domyślne i sposoby konfiguracji ustawień     | 8        |
| 2.  | PARAN          | AETRY TECHNICZNE                                        | 18       |
|     | 2.1.           | Parametry elektryczne i mechaniczne                     |          |
|     | 2.2.           | Funkcje jednostki głównej, diod LED i złącza            |          |
|     | 2.3.           | Schematy połączen                                       | 19       |
| 3.  | INSTAL         | ACIA                                                    | 26       |
| 4.  | OGÓLN          | NY OPIS DZIAŁANIA SYSTEMU                               | 30       |
| 5.  | METO           | DY KONFIGURACII                                         |          |
|     | 5.1.           | Wiadomości SMS                                          | 31       |
|     | 5.2.           | Manipulator LCD EKB2                                    |          |
|     | 5.3.           | Manipulatory LED EKB3/EKB3W/EWKB4                       |          |
|     | 5.4.           | Program ELDES UTILITY                                   |          |
|     | 5.5.           | Konfiguracja systemu z uzyciem przewodu USB             |          |
| 6.  | HASŁO          | SMS I KOD INSTALATORA                                   | 34       |
| 7.  | JĘZYK S        | SYSTEMU                                                 | 35       |
| 8.  | NUME           | RY TELEFONÓW UŻYTKOWNIKA                                | 36       |
|     | 8.1.           | Nazwy numerów telefonu użytkownika                      |          |
|     | 8.2.           | Sterowanie systemem z dowolnego numeru telefonu         | 37       |
| 9.  | DATA           | GODZINA                                                 |          |
|     | 9.1.           | Automatyczna synchronizacja daty i godziny              |          |
| 10. | KOD G          | ŁÓWNY I KODY UŻYTKOWNIKA                                | 40       |
|     | 10.1.          | Nazwy kodu głównego i kodu użytkownika                  | 42       |
| 11. | Pastylk        | di IBUTTON                                              | 43       |
|     | 11.1.          | Dodawanie i usuwanie pastylek iButton                   | 43       |
|     | 11.2.          | Nazwy pastylek iButton                                  | 44       |
| 12. | UZBRA          | JANIE I ROZBRAJANIE SYSTEMU                             | 45       |
|     | 12.1.          | Bezpłatne połączenia telefoniczne                       | 45       |
|     | 12.3.          | Manipulator EKB2 i kod użytkownika/kod główny           | 47       |
|     | 12.4.          | Manipulator EKB3 i kod użytkownika/kod główny           | 49       |
|     | 12.5.          | Manipulatory EKB3W/EWKB4 i kod użytkownika/kod główny   |          |
|     | 12.6.          | Czytnik iButton                                         |          |
|     | 12.7.          | Pilot bezprzewodowy pilot EWK1/EWK2                     |          |
|     | 12.8.          | Ozorajame i rozorajame i migi                           |          |
|     | 12.9.          | Automatyczne uzbrajanie/rozbrajanie według narmonogramu |          |
| 17  | 000            |                                                         |          |
| 13. | UPUZN          |                                                         |          |
| 14. |                |                                                         |          |
|     | 14.1.<br>14.7  | Ivuillerauja IIIIII                                     | 59<br>50 |
|     | 14.3.          | Tryb 8-liniowy                                          |          |
|     | 14.4.          | Tryb ATZ (Advanced Technology Zone)                     |          |
|     | 14.5.          | Definicje typów linii                                   | 60       |
|     | 14.6.          | Atrybuty linii                                          | 61       |
|     | 14.7.          | Pomijanie i aktywowanie linii                           | 64       |
|     | 14.8.          | Nazwy linii                                             | 65       |
|     | 14.9.          | Aktywacja i dezaktywacja linii                          | 65       |
|     | 14.10.         | Podgiąd stanu linii                                     |          |
| 15. | TRYB S         | 11AY                                                    | 67       |
| 16. | ZDARZ          | ENIA SABOTAŻOWE                                         | 68       |
|     | 16.1.          | Nazwy zdarzen sabotazowych                              | 69       |
| 17. | WSKAZ          | ZANIA ALARMU I POWIADOMIENIA DLA UŻYTKOWNIKA            | 70       |
|     | 17.1.          | Aktywacja i dezaktywacja powiadomień alarmowych         |          |
|     | 17.2.          | Pliki audio i nagranie wprowadzające                    | 73       |
| 18. | PROGR          | RAMOWALNE WYJSCIA PGM                                   | 74       |
|     | 18.1.          | Numeracja wyjsc PGM                                     |          |
|     | 18.2.          | Kozszerzenie wyjsc PGM                                  | 74       |

|     | 18.3.  | Nazwy wyjść PGM                                                                              | 75         |
|-----|--------|----------------------------------------------------------------------------------------------|------------|
|     | 18.4.  | Aktywacja i dezaktywacja wyjść PGM                                                           | 75         |
|     | 18.5.  | Włączanie i wyłączanie wyjść PGM                                                             | 75         |
|     | 18.6.  | Sterowanie wyjściem PGM za pomoca zdarzeń i harmonogramu                                     | 77         |
|     | 18.7.  | Określenie typów wyiść bezprzewodowych PGM                                                   |            |
|     |        |                                                                                              |            |
| 19. | комре  | ONENTY BE2PRZEWODOWE                                                                         |            |
|     | 19.1.  | Parowanie, usuwanie i wymiana komponentów bezprzewodowych                                    | 80         |
|     | 19.2.  | Informacje o komponencie bezprzewodowym                                                      | 81         |
|     | 19.3.  | Monitorowanie statusu sygnału bezprzewodowego                                                | 81         |
|     | 19.4.  | Aktywacja i dezaktywacja syreny po utracie sygnału bezprzewodowego                           | 83         |
|     | 19.5.  | Manipulator bezprzewodowy LED EKB3W/EWKB4                                                    | 83         |
|     | 19.6.  | Bezprzewodowy repeater sygnału EWR2                                                          | 85         |
|     | 19.7.  | Bezprzewodowa czujka dymu/tlenku węgla EWF1/EWF1CO                                           | 86         |
|     | 19.8.  | EW2 – moduł rozszerzenia linii bezprzewodowych i wyjść PGM                                   |            |
|     | 19.9.  | EWM1 - bezprzewodowe gniazdo zasilania                                                       |            |
|     | 19.10. | Omówienie bezprzewodowego panelu dotykowego EWKB5                                            |            |
| 20  |        | 20141                                                                                        | 100        |
| 20. | STREM  | A PRZEWODOWA                                                                                 | W.106-1100 |
|     | 20.1.  | Monitorowanie statusu wyjscia syreny                                                         | 100        |
|     | 20.2.  | Sygnalizacja syreną                                                                          |            |
|     | 20.3.  | Sygnalizacja syreną w trybie STAY                                                            |            |
|     | 20.4.  | Wskazania bezprzewodowej syreny zewnętrznej EWS2                                             |            |
|     | 20.5.  | Wskazania bezprzewodowej syreny wewnętrznej EWS3                                             | 102        |
| 21. | AKUM   | ULATOR ZAPASOWY, MONITOROWANIE STATUSU ZASILANIA SIECIOWEGO I PAMIEĆ                         |            |
|     | 21.1.  | Monitorowanie statusu akumulatora zapasowego                                                 |            |
|     | 21.2   | Monitorowanie statusu zasilania sieciowego                                                   | 106        |
|     | 21.3   | Pamieć                                                                                       | 107        |
|     | 21.5.  | 2014                                                                                         |            |
| 22. | MONIT  | FOROWANIE STATUSU POŁĄCZENIA GSM I ANTENY                                                    | 108        |
|     | 22.1.  | Monitorowanie statusu połączenia GSM                                                         | 108        |
|     | 22.2.  | Monitorowanie statusu anteny GSM/GPRS                                                        | 108        |
| 23. | PARTY  | CIE                                                                                          |            |
|     | 23.1.  | Przydzielanie linii do partycji                                                              |            |
|     | 23.2   | Partycia numeru telefonu użytkownika                                                         | 110        |
|     | 23.3   | Partycia klawiatury/nrzełaczanie partycji                                                    | 111        |
|     | 23.3.  | Partycja kodu u zvrkownika/kodu ełównago                                                     |            |
|     | 20.4.  | i artygi nostuli ibutto                                                                      |            |
|     | 23.3.  |                                                                                              | 112        |
|     | 23.0.  |                                                                                              | 115        |
| 24. | CZUJNI | IKI TEMPERATURY                                                                              | 114        |
|     | 24.1.  | Dodawanie, usuwanie i wymiana wewnętrznych czujników temperatury Dallas                      | 114        |
|     | 24.2.  | Główne i pomocnicze czujniki temperatury                                                     | 115        |
|     | 24.3.  | Ustawianie limitów MIN i MAX temperatury. Wiadomość tekstowa SMS z informacją o temperaturze | 116        |
|     | 24.4.  | Nazwy czujników temperatury                                                                  |            |
| 25  | ODGHI  | ICH ZDALNY I DWI IKIERI INKOWA ŁACZNOŚĆ GŁOSOWA                                              | 110        |
| 25. | 00310  | CH ZDALNT DWOKLEKONKOWA LĄCZNOSC GLOSOWA                                                     |            |
| 26. | INFOR  | MACJE SYSTEMOWE. INFO SMS                                                                    | 119        |
|     | 26.1.  | Okresowa wiadomość Info SMS                                                                  | 119        |
| 27  | POWIA  |                                                                                              | 171        |
| -/. | 27.1   |                                                                                              | 131        |
|     | 27.2   | Numer telefonu SMSC (Centrum SMS)                                                            | 127        |
|     | 27.2.  | Numer ceremonia sinadomości SMS                                                              |            |
|     | 21.3.  |                                                                                              |            |
| 28. | DZIENN | NIK ZDARZEN I ALARMÓW                                                                        | 133        |
|     | 28.1.  | Dziennik zdarzeń                                                                             | 133        |
|     | 28.2.  | Dziennik alarmów                                                                             | 133        |
| 29. | WSKA7  | ZANIA BŁEDÓW I USTEREK SYSTEMU                                                               |            |
|     |        |                                                                                              |            |
| 30. | STACJA | A MONITORUJĄCA                                                                               | 137        |
|     | 30.1.  | Komunikaty danych - zdarzenia                                                                | 138        |
|     | 30.2.  | Łączność                                                                                     | 143        |
| 31. | ZARZA  | DZANIE DWOMA KARTAMI SIM                                                                     |            |
|     | 31.1.  | Tryb wyłączony                                                                               |            |
|     | 31.2   | Trybautomatyczny                                                                             | 155        |
|     |        |                                                                                              |            |
| 32. | комре  | ONENTY PRZEWODOWE                                                                            | 156        |
|     | 32.1.  | Złącze RS485                                                                                 | 156        |
|     | 32.2.  | Złącze 1-przewodowe                                                                          | 165        |
|     | 32.3.  | Złącze modułów                                                                               | 166        |

| 33. | TRYB SERWISOWY                                                                 | 168        |
|-----|--------------------------------------------------------------------------------|------------|
| 34. | ZDALNY RESTART SYSTEMU                                                         |            |
| 35. | USŁUGI CHMURY ELDES.                                                           |            |
| 36. | WSPARCIE TECHNICZNE                                                            |            |
|     | 36.1. Rozwiązywanie problemów                                                  |            |
|     | 36.2. Przywracanie parametrów domyślnych                                       |            |
|     | 36.3. Lokalna aktualizacja oprogramowania wbudowanego przy użyciu przewodu USB |            |
|     | 36.4. Zdalna aktualizacja oprogramowania wbudowanego za pomocą połączenia GPRS |            |
|     | 36.5. Często zadawane pytania                                                  |            |
| 37. | PRODUKTY POWIĄZANE                                                             |            |
| 38. | SŁOWNICZEK - ZAŁĄCZNIK NR 1                                                    |            |
| 39. | POLECENIA EKB3/EKB3W/EWKB4 - ZAŁĄCZNIK NR 2                                    |            |
| 40. | POLECENIA SMS - ZAŁĄCZNIK NR 3                                                 |            |
| 41. | INSTALACJA SYSTEMU RADIOWEGO I ZASIĘG SIECI - ZAŁĄCZNIK NR 4                   |            |
|     |                                                                                | www.ics.pl |

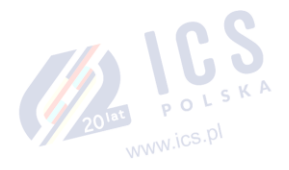

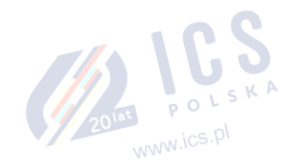

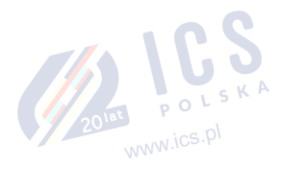

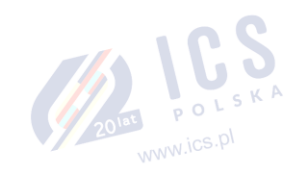

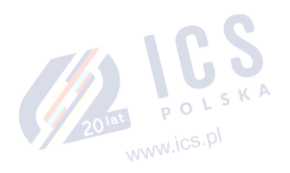

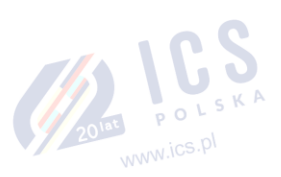

### WARUNKI UŻYTKOWANIA

Poniższe warunki dotyczą użytkowania urządzenia ESIM384 i zawierają ważne informacje o ograniczeniach w zakresie użytkowania i funkcji produktu, jak również informacje o ograniczeniach odpowiedzialności producenta. Prosimy o uważne zapoznanie się z warunkami. Więcej informacji na temat produktu można znaleźć na stronie www.eldesalarms.com

# WSPARCIE TECHNICZNE

Aby zapewnić ciągle i prawidłowe działanie urządzenia ESIM384, użytkownik jest zobowiązany zapewnić: (i) prawidłową instalację produktu i (II) stałe połączenie internetowe lub GSM oraz zasilanie elektryczne (wyczerpana bateria musi zostać wymieniona w stosownym czasie).

W razie wystąpienia trudności w trakcie instalacji lub późniejszego użytkowania systemu mogą Państwo skontaktować się z dystrybutorem produktów firmy ELDES UAB w swoim kraju lub regionie. Aby uzyskać więcej informacji, zobacz www.eldesalarms.com

#### PROCEDURY GWARANCYJNE

W celu skorzystania z serwisu gwarancyjnego i pogwarancyjnego należy skontaktować się z integratorem, dealerem, sprzedawcą, sklepem internetowym lub dystrybutorem, od którego klient zakupił produkt. Przy dokonywaniu zgłoszenia serwisowego należy przedstawić dowód zakupu i numer seryjny produktu. Zwrotu wadliwego produktu należy dokonać korzystając wyłącznie z pierwotnej drogi zakupu. Klient powinien odpowiednio zapakować produkt, aby nie dopuścić do uszkodzenia zwracanego produktu podczas transportu.

#### **GWARACJA PRODUCENTA**

ELDES udziela ograniczonej gwarancji na swoje produkty wyłącznie osobie lub podmiotowi, który zakupił produkt oryginalny od firmy ELDES lub jego autoryzowanego dystrybutora lub sprzedawcy; gwarancja obejmuje wyłącznie wadliwe wykonanie i stan użytych materiałów w normalnym użytkowaniu systemu przez okres 24 (dwudziestu czterech) miesięcy od daty wysyłki urządzenia przez firmę ELDES, UAB (okres gwarancyjny). Zobowiązania gwarancyjne nie obejmują materiałów jednorazowego użytku (zasilaczy i/lub akumulatorów), uchwytów i obudów. Gwarancja zachowuje ważność tylko wówczas, gdy system jest użytkowany w sposób zgodny z przeznaczeniem, zgodnie ze wszystkimi wytycznymi zawartymi w niniejszej instrukcji oraz z określonymi warunkami eksploatacji. Gwarancja traci ważność, jeśli system został poddany uderzeniu mechanicznemu, działaniu chemikaliów, wysokiej wilgotności, płynów, korozyjnego i niebezpiecznego środowiska lub siły wyższej.

W przypadku powstania usterki sprzętu i otrzymania uzasadnionej reklamacji w okresie gwarancyjnym ELDES UAB (a) nieodpłatnie usunie usterkę sprzętu z wykorzystaniem nowych lub regenerowanych części zamiennych lub (b) wymieni produkt na nowy lub wyprodukowany z nowych lub sprawnych części używanych oraz co najmniej równoważny pod względem funkcjonalnym produktowi oryginalnemu, lub (c) dokona zwrotu ceny zakupu produktu.

#### OGRANICZONA ODPOWIEDZIALNOŚĆ

Nabywca musi przyjąć do wiadomości, że system zmniejsza ryzyko kradzieży, włamania lub innych zagrożeń, ale nie zapewnia ochrony gwarancyjnej na wypadek takich zdarzeń. Firma ELDES UAB nie przyjmuje odpowiedzialności za związane z użytkowaniem systemu szkody osobowe lub majątkowe oraz utratę przychodów. Firma ELDES, UAB nie jest powiązana z żadnym z dostawców internetu wybranym przez nabywcę w celu świadczenia usług dostępu do internetu, dlatego nie ponosi odpowiedzialności za jakość usług internetowych.

Ponadto firma ELDES UAB nie przyjmuje odpowiedzialności za szkody lub straty bezpośrednie, jak również utratę dochodów w związku z użytkowaniem systemu, co dotyczy również przypadków powstania szkód w nastepstwie powyższych zagrożeń w sytuacji, gdy wskutek awarii lub usterki użytkownik nie został terminowo poinformowany o powstałym ryzyku. W każdym przypadku odpowiedzialność firmy ELDES UAB, o lie jest to dopuszczalne zgodnie obowiązującymi przepisami prawa, nie może przekroczyć ceny nabycia produktu.

### **PRZEPISY O OCHRONIE KONSUMENTA**

W PRZYPADKU KONSUMENTÓW OBJĘTYCH PRZEPISAMI O OCHRONIE KONSUMENTÓW W KRAJU NABYCIA ALBO W KRAJU SIEDZIBY LUB ZAMIESZKANIA, KORZYŚCI WYNIKAJĄCE Z NINIEJSZEJ GWARANCJI PRZYSŁUGUJĄ DODATKOWO, NIEZALEŻNIE OD WSZELKICH PRAW I ŚRODKÓW PRAWNYCH PRZYSŁUGUJĄCYCH NA MOCY WSPOMNIANYCH PRZEPISÓW PRAWA OCHRONY KONSUMENTÓW. Tytułem niniejszej gwarancji uzyskują Państwo konkretne uprawnienia, przy mogą Państwu przysługiwać również inne prawa obowiązujące w danym kraju lub jednostce podziału administracyjnego.

### UTYLIZACJA I RECYKLING

| F |
|---|
| X |
|   |

Oznakowanie WEEE (zużytego sprzętu elektrycznego i elektronicznego) zamieszczone na produkcie (przedstawione z lewej strony) lub jego dokumentacji wskazuje, że produktu nie wolno utylizować wraz z odpadami komunalnymi. Aby zapobiec możliwemu uszczerbkowi na zdrowiu i/lub szkodom środowiskowym, należy dokonać utylizacji produktu poprzez przeprowadzenie procesu recyklingu w zatwierdzony, bezpieczny dla środowiska sposób. W celu uzyskania dalszych informacji dotyczących zasad prawidłowej utylizacji produktu należy skontaktować się z dostawcą systemu lub miejscowym organem odpowiedzialnym za zagospodarowanie odpadów na Państwa terenie.

www.ics.pl

POLSK

20<sup>1at</sup>

### Zawartość opakowania

| Pozycja                            | llość          | Pozycja                                       | llość       |
|------------------------------------|----------------|-----------------------------------------------|-------------|
| 1. Urządzenie ESIM384              | 1              | 5. Oporniki 5,6kΩ                             |             |
| 2. Antena SMA                      | 2              | 6. Oporniki 3,3kΩ                             | 8           |
| 3. Przewód przyłączeniowy akumulat | ora zapasowego | <ol><li>Kołki dystansowe z tworzywa</li></ol> | sztucznego4 |
|                                    |                |                                               |             |
| 3. Instrukcja użytkownika          | 1              |                                               |             |

Poniższe elementy dostarczane są opcjonalnie (sprzedawane oddzielnie) i nie znajdują się w opakowaniu: 201at POLSKA Brzeczyk: Mikrofon. www.ics.pl

### O Podręczniku instalacji

Niniejszy dokument opisuje szczegółowo proces instalacji i działania systemu alarmowego ESIM384. Należy bezwzględnie zapoznać się z jego 201at POLSKA treścią przed rozpoczęciem korzystania z systemu. Copyright © ELDES, UAB, 2017. Wszelkie prawa zastrzeżone.

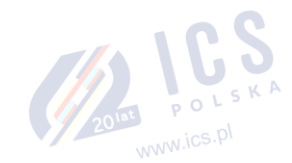

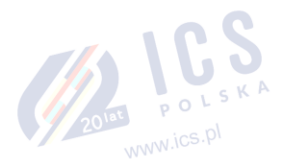

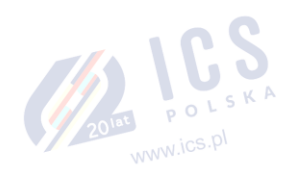

Surowo zabrania się kopiowania i rozpowszechniania informacji zawartych w niniejszym dokumencie lub przekazywania ich osobom trzecim bez uzyskania uprzedniej zgody firmy ELDES UAB. Firma ELSDES UAB zastrzega sobie prawo do aktualizowania lub modyfikowania niniejszego dokumentu i/lub związanych z nim produktów bez wcześniejszego powiadomienia. Firma ELDES UAB oświadcza, że system alarmowy i system zarządzania ESIM384 z funkcją GSM spełnia zasadnicze wymagania i inne stosowne postanowienia dyrektywy 1999/5/WE. Deklaracja zgodności jest dostępna na stronie www.eldesalarms.com

# C F

www.ics.pl

#### 1. INFORMACJE OGÓLNE

#### 1.1. Funkcjonalność

ESIM384 – system alarmowy oparty na mikrokontrolerach z przeznaczeniem do rezydencji, domów, domków letniskowych, garaży i innych budynków, umożliwiający także zarządzanie urządzeniami elektrycznymi na odległość za pośrednictwem sieci komórkowej GSM/GPRS . System może być również używany do komunikacji na zasadzie interkomu.

#### Przykłady zastosowań systemu:

- · Zabezpieczenie nieruchomości.
- Przełącznik alarmu.
- Sterowanie termostatem, ogrzewaniem i klimatyzacją, monitorowanie temperatury.
- Sterowanie oświetleniem, systemem nawadniania ogrodu, pompą wody i innymi urządzeniami elektrycznymi za pomocą wiadomości tekstowych SMS.

#### 1.2. Komponenty towarzyszące

- Zdalny nasłuch tego, co dzieje się w strefie chronionej.
- Powiadamianie o stanie zasilania za pomocą wiadomości tekstowej SMS.
- Komunikacja dwukierunkowa (interkom) za pośrednictwem sieci GSM.

| wiadomośc<br>1.2. Kompon | i tekstowych SMS.<br>enty towarzyszace       | - 1 C. S                    |
|--------------------------|----------------------------------------------|-----------------------------|
|                          | Komponenty przewodowe                        |                             |
| Komponent                | Opis                                         | Maks. liczba do podłączenia |
| EKB2                     | Manipulator LCD                              | 4*                          |
| EKB3                     | Manipulator LCD                              | 4*                          |
| EA1                      | Moduł wyjściowy audio z wtykiem 3,5 mm       | 1**                         |
| EA2                      | Moduł wzmacniacza audio 1W 8Ω                | 1**                         |
| EPGM1                    | Moduł rozszerzeń na 16 linii i 2 wyjścia PGM | 2                           |
| ELAN3-ALARM              | Komunikator Ethernet                         | 1                           |
| EPGM8                    | Moduł rozszerzeń na 8 wyjść PGM              | 1**                         |
|                          |                                              |                             |

| Komponenty bezprzewodowe |                                                                                     |                             |  |  |  |
|--------------------------|-------------------------------------------------------------------------------------|-----------------------------|--|--|--|
| Komponent                | Opis                                                                                | Maks. liczba do podłączenia |  |  |  |
| EW2                      | Moduł bezprzewodowy rozszerzeń na 2 linie i 2 wyjścia PGM                           | 16****                      |  |  |  |
| EWP2                     | Bezprzewodowa czujka ruchu                                                          | 32***                       |  |  |  |
| EWP3                     | Bezprzewodowa czujka ruchu                                                          | 32***                       |  |  |  |
| EWD2                     | Bezprzewodowa magnetyczna czujka otwarcia drzwi/czujka wstrząsowa/czujka<br>zalania | 32***                       |  |  |  |
| EWD3                     | Bezprzewodowa magnetyczna czujka otwarcia drzwi/czujka wstrząsowa/czujka<br>zalania | 32***                       |  |  |  |
| EWK1****                 | Pilot bezprzewodowy z 4 przyciskami                                                 | 5***                        |  |  |  |
| EWK2****                 | Pilot bezprzewodowy z 4 przyciskami                                                 | 5***                        |  |  |  |
| EWS3                     | Bezprzewodowa syrena wewnętrzna                                                     | 32***                       |  |  |  |
| EWK2A****                | Pilot bezprzewodowy z 1 przyciskiem                                                 | 5***                        |  |  |  |
| EWS2                     | Bezprzewodowa syrena zewnętrzna                                                     | 32***                       |  |  |  |
| EKB3W                    | Bezprzewodowy manipulator LCD                                                       | 4***                        |  |  |  |
| EWKB4                    | Bezprzewodowy manipulator LCD                                                       | 4***                        |  |  |  |
| EWKB5                    | Bezprzewodowy panel dotykowy                                                        | 4***                        |  |  |  |
| EWF1                     | Bezprzewodowa czujka dymu                                                           | 32***                       |  |  |  |
| EWF1CO                   | Bezprzewodowa czujka dymu i tlenku węgla                                            | 32***                       |  |  |  |
| EWR2                     | Bezprzewodowy repeater sygnału                                                      | 4***                        |  |  |  |
| EWM1                     | Bezprzewodowe gniazdo zasilania                                                     | 32***                       |  |  |  |

- Obsługiwane jest równoczesne (mieszane) użycie manipulatorów EKB2 i EKB3. Takie zastosowanie może obejmować maksymalnie 4 manipulatory.

- Tylko jeden z tych modułów może być podłączony w jednym czasie, jeśli w jednostce ESIM384 dostępne są gniazda dla modułów.

Obsługiwane jest równoczesne (mieszane) użycie komponentów bezprzewodowych. Takie zastosowanie może obejmować maksymalnie 32 komponenty.

Obsługiwane jest równoczesne (mieszane) użycie pilotów EWK1, EWK2 i EWK2A. Takie zastosowanie może obejmować maksymalnie 5 pilotów.

Moduł EW2 tworzy 4 linie bezprzewodowe, dlatego też maksymalna liczba takich modułów możliwych do podłączenia wynosi 16, jeśli konfiguracja systemu nie przewiduje linii dla manipulatorów, EPGM1 i linii wirtualnych.

1.3. Ustawienia domyślne i sposoby konfiguracji ustawień

|                                             | Ustawienia główne |                         |      |                          |                                  |
|---------------------------------------------|-------------------|-------------------------|------|--------------------------|----------------------------------|
|                                             | Wartość domyślna  | Konfiguracja za pomocą: |      |                          |                                  |
| Ustawienie                                  |                   | SMS                     | EKB2 | EKB3/<br>EKB3W/<br>EWKB4 | Oprogramowanie<br>konfiguracyjne |
| Nazwa użytkownika 1 10                      | nie dotyczy       |                         |      |                          | ✓                                |
| Numer telefonu użytkownika 1 10             | nie dotyczy       | ✓                       | ~    | ✓                        | ✓                                |
| Partycja użytkownika 1 10                   | Partycja 1        |                         | ~    | ~                        | ✓                                |
| Użytkownik 110 – kontakt w przypadku alarmu | Włączone          |                         | ~    | √                        | ✓                                |

| Możliwe sterowanie z dowolnego numeru<br>telefonu                           | Wyłączone                                       | ~ | ~ | ~ | V            |
|-----------------------------------------------------------------------------|-------------------------------------------------|---|---|---|--------------|
| Hasło SMS                                                                   | 0000                                            | ✓ | ✓ | ✓ | ✓            |
| Język SMS                                                                   | Zależy od firmware (oprogramowania wbudowanego) |   |   |   |              |
| Nazwa partycji 1                                                            | PART1                                           |   |   |   | ✓            |
| Nazwa partycji 2                                                            | PART2                                           |   |   |   | √            |
| Nazwa partycji 3                                                            | PART3                                           |   |   |   | ✓            |
| Nazwa partycji 4                                                            | PART4                                           |   |   |   | ✓            |
| Opóźnienie wyjścia Partycji 1 4                                             | 15 sekund                                       | √ | ✓ | ✓ | ✓            |
| Sygnalizacja utraty sygnału GSM – opóźnienie                                | 180 sekund                                      |   |   |   | √            |
| Sygnalizacja utraty sygnału GSM – aktywacja<br>wyjścia                      | nie dotyczy                                     |   |   |   | ✓            |
| Zarządzanie dwoma kartami SIM – przełącznik<br>karty SIM                    | Wyłączone                                       |   |   |   | ✓            |
| Zarządzanie dwoma kartami SIM – próby<br>odnalezienia operatora: maksimum   | 3 próby                                         |   |   |   | ✓            |
| Zarządzanie dwoma kartami SIM – wysłanie<br>SMS/nawiązanie połączenia przez | obecnie używaną kartę SIM                       |   |   |   | $\checkmark$ |

| Ustawienia główne                              |                                     |                         |      |                          |                                  |  |
|------------------------------------------------|-------------------------------------|-------------------------|------|--------------------------|----------------------------------|--|
|                                                |                                     | Konfiguracja za pomocą: |      |                          |                                  |  |
| Ustawienie                                     | Wartość domyślna                    | SMS                     | EKB2 | EKB3/<br>EKB3W/<br>EWKB4 | Oprogramowanie<br>konfiguracyjne |  |
|                                                | Hasła/kody                          |                         |      |                          |                                  |  |
| Kod instalatora                                | 1470                                |                         | ✓    | ✓                        | ✓                                |  |
| Kod DURESS (wymuszony; napadowy)               | nie dotyczy                         |                         | ✓    | ✓                        | ✓                                |  |
| Kod SGS                                        | nie dotyczy                         |                         | ✓    | ✓                        | ✓                                |  |
| Format haseł/kodów                             | 4-cyfrowy                           |                         |      |                          | ✓                                |  |
| Dodatkowo wymagany kod główny podczas          |                                     |                         |      |                          | ✓                                |  |
| konfiguracji za pomocą                         | Wyłączone                           |                         |      |                          |                                  |  |
| manipulatora/oprogramowania                    |                                     |                         |      |                          |                                  |  |
| Kod główny                                     | 1111                                |                         | ~    | ✓                        | ✓                                |  |
| Nazwa kodu głównego                            | nie dotyczy                         |                         |      |                          | ✓                                |  |
| Partycia kodu głównego                         | Partycja 1, Partycja 2, Partycja 3, |                         | ~    | ~                        | $\checkmark$                     |  |
| lariyoja koda glorinego                        | Partycja 4                          |                         |      |                          |                                  |  |
| Kod użytkownika 2 30                           | nie dotyczy                         |                         | ~    | ✓                        | ✓                                |  |
| Kod użytkownika 2 30                           | nie dotyczy                         |                         |      |                          | ✓                                |  |
| Kod użytkownika 2 30                           | Partycja 1                          |                         | ~    | ✓                        | ✓                                |  |
|                                                | Błędy                               |                         |      |                          | T                                |  |
| Utrata zasilania sieciowego                    | Włączone                            |                         |      |                          | √                                |  |
| Niski poziom akumulatora                       | Włączone                            |                         |      |                          | ✓                                |  |
| Akumulator całkowicie wyczerpany lub jego brak | Włączone                            |                         |      |                          | ✓                                |  |
| Akumulator uszkodzony                          | Włączone                            |                         |      |                          | ✓                                |  |
| Awaria syreny przewodowej                      | Włączone                            |                         |      |                          | √                                |  |
| Wykryto zagłuszanie radiowe                    | Włączone                            |                         |      |                          | ✓                                |  |
| Alarm sabotażowy                               | Włączone                            |                         |      |                          | ✓                                |  |
| Brak ustawienia daty/godziny                   | Włączone                            |                         |      |                          | ✓                                |  |
| Błąd połączenia GSM                            | Włączone                            |                         |      |                          | √                                |  |
| USTERKA ANTENY GSM                             | Włączone                            |                         |      |                          | √                                |  |
| Awaria anteny bezprzewodowej                   | Włączone                            |                         |      |                          | ✓                                |  |
| Błąd magistrali komunikacyjnej                 | Włączone                            |                         |      |                          | √                                |  |
| Krytyczny poziom CO                            | Włączone                            |                         |      |                          | ✓                                |  |
| Usterka gniazda sieci bezprzewodowej           | Włączone                            |                         |      |                          | ✓                                |  |
| Niski poziom akumulatora komponentu            | Właczone                            |                         |      |                          | ✓                                |  |
| bezprzewodowego                                | Wiączone                            |                         |      |                          |                                  |  |
| Błąd komunikacji z MS                          | Wyłączone                           |                         |      |                          | ✓                                |  |
|                                                | Powiadomienia                       |                         |      |                          |                                  |  |
| System uzbrojony – Użytkownik 1 10             | Włączone                            |                         | ~    | ✓                        | ✓                                |  |
| System uzbrojony – raport z dostarczenia       | Włączone                            |                         | ~    | ~                        | $\checkmark$                     |  |
| System rozbrojony – Użytkownik 1 10            | Właczone                            | +                       | 1    | 1                        | ✓                                |  |
| System rozbrojony - raport z dostarczonia      | Wiqczone                            | 1                       | ✓    | ·<br>✓                   | ·<br>✓                           |  |
| wiadomości tekstowej SMS                       | Włączone                            |                         | ľ    |                          | -                                |  |

| Alarm ogólny – Użytkownik 1 10                                                         | Włączone    | $\checkmark$          | ✓        | ✓            |
|----------------------------------------------------------------------------------------|-------------|-----------------------|----------|--------------|
| Alarm ogólny – raport z dostarczenia wiadomości                                        | Waszana     | ✓                     | √        | ✓            |
| tekstowej SMS                                                                          | Włączone    |                       |          |              |
| Utrata/przywrócenie zasilania sieciowego –                                             | Właczone    | ~                     | ~        | ✓            |
| Użytkownik 1 10                                                                        | Wiączone    |                       |          |              |
| Utrata/przywrócenie zasilania sieciowego –                                             | Właczone    | $\checkmark$          | ~        | $\checkmark$ |
| raport z dostarczenia wiadomości tekstowej SMS                                         |             |                       | ,        |              |
| Awaria akumulatora – Użytkownik 1 10                                                   | Włączone    | <ul> <li>✓</li> </ul> | <b>√</b> | <b>√</b>     |
| Awaria akumulatora – raport z dostarczenia                                             | Włączone    | ~                     | ~        | ~            |
| wiadomosci tekstowej SMS                                                               | -           |                       | /        | /            |
| Akumulator całkowicie wyczerpany lub jego brak                                         | Włączone    | v                     | v        | v            |
| - Uzytkownik 1 10                                                                      | -           | ./                    | ./       | ./           |
| - raport z dostarczonia wiadomości tekstowoj                                           | Waszono     | •                     | v        | •            |
|                                                                                        | Wiączone    |                       |          |              |
| Niski poziom paładowania akumulatora –                                                 |             | ✓                     | √        | ✓            |
| Užvtkownik 1 10                                                                        | Włączone    |                       |          |              |
| Niski noziom naładowania akumulatora – raport z                                        |             | ✓                     | ✓        | ✓            |
| dostarczenia wiadomości tekstowej SMS                                                  | Włączone    |                       |          |              |
| Awaria/przywrócenie syreny – Użytkownik 1 10                                           | Wyłączone   | ✓                     | √        | ✓            |
| Awaria/przywrócenie syreny – raport z                                                  |             | ✓                     | √        | ✓            |
| dostarczenia wiadomości tekstowej SMS                                                  | Wyłączone   |                       |          |              |
| Wykryto zagłuszanie radiowe – Użytkownik 1 10                                          | Wyłączone   | ✓                     | √        | ✓            |
| Wykryto zagłuszanie radiowe – raport z                                                 | 146-10-00-0 | ~                     | √        | ✓            |
| dostarczenia wiadomości tekstowej SMS                                                  | wyłączone   |                       |          |              |
| Brak ustawienia daty/godziny – Użytkownik 1                                            | Weterree    | ~                     | √        | ✓            |
| 10                                                                                     | Wyłączone   |                       |          |              |
| Brak ustawienia daty/godziny – raport z                                                | Wydaczone   | ~                     | ✓        | ✓            |
| dostarczenia wiadomości tekstowej SMS                                                  | Whitesone   |                       |          |              |
| Brak połączenia GSM – Użytkownik 1 10                                                  | Wyłączone   | ✓                     | ✓        | ✓<br>        |
| Brak połączenia GSM – raport z dostarczenia                                            | Wyłaczone   | $\checkmark$          | ~        | $\checkmark$ |
| wiadomości tekstowej SMS                                                               | ,           |                       | 1        |              |
| Awaria/przywrócenie anteny GSM/GPRS –                                                  | Wyłączone   | ~                     | ~        | ~            |
| Uzytkownik 1 10                                                                        | , .         |                       | /        | /            |
| Awaria/przywrocenie anteny GSM/GPRS – raport                                           | Wyłączone   | v                     | v        | v            |
|                                                                                        |             |                       | ./       | ./           |
| Alarin Sabolazowy/przywrocenie systemu –                                               | Włączone    | •                     | •        | •            |
| Alarm sabotażowy/przywrócenie systemu –                                                |             | 1                     | ✓        | ✓            |
| raport z dostarczenia wiadomości tekstowej SMS                                         | Włączone    | -                     |          |              |
| Awaria/przywrócenie magistrali komunikacyjnej –                                        |             | ✓                     | √        | ✓            |
| Użytkownik 1 10                                                                        | Włączone    |                       |          |              |
| Awaria/przywrócenie magistrali komunikacyjnej –                                        |             | ✓                     | √        | ✓            |
| raport z dostarczenia wiadomości tekstowej SMS                                         | Włączone    |                       |          |              |
| Temperatura info - Użytkownik 1 10                                                     | Włączone    | ✓                     | √        | ✓            |
| Informacja o temperaturze – raport z                                                   | 14/leseese  | ✓                     | √        | ✓            |
| dostarczenia wiadomości tekstowej SMS                                                  | włączone    |                       |          |              |
| Uruchomienie systemu – Użytkownik 1 10                                                 | Włączone    | ✓                     | ✓        | ✓            |
| Uruchomienie systemu – raport z dostarczenia                                           | Waszana     | ~                     | ✓        | ✓            |
| wiadomości tekstowej SMS                                                               | Wiączone    |                       |          |              |
| Informacja okresowa – Użytkownik 1 10                                                  | Włączone    | ~                     | √        | ✓            |
| Informacja okresowa – raport z dostarczenia                                            | Właczone    | ~                     | ✓        | ✓            |
| wiadomości tekstowej SMS                                                               |             |                       | ,        |              |
| Utrata sygnału bezprzewodowego – Użytkownik                                            | Właczone    | ~                     | ~        | ~            |
| 1 10                                                                                   |             |                       | ,        |              |
| Utrata sygnału bezprzewodowego – raport z                                              | Włączone    | ~                     | ~        | ~            |
| dostarczenia SMS                                                                       | -           |                       | ./       | ./           |
| Brak mozliwości uzbrojenia systemu –                                                   | Włączone    | v                     | v        | v            |
| Uzytkownik 1 10                                                                        |             | ./                    | <i>√</i> | ✓            |
| orak mozniwosci uzbrojenia systemu – raport z<br>dostarczenia wiadomości tokstowoj SMS | Włączone    | Ť                     | ·        | •            |
| Pominiecie linii – Użytkownik 1 10                                                     | Właczone    | 1                     | ✓        | ✓            |
| Pominiecie linii – ranort z dostarczenia                                               |             |                       | 1        | ✓            |
| wiadomości tekstowej SMS                                                               | Włączone    |                       | l .      |              |
| Krytyczny poziom CO – Użvtkownik 1 10                                                  | Włączone    | ~                     | ✓        | ✓            |
| · · · · · · · · · · · · · · · · · · ·                                                  |             |                       |          |              |

| Krytyczny poziom CO – raport z dostarczenia<br>wiadomości tekstowej SMS                                       | Włączone    |          | ~ | ~            | ✓            |  |
|----------------------------------------------------------------------------------------------------|-------------|----------|---|--------------|--------------|--|
| Utrata/przywrócenie sygnału urządzenia<br>bezprzewodowego – Użytkownik 1 10                                   | Wyłączone   |          |   | ~            | ~            |  |
| Utrata/przywrócenie sygnału urządzenia<br>bezprzewodowego – raport z dostarczenia SMS                         | Wyłączone   |          |   | ~            | ~            |  |
| Aktywacja linii raportowej/kontrolnej –<br>Użytkownik 1 10                                                    | Włączone    |          | ~ | ~            | ✓            |  |
| Aktywacja linii raportowej/kontrolnej – raport z<br>doręczenia wiadomości tekstowej SMS                       | Włączone    |          | ~ | √            | ~            |  |
| Przekazywanie przychodzących wiadomości tekstowych SMS – Użytkownik 1 10                                      | Włączone    |          |   | ~            | ~            |  |
| Przekazywanie przychodzących wiadomości<br>tekstowych SMS – raport z dostarczenia<br>wiadomości tekstowej SMS | Włączone    |          |   | V            | ✓            |  |
| Awaria komunikacji bezprzewodowej –<br>Użytkownik 1 10                                                        | Wyłączone   |          | ~ | ~            | √            |  |
| Awaria komunikacji bezprzewodowej – raport z dostarczenia wiadomości tekstowej SMS                            | Wyłączone   |          | ~ | ~            | ~            |  |
| Błąd komunikacji z MS – Użytkownik 1 10                                                                       | Wyłączone   |          |   |              | ✓            |  |
| Błąd komunikacji z MS – raport z dostarczenia<br>wiadomości tekstowej SMS                                     | Wyłączone   |          |   |              | ~            |  |
| Wysyłanie komunikatów jednocześnie do<br>wszystkich użytkowników – wszystkie<br>powiadomienia                 | Wyłączone   |          | ~ | ~            | 4            |  |
| Synchronizacja czasu                                                                                          |             |          |   |              |              |  |
| Synchronizacja czasu                                                                                          | Wyłączone   |          |   |              | ✓            |  |
| Numer telefonu karty SIM umieszczonej w<br>urządzeniu                                                         | nie dotyczy |          |   |              | √            |  |
| Częstotliwość synchronizacji                                                                                  | 30 dni      |          |   |              | ✓            |  |
| Rejestr zdarzeń                                                                                               |             |          |   |              |              |  |
| Rejestr zdarzeń                                                                                               | Włączone    | <b>√</b> | ~ | $\checkmark$ | $\checkmark$ |  |

|                                                       | Linie                                    |                         |      |                          |                                  |
|-------------------------------------------------------|------------------------------------------|-------------------------|------|--------------------------|----------------------------------|
|                                                       |                                          | Konfiguracja za pomocą: |      |                          |                                  |
| Ustawienie                                            | Wartość domyślna                         | SMS                     | EKB2 | EKB3/<br>EKB3W/<br>EWKB4 | Oprogramowanie<br>konfiguracyjne |
|                                                       | Wewnętrzna (on-board)                    |                         |      |                          |                                  |
| Nazwa linii Z1 Z8                                     | Linia 1 Linia 8                          | ✓                       |      |                          | ✓                                |
| Tryb DELAY                                            | Z1                                       |                         | ~    | ✓                        | ✓                                |
| Status linii Z1 Z8                                    | Włączone                                 | ✓                       | ~    | ~                        | ✓                                |
| Тур Z2 Z8                                             | Tryb INSTANT                             |                         | ~    | ✓                        | ✓                                |
| Opóźnienie linii Z1 Z8, ms                            | 800 milisekund                           |                         |      |                          | ✓                                |
| Tryb STAY Z1 Z8                                       | Wyłączone                                |                         | ~    | ~                        | ✓                                |
| Tryb FORCE Z1 Z8                                      | Wyłączone                                |                         | ✓    | ✓                        | ✓                                |
| Nazwa rodzaju sabotażu Z1 Z8                          | Alarm sabotażowy 1 Alarm<br>sabotażowy 8 |                         |      |                          | V                                |
| Linia opóźniona – opóźnienie wejścia                  | 15 sekund                                | ✓                       | ✓    | ✓                        | ✓                                |
| Partycja Z1 Z8                                        | Partycja 1                               |                         | ✓    | ✓                        | ✓                                |
| Tryb SHARED Z1 Z8                                     | Tryb DISABLED                            |                         |      |                          | ✓                                |
| Ścieżka dźwiękowa Z1 Z8                               | nie dotyczy                              |                         |      |                          | ✓                                |
| Odliczanie do pominięcia Z1 Z8                        | 0                                        |                         |      |                          | ✓                                |
| Tryb Cross-Zone/Intelli-Zone                          | nie dotyczy                              |                         |      |                          | ✓                                |
| Limit czasu potwierdzenia                             | 20 sekund                                |                         |      |                          | ✓                                |
| Status alarmu sabotażowego 1 8                        | Włączone                                 |                         |      |                          | ✓                                |
| Odliczanie do pominięcia Z1 Z8                        | Тур 1                                    |                         |      |                          | ✓                                |
| Opóźnienie zmienia status na INSTANT w trybie<br>STAY | Wyłączone                                |                         |      |                          | V                                |
| Tryb CHIME                                            | Włączone                                 |                         | ~    | ~                        | ✓                                |
| Tryb ATZ                                              | Wyłączone                                |                         | ~    | ✓                        | ✓                                |
| Uzbrojenie/rozbrojenie wg linii nr 1 nr 4             | nie dotyczy                              |                         | ✓    | ✓                        | ✓                                |
|                                                       | Moduł EPGM1                              |                         |      |                          |                                  |
| Nazwa linii                                           | Linia X                                  | ✓                       |      |                          | ✓                                |
| Status linii                                          | Włączone                                 | ✓                       | ~    | ~                        | ✓                                |

| Тур                                                                                                    | Tryb INSTANT                                                                                                    |          | ✓          | $\checkmark$                                                                                                    | ✓                                                                                                    |
|----------------------------------------------------------------------------------------------------|----------------------------------------------------------------------------------------------------|----------|------------|----------------------------------------------------------------------------------------------------|----------------------------------------------------------------------------------------------------|
| Opóźnienie, ms                                                                                                    | 800 milisekund                                                                                                    |          |            |                                                                                                    | ✓                                                                                                    |
| Tryb STAY                                                                                                    | Wyłączone                                                                                                    |          | ✓          | ~                                                                                                    | $\checkmark$                                                                                                    |
| Tryb FORCE                                                                                                    | Wyłączone                                                                                                    |          | ✓          | ✓                                                                                                    | $\checkmark$                                                                                                    |
| Nazwa alarmu sabotażowego                                                                                                    | Alarm sabotażowy X                                                                                                    |          |            |                                                                                                    | ✓                                                                                                    |
| Linia opóźniona – opóźnienie wejścia                                                                                                    | 15 sekund                                                                                                    |          | ✓          | ✓                                                                                                    | $\checkmark$                                                                                                    |
| Partycja                                                                                                    | Partycja 1                                                                                                    |          | ✓          | ~                                                                                                    | $\checkmark$                                                                                                    |
| Tryb SHARED                                                                                                    | Wyłączone                                                                                                    |          |            |                                                                                                    | ✓                                                                                                    |
| Ścieżka dźwiękowa                                                                                                    | nie dotyczy                                                                                                    |          |            |                                                                                                    | √                                                                                                    |
| Odliczanie do pominięcia                                                                                                    | 0                                                                                                    |          |            |                                                                                                    | $\checkmark$                                                                                                    |
| Tryb Cross-Zone/Intelli-Zone                                                                                                    | nie dotyczy                                                                                                    |          |            |                                                                                                    | ✓                                                                                                    |
| Limit czasu potwierdzenia                                                                                                    | 20 sekund                                                                                                    |          |            |                                                                                                    | ✓                                                                                                    |
| Status alarmu sabotażowego                                                                                                    | Włączone                                                                                                    |          |            |                                                                                                    | ✓                                                                                                    |
| Sposób połączenia strefowego dla wszystkich linii                                                                                                    | Typ 1                                                                                                    |          |            |                                                                                                    | ✓                                                                                                    |
| EPGM1                                                                                                    | 1901                                                                                                    |          |            |                                                                                                    |                                                                                                    |
|                                                                                                    | Komponenty bezprzewodowe                                                                                                    | 1        | 1          | r                                                                                                    | î                                                                                                    |
| Nazwa linii                                                                                                    | Linia X                                                                                                    | ✓        |            |                                                                                                    | <b>√</b>                                                                                                    |
| Status linii                                                                                                    | Włączone                                                                                                    | ✓        | ~          | ~                                                                                                    | √                                                                                                    |
| Rodzaj                                                                                                    | Zależy od modelu podłączonego                                                                                                    |          | ~          | ~                                                                                                    | $\checkmark$                                                                                                    |
|                                                                                                    | komponentu bezprzewodowego                                                                                                    |          |            |                                                                                                    |                                                                                                    |
| Tryb STAY                                                                                                    | Wyłączone                                                                                                    |          | <b>√</b>   | ✓                                                                                                    | <b>√</b>                                                                                                    |
| Tryb FORCE                                                                                                    | Wyłączone                                                                                                    |          | ~          | ~                                                                                                    | ✓                                                                                                    |
| Nazwa alarmu sabotażowego                                                                                                    | Alarm sabotażowy X                                                                                                    |          | ,          | ,                                                                                                    | <b>√</b>                                                                                                    |
| Linia opóźniona – opóźnienie wejścia                                                                                                    | 15 sekund                                                                                                    |          | <b>√</b>   | <b>√</b>                                                                                                    | <ul> <li>✓</li> </ul>                                                                                                    |
| Partycja                                                                                                    | Partycja 1                                                                                                    |          | ~          | ✓                                                                                                    | <b>√</b>                                                                                                    |
| Tryb SHARED                                                                                                    | Wyłączone                                                                                                    |          |            |                                                                                                    | <ul> <li>✓</li> </ul>                                                                                                    |
| Scieżka dźwiękowa                                                                                                    | nie dotyczy                                                                                                    |          |            |                                                                                                    | <b>√</b>                                                                                                    |
| Odliczanie do pominięcia                                                                                                    | 0                                                                                                    |          |            |                                                                                                    | <ul> <li>✓</li> </ul>                                                                                                    |
| Tryb Cross-Zone/Intelli-Zone                                                                                                    | nie dotyczy                                                                                                    |          |            |                                                                                                    | <ul> <li>✓</li> </ul>                                                                                                    |
| Limit czasu potwierdzenia                                                                                                    | 20 sekund                                                                                                    |          |            |                                                                                                    | ✓                                                                                                    |
| Status alarmu sabotażowego                                                                                                    | Włączone                                                                                                    |          |            |                                                                                                    | ✓                                                                                                    |
|                                                                                                    | Manipulatory                                                                                                    |          | 1          | 1                                                                                                    |                                                                                                    |
| Nazwa linii                                                                                                    | Linia X                                                                                                    | <b>√</b> | ,          | ,                                                                                                    | <ul> <li>✓</li> </ul>                                                                                                    |
| Status linii                                                                                                    | Wyłączone                                                                                                    | ~        | <b>√</b>   | ✓.                                                                                                    | ✓                                                                                                    |
| Rodzaj                                                                                                    | Tryb INSTANT                                                                                                    |          | <b>√</b>   | <b>√</b>                                                                                                    | <ul> <li>✓</li> </ul>                                                                                                    |
| Tryb STAY                                                                                                    | Tryb DISABLED                                                                                                    |          | <b>√</b>   | <b>√</b>                                                                                                    | ✓                                                                                                    |
| Tryb FORCE                                                                                                    | Wyłączone                                                                                                    |          | ~          | ✓                                                                                                    | ✓<br>✓                                                                                                    |
| Nazwa alarmu sabotazowego                                                                                                    | Alarm sabotażowy X                                                                                                    |          |            |                                                                                                    | v                                                                                                    |
| Linia onozniona – onoznienie weiscia                                                                                                    | 45 1 1                                                                                                    |          |            | /                                                                                                    | 1                                                                                                    |
|                                                                                                    | 15 sekund                                                                                                    |          | ✓          | <b>√</b>                                                                                                    | ✓<br>                                                                                                    |
| Partycja                                                                                                    | 15 sekund<br>Partycja 1                                                                                                    |          | ✓<br>✓     | ✓<br>✓                                                                                                    | ✓<br>✓<br>✓                                                                                                    |
| Partycja<br>Tryb SHARED                                                                                                    | 15 sekund<br>Partycja 1<br>Wyłączone                                                                                                    |          | ✓<br>✓     | ✓<br>✓                                                                                                    | ✓<br>✓<br>✓                                                                                                    |
| Partycja<br>Tryb SHARED<br>Ścieżka dźwiękowa                                                                                                    | 15 sekund<br>Partycja 1<br>Wyłączone<br>nie dotyczy                                                                                                    |          | ✓<br>✓     | ✓<br>✓                                                                                                    | ✓<br>✓<br>✓<br>✓                                                                                                    |
| Tryb SHARED<br>Ścieżka dźwiękowa<br>Odliczanie do pominięcia                                                                                                    | 15 sekund<br>Partycja 1<br>Wyłączone<br>nie dotyczy<br>0                                                                                                    |          | ✓<br>✓<br> | ✓<br>✓                                                                                                    | ✓<br>✓<br>✓<br>✓<br>✓<br>✓                                                                                                    |
| Tryb SHARED<br>Ścieżka dźwiękowa<br>Odliczanie do pominięcia<br>Tryb Cross-Zone/Intelli-Zone                                                                                                    | 15 sekund<br>Partycja 1<br>Wyłączone<br>nie dotyczy<br>0<br>nie dotyczy<br>20                                                                                                    |          | ✓<br>✓<br> | ✓<br>✓<br>                                                                                                    | ✓<br>✓<br>✓<br>✓<br>✓<br>✓<br>✓<br>✓                                                                                                    |
| Partycja<br>Tryb SHARED<br>Ścieżka dźwiękowa<br>Odliczanie do pominięcia<br>Tryb Cross-Zone/Intelli-Zone<br>Limit czasu potwierdzenia                                                                                                    | 15 sekund<br>Partycja 1<br>Wyłączone<br>nie dotyczy<br>0<br>nie dotyczy<br>20 sekund                                                                                                    |          | ✓<br>✓     | ✓<br>✓<br>                                                                                                    | ✓           ✓           ✓           ✓           ✓           ✓           ✓           ✓           ✓           ✓           ✓           ✓           ✓           ✓                                                                                                    |
| Partycja<br>Tryb SHARED<br>Ścieżka dźwiękowa<br>Odliczanie do pominięcia<br>Tryb Cross-Zone/Intelli-Zone<br>Limit czasu potwierdzenia<br>Status alarmu sabotażowego                                                                                                    | 15 sekund<br>Partycja 1<br>Wyłączone<br>nie dotyczy<br>0<br>nie dotyczy<br>20 sekund<br>Włączone                                                                                                    |          | ✓<br>✓<br> | ✓<br>✓<br>                                                                                                    | <ul> <li>✓</li> <li>✓</li> <li>✓</li> <li>✓</li> <li>✓</li> <li>✓</li> <li>✓</li> <li>✓</li> <li>✓</li> <li>✓</li> </ul>                                                                                                    |
| Partycja<br>Tryb SHARED<br>Ścieżka dźwiękowa<br>Odliczanie do pominięcia<br>Tryb Cross-Zone/Intelli-Zone<br>Limit czasu potwierdzenia<br>Status alarmu sabotażowego                                                                                                    | 15 sekund<br>Partycja 1<br>Wyłączone<br>nie dotyczy<br>0<br>nie dotyczy<br>20 sekund<br>Włączone<br>Linie wirtualne                                                                                                    |          | ✓<br>✓<br> |                                                                                                    | *           *           *           *           *           *           *           *           *           *           *           *           *           *           *           *           *           *           *                                                                                                              |
| Tryb SHARED<br>Sciežka dźwiękowa<br>Odliczanie do pominięcia<br>Tryb Cross-Zone/Intelli-Zone<br>Limit czasu potwierdzenia<br>Status alarmu sabotażowego<br>Nazwa linii<br>Cretne lisii                                                                                                    | 15 sekund<br>Partycja 1<br>Wyłączone<br>nie dotyczy<br>0<br>nie dotyczy<br>20 sekund<br>Włączone<br>Linie wirtualne<br>Linia X                                                                                                    |          | ✓<br>✓<br> | ✓<br>✓<br>                                                                                                    | <ul> <li>✓</li> <li>✓</li></ul> |
| Tryb SHARED<br>Sciežka dźwiękowa<br>Odliczanie do pominięcia<br>Tryb Cross-Zone/Intelli-Zone<br>Limit czasu potwierdzenia<br>Status alarmu sabotażowego<br>Nazwa linii<br>Status linii                                                                                                    | 15 sekund<br>Partycja 1<br>Wyłączone<br>nie dotyczy<br>0<br>nie dotyczy<br>20 sekund<br>Włączone<br>Linie wirtualne<br>Linia X<br>Tryb DISABLED<br>Tryb DISABLED                                                                                                  |          | ✓<br>✓<br> |                                                                                                    | *       *       *       *       *       *       *       *       *       *       *       *       *       *       *       *       *       *                                                                                                          |
| Tryb SHARED<br>Sciežka dźwiękowa<br>Odliczanie do pominięcia<br>Tryb Cross-Zone/Intelli-Zone<br>Limit czasu potwierdzenia<br>Status alarmu sabotażowego<br>Nazwa linii<br>Status linii<br>Typ<br>Typ<br>Typ                                                                                                    | 15 sekund<br>Partycja 1<br>Wyłączone<br>nie dotyczy<br>0<br>nie dotyczy<br>20 sekund<br>Włączone<br>Linie wirtualne<br>Linia X<br>Tryb DISABLED<br>Tryb INSTANT<br>Wydaczone                                                                                      |          |            |                                                                                                    | *       *       *       *       *       *       *       *       *       *       *       *       *       *       *       *       *       *       *       *       *       *       *       *       *       *                                                                                                          |
| Tryb SHARED<br>Scieżka dźwiękowa<br>Odliczanie do pominięcia<br>Tryb Cross-Zone/Intelli-Zone<br>Limit czasu potwierdzenia<br>Status alarmu sabotażowego<br>Nazwa linii<br>Status linii<br>Typ<br>Tryb FORCE<br>Lini czasi potkieracji podicija                                                                                                    | 15 sekund<br>Partycja 1<br>Wyłączone<br>nie dotyczy<br>0<br>nie dotyczy<br>20 sekund<br>Włączone<br>Linie wirtualne<br>Linia X<br>Tryb DISABLED<br>Tryb INSTANT<br>Wyłączone                                                                                      |          |            |                                                                                                    | •       •       •       •       •       •       •       •       •       •       •       •       •       •       •       •       •       •       •       •       •       •       •       •       •       •       •       •       •       •       •                                                                                                          |
| Tryb SHARED<br>Ścieżka dźwiękowa<br>Odliczanie do pominięcia<br>Tryb Cross-Zone/Intelli-Zone<br>Limit czasu potwierdzenia<br>Status alarmu sabotażowego<br>Nazwa linii<br>Status linii<br>Typ<br>Tryb FORCE<br>Linia opóźniona – opóźnienie wejścia<br>Dactweia                                                                                                    | 15 sekund<br>Partycja 1<br>Wyłączone<br>nie dotyczy<br>0<br>nie dotyczy<br>20 sekund<br>Włączone<br>Linie wirtualne<br>Linia X<br>Tryb DISABLED<br>Tryb INSTANT<br>Wyłączone<br>15 sekund<br>Dactweia 1                                                           |          |            | ✓<br>✓<br>✓<br>✓<br>✓<br>✓<br>✓<br>✓<br>✓<br>✓<br>✓<br>✓<br>✓                                                                                                    | *       *       *       *       *       *       *       *       *       *       *       *       *       *       *       *       *       *       *       *       *       *       *       *       *       *       *       *                                                                                                          |
| Inito Općiniona – općinienie wejšcia<br>Tryb SHARED<br>Šciežka dźwiękowa<br>Odliczanie do pominięcia<br>Tryb Cross-Zone/Intelli-Zone<br>Limit czasu potwierdzenia<br>Status alarmu sabotażowego<br>Nazwa linii<br>Status linii<br>Typ<br>Tryb FORCE<br>Linia općźniona – općźnienie wejścia<br>Partycja                                                                                                    | 15 sekund<br>Partycja 1<br>Wyłączone<br>nie dotyczy<br>0<br>nie dotyczy<br>20 sekund<br>Włączone<br>Linie wirtualne<br>Linia X<br>Tryb DISABLED<br>Tryb INSTANT<br>Wyłączone<br>15 sekund<br>Partycja 1<br>Wuchorace                                              |          |            | ✓           ✓           ✓           ✓           ✓           ✓           ✓           ✓           ✓           ✓           ✓           ✓           ✓           ✓           ✓           ✓           ✓           ✓           ✓           ✓                                                                         | *       *       *       *       *       *       *       *       *       *       *       *       *       *       *       *       *       *       *       *       *       *       *       *       *       *       *       *       *                                                                                                          |
| Inito Operine in Operine in Operi | 15 sekund<br>Partycja 1<br>Wyłączone<br>nie dotyczy<br>20 sekund<br>Włączone<br>Linia X<br>Tryb DISABLED<br>Tryb DISABLED<br>Tryb ISTANT<br>Wyłączone<br>15 sekund<br>Partycja 1<br>Wyłączone                                                                     |          |            | ✓<br>✓<br>✓<br>✓<br>✓<br>✓<br>✓<br>✓<br>✓<br>✓<br>✓<br>✓<br>✓<br>✓<br>✓                                                                                                    | *       *       *       *       *       *       *       *       *       *       *       *       *       *       *       *       *       *       *       *       *       *       *       *       *       *       *       *       *       *       *       *       *                                                                                                          |
| Inito Općiniona – općinienie wejska<br>Tryb SHARED<br>Ścieżka dźwiękowa<br>Odliczanie do pominięcia<br>Tryb Cross-Zone/Intelli-Zone<br>Limit czasu potwierdzenia<br>Status alarmu sabotażowego<br>Nazwa linii<br>Status linii<br>Typ<br>Tryb FORCE<br>Linia općźniona – općźnienie wejścia<br>Partycja<br>Tryb SHARED<br>Odliczanie do pominięcia<br>Tryb SHARED                                                                                                    | 15 sekund<br>Partycja 1<br>Wyłączone<br>nie dotyczy<br>20 sekund<br>Włączone<br>Linia X<br>Tryb DISABLED<br>Tryb ISABLED<br>Tryb ISABLED<br>15 sekund<br>Partycja 1<br>Wyłączone<br>0<br>0                                                                        |          |            | ✓<br>✓<br>✓<br>✓<br>✓<br>✓<br>✓<br>✓<br>✓<br>✓<br>✓<br>✓<br>✓<br>✓<br>✓                                                                                                    | *       *       *       *       *       *       *       *       *       *       *       *       *       *       *       *       *       *       *       *       *       *       *       *       *       *       *       *       *       *       *       *       *       *                                                                                                          |
| Inito Općiniona – općźnienie wejścia<br>Tryb SHARED<br>Ścieżka dźwiękowa<br>Odliczanie do pominięcia<br>Tryb Cross-Zone/Intelli-Zone<br>Limit czasu potwierdzenia<br>Status alarmu sabotażowego<br>Nazwa linii<br>Status linii<br>Typ<br>Tryb FORCE<br>Linia općźniona – općźnienie wejścia<br>Partycja<br>Tryb SHARED<br>Odliczanie do pominięcia<br>Tryb Cross-Zone/Intelli-Zone<br>Limit czasu potwiodzania                                                                                                    | 15 sekund Partycja 1 Wyłączone nie dotyczy 0 nie dotyczy 20 sekund Włączone Linia X Tryb DISABLED Tryb IISABLED Tryb IISTANT Wyłączone 15 sekund Partycja 1 Wyłączone 0 nie dotyczy 20 sekund                                                                     |          |            | ✓<br>✓<br>✓<br>✓<br>✓<br>✓<br>✓<br>✓<br>✓<br>✓<br>✓<br>✓<br>✓<br>✓<br>✓<br>✓                                                                                                    | *       *       *       *       *       *       *       *       *       *       *       *       *       *       *       *       *       *       *       *       *       *       *       *       *       *       *       *       *       *       *       *       *                                                                                                          |
| Inito Operindine Operindine (rejusta<br>Tryb SHARED<br>Ścieżka dźwiękowa<br>Odliczanie do pominięcia<br>Tryb Cross-Zone/Intelli-Zone<br>Limit czasu potwierdzenia<br>Status alarmu sabotażowego<br>Nazwa linii<br>Status linii<br>Typ<br>Tryb FORCE<br>Linia opóźniona – opóźnienie wejścia<br>Partycja<br>Tryb SHARED<br>Odliczanie do pominięcia<br>Tryb Cross-Zone/Intelli-Zone<br>Limit czasu potwierdzenia<br>Status anger (Partycia)                                                                                                    | 15 sekund Partycja 1 Wyłączone nie dotyczy 0 nie dotyczy 20 sekund Włączone Linie wirtualne Linia X Tryb DISABLED Tryb INSTANT Wyłączone 15 sekund Partycja 1 Wyłączone 0 nie dotyczy 20 sekund Włączone                                                          |          |            | V           V           V | •       •       •       •       •       •       •       •       •       •       •       •       •       •       •       •       •       •       •       •       •       •       •       •       •       •       •       •       •       •       •       •       •       •       •       •       •       •                                                                                                          |
| Inito Operative Operative Arejena<br>Partycja<br>Tryb SHARED<br>Ścieżka dźwiękowa<br>Odliczanie do pominięcia<br>Tryb Cross-Zone/Intelli-Zone<br>Limit czasu potwierdzenia<br>Status alarmu sabotażowego<br>Nazwa linii<br>Status linii<br>Typ<br>Tryb FORCE<br>Linia opóźniona – opóźnienie wejścia<br>Partycja<br>Tryb SHARED<br>Odliczanie do pominięcia<br>Tryb Cross-Zone/Intelli-Zone<br>Limit czasu potwierdzenia<br>Status alarmu sabotażowego                                                                                                    | 15 sekund<br>Partycja 1<br>Wyłączone<br>nie dotyczy<br>0<br>nie dotyczy<br>20 sekund<br>Włączone<br>Linie wirtualne<br>Linia X<br>Tryb DISABLED<br>Tryb INSTANT<br>Wyłączone<br>15 sekund<br>Partycja 1<br>Wyłączone<br>0<br>nie dotyczy<br>20 sekund<br>Włączone |          |            |                                                                                                    | *       *       *       *       *       *       *       *       *       *       *       *       *       *       *       *       *       *       *       *       *       *       *       *       *       *       *       *       *       *       *       *       *       *                                                                                                          |

|            | vvyjscia Polivi  |        |           |                          |                                  |
|------------|------------------|--------|-----------|--------------------------|----------------------------------|
|            |                  | Konfig | uracja za | a pomocą:                |                                  |
| Ustawienie | Wartość domyślna | SMS    | EKB2      | EKB3/<br>EKB3W/<br>EWKB4 | Oprogramowanie<br>konfiguracyjne |

|                            | Wewnętrzne (on-board)                                       |   |   |   |              |  |
|----------------------------|-------------------------------------------------------------|---|---|---|--------------|--|
| C1 Nazwa wyjścia C4        | Nazwa 1 Nazwa 4                                             | ~ |   |   | ✓            |  |
| Stan wyjścia C1 C4         | OFF                                                         | ~ | ~ | ~ | $\checkmark$ |  |
| Status wyjścia C1 C4       | Włączone                                                    |   |   |   | $\checkmark$ |  |
| Wykorzystanie modułu EPGM8 | Wyłączone                                                   |   | ~ | ~ | $\checkmark$ |  |
| Moduł EPGM1                |                                                             |   |   |   |              |  |
| Nazwa wyjścia              | Nazwa X                                                     | ✓ |   |   | $\checkmark$ |  |
| Stan                       | OFF                                                         | ~ | ~ | ~ | ✓            |  |
| Status                     | Wyłączone                                                   |   |   |   | $\checkmark$ |  |
|                            | Komponenty bezprzewodowe                                    |   |   |   |              |  |
| Nazwa wyjścia              | Nazwa X                                                     | ✓ |   |   | $\checkmark$ |  |
| Rodzaj                     | Zależy od modelu podłączonego<br>komponentu bezprzewodowego |   |   |   | $\checkmark$ |  |
| Stan                       | OFF                                                         | ~ | ✓ | ✓ | ✓            |  |
| Status                     | Wyłączone                                                   |   |   |   | $\checkmark$ |  |
|                            |                                                             |   |   |   | P P          |  |

|                                                                   | Wartość domyślna               | Konfis | Konfiguracia za pomoca: |                 |                       |  |  |
|-------------------------------------------------------------------|--------------------------------|--------|-------------------------|-----------------|-----------------------|--|--|
| Ustawienie                                                        |                                | SMS    | EKB2                    | EKB3/<br>EKB3W/ | Oprogramowanie        |  |  |
|                                                                   | I                              |        |                         | EWKB4           | Konngulacyjne         |  |  |
|                                                                   | Administracja                  |        |                         |                 |                       |  |  |
| Tryb MS                                                           | Wyłączone                      | ~      | •                       | •               | •                     |  |  |
| Główne konto                                                      | 9999                           |        | •                       | <b>v</b>        | V                     |  |  |
| GSM i SMS – liczba prób                                           | 3                              |        | <b>√</b>                | <b>√</b>        | V                     |  |  |
| GSM i SMS – nr telefonu 1 3                                       | nie dotyczy                    |        | ~                       | ~               | ✓                     |  |  |
| PSTN – traktowanie połączenia PSTN jako<br>połaczenia użytkownika | Wyłączone                      |        |                         |                 | ✓                     |  |  |
| PSTN – liczba prób                                                | 3                              |        | ✓                       | ✓               | ✓                     |  |  |
| PSTN – nr telefonu 1 3                                            | nie dotyczy                    |        | ✓                       | ✓               | ✓                     |  |  |
| CSD – liczba prób                                                 | 3                              |        | <b>√</b>                | ✓               | ✓                     |  |  |
| CSD - nr telefonu 1 - 5                                           | nie dotyczy                    |        | ✓                       | ✓               | ✓                     |  |  |
| Równologhy transfor danych przez sięć IP                          | Wutaczono                      |        | ·<br>•                  | ·<br>•          | ·<br>•                |  |  |
| Serwer IP 1 3 – liczba prób IP                                    | 2                              |        | ✓<br>✓                  | √               | ✓                     |  |  |
| Server IP 1                                                       | 3<br>190 cokund                |        |                         |                 | ·<br>√                |  |  |
| Sonwor IP 1                                                       |                                | 1      |                         |                 | ·<br>✓                |  |  |
| Server IP 1                                                       | 0000                           |        |                         | ·<br>√          | ·                     |  |  |
| Server IP 1                                                       | 9999                           |        |                         | ·<br>·          | · ·                   |  |  |
| Server IP 1                                                       | 50000                          |        | •                       | •               |                       |  |  |
| Server IP 1 3 – protokol komunikacyjny                            | EGR100                         |        | •                       | •<br>•          |                       |  |  |
| Server IP 1 3 – server IP                                         | 20000                          |        | •                       | •               |                       |  |  |
| Server IP 1 3 – port servera                                      | 20000                          | •      | •                       | •               | •                     |  |  |
| Serwer IP 1 3 – klucz szyfrujący – status                         | wyłączone                      |        | -                       |                 | •                     |  |  |
| Serwer IP 1 3 – klucz szyfrujący                                  |                                |        |                         | ./              | ./                    |  |  |
| Komunikacja podstawowa                                            | Serwer IP 1 (GPRS)             |        | •                       | •               | v (                   |  |  |
| Komunikacja – rezerwa 1 5                                         | nie dotyczy                    |        | ~                       | v               | V                     |  |  |
| Ponowna próba po opóźnieniu                                       | nie dotyczy                    |        | ,                       | ,               | V                     |  |  |
| Opóźnienie po ostatniej próbie połączenia                         | 1200 sekund                    |        | ~                       | ~               | <b>√</b>              |  |  |
| Ustawienia protokołu SIA IP – szyfrowanie                         | Wyłączone                      |        |                         |                 | ✓                     |  |  |
| Ustawienia protokołu SIA IP – klucz szyfrujący                    | 0000                           |        |                         |                 | ✓<br>                 |  |  |
| Ustawienia protokołu SIA IP – prefiks konta                       | nie dotyczy                    |        |                         |                 | ~                     |  |  |
| Ustawienia protokołu SIA IP – numer odbiornika                    | nie dotyczy                    |        |                         |                 | ✓                     |  |  |
| Ustawienia protokołu SIA IP – użycie znacznika<br>czasu           | Włączone                       |        |                         |                 | $\checkmark$          |  |  |
| Ustawienia protokołu SIA IP – ping do Contact ID                  | Wyłaczone                      |        |                         |                 | <ul> <li>✓</li> </ul> |  |  |
| Ustawienia protokołu SIA IP – komunikat z                         | Zdarzenie: 1602. partycia: 01. |        |                         |                 | ✓                     |  |  |
| danymi                                                            | użytkownik/linia: 000          |        |                         |                 |                       |  |  |
|                                                                   | Kody raportów                  |        |                         |                 | 1                     |  |  |
| Alarm włamaniowy/przywracanie systemu – kod                       | 130                            |        | 1                       |                 | <ul> <li>✓</li> </ul> |  |  |
| Alarm włamaniowy/przywracanie systemu –                           | Włączone                       |        | ~                       | ~               | <b>√</b>              |  |  |
| status                                                            |                                |        | <u> </u>                |                 | <u> </u>              |  |  |
| Utrata/przywrócenie zasilania sieciowego – kod                    | 301                            |        | <u> </u>                | L .             | <b>√</b>              |  |  |
| Utrata/przywrócenie zasilania sieciowego –                        | Włączone                       |        | <b>~</b>                | ~               | ~                     |  |  |
| status                                                            |                                |        | <u> </u>                |                 |                       |  |  |
| Uzbrojenie/rozbrojenie przez użytkownika – kod                    | 401                            |        | 1                       | 1               | ×                     |  |  |

| Uzbrojenie/rozbrojenie przez użytkownika –                         | Waszana    | ✓ | ✓ | $\checkmark$ |
|--------------------------------------------------------------------|------------|---|---|--------------|
| status                                                             | Wiączone   |   |   |              |
| Zdarzenie testowe – kod                                            | 602        |   |   | ✓            |
| Zdarzenie testowe – status                                         | Włączone   | ✓ | ✓ | ✓            |
| Awaria akumulatora – kod                                           | 309        |   |   | ✓            |
| Awaria akumulatora – status                                        | Włączone   | ~ | ✓ | ✓            |
| Akumulator całkowicie wyczerpany lub jego brak                     | 311        |   |   | ✓            |
| Akumulator całkowicie wyczerpany lub jego brak                     | Włączone   | ~ | ~ | √            |
| Alarm sabotażowy/przywracanie systemu – kod                        | 144        |   |   | ✓            |
| Alarm sabotażowy/przywracanie systemu –<br>status                  | Włączone   | ~ | ~ | $\checkmark$ |
| Natychmiastowy alarm linii cichej/przywracanie systemu – kod       | 146        |   |   | $\checkmark$ |
| Natychmiastowy alarm linii cichej/przywracanie<br>systemu – status | Włączone   | ~ | ~ | $\checkmark$ |
| Ping Kronos – kod                                                  | 602        |   |   | √            |
| Ping Kronos – status                                               | Właczone   | ✓ | ✓ | ✓            |
| Uruchomienie systemu – kod                                         | 900        |   |   | ✓            |
| Uruchomienie systemu – status                                      | Właczone   | ✓ | ✓ | ✓            |
| Alarm linii 24h/przywracanie systemu – kod                         | 133        |   |   | ✓            |
| Alarm linii 24h/przywracanie systemu – status                      | Właczone   | ✓ | ✓ | ✓            |
| Alarm linii pożarowej/przywracanie systemu –                       | ingozone - |   |   | ✓            |
| kod                                                                | 110        |   |   |              |
| Alarm linii pożarowej/przywracanie systemu – status                | Włączone   | ~ | ~ | $\checkmark$ |
| Niski poziom naładowania akumulatora – kod                         | 302        |   |   | ✓            |
| Niski poziom naładowania akumulatora – status                      | Włączone   | ✓ | ✓ | ✓            |
| Podwyższona temperatura – kod                                      | 158        |   |   | √            |
| Podwyższona temperatura – status                                   | Właczone   | ✓ | ✓ | √            |
| Obniżona temperatura – kod                                         | 159        |   |   | ✓            |
| Obniżona temperatura – status                                      | Właczone   | ~ | ✓ | ✓            |
| Utrata/przywrócenie sygnału bezprzewodowego                        | 381        |   |   | $\checkmark$ |
| Utrata/przywrócenie sygnału bezprzewodowego                        | Włączone   | ~ | ✓ | ~            |
| Rozbrojenie przez użytkownika (kod DURESS) –                       | 121        |   |   | ~            |
| Rozbrojenie przez użytkownika (kod DURESS) –                       | Whactopp   | ✓ | ✓ | ✓            |
| status                                                             | Wiączone   |   |   |              |
| Wprowadzenie kodu SGS – kod                                        | 463        |   |   | ✓            |
| Wprowadzenie kodu SGS – status                                     | Włączone   | ✓ | ✓ | ✓            |
| Uzbrojenie przez użytkownika (alarm częściowy)<br>– kod            | 456        |   |   | $\checkmark$ |
| Uzbrojenie przez użytkownika (alarm częściowy)<br>– status         | Włączone   | ~ | ~ | ✓            |
| Wykryto zagłuszanie radiowe – kod                                  | 344        |   |   | ✓            |
| Wykryto zagłuszanie radiowe – status                               | Włączone   | ~ | ~ | ✓            |
| Awaria/przywrócenie syreny – kod                                   | 321        |   |   | ✓            |
| Awaria/przywrócenie syreny – status                                | Wyłączone  | ✓ | ✓ | ✓            |
| Brak ustawienia daty/godziny – kod                                 | 626        |   |   | ✓            |
| Brak ustawienia daty/godziny – status                              | Włączone   | ✓ | ✓ | ✓            |
| Błąd połączenia GSM – kod                                          | 358        |   |   | ✓            |
| Błąd połączenia GSM – status                                       | Włączone   | ~ | ✓ | ✓            |
| Awaria/przywrócenie anteny GSM/GPRS – kod                          | 359        |   |   | ✓            |
| Awaria/przywrócenie anteny GSM/GPRS – status                       | Wyłączone  | ~ | ✓ | ✓            |
| Wyłączenie systemu – kod                                           | 414        |   |   | ✓            |
| Wyłączenie systemu – status                                        | Włączone   | ✓ | ✓ | ✓            |
| Awaria/przywrócenie magistrali komunikacyjnej – kod                | 330        |   |   | √            |
| Awaria/przywrócenie magistrali komunikacyjnej –<br>status          | Włączone   | ~ | ✓ | ✓            |
| Bład połaczenia IP – kod                                           | 360        |   |   | ✓            |
| Błąd połączenia IP – status                                        | Włączone   | ✓ | ✓ | ✓            |
| Aktywacja pominiecia linii/linii pominietei – kod                  | 570        |   |   | ✓            |
|                                                                    |            |   |   |              |

| Aktywacja pominięcia linii/linii pominiętej –<br>status               | Włączone  | ~ | ~ | <b>√</b>     |
|-----------------------------------------------------------------------|-----------|---|---|--------------|
| Przekroczony okres eksploatacji czujki CO – kod                       | 380       |   |   | ✓            |
| Przekroczony okres eksploatacji czujki CO – status                    | Włączone  | ~ | √ | ✓            |
| Krytyczny poziom CO – kod                                             | 162       |   |   | ✓            |
| Krytyczny poziom CO – status                                          | Włączone  | ~ | √ | ✓            |
| Uruchomienie/przywrócenie linii<br>raportowej/kontrolnej – kod        | 150       |   |   | √            |
| Uruchomienie/przywrócenie linii<br>raportowej/kontrolnej – status     | Wyłączone | ~ | ~ | ~            |
| Uzbrojenie/rozbrojenie w trybie STAY – kod                            | 441       |   |   | ✓            |
| Uzbrojenie/rozbrojenie w trybie STAY – status                         | Włączone  | √ | √ | ✓            |
| Rozpoczęta konfiguracja za pomocą zdalnego<br>połączenia – kod        | 412       |   |   | $\checkmark$ |
| Rozpoczęta konfiguracja za pomocą zdalnego<br>połączenia – status     | Wyłączone | ~ | ~ | ~            |
| Aktywacja alarmu cichego/napadowego/<br>przywracanie systemu – kod    | 120       |   |   | ~            |
| Aktywacja alarmu cichego/napadowego<br>/przywracanie systemu – status | Włączone  | ~ | ~ | ~            |
| Uzbrojenie/rozbrojenie automatyczne – kod                             | 403       |   |   | ✓            |
| Uzbrojenie/rozbrojenie automatyczne – status                          | Włączone  |   |   | ✓            |
| Osiągnięto limit wysyłania wiadomości<br>tekstowych SMS – kod         | 458       |   |   | ~            |
| Osiągnięto limit wysyłania wiadomości<br>tekstowych SMS – status      | Wyłączone |   |   | $\checkmark$ |
| Błąd komunikacji z MS – kod                                           | 354       |   |   | $\checkmark$ |
| Błąd komunikacji z MS – status                                        | Wyłączone |   |   | ✓            |
|                                                                       |           |   |   |              |

| Sterowanie/harmonogram       |                     |                         |      |                          |                                  |  |  |
|------------------------------|---------------------|-------------------------|------|--------------------------|----------------------------------|--|--|
|                              | Wartość domyślna SI | Konfiguracja za pomocą: |      |                          |                                  |  |  |
| Ustawienie                   |                     | SMS                     | EKB2 | EKB3/<br>EKB3W/<br>EWKB4 | Oprogramowanie<br>konfiguracyjne |  |  |
| Sterowanie wyjściem PGM 1 16 | Wyłączone           |                         |      |                          | ✓                                |  |  |
| Harmonogram 1 16             | Wyłączone           |                         |      |                          | ✓                                |  |  |
| Warunki dodatkowe            | Wyłączone           |                         |      |                          | ✓                                |  |  |

| Komponenty peryferyjne                                            |                    |                         |              |                          |                                  |  |  |  |  |
|-------------------------------------------------------------------|--------------------|-------------------------|--------------|--------------------------|----------------------------------|--|--|--|--|
|                                                                   | Wartość domyślna   | Konfiguracja za pomocą: |              |                          |                                  |  |  |  |  |
| Ustawienie                                                        |                    | SMS                     | EKB2         | EKB3/<br>EKB3W/<br>EWKB4 | Oprogramowanie<br>konfiguracyjne |  |  |  |  |
|                                                                   | Manipulatory       |                         |              |                          |                                  |  |  |  |  |
| Manipulator 1 4                                                   | Partycja 1         |                         | $\checkmark$ | ✓                        | ✓                                |  |  |  |  |
| Pokaż status uzbrojenia na manipulatorze                          | Wyłączone          |                         |              |                          | ✓                                |  |  |  |  |
| Przełącznik partycji na manipulatorze                             | Wyłączone          |                         | ✓            | ✓                        | ✓                                |  |  |  |  |
| Tryb EKB3                                                         | 2 partycje         |                         |              |                          | ✓                                |  |  |  |  |
| Manipulatory bezprzewodowe – partycja                             | Partycja 1         |                         | ✓            | ✓                        | ✓                                |  |  |  |  |
| Manipulatory bezprzewodowe - czas<br>podświetlania                | 10 sekund          |                         |              |                          | ✓                                |  |  |  |  |
| Manipulatory bezprzewodowe – dzwonek                              | Wyłączone          |                         |              |                          | ✓                                |  |  |  |  |
|                                                                   | Syrena             |                         |              |                          |                                  |  |  |  |  |
| EWS2 LED                                                          | Włączone           |                         | ✓            | ✓                        | ✓                                |  |  |  |  |
| Sygnalizacja syreną                                               | Wyłączone          |                         | ✓            | ✓                        | ✓                                |  |  |  |  |
| Aktywacja syreny w przypadku utraty<br>komponentu bezprzewodowego | Wyłączone          |                         | ~            | ~                        | ✓                                |  |  |  |  |
| Dioda LED alarmu pożarowego EWS3                                  | Wyłączone          |                         | ✓            | ✓                        | ✓                                |  |  |  |  |
| Dioda LED alarmu EWS3                                             | Wyłączone          |                         | ~            | ✓                        | $\checkmark$                     |  |  |  |  |
| Syrena aktywuje się, jeśli system uzbrojony jest w trybie STAY    | Wyłączone          |                         | ~            | ~                        | ✓                                |  |  |  |  |
|                                                                   | Czujki temperatury |                         |              |                          |                                  |  |  |  |  |
| Czujka temperatury 1 8                                            | nie dotyczy        | $\checkmark$            |              |                          | ✓                                |  |  |  |  |
| Czujka temperatury 1 8 dla temperatury<br>minimalnej              | 0                  | ~                       | ~            | ~                        | ✓                                |  |  |  |  |

| Czujka temperatury 1 8 dla temperatury<br>maksymalnej | 0           | ~ | ~ | ~ | ~ |  |  |  |
|-------------------------------------------------------|-------------|---|---|---|---|--|--|--|
| Podstawowa                                            | Nr 1        | ✓ | ✓ | ✓ | ✓ |  |  |  |
| Dodatkowa                                             | Nr 2        | ✓ | ✓ | ✓ | ✓ |  |  |  |
| Klucze iButton                                        |             |   |   |   |   |  |  |  |
| Nazwa pastylki iButton                                | nie dotyczy |   |   |   | ✓ |  |  |  |
| Partycja dla pastylki iButton                         | Partycja 1  |   | ✓ | ✓ | ✓ |  |  |  |
| Możliwość dodawania nowych pastylek iButton           | Wyłączone   | ✓ | ✓ | ✓ | ✓ |  |  |  |
|                                                       |             |   |   |   |   |  |  |  |

# System

|                                                                            |                                                  | Konfiguracja za pomocą: |        |                          |                                  |
|----------------------------------------------------------------------------|--------------------------------------------------|-------------------------|--------|--------------------------|----------------------------------|
| Ustawienie                                                                 | Wartość domyślna                                 | SMS                     | EKB2   | EKB3/<br>EKB3W/<br>EWKB4 | Oprogramowanie<br>konfiguracyjne |
|                                                                            | Administracja                                    |                         |        |                          |                                  |
| Opóźnienie komunikatu o utracie zasilania                                  | 30 solund                                        |                         | 4      |                          | 1                                |
| sieciowego                                                                 | 50 sekullu                                       |                         | •      | •                        | •                                |
| Opóźnienie komunikatu o przywróceniu zasilania                             | 130 solund                                       |                         | 1      |                          | 1                                |
| sieciowego                                                                 | 120 Sekulla                                      |                         | •      | •                        | •                                |
| Czas trwania alarmu                                                        | 1 minuta                                         | ✓                       | ✓      | ✓                        | ✓                                |
| Kanał bezprzewodowy                                                        | Zależny od firmware (oprogramowania wbudowanego) |                         |        |                          | ✓                                |
| Test okresowy                                                              | Co 1 dzień o godz. 11.00                         | ✓                       | ✓      | ✓                        | ✓                                |
| Limit czasu zgłoszenia utraty urządzenia                                   | Sharing 2                                        |                         |        |                          | 1                                |
| bezprzewodowego                                                            | Stopien 2                                        |                         |        |                          | v                                |
| Uzbrojenie jest możliwe do 20 minut po utracie<br>łączności bezprzewodowej | Wyłączone                                        |                         |        |                          | ✓                                |
| Powiadomienia SMS – limit dniowy                                           | 25                                               | 1                       |        |                          | ✓                                |
| Powiadomienia SMS – status limitu dniowego                                 | Właczone                                         |                         |        |                          | ✓                                |
| Powiadomienia SMS – limit miesieczny                                       | 400                                              |                         |        |                          | ✓                                |
| Powiadomienia SMS – status limitu miesiecznego                             | Właczone                                         |                         |        |                          | ✓                                |
| Poziom głośności mikrofonu                                                 | 12                                               |                         | ✓      |                          | ✓<br>✓                           |
| Poziom głośności głośnika                                                  | 85                                               |                         | ·<br>• |                          | 1                                |
| listawienia przekazywania wiadomości                                       |                                                  | 1                       |        |                          |                                  |
| tekstowych SMS – przekazywanie wszystkich                                  | Wyłaczone                                        |                         |        |                          | ✓                                |
| odebranych wiadomości SMS                                                  | Wyiqezone                                        |                         |        |                          | -                                |
| Ustawienia przekazywania wiadomości                                        |                                                  |                         |        |                          |                                  |
| tekstowych SMS – przekazywanie wszystkich                                  | Wyłaczone                                        |                         |        |                          | ✓                                |
| wiadomości SMS od nieznanych użytkowników                                  | 11 /14020110                                     |                         |        |                          |                                  |
| Ustawienia przekazywania wiadomości                                        |                                                  |                         |        |                          |                                  |
| tekstowych SMS – przekazywanie wszystkich                                  |                                                  |                         |        |                          |                                  |
| wiadomości SMS od zarejestrowanych                                         | Wyłączone                                        |                         |        |                          | ✓                                |
| użytkowników zawierających błędną składnie lub                             |                                                  |                         |        |                          |                                  |
| błędne hasło                                                               |                                                  |                         |        |                          |                                  |
| Ustawienia przekazywania wiadomości                                        |                                                  |                         |        |                          |                                  |
| tekstowych SMS – przekazywanie wszystkich                                  |                                                  |                         |        |                          | ,                                |
| wiadomości SMS pochodzących z określonego                                  | Wyłączone                                        |                         |        |                          | v                                |
| numeru telefonu (status)                                                   |                                                  |                         |        |                          |                                  |
| Ustawienia przekazywania wiadomości                                        |                                                  |                         |        |                          |                                  |
| tekstowych SMS – przekazywanie wszystkich                                  | nie detugy                                       |                         |        |                          |                                  |
| wiadomości SMS pochodzących z określonego                                  | The dotyczy                                      |                         |        |                          | v                                |
| numeru telefonu (nr telefonu)                                              |                                                  |                         |        |                          |                                  |
| Tryb serwisowy                                                             | Wyłączone                                        | ✓                       | ✓      | ✓                        | ✓                                |
|                                                                            | Usługi w chmurze                                 |                         |        |                          |                                  |
| Usługi w chmurze                                                           | Wyłączone                                        | ✓                       |        |                          | $\checkmark$                     |
| Adres serwera                                                              | ss.eldes.lt                                      | ✓                       |        |                          | ✓                                |
| Port                                                                       | 8082                                             | ✓                       |        |                          | ✓                                |
| Okres pingowania                                                           | 180 sekund                                       | ✓                       |        |                          | ✓                                |
| Strefa czasowa                                                             | nie dotyczy                                      |                         |        |                          | ✓                                |
| Komunikacja                                                                | Przez sieć GPRS                                  |                         |        |                          | ✓                                |
|                                                                            | Ustawienia łączności GPRS                        |                         |        |                          |                                  |
| APN SIM1 SIM2                                                              | nie dotyczy                                      | ✓                       |        |                          | ✓                                |
| Nazwa użytkownika SIM1 SIM2                                                | nie dotyczy                                      | ✓                       |        |                          | √                                |
| Hasło SIM1 SIM2                                                            | nie dotyczy                                      | ✓                       |        |                          | ✓                                |
|                                                                            |                                                  |                         | NN * * |                          |                                  |

| DNS1                  | nie dotyczy                     | $\checkmark$ | $\checkmark$ | $\checkmark$ | $\checkmark$ |
|-----------------------|---------------------------------|--------------|--------------|--------------|--------------|
| DNS2                  | nie dotyczy                     | ✓            | ~            | ✓            | √            |
|                       |                                 |              |              |              |              |
|                       | Ustawienia sieci LAN            |              |              |              |              |
| DHCP                  | Wyłączone                       |              |              |              | $\checkmark$ |
| Adres IP sieci LAN    | 0.0.0.0                         |              |              |              | ✓            |
| Maska sieci LAN       | 0.0.00                          |              |              |              | ✓            |
| Brama domyślna        | 0.0.0                           |              |              |              | ✓            |
| Główny serwer DNS     | 0.0.0                           |              |              |              | $\checkmark$ |
| Pomocniczy serwer DNS | 0.0.0.0                         |              |              |              | ✓            |
|                       | 20 <sup>105</sup><br>www.ics.pl |              |              | 20           | POLSKA       |

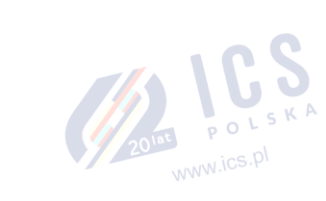

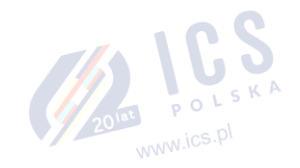

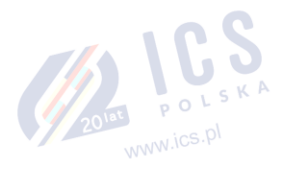

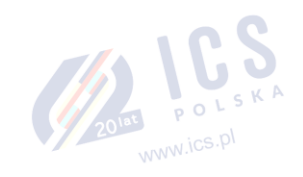

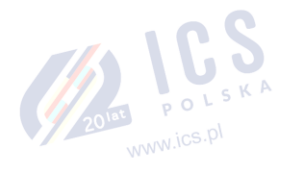

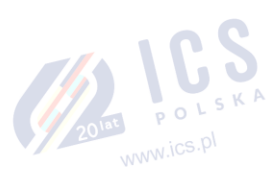

#### 2. PARAMETRY TECHNICZNE

# 2.1. Parametry elektryczne i mechaniczne

| Parametry elektr                                             | yczne i mechaniczne                                                  |
|--------------------------------------------------------------|----------------------------------------------------------------------|
| Zasilanie                                                    | 16-24 V 50/60 Hz ~1.5 A maks. / 18-24 V 1,5 A maks.                  |
| Bieżący pobór w stanie jałowym bez podłączonych zewnętrznych | Do 80 mA                                                             |
| urządzeń                                                     | DO 80 IIIA                                                           |
| Zalecane napięcie akumulatora zapasowego, pojemność          | 12 V; 1,3-7 Ah                                                       |
| Zalecany typ akumulatora zapasowego                          | Kwasowo-ołowiowy                                                     |
| Prąd ładowania akumulatora zapasowego                        | Do 500 mA                                                            |
| Czas ładowania akumulatora zapasowego                        | Do 30 godzin dla akumulatora 7 Ah                                    |
| Częstotliwość modemu GSM                                     | 850/900/1800/1900MHz                                                 |
| Typ kabla dla podłączenia anteny GSM/GPRS                    | Ekranowany                                                           |
| Liczba wewnetrznych linii                                    | 8 (tryb ATZ: 16)                                                     |
| Nominalna rezvstancia linii                                  | 5.6kQ (trvb ATZ: 5.6 kQ i 3.3 kQ)                                    |
| Liczba wewpetrznych wyiść PGM                                |                                                                      |
|                                                              | WYJ Wyj                                                              |
|                                                              | Collector Wyjście jest                                               |
| Obwód wewnętrznego wyjścia PGM                               | zwierzne do COM jeżeli                                               |
|                                                              |                                                                      |
|                                                              | jest załączone.                                                      |
| Maksymalne wartości wyjściowe PGM obwodu wewnętrznego        | 4 x 30 V: 500 mA                                                     |
| (połączone)                                                  |                                                                      |
| BELL: Wyjście syreny, jeżeli aktywowane                      | Podłączone do COM                                                    |
| BELL: Maksymalny prąd wyjściowy syreny                       | 1A                                                                   |
| BELL: Maksymalna długość przewodu przyłączeniowego syreny    | Do 100 m                                                             |
| BELL: Typ przewodu dla podłączenia syreny                    | Nieekranowany                                                        |
| AUX: Wyjście zasilania urządzeń zewnętrznych                 | 13,8 V DC                                                            |
| AUX: Wydajność prądowa                                       | 1,1A                                                                 |
| AUX: Maksymalna długość przewodu przyłączeniowego dla        | Do 100 m                                                             |
| komponentów pomocniczych                                     | 00 100 111                                                           |
| AUX: Typ przewodu dla podłączenia komponentów pomocniczych   | Nieekranowany                                                        |
| BUZ: Maksymalny prąd mini brzęczyka                          | 150 mA                                                               |
| BUZ: Napięcie zasilania brzęczyka                            | 12 V DC                                                              |
| BUZ: Typ przewodu dla podłączenia mini brzęczyka             | Nieekranowany                                                        |
| Obsługiwany model czujnika temperatury                       | Maxim®/Dallas® DS18S20. DS18B20                                      |
| Maksymalna obsługiwana liczba czujników temperatury          | 8                                                                    |
| DANE: Maksymalna długość przewodu dla komunikacii 1-         | 1                                                                    |
| przewodowej                                                  | Do 30 m                                                              |
| DANE: Typ przewodu dla komunikacji 1-przewodowej             | Nieekranowany                                                        |
| Obsługiwany model pastylek iButton                           | Maxim®/Dallas® DS1990A                                               |
| Maksymalna obsługiwana ilość nastylek iButton                | 16                                                                   |
| Maksymalna obsługiwana liczba manipulatorów                  | 4 x FKB2 / FKB3                                                      |
| V/G: Maksymalna długość przewodu dla komunikacji RS485       | Do 100 m                                                             |
| V/C: Two przewodu dla komunikacji RS485                      | Nieskranowany                                                        |
| MC: Makeumalna długoćć przewodu dla podłaczonia mikrofonu    | Do 3 m                                                               |
| MIC: Two przewodu dla podłaczenia mikrofenu                  | Nieskranowany                                                        |
|                                                              |                                                                      |
| Pasmo bezprzewodowe                                          |                                                                      |
| Zasięg komunikacji bezprzewodowej                            | Do 3000 m w otwartych przestrzeniach                                 |
| Maksymalna obsługiwana liczba komponentów bezprzewodowych    | 32                                                                   |
| Rozmiar dziennika zdarzeń                                    | 1024 zdarzenia                                                       |
| Maksymalna obsługiwana liczba linii                          | 80                                                                   |
| Maksymalna obsługiwana liczba wyjść PGM                      | 48                                                                   |
| Typ przewodu dla podłączenia linii i wyjścia PGM             | Nieekranowany                                                        |
| Wygenerowane wartości wiersza PSTN                           | Napięcie: 48 V; prąd: 25 mA; impedancja: 270Q                        |
| Komunikacia                                                  | SMS, połączenia głosowe, sieć GPRS, CSD, PSTN, Ethernet przez ELAN3- |
|                                                              | ALARM                                                                |
| Obsługiwane protokoły                                        | Ademco Contact ID, EGR100, Kronos, Cortex SMS, SIA IP                |
| Wymiary                                                      | 140 x 100 x 18 mm (5,51 x 3,94 x 0,71 cala)                          |
| Zakres temperatury roboczej                                  | -20+55°C (-4 +131°F)                                                 |
| Wilcotooi                                                    | 0-90% względna przy 0 +40°C (0-90% względna przy +32 +104°F)         |
| wilkornosc                                                   | (bez kondensacji)                                                    |
|                                                              | ICS.PI                                                               |
|                                                              |                                                                      |

#### 2.2. Funkcje jednostki głównej, diod LED i złącza

| Funkcje jednostki głównej |                                       |  |  |
|---------------------------|---------------------------------------|--|--|
| GSM MODEM                 | Sieć GSM: modem 850/900/1800/1900     |  |  |
|                           | MHz                                   |  |  |
| SIM CARD1                 | Gniazdo/ramka na główną kartę SIM     |  |  |
| SIM CARD2                 | Gniazdo/ramka na dodatkową kartę SIM  |  |  |
| DEF                       | Piny do przywracania ustawień         |  |  |
|                           | domyślnych                            |  |  |
| USB                       | Port mini USB                         |  |  |
| FUSE F1                   | Bezpiecznik 2A                        |  |  |
| W-LESS ANT                | Złącze anteny bezprzewodowej typu SMA |  |  |
| MIC                       | Złącze mikrofonu                      |  |  |
| ANT GSM/GPRS              | Złącze antenowe GSM/GPRS typu SMA     |  |  |
| MODULES*                  | Gniazda dla modułu EA1, EA2 lub EPGM8 |  |  |

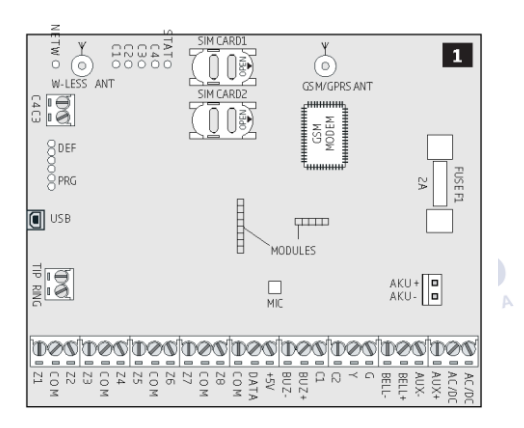

| FUNKCJE DIOD LED |                                |  |  |
|------------------|--------------------------------|--|--|
| NETW             | Siła sygnału sieci GSM         |  |  |
| C1               | Status wyjścia PGM C1 – ON/OFF |  |  |
| C2               | Status wyjścia PGM C2 – ON/OFF |  |  |
| C3               | Status wyjścia PGM C3 – ON/OFF |  |  |
| C4               | Status wyjścia PGM C4 – ON/OFF |  |  |
| STAT             | Status mikroprocesora          |  |  |

| ra               | / I C. S                                                                                      |
|------------------|-----------------------------------------------------------------------------------------------|
| Siła sygnału GSM | ISKP                                                                                          |
| Brak sygnału GSM | POLS                                                                                          |
| Słaby            | wics.pl                                                                                       |
| Średnia          | WWW.IOC .                                                                                     |
| Dobra            |                                                                                               |
| Doskonały        |                                                                                               |
|                  | ra<br>Sita sygnału GSM<br>Brak sygnału GSM<br>Słaby<br>Średnia<br>Dobra<br>Dobra<br>Doskonały |

| Funkcje złącza |                                                                |
|----------------|----------------------------------------------------------------|
| TIP*           | Zacisk PSTN (stacjonarny)                                      |
| RING*          | Zacisk PSTN (stacjonarny)                                      |
| DATA           | 1-przewodowy interfejs pastylek iButton i czujnika temperatury |
| +5 V           | Zacisk zasilania czujnika temperatury (+ 5V)                   |
| BUZ-           | Zacisk ujemny brzęczyka                                        |
| BUZ+           | Zacisk dodatni brzęczyka                                       |
| C1 - C4        | Zaciski wyjścia PGM                                            |
| Z1 - Z8        | Zaciski zabezpieczanej linii                                   |
| Y              | Zacisk CLOCK interfejsu RS485 (żółty przewód)                  |
| G              | Zacisk DATA) interfejsu RS485 (zielony przewód)                |
| COM            | Zacisk wspólnego przewodu masy                                 |
| BELL-          | Zacisk ujemny syreny (komutowany)                              |
| BELL+          | Zacisk dodatni syreny (napięcie stałe)                         |
| AUX-           | Zacisk ujemny zasilania komponentów pomocniczych               |
| AUX+           | Zacisk dodatni zasilania komponentów pomocniczych              |
| AC/DC          | Zaciski zasilania sieciowego                                   |
| AKU-           | Zacisk ujemny akumulatora zapasowego                           |
| AKU+           | Zacisk dodatni akumulatora zapasowego                          |
|                | 2018                                                           |

\* – Funkcja opcjonalna, wdrażana z wyprzedzeniem na życzenie

#### 2.3. Schematy połączeń

2.3.1. Połączenia ogólne

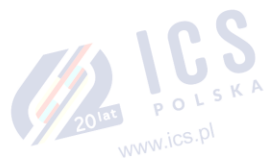

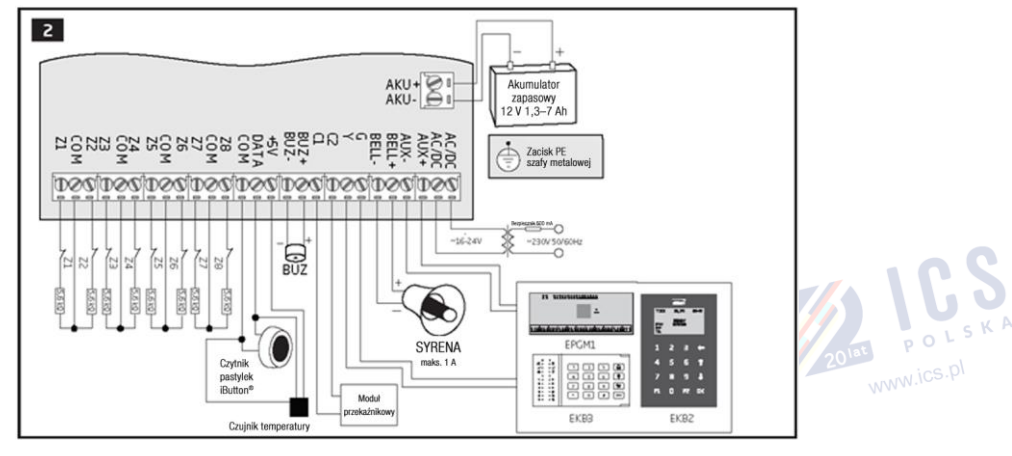

#### 2.3.2. Typy połączeń linii

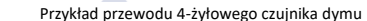

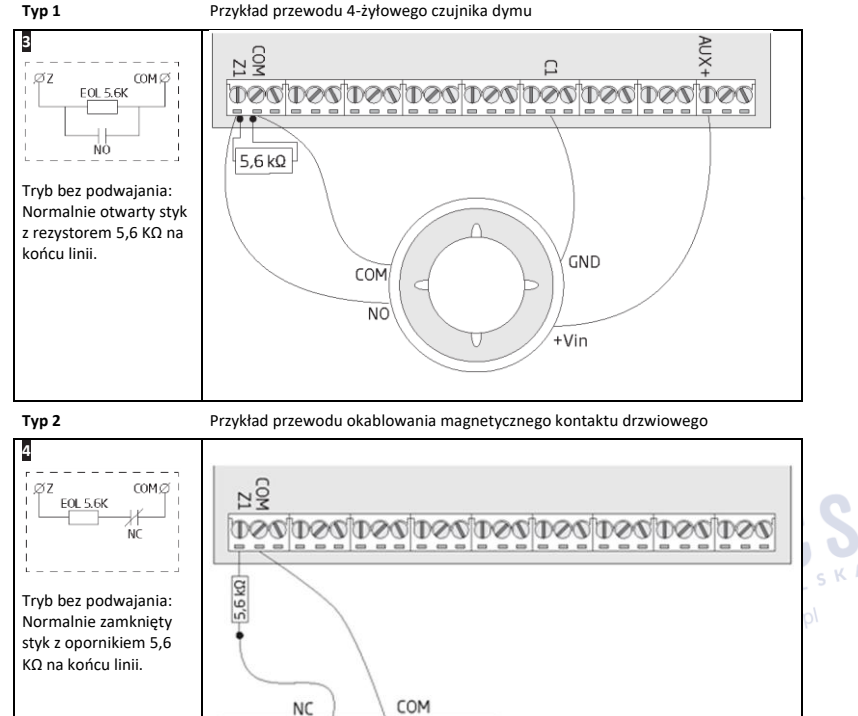

UWAGA: Na podstawie podanego przykładu, w przypadku alarmu, czujnik dymu może zostać zresetowany poprzez wyłączenie (OFF), a następnie włączenie (ON) na wyjściu PGM C1. Więcej szczegółów znajduje się w części 18.4. Włączanie i wyłączanie wyjść PGM. www.ics.pl UWAGA: System NIE OBSŁUGUJE 2-przewodowych czujników dymu.

Magnes

Ρl

Тур З Przykład okablowania czujnika ruchu 5 AUX-Z1 øz COMØ 080108010801080108010801080108010801 EOL 5.6K 3.3K TAMPER J.K NC COM Tryb bez podwajania: 5,6 kΩ 🔶 3,3 kΩ Sabotaż i opornik GND końcowy 5,6 KΩ oraz opornik końcowy 3,3 KΩ ze stykiem normalnie NC zamkniętym. +Vin TAMP www.ics.pl

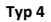

Przykład okablowania magnetycznego kontaktu drzwiowego (Z1) i czujnika zbicia szyby (Z9)

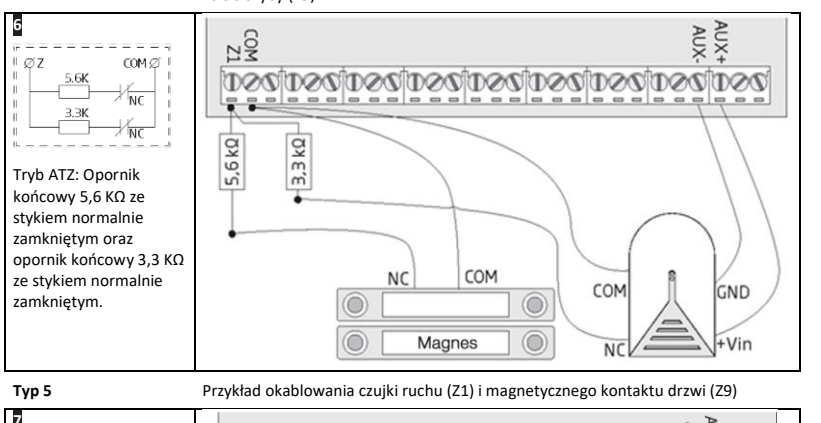

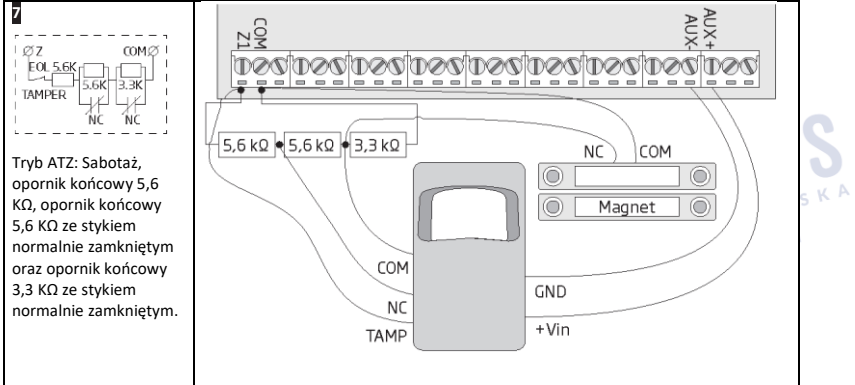

Patrz także 14.3. Tryb bez podwajania oraz 14.4. Tryb ATZ (Advanced Technology Zone).

SYRENA/DZWONEK

maks. 1 A

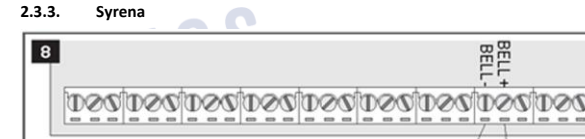

SYRENA/DZWONEK

maks. 1 A

SYRENA/DZWONEK

maks. 1 A

9

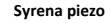

- 1 Podłączyć dodatni przewód syreny (czerwony) do zacisku BELL+.
- 2 Podłaczyć ujemny przewód syreny (czarny) do zacisku BELL-.

#### Syrena autonomiczna BEL 1 Podłączyć ujemny przewód syreny GND to zacisku COM. JOOLJOOLJOOLJOOLJOOLJOOLJOOLJOOL

- 2 Wejście sterujące BELL powinno być podłączone do zacisku BELL-.
- 3 Podłączyć dodatni przewód syreny +12V do zacisku BELL+.

# BELL CZARNY - 3,3kΩ - 3,3kΩ

+12V

DZWONEK

BEL

CZERWONY+

CZARNY-

#### Monitorowanie stanu syreny

UWAGA: Funkcja monitorowania statusu syreny śledzi rezystancję między zaciskami BELL+ i BELL-. Rezystancja musi mieścić się w zakresie od 1kΩ do 3,3kΩ, w przeciwnym razie system zgłosi awarię. Aby sprawdzić wartość rezystancji syreny, należy skorzystać z funkcji zarządzania diagnostycznego (Diagnostic Management) dostępnej w oprogramowaniu ELDES UTILITY.

#### Brak monitorowania stanu syreny

Jeżeli funkcja monitorowania stanu syreny nie jest wymagana, nie należy podłączać oporników równolegle i wyłączyć wskazania błędów syreny na manipulatorze (patrz 29. WSKAZANIA BĘDÓW I AWARII SYSTEMU).

Patrz również cześć 20. SYRENA www.ics.pl

UWAGA: BELL- to zacisk komutowany przeznaczony do sterowania syreną.

UWAGA: Funkcja monitorowania statusu syreny śledzi rezystancję między zaciskami BELL+ i BELL-. Rezystancja musi mieścić się w zakresie od 1kΩ do 3,3kΩ, w przeciwnym razie system zgłosi awarię. Aby sprawdzić wartość rezystancji syreny, należy skorzystać z funkcji zarządzania diagnostycznego (Diagnostic Management) dostępnej w oprogramowaniu ELDES UTILITY.

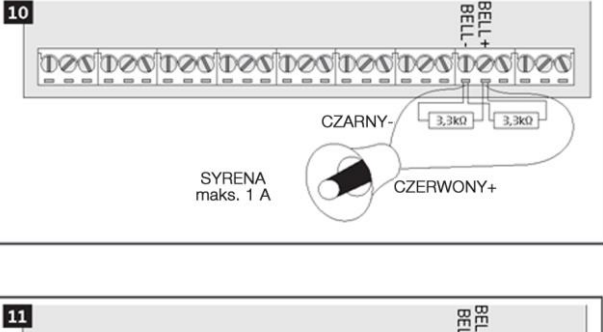

CZARNY-

CZERWONY+

ŝ

GND

#### 2.3.4. Brzęczyk i czytnik pastylek iButton

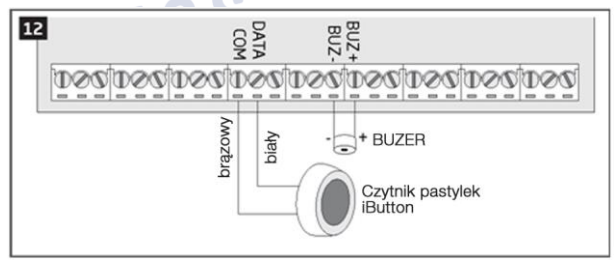

# Obsługiwany model pastylek iButton Maxim/Dallas DS1990A

Czytnik pastylek iButton można zainstalować z brzęczykiem lub osobno. Brzęczyk służy do sygnalizacji dźwiękowej odliczania czasu na wyjściu/wejściu.

- 1 Podłączyć brązowy i biały przewód czytnika iButton do interfejsu 1-przewodowego: odpowiednio do zacisków COM i DATA.
- 2 Podłączyć ujemny przewód brzęczyka do zacisku **BUZ-**, a przewód dodatni do zacisku **BUZ+**.

POLSKA

www.ics.pl

UWAGA: Instalacja brzęczyka nie jest konieczna, jeśli w użyciu jest manipulator EKB2/EKB3.

WAŻNE: Długość przewodu do podłączenia do złącza 1-przewodowego może wynosić maksymalnie do 30 m.

#### 2.3.5. Czujnik temperatury i czytnik pastylek iButton

Obsługiwany model pastylek iButton: Maxim/Dallas DS1990A

Obsługiwany model czujnika temperatury Maxim/Dallas DS18S20, DS18B20

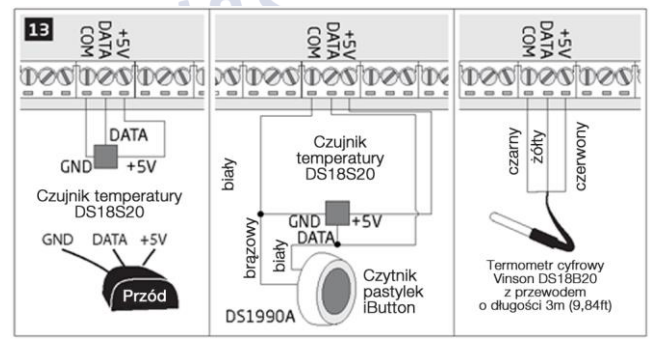

- 1 W zależności od modelu podłączyć czujnik temperatury GND/czarny przewód, DATA/żółty przewód, +5V/czerwony przewód do złącza 1-przewodowego: odpowiednio, do zacisków COM, DATA i +5V.
- 2 Podłączając czytnik pastylek iButton równolegle do czujnika temperatury, podłączyć przewody czytnika do zacisków COM i DATA.

WAŻNE: Długość przewodu do podłączenia do złącza 1-przewodowego może wynosić maksymalnie do 30 m.

# 2.3.6. Przekaźnik typu Finder (na przykład model 40.61.9.12) z gniazdem przyłączeniowym (na przykład model 95.85.3) do wyjścia PGM

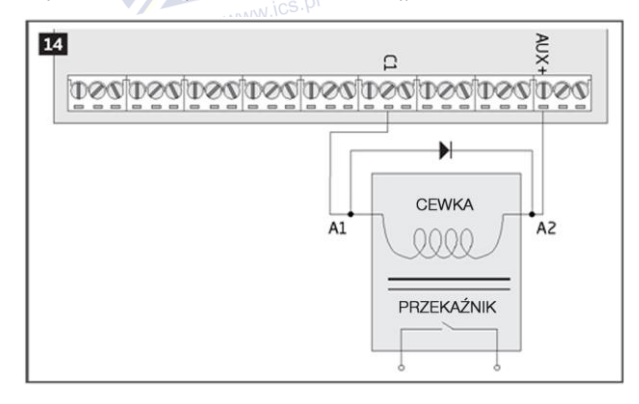

Przykład okablowania przekaźnika dla sterowania wyjściem PGM

- 1 Podłączyć końcówkę A1 przekaźnika do wyjścia PGM Cx, a końcówkę A2 do AUX+.
- 2 Dodatkowo podłączyć diodę przełączającą do końcówek A2 i A1 przekaźnika.

UWAGA: Zdecydowanie zaleca się korzystanie z diody przełączającej typu 1N4148.

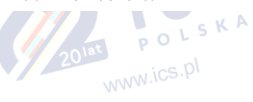

#### Przykład okablowania przekaźnika dla sterowania wyjściem PGM

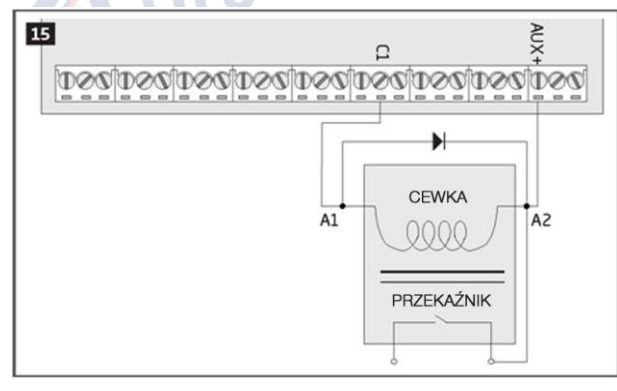

- Podłączyć końcówkę A1 przekaźnika do wyjścia PGM Cx, a końcówkę A2 do AUX + i jednego ze styków przekaźnika: NC lub NO.
- 2 Dodatkowo podłączyć diodę przełączającą do końcówek A2 i A1 przekaźnika.

UWAGA: Zdecydowanie zaleca się korzystanie z diody przełączającej typu 1N4148.

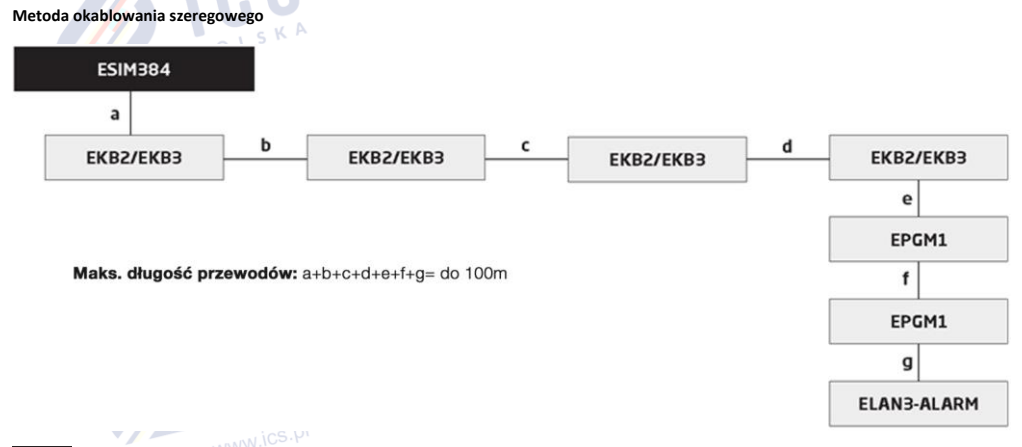

WAŻNE: Długość przewodu nie może przekroczyć łącznie 100 m.

WAŻNE: Podczas podłączania więcej niż jednego manipulatora i/lub modułu EPGM1, należy upewnić się, że ustawione adresy każdego manipulatora i/lub modułu EPGM1 są różne.

UWAGA: W razie potrzeby urządzenia RS485 mogą być zasilane z zewnętrznego źródła zasilania 12-14 V DC zamiast z użyciem zacisków AUX+ i AUX-.

UWAGA: Można podłączyć tylko jeden manipulator EKB2/EKB3 lub zestawienie manipulatorów EKB2 i EKB3. Takie zastosowanie może obejmować maksymalnie 4 manipulatory.

Więcej informacji znajduje się w części 32.1. Złącze RS485

POLSKA

www.ics.pl

Metoda okablowania równoległego

2.3.7.

RS485

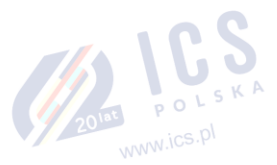

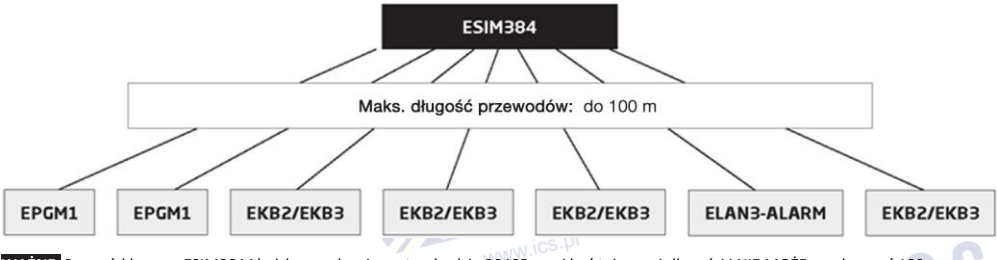

WAŻNE: Przewód łączący ESIM384 i każde urządzenie w standardzie RS485 musi być tej samej długości i NIE MOŻE przekraczać 100 m.

WAŻNE: Podczas podłączania więcej niż jednego manipulatora i/lub modułu EPGM1, należy upewnić się, że ustawione adresy każdego manipulatora i/lub modułu EPGM1 są różne.

UWAGA: W razie potrzeby urządzenia RS485 mogą być zasilane z zewnętrznego źródła zasilania 12-14 V DC zamiast z użyciem zacisków AUX+ i AUX-.

UWAGA: Można podłączyć tylko jeden manipulator EKB2/EKB3 lub zestawienie manipulatorów EKB2 i EKB3. Takie zastosowanie może obejmować maksymalnie 4 manipulatory.

Więcej informacji znajduje się w części 32.1. Złącze RS485

#### 2.3.8. RING/TIP

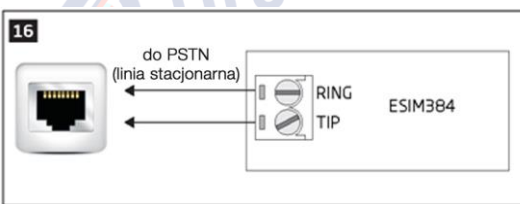

WAŻNE: Złącza TIP/RING oraz moduł PSTN NIE SĄ dostępne jako standardowe wyposażenie jednostki alarmowej ESIM384.

Są to komponenty opcjonalne i mogą zostać dodane jedynie na podstawie uprzedniego zamówienia.

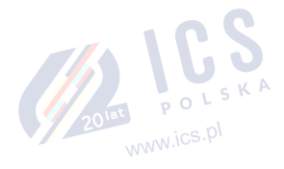

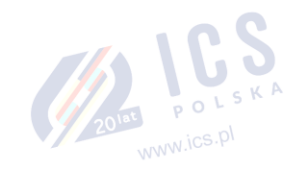

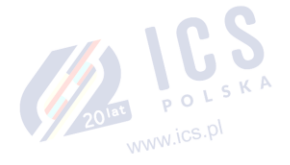

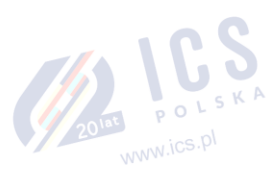

#### 3. INSTALACJA

W przypadku profesjonalnej instalacji, integracji elementów OEM lub montażu prowadzonego przez podmiot zewnętrzny, należy zapewnić integratorom Podręcznik instalacji wraz z wymaganiami dotyczącymi montażu zatwierdzonymi dla urządzenia. Podmiot udzielający gwarancji na nadajnik, zwykle producent, ma obowiązek zapewnić, by instalatorzy i integratorzy zapoznali się i przyjęli do wiadomości stosowne instrukcje i dokumentację produktu oraz, w razie potrzeby, zapewnić inne wsparcie w celu wypełnienia swoich obowiązków gwaranta. Integratorzy muszą być w pełni świadomi swoich obowiązków i w przypadku braku zrozumienia lub problemów z instalacją poszukiwać rozwiązań u producenta nadajnika lub podmiotu udzielającego gwarancji.

- System może być zainstalowany wyłącznie w metalowej lub niepalnej szafce. Zaleca się szafkę metalową typu ME1. Obudowa taka musi być zawsze uziemiona, podobnie jak płyta obwodów drukowanych systemu ESIM384. Należy to zrobić poprzez podłączenie jednego z zacisków COM do styku PE szafki metalowej.
- Aby podłączyć transformator 230V, należy użyć podwójnie izolowanego przewodu 3x0,75 mm<sup>2</sup>. Przewody zasilające 230 V nie mogą sąsiadować z wiązką przewodów niskiego napięcia.
- Do podłączenia wyjść pomocniczych i wyjść BELL, należy użyć przewodu o rozmiarze 2x0,75 mm², nieekranowanego o długości do 100 m.
- Do podłączenia wejść linii i wyjść PGM , należy użyć przewodu o rozmiarze 0,50 mm2, nieekranowanego o długości do 100 m. POLSKA

#### MONTAŻ SYSTEMU W SZAFCE METALOWEJ ME1 WRAZ Z ELEMENTAMI OBUDOWY

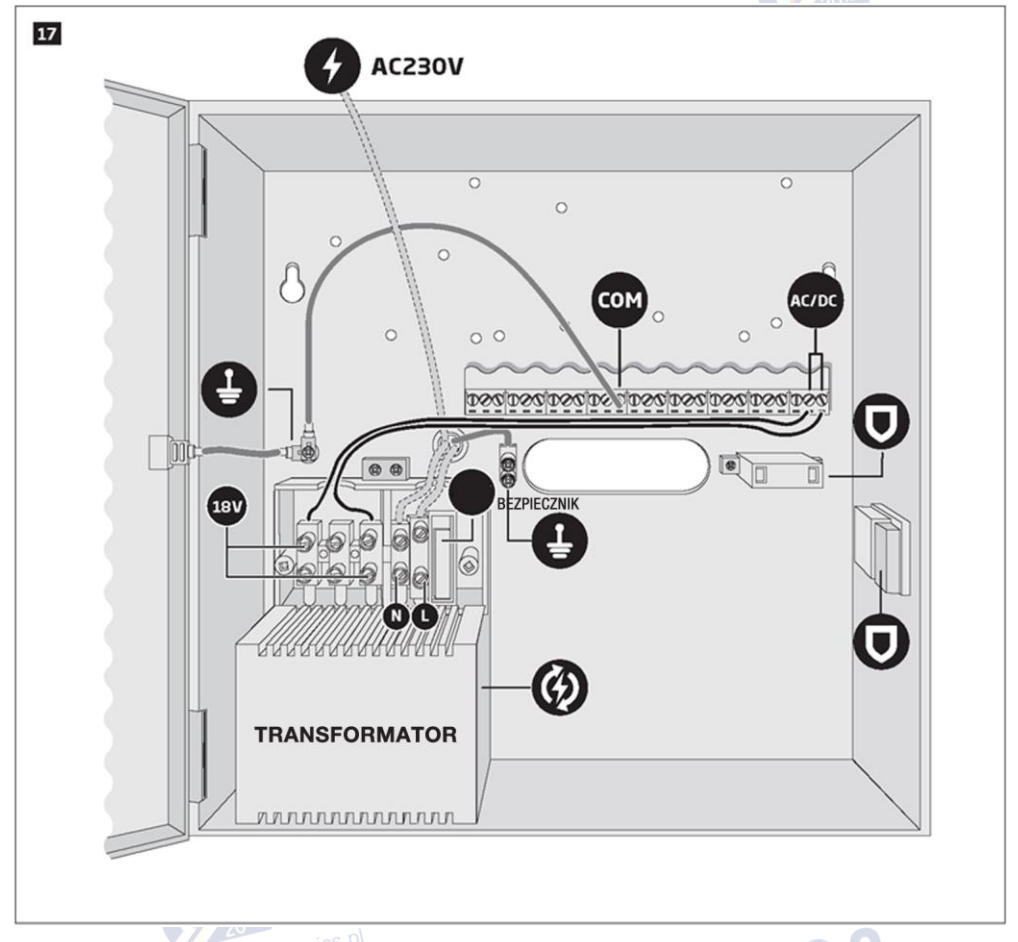

|                           |         |               | NN. 105.     | P.             |                                   |                                          |                |                 |                 |      |      |
|---------------------------|---------|---------------|--------------|----------------|-----------------------------------|------------------------------------------|----------------|-----------------|-----------------|------|------|
| BEZPIECZ<br>NIK           | D       | <b>(</b> 2)   | Ŧ            | сом            | AC/DC                             | 0                                        | ۲              | 4               | 18 V            | N    | L    |
| Bezpiecz<br>nik<br>315 mA | sabotaż | transformator | zacisk<br>PE | Zacisk<br>masy | Zacisk<br>zasilania<br>sieciowego | Główny<br>przewód<br>zasilający<br>AC/DC | Przewód<br>GND | Przewód<br>230V | Napięci<br>e AC | Zero | Faza |

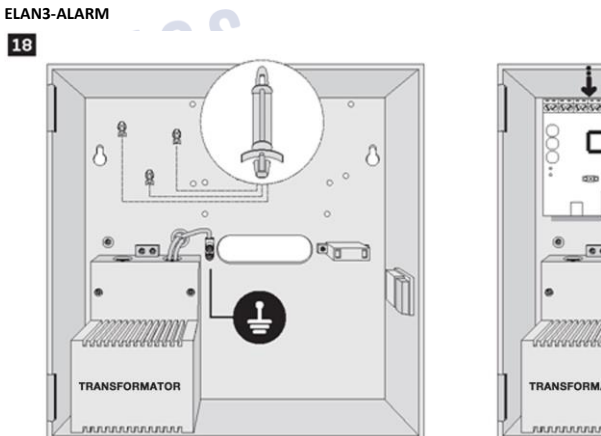

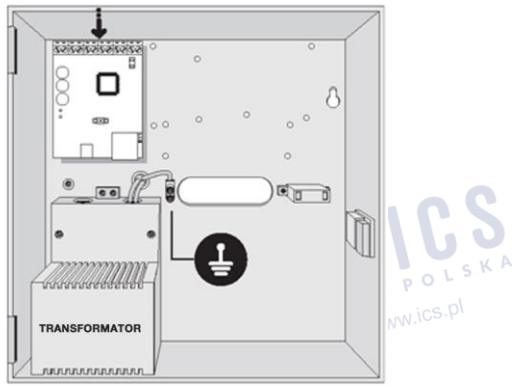

#### ESIM384 + EPGM1

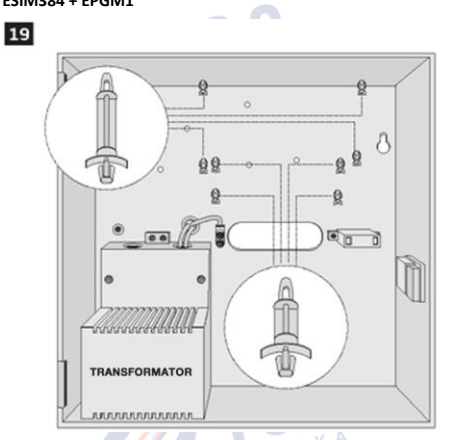

SZAFKA METALOWA ME1 ZAWIERAJĄCA WSZYSTKIE KOMPONENTY

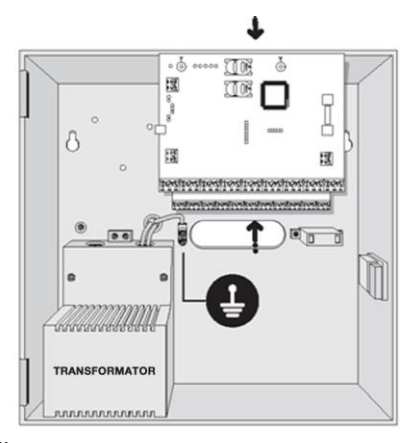

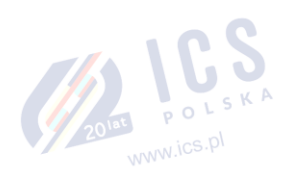

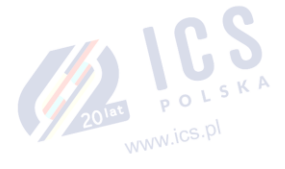

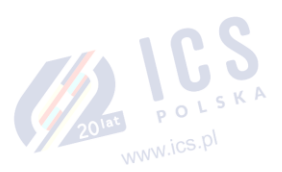

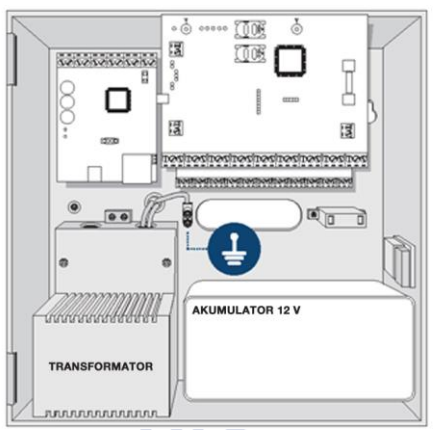

UWAGA: Standardowa szafka metalowa ME1 NIE zawiera wszystkich wymaganych elementów dystansowych z tworzywa sztucznego – ich ilość i rodzaj zależą od zakupionych komponentów dodatkowych.

UWAGA: Umieścić kołki dystansowe w odpowiednich miejscach mocowania i zamocować płytkę drukowaną wybranego urządzenia na uchwytach, jak pokazano powyżej (na stronie 25).

UWAGA: Aby poprawnie zainstalować moduł EPGM1, należy zamontować go w pierwszej kolejności, a następnie zamontować system alarmowy ESIM384. EPGM1 musi być zamontowany na krótszych dystansach, natomiast ESIM384 i ELAN3-ALARM na dłuższych. Punkty mocowania modułu EPGM1 i systemu ESIM384 pokazują rysunki na stronie 25.

UWAGA: Można również podłączyć akcesoria, takie jak manipulatory, moduły rozszerzeń strefowych i wyjść PGM, moduł ELAN3-ALARM, czujki temperatury. Jeśli instalowany jest brzęczyk, musi on znajdować się bliżej czytnika pastylek iButton, tak aby słyszalne było odliczanie czasu wyjścia.

- Zdezaktywować kod PIN karty SIM wkładając ją do telefonu komórkowego i postępując zgodnie ze wskazaniami w menu. Upewnić się, że na karcie SIM nie są aktywne żadne dodatkowe usługi, takie jak poczta głosowa, przekazywanie połączeń, raporty o nieodebranych połączeniach. Aby uzyskać więcej informacji na temat wyłączania tych usług, należy skontaktować się z operatorem GSM.
- Po dezaktywacji kodu PIN umieść kartę SIM w gnieździe SIM CARD1 systemu alarmowego. Jeśli ma być wykorzystana funkcja obsługi dwóch kart SIM, w gnieździe SIM CARD2 należy umieścić drugą kartę. Więcej informacji na ten temat znajduje się w części 31. ZARZĄDZANIE DWOMA KARTAMI SIM.

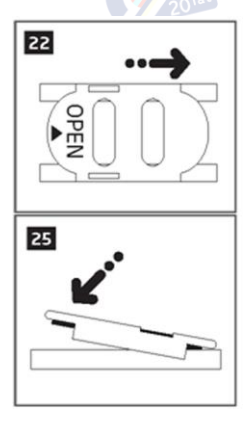

Umieszczenie karty SIM w gnieździe SIM CARD1 jest obowiązkowe, ponieważ jest to główne gniazdo karty SIM; użycie drugiej karty w gnieździe SIM CARD2 jest opcjonalne.

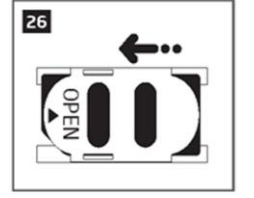

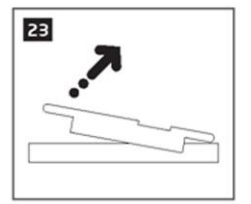

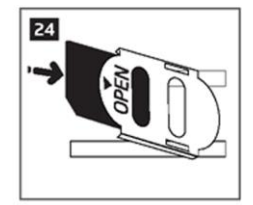

eldes

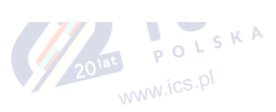

21

3. Podłączyć anteny GSM/GPRS i anteny bezprzewodowe i postępować zgodnie z zaleceniami dotyczącymi instalacji:

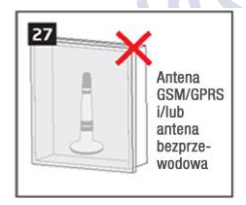

Nie instalować w następujących miejscach:

- w szafce metalowej
- bliżej niż 20 cm od powierzchni metalowej i/lub linii energetycznych

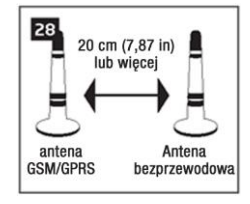

Zalecana instalacja:

 zachować odległość co najmniej 20 cm lub więcej.

 Jeśli konieczne jest sparowanie kilku urządzeń bezprzewodowych, postępować zgodnie z zaleceniami dotyczącymi instalacji, tak aby uzyskać jak najsilniejszy sygnał bezprzewodowy:

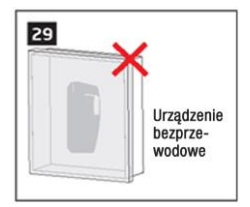

Nie należy jej nigdy instalować w następujących miejscach:

- w metalowej szafce
- bliżej niż 20 cm od powierzchni metalowej i/lub linii energetycznych

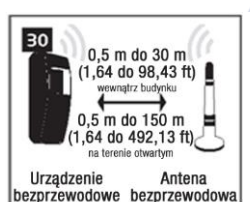

Zalecana instalacja:

- ustawić przednią stronę urządzenia bezprzewodowego w kierunku anteny
- zachowaj następujące odległości: 0,5 do 30 m wewnątrz budynku, od 0,5 do 3000 m w terenie otwartym

Aby uzyskać więcej informacji na temat instalacji urządzeń bezprzewodowych, należy zapoznać się z częścią **41. INSTALACJA SYSTEMU** RADIOWEGO I ZASIĘG SIECI oraz najnowszą instrukcją obsługi komponentu bezprzewodowego dostępną na stronie www.eldesalarms.com

- 5. Włączyć zasilanie systemu i zaczekać, aż zaświeci się wskaźnik STAT (patrz część 2.2 Funkcje jednostki głównej, diod LED i złącza).
- 6. Wskaźnik STAT powinien migać wskazując pomyślne zadziałanie mikroprocesora.
- Święcąca dioda NETW wskazuje, że system pomyślnie zarejestrował się w sieci GSM. Aby znaleźć najsilniejszy sygnał GSM, należy przemieszczać antenę GSM/GPRS i śledzić zachowanie diody NETW (patrz część 2.2 Funkcje jednostki głównej, diod LED i złącza).
- 8. Zmienić domyślne hasło SMS (więcej szczegółów w części 6. HASŁO SMS I KOD INSTALATORA).
- 9. Ustawić numer telefonu dla Użytkownika 1 (więcej szczegółów w części 8. NUMERY TELEFONÓW UŻYTKOWNIKÓW).
- 10. Ustawić datę i godzinę systemu (więcej szczegółów w części 9. DATA I GODZINA).
- Po pełnym skonfigurowaniu systemu jest on gotowy do użycia. Jeśli nie nadchodzi odpowiedź SMS z systemu, należy sprawdzić poprawność numeru SMSC (centrum obsługi wiadomości tekstowych). Więcej informacji dotyczących numeru telefonu centrum SMS znajduje się w części 27.1. Numer SMSC (centrum SMS).
- 12. Jeśli konieczna jest wymiana akumulatorów komponentów bezprzewodowych lub przeprowadzenie czynności związanych z konserwacją systemu, należy uruchomić tryb serwisowy. Więcej informacji znajduje się w części 33. TRYB SERWISOWY.

WAŻNE: System NIE JEST kompatybilny z kartami SIM działającymi wyłącznie w standardzie 3G. Obsługiwane są tylko karty SIM 2G/GSM oraz SIM 3G z obsługą profilu 2G/GSM. Aby uzyskać więcej informacji, należy skontaktować się z operatorem GSM.

UWAGA: Instalacja czytnika pastylek iButton, manipulatora EKB2/EKB3/EKB3W/EWKB4, pilota bezprzewodowego EWK2 nie jest obowiązkowa. Zaleca się jednak, aby te urządzenia zostały zainstalowane w celu pełnienia roli wyłączników awaryjnych w przypadku, gdy telefon komórkowy jest wyłączony lub znajduje się poza zasięgiem.

UWAGA: Celem zapewnienia maksymalnej niezawodności systemu NIE zaleca się korzystania z przedpłaconych kard SIM (pre-paid). W przypadku niewystarczających środków na karcie SIM system nie będzie w stanie wykonać połączenia telefonicznego lub wysłać wiadomości tekstowej.

UWAGA: Zaleca się wybór karty SIM tego samego operatora, który obsługuje telefon użytkownika. Zapewni to najszybsze i najbardziej niezawodne przesyłanie wiadomości SMS i nawiązywanie połączeń telefonicznych.

UWAGA: Choć proces instalacji systemu ESIM384 nie jest zbyt skomplikowany, zaleca się jego przeprowadzenie przez osobę posiadającą podstawową znajomość zagadnień z zakresu elektroniki i elektrotechniki w celu uniknięcia uszkodzeń systemu.

#### 4. OGÓLNY OPIS DZIAŁANIA SYSTEMU

Gdy system zostanie uzbrojony, zainicjuje on odliczanie czasu przeznaczonego na wyjście użytkownika z obszaru chronionego. W czasie odliczania brzęczyk będzie wydawał krótkie dźwięki. Domyślnie czas opóźnienia do aktywacji alarmu wynosi 15 sekund. Po zakończeniu odliczania system zostanie uzbrojony i zablokuje możliwość konfiguracji za pomocą manipulatora. Jeśli użytkownik nie opuści obszaru chronionego przed zakończenie modliczania, system zostanie uzbrojony w trybie STAY, jeśli taki atrybu został uprzednio aktywowany w przynajmniej jednej linii. Domyślnie, jeśli dojdzie do co najmniej jednego naruszenia linii lub sabotażu, użytkownik nie będzie w stanie uzbrojć systemu, dopóki wspomniane naruszenia nie zostaną skasowane (przywrócenie systemu). W przypadku konieczności uzbrojenia systemu alarmowego pomimo wystąpienia naruszenia linii, naruszona linia może zostać pominięta lub może zostać aktywowany a trybut FORCE. Po uzbrojeniu systemu i wystąpieniu naruszenia linii (zależności od jej typu) lub sabotażu, system uruchomi alarm trwający 1 minutę (domyślnie). Podczas alarmu rozlega się dźwięk syreny/dzwonka oraz dźwięk brzęczyków przy manipulatorach. Domyślnie system wykona również połączenie telefoniczne i wyśle wiadomość tekstową SMS zawierającą numer naruszona jinii lub sabotażu na podany numer telefonu użytkownika i wyświetli jeden z tych numerów na manipulatorze. Jeśli w trakcie trwania alarmu naruszona zostanie ina linia lub dojdzie do sabotażu lub system zostanie przywrócony, ale dojdzie w nim do ponownego naruszenia, system zachowa się jak wspomniano wcześniej, ale ine wydłuży to czasu trwania alarmu.

Po wejściu użytkownika do obszaru chronionego system rozpocznie odliczanie czasu przeznaczonego na rozbrojenie systemu. W czasie odliczania brzęczyk będzie wydawał krótkie dźwięki. Domyślnie czas opóźnienia do rozbrojenia alarmu wynosi 15 sekund. Po pomyślnym rozbrojeniu systemu przez użytkownika system odblokuje manipulatory. Jeśli użytkownik nie rozbroi systemu na czas, natychmiast uruchomi się alarm.

UWAGA: Alarm zostanie uruchomiony, nawet jeśli dojdzie do sabotażu po rozbrojeniu systemu.

Więcej informacji znajduje się w części 12. UZBRAJANIE I ROZBRAJANIE SYSTEMU.

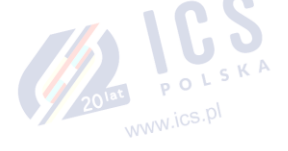

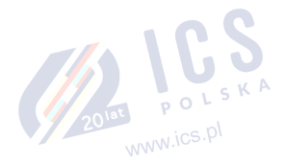

2011 POLSKA

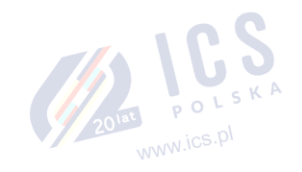

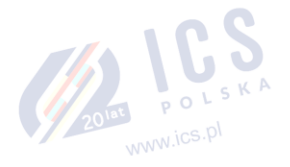

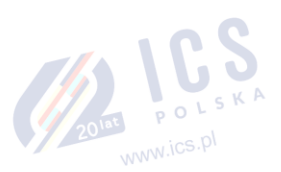

#### 5. METODY KONFIGURACJI

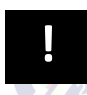

!!! W niniejszym dokumencie znak podkreślenia "\_" oznacza jeden znak spacji. Każdy znak podkreślenia musi zostać zastąpiony pojedynczym znakiem spacji. Nie dopuszcza się spacji i innych niepotrzebnych znaków na początku i na końcu wiadomości SMS.

#### Wiadomości SMS 5.1.

SMS

EKB2

W celu skonfigurowania systemu i sterowania nim za pomocą wiadomości tekstowej SMS, należy przesłać polecenie tekstowe na numer telefonu systemu ESIM384 z jednego z zapisanych numerów telefonów użytkownika. Struktura wiadomości tekstowej SMS to: 4-cyfrowe hasło SMS (domyślne hasło SMS to 0000 - cztery zera), parametr i wartość. W przypadku niektórych parametrów, np. STATUS, wartość nie ma zastosowania. Zmienne są wskazywane małymi literami, natomiast obowiązujący zakres wartości parametrów jest podawany w nawiasach.

UWAGA: Domyślnie hasło SMS to 0000 – należy je jak najszybciej zmienić.

#### 5.2. Manipulator LCD EKB2

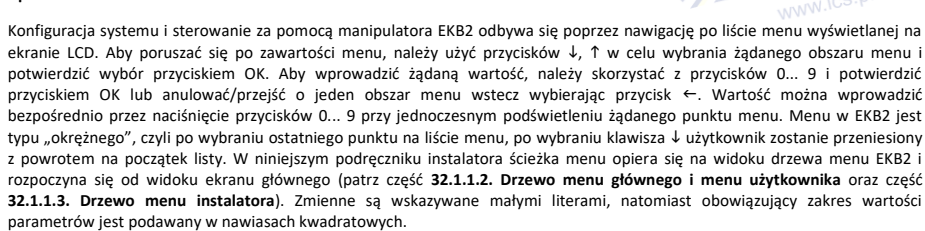

| Aktywacja trybu<br>konfiguracji    | EKB2 | Ścieżka menu:<br>OK → iiiii → OK<br>Wartość: iiii - 4-cyfrowy kod instalatora. |
|------------------------------------|------|--------------------------------------------------------------------------------|
| Dezaktywacja trybu<br>konfiguracji | EKB2 | Powrót do ekranu głównego                                                      |

UWAGA: Domyślnie sekcja menu CONFIGURATION (konfiguracja) jest zabezpieczona kodem instalatora. Domyślny kod instalatora to 1470, a domyślny kod główny to 1111.

UWAGA: System można skonfigurować za pomocą jednego manipulatora. Podczas otwarcia sekcji menu CONFIGURATION pozostałe manipulatory są nieaktywne. Nieaktywne manipulatory EKB2 będą wyświetlać symbol X.

UWAGA: Manipulator automatycznie opuści sekcję menu CONFIGURATION i powróci do ekranu głównego po upływie jednej minuty od ostatniego dotkniecia klawisza. 💿 🔍

#### Manipulatory LED EKB3/EKB3W/EWKB4 5.3.

EKB3/ Konfiguracja systemu i sterowanie za pomocą manipulatora EKB3/EKB3W/EWKB4 odbywa się poprzez aktywację trybu EKB3W/ konfiguracji za pomocą kodu instalatora (domyślnie kod instalatora to 1470) i wprowadzenie prawidłowego polecenia konfiguracji EWKB4 za pomocą przycisków numerycznych 0-9, # i przycisku \* służącego do kasowania wprowadzonych znaków. Opcjonalnie użytkownik może poczekać 10 sekund, aż brzęczyk manipulatora wyda długi sygnał dźwiękowy wskazujący, że wprowadzone znaki zostały skasowane. Podczas wpisywania znaków każdemu naciśnięciu klawisza towarzyszy krótki sygnał dźwiękowy brzęczyka manipulatora, a przy użyciu klawiszy numerycznych 🛄 podświetlają się czerwone diody. Część poleceń wymaga również użycia przycisków 🍙, 🌖, 🗶 i 🚥 . Struktura standardowego polecenia konfiguracyjnego jest kombinacją cyfr. Wyświetlane są polecenia, które nie wymagają aktywowania trybu konfiguracji. Zmienne są wskazywane małymi literami, natomiast obowiązujący zakres wartości parametrów jest podawany w nawiasach kwadratowych.

UWAGA:W razie przypadkowego wprowadzenia niepotrzebnego znaku, należy nacisnąć klawisz 📩 lub odczekać 10 sekund aż brzęczyk klawiatury wyda długi sygnał dźwiękowy wskazujący, że wprowadzone znaki zostały usunięte.

UWAGA dla EKB3W/EWKB4: Nawet po upływie czasu podświetlenia dany znak zostanie uznany za wprowadzony po naciśnięciu odpowiedniego klawisza EKB3W/EWKB4. Więcej informacji w części 19.5.3. Komunikacja bezprzewodowa, tryb uśpienia i czas 201at POLS podświetlenia.

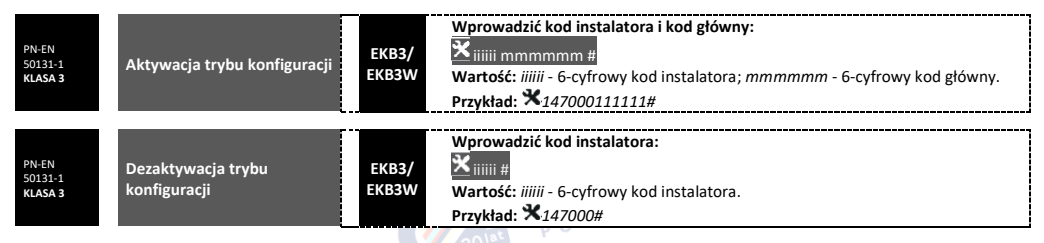

Poniższa tabela zawiera listę wskazań manipulatorów EKB3/EKB3W/EWKB4, które mają znaczenie dla czynności w trybie konfiguracji.

| Wskazanie                      | Opis                                                                                |
|--------------------------------|-------------------------------------------------------------------------------------|
| Miga wskaźnik 🛱                | Tryb konfiguracji aktywowany poprawnie.                                             |
| Miga wskaźnik 🛆                | Wprowadzono poprawny parametr, oczekiwanie na wprowadzenie<br>prawidłowej wartości. |
| 1 długi sygnał<br>dźwiękowy    | Wprowadzono nieistniejące polecenie lub nieprawidłową wartość<br>parametru.         |
| 3 krótkie sygnały<br>dźwiękowe | Polecenie zostało wprowadzone pomyślnie.                                            |

UWAGA: Domyślny kod instalatora to 1470, a domyślny kod główny to 1111. Aktywując kod/hasło w formacie 6-cyfrowym, konieczne będzie rozszerzenie kodu instalatora, kodu głównego i kodu użytkownika poprzez dodanie 2 dodatkowych cyfr. Można to zrobić za pomocą programu ELDES UTILITY.

UWAGA: System można skonfigurować za pomocą jednego manipulatora. Podczas działania trybu konfiguracji pozostałe manipulatory są nieaktywne.

#### 5.4. Program ELDES UTILITY

Program ELDES Configurati on

Program ELDES UTILITY jest przeznaczone do lokalnej konfiguracji systemu alarmowego ESIM384 za pośrednictwem portu USB lub zdalnie za pośrednictwem sieci GPRS lub połączenia Ethernet (wymagane urządzenie ELAN3-ALARM). Program ten upraszcza proces konfiguracji systemu, umożliwiając korzystanie w tym procesie z komputera osobistego. Przed przystąpieniem do korzystania z oprogramowania ELDES UTILITY należy zapoznać się z instrukcją użytkownika zawartą dokumentacji oprogramowania.

#### 5.4.1. Połączenie zdalne

WAŻNE System NIE przekazuje żadnych danych do stacji monitorującej podczas przeprowadzania zdalnej konfiguracji poprzez sieć GPRS lub połączenie Ethernet. Podczas trwania sesji połączenia zdalnego wszelkie komunikaty danych są kolejkowane i przesyłane do stacji monitorującej po zakończeniu sesji konfiguracyjnej.

WAŻNE: Zdalna konfiguracja systemu jest wyłączona, gdy z poziomu manipulatora EKB3/EKB3W/EWKB4 zostanie aktywowany tryb konfiguracji lub gdy tryb ten wywoła instalator przy użyciu manipulatora EKB2.

WAŻNE: Manipulator (lub manipulatory) staje się nieaktywny, gdy w systemie przeprowadzana jest konfiguracja zdalna.

Program ELDES UTILITY umożliwia zdalne konfigurowanie systemu przez internet za pomocą jednej z następujących metod:

- Serwer proxy ELDES (metoda zalecana). Połączenie można ustanowić w systemie za pośrednictwem sieci GPRS lub Ethernet i komunikatora ELAN3-ALARM.
- Uruchomienie serwera TCP/IP w programie ELDES UTILITY (opcja zaawansowana). Połączenie można ustanowić w systemie za
  pośrednictwem sieci GPRS lub Ethernet i komunikatora ELAN3-ALARM.
- Bezpośrednie połączenie za pośrednictwem Ethernet i komunikatora ELAN3-ALARM.

Aby przystąpić do korzystania z funkcji zdalnej konfiguracji, należy wykonać polecenia kreatora oraz przejść przez etapy opisane na stronie startowej programu *ELDES UTILITY*. Należy zwrócić uwagę, że w zależności od wybranej metody może istnieć konieczność wysłania wiadomości SMS na numer telefonu systemu celem zainicjowania połączenia zdalnego. Przy wykonywaniu kolejnych czynności pojawiają się instrukcje wskazujące, jaki tekst należy wysłać na numer telefonu systemu w takim przypadku.

#### 5.4.2. Zakończenie sesji połączenia zdalnego

Po zakończeniu konfiguracji systemu należy zastosować jedną z następujących metod w celu zakończenia procesu konfiguracji:

- Kliknąć przycisk Disconnect (Rozłącz) lub Stop i zamknąć program ELDES UTILITY.
- Sesja wygaśnie automatycznie po 20 minutach. Na 5 minut przed planowanym wygaśnięciem sesji program zaproponuje użytkownikowi jej przedłużenie o kolejne 20 minut.
- Połączenie z serwerem może zostać przerwane w dowolnym czasie poprzez przesłanie wiadomości SMS. POLS K P

www.ics.pl

| Zakończenie połączenia z<br>serwerem | SMS | Treść wiadomości SMS:<br>ssss_ENDCONFIG<br>Wartość: ssss - 4-cyfrowe hasło SMS.<br>Przykład: 1111_ENDCONFIG |  |
|--------------------------------------|-----|----------------------------------------------------------------------------------------------------|--|
|--------------------------------------|-----|----------------------------------------------------------------------------------------------------|--|

Po wygaśnięciu lub zakończeniu sesji system zareaguje wysyłając wiadomość SMS z potwierdzeniem zakończenia sesji.

#### 5.5. Konfiguracja systemu z użyciem przewodu USB

DOLSKA

Aby skonfigurować system za pomocą przewodu USB, użytkownik musi podłączyć przewód do portu USB komputera i uruchomić preinstalowane program ELDES UTILITY. Konfiguracja za pomocą przewodu USB i oprogramowania ELDES UTILITY nie wymaga podłączenia zewnętrznego źródła zasilania do urządzenia. Przy czym urządzenie nie będzie działać na samym zasilaniu USB. Użytkownik będzie mógł przeprowadzić szereg czynności konfiguracyjnych systemu z wyjątkiem tych, które są ściśle związane z działaniem modemu GSM (wyłączony na czas konfiguracji) lub związane z łącznością bezprzewodową (również wyłączona).

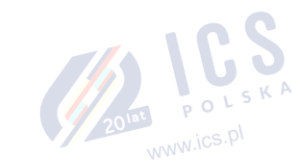

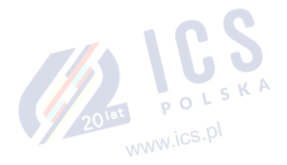

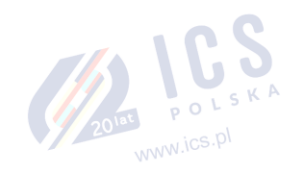

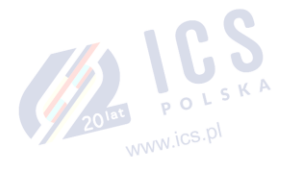

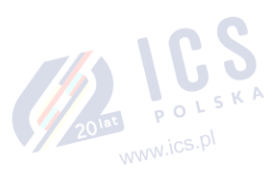

#### 6. HASŁO SMS I KOD INSTALATORA

Ze względów bezpieczeństwa system wykorzystuje następujący typ hasła i kodu:

Hasło SMS - hasło 4-cyfrowe używane do uzbrajania/rozbrajania i konfigurowania systemu za pomocą wiadomości SMS. Domyślnie hasłem SMS jest 0000. Hasło to MUSI zostać zmienione! Hasło SMS upoważnia do przeprowadzania następujących czynności:

- Dostęp do konfiguracji systemu za pomocą wiadomości tekstowych SMS.
- Uzbrajanie/rozbrajanie partycji.
- Aktywacja/dezaktywacja trybu serwisowego.
- Ustawianie daty i godziny systemu.
- Dodawanie/usuwanie numerów telefonów użytkowników.
- Ustawienie hasła SMS.
- Włączanie/wyłączanie (ON/OFF) wyjść PGM.
- Zdalny restart systemu.

Kod instalatora – hasło 4-cyfrowe używane do konfiguracji systemu za pomocą manipulatora EKB2/EKB3/EKB3W/EWKB4 i programu ELDES UTILITY. Domyślnie kod instalatora to 1470. Zaleca się jego zmianę. Kod instalatora upoważnia do przeprowadzania następujących czynności:

- Dostęp do konfiguracji systemu za pomocą manipulatora i programu ELDES UTILITY.
- Ustawianie kodu instalatora.
- Ustawianie kodu głównego.
- Aktywacja/dezaktywacja trybu serwisowego.
- Ustawianie daty i godziny systemu.
- Dodawanie/usuwanie numerów telefonów użytkowników.
- Ustawienie hasła SMS. O
- Przywracanie domyślnej konfiguracji systemu.
- Usuwanie błędu związanego z alarmem sabotażowym (jeśli aktywny).

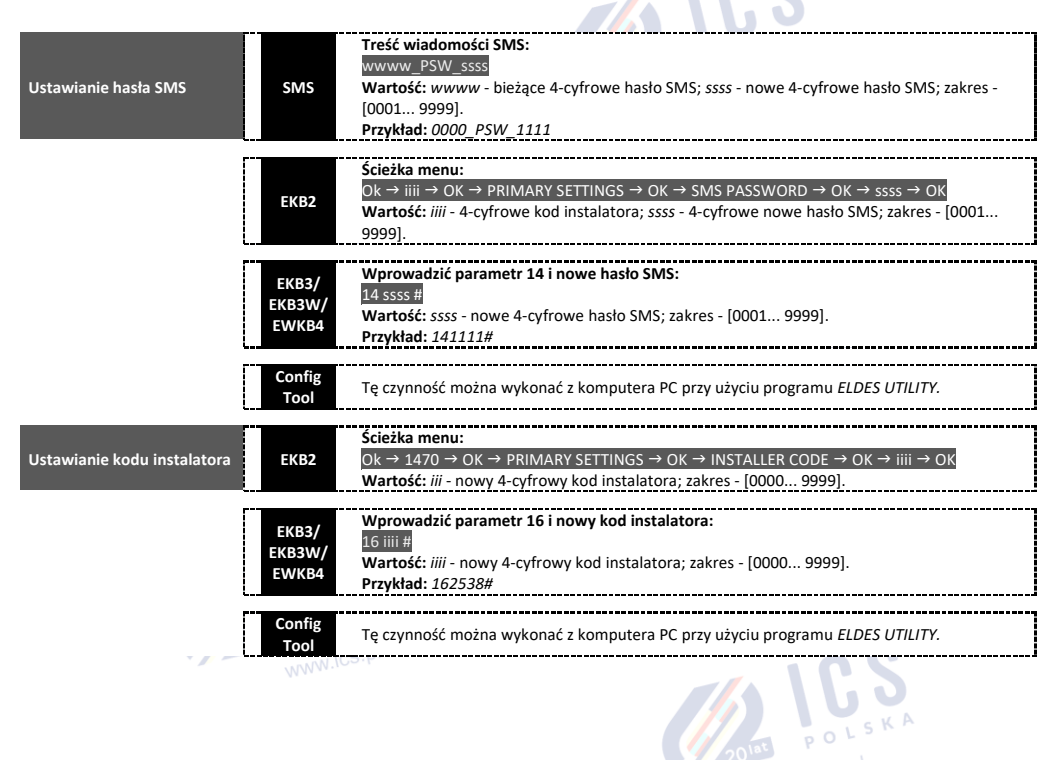

#### 7. JEZYK SYSTEMU

System posiada wbudowany jeden język służący komunikacji z użytkownikiem za pomocą wiadomości tekstowych SMS i ekranu manipulatora EKB2. Język systemu zależy od oprogramowania wbudowanego systemu ESIM384, które powinno odpowiadać lokalizacji użytkownika.

Wykaz języków aktualnie dostępnych w systemie (oprogramowanie wbudowane):

- czeski
- angielski
- estoński
- fiński
- francuski
- niemiecki
- grecki
- węgierski
- włoski
- łotewski litewski
- polski
- portugalski rumuński
- rosvjski
- słowacki
- hiszpański

UWAGA: ABY uzyskać oprogramowanie wbudowane zawierające inny język SMS i menu EKB2, należy skontaktować się z lokalnym U dystrybutorem. 201at POLSKA

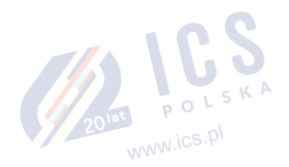

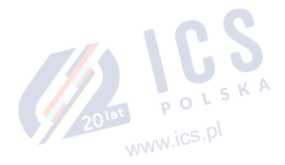

www.ics.pl

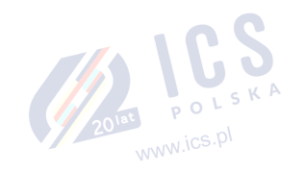

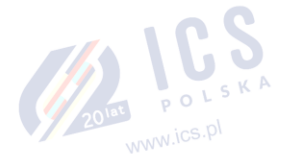

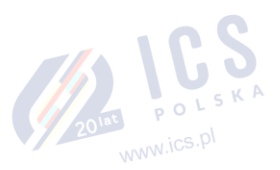

www.ics.pl 2010T POLSKA

#### 8. NUMERY TELEFONÓW UŻYTKOWNIKA

System obsługuje maksymalnie do 10 numerów telefonów użytkowników określanych jako Użytkownik 1-10. Po ustawieniu numeru telefonu, użytkownik będzie mógł uzbroić/rozbroić system za pomocą wiadomości tekstowych SMS i bezpłatnych połączeń telefonicznych (patrz część 12.1 Bezpłatne połączenia telefoniczne i 12.2 Wiadomości tekstowe SMS), a także skonfigurować zdalnie system. Numery telefonów użytkownika służą również do odbierania alarmowych połączeń telefonicznych dzięki obsłudze funkcji GSM oraz wiadomości tekstowych SMS z systemu (patrz część 17.WSKAZANIA ALARMU I POWIADOMIENIA DLA UŻYTKOWNIKA).

Domyślnie system przyjmuje połączenia przychodzące i wiadomości SMS z dowolnego numeru telefonu. Po wprowadzeniu na listę numeru telefonu użytkownika system będzie ignorować wszystkie przychodzące połączenia i komunikaty SMS z numeru telefonu nieznajdującego się na liście oraz odrzuci komunikaty SMS zawierające błędne hasło SMS, nawet jeśli będą one wysłane z numeru telefonu użytkownika figurującego na liście (patrz **8.2 Sterowanie systemem z dowolnego numeru telefonu**).

Ustawienie numeru telefonu dla Użytkownika 1 jest obowiązkowe, wskazanie pozostałych dziewięciu jest opcjonalne. Obsługiwane formaty numerów telefonów:

- Międzynarodowy (z plusem) numery telefonów muszą zaczynać się od znaku "+" i międzynarodowego kodu kraju: +[kod międzynarodowy][numer kierunkowy][numer lokalny], przykład dla Wielkiej Brytanii: + 44170911XXXX1. Tego formatu można użyć podczas konfigurowania numeru telefonu za pomocą wiadomości tekstowej SMS i programu ELDES UTILITY.
- Międzynarodowy (z 00) numery telefonów muszą zaczynać się od 00 i międzynarodowego kodu kraju: 00[kod międzynarodowy][numer kierunkowy][numer lokalny], przykład dla Wielkiej Brytanii: 0044170911XXXX1. Tego formatu można użyć podczas konfigurowania numeru telefonu za pomocą wiadomości tekstowej SMS, manipulatora EKB2/EKB3/EKB3W/EWKB4 i programu ELDES Configuration.
- Lokalny numery telefonów muszą zaczynać się od numeru kierunkowego: [numer kierunkowy][numer lokalny], przykład dla Wielkiej Brytanii: 0170911XXXX1. Tego formatu można użyć podczas konfigurowania numeru telefonu za pomocą wiadomości tekstowej SMS, manipulatora EKB2/EKB3/EKB3W/EWKB4 i programu ELDES Configuration.

| Dodawanie numeru telefonu<br>użytkownika | SMS                                   | Treść wiadomości SMS:<br>ssss_NRup:ttteeellnnuumm<br>Wartość: ssss- 4-cyfrowe hasło SMS; up - numer użytkownika, zakres - [1 10];<br>ttteeellnnuumm - numer telefonu użytkownika do 15 cyfr.<br>Przykład: 1111_NR1:+44170911XXXX1                                                    |
|------------------------------------------|---------------------------------------|----------------------------------------------------------------------------------------------------|
|                                          | EKB2                                  | Ścieżka menu:         OK → iiii → OK → PRIMARY SETTINGS → OK → CALL/SMS SETTINGS → OK → USERS → OK →         GSM USER 1 10 → OK → PHONE NUMBER → OK → ttteeellnnuumm → OK         Wartość: iiii - 4-cyfrowy kod instalatora; ttteeellnnuumm - numer telefonu użytkownika do 15 cyfr. |
|                                          | EKB3/<br>EKB3W/<br>EWKB4              | Wprowadzić parametr 17, Numer użytkownika i numer telefonu:<br>17 up ttteeellnnuumm #<br>Wartość: up - numer użytkownika, zakres - [01 10]; ttteeellnnuumm - numer telefonu<br>użytkownika do 15 cyfr.<br>Przykład: 17010044170911XXXX1#                                             |
|                                          | Program<br>ELDES<br>Configur<br>ation | Tę czynność można wykonać z komputera PC przy użyciu programu ELDES UTILITY.                                                                                                    |
| Podgląd numeru telefonu<br>użytkownika   | SMS                                   | Treść wiadomości SMS:<br>sss <u> HELPNR</u><br>Wartość: ssss - 4-cyfrowe hasło SMS.<br>Przykład: 1111_HELPNR                                                                                                    |
|                                          | EKB2                                  | Ścieżka menu:<br>OK → iiii → OK → PRIMARY SETTINGS → OK → CALL/SMS SETTINGS → OK → USERS → OK →<br>GSM USER 1 10 → OK → PHONE NUMBER<br>Wartość: iiii - 4-cyfrowy kod instalatora;                                                                                                   |
|                                          | Program<br>ELDES<br>UTILITY           | Tę czynność można wykonać z komputera PC przy użyciu programu ELDES UTILITY.                                                                                                    |
| Usuwanie numeru telefonu<br>użytkownika  | SMS                                   | Treść wiadomości SMS:<br>sss_NRup:DEL<br>Wartość: ssss - 4-cyfrowe hasło SMS; up - numer użytkownika, zakres - [2 10].<br>Przykład: 1111_NR2:DEL                                                                                                    |
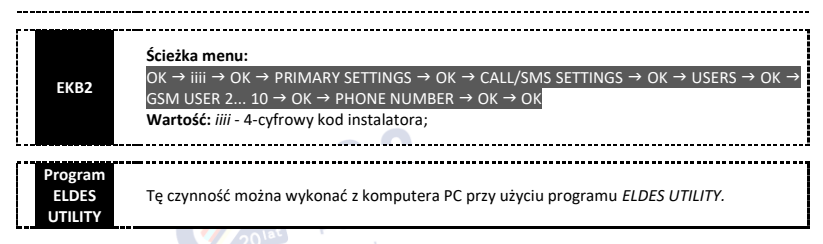

WAŻNE: NIE WOLNO używać numeru telefonu przypisanego do karty SIM urządzenia w charakterze numeru telefonu użytkownika!

WAŻNE: Po ustawieniu numeru dla Użytkownika 1 nie będzie możliwości jego usunięcia; pozostanie jedynie możliwość jego modyfikacji

UWAGA: Za pomocą pojedynczej wiadomości tekstowej SMS można ustawić wiele numerów telefonu użytkownika. Przykład: 1111\_NR1:+44170911XXXX1\_NR2:+44170911XXXX2\_NR6:0170911XXXX3\_NR10:+44170911XXXX4

UWAGA: Za pomocą pojedynczej wiadomości tekstowej SMS można usunąć wiele numerów telefonu użytkownika. Przykład: 1111\_NR2:DEL\_NR3:DEL\_NR6:DEL\_NR9:DEL\_NR:10:DEL

### 8.1. Nazwy numerów telefonu użytkownika

Gdy system jest uzbrajany lub rozbrajany z wykorzystaniem bezpłatnego połączenia telefonicznego lub wiadomości tekstowej SMS, wysyła on potwierdzenie SMS-em na numer telefonu użytkownika, który zainicjował czynność uzbrajania/rozbrajania. Wiadomość tekstowa SMS jest wysyłana oddzielnie dla każdej partycji i zawiera dane o statusie systemu i nazwę partycji; może także zawierać nazwę użytkownika przypisaną jego numerowi telefonu.

| Zarządzanie nazwą numeru<br>telefonu użytkownika | Program<br>ELDES<br>UTILITY | Tę czynność można wykonać z komputera PC przy użyciu programu ELDES UTILITY. |
|--------------------------------------------------|-----------------------------|------------------------------------------------------------------------------|
|                                                  |                             |                                                                              |

### 8.2. Sterowanie systemem z dowolnego numeru telefonu

Domyślnie po wprowadzeniu na listę numeru telefonu użytkownika system będzie ignorować wszystkie przychodzące połączenia i komunikaty SMS z numeru telefonu nieznajdującego się na liście oraz odrzuci komunikaty SMS zawierające błędne hasło SMS, nawet jeśli będą one wysłane z numeru telefonu użytkownika figurującego na liście. Odnośnie aktywacji/dezaktywacji uzbrajania/rozbrajania systemu przez telefon i za pomocą wiadomości SMS zawierającej poprawne hasło SMS z dowolnego numeru telefonu, należy zapoznać się z poniższymi metodami konfiguracji.

| Aktywacja sterowania<br>systemem z dowolnego<br>numeru telefonu | SMS                         | Treść wiadomości SMS:<br>ssss_STR:ON<br>Wartość: ssss - 4-cyfrowe hasło SMS.<br>Przykład: 1111_STR:ON                                                                    |
|-----------------------------------------------------------------|-----------------------------|----------------------------------------------------------------------------------------------------|
|                                                                 | EKB2                        | Scieżka menu:<br>OK → iiii → OK → PRIMARY SETTINGS → OK → CALL/SMS SETTINGS → OK → CTRL FROM ANY<br>NUM → OK → ENABLE → OK<br>Wartość: iiii - 4-cyfrowy kod instalatora; |
|                                                                 | EKB3/<br>EKB3W/<br>EWKB4    | Wprowadzić parametr 12 i wartość statusu parametru:<br>121 #<br>Przykład: 121#                                                                                           |
|                                                                 | Program<br>ELDES<br>UTILITY | Tę czynność można wykonać z komputera PC przy użyciu programu ELDES UTILITY.                                                                                             |

# WAŻNE: ZDECYDOWANIE NIE ZALECA SIĘ włączenia tej funkcji ze względów bezpieczeństwa.

| Dezaktywacja sterowania<br>systemem z dowolnego<br>numeru telefonu | SMS  | Treść wiadomości SMS:<br>ssss_STR:OFF<br>Wartość: ssss - 4-cyfrowe hasło SMS.<br>Przykład: 1111_STR:OFF                                                                   |
|--------------------------------------------------------------------|------|----------------------------------------------------------------------------------------------------|
|                                                                    | EKB2 | Ścieżka menu:<br>OK → iiii → OK → PRIMARY SETTINGS → OK → CALL/SMS SETTINGS → OK → CTRL FROM ANY<br>NUM → OK → DISABLE → OK<br>Wartość: iiii - 4-cyfrowy kod instalatora; |

| EKB3/<br>EKB3W/<br>EWKB4    | Wprowadzić parametr 12 i wartość statusu parametru:<br>12 0 #<br>Przykład: 120# |  |
|-----------------------------|---------------------------------------------------------------------------------|--|
| Program<br>ELDES<br>UTYLITY | Tę czynność można wykonać z komputera PC przy użyciu programu ELDES UTILITY.    |  |

# 9. DATA I GODZINA

System jest wyposażony w zegar czasu rzeczywistego (RTC), który kontroluje bieżącą datę i godzinę. Po uruchomieniu systemu użytkownik musi ustawić prawidłową datę i godzinę, w przeciwnym razie system nie będzie działał prawidłowo. Domyślnie po wyłączeniu i ponownym uruchomieniu systemu należy ponownie ustawić datę i godzinę.

| Ustawianie daty i godziny | SMS                         | Treść wiadomości SMS:<br>sss_yyyy.mt.dd_hr:mn<br>Wartość: ssss - 4-cyfrowe hasło SMS; yyyy - rok; mt - miesiąc, zakres - [01 12]; dd - dzień,<br>zakres - [01 31]; hr - godziny, zakres - [00 23]; mn - minuty, zakres - [00 59].<br>Przykład: 1111_2014.03.16_14:33                                                                                                    |
|---------------------------|-----------------------------|----------------------------------------------------------------------------------------------------|
|                           | ЕКВ2                        | Ścieżka menu:         a) OK → uumm → OK → DATE/TIME SETTINGS → OK → yyyy-mt-dd hr:mn → OK         b) OK → iiii → OK → PRIMARY SETTINGS → OK → DATE/TIME SETTINGS → OK → yyyy-mt-dd         hr:mn → OK         Wartość: uumm - 4-cyfrowy kod główny/użytkownika; yyyy - rok; mt - miesiąc, zakres - [01         12]; dd - dzień, zakres - [01         59]; iiii - 4-cyfrowy kod instalatora. |
|                           | EKB3/<br>EKB3W/<br>EWKB4    | Wprowadzić parametr 66, datę i godzinę:<br>66 yyyy mt dd hr mn#<br>Wartość: yyyy - rok; mt - miesiąc, zakres - [01 12]; dd - dzień, zakres - [01 31]; hr -<br>godziny, zakres - [00 23]; mn - minuty, zakres - [00 59].<br>Przykład: 66201405291235#                                                                                                    |
|                           | Program<br>ELDES<br>UTILITY | Tę czynność można wykonać z komputera PC przy użyciu programu ELDES UTILITY.                                                                                                    |

WAŻNE: Aby ustawić datę i godzinę za pomocą polecenia EKB3/EKB3W/EWKB4, jak opisano powyżej, NALEŻY najpierw przejść do trybu konfiguracji!

Program ELDES UTILITY zapewnia możliwość wyboru opcji linii czasowej (Time Zone). Użytkownik może również wybrać opcję Get PC Time (użyć odczytu czasu z komputera osobistego), która natychmiast poda dokładny czas komputera.

UWAGA: Gdy system podłączony jest do stacji monitorującej za pomocą połączenia IP (patrz część 30. STACJA MONITORUJĄCA) oraz gdy użytkownik korzysta z usług w chmurze oferowanych przez firmę ELDES (patrz część 36. USŁUGI CHMURY ELDES), data i godzina zostaną automatycznie zsynchronizowane ze stacją monitorującą lub serwerem usług w chmurze po uruchomieniu systemu. Przy czym użytkownicy korzystający z formatu danych SIA IP muszą włączyć funkcję synchronizacji czasu za pomocą programu *ELDES UTILITYn*.

# 9.1. Automatyczna synchronizacja daty i godziny

Funkcja ta umożliwia automatyczne ustawienie daty i godziny bez zaangażowania użytkownika w ten proces. System obsługuje następujące metody automatycznej synchronizacji daty i godziny, które są stosowane automatycznie przy uruchomieniu systemu oraz okresowo (domyślnie – co 30 dni).

- Za pośrednictwem sieci GSM po włączeniu tej funkcji system automatycznie wysyła do operatora GSM zapytanie o datę i godzinę. Ta metoda jest najdokładniejszym sposobem synchronizacji. Niektórzy operatorzy GSM mogą jej nie obsługiwać.
- Za pomocą wiadomości SMS po włączeniu tej funkcji system automatycznie wysyła wiadomość SMS na swój numer telefonu i pobiera datę i godzinę ze zwrotnej wiadomości SMS, ponieważ zawarta w niej data i godzina jest ustawiona przez SMSC (centrum SMS). Ta metoda nie jest tak dokładna, jak synchronizacja za pośrednictwem sieci GSM, lecz jest zawsze skuteczna.

Domyślnie synchronizacja za pośrednictwem sieci GSM jest wyłączona. Aby włączyć/wyłączyć automatyczną synchronizację daty i godziny za pośrednictwem sieci GSM, należy wykonać następujące czynności konfiguracyjne:

| Włączenie/wyłączenie<br>synchronizacji za<br>pośrednictwem sieci GSM | Program<br>ELDES<br>UTYLITY | Tę czynność można wykonać z komputera PC przy użyciu programu ELDES UTILITY. |
|----------------------------------------------------------------------|-----------------------------|------------------------------------------------------------------------------|

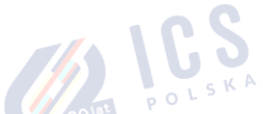

Domyślnie synchronizacja za pomocą wiadomości SMS jest wyłączona. Aby włączyć/wyłączyć automatyczną synchronizację daty i godziny za pomocą wiadomości SMS, należy wprowadzić/usunąć numer telefoniczny urządzenia przy użyciu jednej z następujących metod konfiguracji:

Wprowadzenie/usunięcie numeru telefonicznego urządzenia do synchronizacji za pomocą wiadomości SMS

### Program ELDES UTILITY

Tę czynność można wykonać z komputera PC przy użyciu programu *ELDES UTILITY*.

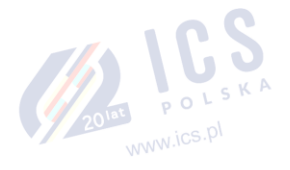

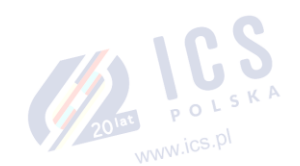

2018T POLSKA

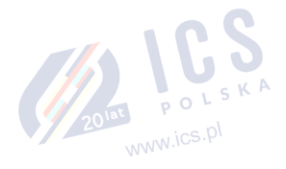

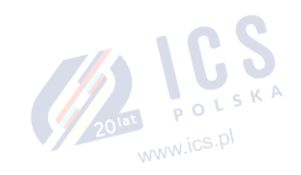

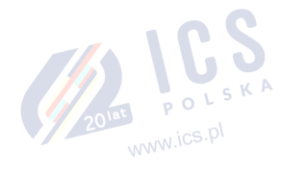

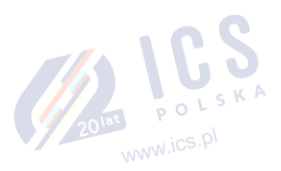

# 10. KOD GŁÓWNY I KODY UŻYTKOWNIKA

UWAGA dla EKB3/EKB3W/EWKB4: Przed uzyskaniem dostępu do trybu zarządzania kodem użytkownika i kodem głównym za pomocą kodu głównego należy dezaktywować tryb konfiguracji.

System obsługuje maksymalnie 30 kodów numerycznych oznaczonych jako kod główny i kod użytkownika od 2 do 30, co pozwala przeprowadzić uzbrajanie/rozbrajanie systemu, a także drobne konfiguracje i czynności sterowania systemem z poziomu manipulatora.

2010E POLSKA

www.ics.pl

# Wprowadzenie kodu głównego umożliwia przeprowadzanie następujących czynności:

- Uzbrajanie/rozbrajanie partycji.
- Pomijanie naruszonych linii.
- Podglad naruszonych linii i alarmów sabotażowych.
- Podgląd usterek systemu.
- Ustawianie daty i godziny systemu.
- Podgląd informacji na temat czujników temperatury.
- Podgląd dziennika zdarzeń.
- Podgląd i usuwanie zawartości dziennika alarmów.
- Ustawianie/usuwanie kodów użytkownika.
- Włączanie/wyłączanie (ON/OFF) wyjść PGM.
- Przypisanie istniejącemu kodowi użytkownika funkcji kodu napadowego (DURESS).
- Przypisanie istniejącemu kodowi użytkownika funkcji kodu SGS.

# Kod użytkownika umożliwia przeprowadzanie następujących czynności:

- Uzbrajanie/rozbrajanie partycji.
- Pomijanie naruszonych linii.
- Podgląd naruszonych linii i alarmów sabotażowych.
- Podgląd usterek systemu.
- Ustawianie daty i godziny systemu.
- Podgląd informacji na temat czujników temperatury.
- Podgląd i usuwanie zawartości dziennika alarmów.

Domyślnie kod główny to 1111; jest on przypisany WYŁĄCZNIE do Partycji 1. Więcej szczegółowych informacji na temat kodu użytkownika/kodu głównego partycji znajduje się w części 23.4. Kod użytkownika/kod główny partycji.

DOLAT POL

| Ustawianie kodu głównego | EKB2                        | Ścieżka menu:<br>a) OK → vvvv → OK → CODES → OK → MASTER CODE → OK → CODE → OK → mmmm → OK<br>b) OK → iiii → OK → PRIMARY SETTING → OK → MASTER CODE → mmmm → OK<br>Wartość: vvvv - bieżący 4-cyfrowy kod główny, zakres - [0000 9999]; iiii - 4-cyfrowy kod<br>instalatora; mmmm - nowt 4-cyfrowy kod główny, zakres - [0000 9999].                                                                                                    |
|--------------------------|-----------------------------|----------------------------------------------------------------------------------------------------|
|                          | EKB3/<br>EKB3W/<br>EWKB4    | a) Wybrać • • • , 0, wprowadzić bieżący kod główny i nowy kod główny:<br>• • • 0 vwv 01 mmm# mm #<br>Wartość: vvvv - bieżący 4-cyfrowy kod główny; mmmm - nowy 4-cyfrowy kod główny; zakres<br>- [000 9999].<br>Przykład: • • • 01111012222#<br>b) (jedynie w przypadku aktywacji trybu konfiguracji);<br>Wprowadzić parametr 63, bieżący kod główny i nowy kod główny:<br><u>53vvv mmmm #</u><br>Wartość: vvvv - bieżący 4-cyfrowy kod główny; mmmm - nowy 4-cyfrowy kod główny, zakres<br>- [000 9999].<br>Przykład: 6311112222# |
|                          | Program<br>ELDES<br>UTILITY | Tę czynność można wykonać z komputera PC przy użyciu programu ELDES UTILITY.                                                                                                    |

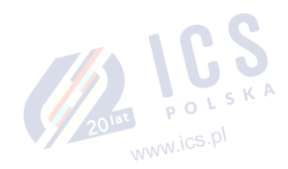

| Ustawianie kodu żytkownika | EKB2                        |                                                                                                    |
|----------------------------|-----------------------------|----------------------------------------------------------------------------------------------------|
|                            | EKB3/<br>EKB3W/<br>EWKB4    | Wybrać • • • •, 0, wprowadzić kod główny, obszar kodu użytkownika i kod użytkownika:<br>• • • 0 mmm us uuuuu<br>Wartość: mmmm – 4-cyfrowy kod główny, us - numer użytkownika - [02 30]; uuuu - 4-<br>cyfrowy kod użytkownika, zakres - [0000 9999].<br>Przykład: • • •01111092556# |
|                            | Program<br>ELDES<br>UTILITY | Tę czynność można wykonać z komputera PC przy użyciu programu ELDES UTILITY.                                                                                                    |
| Usuwanie kodu użytkownika  | EKB2                        | Ścieżka menu:<br>OK → mmmm → OK → CODES → OK → REMOVE CODE → OK → uuuu → OK<br>Wartość: mmmm – 4-cyfrowy kod główny, uuuu – 4-cyfrowy kod użytkownika.                                                                                                    |
|                            | EKB3/<br>EKB3W/<br>EWKB4    | Wybrać • • • 0, wprowadzić kod główny i obszar kodu użytkownika:<br>• • 0 mmmm us#<br>Wartość: mmmm – 4-cyfrowy kod główny, us - numer użytkownika - [02 30].<br>Przykład:0111109#                                                                                                 |
|                            | Program<br>ELDES<br>UTILITY | Tę czynność można wykonać z komputera PC przy użyciu programu ELDES UTILITY.                                                                                                    |

UWAGA: System nie dopuszcza ustawienia dwóch takich samych kodów.

Kody użytkownika od kodu 2 do 10 można ustawić jako kod SGS (Security Guard Service), który może być wykorzystywany w celu pracownika ochrony w momencie wizyty w ochranianym obszarze. W przypadku użycia tego kodu do stacji monitorującej zostanie dostarczona wiadomość zawierająca dane z określonym kodem zdarzenia. Jednak po wprowadzeniu kodu SGS system nie zostanie uzbrojony lub rozbrojony.

| Ustawianie kodu SGS | ЕВК2                        | Ścieżka menu:<br>OK → mmmm → OK → CODES → OK → SGS CODE → OK → N/A   USER CODE 2 10 → OK<br>Wartość: mmmm - 4-cyfrowy kod główny; N/D - kod SGS nie jest stosowany.                                  |
|---------------------|-----------------------------|----------------------------------------------------------------------------------------------------|
|                     | EKB3/EKB3<br>W/EWKB4        | Wybrać • • •, 4, wprowadzić obszar kodu użytkownika i kod główny:<br>• • • 4 us mmmm #<br>Wartość: us - obszar kodu użytkownika, zakres - [02 10]; mmmm - 4-cyfrowy kod główny.<br>Przykład:4041111# |
|                     | Program<br>ELDES<br>UTILITY | Tę czynność można wykonać z komputera PC przy użyciu programu ELDES UTILITY.                                                                                                    |

Kod napadowy (Duress) jest używany w przypadku wymuszenia na użytkowniku czynności uzbrojenia lub rozbrojenia systemu. W przypadku użycia tego kodu system zostanie uzbrojony/rozbrojony i prześle cichy alert do stacji monitorującej. Tylko jeden z kodów użytkownika 2 do 10 można ustawić jako kod DURESS.

| Ustawianie kodu<br>napadowego (Duress) | EBK2                        | Ścieżka menu:<br>OK → mmmm → OK → CODE → OK → DURESS CODE → OK → N/A   USER CODE 2 10 → OK<br>Wartość: mmmm - 4-cyfrowy kod główny; N/D - kod napadowy nie jest stosowany.                          |
|----------------------------------------|-----------------------------|----------------------------------------------------------------------------------------------------|
|                                        | EKB3/<br>EKB3W/<br>EWKB4    | Wybrać • • •, 3, wprowadzić obszar kodu użytkownika i kod główny:<br>• • •3 us mmm #<br>Wartość: us - numer użytkownika, zakres - [02 10]; mmmm - 4-cyfrowy kod główny.<br>Przykład: • • • 3081111# |
|                                        | Program<br>ELDES<br>UTILITY | Tę czynność można wykonać z komputera PC przy użyciu programu ELDES UTILITY.                                                                                                    |
|                                        |                             | 2014 www.ics.pl                                                                                                    |

# 10.1. Nazwy kodu głównego i kodu użytkownika

Gdy system jest uzbrojony lub rozbrojony poprzez wprowadzenie kodu głównego lub kodu użytkownika z poziomu manipulatora, wysyła on potwierdzenie przez SMS na numer telefonu użytkownika, wraz z informacją o partycji lub partycjach odpowiadających użytemu manipulatorowi i kodowi użytkownika/kodowi głównemu. Wiadomość tekstowa SMS jest wysyłana oddzielnie dla każdej partycji i zawiera dane o statusie systemu i nazwę partycji; może także zawierać nazwę użytkownika przypisaną do kodu użytkownika/kodu głównego.

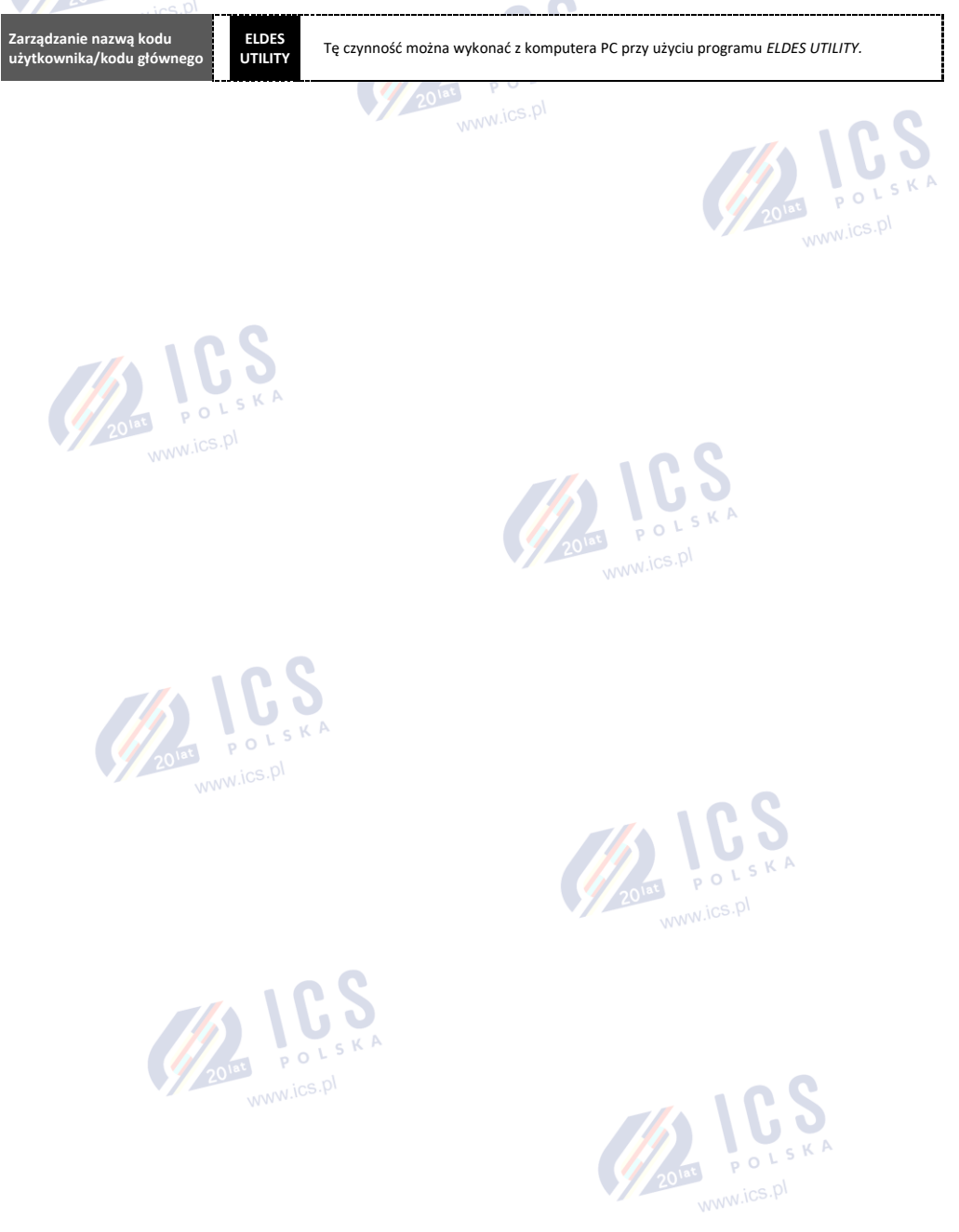

# 11. PASTYLKI IBUTTON

Pastylka iButton to unikalny 64-bitowy chip zawierający kod identyfikacyjny. Chip zamknięty jest w obudowie ze stali nierdzewnej o kształcie zbliżonym do monety lub pastylki, zwykle osadzonej w niewielkim uchwycie z tworzywa sztucznego. System ESIM384 obsługuje do 16 pastylek iButton. Każdy z nich posiada unikalny kod identyfikacyjny (UID), który służy do uzbrajania i rozbrajania systemu.

# 11.1. Dodawanie i usuwanie pastylek iButton

UWAGA: Pierwsza pastylka (iButton Key 1) może zostać dodana bez aktywacji trybu "Allow Adding New iButton Keys" (zezwól na dodawanie nowych pastylek iButton).

Aby dodać pastylkę iButton do systemu, wykonać następujące czynności: POLSKA

- Rozbroić wszystkie partycje systemu (patrz część 12. UZBRAJANIE I ROZBRAJANIE SYSTEMU). a)
- b) Aktywować tryb "Allow Adding New iButton Keys".
- c) Zbliżyć pastylkę iButton do czytnika w momencie, gdy system zostanie rozbrojony.

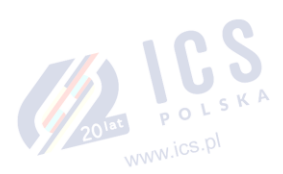

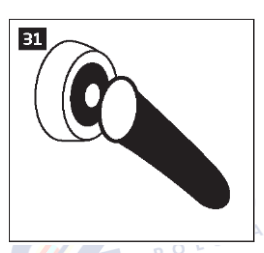

- d) Pomyślne dodanie pastylki iButton zostanie potwierdzone krótkimi dźwiękami wydawanymi przez brzeczyk systemu.
- Można dodać dowolną ilość pastylek iButton w zakresie do 16; w tym celu zbliżać kolejne pastylki do czytnika aż do osiągnięcia e) pożądanej liczby.

| Aktywacja trybu zezwalania<br>na dodawanie nowych<br>pastylek iButton | SMS                         | Treść wiadomości SMS:<br>ssss_IBPROG:ON<br>Wartość: ssss - 4-cyfrowe hasło SMS.<br>Przykład: 1111_IBPROG:ON                        |
|-----------------------------------------------------------------------|-----------------------------|----------------------------------------------------------------------------------------------------|
|                                                                       | EBK2                        | Ścieżka menu:<br>OK → iiii → OK → IBUTTON KEYS → OK → NEW IBUTTON → OK → ENABLE → OK<br>Wartość: iiii - 4-cyfrowy kod instalatora. |
|                                                                       | EKB3/<br>EKB3W/<br>EWKB4    | Wprowadzić parametr 18 i wartość statusu parametru:<br>18 0 #<br>Przykład: 180#                                                    |
|                                                                       | Program<br>ELDES<br>UTILITY | Tę czynność można wykonać z komputera PC przy użyciu programu ELDES UTILITY.                                                       |

# Po zakończeniu dodawania pastylek iButton wyłączyć tryb zezwalania na dodawanie nowych pastylek iButton.

| Dezaktywacja trybu<br>dodawania nowych pastylek<br>iButton | SMS                         | Treść wiadomości SMS:<br><u>ssss_IBPROG:OFF</u><br>Wartość: ssss - 4-cyfrowe hasło SMS.<br>Przykład: 1111_IBPROG:ON                 |
|------------------------------------------------------------|-----------------------------|----------------------------------------------------------------------------------------------------|
|                                                            | EBK2                        | Ścieżka menu:<br>OK → iiii → OK → IBUTTON KEYS → OK → NEW IBUTTON → OK → DISABLE → OK<br>Wartość: iiii - 4-cyfrowy kod instalatora. |
|                                                            | EKB3/<br>EKB3W/<br>EWKB4    | Wprowadzić parametr 18 i wartość statusu parametru:<br>18 1 #<br>Przykład: 181#                                                     |
|                                                            | Program<br>ELDES<br>UTILITY | Tę czynność można wykonać z komputera PC przy użyciu programu ELDES UTILITY.                                                        |

Aby wyświetlić identyfikator dodanych pastylek iButton, należy zapoznać się z poniższymi wskazówkami.

| Wyświetlenie identyfikatora<br>pastylki iButton | EKB2                        | Scieżka menu:<br>OK → iiii → OK → IBUTTON KEYS → OK → IBUTTON → OK → IBUTTON 116 → OK → ID<br>Wartość: iiii - 4-cyfrowy kod instalatora. |
|-------------------------------------------------|-----------------------------|----------------------------------------------------------------------------------------------------|
|                                                 | Program<br>ELDES<br>UTILITY | Tę czynność można wykonać z komputera PC przy użyciu programu ELDES UTILITY.                                                             |

Jeśli pastylka iButton zostanie zgubiona lub skradziona, ze względów bezpieczeństwa zaleca się usunięcie jej z systemu.

| Usuwanie pojedynczej<br>pastylki iButton z systemu | EKB2                        | Scieżka menu:<br>OK → iiii → OK → IBUTTON KEYS → OK → IBUTTON → OK → IBUTTON 116 → OK →<br>REMOVE → OK<br>Wartość: iiii - 4-cyfrowy kod instalatora. |
|----------------------------------------------------|-----------------------------|----------------------------------------------------------------------------------------------------|
|                                                    | Program<br>ELDES<br>UTILITY | Tę czynność można wykonać z komputera PC przy użyciu programu ELDES UTILITY.                                                                         |
| Usuwanie wszystkich<br>pastylek iButton z systemu  | SMS                         | Treść wiadomości SMS:<br><u>ssss_RESETIB</u><br>Wartość: ssss – 4-cyfrowe hasło SMS.<br>Przykład: 1111_RESETIB                                       |

# 11.2. Nazwy pastylek iButton

Gdy system jest uzbrojony lub rozbrojony za pomocą pastylki iButton, wysyła on potwierdzenie przez SMS na numer telefonu użytkownika, wraz z informacją o partycji lub partycjach odpowiadających użytej pastylce. Wiadomość tekstowa SMS jest wysyłana oddzielnie dla każdej partycji i zawiera dane o statusie systemu i nazwę partycji; może także zawierać nazwę użytkownika przypisaną pastylce.

| Zarządzanie nazwą pastylki<br>iButton | Program<br>ELDES<br>UTILITY | Tę czynność można wykonać z komputera PC przy użyciu programu ELDES UTILITY. |
|---------------------------------------|-----------------------------|------------------------------------------------------------------------------|
|                                       |                             | 20 IL S IN<br>WWW.ics.pl                                                     |

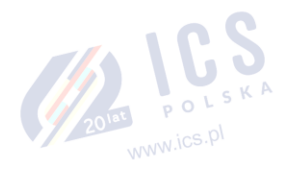

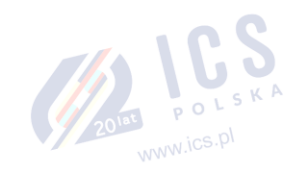

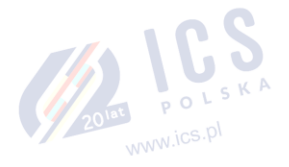

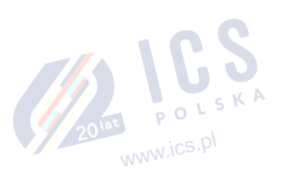

# 12. UZBRAJANIE I ROZBRAJANIE SYSTEMU

System oferuje następujące metody uzbrajania i rozbrajania:

- Bezpłatne połączenie telefoniczne
- Wiadomość tekstowa SMS
- Użycie manipulatora EKB2/EKB3/EKB3W/EWKB4, panelu dotykowego EWKB5 i kodu głównego/kodu użytkownika
- Pastylka iButton
- Pilot bezprzewodowy EWK1/EWK2/EWK2A
- Uzbrojenie/rozbrojenie według linii
- Oprogramowanie pośredniczące EGR100
- Automatyczne uzbrajanie/rozbrajanie według harmonogramu
- Usługa chmury ELDES

Partycje systemowe mogą być uzbrojone/rozbrojone za pomocą zarejestrowanego uprzednio numeru telefonu użytkownika, manipulatora EKB2/EKB3/EKB3W/EWKB4 i kodu użytkownika/kodu głównego, pastylki iButton, pilota bezprzewodowego EWK1/EWK2/EWK2A, automatycznie zgodnie z harmonogramem (dzień tygodnia, godzina lub linia), który można zaplanować dla metody uzbrajania i rozbrajania według partycji. Na przykład, jeżeli numer telefonu Użytkownika 1 jest przypisany do Partycji 1, 2 i 4, użytkownik będzie mógł uzbroić/rozbroić Partycję 1, 2 i 4 przez wykonanie pojedynczego telefonu do systemu ze swojego numeru (patrz część **23. PARTYCIE**).

POLSKA

www.ics.pl

Domyślnie, gdy system został pomyślnie uzbrojony lub rozbrojony, odpowiada użytkownikowi wysyłając potwierdzenie wiadomością tekstową SMS. Więcej informacji na temat zarządzania uzbrajaniem/rozbrajaniem systemu za pomocą wiadomości SMS można znaleźć w części **12.10. Aktywacja i dezaktywacja powiadomień o uzbrojeniu/rozbrojeniu systemu**.

Domyślnie, możliwe jest uzbrojenie systemu po wystąpieniu następujących błędów (patrz część 29. WSKAZANIA BŁĘDÓW I AWARII SYSTEMU):

- Utrata zasilania sieciowego.
- Niski poziom naładowania akumulatora.
- Akumulator całkowicie wyczerpany lub jego brak.
- Akumulator uszkodzony.
- Awaria syreny.
- Brak ustawienia daty/godziny.
- Błąd połączenia GSM.
- Usterka anteny GSM/GPRS.
- Awaria anteny bezprzewodowej.
- Brak manipulatora.
- Usterka gniazda sieci bezprzewodowej (EWM1).
- Niski poziom naładowania akumulatora komponentu bezprzewodowego.
- Błąd komunikacji z SMA.
- Wykryto zagłuszanie radiowe.

POLSKA

W przypadku naruszenia linii/zdarzenia sabotażowego, przy próbie uzbrojenia systemu za pomocą bezpłatnego połączenia telefonicznego, wiadomości tekstowej SMS, pastylki iButton i metody uzbrajania/rozbrajania według linii, system odpowie wiadomością tekstową SMS zawierającą numer naruszonej linii/zdarzenia sabotażowego. Ze względów bezpieczeństwa zaleca się przywrócenie normalnego statusu naruszonej linii/zdarzenia sabotażu przed uzbrojeniem systemu. Więcej informacji na temat uzbrajania systemu w warunkach naruszenia linii lub zdarzenia sabotażowego w częściach 14.6. Atrybuty linii, 14.7. Pomijanie i aktywacja linii oraz 16. ZDARZENIA SABOTAŻOWE.

System ignoruje wszystkie przychodzące połączenia i komunikaty SMS z numeru telefonu nieznajdującego się na sporządzonej uprzednio liście oraz odrzuci komunikaty SMS zawierające błędne hasło SMS, nawet jeśli będą one wysłane z numeru telefonu użytkownika figurującego na liście. Więcej informacji o sposobie uzbrajania/rozbrajania systemu z numeru telefonu nie figurującego na liście znajduje się w części 8.2. Sterowanie systemem z dowolnego numeru telefonu.

UWAGA: System zapamiętuje ostatni status (uzbrojony/rozbrojony) wszystkich partycji nawet po całkowitym wyłączeniu.

### 12.1. Bezpłatne połączenia telefoniczne

Ľ

Aby uzbroić i rozbroić system oraz wyłączyć alarm (OFF), należy zadzwonić na numer systemu będący jednym z 10 dostępnych numerów telefonu użytkownika (patrz część 8. NUMERY TELEFONÓW UŻYTKOWNIKA odnośnie zarządzania numerami użytkowników). Połączenie telefoniczne jest bezpłatne, ponieważ system odrzuca je i przeprowadza procedurę uzbrajania/rozbrajania. Podczas uzbrajania system odrzuca połączenie telefoniczne po dwóch sygnałach wybierania; podczas

rozbrajania system odrzuca połączenie telefoniczne natychmiast. W przypadku, gdy do systemu telefonuje w tym samym czasie więcej niż jeden wywołujący połączenie użytkownik figurujący na liście, system przyjmie połączenie przychodzące od użytkownika wywołującego połączenie, który jako pierwszy wybrał numer, natomiast pozostałe próby połączenia zostaną zignorowane.

Po wybraniu numeru telefonu systemu dla uzbrajania system będzie działać następująco:

# System bez podziału na partycje:

- Jeżeli system jest gotowy (brak naruszonych linii/alarmów sabotażowych), uzbroi się.
- Jeżeli system nie jest gotowy (występują naruszenia linii/alarmy sabotażowe), system nie uzbroi się i przekaże listę naruszonych linii/alarmów sabotażowych w wiadomości tekstowej SMS na numer telefonu użytkownika. W takim przypadku użytkownik musi przywrócić neutralny status wszystkich naruszonych linii i zdarzeń sabotażowych przed uzbrojeniem systemu. Opcjonalnie naruszenie linii może zostać pominięte (patrz część 14.7. Pomijanie i aktywacja linii), dezaktywowane (patrz część 14.9. Aktywacja i dezaktywacja linii) lub może zostać aktywowany atrybut FORCE (częściowe uzbrojenie systemu; patrz część 14.6. Atrybuty linii); zdarzenia sabotażowe mogą zostać dezaktywowane (patrz część 16. ZDARZENIA SABOTAŻOWE). POLSKA
- System podzielony na partycje:
  - Jeżeli wszystkie partycje są rozbrojone i gotowe, system je uzbroi.
  - Jeżeli jedna lub więcej partycji jest rozbrojonych i niegotowych (występuje naruszenie linii/alarm sabotażowy), system uzbroi gotowe partycje i pominie partycje niegotowe. System wyśle wiadomość tekstową zawierającą listę naruszonych linii/alarmów sabotażowych na numer telefonu użytkownika, z którego zostało zainicjowane uzbrajanie systemu.
  - Jeżeli występuje kombinacja gotowych partycji uzbrojonych i rozbrojonych, system uzbroi gotowe partycje rozbrojone i pominie uzbroione.

Jeżeli numer telefonu użytkownika jest przypisany do wielu partycji, użytkownik będzie mógł uzbroić/rozbroić odpowiednie partycje systemu wybierając numer telefonu systemu. Na przykład, jeżeli Użytkownik 1 jest przypisany do Partycji 1, 2 i 3, będzie mógł on uzbroić/rozbroić Partycję 1, 2 i 3 przez wykonanie pojedynczego połączenia telefonicznego do systemu ze swojego numeru (numeru Użytkownika 1). Aby uzyskać więcej informacji na temat ustawiania partycji dla numeru telefonu użytkownika, patrz część 23.2. Partycja numeru telefonu użytkownika.

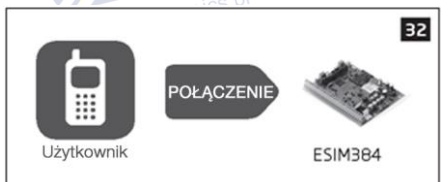

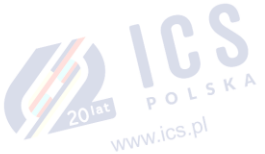

Domyślnie wszystkie zapisane w rejestrze numery telefonów są upoważnione do uzbrajania i rozbrajania systemu za pomocą bezpłatnego połączenia telefonicznego i wiadomości tekstowej SMS. Aby wyłączyć/załączyć uzbrajanie lub rozbrajanie dla określonych podanych numerów telefonu użytkownika, należy postępować zgodnie z poniższą metodą konfiguracji.

| Zarządzenie uzbrajaniem i<br>rozbrajaniem przez zapisane<br>numery telefonu<br>użytkownika | Program<br>ELDES<br>UTILITY | Tę czynność można wykonać z komputera PC przy użyciu programu ELDES UTILITY. |
|--------------------------------------------------------------------------------------------|-----------------------------|------------------------------------------------------------------------------|

# 12.2. Wiadomość tekstowa SMS

SMS

Aby uzbroić system za pomocą wiadomości tekstowej SMS, należy wysłać poniższą wiadomość tekstową na numer systemu bedacy jednym z 10 dostępnych numerów telefonu użytkownika (patrz część 8. NUMERY TELEFONÓW UŻYTKOWNIKA odnośnie zarządzania numerami użytkowników).

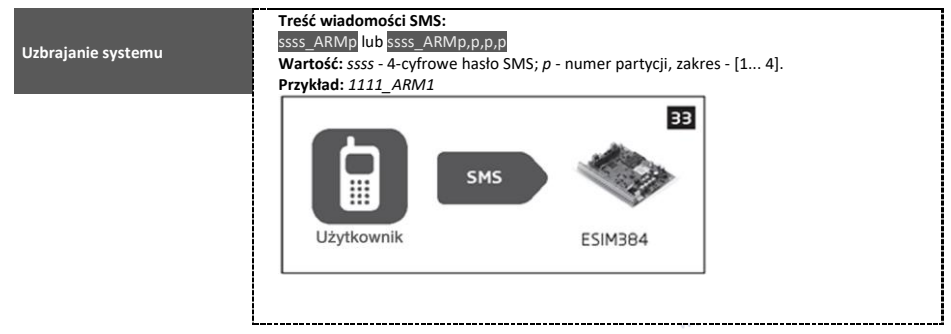

Po wysłaniu wiadomości tekstowej SMS o uzbrojeniu na numer telefonu systemu, system będzie działać następująco:

- System bez podziału na partycje:
  - Jeżeli system jest gotowy (brak naruszonych linii/alarmów sabotażowych), uzbroi się.
  - Jeżeli system nie jest gotowy, nie uzbroi się i przekaże listę naruszonych linii/alarmów sabotażowych w wiadomości tekstowej na numer telefonu użytkownika. W takim przypadku użytkownik musi przywrócić neutralny status wszystkich naruszonych linii i zdarzeń sabotażowych przed uzbrojeniem systemu. Opcjonalnie naruszenie linii może zostać pominięte (patrz część 14.7. Pomijanie i aktywacja linii), dezaktywoane (patrz część 14.9. Aktywacja dezaktywacja linii) lub może zostać aktywowany atrybut FORCE (częściowe uzbrojenie systemu; patrz część 14.6. Atrybuty linii); zdarzenia sabotażowe mogą zostać dezaktywowane (patrz część 16. ZDARZENIA SABOTAŻOWE).
- System podzielony na partycje:
  - Jeżeli wszystkie partycje są gotowe rozbrojone (brak naruszonych linii/alarmów sabotażowych), system uzbroi je.
  - Jeżeli jedna lub więcej partycji jest rozbrojonych i niegotowych (występuje naruszenie linii/alarm sabotażowy), system uzbroi gotowe partycje i pominie partycje niegotowe. System wyśle wiadomość tekstową zawierającą listę naruszonych linii/alarmów sabotażowych na numer telefonu użytkownika, z którego zostało zainicjowane uzbrajanie systemu.
  - Jeżeli występuje kombinacja gotowych partycji uzbrojonych i rozbrojonych, system uzbroi gotowe partycje rozbrojone i pominie uzbrojone.

Aby rozbroić system i wyłączyć alarm (OFF) za pomocą wiadomości tekstowej SMS, należy wysłać poniższą wiadomość tekstową na numer systemu będący jednym z 10 dostępnych numerów telefonu użytkownika:

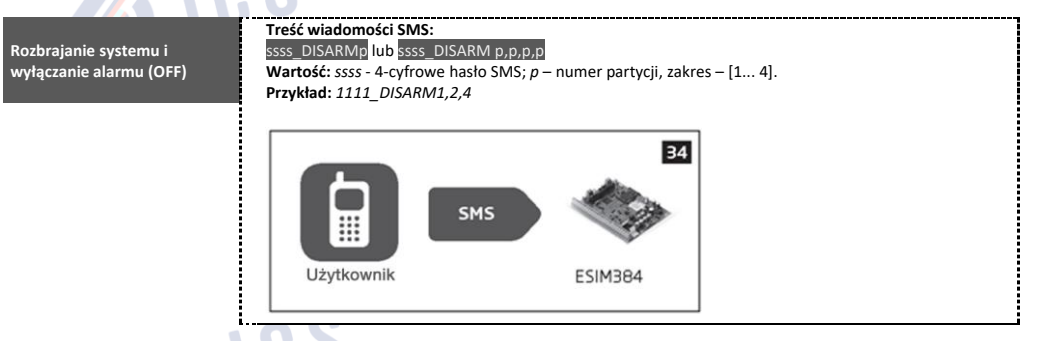

Jeżeli numer telefonu użytkownika jest przypisany do wielu partycji, użytkownik będzie mógł uzbroić/rozbroić odpowiednie partycje systemu wysyłając wiadomość SMS na numer telefonu systemu. Na przykład, jeżeli Użytkownik 3 jest przypisany do Partycji 2 i 3, będzie mógł on uzbroić/rozbroić Partycję 2 i 3 przez wysłanie wiadomości tekstowej SMS ze swojego numeru (numeru Użytkownika). Aby uzyskać więcej informacji na temat ustawiania partycji dla numeru telefonu użytkownika, patrz część **23.2. Partycja numeru telefonu użytkownika**.

Domyślnie wszystkie zapisane w rejestrze numery telefonów są upoważnione do uzbrajania i rozbrajania systemu za pomocą bezpłatnego połączenia telefonicznego i wiadomości tekstowej SMS. Aby wyłączyć/załączyć uzbrajanie lub rozbrajanie dla określonych podanych numerów telefonu użytkownika, należy postępować zgodnie z poniższą metodą konfiguracji.

| Zarządzenie uzbrajaniem i<br>rozbrajaniem przez zapisane<br>numery telefonu<br>użytkownika | Program<br>ELDES<br>UTILITY | Tę czynność można wykonać z komputera PC przy użyciu programu ELDES UTILITY. |
|--------------------------------------------------------------------------------------------|-----------------------------|------------------------------------------------------------------------------|

### 12.3. Manipulator EKB2 i kod użytkownika/kod główny

Ikona ✓ wyświetlana obok nazwy partycji na ekranie głównym manipulatora EKB2 wskazuje, że nie ma naruszonych linii i/lub zdarzeń sabotażowych, a partycja jest gotowa do uzbrojenia. Jeżeli zamiast tego wyświetla się ikona X, partycja jest niegotowa do uzbrojenia, dlatego użytkownik musi przywrócić neutralny status wszystkich naruszonych linii i zdarzeń sabotażowych przed uzbrojeniem tej partycji. Opcjonalni naruszenie linii może zostać pominięte (patrz część 14.7. Pomijanie i aktywacja linii), dezaktywowane (patrz część 14.9. Aktywacja i dezaktywacja linii) lub może zostać aktywowany atrybut FORCE (częściowe uzbrojenie systemu; patrz część 14.6. Atrybuty linii); zdarzenia

sabotażowe mogą zostać dezaktywowane (patrz część **16. ZDARZENIE SABOTAŻOWE**); ikona pojawia się na ekranie głównym, jeśli istnieje jakiś błąd systemu (patrz część **29. WSKAZANIA BĘDÓW I AWARII SYSTEMU**).

Jeżeli kod użytkownika/kod główny jest przypisany do wielu partycji, użytkownik będzie mógł uzbroić/rozbroić odpowiednie partycje systemu za pomocą manipulatora EKB2 z menu wyboru partycji. Jednakże, jeśli kod użytkownika/kod główny jest przypisany do Partycji 1, 2 i 4, a manipulator EKB2 jest przypisany do Partycji 2, użytkownik będzie mógł uzbroić/rozbroić Partycję 1, 2 i 4, ale manipulator wyświetli na ekranie głównym tylko nazwę Partycji 2 i powiązane informacje. Więcej informacji na temat ustawiania partycji manipulatora i partycji kodu użytkownika/kodu głównego można znaleźć w części 23.3. Partycja manipulatora i przełącznik partycji manipulatora oraz 23.4 Partycja kodu użytkownika/kodu głównego.

### 12.3.1. Uzbrajanie systemu 🖉 🗎

Aby uzbroić system za pomocą klawiatury EKB2, należy wprowadzić dowolny z 29 dostępnych 4-cyfrowych kodów użytkownika lub kod główny za pomocą klawiszy numerycznych na klawiaturze (zob. pkt **10. KOD GŁÓWNY I KODY UŻYTKOWNIKA** dla zarządzania kodami użytkownika/kodem głównym). Domyślnie proces uzbrajania odbywa się w następujący sposób:

 System bez podziału na partycje — Po wprowadzeniu prawidłowego kodu użytkownika system rozpocznie odliczanie czasu na wyjście, brzęczyk klawiatury wyda krótkie sygnały dźwiękowe, klawiatura przejdzie w widok ekranu głównego i wyświetli odliczanie czasu.

|                    | Wprowadzić kod użytkownika/kod główny:                |  |
|--------------------|-------------------------------------------------------|--|
| Uzbrajanie systemu | uumm → OK                                             |  |
|                    | Wartość: uumm – 4-cyfrowy kod użytkownika/kod główny. |  |

System podzielony na partycje – uzbrajanie pojedynczej partycji – Po wprowadzeniu prawidłowego kodu użytkownika/kodu głównego
manipulator wyświetli menu wyboru partycji. Po wybraniu partycji, która ma zostać uzbrojona system rozpocznie odliczanie czasu do
wyjścia. W trakcie odliczania brzęczyk manipulatora wydaje krótkie sygnały dźwiękowe, a manipulator wyświetla komunikat ARMING
nazwa-partycji przez 3 sekundy, a następnie menu wyboru partycji. Po upływie czasu podświetlenia klawiatury, zostanie wyświetlony
widok ekranu głównego. Jeżeli w trakcie odliczania czasu do wyjścia zostanie dwukrotnie naciśnięty przycisk 
, manipulator powróci
do widoku ekranu głównego i wyświetli odliczanie czasu obok nazwy uzbrajanej partycji.

|                    | Wprowadzić kod użytkownika/kod główny:                                                           |
|--------------------|--------------------------------------------------------------------------------------------------|
|                    | uumm → OK → [p] nazwa partycji → OK lub OK → uumm → OK → ARM/DIS PARTITION → OK → [p] nazwa      |
| Uzbrajanie systemu | linii → OK                                                                                       |
|                    | Wartość: uumm – 4-cyfrowy kod użytkownika/kod główny; p – numer partycji, zakres – [1 4], nazwa- |
|                    | <i>partycji</i> – nazwa partycji do 15 znaków                                                    |

- System podzielony na partycje uzbrajanie wielu partycji jednocześnie Po wprowadzeniu prawidłowego kodu użytkownika/kodu głównego manipulator wyświetli menu wyboru partycji. Po wybraniu pozycji menu ARM ALL system będzie działać w następujący sposób:
  - jeżeli wszystkie partycje są rozbrojone i gotowe (brak naruszonych linii/alarmów sabotażowych), system rozpocznie odliczanie czasu do wyjścia. W trakcie odliczania brzęczyk manipulatora wydaje krótkie sygnały dźwiękowe, a manipulator wyświetla komunikaty ARMING nazwa-partycji przez 3 sekundy, odnoszące się do wszystkich partycji, do których przypisany jest kod użytkomika/kod główny, a następnie menu wyboru partycji.
  - Jeżeli jedna lub więcej partycji jest rozbrojonych i niegotowych (zawierają naruszone linie/alarmy sabotażowe), system rozpocznie odliczanie czasu do wyjścia. W trakcie odliczania brzęczyk manipulatora wydaje krótkie sygnały dźwiękowe, a manipulator wyświetla komunikaty ARMING nazwa-partycji odnoszące się do jednej lub kilku gotowych partycji, podczas gdy niegotowa partycja lub partycje zostają pominięte, co zostanie wskazane za pomocą komunikatów nazwa-partycji NOT READY, a następnie zostanie wyświetlone menu wyboru partycji. Każda wiadomość wyświetlana jest przez 2 sekundy i odpowiada partycji lub partycjom, do których przypisany jest kod użytkownika/kod główny.
  - Jeśli istnieje kombinacja partycji uzbrojonych i nieuzbrojonych, system rozpocznie odliczanie do wyjścia. W trakcie odliczania brzęczyk manipulatora wydaje krótkie sygnały dźwiękowe, a manipulator wyświetla komunikaty ARMING nazwa-partycji odnoszące się do gotowej jednej lub wielu partycji, podczas gdy wstępnie uzbrojone partycje zostają pominięte. Każda wiadomość wyświetlana jest przez 2 sekundy i odpowiada partycji lub partycjom, do których przypisany jest kod użytkownika/kod główny.

Po upływie czasu podświetlenia manipulatora, zostanie wyświetlony widok ekranu głównego. Jeżeli w trakcie odliczania czasu do wyjścia zostanie dwukrotnie naciśnięty klawisz  $\leftarrow$ , manipulator powróci do widoku ekranu głównego i wyświetli odliczanie czasu obok nazw partycji, do których jest przypisany.

| Równoczesne uzbrajanie | Wprowadzić kod użytkownika/kod główny:                                                                                                    |
|------------------------|----------------------------------------------------------------------------------------------------|
| wszystkich partycii    | uumm $\rightarrow$ OK $\rightarrow$ ARM ALL $\rightarrow$ OK lub OK $\rightarrow$ uumm $\rightarrow$ OK $\rightarrow$ ARM/DIS PARTITION $\rightarrow$ OK $\rightarrow$ ARM ALL $\rightarrow$ OK |
| tiozyotalen pareyoj.   | Wartość: uumm – 4-cyfrowy kod użytkownika/kod główny.                                                                                                    |

W przypadku pomyślnego uzbrojenia:

- odliczanie czasu do wyjścia znika,
- 🔹 dodatkowo manipulator może wyświetlić ikonę 🔒 obok nazwy partycji, która została uzbrojona (domyślnie wyłączona).

| Aktywacja/dezaktywacja<br>statusu Show ARMED na | Program<br>ELDES | Tę czynność można wykonać z komputera PC przy użyciu programu ELDES UTILITY. |
|-------------------------------------------------|------------------|------------------------------------------------------------------------------|
| manipulatorze                                   | UTILITY          |                                                                              |

UWAGA: Jeżeli użytkownik nie zdoła wprowadzić prawidłowego kodu użytkownika/kodu głównego 10 razy z rzędu, system zablokuje manipulator na 2 minuty, a na ekranie wyświetli się komunikat KEYPAD LOCKED (manipulator zablokowany). Gdy manipulator jest zablokowany, system uniemożliwia wprowadzanie kodu użytkownika/kodu głównego. Manipulator zostanie automatycznie odblokowany po upływie 2 minut: wyświetli się komunikat KEYPAD UNBLOCKED (manipulator odblokowany).

# 12.3.2. Anulowanie uzbrajania systemu

Aby anulować proces uzbrajania:

- System bez podziału na partycje należy ponownie wprowadzić kod użytkownika/kod główny w trakcie odliczania czasu do wyjścia.
- System podzielony na partycje należy ponownie wybrać partycję, która jest uzbrajana z menu wyboru w trakcie odliczania czasu do wyjścia. Manipulator wyświetli komunikat nazwa-partycji ARMING TERMINATED (uzbrajanie przerwane) przez 2 sekundy, a następnie wyświetli się menu wyboru partycji.

#### 12.3.3. Rozbrajanie systemu i wyłączanie alarmu

Aby rozbroić i wyłączyć alarm, należy wprowadzić dowolny z 29 dostępnych 4-cyfrowych kodów użytkownika lub kod główny za pomocą klawiszy numerycznych na manipulatorze. Domyślnie proces rozbrajania systemu odbywa się w następujący sposób:

 System bez podziału na partycje – Po wprowadzeniu prawidłowego kodu użytkownika lub kodu głównego manipulator przełączy się na widok ekranu głównego.

| Rozbrajanie systemu i<br>wyłączanie alarmu | Wprowadzić kod użytkownika/kod główny:<br>uumm → OK<br>Wartość: uumm – 4-cyfrowy kod użytkownika/kod główny. |
|--------------------------------------------|----------------------------------------------------------------------------------------------------|
|                                            |                                                                                                    |

System podzielony na partycje – rozbrajanie pojedynczej partycji – Po wprowadzeniu prawidłowego kodu użytkownika/kodu głównego klawiatura wyświetli menu wyboru partycji. Po wybraniu partycji, która jest rozbrajana, manipulator wyświetli komunikat nazwa-partycji DISARMED (rozbrojona) przez 2 sekundy i powróci do menu wyboru partycji, a następnie widoku ekranu głównego po wygaśnięciu czasu podświetlenia manipulatora. Można też nacisnąć przycisk 🖛, aby od razu powrócić do widoku ekranu głównego.

|                       | Wprowadzić kod użytkownika/kod główny:                                                                                                    |
|-----------------------|----------------------------------------------------------------------------------------------------|
| Rozhrajanje systemu j | uumm $\rightarrow$ OK $\rightarrow$ [p] nazwa partycji $\rightarrow$ OK lub OK $\rightarrow$ uumm $\rightarrow$ OK $\rightarrow$ ARM/DIS PARTITION $\rightarrow$ OK $\rightarrow$ [p] nazwa |
| wyłaczanie alarmu     | partycji → OK                                                                                                    |
|                       | <b>Wartość:</b> $uumm - 4$ -cyfrowy kod użytkownika/kod główny; $p -$ numer partycji, zakres – [1 4], nazwa-                                                                                |
|                       | <i>partycji</i> – nazwa partycji do 15 znaków                                                                                                    |
|                       |                                                                                                    |

System podzielony na partycje – rozbrajanie wielu partycji jednocześnie – Po wprowadzeniu prawidłowego kodu użytkownika/kodu
głównego manipulator wyświetli menu wyboru partycji. Po wybraniu pozycji menu DISARM ALL (rozbrajaj wszystkie) manipulator
wyświetli przez 2 sekundy komunikaty nazwa-partycji DISARMED odpowiadające każdej partycji, do której jest przypisany kod
użytkownika/kod główny i powróci do menu wyboru partycji, a następnie do widoku ekranu głównego po upływie czasu podświetlenia
manipulatora. Można też nacisnąć przycisk —, aby od razu powrócić do widoku ekranu głównego.

| Jednoczesne rozbrajanie<br>wszystkich partycji i<br>wyłączanie alarmu | Wprowadzić kod użytkownika/kod główny:<br>uumm → OK → DISARM ALL → OK lub<br>OK<br>OK<br>Wartość: uumm – 4-cyfrowy kod użytkownika/kod główny. |
|-----------------------------------------------------------------------|----------------------------------------------------------------------------------------------------|
|                                                                       |                                                                                                    |

Po udanym rozbrojeniu, manipulator może wyświetlić ikonę 🖬 obok nazwy partycji, która została rozbrojona (domyślnie wyłączona).

| Aktywacja/dezaktywacja | Program |                                                                              |
|------------------------|---------|------------------------------------------------------------------------------|
| statusu Show ARMED na  | ELDES   | Tę czynność można wykonać z komputera PC przy użyciu programu ELDES UTILITY. |
| manipulatorze          | UTILITY |                                                                              |

UWAGA: Jeżeli użytkownik nie zdoła wprowadzić prawidłowego kodu użytkownika/kodu głównego 10 razy z rzędu, system zablokuje manipulator na 2 minuty, a na ekranie wyświetli się komunikat KEVPAD BLOCKED (manipulator zablokowany). Gdy manipulator jest zablokowany, system uniemożliwia wprowadzanie kodu użytkownika/kodu głównego. Manipulator zostanie automatycznie odblokowany po upływie 2 minut: wyświetli się komunikat KEVPAD UNBLOCKED (manipulator zostanie automatycznie odblokowany po upływie 2 minut: wyświetli się komunikat KEVPAD UNBLOCKED (manipulator odblokowany).

### 12.4. Manipulator EKB3 i kod użytkownika/kod główny

WAŻNE: Manipulator EKB3 może pracować w trybie 2 lub 4 partycji. Opis poniższej procedury opiera się na trybie pracy 4 partycji na manipulatorze EKB3. Procedura uzbrajania/rozbrajania w trybie 2 partycji za pomocą manipulatora EKB3 jest przeprowadzana identycznie jak w przypadku manipulatora bezprzewodowego EKB3W/EWKB4. Aby uzyskać więcej informacji na temat trybu 2 partycji, patrz część 12.5. Manipulatory EKB3W/EWKB4 i kod użytkownika/kod gówny.

Podświetlony wskaźnik ✓ na manipulatorze EKB3 wskazuje brak naruszonych linii i/lub alarmów sabotażowych, dlatego partycja jest gotowa do uzbrojenia. Jeżeli wskaźnik ✓ nie jest podświetlony, partycja jest niegotowa do uzbrojenia, dlatego użytkownik musi przywrócić wszystkie naruszone linie i/lub alarmy sabotażowe przed uzbrojeniem partycji. Opcjonalnie naruszenie linii może zostać pominięte (patrz część 14.7. Pomijanie i aktywacja linii), dezaktywozane (patrz część 14.9. Aktywacja i dezaktywacja linii) lub może zostać aktywowane atrybut FORCE (częściowe uzbrojenie systemu; patrz część 14.6. Atrybuty linii); zdarzenia sabotażowe mogą zostać dezaktywowane (patrz część 16. ZDARZENIA SABOTAŻOWE). Wskaźnik 🛆 zaświeci się lub będzie migać, jeżeli występują usterki systemu (patrz część 29. WSKAZANIA BŁĘDÓW I USTEREK SYSTEMU).

System uzbroi/rozbroi partycję odpowiadającą partycji, do której przypisany jest kod użytkownika/kod główny i manipulator. Na przykład, jeżeli Użytkownik 4 jest przypisany do Partycji 2, 3 i 4, podczas gdy manipulator EKB3 jest przypisany do Partycji 2, użytkownik będzie mógł uzbroić/rozbroić tylko Partycję 2 przez wprowadzenie kodu Użytkownika 4. Więcej informacji na temat ustawiania partycji manipulatora i partycji kodu użytkownika/kodu głównego można znaleźć w części 23.3. Partycja manipulatora i przełącznik partycji manipulatora oraz 23.4 Partycja kodu użytkownika/kodu głównego.

#### 12.4.1. Uzbrajanie systemu

POL Aby uzbroić system za pomocą manipulatora EKB3, należy wprowadzić dowolny z 29 dostępnych 4-cyfrowych kodów użytkownika lub kod główny za pomocą klawiszy numerycznych na manipulatorze (patrz część 10. KOD GŁÓWNY I KOD UŻYTKOWNIKA odnośnie zarządzania kodami). Domyślnie proces uzbrajania odbywa się w następujący sposób:

System bez podziału na partycje – Po wprowadzeniu prawidłowego kodu użytkownika/kodu głównego, system rozpocznie odliczanie czasu do wyjścia, brzęczyk manipulatora wyda krótkie sygnały dźwiękowe, a wskaźnik 🛆 wraz z klawiszami numerycznymi [1], [2], [3] i [4] podświetlą się. Gdy system zostanie pomyślnie uzbrojony, sygnał dźwiękowy manipulatora wyłączy się.

|                    | Wprowadzić kod użytkownika/kod główny:                |
|--------------------|-------------------------------------------------------|
| Uzbrajanie systemu | uumm                                                  |
|                    | Wartość: uumm – 4-cyfrowy kod użytkownika/kod główny. |
|                    | Przykład: 2222                                        |
|                    |                                                       |

System z podziałem na partycje - uzbrajanie pojedynczej partycji - Aby uzbroić inną partycje niż ta, do której przypisany jest manipulator, należy użyć funkcji przełączania partycji manipulatora (domyślnie - wyłączona; patrz część 23.3 Partycja klawiatury i przełącznik partycji manipulatora) przed rozpoczęciem uzbrajania.

| Przełączanie partycji<br>manipulatora | Przycisnąć i przytrzymać przycisk [1] [4] po czym zwolnić go po 3 krótkich sygnałach dźwiękowych:<br>Wartość: przycisk [1] [4] - partycja numer 1 4. |
|---------------------------------------|----------------------------------------------------------------------------------------------------|
|                                       |                                                                                                    |

Po przełączeniu partycji i wprowadzeniu prawidłowego kodu użytkownika/kodu głównego, system rozpocznie odliczanie czasu do wyjścia, brzęczyk manipulatora wyda krótkie sygnały dźwiękowe, a wskaźnik 🛆 wraz z klawiszem numerycznym [1]...[4] odpowiadającym zbrojonej partycji podświetla sie. Gdy system zostanie pomyślnie uzbrojony, sygnał dźwiekowy manipulatora wyłączy sie.

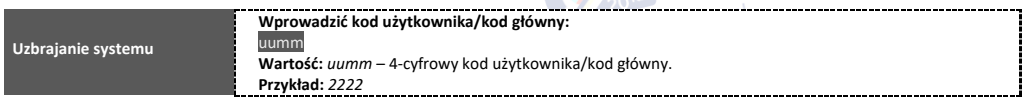

- System z podziałem na partycje uzbrojenie wszystkich 4 partycji jednocześnie Jeśli istnieje kod użytkownika/kod główny przypisany do wszystkich 4 partycji, użytkownik może uzbroić wszystkie partycje jednocześnie. W przypadku użycia tej funkcji, system zachowa się w następujący sposób:
  - jeżeli wszystkie partycje są rozbrojone i gotowe (brak naruszonych linii/alarmów sabotażowych), system rozpocznie odliczanie czasu do wyjścia. Podczas odliczania do wyjścia brzęczyk manipulatora wyda krótkie dźwięki i podświetli się wskaźnik 🛱 wraz z klawiszami numerycznymi [1], [2], [3] i [4]. Gdy system zostanie pomyślnie uzbrojony, sygnał dźwiękowy manipulatora wyłączy się.
  - Jeżeli jedna lub więcej partycji jest rozbrojonych i niegotowych (zawierają naruszone linie/alarmy sabotażowe o czym świadczy miganie klawisza numerycznego [1]...[4]), system rozpocznie odliczanie czasu do wyjścia. Podczas odliczania do wyjścia brzeczyk manipulatora wydaje krótkie dźwieki, a wskaźnik klawiatury 🛱 (jeśli manipulator jest przełączony na partycje bez naruszeń) – wraz z klawiszem [1]...[4], odpowiadającym partycji, która ma zostać uzbrojona – zaświeci się. Gotowa partycja lub partycje zostaną uzbrojone, a niegotowe pominięte.
  - Jeśli istnieje kombinacja partycji uzbrojonych i nieuzbrojonych, system rozpocznie odliczanie do wyjścia. Podczas odliczania do wyjścia brzęczyk manipulatora wydaje krótkie dźwięki, a wskaźnik klawiatury 🗅 (jeśli manipulator jest przełączony na partycję rozbrojona) – wraz z klawiszem [1]...[4], odpowiadającym partycji, która ma zostać uzbrojona – zaświeci sie. Gotowe rozbrojone partycje zostaną uzbrojone, a wstępnie uzbrojone pominięte.

|  | Równoczesne uzbrajanie<br>wszystkich 4 partycji | Nacisnąć i przytrzymać klawisz [0], a następnie zwolnić go po 3 krótkich sygnałach dźwiękowych i<br>wprowadzić kod użytkownika/kod główny:<br>0 uumm<br>Wartość: uumm – 4-cyfrowy kod użytkownika/kod główny.<br>Przykład: 0 2222 |  |
|--|-------------------------------------------------|----------------------------------------------------------------------------------------------------|--|
|--|-------------------------------------------------|----------------------------------------------------------------------------------------------------|--|

Opcjonalnie użytkownik może uzbroić wiele partycji jedną po drugiej (patrz akapit System z podziałem na partycje – uzbrajanie pojedynczej partycji powyżej).

UWAGA: Jeżeli użytkownik nie zdoła wprowadzić prawidłowego kodu użytkownika/kodu głównego 10 razy z rzędu, system zablokuje manipulator na 2 minuty. Gdy manipulator jest zablokowany, system uniemożliwia wprowadzanie kodu użytkownika/kodu głównego.

Manipulator zostanie automatycznie odblokowany po upływie 2 minut.

UWAGA: Przed uzbrojeniem wszystkich 4 partycji jednocześnie, kod użytkownika/kod główny musi zostać przypisany do wszystkich 4 partycji, a funkcja przełączania partycji manipulatora włączona (patrz część 23.3 Partycja manipulatora i przełącznik partycji manipulatora).

### 12.4.2. Anulowanie uzbrajania systemu

Aby anulować proces uzbrajania, należy ponownie wprowadzić kod użytkownika/kod główny w trakcie odliczania czasu do wyjścia.

### 12.4.3. Rozbrajanie systemu i wyłączanie alarmu

Aby rozbroić i wyłączyć alarm, należy wprowadzić dowolny z 29 dostępnych 4-cyfrowych kodów użytkownika lub kod główny za pomocą klawiszy numerycznych na manipulatorze. Domyślnie proces rozbrajania systemu odbywa się w następujący sposób:

POL

 System bez podziału na partycje - Po wprowadzeniu prawidłowego kodu użytkownika/kody głównego, wskaźnik 
 <sup>A</sup> oraz klawisz [1]
 zgasną.
 *c* K A

|                       | Wprowadzić kod użytkownika/kod główny:                |
|-----------------------|-------------------------------------------------------|
| Rozbrajanie systemu i | uumm                                                  |
| wyłączanie alarmu     | Wartość: uumm – 4-cyfrowy kod użytkownika/kod główny. |
|                       | Przykład: 2222                                        |
|                       |                                                       |

 System z podziałem na partycje - rozbrajanie pojedynczej partycji - Aby rozbroić inną partycję niż tą, do której przypisany jest manipulator, należy użyć funkcji przełączania partycji manipulatora (domyślnie - wyłączona; patrz część 23.3 Partycja manipulatora i przełącznik partycji manipulatora) przed przystąpieniem do rozbrojenia.

| Przełączanie partycji | Przycisnąć i przytrzymać przycisk [1] [4] po czym zwolnić go po 3 krótkich sygnałach dźwiękowych: |
|-----------------------|---------------------------------------------------------------------------------------------------|
| manipulatora          | Wartość: przycisk [1] [4] - partycja numer 1 4.                                                   |
| 20 <sup>1a</sup>      |                                                                                                   |

Po przełączeniu partycji i wprowadzeniu prawidłowego kodu użytkownika/kody głównego, podświetlenie wskaźnika 🛱 i klawisza [1] ... [4], wskazującego partycję, która została rozbrojona, zgaśnie.

|                         | Wprowadzić kod użytkownika/kod główny:                |
|-------------------------|-------------------------------------------------------|
| Rozbrajanie systemu i   | uumm                                                  |
| wyłączanie alarmu (OFF) | Wartość: uumm – 4-cyfrowy kod użytkownika/kod główny. |
|                         | Przykład: 2222                                        |
|                         |                                                       |

- System z podziałem na partycje rozbrajanie wszystkich 4 partycji jednocześnie Jeśli istnieje kod użytkownika/kod główny przypisany do wszystkich 4 partycji, użytkownik może rozbroić i wyłączyć alarm we wszystkich partycjach jednocześnie. W przypadku użycia tej funkcji, system zachowa się w następujący sposób:
  - jeżeli wszystkie partycje są uzbrojone i wprowadzony jest prawidłowy kod użytkownika/kod główny, podświetlenie wskaźnika A wraz z klawiszami numerycznymi [1], [2], [3] i [4] zostanie wyłączone.
  - jeżeli jedna lub więcej partycji jest rozbrojonych i niegotowych (klawisz numeryczny manipulatora [1]... [4] miga, wskazujące partycję zawierającą naruszoną linię/zdarzenie sabotażowe), system odmówi jednoczesnego rozbrojenia partycji do momentu usunięcia naruszenia linii/zdarzenia sabotażowego.
  - Jeśli istnieje kombinacja partycji uzbrojonych i nieuzbrojonych, system rozpocznie odliczanie do wyjścia. Podczas odliczania do wyjścia brzęczyk manipulatora wydaje krótkie dźwięki, a wskaźnik klawiatury 
     <sup>(1)</sup>
     <sup>(1)</sup>
     <sup>(1)</sup>
     <sup>(1)</sup>
     <sup>(1)</sup>
     <sup>(1)</sup>
     <sup>(1)</sup>
     <sup>(1)</sup>
     <sup>(1)</sup>
     <sup>(1)</sup>
     <sup>(1)</sup>
     <sup>(1)</sup>
     <sup>(1)</sup>
     <sup>(1)</sup>
     <sup>(1)</sup>
     <sup>(1)</sup>
     <sup>(1)</sup>
     <sup>(1)</sup>
     <sup>(1)</sup>
     <sup>(1)</sup>
     <sup>(1)</sup>
     <sup>(1)</sup>
     <sup>(1)</sup>
     <sup>(1)</sup>
     <sup>(1)</sup>
     <sup>(1)</sup>
     <sup>(1)</sup>
     <sup>(1)</sup>
     <sup>(1)</sup>
     <sup>(1)</sup>
     <sup>(1)</sup>
     <sup>(1)</sup>
     <sup>(1)</sup>
     <sup>(1)</sup>
     <sup>(1)</sup>
     <sup>(1)</sup>
     <sup>(1)</sup>
     <sup>(1)</sup>
     <sup>(1)</sup>
     <sup>(1)</sup>
     <sup>(1)</sup>
     <sup>(1)</sup>
     <sup>(1)</sup>
     <sup>(1)</sup>
     <sup>(1)</sup>
     <sup>(1)</sup>
     <sup>(1)</sup>
     <sup>(1)</sup>
     <sup>(1)</sup>
     <sup>(1)</sup>
     <sup>(1)</sup>
     <sup>(1)</sup>
     <sup>(1)</sup>
     <sup>(1)</sup>
     <sup>(1)</sup>
     <sup>(1)</sup>
     <sup>(1)</sup>
     <sup>(1)</sup>
     <sup>(1)</sup>
     <sup>(1)</sup>
     <sup>(1)</sup>
     <sup>(1)</sup>
     <sup>(1)</sup>
     <sup>(1)</sup>
     <sup>(1)</sup>
     <sup>(1)</sup>
     <sup>(1)</sup>
     <sup>(1)</sup>
     <sup>(1)</sup>
     <sup>(1)</sup>
     <sup>(1)</sup>
     <sup>(1)</sup>
     <sup>(1)</sup>
     <sup>(1)</sup>
     <sup>(1)</sup>
     <sup>(1)</sup>
     <sup>(1)</sup>
     <sup>(1)</sup>
     <sup>(1)</sup>
     <sup>(1)</sup>
     <sup>(1)</sup>
     <sup>(1)</sup>
     <sup>(1)</sup>
     <sup>(1)</sup>
     <sup>(1)</sup>
     <sup>(1)</sup>
     <sup>(1)</sup>
     <sup>(1)</sup>
     <sup>(1)</sup>
     <sup>(1)</sup>
     <sup>(1)</sup>
     <sup>(1)</sup>
     <sup>(1)</sup>
     <sup>(1)</sup>
     <sup>(1)</sup>
     <sup>(1)</sup>
     <sup>(1)</sup>
     <sup>(1)</sup>
     <sup>(1)</sup>
     <sup>(1)</sup>
     <sup>(1)</sup>
     <sup>(1)</sup>
     <sup>(1)</sup>
     <sup>(1)</sup>
     <sup>(1)</sup>
     <sup>(1)</sup>
     <sup>(1)</sup>
     <sup>(1)</sup>
     <sup>(1)</sup>
     <sup>(1)</sup>
     <sup>(1)</sup>
     <sup>(1)</sup>
     <sup>(1)</sup>
     <sup>(1)</sup>
     <sup>(1)</sup>
     <sup>(1)</sup>
     <sup>(1)</sup>
     <sup>(1)</sup>
     <sup>(1)</sup>
     <sup>(1)</sup>
     <sup>(1)</sup>
     <sup>(1)</sup>
     <sup>(1)</sup>
     <sup>(1)</sup>
     <sup>(1)</sup>
     <sup>(1)</sup>
     <sup>(1)</sup>
     <sup>(1)</sup>
     <sup>(1)</sup>
     <sup>(1)</sup>

| Rozbrajanie i wyłączanie                                | Nacisnąć i przytrzymać klawisz [0], a następnie zwolnić go po 3 krótkich sygnałach dźwiękowych i<br>wprowadzić kod użytkownika/kod główny: |
|---------------------------------------------------------|----------------------------------------------------------------------------------------------------|
| (OFF) alarmu we wszystkich 4<br>partycjach jednocześnie | 0 uumm                                                                                                    |
|                                                         | Wartość: uumm – 4-cyfrowy kod użytkownika/kod główny.                                                                                      |
|                                                         | Przykład: 0 2222                                                                                                    |

Opcjonalnie użytkownik może rozbroić i wyłączyć alarm w wielu partycjach na zasadzie jedna po drugiej (patrz System z podziałem na partycje – rozbrajanie pojedynczej partycji powyżej).

UWAGA: Jeżeli użytkownik nie zdoła wprowadzić prawidłowego kodu użytkownika/kodu głównego 10 razy z rzędu, system zablokuje manipulator na 2 minuty. Gdy manipulator jest zablokowany, system uniemożliwia wprowadzanie kodu użytkownika/kodu głównego. Manipulator zostanie automatycznie odblokowany po upływie 2 minut.

UWAGA: Przed rozbrojeniem wszystkich 4 partycji jednocześnie, kod użytkownika/kod główny musi zostać przypisany do wszystkich 4 partycji, a funkcja przełączania partycji manipulatora włączona (patrz część 23.3 Partycja manipulatora i przełącznik partycji manipulatora).

### 12.5. Manipulatory EKB3W/EWKB4 i kod użytkownika/kod główny

WAŻNE: Użytkownik będzie mógł uzbroić/rozbroić tylko dwie pierwsze partycje systemowe za pomocą manipulatora EKB3W. Partycja 3 i Partycja 4 NIE są obsługiwane przez manipulator EKB3W.

Podświetlony wskaźnik ✓ na manipulatorze EKB3W/EWKB4 wskazuje brak naruszonych linii i/lub alarmów sabotażowych, dlatego partycja jest gotowa do uzbrojenia. Jeżeli wskaźnik ✓ nie jest podświetlony, partycja nie jest gotowa do uzbrojenia, dlatego użytkownik musi przywrócić wszystkie naruszone linie i alarmy sabotażowe przed uzbrojeniem partycji. Opcjonalnie naruszenie linii może zostać pominięte (patrz część 14.7. Pomijanie i aktywacja linii), dezaktywowane (patrz część 14.9. Aktywacja i dezaktywacja linii) lub może zostać ktywowany atrybut FORCE (częściowe uzbrojenie systemu; patrz część 14.6. Atrybuty linii); zdarzenia sabotażowe mogą zostać dezaktywowane (patrz część 14.7. Pomijanie i aktywacja linii). Wskaźnik ▲ zaświeci się lub będzie migać, jeżeli występują usterki systemu (patrz część 29. WSKAZANIA BŁĘDÓW I USTEREK SYSTEMU).

System uzbroi/rozbroi partycję odpowiadającą partycji, do której przypisany jest kod użytkownika/kod główny i manipulator. Na przykład, jeżeli Użytkownik 4 jest przypisany do Partycji 2, podczas gdy manipulator EKB3W/EWKB4 jest przypisany do Partycji 1, użytkownik będzie mógł uzbroić/rozbroić tylko Partycję 2 przez wprowadzenie kodu Użytkownika 4. Więcej informacji na temat ustawiania partycji manipulatora i partycji kodu użytkownika/kodu głównego można znaleźć w części 23.3. Partycja manipulatora i przełącznik partycji manipulatora oraz 23.4 Partycja kodu użytkownika/kodu głównego.

### 12.5.1. Uzbrajanie systemu

| Uzbrajanie systemu | Wprowadzić kod użytkownika/kod główny:<br>uumm<br>Wartość: uumm – 4-cyfrowy kod użytkownika/kod główny.<br>Przykład: 2222 |
|--------------------|----------------------------------------------------------------------------------------------------|
|                    |                                                                                                    |

 System z podziałem na partycje - uzbrajanie pojedynczej partycji - Aby uzbroić inną partycję niż tą, do której przypisany jest manipulator, należy użyć funkcji przełączania partycji manipulatora (domyślnie - wyłączona; patrz część 23.3 Partycja manipulatora i przełącznik partycji manipulatora) przed przystąpieniem do uzbrajania.

| Przełączanie partycji | Przycisnąć i przytrzymać przycisk [1] [2] po czym zwolnić go po 3 krótkich sygnałach dźwiękowych: |
|-----------------------|---------------------------------------------------------------------------------------------------|
| manipulatora          | Wartość: przycisk [1] [2] - partycja numer 1 2.                                                   |
|                       |                                                                                                   |

Po przełączeniu partycji wskaźnik  $\checkmark$  zaświeci się w sekcji A (= Partycja 1) lub B (= Partycja 2) manipulatora EKB3W/EWKB4, a po wprowadzeniu poprawnego kodu użytkownika/kody głównego, system rozpocznie odliczanie do wyjścia, brzęczyk manipulatora wyda krótkie dźwięki, a wskaźnik  $\hat{\mathbf{C}}$  zaświeci się w odpowiedniej sekcji manipulatora EKB3W/EWKB4. Gdy system zostanie pomyślnie uzbrojony, sygnał dźwiękowy manipulatora wyłączy się.

| Uzbrajanie systemu<br>Wartość: uumm – 4-cyfrowy kod użytkownika/kod główny. | rajanie systemu |
|-----------------------------------------------------------------------------|-----------------|
| Przykład: 2222                                                              |                 |

Aby uzbroić wiele partycji, należy uzbrajać je jedna po drugiej, wykonując powyższą procedurę.

UWAGA: Jeżeli użytkownik nie zdoła wprowadzić prawidłowego kodu użytkownika/kodu głównego 10 razy z rzędu, system zablokuje manipulator na 2 minuty. Gdy manipulator jest zablokowany, system uniemożliwia wprowadzanie kodu użytkownika/kodu głównego. Manipulator zostanie automatycznie odblokowany po upływie 2 minut.

### 12.5.2. Anulowanie uzbrajania systemu

Aby anulować proces uzbrajania, należy ponownie wprowadzić kod użytkownika/kod główny w trakcie odliczania czasu do wyjścia.

### 12.5.3. Rozbrajanie systemu i wyłączanie (OFF) alarmu

Aby rozbroić i wyłączyć alarm, należy wprowadzić dowolny z 29 dostępnych 4-cyfrowych kodów użytkownika lub kod główny za pomocą klawiszy numerycznych na manipulatorze. Domyślnie proces rozbrajania systemu odbywa się w następujący sposób:

 System bez podziału na partycje - Po wprowadzeniu prawidłowego kodu użytkownika/kody głównego, podświetlenie wskaźnika d gaśnie.

| Rozbrajanie systemu i<br>wyłączanie alarmu (OFF) | Wprowadzić kod użytkownika/kod główny:<br>uumm<br>Wartość: uumm – 4-cyfrowy kod użytkownika/kod główny.<br>Przykład: 2222 |
|--------------------------------------------------|----------------------------------------------------------------------------------------------------|
|                                                  |                                                                                                    |

WWW.

www.ics.pl

 System z podziałem na partycje - rozbrajanie pojedynczej partycji - Aby rozbroić i wyłączyć alarm w innej partycji niż w tej, do której przypisany jest manipulator, należy użyć funkcji przełączania partycji manipulatora (domyślnie - wyłączona; patrz część 23.3 Partycja manipulatora i przełącznik partycji manipulatora) przed przystąpieniem do rozbrojenia.

| POLS                                  |                                                                                                    |
|---------------------------------------|----------------------------------------------------------------------------------------------------|
| Przełączanie partycji<br>manipulatora | Przycisnąć i przytrzymać przycisk [1] [2] po czym zwolnić go po 3 krótkich sygnałach dźwiękowych:<br>Wartość: przycisk [1] [2] - partycja numer 1 2. |
| Po przełączeniu partycji, wska        | źnik 🗸 zaświeci się w se <mark>k</mark> cji A (= Partycja 1) lub B (= Partycja 2) manipulatora EKB3W/EWKB4, a po                                     |

wprowadzeniu poprawnego kodu użytkownika/kodu głównego podświetlenie wskaźnika 🛆 zgaśnie.

| Rozbrajanie systemu i<br>wyłączanie alarmu (OFF) | Wprowadzić kod użytkownika/kod główny:<br>uumm<br>Wartość: uumm – 4-cyfrowy kod użytkownika/kod główny.<br>Przykład: 2222 |  |
|--------------------------------------------------|----------------------------------------------------------------------------------------------------|--|
|                                                  |                                                                                                    |  |

Aby rozbroić i wyłączyć alarm w wielu partycjach, należy rozbrajać je jedna po drugiej, wykonując powyższą procedurę.

UWAGA: Jeżeli użytkownik nie zdoła wprowadzić prawidłowego kodu użytkownika/kodu głównego 10 razy z rzędu, system zablokuje manipulator na 2 minuty. Gdy manipulator jest zablokowany, system uniemożliwia wprowadzanie kodu użytkownika/kodu głównego. Manipulator zostanie automatycznie odblokowany po upływie 2 minut.

# 12.6. Pastylka iButton

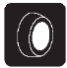

Aby uzbroić lub rozbroić system i wyłączyć alarm, należy zbliżyć dowolną z 16 pastylek iButton do czytnika (patrz część **11. PASTYLKI iBUTTON** odnośnie zarządzania pastylkami iButton). Po zetknięciu pastylki iButton z czytnikiem w celu uzbrojenia systemu, system zachowa się w następujący sposób:

### System bez podziału na partycje:

- Jeżeli system jest gotowy (brak naruszonych linii/alarmów sabotażowych), uzbroi się.
- Jeżeli system nie jest gotowy, nie uzbroi się i przekaże listę naruszonych linii/alarmów sabotażowych w wiadomości tekstowej na numer telefonu użytkownika. W takim przypadku użytkownik musi przywrócić neutralny status wszystkich naruszonych linii i zdarzeń sabotażowych przed uzbrojeniem systemu. Opcjonalnie naruszenie linii może zostać pominięte (patrz część 14.7. Pomijanie i aktywacja linii), dezaktywowane (patrz część 14.9. Aktywacja i dezaktywacja linii) lub może zostać aktywowany atrybut FORCE (częściowe uzbrojenie systemu; patrz część 14.6. Atrybuty linii); zdarzenia sabotażowe mogą zostać dezaktywowane (patrz część 16. ZDARZENIA SABOTAŻOWE).

### System z podziałem na partycje:

- Jeżeli wszystkie partycje są rozbrojone i gotowe (brak naruszonych linii/alarmów sabotażowych), system rozpocznie odliczanie czasu do wyjścia i uzbroi partycje.
- Jeżeli jedna lub więcej partycji jest rozbrojonych i niegotowych (występuje naruszenie linii/alarm sabotażowy), system uzbroi gotowe partycje i pominie partycje niegotowe.
- Jeżeli występuje kombinacja gotowych partycji uzbrojonych i rozbrojonych, system rozpocznie odliczanie do wyjścia, rozbroj gotowe rozbrojone partycje i pominie uzbrojone.

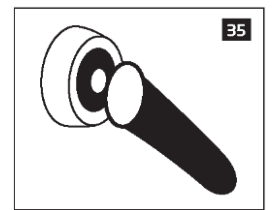

Jeżeli pastylka iButton jest przypisana do wielu partycji, użytkownik będzie mógł uzbroić/rozbroić odpowiednie partycje systemu zbliżając pastylkę iButton do czytnika. Na przykład, jeżeli pastylka iButton 5 jest przypisana do Partycji 1 i 4, użytkownik będzie mógł uzbroić/rozbroić Partycję 1 i 4 przez zbliżenie pastylki iButton 5 do czytnika. Aby uzyskać więcej informacji na temat ustawiania partycji dla pastylek iButton, patrz część **23.5. Partycja dla pastylek iButton**.

201at POLST www.jcs.pl

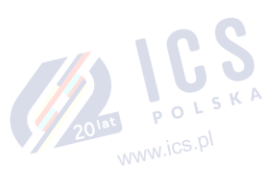

# 12.7. Pilot bezprzewodowy pilot EWK1/EWK2

# EWK1/ EWK2

# System bez podziału na partycje:

Aby uzbroić system, nacisnąć jeden z czterech przycisków pilota (domyślnie, EWK1 - 👾 ;EWK 2 - 🖨). Po naciśnięciu przycisku EWK1/EWK2 dla uzbrojenia systemu, system zachowa się następująco:

- Jeżeli system jest gotowy (brak naruszonych linii/alarmów sabotażowych), uzbroi się.
- Jeżeli system nie jest gotowy, nie uzbroi się. W takim przypadku użytkownik musi przywrócić neutralny status wszystkich naruszonych linii i zdarzeń sabotażowych przed uzbrojeniem systemu. Opcjonalnie naruszenie linii może zostać pominięte (patrz część 14.7. Pomijanie i aktywacja linii), dezaktywowane (patrz część 14.9. Aktywacja i dezaktywacja linii) lub może zostać aktywowany atrybut FORCE (częściowe uzbrojenie systemu; patrz część 14.6. Atrybuty linii); zdarzenia sabotażowe mogą zostać dezaktywowane (patrz część 16. ZDARZENIA SABOTAŻOWE).

### System podzielony na partycje:

Aby uzbroić system, nacisnąć jeden z czterech przycisków pilota z przypisaną czynnością wyboru partycji (Partition Selection), a

następnie przycisk z przypisaną czynnością uzbrajania systemu (Arm the System) (domyślnie EWK1 - 👾; EWK 2 - 🖨). Po naciśnięciu przycisku EWK1/EWK2 dla uzbrojenia systemu, system zachowa się następująco:

- Jeżeli wszystkie partycje są gotowe rozbrojone (brak naruszonych linii/alarmów sabotażowych), system uzbroi je.
- Jeżeli jedna lub więcej partycji jest rozbrojonych i niegotowych (występuje naruszenie linii/alarm sabotażowy), system uzbroi gotowe partycje i pominie partycje niegotowe.
- Jeżeli występuje kombinacja gotowych partycji uzbrojonych i rozbrojonych, system uzbroi gotowe partycje rozbrojone i pominie uzbrojone.

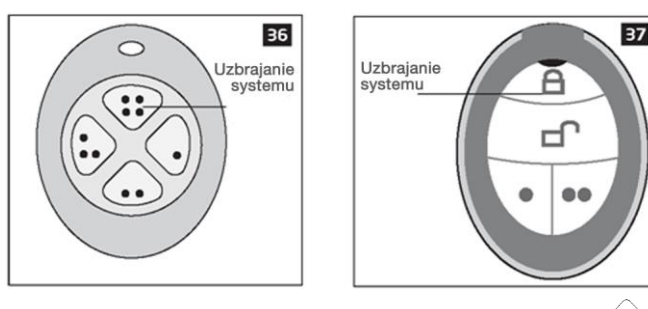

Aby rozbroić system, nacisnąć jeden z czterech przycisków pilota (domyślnie, EWK1 - 🐽; EWK 2 - 🗗 ).

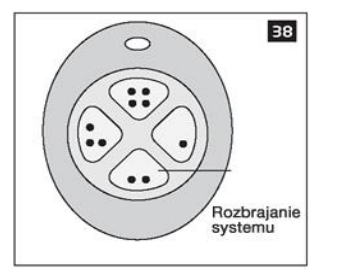

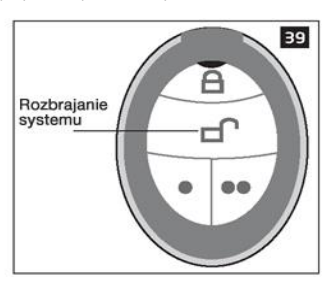

Aby sprawdzić, czy system został pomyślnie uzbrojony, nie należy zwalniać przycisku "Arm the System" (uzbrajanie systemu) pilota i odczekać 3 krótkie sygnały dźwiękowe pilota/mignięcia wskaźnika wskazujące pomyślnie przeprowadzone polecenie. Długi sygnał dźwiękowy/mignięcie wskazuje niepowodzenie.

Gdy wybrany przycisk pilota zostanie przypisany do wielu partycji, użytkownik będzie mógł uzbroić/rozbroić odpowiednią partycję systemu przypisaną do przycisku "Partition Selection", a następnie wykonać czynność uzbrojenia/rozbrojenia systemu (Arm the System/Disarm the System). Aby uzyskać więcej informacji na temat ustawiania partycji na pilocie, należy zapoznać się z działem HELP programu ELDES UTILITY.

UWAGA: Pojedynczy przycisk pilota EWK1/EWK2 może zostać skonfigurowany do przeprowadzania czynności wyboru partycji i sterowania przełączaniem czynności wyjścia/wyjścia wyjścia/impulsu. W takim przypadku czynność sterująca wyjścia PGM zostanie wykonana z 3sekundowym opóźnieniem po naciśnięciu przycisku oraz na wypadek, gdyby w ciągu 3 sekund nie doszło do naciśnięcia przycisku z przypisaną funkcją uzbrojenia lub rozbrojenia systemu.

### 12.8. Uzbrajanie i rozbrajanie linią

UZBRAJ ANIE/R OZBRAJ ANIE LINII

Funkcja uzbrajania/rozbrajania linią (Arm-Disarm by Zone) pozwala na wykorzystanie wejścia linii do uzbrojenia i rozbrojenia systemu alarmowego. Proces ten jest wykonywany przez zwarcie wejścia linii do masy na 3 sekundy. Oznacza to, że naruszenie i przywrócenie linii prowadzi do uzbrojenia systemu, a powtórzenie tej czynności powoduje rozbrojenie systemu. System uzbroi/rozbroi partycję lub partycje, do których przypisana jest linia. Za pomocą tej metody można ustawić do 4 linii na płycie centrali celem uzbrajania/rozbrajania do 4 partycji systemowych.

| ЕКВ2                        | Ścieżka menu:<br>OK → iiii → OK → ZONES → OK → ARM/DISARM BY ZONE → OK → ZONE 1 4 → OK → nn<br>Wartość: iiii - 4-cyfrowy kod instalatora; <i>nn</i> - number linii na płycie, zakres - [01 16].                                              |
|-----------------------------|----------------------------------------------------------------------------------------------------|
| EKB3/<br>EKB3W/<br>EWKB4    | Wprowadzić parametr 34, obszar linii wewnętrznej i numer linii:<br>34 z nn #<br>Wartość: z - obszar linii wewnętrznej dla uzbrajania/rozbrajania linią; zakres - [1 4]; nn -<br>numer linii na płycie, zakres - [01 16].<br>Przykład: 34023# |
| Program<br>ELDES<br>UTILITY | Tę czynność można wykonać z komputera PC przy użyciu programu ELDES UTILITY.                                                                                                    |
| ЕКВ2                        | Ścieżka menu:<br>OK → iiii → OK → ZONES → OK → ARM/DISARM BY ZONE → OK → ZONE 1 4 → OK → 0<br>Wartość: iiii - 4-cyfrowy kod instalatora.                                                                                                    |
| EKB3/<br>EKB3W/<br>EWKB4    | Wprowadzić parametr 34, obszar linii wewnętrznej i wartość statusu parametru:<br>34 z 00 #<br>Wartość: z - obszar linii wewnętrznej dla metody uzbrajania/rozbrajania linią; zakres - [1 4].<br>Przykład: 34200#                             |
| Program<br>ELDES<br>UTILITY | Tę czynność można wykonać z komputera PC przy użyciu programu ELDES UTILITY.                                                                                                    |
|                             | EKB2<br>EKB3/<br>EKB3W/<br>EWKB4<br>Program<br>ELDES<br>UTILITY<br>EKB3/<br>EKB3/<br>EKB3W/<br>EKB3W/<br>EWKB4<br>Program<br>ELDES<br>UTILITY                                                                                                |

### 12.9. Automatyczne uzbrajanie/rozbrajanie według harmonogramu

System jest wyposażony w funkcję automatycznego uzbrajania/rozbrajania w zdefiniowane dni tygodnia i pory dnia. Ta funkcja wymaga ustawienia wartości "Start Time" (czasu rozpoczęcia) dla określonego harmonogramu i przypisania jej do czynności uzbrajania lub rozbrajania systemu w ramach określonej partycji (lub wszystkich partycji).

| Zarządzanie automatycznym<br>uzbrajaniem/rozbrajaniem<br>systemu | Program<br>ELDES<br>UTILITY | Tę czynność można wykonać z komputera PC przy użyciu programu ELDES UTILITY. |
|------------------------------------------------------------------|-----------------------------|------------------------------------------------------------------------------|
|------------------------------------------------------------------|-----------------------------|------------------------------------------------------------------------------|

# Więcej informacji na temat zarządzania harmonogramem w części 18.6.2. Harmonogramy.

12.10. Aktywacja i dezaktywacja powiadomień o uzbrojeniu/rozbrojeniu systemu

Domyślnie, gdy system został pomyślnie uzbrojony lub rozbrojony, odpowiada użytkownikowi wysyłając potwierdzenie wiadomością tekstową SMS na:

- numer telefonu użytkownika przypisany do tej samej partycji, co manipulator EKB2/EKB3/EKB3W/EWKB4 i kod użytkownika/kod główny, pastylka iButton, pilot bezprzewodowy EWK1/EWK2 lub linia uzbrajania/rozbrajania.
- numer telefonu użytkownika, z którego zainicjowano uzbrajanie/rozbrajanie systemu za pomocą bezpłatnego połączenia telefonicznego.
- numer telefonu użytkownika, z którego zainicjowano uzbrajanie/rozbrajanie systemu za pomocą wiadomości tekstowej SMS.
- Potwierdzająca wiadomość tekstowa SMS jest wysyłana na numer telefonu użytkownika oddzielnie dla każdej partycji i zawiera dane o statusie systemu i nazwę partycji; może także zawierać nazwę użytkownika przypisaną jego numerowi telefonu, nazwę kodu użytkownika/kodu głównego lub nazwę pastylki iButton. Więcej informacji na temat nazw można znaleźć w częściach 8.1. Nazwy numerów telefonów użytkownika, 10.1. Nazwy kodów użytkownika/kodów głównych oraz 11.2. Nazwy pastylek iButton.

Aby aktywować/dezaktywować takie powiadomienia na określony numer telefonu użytkownika, należy postępować zgodnie z poniższą metodą konfiguracji.

| Dezaktywacja powiadamiań<br>o uzbrojeniu/rozbrojeniu<br>systemu | EKB2 | Ścieżka menu:<br>System uzbrojony:<br>Numer telefonu użytkownika: $OK \rightarrow iiii \rightarrow OK \rightarrow SMS MESSAGES 1 → OK → SYS ARMED EVENT → OK → GSM USER 1 10 → OK → DISABLE → OK Wysyłanie wiadomości tekstowej SMS jednocześnie do wszystkich użytkowników → SYS ARMED EVENT → OK → SMS TO ALI → OK → DISABLE → OK$ |
|-----------------------------------------------------------------|------|----------------------------------------------------------------------------------------------------|
|                                                                 |      | Raport z dostarczenia wiadomości tekstowej SMS: $\rightarrow$ SYS ARMED EVENT $\rightarrow$ OK $\rightarrow$ SMS<br>REPORT $\rightarrow$ OK $\rightarrow$ DISABLE $\rightarrow$ OK                                                                                                    |

| Dezaktywacia nowiadomień                                           |                             | System rozhrojony:                                                                                                    |
|--------------------------------------------------------------------|-----------------------------|----------------------------------------------------------------------------------------------------|
| o uzbrojeniu/rozbrojeniu<br>systemu<br>20101 P O L S<br>WWW.iCS.Pl | EKB2                        | System rozorojov.<br>Numer telefonu užytkownika; $\rightarrow$ SYS DISARMED EVENT $\rightarrow$ OK $\rightarrow$ GSM USER 1 10 $\rightarrow$ OK $\rightarrow$<br>DISABLE $\rightarrow$ OK<br>Wysyłanie wiadomości tekstowej SMS jednocześnie do wszystkich użytkowników: $\rightarrow$ SYS<br>DISARMED EVENT $\rightarrow$ OK $\rightarrow$ SMS TO ALL $\rightarrow$ OK $\rightarrow$ DISABLE $\rightarrow$ IK<br>Raport z dostarczenia wiadomości tekstowej SMS: $\rightarrow$ SYS DISARMED EVENT $\rightarrow$ OK $\rightarrow$ SMS<br>REPORT $\rightarrow$ OK $\rightarrow$ DISABLE $\rightarrow$ OK                                         |
|                                                                    |                             | Wartość: iiii - 4-cyfrowy kod instalatora.                                                                                                    |
|                                                                    | EKB3/<br>EKB3W/<br>EWKB4    | Wprowadzić parametr 25/21/55, numer zdarzenia, numer użytkownika i wartość statusu<br>parametru:<br>Zdarzenie uzbrojenia systemu<br>Numer telefonu użytkownika: 25 01 up 0 #<br>Wysyłanie wiadomości tekstowej SMS jednocześnie do wszystkich użytkowników: 21 01 0 #<br>Raport z dostarczenia wiadomości tekstowej SMS: 55 01 0 #<br>Zdarzenie rozbrojenia systemu<br>Numer telefonu użytkownika: 25 02 up 0 #<br>Wysyłanie wiadomości tekstowej SMS jednocześnie do wszystkich użytkowników: 21 02 0 #<br>Raport z dostarczenia wiadomości tekstowej SMS: 55 02 0 #<br>Wartość: up - n użytkownika, zakres - [01 10].<br>Przykładi : 5202040# |
|                                                                    |                             |                                                                                                    |
|                                                                    | Program<br>ELDES<br>UTILITY | Tę czynność można wykonać z komputera PC przy użyciu programu ELDES UTILITY.                                                                                                    |
|                                                                    |                             | f.:                                                                                                    |
| uzbrojeniu/rozbrojeniu<br>systemu                                  | EKB2                        | System uzbrojony:<br>Numer telefonu użytkownika: $OK \rightarrow iiii \rightarrow OK \rightarrow SMS MESSAGES 1 \rightarrow OK \rightarrow SYS ARMED EVENT \rightarrow OK \rightarrow GSM USER 1 10 \rightarrow OK \rightarrow ENABLE \rightarrow OKWysylanie wiadomości tekstowej SMS jednocześnie do wszystkich użytkowników: \rightarrow SYSORMED EVENT \rightarrow OK \rightarrow SMS TO ALL \rightarrow OK \rightarrow OKPLE \rightarrow OK$                                                                                                    |
|                                                                    |                             | Raport z dostarczenia wiadomości tekstowej SMS: $\rightarrow$ SYS ARMED EVENT $\rightarrow$ OK $\rightarrow$ SMS REPORT $\rightarrow$ OK $\rightarrow$ ENABLE $\rightarrow$ OK<br>System rozbrojony:                                                                                                    |
|                                                                    |                             | Numer telefonu użytkownika: → SYS DISARMED EVENT → OK → GSM USER 1 10 → OK →<br>ENABLE → OK<br>Wysyłanie wiadomości tekstowej SMS jednocześnie do wszystkich użytkowników: → SYS                                                                                                    |
|                                                                    |                             | DISARMED EVENT $\rightarrow$ OK $\rightarrow$ SMS TO ALL $\rightarrow$ OK $\rightarrow$ ENBABLE $\rightarrow$ OK                                                                                                    |
|                                                                    | 00                          | Raport z dostarczenia wiadomości tekstowej SMS: $\rightarrow$ SYS DISARMED EVENT $\rightarrow$ OK $\rightarrow$ SMS                                                                                                    |
|                                                                    |                             | $REPORT \rightarrow OK \rightarrow ENABLE \rightarrow OK$                                                                                                    |
|                                                                    |                             | wartosc: IIII - 4-cylrowy kod Instalatora.                                                                                                    |
|                                                                    | EKB3/<br>EKB3W/             | Wprowadzić parametr 25/21/55, numer zdarzenia, numer użytkownika i wartość statusu<br>parametru:                                                                                                    |
|                                                                    | EWKB4                       | Zdarzenie uzbrojenia systemu<br>Numer telefonu użytkownika 25.01 do 1.#                                                                                                    |
|                                                                    |                             | Wysyłanie wiadomości tekstowej SMS jednocześnie do wszystkich użytkowników: 21 01 1 #                                                                                                    |
|                                                                    |                             | Raport z dostarczenia wiadomości tekstowej SMS: 55 01 1 #                                                                                                    |
|                                                                    |                             | Zdarzenie rozbrojenia systemu<br>Numer telefenu užutkoursika: 25.00 up 1.#                                                                                                    |
|                                                                    |                             | Wysyłanie wiadomości tekstowej SMS jednocześnie do wszystkich użytkowników: 21 02 1 #                                                                                                    |
|                                                                    |                             | Raport z dostarczenia wiadomości tekstowej SMS: 55 02 1 #                                                                                                    |
|                                                                    |                             | Wartość: up - numer użytkownika, zakres - [01 10].                                                                                                    |
| L                                                                  |                             | r12yniau: 2302001#                                                                                                    |
|                                                                    | Program<br>ELDES<br>UTILITY | Tę czynność można wykonać z komputera PC przy użyciu programu ELDES UTILITY.                                                                                                    |

WAŻNE: System będzie zawsze powiadamiał użytkownika o uzbrojeniu/rozbrojeniu systemu za pomocą wiadomości SMS, nawet jeśli funkcja powiadomienia o uzbrojeniu/rozbrojeniu za pomocą wiadomości SMS jest wyłączona.

Więcej informacji na temat tego, jaki wpływ Wysyłanie wiadomości tekstowej SMS jednocześnie do wszystkich użytkowników oraz raporty z dostarczenia wiadomości tekstowej SMS mają na wysyłkę wiadomości SMS, patrz część **27. POWIADOMIENIA SYSTEMOWE**.

www.ics.pl

# 13. OPÓŹNIENIE ALARMU PRZED WYJŚCIEM I PO WEJŚCIU DO LINII CHRONIONEJ

Uzbrojony system rozpoczyna odliczanie czasu do opuszczenia linii chronionej przez użytkownika (domyślnie jest to 15 sekund). Odliczanie sygnalizowane jest krótkimi dźwiękami brzęczyka manipulatora EKB2/EKB3/EKB3W/EWKB4 oraz brzęczyka podłączonego do systemu alarmowego. Podczas uzbrajania:

- systemu bez podziału na partycje, zegar odliczania czasu będzie wyświetlany na ekranie głównym manipulatora EKB2 w czasie odliczania do wyjścia.
- systemu podzielonego na partycje manipulator EKB2 wyświetli komunikat ARMING nazwa-partycji przez 2 sekundy, po czym przejdzie do menu wyboru partycji.

Odliczanie do wyjścia odbywa się podczas uzbrajania systemu za pomocą następujących metod:

- z użyciem manipulatora EKB2/EKB3/EKB3W/EWKB4 i kodu głównego/kodu użytkownika
- z użyciem pastylki iButton.
- z użyciem funkcji uzbrajania/rozbrajania według linii.

Aby uzbroić system bez inicjowania odliczania do wyjścia, należy użyć jednej z następujących metod uzbrajania:

- Bezpłatne połączenie telefoniczne.
- Wiadomość tekstowa SMS
- Pilot bezprzewodowy EWK1/EWK2/EWK2A
- Oprogramowanie pośredniczące EGR100.

| Ustawianie czasu odliczania<br>do wyjścia | SMS                         | Treść wiadomości SMS:<br>ssss_EXITDELAY:p,ext lub<br>wartość: ssss - 4-cyfrowe hasło SMS; p - numer partycji, zakres - [1 4], ext - czas opóźnienia<br>wyjścia, zakres - [0 600] sekund.<br>Przykład: 1111_EXITDELAY:1,20;3,43 |
|-------------------------------------------|-----------------------------|----------------------------------------------------------------------------------------------------|
|                                           | EKB2                        | Ścieżka menu:<br>OK → iiii → OK → PRIMARY SETTINGS → OK → EXIT DELAY → OK → PARTITION 1 4 → OK →<br>ext → OK<br>Wartość: iiii - 4-cyfrowy kod instalatora; <i>ext</i> - czas opóźnienia wyjścia, zakres - [0 600]<br>sekund.   |
|                                           | EKB3/<br>EKB3W/<br>EWKB4    | Wprowadzić parametr 72, numer partycji i czas opóźnienia wyjścia:<br>72 pp ext #<br>Wartość: pp - numer partycji, zakres - [01 04], ext - czas opóźnienia wyjścia, zakres - [0<br>600] sekund.<br>Przykład: 7203259#           |
|                                           | Program<br>ELDES<br>UTILITY | Tę czynność można wykonać z komputera PC przy użyciu programu ELDES UTILITY.                                                                                                    |

UWAGA: Opcjonalnie można ustawić wartość odliczania do wyjścia na "0", aby uzbroić system bez opcji odliczania do wyjścia dowolną dostępną metodą.

UWAGA: Brzęczyk manipulatora EKB3/EKB3W/EWKB4 wyda dźwięk jedynie, gdy manipulator działa w partycji, w której odbywa się odliczanie czasu do wyjścia.

Po upływie czasu do wyjścia system zainicjuje odliczanie czasu po wejściu (domyślnie - 15 sekund), jeśli zostanie naruszona linia z ustawionym odliczaniem. Odliczanie jest sygnalizowane krótkimi dźwiękami wydawanymi przez brzęczyk manipulatora i stałym sygnałem dźwiękowym emitowanym przez brzęczyk systemu. Ma to na celu poinformowanie użytkownika, że system powinien zostać rozbrojony. Po naciśnięciu dowolnego klawisza na manipulatorze podczas odliczania, brzęczyk manipulatora zostanie wyciszony. Jeśli system zostanie rozbrojony przed upływem odliczania po wejściu, alarm nie zostanie wywołany.

| Ustawianie odliczania dla<br>linii z opóźnieniem | Treść wiadomości SMS:         sss_ENTRYDELAY:nn,eeeee         SMS         Wartość: ssss - 4-cyfrowe hasło SMS; nn - numer linii, zakres - [1 80], eec         po wejściu, zakres - [0 9999] sekund.         Przykład: 1111_ENTRYDELAY:1,25;54,14;12,20 |      | Treść wiadomości SMS:<br>sss_ENTRYDELAY:nn,eeeee lub ssss_ENTRYDELAY:nn,eeeee;nn,eeeee;nn,eeeee;nn,eeeee<br>Wartość: ssss - 4-cyfrowe hasło SMS; <i>nn</i> - numer linii, zakres - [1 80], eeeee - czas odliczania<br>po wejściu, zakres - [0 9999] sekund.<br>Przykład: 1111_ENTRYDELAY:1,25;54,14;12,20 |
|--------------------------------------------------|----------------------------------------------------------------------------------------------------|------|----------------------------------------------------------------------------------------------------|
|                                                  |                                                                                                    | EBK2 | Ścieżka menu:<br>Linia na płycie: OK → iiii → OK → ZONES → OK → ONBOARD ZONES → OK → ZONE 1 16 →<br>OK → ENTRY DELAY → OK → eeeee → OK<br>Linia bezprzewodowa: OK → iiii → OK → WIRELESS ZONES → OK → WIRELESS ZONES 1 4 →                                                                                |

|                             | OK → WIRELESS ZONE 13 80 → OK → ENTRY DELAY → OK → eeeee → OK<br>Linia manipulatora: OK → iiii → OK → ZONES → OK → KEYPAD ZONES → OK → 1ST 4TH<br>KEYPAD ZONE → OK → ENTRY DELAY → OK → eeeee → OK<br>Linia EPGM1: → EPGM1 ZONES 1-16 EPGM1 ZONE 17-32 → OK → EPGM1 ZONE1 32 →<br>OK → ENTRY DELAY → OK → eeeee → OK<br>Wartość: iiii - 4-cyfrowy kod instalatora; eeeee - czas odliczania po wejściu, zakres - [0<br>9999] sekund. |
|-----------------------------|----------------------------------------------------------------------------------------------------|
| EKB3/<br>EKB3W/<br>EWKB4    | Wprowadzić parametr 54, numer partycji i czas odliczania po wejściu:<br>54 nn eeeee #<br>Wartość: nn – numer linii, zakres – [01 80], eeeee - czas odliczania po wejściu, zakres - [0<br>9999] sekund.<br>Przykład: 5403259#                                                                                                    |
| Program<br>ELDES<br>UTILITY | Tę czynność można wykonać z komputera PC przy użyciu programu ELDES UTILITY.                                                                                                    |

UWAGA: Ze względów na konieczność oszczędzania energii akumulatora, brzęczyk manipulatora EKB3W/EWKB4 nie będzie wydawał dźwięku w czasie odliczania po wejściu, jeśli naruszona linia z ustawionym odliczaniem nie jest powiązana z manipulatorem EKB3W/EWKB4.

Więcej szczegółów odnośnie typów linii w części **14.5. Definiowanie typów linii**.

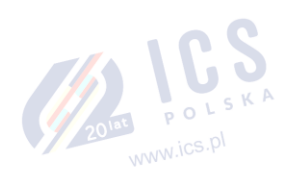

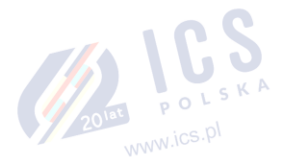

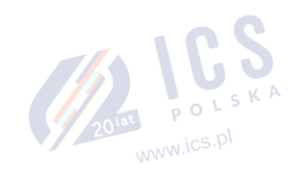

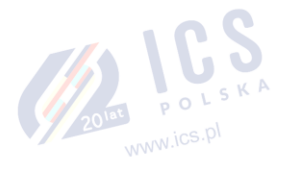

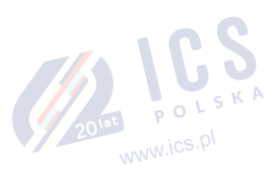

# 14. LINIE

Komponenty takie jak czujki ruchu i magnetyczne kontakty drzwiowe są podłączone do zacisków linii systemu alarmowego. W takiej sytuacji konieczne jest skonfigurowanie parametrów powiązanych linii.

Urządzenie ESIM384 jest wyposażone w 8 linii na płycie głównej umożliwiających podłączenie 8 komponentów wykrywających. Więcej informacji na temat rozszerzania linii znajduje się w części 14.2. Rozszerzanie linii.

#### Linie systemu ESIM384 dzielą się na 5 kategorii:

| Kategoria linii            | Opis                                                                                                    | Maks. liczba linii na<br>urządzenie | Maks. liczba linii<br>łącznie |
|----------------------------|----------------------------------------------------------------------------------------------------|-------------------------------------|-------------------------------|
| Linie na płycie wewnętrzne | Wbudowane linie przewodowe systemu alarmowego ESIM384.                                                                                                    | 8/16*                               | 8/16*                         |
| Linie manipulatora         | Linie przewodowe manipulatorów<br>EKB2/EKB3/EKB3W/EWKB4.                                                                                                    | 1                                   | 4                             |
| Linie EPGM1                | Linie EPGM1 to linia przewodowa i linia modułu rozszerzenia wyjścia PGM.                                                                                                    | 16                                  | 32                            |
| Linie bezprzewodowe        | Linie niefizyczne tworzone automatycznie przez podłączone komponenty bezprzewodowe.                                                                                                    | 4**                                 | 64***                         |
| Linie wirtualne            | Linie niefizyczne przeznaczone do obsługi funkcji przycisku<br>napadowego (aktywacja alarmu po naciśnięciu przycisku)<br>na pilocie bezprzewodowym EWK1/EWK2. Linie wirtualne<br>można tworzyć ręcznie z poziomu programu <i>ELDES UTILITY</i> . | 64****                              | 64***                         |

\* - Domyślnie aktywny jest tryb 8-liniowy. Tryb ATZ podwaja liczbę linii na płycie, czyli zwiększa ich ilość do 16.

\*\* - Zależy od sparowanego komponentu bezprzewodowego.

\*\*\* - Dostępne jedynie, gdy nie istnieją linie manipulatora, linie EPGM1 i linie wirtualne.

\*\*\*\* - Dostępne jedynie, gdy nie istnieją linie manipulatora, linie EPGM1 i linie bezprzewodowe.

### 14.1. Numeracja linii

Numery linii od Z1 do Z16 są na stałe zastrzeżone dla na płycie, nawet gdy nieaktywny jest tryb ATZ. Numery linii Z17-Z80 są automatycznie przydzielane w porządku chronologicznym do tworzonych linii wirtualnych i komponentów podłączonych do systemu: manipulatorów, urządzeń bezprzewodowych, modułów EPGM1.

#### 14.2. Rozszerzenie linii

Aby podłączyć dodatkowe komponenty wykrywające, liczbę linii można rozszerzyć:

- aktywując tryb ATZ (Advanced Technology Zone) (patrz 14.4. Tryb ATZ (Advanced Technology Zone)).
- podłączając linię przewodową EPGM1 i moduł rozszerzenia wyjścia PGM.
- podłączenie manipulatorów (patrz część 32.1.1. Manipulator LCD EKB2, 32.1.2. Manipulator LED EKB3 i 19.4. Manipulator bezprzewodowy LED EKB3W/EWKB4).
- parując komponenty bezprzewodowe (patrz część 19. KOMPONENTY BEZPRZEWODOWE).
- utworzeniem linii wirtualnych (patrz dział HELP programu ELDES UTILITY).

Maksymalna obsługiwana liczba linii to 80.

### 14.3. Tryb 8-liniowy

Domyślnie system alarmowy ESIM384 działa w trybie 8-liniowym w ramach połączenia linii Typu 1, co pozwala na podłączenie do 8 urządzeń wykrywających typu NO (normalnie otwartych) do zacisków linii na płycie centrali, jak pokazano na schemacie dla Typu 1. W trybie 8-linowym do każdej linii na płycie można przypisać różne sposoby podłączania linii.

Moduł EPGM1 obsługuje tylko tryb "Non ATZ" (bez ATZ), natomiast wybrany typ połączenia linii dotyczy wszystkich linii przewodowych modułu EPGM1. Domyślnie moduł EPGM1 działa w połączeniu linii Typu 1. Przy czym system obsługuje jednoczesną kombinację Typu 1 i Typu 2, niezależnie od typu (Typ 1 lub Typ 2) wybranego w konfiguracji systemu. Po wybraniu Typu 3, okablowanie urządzenia wykrywającego w liniach modułu EPGM1 musi zostać wykonane zgodnie ze schematem okablowania dla powiązanego typu.

Manipulatory obsługują okablowanie Typu 1 i 2. Linie manipulatora obsługują kombinację obu typów połączeń.

### Typy połączeń linii dostępnych w trybie 8-liniowym:

- Typ 1 Połączenie równoległe NO (normalnie otwartego) urządzenia wykrywającego z opornikiem końcowym 5,6 kΩ.
- Typ 2 Połączenie urządzenia wykrywającego NC (normalnie zamkniętego) z opornikiem końcowym 5,6 kΩ.
- Typ 3 Kombinacja połączenia szeregowego i równoległego komponentu alarmu sabotażowego z opornikiem końcowym 5,6 kΩ i urządzeniem wykrywającym NC z opornikiem końcowym 3,3 kΩ (DEOL).

Schematy okablowania linii w trybie "Non ATZ" (bez ATZ) dostępne są w części 2.3.2. Typy połączeń linii.

POLSKA

www.ics.pl

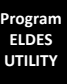

UWAGA: Typ 3 NIE JEST obsługiwany przez linie manipulatora.

#### 14.4. Tryb ATZ (Advanced Technology Zone)

Tryb ATZ to funkcja oprogramowania, która umożliwia podwojenie liczby linii na płycie centrali i pozwala na zainstalowanie dwóch urządzeń wykrywających na 1 zacisku linii. Po aktywacji tego trybu następuje automatycznie ustawienie połączenia linii Typu 4. Urządzenia wykrywające muszą być podłączone do zacisków linii na płycie, zgodnie ze schematem okablowania dla powiązanego typu połączenia. Różne typy połączeń linii trybu ATZ można indywidualnie przypisać do każdej pary linii na płycie, tj. 21-29, 22-210, itd. Po aktywowaniu tryb ATZ NIE MA WPŁYWU na linie EPGM1, ani na linie manipulatora i dotyczy tylko linii na płycie. Tryb ATZ NIE JEST

obsługiwany przez linie EPGM1 i linie manipulatora.

#### Typy połączeń linii w trybie ATZ:

- Typ 4 Połączenie równoległe dwóch NC (normalnie zamkniętych) urządzeń wykrywających z opornikami końcowymi o wartości, odpowiednio, 5,6 kΩ i 3,3 kΩ. Opornik końcowy 5,6kΩ odpowiada liniom od Z1 do Z8, a opornik końcowy 3,3kΩ odpowiada liniom od Z9 do Z16.
- Typ 5 Kombinacja ciągłych i równoległych połączeń alarmu sabotażowego z opornikiem końcowym 5,6 kΩ i dwoma urządzeniami wykrywającymi NC (normalnie zamkniętymi) z opornikami końcowymi 5 Ω i 3,3 kΩ. Opornik końcowy 5,6 kQ odpowiada liniom od Z1 do Z8, a opornik końcowy 3,3 kΩ odpowiada liniom od Z9 do Z16.

|                                                                            | LSKC                        |                                                                                                    |
|----------------------------------------------------------------------------|-----------------------------|----------------------------------------------------------------------------------------------------|
| Aktywacja trybu ATZ                                                        | ЕКВ2                        | Ścieżka menu:<br>OK → jiiji → OK → ZONES → OK → ATZ MODE → OK → ENABLE → OK<br>Wartość: jiiji - 4-cyfrowy kod instalatora. |
|                                                                            |                             |                                                                                                    |
|                                                                            | EKB3/<br>EKB3W/<br>EWKB4    | Wprowadzić parametr 28 i wartość statusu parametru:<br>28 1 #<br>Przykład: 281#                                            |
|                                                                            |                             |                                                                                                    |
|                                                                            | Program<br>ELDES<br>UTILITY | Tę czynność można wykonać z komputera PC przy użyciu programu ELDES UTILITY.                                               |
|                                                                            |                             |                                                                                                    |
| Dezaktywacja trybu ATZ                                                     | EKB2                        | Scieżka menu:<br>OK → iiii → OK → ZONES → OK → ATZ MODE → OK → DISABLE → OK<br>Wartość: iiii - 4-cyfrowy kod instalatora.  |
|                                                                            |                             |                                                                                                    |
|                                                                            | EKB3/<br>EKB3W/<br>EWKB4    | Wprowadzić parametr 28 i wartość statusu parametru:<br>28 0 #<br>Przykład: 280#                                            |
|                                                                            |                             |                                                                                                    |
|                                                                            | Program<br>ELDES<br>UTILITY | Tę czynność można wykonać z komputera PC przy użyciu programu ELDES UTILITY.                                               |
|                                                                            |                             |                                                                                                    |
| Ustawianie typu połączenia<br>linii w trybie ATZ dla linii<br>wewnętrznych | Program<br>ELDES<br>UTILITY | Tę czynność można wykonać z komputera PC przy użyciu programu ELDES UTILITY.                                               |

#### Schematy okablowania linii w trybie ATZ dostępne są w części 2.3.2. Typy połączeń linii.

#### 14.5. Definicje typów linii

- Interior Follower ta linia może zostać naruszona podczas odliczania do wyjścia lub po wejściu bez wywoływania alarmu. Jeśli linia zostanie naruszona przed rozpoczęciem odliczania po wejściu, spowoduje to natychmiastowy alarm, po którym nastąpi pojedyncze powiadomienie, nawet jeśli linia została naruszona wiele razy w czasie trwania alarmu (domyślnie 1 minuta). Jeśli zostanie naruszona kolejna linia typu "Interior-Follower", powinot to wywołać jednakową reakcję: natychmiastowy alarm, po którym nastąpi pojedyncze powiadomienie, nawet jeśli linia została naruszona wiele razy w czasie trwania alarmu (domyślnie 1 minuta).
- Instant alarm jest aktywowany natychmiast, jeśli ta linia zostanie naruszona, gdy system jest uzbrojony lub podczas odliczania po wejściu. Ten typ linii jest zwykle stosowany do drzwi, okien, czujek wstrząsowych lub innych linii.
- **24-Hour** gdy system jest uzbrojony lub rozbrojony, naruszenie tej linii spowoduje natychmiastowy alarm. Zwykle ten typ linii stosowany jest to zabezpieczania obszarów wymagających ciągłego nadzoru.

- Delay ta linia może zostać naruszona podczas odliczania do wyjścia lub po wejściu bez wywoływania alarmu. Jeśli linia ta zostanie naruszona, gdy system jest uzbrojony, rozpocznie on odliczanie po wejściu, dając użytkownikowi czas na rozbrojenie systemu. Jeśli linia pozostanie naruszona po upływie odliczania czasu do wyjścia, spowoduje to natychmiastowy alarm. Zazwyczaj ten typ linii jest stosowany do magnetycznych kontaktów drzwiowych zainstalowanych przy wybranych drzwiach wyjściowych/wejściowych.
- Fire jeśli ten typ linii zostanie naruszony, gdy system jest uzbrojony lub rozbrojony spowoduje to natychmiastowe wywołanie alarmu, a syrena/dzwonek będzie emitować pulsujący dźwięk. Gdy alarm zostanie wywołany naruszeniem linii typu "Fire", a następnie nastąpi wyłączenie alarmu za pomocą dowolnej dostępnej metody rozbrojenia, system zignoruje naruszenia jakiejkolwiek linii typu "Fire" (w tym powtarzające się naruszenia linii), które nastąpią w ciągu jednej minuty od tego momentu. Zazwyczaj ten typ linii stosowany jest dla czujek dymu i płomieni.
- Panic/Silent ta linia działa tak samo jak linia 24H, z tą różnicą, że po naruszeniu system nie aktywuje syreny/dzwonka ani brzęczyka manipulatora. Zwykle ten typ linii jest stosowany do napadowych przycisków alarmowych.
- CO Sensor ten typ linii działa identycznie jak linia typu "Fire", przy czym stosowana jest do czujki tlenku węgla (CO).
- Report/Control ta linia działa tak samo jak linia typu "Panic/Silent", z tą różnicą, że w przypadku naruszenia do stacji monitorującej zostanie wysłany komunikat o zdarzeniu. Przy czym nie wywoła to alarmu – system NIE wybierze zarejestrowanego numeru telefonu użytkownika, niezależnie od ustawień funkcji "Call in Case of Alarm" (zadzwoń w przypadku alarmu, ani też nie uruchomi syreny. Zwykle ten typ linii stosowany jest do zgłaszania określonych zdarzeń niezwiązanych z alarmem, takich jak awaria lub załączenie ogrzewania.
- Instant Silent ta linia działa w taki sam sposób, jak linia typu "Panic/Silent", ale jedynie wtedy, gdy system jest uzbrojony.

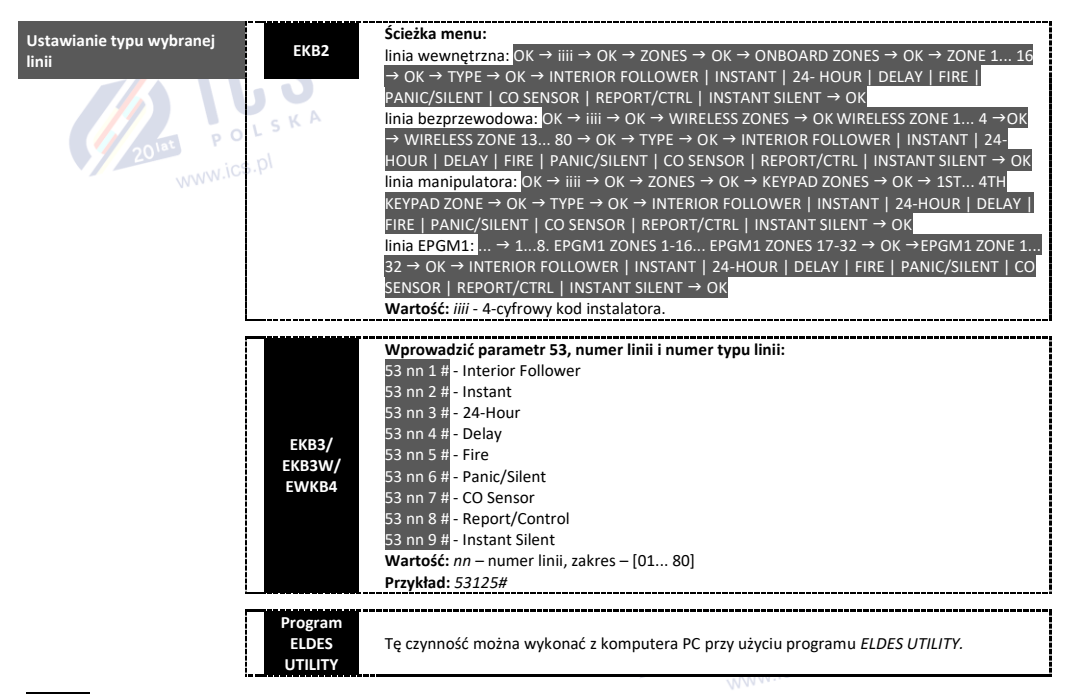

UWAGA: System NIE uruchomi syreny alarmu ani brzęczyka manipulatora jedynie przy naruszeniu linii typu "Panic/Silent", "Report/Control" lub "Instant Silent".

#### 14.6. Atrybuty linii

- Stay jeśli ten atrybut jest włączony, linia, niezależnie od jej typu, nie wywoła alarmu w momencie naruszenia, gdy system jest uzbrojony w trybie STAY. Włączenie tego atrybutu powoduje, że funkcja "Alarm Count do Bypass" (odliczanie do pominięcia) nie będzie aktywna w tej samej linii. Więcej informacji na temat uzbrajania systemu w trybie "Stay" znajduje się w części 15.TRYB STAY.
- Force ten atrybut określa, czy system może być uzbrojony czy nie, gdy naruszona jest linia, co skutkuje częściowym uzbrojeniem systemu. Jeśli linia z włączonym atrybutem "Force" zostanie naruszona przed końcem odliczania do wyjścia, naruszenie takie zostanie zignorowane. Po częściowym uzbrojeniu systemu po przywróceniu ochrony linii, naruszenie tej linii nie będzie już ignorowane, a linia będzie działać zgodnie z określonym typem. Więcej szczegółów odnośnie typów linii w części 14.5. Definiowanie typów linii.

- Shared ten atrybut określa, czy linia przypisana do wielu partycji spowoduje alarm, jeśli zostanie naruszona powiązana z nią uzbrojona
  partycja. Jeśli linia z włączonym atrybutem "shared" zostanie naruszona, gdy co najmniej jedna z powiązanych z nią partycji jest
  rozbrojona, alarm nie zostanie wywołany. Po uzbrojeniu systemu we wszystkich powiązanych partycjach, linia z włączonym atrybutem
  "Shared" będzie działać zgodnie z określonym typem. Zazwyczaj ten atrybut jest stosowany w obszarach użytkowanych wspólnie przez
  wiele osób, np. korytarzach.
- Delay, s ten atrybut określa poziom czułości linii za pomocą czasu odliczania/opóźnienia (domyślnie 15 sekund). Jeśli linia pozostaje aktywna aż do końca upływu czasu odliczania, zostaje uznana za naruszoną. Ten atrybut nie dotyczy linii bezprzewodowych, linii manipulatorów i linii wirtualnych.
- Cross-Zone/Intelli-Zone to metoda służąca zapobieganiu fałszywym alarmom. System nie wywoła alarmu, chyba że zostaną naruszone dwie powiązane linie w określonym czasie zwanym "Alarm Confirmation Timeout" (czas potwierdzenia alarmu). Poprzez powiązanie ze sobą danej linii, system wywoła alarm tylko wtedy, gdy została ona wielokrotnie naruszona w czasie potwierdzenia alarmu. Ta funkcja dostępna jest dla wszystkich kategorii linii, w tym linii wirtualnych.
- Delay becomes instant in Stay mode ten atrybut określa, czy jakakolwiek linia typu "Delay" zadziała jako linia typu "Instant", gdy system zostanie uzbrojony w trybie Stay. Gdy system jest w pełni uzbrojony, linia typu "Delay" będzie działać normalnie. Więcej informacji na temat linii typu "Delay" i "Instant" w części 14.5. Definicje typów linii.
- Chime ta funkcja powoduje wyemitowanie 3 krótkich dźwięków z brzęczyka manipulatora za każdym razem, gdy dochodzi do
  naruszenia linii typu "Delay", gdy system jest rozbrojony. Zazwyczaj funkcja ta jest stosowana do określonych drzwi
  wyjściowych/wejściowych w celu zakomunikowania otwarcia drzwi.
- Bell ten atrybut działa identycznie jak funkcja "Chime", ale jedynie z manipulatorami EKB3W/EWKB4.
- Alarm Count to Bypass ten atrybut określa, ile razy może dojść do naruszenia linii do momentu jej automatycznego pominięcia. Atrybut ten może być przypisany tylko do linii typu "Interior Follower", "Instant", "Delay" i "Instant Silent". Atrybut "Alarm Count do Bypass" (odliczanie do pominięcia) staje się nieaktywny po aktywacji atrybutu "Stay" w tej samej linii. Więcej informacji na temat pomijania linii i aktywowania linii pomijanej w części 14.7. Pomijanie i aktywacja linii.

UMAGA: Ze względu na konieczność oszczędzania energii akumulatora, brzęczyk manipulatora bezprzewodowego EKB3W/EWKB4 nie będzie wydawał dźwięku, jeśli atrybut "Bell" nie jest włączony, a naruszona linia typu "Delay" nie jest powiązana z manipulatorem bezprzewodowym EKB3W/EWKB4. Więcej informacji na temat manipulatora bezprzewodowego EKB3W/EWKB4 w części **19.5. Manipulator bezprzewodowy LED EKB3W/EWKB4**.

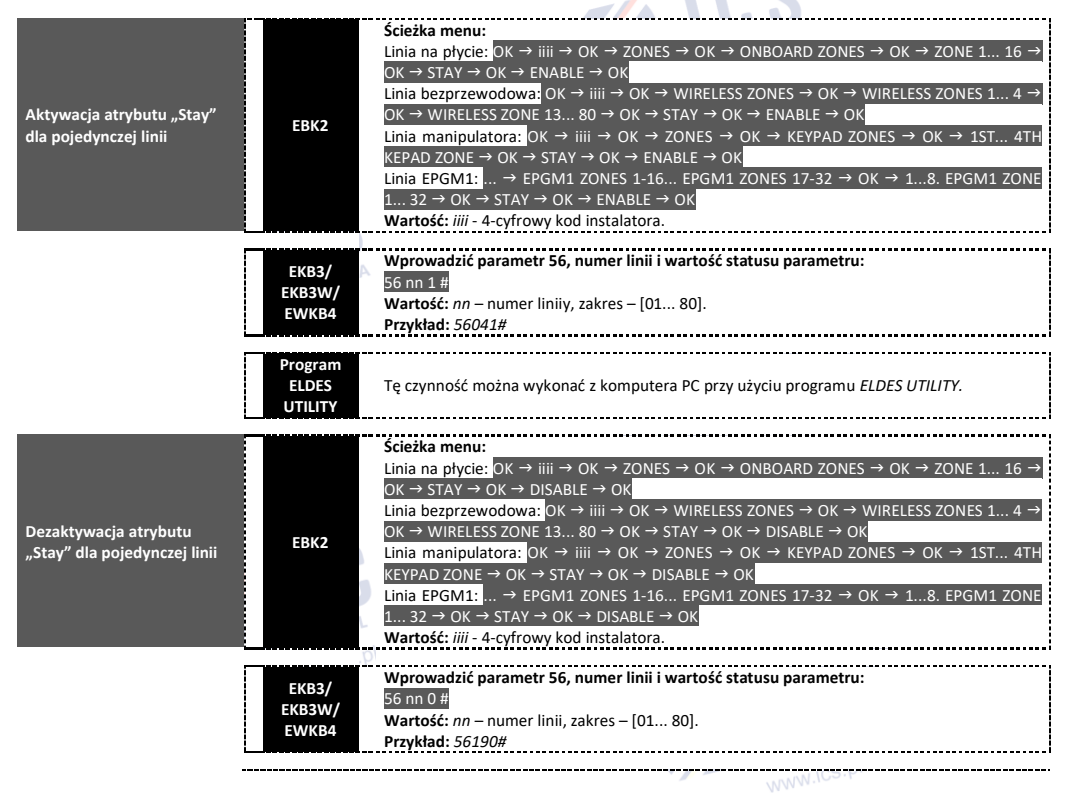

|                                                                            | Program<br>ELDES<br>UTILITY | Tę czynność można wykonać z komputera PC przy użyciu programu ELDES UTILITY.                                                                                                    |
|----------------------------------------------------------------------------|-----------------------------|----------------------------------------------------------------------------------------------------|
| Aktywacja atrybutu "Force"<br>dla pojedynczej linii                        | EKB2                        | Ścieżka menu:         Linia na płycie:       OK → iiii → OK → ZONES → OK → ONBOARD ZONES → OK → ZONE 1 16 →         OK → FORCE → OK → ENABLE → OK         Linia bezprzewodowa:       OK → iiii → OK → WIRELESS ZONES → OK → WIRELESS ZONES 1 4 →         OK → WIRELESS ZONE 13 80 → OK → FORCE → OK → ENABLE → OK         Linia manipulatora:       OK → iiii → OK → ZONES → OK → ENABLE → OK         Linia manipulatora:       OK → IIII → OK → ZONES → OK → KEYPAD ZONES → OK → 1ST 4TH         KEYPAD ZONE → OK FORCE → OK → ENABLE → OK       Linia EPGM1:         Linia 2 → OK → FORCE → OK → ENABLE → OK       Martość:         1 32 → OK → FORCE → OK → ENABLE → OK       Wartość: iiii - 4-cyfrowy kod instalatora. |
|                                                                            | EKB3/<br>EKB3W/<br>EWKB4    | Wprowadzić parametr 82, numer linii i wartość statusu parametru:<br>82 nn 1 #<br>Wartość: nn – numer linii, zakres – [01 80].<br>Przykład: 82061#                                                                                                    |
|                                                                            | Program<br>ELDES<br>UTILITY | Tę czynność można wykonać z komputera PC przy użyciu programu ELDES UTILITY.                                                                                                    |
| Dezaktywacja atrybutu<br>"Force" dla pojedynczej linii                     | EBK2                        | Ścieżka menu:         Linia na płycie:       OK → iiii → OK → ZONES → OK → ONBOARD ZONES → OK → ZONE 1 16 →         OK → FORCE → OK → DISABLE → OK         Linia bezprzewodowa:       OK → WIRELESS ZONES → OK → WIRELESS ZONES 1 4 →         OK → WIRELESS ZONE 13 80 → OK → FORCE → OK → DISABLE → OK         Linia manipulatora:       OK → iiii → OK → ZONES → OK → DISABLE → OK         Linia manipulatora:       OK → IIII → OK → ZONES → OK → DISABLE → OK         Linia EPGM12:       → EPGM1 ZONES 1-16 EPGM1 ZONE 17-32 → OK → 18. EPGM1 ZONE 1         32 → OK → FORCE → OK → DISABLE → OK         Wartość:       iii - 4-cyfrowy kod instalatora.                                                               |
|                                                                            | EKB3/<br>EKB3W/<br>EWKB4    | Wprowadzić parametr 82, numer linii i wartość statusu parametru:<br>82 nn 0 #<br>Wartość: nn – numer linii, zakres – [01 80].<br>Przykład: 82110#                                                                                                    |
|                                                                            | Program<br>ELDES<br>UTILITY | Tę czynność można wykonać z komputera PC przy użyciu programu ELDES UTILITY.                                                                                                    |
| Aktywacja/dezaktywacja<br>atrybutu "Shared" dla<br>pojedynczej linii       | Program<br>ELDES<br>UTILITY | Tę czynność można wykonać z komputera PC przy użyciu programu ELDES UTILITY.                                                                                                    |
| Ustawianie atrybutu "Delay,<br>s"                                          | Program<br>ELDES<br>UTILITY | Tę czynność można wykonać z komputera PC przy użyciu programu <i>ELDES UTILITY</i> .                                                                                                    |
| Aktywacja/dezaktywacja<br>atrybutu "Delay becomes<br>Instant in Stay mode" | Program<br>ELDES<br>UTILITY | Tę czynność można wykonać z komputera PC przy użyciu programu ELDES UTILITY.                                                                                                    |
| Dezaktywacja atrybutu<br>"Chime"                                           | ЕКВ2                        | Ścieżka menu:<br>OK → iiiii → OK → ZONE → CHIME → OK → DISABLE → OK<br>Wartość: iiii - 4-cyfrowy kod instalatora.                                                                                                    |
|                                                                            | EKB3/<br>EKB3W/<br>EWKB4    | Wprowadzić parametr 32 i wartość statusu parametru:<br>32 0 #<br>Przykład: 320#                                                                                                    |
|                                                                            | Program<br>ELDES<br>UTILITY | Tę czynność można wykonać z komputera PC przy użyciu programu <i>ELDES UTILITY.</i>                                                                                                    |

| Aktywacja atrybutu "Chime" | EKB2                        | Ścieżka menu:<br>OK → iiii → OK → ZONE → CHIME → OK → ENABLE → OK<br>Wartość: iiii - 4-cyfrowy kod instalatora. |
|----------------------------|-----------------------------|----------------------------------------------------------------------------------------------------|
|                            | EKB3/<br>EKB3W/<br>EWKB4    | Wprowadzić parametr 32 i wartość statusu parametru:<br>32 1 #<br>Przykład: <i>321#</i>                          |
|                            | Program<br>ELDES<br>UTILITY | Tę czynność można wykonać z komputera PC przy użyciu programu ELDES UTILITY.                                    |

Domyślnie metoda "Cross-Zone/Intelli-Zone" nie jest ustawiona. W celu powiązania dwóch linii i/lub ustawienia czasu potwierdzenia alarmu, należy zapoznać się z poniższą metodą konfiguracji.

| Powiązanie linii dla atrybutu<br>"Cross-Zone/Intelli-Zone"              | Program<br>ELDES<br>UTILITY | Tę czynność można wykonać z komputera PC przy użyciu programu ELDES UTILITY. |
|-------------------------------------------------------------------------|-----------------------------|------------------------------------------------------------------------------|
|                                                                         |                             |                                                                              |
| Ustawienie czasu<br>potwierdzenia alarmu                                | Program<br>ELDES<br>UTILITY | Tę czynność można wykonać z komputera PC przy użyciu programu ELDES UTILITY. |
|                                                                         |                             |                                                                              |
| Ustawienie atrybutu "Alarm<br>Count to Bypass" dla<br>pojedynczej linii | Program<br>ELDES<br>UTILITY | Tę czynność można wykonać z komputera PC przy użyciu programu ELDES UTILITY. |

WAŻNE: Nie zaleca się stosowania funkcji "Cross-Zone/Intelli-Zone" w przypadku konieczności pominięcia powiązanej linii, w przeciwnym razie linia wymagająca potwierdzenia alarmu nigdy nie wywoła alarmu po jej naruszeniu.

# 14.7. Pomijanie i aktywowanie linii

UWAGA dla EKB3/EKB3W/EWKB4: Tryb konfiguracji (Configuration) musi pozostać nieaktywny przed pominięciem naruszonej linii lub aktywacją linii pomijanej.

Pomijanie linii umożliwia użytkownikowi dezaktywowanie naruszonej linii i uzbrojenie systemu bez jej przywracania. Jeżeli pominięta linia zostanie naruszona lub przywrócona w trakcie odliczania do wyjścia/po wejściu lub gdy system jest uzbrojony, naruszenie zostanie zignorowane. Gdy linia jest pominięta, wskaźnik 🕈 manipulatora EKB3/EKB3W/EWKB4 zaświeci się, a w przypadku manipulatora EKB2 na ekranie głównym pojawi się ikona ᠌

| Pomijanie naruszonej<br>pojedynczej linii | ЕКВ2                     | Ścieżka menu:<br>OK → uumm → OK → BYPASS → OK → BYPASS LIST 1 9 → OK → Z1-nazwa-linii Z80-<br>nazwa-linii → OK → BYPASS → OK<br>Wartość: uumm - 4-cyfrowy kod użytkownika/kod główny; zone-name – nazwa linii do 24<br>znaków. |
|-------------------------------------------|--------------------------|----------------------------------------------------------------------------------------------------|
|                                           | EKB3/<br>EKB3W/<br>EWKB4 | Nacisnąć klawisz <b>3</b> , wprowadzić numeru linii i kod użytkownika/kod główny:<br>Inn uumm #<br>Wartość: nn – numer linii, zakres – [01 80]; uumm - 4-cyfrowy kod użytkownika/kod<br>główny.<br>Przykład: <b>3</b> 091111#  |
| Pomijanie wszystkich<br>naruszonych linii | ЕКВ2                     | Ścieżka menu:<br>OK → uumm → OK → BYPASS → OK → BYP VIOLATED ZONES → OK<br>Wartość: uumm – 4-cyfrowy kod użytkownika/kod główny.                                                                                               |

Linia pozostanie pominięta do czasu rozbrojenia systemu. Po rozbrojeniu systemu na manipulatorach wyświetli się odpowiedni status linii (patrz część **32.1.1. Manipulator LCD EKB2, 32.1.2. Manipulator LED EKB3 i 19.5. Manipulator bezprzewodowy LED EKB3W/EWKB4**) oraz komunikat SMS (patrz część **26. INFORMACJE O SYSTEMIE – INFO SMS**). Opcjonalnie użytkownik może aktywować pominiętą linię za pomocą następujących metod konfiguracji.

www.ics.pl

| Aktywacja pominiętej linii |   | EKB2                     | Ścieżka menu:<br>OK → uumm → OK → BYPASS → OK → BYPASS LIST 1 9 → OK → Z1-nazwa-linii Z80-<br>nazwa-linii → OK → UNBYPASS → OK<br>Wartość: uumm - 4-cyfrowy kod użytkownika/kod główny; zone-name - nazwa linii do 24<br>znaków. |
|----------------------------|---|--------------------------|----------------------------------------------------------------------------------------------------|
|                            | E | EKB3/<br>EKB3W/<br>EWKB4 | Nacisnąć klawisz <b>3</b> , wprowadzić numeru linii i kod użytkownika/kod główny:<br>D nn uumm #<br>Wartość: nn – numer linii, zakres – [01 80]; uumm - 4-cyfrowy kod użytkownika/kod<br>główny.<br>Przykład: <b>3</b> 251111#   |

UWAGA: Linie mogą być pomijane i aktywowane, gdy system nie jest uzbrojony.

### 14.8. Nazwy linii

Każda linia posiada nazwę, która może być swobodnie modyfikowana przez użytkownika. Zazwyczaj nazwa wskazuje na typ komponentu podłączonego do określonego wejścia linii. **Przykład:** "Kitchen doors opened" (otwarcie drzwi do kuchni). Nazwy linii są używane w wiadomościach tekstowych SMS wysyłanych do użytkownika podczas alarmu. Domyślnie nazwy linii to: Z1 - Zone1, Z2 - Zone2, Z3 - Zone3, Z4 - Zone4, itd.

| Ustawienie nazwy linii | SMS                         | Treść wiadomości SMS:<br>ssss_Znn:zone-name<br>Wartość: ssss - 4-cyfrowe hasło SMS; nn - numer linii, zakres - [1 80]; zone-name - nazwa<br>linii do 24 znaków.<br>Przykład: 1111_Z3:Door sensor triggered                                                                                                    |
|------------------------|-----------------------------|----------------------------------------------------------------------------------------------------|
|                        | Program<br>ELDES<br>UTILITY | Tę czynność można wykonać z komputera PC przy użyciu programu ELDES UTILITY.                                                                                                    |
| Podgląd nazw linii     | SMS                         | Treść wiadomości SMS:<br>sss <u>s STATUS</u><br>Wartość: ssss - 4-cyfrowe hasło SMS.<br>Przykład: 1111_STATUS                                                                                                    |
|                        | EKB2                        | Ścieżka menu:         Linia na płycie: $OK \rightarrow iiii \rightarrow OK \rightarrow ZONES \rightarrow OK \rightarrow ONBOARD ZONES \rightarrow OK → ZONE 1 16 →         OK → NAME       Iinia bezprzewodowa:       OK \rightarrow iiii \rightarrow OK \rightarrow WIRELESS ZONES \rightarrow OK \rightarrow WIRELESS ZONES 1 4 →         Unia bezprzewodowa:       OK \rightarrow iiii \rightarrow OK \rightarrow WIRELESS ZONES \rightarrow OK \rightarrow WIRELESS ZONES 1 4 →         OK → WIRELESS ZONES 13 80 → OK → NAME         Linia manipulatora:       OK \rightarrow iiii \rightarrow OK \rightarrow ZONES \rightarrow OK \rightarrow KEYPAD ZONES \rightarrow OK \rightarrow 1ST 4TH         KEYPAD → ZONE → OK → NAME         Linia EPGM1:       → EPGM1 ZONES 1-16 EPGM1 ZONES 17-32 → OK → 1 8. EPGM1 ZONE         1 32 → OK → NAME         Wartość: iiii - 4-cyfrowy kod instalatora.   $ |
|                        | Program<br>ELDES<br>UTILITY | Tę czynność można wykonać z komputera PC przy użyciu programu ELDES UTILITY.                                                                                                    |

WAŻNE: W nazwach linii niedozwolone są dwukropki, średniki, nazwy parametrów i/lub wartości takie jak PSW, STATUS, ON, OFF, itd.

UWAGA: Za pomocą pojedynczej wiadomości tekstowej SMS można ustawić wiele nazw linii. Przykład: 1111\_Z1:Kitchen doors opened;Z3:Movement in basement;Z4:Bedroom window opened

# 14.9. Aktywacja i dezaktywacja linii

Domyślnie wszystkie linie są aktywne z wyjątkiem linii manipulatorów i linii wirtualnych. Aby na stałe aktywować/dezaktywować daną linię, należy postąpić zgodnie z poniższymi metodami konfiguracji.

| Dezaktywacja linii | SMS | Treść wiadomości SMS:<br>ssss_Znn:OFF<br>Wartość: ssss - 4-cyfrowe hasło SMS; nn - numer linii, zakres - [1 80].<br>Przykład: 1111_Z13:OFF |
|--------------------|-----|----------------------------------------------------------------------------------------------------|
|                    |     | 2015 POLSKA                                                                                                    |

|                 | EKB2                        | Scieżka menu:         Linia na płycie:       OK → iiii → OK → ZONES → OK → ONBOARD ZONES → OK → ZONE 1 16 →         OK → STATUS → OK → DISABLE → OK         Linia bezprzewodowa:       OK → WIRELESS ZONES → OK → WIRELESS ZONES → OK → WIRELESS ZONES 1 4 →         OK → WIRELESS ZONE 13 80 → OK → STATUS → OK → DISABLE → OK         Linia manipulatora:       OK → iiii → OK → ZONES → OK → DISABLE → OK         Linia manipulatora:       OK → iiii → OK → ZONES → OK → KEYPAD ZONES → OK → 1ST 4TH         KEYPAD ZONE → OK → STATUS → DISABLE → OK       Linia EPGM1 ZONES 1-16 EPGM1 ZONES 17-32 → OK → 1 8. EPGM1 ZONE         L 32 → OK → STATUS → DISABLE → OK       Martość: iiii - 4-cyfrowy kod instalatora. |
|-----------------|-----------------------------|----------------------------------------------------------------------------------------------------|
|                 | EKB3/<br>EKB3W/<br>EWKB4    | Wprowadzić parametr 52, numer linii i wartość statusu parametru:<br>52 nn 0 #<br>Wartość: nn – numer linii, zakres – [01 80].<br>Przykład: 52360#                                                                                                    |
|                 | Program<br>ELDES<br>UTILITY | Tę czynność można wykonać z komputera PC przy użyciu programu ELDES UTILITY.                                                                                                    |
| Aktywacja linii | SMS                         | Treść wiadomości SMS:<br>ssss Znn:ON<br>Wartość: ssss - 4-cyfrowe hasło SMS; <i>nn</i> - numer linii, zakres - [1 80].<br>Przykład: 1111_Z6:ON                                                                                                    |
|                 | ЕКВ2                        |                                                                                                    |
|                 | EKB3/<br>EKB3W/<br>EWKB4    | Wprowadzić parametr 52, numer linii i wartość statusu parametru:<br>52 nn 1 #<br>Wartość: nn – numer linii, zakres – [01 80].<br>Przykład: 52151#                                                                                                    |
|                 | Program<br>ELDES<br>UTILITY | Tę czynność można wykonać z komputera PC przy użyciu programu ELDES UTILITY.                                                                                                    |

# 14.10. Podgląd stanu linii

Stan linii w czasie rzeczywistym (naruszona/przywrócona) można sprawdzić przy użyciu wszystkich dostępnych metod konfiguracji. Przy czym najwygodniejszym sposobem podglądu stanu linii jest użycie interfejsu programu ELDES UTILITY w następujący sposób: 2018E POLSKA

www.ics.pl

- Kolor czerwony oznacza naruszenie linii.
- Kolor zielony – oznacza przywrócenie linii
- Kolor szary – oznacza dezaktywację linii.

Aby sprawdzić stan linii należy zastosować poniższe sposoby konfiguracji.

| Podgląd stanu linii | SMS                      | Treść wiadomości SMS:<br>ssss_INFO<br>Wartość: ssss – 4-cyfrowe hasło SMS.<br>Przykład: 1111_INFO                                                                                                    |
|---------------------|--------------------------|----------------------------------------------------------------------------------------------------|
|                     | EKB2                     | Ścieżka menu:<br>OK → uumm → OK → VIOLATED ZONES → OK → ZONE 1 80<br>Wartość: uumm – 4-cyfrowy kod użytkownika/kod główny.                                                                                                    |
|                     | EKB3/<br>EKB3W/<br>EWKB4 | Należy sprawdzić podświetlone wskaźniki linii od 1 do 12 na manipulatorze. Migający wskaźnik 🛆 oznacza naruszone linie o wysokim numerze (Z13-Z80). Więcej szczegółowych informacji na temat wskazań naruszenia linii o wysokiej numeracji w części 29. WSKAZANIA BŁĘDÓW I USTEREK SYSYTEMU. |

# 15. TRYB STAY

Tryb STAY umożliwia użytkownikowi uzbrojenie i rozbrojenie systemu alarmowego bez opuszczania zabezpieczonego obszaru. Jeśli dojdzie do naruszenia linii z aktywnym atrybutem "Stay", gdy system jest uzbrojony w trybie STAY, alarm nie zostanie wywołany. Zazwyczaj ta funkcja jest stosowana podczas uzbrajania systemu w domu przed pójściem spać.

System może być uzbrojony w trybie STAY pod następującymi warunkami:

- Jeżeli linia typu "Delay" NIE ZOSTANIE naruszona w trakcje odliczania do wyjścia i istnieje linia z atrybutem "Stay", system uzbroi się w trybie STAY. Podczas uzbrajania systemu w trybie STAY w takich okolicznościach, należy zastosować jedną z dostępnych metod zbrojenia, która przewiduje funkcję odliczania do wyjścia. Więcej informacji w części 13. OPÓźNIENIE AKTYWACJI ALARMU PRZED WYJŚCIEM I PO WEJŚCIU.
- System zostanie bezzwłocznie uzbrojony za pomocą jednej z poniższych metod:

| Uzbrajanie systemu w trybie<br>STAY | EKB2                     | Ścieżka menu:<br>System bez podziału na partycje: P2 → uumm → OK<br>System podzielony na partycje: P2 → uumm → OK → [p] numer partycji → OK<br>Wartość: uumm – 4-cyfrowy kod użytkownika/kod główny; p – numer partycji, zakres – [1<br>4], nazwa-partycji – nazwa partycji do 15 znaków |
|-------------------------------------|--------------------------|----------------------------------------------------------------------------------------------------|
|                                     | EKB3/<br>EKB3W/<br>EWKB4 | Nacisnąć przycisk  i wprowadzić kod użytkownika/kod główny:<br>uumm<br>Wartość: uumm – 4-cyfrowy kod użytkownika/kod główny.<br>Przykład:  1111                                                                                                    |
|                                     | EWK1/<br>EWK2            | Tę czynność można wykonać za pomocą bezprzewodowego pilota, jeżeli został wstępnie<br>przypisany za pomocą komputera PC przy użyciu programu ELDES UTILITY.                                                                                                    |

Jeśli jedna lub kilka partycji systemowych zostanie pomyślnie uzbrojonych w trybie STAY, manipulator EKB2 wyświetli na ekranie głównym ikone 🙆.

UWAGA dla EKB3/EKB3W/EWKB4: Tryb konfiguracji (Configuration) musi zostać dezaktywowany podczas uzbrajania systemu w trybie STAY.

UWAGA: System może być uzbrojony w trybie STAY, tylko wtedy gdy istnieje przynajmniej jedna linia z włączonym atrybutem "Stay".

UWAGA: Tryb STAY nie jest obsługiwany przez linie wirtualne.

UWAGA: System może zostać również bezzwłocznie uzbrojony w trybie STAY za pomocą usługi w chmurze (ELDES Cloud Services).

Więcej informacji na temat włączania atrybutu "Stay" dla linii w części 14.6. Atrybuty linii.

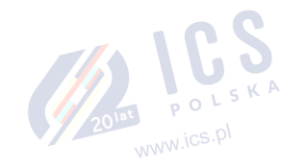

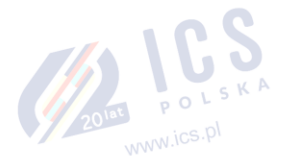

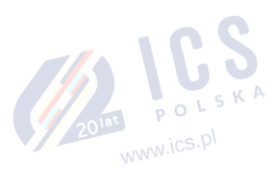

- 0

# 16. ZDARZENIA SABOTAŻOWE

Obwód sabotażowy tworzy pojedyncza zamknięta pętla. Jakiekolwiek przerwanie pętli w dowolnym punkcie wywoła alarm sabotażowy, niezależnie od tego czy system jest uzbrojony czy rozbrojony. Podczas alarmu sabotażowego system aktywuje syrenę i brzęczyk manipulatora oraz wysyła wiadomość tekstową SMS na wskazany numer telefonu użytkownika. System wywoła alarm sabotażowy w następujących warunkach:

- Jeśli zostanie otwarta obudowa urządzenia wykrywającego, syreny/dzwonka, szafa metalowa lub manipulator, zostanie aktywowany fizyczny przełącznik antysabotażowy. Domyślnie w wiadomości tekstowej SMS komunikat przybiera formę Tamper x (sabotaż x), gdzie x = numer zdarzenia sabotażowego. Użytkownik może zmienić nazwę zdarzenia sabotażowego (patrz część 16.1 Nazwy zdarzeń sabotażowych). Opcjonalnie przełącznik antysabotażowy może zostać podłączony do linii, która wywoła alarm w sytuacji wykrycia sabotażu (patrz część 14. LINIE).
- Jeśli dojdzie do utraty sygnału bezprzewodowego z powodu jego niskiego poziomu lub niskiego poziomu naładowania akumulatora w danym komponencie bezprzewodowym (patrz część 19.3. Monitorowanie statusu sygnału bezprzewodowego).

Domyślnie funkcja powiadamiania o alarmie/zdarzeniach sabotażowych za pomocą wiadomości SMS jest aktywna. Aby aktywować/dezaktywować wybrane powiadomienia o zdarzeniach sabotażowych i/lub powiadomienia o alarmach sabotażowych, należy postępować zgodnie z poniższą metodą konfiguracji.

| Aktywacja/dezaktywacja<br>alarmów sabotażowych    | Program<br>ELDES<br>UTILITY | Tę czynność można wykonać z komputera PC przy użyciu programu ELDES UTILITY.                                                                                                    |
|---------------------------------------------------|-----------------------------|----------------------------------------------------------------------------------------------------|
| Przegląd naruszeń<br>sabotażowych                 | SMS                         | System automatycznie wyśle wiadomość tekstową SMS zawierającą nazwę zdarzenia<br>sabotażowego na numer telefonu użytkownika.                                                                                                    |
|                                                   | ЕКВ2                        | Ścieżka menu w EKB2:<br>OK → uumm → OK →VIOLATED TAMPERS → OK → TAMPER 1 80<br>Wartość: uumm – 4-cyfrowy kod użytkownika/kod główny.                                                                                                    |
|                                                   | EKB3/<br>EKB3W/<br>EWKB4    | Podświetlany wskaźnik 🛆 oznacza błąd systemu, w tym naruszenie wskutek sabotażu.<br>Więcej informacji na temat wskazań zdarzeń sabotażowych w części <b>29. WSKAZANIA</b><br>BŁĘDÓW I USTEREK SYSTEMU.                                                                                                    |
| Dezaktywacja powiadomień<br>o alarmie sabotażowym | EKB2                        |                                                                                                    |
|                                                   | ЕКВЗ/<br>ЕКВЗW/<br>ЕWКВ4    | Wprowadzić parametr 25/21/55, numer zdarzenia, Numer użytkownika i wartość statusu<br>parametru:<br>Numer telefonu użytkownika: 25 13 up 0 #<br>Wysyłanie wiadomości tekstowej SMS jednocześnie do wszystkich użytkowników: 21 13 0 #<br>Raport z dostarczenia wiadomości tekstowej SMS: 55 13 0 #<br>Wartość: up - numer użytkownika, zakres - [01 10].<br>Przykład: 2513030#                                                                                                    |
|                                                   | Program<br>ELDES<br>UTILITY | Tę czynność można wykonać z komputera PC przy użyciu programu ELDES UTILITY.                                                                                                    |
| Aktywacja powiadomień o<br>alarmie sabotażowym    | EKB2                        | Ścieżka menu:         Numer telefonu użytkownika:       OK → IIII → OK → SMS MESSAGES 1 → OK → TAMPER ALARM         → OK → GSM USER 1 10 → OK → ENABLE → OK         Wysyłanie wiadomości tekstowej SMS jednocześnie do wszystkich użytkowników:         TAMPER ALARM → OK → SMS TO ALL → OK → ENABLE → OK         Raport z dostarczenia wiadomości tekstowej SMS:         MC → SMS TO ALL → OK → ENABLE → OK         RAPORT Z dostarczenia wiadomości tekstowej SMS:         MC → SMS         REPORT → OK → ENABLE → OK         Wartość: IIII - 4-cyfrowy kod instalatora. |
|                                                   | <u>/////</u>                | 2011 POLSKA                                                                                                    |

www.ics.pl

| EKB3/<br>EKB3W/<br>EWKB4    | Wprowadzić parametr 25/21/55, numer zdarzenia, numer użytkownika i wartość statusu<br>parametru:<br>Numer telefonu użytkownika: 25 13 up 1#<br>Wysyłanie wiadomości tekstowej SMS jednocześnie do wszystkich użytkowników: 21 13 1 #<br>Raport z dostarczenia wiadomości tekstowej SMS: 55 13 1 #<br>Wartość: up - numer użytkownika, zakres - [01 10].<br>Przykład: 2513041# |
|-----------------------------|----------------------------------------------------------------------------------------------------|
| Program<br>ELDES<br>UTILITY | Tę czynność można wykonać z komputera PC przy użyciu programu ELDES UTILITY.                                                                                                    |

Więcej informacji na temat przeglądu zdarzeń sabotażowych w części 17. WSKAZANIA ALARMU I POWIADOMIENIA DLA UŻYTKOWNIKA.

WAŻNE: Po dezaktywacji określonego zdarzenia sabotażowego system NIE BĘDZIE dostarczał żadnych wiadomości tekstowych dotyczących przypadków fizycznego sabotażu ani utraty lub przywrócenia sygnału bezprzewodowego.

WAŻNE: System NIE BĘDZIE dostarczał żadnych wiadomości tekstowych dotyczących utraty lub przywrócenia sygnału bezprzewodowego w trakcie fizycznego sabotażu.

WAŻNE: System NIE WYWOŁA alarmu sabotażowego dotyczącego wystąpienia fizycznego sabotażu lub utraty sygnału bezprzewodowego, jeśli powiązana z nim linia jest nie aktywna (z wyjątkiem linii klawiaturowej EWKB4).

# 16.1. Nazwy zdarzeń sabotażowych

Każde zdarzenie sabotażowe posiada nazwę, która może być swobodnie modyfikowana przez użytkownika. Nazwy takich zdarzeń są używane w wiadomościach tekstowych SMS wysyłanych do użytkownika podczas alarmu sabotażowego. Domyślnie są to: Tamper 1, Tamper 2, Tamper 3, Tamper 4, itd. Aby ustawić inną nazwę zdarzenia należy zastosować poniższe sposoby konfiguracji.

| Zarządzanie nazwą zdarzenia<br>sabotażowego | Program<br>ELDES<br>UTILITY | Tę czynność można wykonać z komputera PC przy użyciu programu ELDES UTILITY. |
|---------------------------------------------|-----------------------------|------------------------------------------------------------------------------|
|                                             |                             | 2018T POLSK                                                                  |

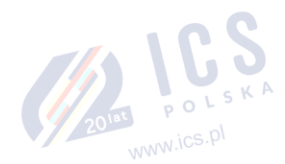

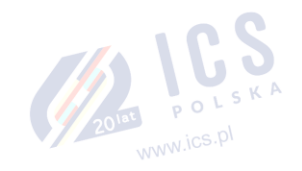

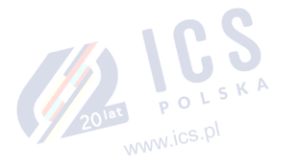

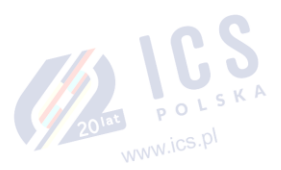

# 17. WSKAZANIA ALARMU I POWIADOMIENIA DLA UŻYTKOWNIKA.

Gdy dojdzie do sabotażu lub naruszenia linii (patrz część 14.5. Definicje typów linii), system wywoła alarm. Domyślnie czas trwania alarmu wynosi 1 minutę (patrz część 20. SYRENA/DZWONEK odnośnie czasu trwania alarmu). Podczas trwania alarmu system zachowuje się zgodnie z następującym schematem:

- 1. Aktywuje się syrena i brzęczyk manipulatora.
- a) Syrena emituje pulsujący dźwięk, jeśli naruszona linia to linia typu "Fire", w przeciwnym razie emitowany jest sygnał ciągły.
- b) Brzęczyk manipulatora emituje krótkie sygnały dźwiękowe.
- c) Manipulator EKB2 wyświetli ikonę !!! obok partycji alarmowej na ekranie głównym; następnie pojawi się ikona 🗹 wskazująca obecność zdarzeń alarmowych w dzienniku alarmów (patrz część 28. DZIENNIK ZDARZEŃ I ALARMÓW). W przypadku naruszenia linii

typu "Fire" w dowolnej partycji systemowej, na ekranie głównym pojawi się ikona

- Na manipulatorze EKB3 pracującym w trybie 4 partycji zacznie migać klawisz numeryczny [1]...[4] odpowiadający numerowi partycji alarmowej.
- e) Jeśli naruszona zostanie jedna lub więcej linii, na manipulatorze EKB3/EKB3W/EWKB4 zaświeci się odpowiedni wskaźnik naruszonej linii w zakresie od 1 do 12. Wskaźnik A będzie migać, jeśli naruszona zostanie jedna lub więcej linii o wysokiej numeracji. Jeśli dojdzie do zdarzenia lub zdarzeń sabotażowych, zaświeci się wskaźnik A. Aby uzyskać więcej informacji na temat podglądu naruszonych linii o wysokiej numeracji i numerów zdarzeń sabotażowych na manipulatorze EKB3/EKB3W/EWKB4, należy zapoznać się z częścią 29. WSKAZANIA BŁĘDÓW I USTEREK SYSTEMU.
- System podejmie próbę wysłania wiadomości tekstowej SMS zawierającej nazwę naruszonej linii lub sabotażu (patrz część 14.8 Nazwy linii i 16.1 Nazwy zdarzeń sabotażowych, odnośnie ustawień nazw linii i alarmów sabotażowych) na pierwszy zarejestrowany numer telefonu użytkownika, przypisany do partycji, której dotyczy naruszona linia/sabotaż. System wyśle osobne wiadomości tekstowe SMS dla każdej naruszonej linii /sabotażu.
- a) Jeśli włączona jest opcja kaskady wiadomości SMS, a numer telefonu użytkownika jest niedostępny, system podejmie próbę wysłania wiadomości tekstowej SMS na następny numer telefonu użytkownika przypisany do tej samej partycji, co poprzednio. Numer telefonu użytkownika może być niedostępny z następujących powodów:
  - telefon komórkowy jest wyłączony,
  - telefon komórkowy znajduje się poza zasięgiem sieci GSM.
- b) System będzie kontynuował wysyłanie wiadomości tekstowej SMS na kolejne numery telefonów użytkownika zgodnie z hierarchią pierwszeństwa aż znajdzie numer, który jest dostępny. System wysyła wiadomość tekstową SMS tylko raz i, jeśli ostatni numer na liście nie był dostępny, nie podejmuje więcej prób kontaktu z pierwszym numerem telefonu.
- Domyślnie system próbuje nawiązać kontakt z pierwszym numerem telefonu użytkownika przez sieć GSM, który przypisany jest do tej samej partycji, co naruszona linia/sabotaż. System będzie kontaktował się z numerem użytkownika osobno w sprawie każdego naruszenia/sabotażu.
- Po odebraniu połączenia system wyłączy syrenę i odtworzy plik audio, który będzie można odsłuchać na telefonie komórkowym użytkownika. Ta funkcja jest dostępna tylko wtedy, gdy taki plik audio zostanie wcześniej nagrany i przypisany do naruszonej linii (patrz część 17.2. Pliki audio i nagranie wprowadzające).
- b) Po odtworzeniu nagrania użytkownik będzie mógł podsłuchać przez telefon komórkowy przez około 30 sekund co dzieje się na miejscu działania systemu alarmowego. Ta funkcja jest dostępna tylko wtedy, gdy do systemu podłączony jest mikrofon (patrz część 25. ODSŁUCH ZDALNY I DWUKIERUNKOWA ŁĄCZNOŚĆ GŁOSOWA).
- c) System wybierze kolejny numer telefonu użytkownika przypisany do tej samej partycji, jeśli poprzedni użytkownik był niedostępny z następujących powodów:
  - telefon komórkowy jest wyłączony,
  - telefon komórkowy znajduje się poza zasięgiem sieci GSM,
  - pojawia się sygnał "zajęty"
  - użytkownik nie odbiera połączenia po kilku sygnałach, zgodnie z ustawieniami operatora GSM.
- d) System będzie kontynuował próby łączenia się z kolejnymi numerami telefonów użytkownika zgodnie z hierarchią pierwszeństwa aż znajdzie numer, który jest dostępny. Przy czym system nie będzie wybierał następnego numeru telefonu użytkownika, jeśli poprzedni był dostępny, a rozmówca odrzucił połączenie. Jeśli system nie zdoła się skontaktować z żadnym z numerów telefonu użytkownika, zaprzestanie prób kontaktu i NIE BĘDZIE powtarzać procedury począwszy od pierwszego numeru telefonu użytkownika. Ponadto system będzie wybierał dany numer telefonu użytkownika tylko raz, bez względu na jego dostępność.
- e) Jeśli aktywna jest funkcja "Call All in Case of Alarm" (zadzwoń do wszystkich w razie alarmu), system będzie usiłował zadzwonić pod wszystkie numery telefonów użytkowników z listy, począwszy od pierwszego numeru telefonu użytkownika z włączoną powyższą funkcja. Bez względu na to, czy użytkownik jest dostępny, niedostępny, czy też odrzucii połączenie, system nadal będzie podejmował próby kontaktu przechodząc do kolejngo użytkownika z włączoną funkcją "Call All in Case of Alarm". Po zakończeniu prób kontaktu ze wszystkimi zapisanymi użytkownikami z włączoną opcją "Call All in Case of Alarm", system powtórzy procedurę 3 razy (domyślnie) podejmując próby skontaktowania się z poprzednio niedostępnymi użytkownikami i pomijając tych, którzy są dostępni.
- 4. Jeśli aktywna jest funkcja "Treat PSTN Call as User Call" (traktuj połączenia stacjonarne jako połączenia od użytkowników), system podejmie próbę kontaktu z pierwszym numer telefonu linii stacjonarnej PSTN (patrz część 30.2.3. POŁĄCZENIE PSTN). System będzie kontaktował się z numerem użytkownika osobno w sprawie każdego naruszenia/sabotażu.

- a) Po odebraniu telefonu system automatycznie przerwie połączenie.
- b) System wybierze kolejny zapisany numer telefonu, jeśli poprzedni był niedostępny z następujących powodów:
  - telefon komórkowy jest wyłączony,
  - telefon komórkowy znajduje się poza zasięgiem sieci GSM,
  - pojawia się sygnał "zajęty"
  - Użytkownik nie odbiera połączenia po kilku sygnałach, zgodnie z ustawieniami operatora GSM.
- c) Domyślnie system będzie kontynuował próby kontaktu z kolejnymi zapisanymi numerami telefonów użytkownika zgodnie z przyjętym porządkiem, dopóki jeden z nich okaże się dostępny. System wybierze numer telefonu użytkownika 5 razy, jeśli pierwszy numer telefonu użytkownika znajdował się poza zasiegiem sieci GSM/był wyłączony; w przeciwnym razie system podejmie próbę nawiązania kontaktu tylko raz. Jeśli wszystkie próby kontaktu zakończą się niepowodzeniem, system przestanie wybierać kolejne numery i nie powróci już do pierwszego numeru telefonu użytkownika. System nie będzie też wybierał następnego numeru telefonu użytkownika, jeśli poprzedni był dostępny, a rozmówca odrzucił połączenie.

ABY wyciszyć syrenę oraz wstrzymać próby połączeń telefonicznych i wysyłanie wiadomości SMS na numery telefonów użytkownika, należy rozbroić system (patrz część 12. UZBRAJANIE I ROZBRAJANIE SYSTEMU).

WAŻNE: Syrena bezprzewodowa EWS2/EWS3 aktywuje się tylko wtedy, gdy linia bezprzewodowa tej syreny jest przypisana do tej samej partycji, w której powstał alarm (patrz część 23.1 Partycja linii).

| Przegląd naruszonych linii                         | SMS                         | Treść wiadomości SMS:<br>ssss_INFO<br>Wartość: ssss – 4-cyfrowe hasło SMS.<br>Przykład: 1111_INFO                                                                                                    |
|----------------------------------------------------|-----------------------------|----------------------------------------------------------------------------------------------------|
|                                                    | EKB2                        | Ścieżka menu:<br>OK → uumm → OK → VIOLATED ZONES → OK → ZONE 1 80<br>Wartość: uumm – 4-cyfrowy kod użytkownika/kod główny.                                                                                                    |
|                                                    | EKB3/<br>EKB3W/<br>EWKB4    | Należy sprawdzić podświetlone wskaźniki linii od 1 do 12 na manipulatorze. Migający<br>wskaźnik 🖄 oznacza naruszone linie o wysokim numerze (Z13-Z80). Więcej szczegółowych<br>informacji na temat wskazań naruszenia linii o wysokiej numeracji w części <b>29. WSKAZANIA</b><br>BŁĘDÓW I USTEREK SYSYTEMU. |
|                                                    | Program<br>ELDES<br>UTILITY | Tę czynność można wykonać z komputera PC przy użyciu programu ELDES UTILITY.                                                                                                    |
| Przegląd naruszeń<br>sabotażowych                  | SMS                         | System automatycznie wyśle wiadomość tekstową SMS zawierającą nazwę zdarzenia<br>sabotażowego na numer telefonu użytkownika.                                                                                                    |
|                                                    | EKB2                        | Ścieżka menu:<br>OK → uumm → OK → VIOLATED TAMPERS → OK → TAMPER 1 80<br>Wartość: uumm – 4-cyfrowy kod użytkownika/kod główny.                                                                                                    |
|                                                    | EKB3/<br>EKB3W/<br>EWKB4    | Podświetlany wskaźnik 🛆 oznacza błąd systemu, w tym naruszenie wskutek sabotażu.<br>Więcej szczegółowych informacji na temat wskazań zdarzeń sabotażowych w części <b>29.</b><br>WSKAZANIA BŁĘDÓW I USTEREK SYSYTEMU.                                                                                        |
| Zarządzanie funkcją "Call All<br>in Case of Alarm" | Program<br>ELDES<br>UTILITY | Tę czynność można wykonać z komputera PC przy użyciu programu ELDES UTILITY.                                                                                                    |

Więcej informacji na temat aktywacji/dezaktywacji wiadomości tekstowych SMS i połączeń telefonicznych na zapisany numer telefonu użytkownika w przypadku alarmu w części **17.1. Aktywacja i dezaktywacja powiadomień alarmowych.** 

WAŻNE: Połączenia telefoniczne za pośrednictwem sieci GSM wykonywane na zapisany numer telefonu użytkownika w przypadku alarmu są dezaktywowane, gdy aktywny jest tryb MS (patrz część 30. STACJA MONITORUJĄCA).

UWAGA: Jeżeli podczas alarmu dojdzie do naruszenia jednej lub więcej linii lub aktywacji alarmów sabotażowych, system podejmie próbę wysłania wiadomości tekstowych SMS w ilości odpowiadającej liczbie takich zdarzeń i będzie wybierał numer telefonu użytkownika tyle razy, ile razy doszło do wspomnianych naruszeń/alarmów sabotażowych. Zasada ta nie dotyczy jednak linii typu "Interior Follower".

UWAGA: Jeśli system wysłał wiadomość tekstową SMS i/lub wybrał numer telefonu użytkownika po rozbrojeniu systemu, oznacza to, że taka wiadomość tekstowa SMS i/lub połączenie telefoniczne zostały umieszczone w kolejce w pamięci zanim system został rozbrojony. Pojemność takiej kolejki wynosi maksymalnie 24 zdarzenia.

UWAGA: W niektórych przypadkach system może NIE BYĆ W STANIE wybrać kolejnego numeru telefonu użytkownika, jeśli taki numer został przeniesiony od innego operatora GSM.

www.ics.pl

# 17.1. Aktywacja i dezaktywacja powiadomień alarmowych

Domyślnie w przypadku alarmu system zadzwoni pod wskazane numery telefonów za pośrednictwem sieci GSM. Aby wyłączyć/włączyć tę funkcję należy zastosować poniższe sposoby konfiguracji.

| Dezaktywacja wykonywania<br>połączeń w przypadku<br>alarmu |   | EKB2                        | Ścieżka menu:<br>OK → iiii → OK → PRIMARY SETTINGS → OK → CALL/SMS SETTINGS → OK → CALL IN CASE<br>ALARM → OK → GSM USER 1 10 → OK → DISABLE → OK<br>Wartość: iiij - 4-cyfrowy kod instalatora. |
|------------------------------------------------------------|---|-----------------------------|----------------------------------------------------------------------------------------------------|
|                                                            | _ |                             |                                                                                                    |
|                                                            |   | EKB3/<br>EKB3W/<br>EWKB4    | Wprowadzić parametr 30, Numer użytkownika i wartość statusu parametru:<br>30 us 1 #<br>Wartość: us - numer użytkownika, zakres - [01 10].<br>Przykład: 30081#                                   |
|                                                            | _ |                             |                                                                                                    |
|                                                            |   | Program<br>ELDES<br>UTILITY | Tę czynność można wykonać z komputera PC przy użyciu programu ELDES UTILITY.                                                                                                    |
|                                                            | _ |                             |                                                                                                    |
| Aktywacja wykonywania<br>połączeń w przypadku<br>alarmu    |   | EKB2                        | Scieżka menu:<br>OK → iiii → OK → PRIMARY SETTINGS → OK → CALL/SMS SETTINGS → OK → CALL IN CASE<br>ALARM → OK → GSM USER 1 10 → OK → ENABLE → OK<br>Wartość: iiii - 4-cyfrowy kod instalatora.  |
|                                                            | _ |                             |                                                                                                    |
|                                                            |   | EKB3/<br>EKB3W/<br>EWKB4    | Wprowadzić parametr 30, numer użytkownika i wartość statusu parametru:<br>30 us 0 #<br>Wartość: up - numer użytkownika, zakres - [01 10].<br>Przykład: 30090#                                   |
|                                                            |   |                             |                                                                                                    |
|                                                            |   | Program<br>ELDES<br>UTILITY | Tę czynność można wykonać z komputera PC przy użyciu programu ELDES UTILITY.                                                                                                    |
|                                                            |   |                             |                                                                                                    |

Domyślnie w przypadku alarmu system wyśle wiadomość tekstową SMS na zapisany numer telefonu użytkownika. Aby wyłączyć/włączyć tę funkcję należy zastosować poniższe sposoby konfiguracji.

| Dezaktywacja wysyłania<br>wiadomości tekstowych SMS<br>w przypadku alarmu | EKB2                        | Scieżka menu:         Numer telefonu użytkownika:       OK → iiii → OK → SMS MESSAGES 1 → OK → GENERAL ALARM         → OK → GSM USER 1 10 → OK → DISABLE → OK         Wysyłanie wiadomości tekstowej SMS jednocześnie do wszystkich użytkowników:       →         GENERAL ALARM → OK → SMS TO ALL → OK → DISABLE → OK         Raport z dostarczenia wiadomości tekstowej SMS:       → GENERAL ALARM → OK → SMS         REPORT → OK → DISABLE → OK         Wartość: iiii - 4-cyfrowy kod instalatora.                                                                                                    |
|---------------------------------------------------------------------------|-----------------------------|----------------------------------------------------------------------------------------------------|
|                                                                           | EKB3/<br>EKB3W/<br>EWKB4    | Wprowadzić parametr 25/21/55, numer zdarzenia, Numer użytkownika i wartość statusu<br>parametru:<br>Numer telefonu użytkownika; 25 03 up 0 #<br>Wysyłanie wiadomości tekstowej SMS jednocześnie do wszystkich użytkowników: 21 03 0<br>Raport z dostarczenia wiadomości tekstowej SMS: 55 03 0 #<br>Wartość: up - numer użytkownika, zakres - [01 10].<br>Przykład: 2503060#                                                                                                    |
|                                                                           | Program<br>ELDES<br>UTILITY | Tę czynność można wykonać z komputera PC przy użyciu programu ELDES UTILITY.                                                                                                    |
| Aktywacja wysyłania<br>wiadomości tekstowych SMS<br>w przypadku alarmu    | EKB2                        | Numer telefonu użytkownika: OK $\rightarrow$ iiii $\rightarrow$ OK $\rightarrow$ SMS MESSAGES 1 $\rightarrow$ OK $\rightarrow$ GENERAL ALARM<br>$\rightarrow$ OK $\rightarrow$ GSM USER 1 10 $\rightarrow$ OK $\rightarrow$ ENABLE $\rightarrow$ OK<br>Wysyłanie wiadomości tekstowej SMS jednocześnie do wszystkich użytkowników: $\rightarrow$<br>GENERAL ALARM $\rightarrow$ OK $\rightarrow$ SMS TO ALL $\rightarrow$ OK $\rightarrow$ ENABLE $\rightarrow$ OK<br>Raport z dostarczenia wiadomości tekstowej SMS: $\rightarrow$ GENERAL ALARM $\rightarrow$ OK $\rightarrow$ SMS<br>REPORT $\rightarrow$ OK $\rightarrow$ ENABLE $\rightarrow$ OK<br>Wartość: iiii - 4-cyfrowy kod instalatora. |
|                                                                           |                             | 20 Int POLS                                                                                                    |
| EI<br>EKI<br>EV | KB3/<br>33W/<br>VKB4    | Wprowadzić parametr 25/21/55, numer zdarzenia, Numer użytkownika i wartość<br>parametru:<br>Numer telefonu użytkownika: 25 03 up 1 #<br>Wysyłanie wiadomości tekstowej SMS jednocześnie do wszystkich użytkowników: 2<br>Raport z dostarczenia wiadomości tekstowej SMS: 55 03 1 #<br>Wartość: up - numer użytkownika, zakres - [01 10].<br>Przykład: 2503101# | statusu<br>1 03 1 # |
|-----------------|-------------------------|----------------------------------------------------------------------------------------------------|---------------------|
| Pro<br>El<br>UT | ogram<br>.DES<br>TILITY | Tę czynność można wykonać z komputera PC przy użyciu programu ELDES UTILITY.                                                                                                    |                     |
|                 |                         | wics.pl                                                                                                    |                     |

2014 POLSKA

Domyślnie w przypadku alarmu system nie zadzwoni pod wskazane numery telefonów za pośrednictwem sieci stacjonarnej PSTN. Zarządzanie tą funkcją wyjaśniono w części **30.2.3. POŁĄCZENIE PSTN**).

Więcej informacji na temat tego, jaki wpływ Wysyłanie wiadomości tekstowej SMS jednocześnie do wszystkich użytkowników oraz Kaskadowanie wiadomości tekstowych SMS mają na wysyłkę wiadomości SMS, patrz część **27. POWIADOMIENIA SYSTEMOWE**.

Domyślnie funkcja powiadamiania o zdarzeniach sabotażowych za pomocą wiadomości SMS jest aktywna. Więcej informacji na temat włączania/wyłączania powiadomień o zdarzeniach sabotażowych w części **16. ZDARZENIA SABOTAŻOWE.** 

WAŻNE: Niezależnie od statusu parametru "Call All in Case of Alarm", system NIE BĘDZIE dzwonił na podany numer telefonu użytkownika za pośrednictwem sieci GSM, jeśli jest on podłączony do stacji monitorującej (patrz część **30. STACJA MONITORUJĄCA**).

## 17.2. Pliki audio i nagranie wprowadzające

System jest wyposażony w funkcję umożliwiającą nagranie do 16 plików audio o długości do 6 sekund oraz funkcję, która pozwala nagrać jeden plik audio (tzw. nagranie wprowadzające) o długości do 20 sekund z użyciem mikrofonu komputera. Nagrane pliki mogą być przypisane do dowolnej linii w systemie i odtwarzane, gdy linia z przypisanym plikiem wywoła alarm. Funkcje będą działać jedynie wtedy, gdy system będzie ustawiony na wybór numeru telefonu użytkownika w przypadku alarmu, a użytkownik odbierze połączenie. Po odebraniu połączenia przez użytkownika zostanie odtworzony przede wszystkim plik wprowadzający (jeśli został przypisany) zawierający podstawowe informacje, takie jak lokalizacja, pełny adres lub/i pełna nazwa użytkownika. Kolejny plik dźwiękowy (do 6 sekund) zostanie odtworzony w dalszej koleiności. Obsługiwany format plików audio:

- Maks. liczba plików audio: do 16
- Maks. długość nagrania: do 6 sekund
- Maks. liczba nagrań wprowadzających: 1
- Maks. długość nagrania wprowadzającego: do 20 sekund
- Format pliku: .wav
- Specyfikacja: 8,000 kHz; 8 Bit; Mono

Domyślnie żaden z plików audio nie jest nagrany fabrycznie ani nie jest przypisany do żadnej konkretnej linii. Aby wykonać nagranie wprowadzające lub nagrać plik audio i/lub przypisać go do linii, należy zapoznać się z poniższą metodą konfiguracji.

| Nagrywanie i zarządzanie<br>plikami audio       | Program<br>ELDES<br>UTILITY | Tę czynność można wykonać z komputera PC przy użyciu programu ELDES UTILITY. |
|-------------------------------------------------|-----------------------------|------------------------------------------------------------------------------|
| Przypisanie pliku audio do<br>pojedynczej linii | Program<br>ELDES<br>UTILITY | Tę czynność można wykonać z komputera PC przy użyciu programu ELDES UTILITY. |

UWAGA: Jeden plik audio może być przypisany do wielu linii.

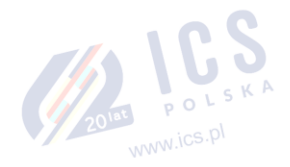

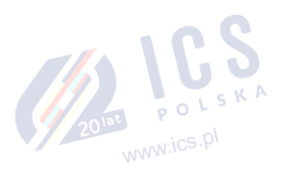

# 18. PROGRAMOWALNE WYJŚCIA PGM

Wyjście PGM jest wyjściem programowalnym, które przełącza się do stanu konfiguracji, gdy wystąpiło określone zdarzenie w systemie, nadszedł zaplanowany w harmonogramie dzień tygodnia (i czas) lub jeśli użytkownik ręcznie zainicjował zmianę stanu wyjścia PGM. Zwykle wyjścia PGM służą do otwierania/zamykania bram garażowych, włączania oświetlenia, ogrzewania, nawadniania i wielu innych czynności. Gdy wyjście PGM zostanie aktywowane (ON), system uruchamia podłączone do niego urządzenie/komponent lub przekaźnik.

System ESIM384 posiada cztery wyjścia PGM typu Open Collector pozwalające na podłączenie do czterech urządzeń/komponentów lub przekaźników. Wiecej informacji na temat rozszerzenia wyjść PGM znajduje się w cześci 18.2. Rozszerzenie wyjść PGM.

# Wyjścia PGM systemu ESIM384 dzielą się na 4 kategorie: 🥖

| Wyjścia PGM systemu ESIM384 dzielą się na 4 kategorie: |                                                                                              |                                         |                                   |  |  |  |  |  |
|--------------------------------------------------------|----------------------------------------------------------------------------------------------|-----------------------------------------|-----------------------------------|--|--|--|--|--|
| Kategoria wyjścia PGM                                  | Opis                                                                                         | Maks. liczba wyjść PGM<br>na urządzenie | Maks. liczba wyjść PGM<br>łącznie |  |  |  |  |  |
| Wyjścia \ PGM na płycie<br>centrali                    | Wbudowane przewodowe wyjścia PGM systemu<br>alarmowego ESIM384.                              | 4                                       | 4                                 |  |  |  |  |  |
| Wyjścia na module<br>EPGM8                             | Wyjścia PGM modułu EPGM8 - przewodowy moduł<br>rozszerzenia wyjścia PGM.                     | 8                                       | 8                                 |  |  |  |  |  |
| Na module EPGM1                                        | Wyjścia PGM modułu EPGM1 – moduł linii i wyjść PGM.                                          | 2                                       | 4                                 |  |  |  |  |  |
| Bezprzewodowe wyjścia<br>PGM                           | Niefizyczne wyjścia PGM tworzone automatycznie przez<br>podłączone komponenty bezprzewodowe. | 2*                                      | 48**                              |  |  |  |  |  |

\* - Zależy od podłączonego komponentu bezprzewodowego.

\*\*- Dostępne jedynie, gdy nie ma żadnych wyjść PGM w EPGM1.

Schemat okablowania wyjść PGM znajduje się w części 2.3.6. Przekaźnik typu Finder (na przykład model 40.61.9.12) z gniazdem przyłączeniowym (na przykład model 95.85.3).

#### Numeracja wyjść PGM L S K A 18.1.

Numery wyjść PGM od C1 do C16 są na stałe zastrzeżone dla wyjść PGM na płycie centrali, nawet gdy moduł EPGM8 jest nieaktywny. Numery wyjść PGM w zakresie C17-C48 są automatycznie przydzielane w porządku chronologicznym do komponentów podłączonych do systemu: modułów EPGM1 i urządzeń bezprzewodowych.

POLSKA

#### 18.2. Rozszerzenie wyjść PGM

www.ics.pl Aby podłączyć dodatkowe komponenty elektryczne, liczbę wyjść PGM można rozszerzyć:

- podłączając przewodowy moduł rozszerzeń wyjść EPGM8 (aby uzyskać wiecej informacji na temat specyfikacji technicznej i instalacji, należy zapoznać się z najnowszą instrukcją obsługi urządzenia dostępną na stronie www.eldesalarms.com).
- podłączając moduł linii i wyjść PGM EPGM1 (więcej informacji na temat specyfikacji technicznej i instalacji można znaleźć w najnowszej instrukcji obsługi urządzenia na stronie www.eldesalarms.com).

parując komponenty bezprzewodowe (patrz część 19. KOMPONENTY BEZPRZEWODOWE).

Maksymalna obsługiwana liczba wyjść PGM to 48.

#### 18.2.1. Tryb EPGM8

EPGM8 to moduł rozszerzający, który rozszerza system o 8 dodatkowych wyjść przewodowych PGM. Więcej informacji na temat specyfikacji technicznej i instalacji znajduje się w najnowszej instrukcji obsługi urządzenia na stronie www.eldesalarms.com.

Po zainstalowaniu modułu EPGM8 należy aktywować tryb EPGM8.

| Aktywacja trybu EPGM8    | EKB2                        | Ścieżka menu:<br>OK → iiiii → OK → USING EPGM8 → OK → ENABLE → OK<br><b>Wartość:</b> iiii - 4-cyfrowy kod instalatora. |
|--------------------------|-----------------------------|----------------------------------------------------------------------------------------------------|
|                          | EKB3/<br>EKB3W/<br>EWKB4    | Wprowadzić parametr 33 i wartość statusu parametru:<br>33 1 #<br>Przykład: 331#                                        |
|                          | Program<br>ELDES<br>UTILITY | Tę czynność można wykonać z komputera PC przy użyciu programu ELDES UTILITY.                                           |
| Dezaktywacja trybu EPGM8 | ЕКВ2                        | Ścieżka menu:<br>OK → iiii → OK → USING EPGM8 → OK → DISABLE → OK<br>Wartość: iiii - 4-cyfrowy kod instalatora.        |
|                          |                             | 2010<br>wanw.ics.pl                                                                                                    |

 EKB3/
 Wprowadzić parametr 33 i wartość statusu parametru:

 EKB3W/
 B3 0 #

 EWKB4
 Przykład: 330#

 Program

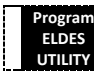

Tę czynność można wykonać z komputera PC przy użyciu programu ELDES UTILITY.

## 18.3. Nazwy wyjść PGM

Każde wyjście PGM posiada nazwę, która może być swobodnie modyfikowana przez użytkownika. Zazwyczaj nazwa wskazuje na typ komponentu podłączonego do określonego wyjścia PGM. **Przykład**: Lights (oświetlenie). Taka nazwa może być używana zamiast numeru wyjścia PGM podczas sterowania wyjściem za pomocą wiadomości tekstowej SMS. Domyślnie nazwy wyjść PGM to: *C1 - Controll1, C2 - Controll2, C3 - Controll3, C4 - Controll4, itd.* 

| Ustawianie nazw wyjść PGM | SMS                         | Treść wiadomości SMS:<br>ssss_Coo:out-name<br>Wartość: ssss - 4-cyfrowe hasło SMS; <i>oo</i> - numer wyjścia PGM, zakres – [1 80]; <i>out-name</i> -<br>nazwa wyjścia PGM do 16 znaków.<br>Przykład: 1111_C2:Lights |
|---------------------------|-----------------------------|----------------------------------------------------------------------------------------------------|
|                           | Program<br>ELDES<br>UTILITY | Tę czynność można wykonać z komputera PC przy użyciu programu ELDES UTILITY.                                                                                                    |
| Przegląd nazw wyjść PGM   | SMS                         | Treść wiadomości SMS:<br><u>SSS_INFO</u><br>Wartość: ssss – 4-cyfrowe hasło SMS.<br>Przykład: 1111_STATUS                                                                                                    |
|                           | EKB2                        | Ścieżka menu:<br>OK → mmmm → OK → PGM OUTPUTS → OK → nazwa-wyjścia<br>Wartość: mmmm - 4-cyfrowy kod główny; nazwa-wyjścia – nazwa wyjścia PGM do 16<br>znaków.                                                      |
|                           | Program<br>ELDES<br>UTILITY | Tę czynność można wykonać z komputera PC przy użyciu programu ELDES UTILITY.                                                                                                    |

WAŻNE: W nazwach wyjść PGM niedozwolone są dwukropki, średniki, nazwy parametrów i/lub wartości takie jak PSW, STATUS, ON, OFF, itd.

# 18.4. Aktywacja i dezaktywacja wyjść PGM

Domyślnie wszystkie wyjścia PGM są aktywne. Po dezaktywacji wyjścia PGM można go włączyć lub wyłączyć (ON/OFF), dlatego też zmiana ta nie będzie widoczna ani na manipulatorze EKB2, ani w usłudze ELDES Cloud. Aby wyłączyć/włączyć dane wyjście PGM należy zastosować poniższą metodę konfiguracji.

| Aktywacja/dezaktywacja Pr<br>wyjść PGM U | ogram<br>LDES<br>Tę czynność można wykonać z komputera PC przy użyciu programu <i>ELDES UTILITY</i> .<br>TILITY |
|------------------------------------------|----------------------------------------------------------------------------------------------------|
|                                          |                                                                                                    |

# 18.5. Włączanie i wyłączanie wyjść PGM

Domyślnie wszystkie wyjścia PGM są wyłączone (OFF). W celu natychmiastowego włączenia/wyłączenia pojedynczego wyjścia PGM i ustawienia jego statusu na ON/OFF w momencie uruchomieniu systemu, należy zapoznać się z poniższymi metodami konfiguracji.

| Włączanie wyjścia<br>PGM/Ustawianie statusu<br>wyjścia PGM w momencie<br>startu systemu w pozycji ON | SMS                      | Treść wiadomości SMS:<br>ssss_Coo:ON lub ssss_out-name:ON<br>Wartość: ssss - 4-cyfrowe hasło SMS; oo - numer wyjścia PGM, zakres – [1 80]; out-name -<br>nazwa wyjścia PGM do 16 znaków.<br>Przykład: 1111_Lights:ON |
|----------------------------------------------------------------------------------------------------|--------------------------|----------------------------------------------------------------------------------------------------|
|                                                                                                    | ЕКВ2                     | Ścieżka menu:<br>OK → mmmm → OK → PGM OUTPUTS → OK → out-name → ON → OK<br>Wartość: mmmm - 4-cyfrowy kod główny; nazwa-wyjścia – nazwa wyjścia PGM do 16<br>znaków.                                                  |
|                                                                                                    | EKB3/<br>EKB3W/<br>EWKB4 | Wprowadzić parametr 61, numer wyjścia PGM i wartość statusu parametru:<br>51 oo 1 #<br>Wartość: <i>oo</i> - numer wyjścia PGM, zakres - [01 80].<br>Przykład: <i>61031#</i>                                          |

|                                                                                                    | Program<br>ELDES<br>UTILITY | Tę czynność można wykonać z komputera PC przy użyciu programu ELDES UTILITY.                                                                                                    |
|----------------------------------------------------------------------------------------------------|-----------------------------|----------------------------------------------------------------------------------------------------|
|                                                                                                    | EWK1/<br>EWK2               | Tę czynność można wykonać za pomocą bezprzewodowego pilota, jeżeli został wstępnie<br>przypisany za pomocą komputera PC przy użyciu programu <i>ELDES UTILITY</i> .                                                 |
| Wyłączanie wyjścia<br>PGM/Ustawianie statusu<br>wyjścia PGM w momencie<br>startu systemu w pozycji OFF | SMS                         | Treść wiadomości SMS:<br>ssss_Coo:OFF lub ssss_out-name:OFF<br>Wartość: ssss - 4-cyfrowe hasło SMS; oo - numer wyjścia PGM, zakres – [1 80]; out-name -<br>nazwa wyjścia PGM do 16 znaków.<br>Przykład: 1111_C2:OFF |
|                                                                                                    | EKB2                        | Ścieżka menu:<br>OK → mmmm → OK → PGM OUTPUTS → OK →out-name → OFF → OK<br>Wartość: mmmm - 4-cyfrowy kod główny; nazwa-wyjścia – nazwa wyjścia PGM do 16<br>znaków.                                                 |
|                                                                                                    | EKB3/<br>EKB3W/<br>EWKB4    | Wprowadzić parametr 61, numer wyjścia PGM i wartość statusu parametru:<br>51 oo 0 #<br>Wartość: oo - numer wyjścia PGM, zakres - [01 80].<br>Przykład: 61020#                                                       |
|                                                                                                    | Program<br>ELDES<br>UTILITY | Tę czynność można wykonać z komputera PC przy użyciu programu ELDES UTILITY.                                                                                                    |
|                                                                                                    | EWK1/<br>EWK2               | Tę czynność można wykonać za pomocą bezprzewodowego pilota, jeżeli został wstępnie<br>przypisany za pomocą komputera PC przy użyciu programu <i>ELDES UTILITY</i> .                                                 |

W celu natychmiastowego włączenia (ON) pojedynczego wyjścia PGM na określony czas, a następnie jego wyłączenia (OFF) po upływie tego czasu, należy zapoznać się z poniższą metodą konfiguracji.

| Włączanie wyjścia PGM na<br>dany okres czasu |   | SMS           | Treść wiadomości SMS:<br>ssss_Coo:ON:hr.mm.sc  ub ssss_out-name: ON:hr.mm.sc<br>Wartość: ssss - 4-cyfrowe hasło SMS; oo - numer wyjścia PGM, zakres - [1 80]; out-name -<br>nazwa wyjścia PGM do 16 znaków; hr - godziny, zakres - [00 23]; mn - minuty, zakres - [00<br>59]; sc - sekundy, zakres - [00 59].<br>Przykład: 1111_C4:ON:10.15.35 |
|----------------------------------------------|---|---------------|----------------------------------------------------------------------------------------------------|
|                                              | Γ | EWK1/<br>EWK2 | Tę czynność można wykonać za pomocą bezprzewodowego pilota, jeżeli został wstępnie<br>przypisany za pomocą komputera PC przy użyciu programu <i>ELDES UTILITY</i> .                                                                                                    |

W celu natychmiastowego wyłączenia (OFF) pojedynczego wyjścia PGM na określony czas, a następnie jego włączenia (ON) po upływie tego czasu, należy zapoznać się z poniższą metodą konfiguracji.

| Wyłączanie wyjścia PGM na<br>dany okres czasu |    | SMS           | Treść wiadomości SMS:<br>sss Coo:OFF:00.00.scl lub ssss out-name: OFF:hr.mn.sc<br>Wartość: ssss - 4-cyfrowe hasło SMS; oo - numer wyjścia PGM, zakres – [1 80]; out-name -<br>nazwa wyjścia PGM do 16 znaków; hr - godziny, zakres - [00 23]; mn - minuty, zakres - [00<br>59]; sc - sekundy, zakres - [00 59].<br>Przykład: 1111_Lights:OFF:00.00.23 |
|-----------------------------------------------|----|---------------|----------------------------------------------------------------------------------------------------|
|                                               | [] | EWK1/<br>EWK2 | Tę czynność można wykonać za pomocą bezprzewodowego pilota, jeżeli został wstępnie<br>przypisany za pomocą komputera PC przy użyciu programu ELDES UTILITY.                                                                                                    |

Gdy wyjście PGM jest włączone lub wyłączone (ON lub OFF), system wyśle potwierdzenie SMS-em na numer telefonu użytkownika, z którego wysłano wiadomość tekstową SMS.

UWAGA: Wyjście PGM może zostać włączone (ON) na określony czas tylko wtedy, gdy jest w stanie wyłączenia (OFF).

UWAGA: Wyjście PGM może zostać wyłączone (OFF) na określony czas tylko wtedy, gdy jest w stanie włączonym (ON).

UWAGA: Za pomocą pojedynczej wiadomości tekstowej SMS można włączyć lub wyłączyć wiele wyjść PGM. Przykład: 1111\_C1:ON C2:OFF Pump:ON C4:ON:00.2025

UWAGA dla EWK1/EWK2: Pojedynczy przycisk pilota EWK1/EWK2 może zostać skonfigurowany do przeprowadzania czynności wyboru partycji i sterowania przełączaniem czynności wyjścia/wyjścia wyjścia/impulsu. W takim przypadku czynność sterująca wyjścia PGM zostanie wykonana z 3-sekundowym opóźnieniem po naciśnięciu przycisku oraz na wypadek, gdyby w ciągu 3 sekund nie doszło do naciśnięcia

76

przycisku z przypisaną funkcją uzbrojenia lub rozbrojenia systemu.

# 18.6. Sterowanie wyjściem PGM za pomocą zdarzeń i harmonogramu

Wyjścia PGM mogą zadziałać automatycznie, gdy wystąpi określone zdarzenie w systemie i/lub gdy nadejdzie ustawiony w harmonogramie dzień tygodnia i godzina.

## 18.6.1. Reakcje i zdarzenia systemowe na wyjściach PGM

Automatyczne reakcje danego wyjścia PGM można ustawić w następujący sposób:

- Turn ON określa, czy dane wyjście PGM ma być włączone (ON).
- Turn OFF określa, czy dane wyjście PGM ma być wyłączone (OFF). WICS-P
- Pulse określa, czy dane wyjście PGM ma być włączone lub wyłączone (ON/OFF) przez określony czas podany w sekundach, w zależności od ustawienia statusu wyjścia PGM w momencie uruchamiania systemu.

Wyżej wymienione reakcje wyjścia PGM mogą pojawić się automatycznie w przypadku wystąpienia następujących zdarzeń w systemie: S 🔨

- System armed system jest uzbrojony w danej partycji od Partycji 1 do 4 lub w dowolnej partycji.
- System disarmed system jest rozbrojony w danej partycji od Partycji 1 do 4 lub w dowolnej partycji.
- Alarm begins alarm uruchamia się w danej partycji od Partycji 1 do 4 lub w dowolnej partycji.
- Alarm stops alarm zostaje wyłączony w danej partycji od Partycji 1 do 4 lub w dowolnej partycji.
- Temperature falls temperatura spada poniżej wartości MIN według określonego czujnika temperatury (1-8).
- Temperature rises temperatura wzrasta powyżej wartości MAX według określonego czujnika temperatury (1-8).
- Zone violated doszło do naruszenia określonej linii od Z1 do Z80.
- Zone restored doszło do przywrócenia stanu określonej linii od Z1 do Z80.
- Scheduler starts reakcja w oparciu o czas rozpoczęcia zgodnie z danym harmonogramem 1-16.
- Scheduler ends reakcja w oparciu o czas zakończenia zgodnie z danym harmonogramem 1-16.
- System fault occurred wystąpił określony błąd systemowy (pełna lista błędów i usterek systemu w części 29. WSKAZANIA BŁĘDÓW I USTEREK SYSTEMU).
- System fault restored ustąpienie określonego błędu systemowego (pełna lista błędów i usterek systemu w części 29. WSKAZANIA BŁĘDÓW I USTEREK SYSTEMU).

Użytkownik może również ustawić własny tekst, który zostanie wysłany SMS-em na numer telefonu użytkownika, gdy dojdzie do automatycznej reakcji wyjścia PGM.

#### 18.6.2. Harmonogramy

System obsługuje do 16 harmonogramów, które mogą sterować wyjściami PGM lub automatycznym uzbrajaniem/rozbrajaniem określonych partycji (lub wszystkich partycji) w dany dzień tygodnia i porę dnia. Po wybraniu harmonogramu, który zawiera ustawiony dzień tygodnia i godzinę, będzie on sterował wyjściem PGM lub uzbrajaniem/rozbrajaniem systemu. Każdy harmonogram zawiera następujące parametry:

- Always harmonogram nie jest używany.
- At specified time określa czy aktywne są ustawienia dni tygodnia i czasu:
  - Start time określa moment, w którym dochodzi do zadziałania wyjścia PGM lub automatycznego uzbrojenia/rozbrojenia zdarzeniem rozpoczęcia harmonogramu.
  - End time określa moment, w którym dochodzi do zadziałania wyjścia PGM zdarzeniem zakończenia harmonogramu.
  - On weekdays określa dni tygodnia, w których występuje zadziałanie wyjścia PGM lub automatyczne uzbrajanie/rozbrajanie.

# 18.6.3. Warunki dodatkowe

Warunek dodatkowy zmniejsza szanse na wykonanie określonej automatycznej czynności wyjścia PGM. Jeśli ta funkcja jest włączona, zadziałanie wyjścia PGM staje się zależne od innego zdarzenia systemowego, które musi wystąpić przed lub po wspomnianym wyżej zdarzeniu systemowym. Wyjście PGM nie zadziała, dopóki określony ciąg zdarzeń systemowych nie spełni ustalonych wartości:

- System armed system jest uzbrojony w danej partycji od 1 do 4 lub w dowolnej partycji.
- System disarmed system jest rozbrojony w danej partycji od 1 do 4 lub w dowolnej partycji.
- Zone violated doszło do naruszenia określonej linii od Z1 do Z80.
- Zone restored doszło do przywrócenia stanu określonej linii od Z1 do Z80.

Przykład: Wyjście PGM C1 jest ustawione w taki sposób, że ma się włączyć (ON), gdy dojdzie do naruszenia linii Z6. Wprowadzenie warunku dodatkowego oznacza, że działanie to nastąpi tylko wtedy, gdy Partycja 2 systemu zostanie rozbrojona. Oznacza to, że wyjście PGM C1 zostanie włączone, gdy naruszona zostanie linia Z6, ale tylko wtedy, gdy Partycja 2 systemu będzie rozbrojona.

www.ics.pl

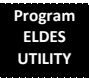

Tę czynność można wykonać z komputera PC przy użyciu programu ELDES UTILITY.

WAŻNE: Jeśli data i czas nie zostaną ustawione, system NIE BĘDZIE w stanie automatycznie sterować wyjściami PGM. Więcej informacji na temat ustawiania daty i godziny znajduje się części 9. DATA I GODZINA SYSTEMU.

UWAGA: Kiedy zarówno określono zdarzenie systemowe i ustawiono harmonogram, dane wyjście PGM będzie działało tylko wtedy, gdy określone zdarzenie wystąpiło w systemie w zaplanowanym w harmonogramie okresie czasu.

UWAGA: Gdy reakcja wyjścia PGM zostanie ustawiona na "Pulse", wyjście PGM zostanie włączone lub wyłączone (ON/OFF) na określony czas w zależności od konfiguracji statusu wyjścia PGM podczas uruchamiania systemu (ON lub OFF).

#### 18.7. Określenie typów wyjść bezprzewodowych PGM

- Output działa jako normalne wyjście PGM, które może być sterowane ręcznie przez użytkownika lub automatycznie przez zdarzenia systemowe i harmonogram. Ten typ wyjścia może być stosowany z dowolnym urządzeniem lub przekaźnikiem.
- Syrena działa jako wyjście syreny, które aktywuje się automatycznie podczas alarmu. Zazwyczaj ten typ wyjścia jest stosowany do syreny podłączonej do urządzenia bezprzewodowego EW2.

| Ustawianie typu wyjścia dla<br>pojedynczego<br>bezprzewodowego wyjścia<br>PGM | Program<br>ELDES<br>UTILITY | Tę czynność można wykonać z komputera PC przy użyciu programu ELDES UTILITY. |
|-------------------------------------------------------------------------------|-----------------------------|------------------------------------------------------------------------------|
| 2010E P C                                                                     | SKA                         |                                                                              |

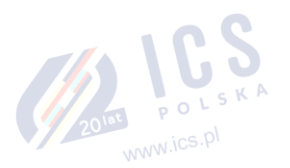

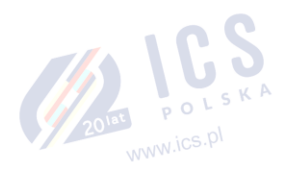

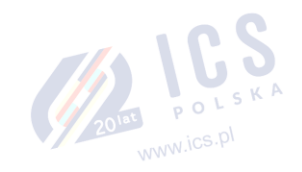

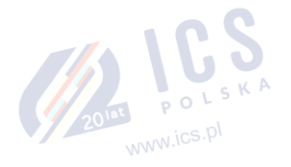

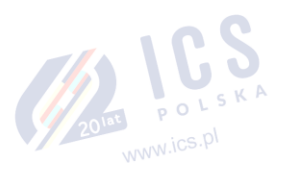

## **19. KOMPONENTY BEZPRZEWODOWE**

System ESIM384 posiada wbudowany moduł bezprzewodowy pozwalający na rozbudowę systemu o dodatkowe możliwości. Moduł bezprzewodowy pozwala w łatwy sposób sparować z systemem do 32 komponentów bezprzewodowych dostarczanych przez firmę ELDES. Takie komponenty to:

www.ics.pl

- EWP2 bezprzewodowy czujnik ruchu.
- EWP3 bezprzewodowy czujnik ruchu.
- EWD2 bezprzewodowy magnetyczny kontakt drzwiowy/czujnik wstrząsowy/czujnik zalania.
- EWD3 bezprzewodowy magnetyczny kontakt drzwiowy/czujnik wstrząsowy/czujnik zalania.
- EWS3 bezprzewodowa syrena wewnętrzna.
- EWS2 bezprzewodowa syrena zewnętrzna.
- EWK1 i EWK2/EWK2A pilot bezprzewodowy.
- EKB3W bezprzewodowa klawiatura.
- EWKB4 bezprzewodowa klawiatura.
- Bezprzewodowy panel dotykowy EWKB5.
- EW2 moduł rozszerzenia linii bezprzewodowych i wyjść PGM.
- EWF1 bezprzewodowy wykrywacz dymu.
- EWF1CO bezprzewodowy wykrywacz dymu i czadu.
- EWR2 bezprzewodowy repeater sygnału.
- EWM1 bezprzewodowe gniazdo zasilania.

Więcej szczegółowych informacji na temat specyfikacji technicznych i instalacji komponentów bezprzewodowych znajduje się w części **41. INSTALACJA SYSTEMU RADIOWEGO I ZASIĘG SIECI - ZAŁĄCZNIK NR 4**, a najnowsza instrukcja obsługi urządzenia bezprzewodowego dostępna jest na stronie www.eldesalarms.com. Komponenty bezprzewodowe mogą działać w zasięgu do 3000 m w terenie otwartym. Łączność bezprzewodowa ma charakter dwukierunkowy i działa na jednym z czterech dostępnych kanałów w paśmie niekoncesjonowanym ISM868. Po uruchomieniu oprogramowania konfiguracyjnego, częstotliwość próbkowania wszystkich NIEDODANYCH komponentów bezprzewodowych, których częstotliwość przekracza 10 sekund, zmienia się na 10 sekund. Po zamknięciu oprogramowania konfiguracyjnego częstotliwość próbkowania dla każdego komponentu przyjmuje ustawienia pierwotne.

UWAGA: W przypadku aktywacji sesji połączenia zdalnego częstotliwość próbkowania dla każdego komponentu bezprzewodowego będzie dokładnie taka sama, jak w przypadku domyślnego czasu testu, wskazanego poniżej.

Łącze komunikacyjne między komponentem bezprzewodowym a systemem alarmowym jest stale kontrolowane za pomocą tzw. czasu testowego (Test Time), czyli konfigurowalnym okresem, w którym ma miejsce autotest. Gdy komponent bezprzewodowy jest włączony, zainicjuje połączenie testowe z systemem w ramach zasięgu własnej sieci bezprzewodowej. Aby zoptymalizować zużycie akumulatora komponent bezprzewodowego, czasy testowe różnią się, jeśli komponent jest włączony, ale pozostaje niesparowany. Gdy system alarmowy zostanie wyłączony (OFF) lub jeśli komponent bezprzewodowy jest niesparowany lub usunięty, częstotliwość testów komponent bezprzewodowego kształtują się następująco (nie można go zmienić):

- EKB3W, EW2, EWP2, EWS2, EWS3, EWF1, EWF1CO, EWM1:
  - Pierwsze 360 prób po uruchomieniu urządzenia (reset) co 10 sekund.
  - Pozostałe próby co 1 minutę.
- EWD2: 💴
  - Pierwsze 360 prób po uruchomieniu urządzenia (reset) co 10 sekund.
  - Pozostałe próby co 2 minuty.
  - UWAGA: Dotyczy wyłącznie EWD3, EWKB4, EWP3
    - Standardowa częstotliwość testów dla wszystkich prób po sparowaniu z systemem alarmowym: EWP3 co 1 minutę; EWKB4, EWD3 - co 5 minut.
    - Standardowa częstotliwość testów dla wszystkich prób BEZ SPAROWANIA z systemem alarmowym lub w przypadku utraty połączenia bezprzewodowego przez więcej niż 48 godzin - co 10 minut.

Po sparowaniu komponentu bezprzewodowego podejmie on próbę wymiany danych z systemem ESIM384. Ze względu na potrzebę oszczędzania akumulatorów wszystkie komponenty bezprzewodowe systemu ELDES działają w trybie uśpienia. Wymiana danych nastąpi niezwłocznie, gdy komponent bezprzewodowy zostanie pobudzony (alarm liniowy lub alarm sabotażowy) lub okresowo, gdy urządzenie bezprzewodowe "obudzi się", aby przesłać sygnał nadzoru do systemu, w oparciu o wartość czasu testowego, oraz przyjąć skolejkowane polecenia (jeśli istnieją) z systemu. Zwiększenie długości czas testowego spowoduje wydłużenie czasu reakcji syreny EWS2/EWS3. **Przykłać:** Alarm wystąpił o 09:15:25, a system skolejkował polecenie uruchomienia dla syreny EWS3. Domyślnie wartość czasu testowego syreny EWS3 wynosi 7 sekund, dlatego zacznie ona emitować dźwięk alarmowy o 09:15:32.

Domyślnie czas testowy przedstawia się następująco (można go modyfikować):

- EWKB4, EWD3: co 5 minut.
- EKB3W, EWD2, EWP2, EWP3: co 60 sekund.
- EWM1, EW2, EWF1, EWF1CO: co 30 sekund.
- EWS2, EWS3: co 7 sekund.

Aby ustawić inną wartość czasu testowego, należy zastosować poniższą metodę konfiguracji.

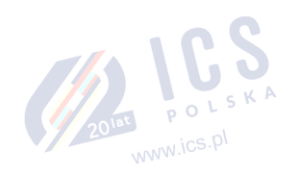

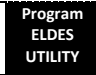

Te czynność można wykonać z komputera PC przy użyciu programu ELDES UTILITY.

UWAGA: Czas testowy wpływa na proces parowania komponentów bezprzewodowych, ponieważ system alarmowy musi "odsłuchać" dane przychodzące z komponentu bezprzewodowego. System paruje się z komponentem bezprzewodowym dopiero po odebraniu pierwszego pakietu danych.

UWAGA dla EKB3W/EWKB4: W porównaniu z innymi komponentami bezprzewodowymi ELDES, manipulatory EKB3W/EWKB4 oferują kilka wyjątków dotyczących łączności bezprzewodowej. Aby uzyskać więcej informacji na temat łączności bezprzewodowej manipulatorów EKB3W/EWKB4 i czasu podświetlenia, patrz część 19.5.3. Komunikacja bezprzewodowa, tryb uśpienia i limit czasu podświetlenia.

#### 19.1. Parowanie, usuwanie i wymiana komponentów bezprzewodowych

Zarządzanie komponentami bezprzewodowymi możliwe jest za pomocą interfejsu graficznego programu *ELDES UTILITY*. Jeśli użytkownik zamierza zarządzać komponentami bezprzewodowymi za pomocą wiadomości SMS, wymagany będzie 8-znakowy kod identyfikacyjny komponentu bezprzewodowego w celu sparowania komponentu z systemem lub usunięcia go z systemu. Kod ID łączności bezprzewodowej jest wydrukowany na etykiecie, która znajduje się po wewnętrznej lub zewnętrznej stronie obudowy lub na płytce drukowanej (PCB) komponentu bezprzewodowego.

Aby sparować komponent bezprzewodowy, należy zastosować poniższe sposoby konfiguracji.

| Parowanie komponentów<br>bezprzewodowych z<br>systemem |   | SMS                         | Treść wiadomości SMS:<br><u>ssss_SET:wiess-id</u><br>Wartość: ssss - 4-cyfrowe hasło SMS; <i>wiess-id</i> - 8-znakowy kod ID komponentu<br>bezprzewodowego.<br>Przykład: 1111_SET:5353185D |  |
|--------------------------------------------------------|---|-----------------------------|----------------------------------------------------------------------------------------------------|--|
|                                                        | Γ | Program<br>ELDES<br>UTILITY | Tę czynność można wykonać z komputera PC przy użyciu programu ELDES UTILITY.                                                                                                    |  |

UWAGA dla EWK1/EWK2/EWK2A: Podczas parowania pilota bezprzewodowego EWK1/EWK2/EWK2A, należy kilkakrotnie nacisnąć dowolny przycisk na komponencie.

Po sparowaniu komponentu bezprzewodowego, zajmuje on jedno z 32 dostępnych gniazd bezprzewodowych, a system doda jedną lub wiele linii bezprzewodowych oraz bezprzewodowych wyjść PGM w zależności od modelu komponentu bezprzewodowego (z wyjątkiem pilotów bezprzewodowych EWK1/EWK2).

Aby usunąć komponent bezprzewodowy, należy zastosować poniższe sposoby konfiguracji.

| Usuwanie komponentów<br>bezprzewodowych z systemu | SMS                         | Treść wiadomości SMS:<br>ssss _DEL:wless-id<br>Wartość: ssss - 4-cyfrowe hasło SMS; wless-id - 8-znakowy kod ID komponentu<br>bezprzewodowego.<br>Przykład: 1111_DEL:535185D |
|---------------------------------------------------|-----------------------------|----------------------------------------------------------------------------------------------------|
|                                                   | Program<br>ELDES<br>UTILITY | Tę czynność można wykonać z komputera PC przy użyciu programu ELDES UTILITY.                                                                                                 |

Po usunięciu komponentu bezprzewodowego z systemu należy przywróć jego domyślne parametry i wyjąć z niego akumulator(-y).

Aby zastąpić istniejący komponent bezprzewodowy nowym komponentem tego samego typu, należy zapoznać się z poniższą metodą konfiguracji.

| Treść wiadomości SMS:                                                         |
|-------------------------------------------------------------------------------|
| ssss_REP:wless-id <oldwl-id< td=""></oldwl-id<>                               |
| Wartość: ssss - 4-cyfrowe hasło SMS; wless-id - 8-znakowy kod ID komponentu   |
| bezprzewodowego dla nowego urządzenia; oldwl-id - 8-znakowy kod ID komponentu |
| bezprzewodowego dla starego urządzenia.                                       |
| Przykład: 1111_REP:535185D<41286652                                           |
|                                                                               |

Gdy komponent bezprzewodowy zostanie pomyślnie zastąpiony nowym, jego ustawienia pozostają takie same, jakie były w starym.

WAŻNE: Aby poprawnie usunąć komponent bezprzewodowy z systemu, użytkownik musi dokonać tego za pomocą wiadomości tekstowej SMS lub oprogramowania *ELDES UTILITY*, po czym przywrócić domyślne parametry tego komponentu bezprzewodowego. Jeśli zostanie wykonana tylko jedna z tych czynności, komponent bezprzewodowy i system podejmą próbę wymiany danych, aby podtrzymać łączność bezprzewodową. Prowadzi to do szybkiego wyczerpania akumulatora komponentów bezprzewodowych.

UWAGA: Jeśli nie można sparować komponentu bezprzewodowego, należy przywróć domyślne parametry komponentu i spróbować

ponownie. Więcej informacji na temat przywracania parametrów domyślnych znajduje się w podręczniku użytkownika dostarczonym wraz z urządzeniem bezprzewodowym lub na stronie www.eldesalarms.com, skąd można pobrać najnowszą wersję podręcznika.

#### 19.2. Informacje o komponencie bezprzewodowym

Po sparowaniu komponentu bezprzewodowego użytkownik może wyświetlić następujące informacje o danym komponencie:

- Poziom naładowania akumulatora (w procentach).
  - Siła sygnału bezprzewodowego (w procentach).
- . Poziom błędów (liczba nieudanych prób przesłania danych w przedziale 10 minut) - wskazany wyłącznie w menu manipulatora EKB2. OLSKA
- Wersja oprogramowania wbudowanego.
- Czas testowy (w milisekundach) komponentu bezprzewodowego wskazany tylko w zwrotnej wiadomości tekstowej SMS.

Aby wyświetlić informacje o danym komponencie bezprzewodowym, należy zastosować poniższe sposoby konfiguracji.

| Podgląd informacji o<br>komponencie<br>bezprzewodowym | SMS                         | Treść wiadomości SMS:<br><u>ssss_RFINFO:wless-id</u> lub <u>sss_RFINFO:Znn</u><br>Wartość: ssss - 4-cyfrowe hasło SMS; w <i>less-id</i> - 8-znakowy kod ID komponentu<br>bezprzewodowego; ma - numer linii bezprzewodowej, zakres - [13 80].<br>Przykład: 1111_RFINFO:535185D                                                                                                    |
|-------------------------------------------------------|-----------------------------|----------------------------------------------------------------------------------------------------|
|                                                       | EKB2                        | Ścieżka menu:         Poziom naładowania akumulatora:       OK → iiii → OK → WIRELESS DEVICES 1 2 → OK → wless-<br>dev wless-id → OK → BATTERY         Sygnał bezprzewodowy:       → wless-dev wless-id → OK → SIGNAL         Poziom błędu:       → wless-dev wless-id → OK → ERROR RATE         Wersja oprogramowania wbudowanego:       → wless-dev wless-id → OK → ERROR RATE         Wartość:       iii - 4-cyfrowy kod instalatora; <i>wless-dev</i> - model komponentu bezprzewodowego;         wless-id - 8-znakowy kod komponentu bezprzewodowego. |
|                                                       | Program<br>ELDES<br>UTILITY | Tę czynność można wykonać z komputera PC przy użyciu programu ELDES UTILITY.                                                                                                    |

System obsługuje maksymalnie 32 komponenty bezprzewodowe. Aby wyświetlić liczbe dostępnych gniazd komponentów bezprzewodowych w systemie, należy zapoznać się z poniższymi metodami konfiguracji.

| Podgląd dostępnych gniazd<br>komponentów<br>bezprzewodowych | SMS                         | Treść wiadomości SMS:<br>ssss_STATUS_FREE<br>Wartość: ssss – 4-cyfrowe hasło SMS.<br>Przykład: 1111_STATUS_FREE |  |
|-------------------------------------------------------------|-----------------------------|----------------------------------------------------------------------------------------------------|--|
|                                                             | Program<br>ELDES<br>UTILITY | Tę czynność można wykonać z komputera PC przy użyciu programu ELDES UTILITY.                                    |  |

## 19.3. Monitorowanie statusu sygnału bezprzewodowego

Jeżeli łączność bezprzewodowa zostanie utracona z powodu słabej siły sygnału lub niskiego poziomu naładowania akumulatora w danym komponencie bezprzewodowym i nie zostanie ona przywrócona w ciągu 4 godzin, system wywoła alarm (domyślnie alarm jest wyłączony). Takie zdarzenie określane jest jako utrata sygnału bezprzewodowego. Domyślnie jest to opisane w wiadomości SMS jako No wireless signal from wless-dev wless-id Tamper x, gdzie wless-dev = model komponentu bezprzewodowego; wless-id = 8-znakowy kod ID komponentu bezprzewodowego; x = numer zdarzenia sabotażowego). Użytkownik zostanie również powiadomiony SMS-em, gdy tylko łączność bezprzewodowa zostanie przywrócona.

Domyślny czas wykrywania utraty łączności bezprzewodowej wynosi 4 godziny. Istnieje możliwość ustawienia niestandardowego limitu czasu utraty sygnału bezprzewodowego, który musi być co najmniej 3 razy dłuższy niż najdłuższy czas testowy komponentu bezprzewodowego aktualnie sparowanego z systemem. Ponadto program ELDES Configuration wskazuje czas odebrania ostatniego sygnału testowego dostarczonego przez sparowany i niesparowany komponent bezprzewodowy. Program wyświetli również ostrzeżenie, jeśli odebranie sygnału testowego zostanie opóźnione o dłużej niż 5 minut niż czas testowy sparowanego komponentu bezprzewodowego. W przypadku, gdy odebranie sygnału testowego niesparowanego komponentu bezprzewodowego zostanie opóźnione o ponad 1,5 minuty, pojawi się ostrzeżenie, a ikona takiego komponentu bezprzewodowego zniknie z interfejsu programu w ciągu 10 sekund.

| · · · · · · · · · · · · · · · · · · ·                           | 0 <sup>1ac</sup>            |                                                                              |
|-----------------------------------------------------------------|-----------------------------|------------------------------------------------------------------------------|
| Zarządzanie<br>ustawieniami łączności<br>bezprzewodowej Grade 2 | Program<br>ELDES<br>UTILITY | Tę czynność można wykonać z komputera PC przy użyciu programu ELDES UTILITY. |
|                                                                 |                             |                                                                              |
|                                                                 |                             | 2010T P G L<br>WWW.ics.pl                                                    |

| Dezaktywacja<br>powiadamiania o<br>utracie/przywróceniu<br>sygnału bezprzewodowego | ЕКВ2                        | Ścieżka menu:<br>Numer telefonu użytkownika: OK → iiii → OK → SMS MESSAGES 2 → OK → WLESS SIGN LOSS<br>EV → OK → GMS USER 1 10 → OK → DISABLE → OK<br>Wysyłanie wiadomości tekstowej SMS jednocześnie do wszystkich użytkowników: →<br>WLESS SIGN LOSS EV → OK → SMS TO ALL → OK → DISABLE → OK<br>Raport z dostarczenia wiadomości tekstowej SMS: → WLESS SIGN LOSS EV → OK → SMS<br>REPORT → OK → DISABLE → OK<br>Wartość: iiii - 4-cyfrowy kod instalatora.                                           |
|------------------------------------------------------------------------------------|-----------------------------|----------------------------------------------------------------------------------------------------|
|                                                                                    | EKB3/<br>EKB3W/<br>EWKB4    | Wprowadzić parametr 25/21/55, numer zdarzenia, numer użytkownika i wartość statusu<br>parametru:<br>Numer telefonu użytkownika: 25 18 up 0 #<br>Wysyłanie wiadomości tekstowej SMS jednocześnie do wszystkich użytkowników: 21 18 0 #<br>Raport z dostarczenia wiadomości tekstowej SMS: 55 18 0 #<br>Wartość: up - numer użytkownika, zakres - [01 10].<br>Przykład: 2518030#                                                                                                    |
|                                                                                    | Program<br>ELDES<br>UTILITY | Tę czynność można wykonać z komputera PC przy użyciu programu ELDES UTILITY.                                                                                                    |
| Aktywacja powiadomień o<br>utracie/przywróceniu<br>sygnału bezprzewodowego         | ЕКВ2                        | Ścieżka menu:         Numer telefonu użytkownika:       OK → IIII → OK → SMS MESSAGES 2 → OK → WLESS SIGN LOSS         EV → OK → GMS USER 1 10 → OK → ENABLE → OK         Wysyłanie wiadomości tekstowej SMS jednocześnie do wszystkich użytkowników:         MUESS SIGN LOSS EV → OK → SMS TO ALL → OK → ENABLE → OK         Raport z dostarczenia wiadomości tekstowej SMS:       → WLESS SIGN LOSS EV → OK → SMS         REPORT → OK → ENABLE → OK         Wartość: IIII - 4-cyfrowy kod instalatora. |
|                                                                                    | EKB3/<br>EKB3W/<br>EWKB4    | Wprowadzić parametr 25/21/55, numer zdarzenia, numer użytkownika i wartość statusu<br>parametru:<br>Numer telefonu użytkownika: 25 18 up 1 #<br>Wysyłanie wiadomości tekstowej SMS jednocześnie do wszystkich użytkowników: 21 18 1 #<br>Raport z dostarczenia wiadomości tekstowej SMS: 55 18 1 #<br>Wartość: up - numer użytkownika, zakres - [01 10].<br>Przykład: 2518031#                                                                                                    |
|                                                                                    | Program<br>ELDES<br>UTILITY | Tę czynność można wykonać z komputera PC przy użyciu programu ELDES UTILITY.                                                                                                    |
| Aktywacja powiadomień o<br>awarii łączności<br>bezprzewodowej                      | ЕКВ2                        | Ścieżka menu:<br>Numer telefonu użytkownika: OK → iiii → OK → SMS MESSAGES 2 → OK → WRLESS FAIL<br>20MIN. → OK → GMS USER 1 10 → OK → ENABLE → OK<br>Wysyłanie wiadomości tekstowej SMS jednocześnie do wszystkich użytkowników: →<br>WRLESS FAIL 20MIN. → OK → SMS TO ALL → OK → ENABLE → OK<br>Raport z dostarczenia wiadomości tekstowej SMS: → WRLESS FAIL 20MIN. → OK → SMS<br>REPORT → OK → ENABLE → OK<br>Wartość: iiii - 4-cyfrowy kod instalatora.                                              |
|                                                                                    | EKB3/<br>EKB3W              | Wprowadzić parametr 25/21/55, numer zdarzenia, Numer użytkownika i wartość statusu parametru:         Numer telefonu użytkownika:         25 25 up 1 #         Wysyłanie wiadomości tekstowej SMS jednocześnie do wszystkich użytkowników:         21 25 1 #         Raport z dostarczenia wiadomości tekstowej SMS:         55 25 1 #         Wartość: up - Numer użytkownika, zakres - [01 10].         Przykład:         252031#                                                                      |
|                                                                                    | Program<br>ELDES<br>UTILITY | Tę czynność można wykonać z komputera PC przy użyciu programu <i>ELDES UTILITY.</i>                                                                                                    |
|                                                                                    |                             | 2018E POLSKA<br>WWW.ics.pl                                                                                                    |

| Dezaktywacja powiadomień<br>o awarii łączności<br>bezprzewodowej | EKB2                        | Ścieżka menu:         Numer telefonu użytkownika:       OK → IIII → OK → SMS MESSAGES 2 → OK → WRLESS FAIL         20MIN. → OK → GMS USER 1 10 → OK → DISABLE → OK         Wysyłanie wiadomości tekstowej SMS jednocześnie do wszystkich użytkowników:       →         WRLESS FAIL 20MIN. → OK → SMS TO ALL → OK → DISABLE → OK         Raport z dostarczenia wiadomości tekstowej SMS:       → WRLESS FAIL 20MIN. → OK → SMS         REPORT → OK → DISABLE → OK       Wartość: IIII - 4-cyfrowy kod instalatora. |
|------------------------------------------------------------------|-----------------------------|----------------------------------------------------------------------------------------------------|
|                                                                  | EKB3/<br>EKB3W              | Wprowadzić parametr 25/21/55, numer zdarzenia, Numer użytkownika i wartość statusu<br>parametru:<br>Numer telefonu użytkownika: 25 25 up 0 #<br>Wysyłanie wiadomości tekstowej SMS jednocześnie do wszystkich użytkowników: 21 25 0 #<br>Raport z dostarczenia wiadomości tekstowej SMS: 55 25 0 #<br>Wartość: up - numer użytkownika, zakres - [01 10].<br>Przykład: 252530#                                                                                                    |
|                                                                  | Program<br>ELDES<br>UTILITY | Tę czynność można wykonać z komputera PC przy użyciu programu ELDES UTILITY.                                                                                                    |

WAŻNE: Po dezaktywacji określonego zdarzenia sabotażowego system NIE BĘDZIE dostarczał żadnych wiadomości tekstowych SMS dotyczących przypadków fizycznego sabotażu ani utraty lub przywrócenia sygnału bezprzewodowego. Więcej informacji na temat zarządzania zdarzeniami sabotażowymi w części 16. ZDARZENIA SABOTAŻOWE.

WAŻNE: System NIE BĘDZIE dostarczał żadnych wiadomości tekstowych dotyczących utraty lub przywrócenia sygnału bezprzewodowego w trakcie fizycznego sabotażu. ISKA

## 19.4. Aktywacja i dezaktywacja syreny po utracie sygnału bezprzewodowego

Jeśli komponent bezprzewodowy utraci sygnał bezprzewodowy na 4 godziny (domyślnie) lub dłużej, system wyśle powiadomienie SMS-em na numer telefonu użytkownika i uruchomi syrenę/dzwonek. Domyślnie syrena nie zostanie aktywowana po utracie sygnału bezprzewodowego. Aby wyłączyć/włączyć tę funkcję należy zastosować poniższe sposoby konfiguracji.

| Aktywacja syreny po utracie<br>sygnału bezprzewodowego       | EKB2                                  | Ścieżka menu:<br>OK → iiii → OK → PRIMARY SETTINGS → OK → SIREN SETTINGS → OK → SRN IF WLESS LOSS<br>→ OK → ENABLE → OK<br>Wartość: iiii - 4-cyfrowy kod instalatora.  |
|--------------------------------------------------------------|---------------------------------------|----------------------------------------------------------------------------------------------------|
|                                                              | EKB3/<br>EKB3W/<br>EWKB4              | Wprowadzić parametr 76 i wartość statusu parametru:<br>76 1 #<br>Przykład: <i>761#</i>                                                                                 |
|                                                              | Program<br>ELDES<br>UTILITY           | Tę czynność można wykonać z komputera PC przy użyciu programu ELDES UTILITY.                                                                                           |
| Dezaktywacja syreny po<br>utracie sygnału<br>bezprzewodowego | EKB2                                  | Scieżka menu:<br>OK → iiii → OK → PRIMARY SETTINGS → OK → SIREN SETTINGS → OK → SRN IF WLESS LOSS<br>→ OK → DISABLE → OK<br>Wartość: iiii - 4-cyfrowy kod instalatora. |
|                                                              | EKB3/<br>EKB3W/<br>EWKB4              | Wprowadzić parametr 76 i wartość statusu parametru:<br>76 0 #<br>Przykład: <i>760#</i>                                                                                 |
|                                                              | Program<br>ELDES<br>Configurati<br>on | Tę czynność można wykonać z komputera PC przy użyciu programu ELDES UTILITY.                                                                                           |

# 19.5. Manipulator bezprzewodowy LED EKB3W/EWKB4

#### Główne cechy:

- Uzbrajanie i rozbrajanie systemu alarmowego (patrz 12.5. Manipulator EKB3W/EWKB4 i kod użytkownika/kod główny).
- Uzbrajanie i rozbrajanie systemu w trybie STAY (patrz 15. TRYB STAY).
- Konfiguracja parametrów systemu (patrz 5. METODY KONFIGURACJI).
- Sterowanie wyjściami PGM (patrz 18.4 Włączanie i wyłączanie wyjść PGM).
- Wskazania diod LED (patrz 19.5.1 Funkcje diod LED).
- Sygnalizacja dźwiękowa za pomocą wbudowanego brzęczyka.

201at POLSKA

Przełącznik partycji manipulatora (patrz 23.3 Partycja manipulatora i przełącznik partycji manipulatora).

Więcej informacji na temat specyfikacji technicznej i instalacji znajduje się w najnowszej instrukcji obsługi urządzenia na stronie www.eldesalarms.com.

19.5.1. Funkcje diod LED S

|                        | DU                            | P                                                                 |
|------------------------|-------------------------------|-------------------------------------------------------------------|
|                        | WSKAZANIE                     | OPIS                                                              |
| C<br>(czerwo           | Świeci<br>światłem<br>ciągłym | System jest uzbrojony/aktywne odliczanie do wyjścia               |
| ' ייי                  | Miga                          | Tryb konfiguracji aktywny                                         |
| ✓<br>(zielony)         | Świeci<br>światłem<br>ciągłym | System gotowy - brak naruszonych linii i/lub zdarzeń sabotażowych |
| (pomara                | Świeci<br>światłem<br>ciągłym | Błąd systemu                                                      |
| nczowyj                | Miga                          | Naruszona linia o wysokiej numeracji                              |
| (pomara<br>ńczowy)     | Świeci<br>światłem<br>ciągłym | Naruszona linia pominięta                                         |
| 1-12<br>(czerwo<br>ny) | Świeci<br>światłem<br>ciągłym | Naruszenie linii/wprowadzane polecenie konfiguracyjne             |

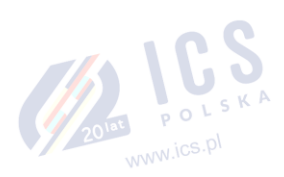

#### 19.5.2. Funkcje przycisków

|         | OPIS                                                                                                    |  |  |  |
|---------|----------------------------------------------------------------------------------------------------|--|--|--|
| ŵ       | 1 znak dla uzbrojenia w trybie STAY                                                                                                    |  |  |  |
| \$      | 1 znak dla pominięcia naruszonej linii i aktywowania<br>pominiętej linii                                                                            |  |  |  |
| *       | 1 znak dla aktywacji lub dezaktywacji trybu<br>konfiguracji                                                                                         |  |  |  |
|         | 1 znak dla wskazania listy błędów systemu/1 znak dla<br>wskazania naruszenia linii o wysokiej numeracji/1 znak<br>dla wskazania alarmu sabotażowego |  |  |  |
| 0 - 9   | Wpisywanie polecenia                                                                                                    |  |  |  |
| 1 - 2   | Przełącznik partycji na manipulatorze                                                                                                    |  |  |  |
| *       | Usuwanie wpisanych znaków                                                                                                    |  |  |  |
| #       | Potwierdzenie wprowadzonego polecenia                                                                                                    |  |  |  |
| W.ICS.P |                                                                                                    |  |  |  |

| A .        |                        | - |          | _ |          |
|------------|------------------------|---|----------|---|----------|
| 1.         | · ~                    | 1 | 2        | 3 | 6        |
| Δ。         |                        |   |          |   | _        |
| 0          | 0                      | 4 | 5        | 6 | 3        |
| 1 .        | • 7                    |   | <u> </u> | - | <u> </u> |
| <b>2</b> ° | · 8                    | 7 |          |   | 20       |
| 3 °        | ° 9                    |   | •        | 9 | ~        |
| 4 .        | ° 10                   |   |          |   |          |
| 5 0        | <ul> <li>11</li> </ul> | * | 0        | # |          |
| 6 0        | o 12                   |   |          |   | _        |

#### 19.5.3. Komunikacja bezprzewodowa, tryb uśpienia i czas podświetlenia

- Po sparowaniu komponentu bezprzewodowego podejmie on próbę wymiany danych z systemem ESIM384. Proces komunikacji przebiega według następującego schematu:
- Ze względu na konieczność oszczędzania akumulatora, przez większość czasu manipulator EKB3W/EWKB4 działa w trybie uśpienia i
  okresowo "budzi się" (domyślnie co 5 minut), aby przesłać sygnał nadzoru, tzw. czas testowy, do systemu ESIM384. Gdy manipulator
  "budzi się" NIE WIĄŻE się to z aktywowaniem brzęczyka i/lub diod LED.
- Po naciśnięciu dowolnego klawisza manipulatora EKB3W/EWKB4, diody LED i podświetlenie manipulatora zaświecą się na określony czas (czas podświetlenia, domyślnie - 10 sekund). W trakcie podświetlenia manipulatora, czas testowy automatycznie przełączy się na 2 sekundy, umożliwiając w ten sposób wyświetlenie alarmów systemowych, błędów i procesu uzbrajania/rozbrajania na manipulatorze EKB3W/EWKB4, jeśli jest on przypisany do tej samej partycji, która została naruszona lub jest uzbrajana/rozbrajana (patrz 23. PARTYCIE).
- Podświetlenie gaśnie po 10 sekundach (domyślnie) braku aktywności na manipulatorze EKB3W/EWKB4. Po upływie czasu podświetlania manipulator wygasi diody LED i podświetlenie oraz powróci do trybu uśpienia. Jednakże, jeśli w międzyczasie:
  - a) dojdzie do naruszenia linii lub alarmu sabotażowego, które są powiązane z manipulatorem EKB3W/EWKB4, manipulator EKB3W/EWKB4 natychmiast "obudzi się" i aktywuje podświetlenie. Zarazem brzęczyk manipulatora wyemituje krótkie sygnały dźwiękowe, a diody LED zaświecą się, wskazując naruszoną linię lub numer alarmu sabotażowego.
  - b) naruszona zostanie linia lub pojawi się alarm sabotażowy, które nie są powiązane z manipulatorem EKB3W/EWKB4, manipulator EKB3W/EWKB4 NIE OBUDZI SIĘ i NIE AKTYWUJE podświetlenia, brzęczyk NIE WYEMITUJE krótkich dźwięków, a diody LED NIE

### Aby ustawić inną wartość czasu podświetlenia, należy zastosować poniższą metodę konfiguracji.

| Ustawienie czasu<br>podświetlenia | Program<br>ELDES Tę czynność można wykonać z komputera PC przy użyciu programu ELDES UTILITY.<br>UTILITY |
|-----------------------------------|----------------------------------------------------------------------------------------------------|
|                                   |                                                                                                    |

Więcej informacji na temat ustawiania wartości czasu testowego można znaleźć w programie ELDES UTILITY.

UWAGA: Domyślnie linia manipulatora i alarm sabotażowy są włączone, dlatego opornik dostarczony z manipulatorem EKB3W/EWKB4 musi być podłączony do gniazda linii manipulatora, a przełącznik antysabotażowy musi być prawidłowo wciśnięty podczas umieszczania manipulatora w uchwycie.

UWAGA: Aby wybudzić manipulator, zaleca się nacisnąć klawisz [\*] – w ten sposób nie zaistnieje ryzyko wprowadzenia niepożądanego znaku. Jeśli zostanie wciśnięty inny znak, będzie on już uznany przez system jako początek sekwencji znaków stosowanych w procedurze konfiguracyjnej lub uzbrajaniu/rozbrajaniu systemu.

#### 19.6. Bezprzewodowy repeater sygnału EWR2

# Główne cechy:

- Rozszerza zakres sygnału bezprzewodowego (do 30 m w pomieszczeniach i na otwartych przestrzeniach (do 150 m
- Dioda LED wskazująca transmisję danych.
- Antena zewnętrzna i wewnętrzna.
- Akumulator zapasowy

Więcej informacji na temat specyfikacji technicznej i instalacji znajduje się w najnowszej instrukcji obsługi urządzenia na stronie www.eldesalarms.com.

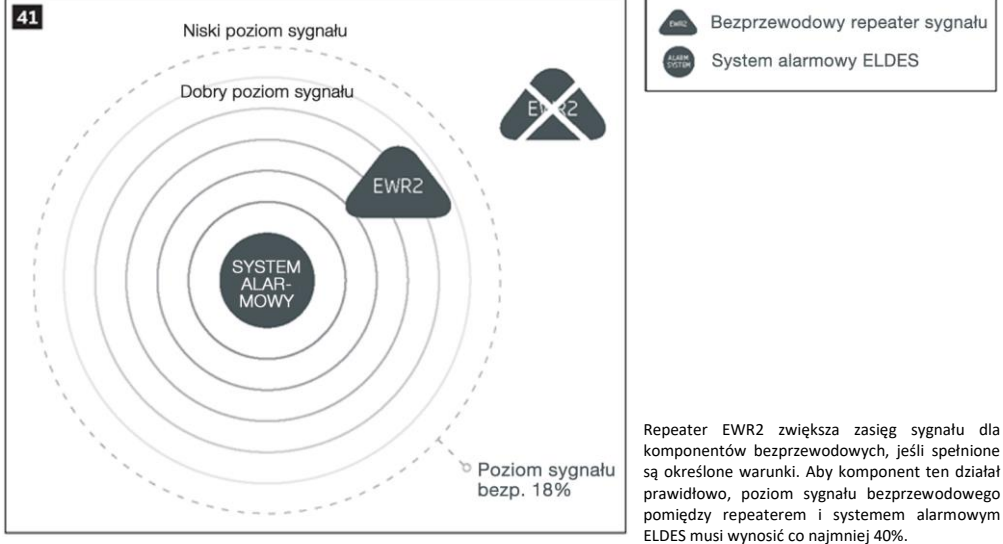

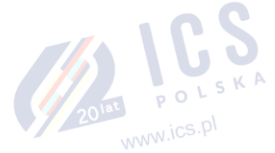

komponentów bezprzewodowych, jeśli spełnione są określone warunki. Aby komponent ten działał prawidłowo, poziom sygnału bezprzewodowego pomiedzy repeaterem i systemem alarmowym

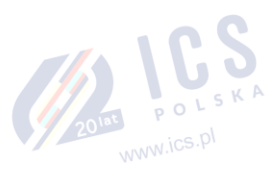

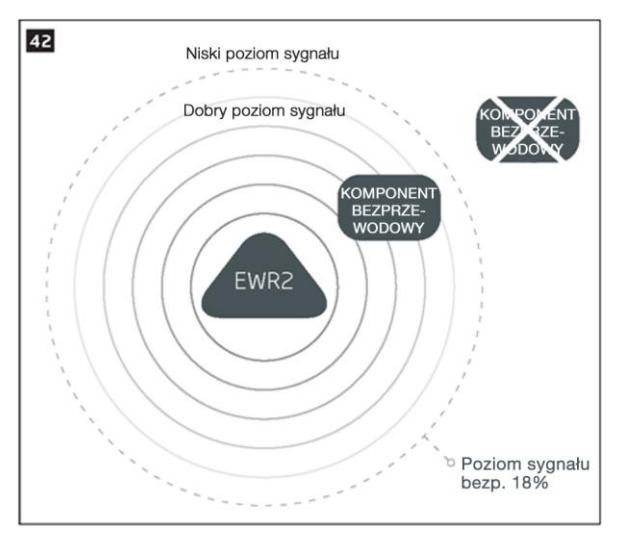

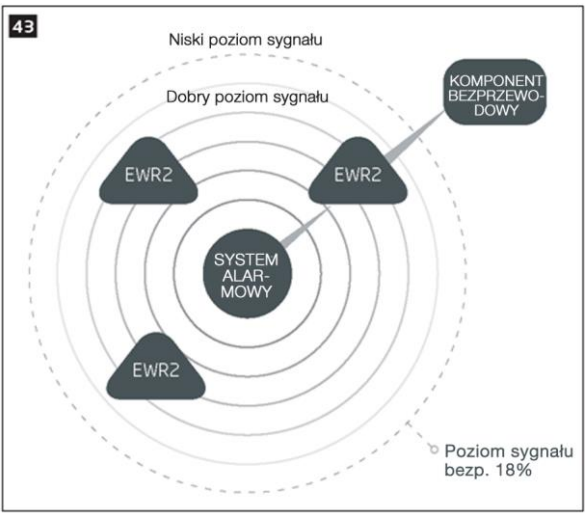

# 19.7. Bezprzewodowy czujknik dymu/tlenku węgla EWF1/EWF1CO

### Główne cechy:

- Czujnik fotoelektryczny do wykrywania tlącego się ognia
- Czujnik fotoelektryczny CO do wykrywania tlącego się ognia i wykrywania tlenku węgla (CO)
- Przycisk TEST
- Technologia nieradioaktywna przyjazna dla środowiska
- Wysoka i stabilna czułość
- Płytka montażowa do łatwej instalacji
- Dioda LED sygnalizująca pracę
- Wbudowany głośnik do sygnalizacji alarmu dźwiękowego
- Automatyczny reset po usunięciu dymu/tlenku węgla

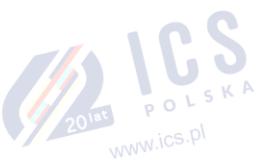

www.ics.pl

bezprzewodowego pomiędzy repeaterem i komponentem bezprzewodowym musi wynosić co najmniej 18%.

Aby EWR2 działał skutecznie, poziom sygnału

Bezprzewodowy repeater sygnału

Urzadzenie bezprzewodowe

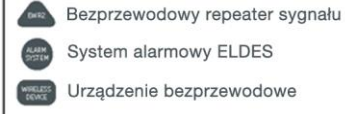

Jeśli do systemu alarmowego ELDES podłączony jest więcej niż jeden repeater, to do zwiększenia zasięgu sygnału zostanie wykorzystany ten, który odbiera najsilniejszy sygnał z komponentu bezprzewodowego. Urządzenia bezprzewodowe nowej generacji nie są często kompatybilne ze wzmacniaczami sygnału.

Podręcznik instalacji i konfiguracji systemu ESIM384 wer. 1.1

. 86

Więcej informacji na temat specyfikacji technicznej i instalacji znajduje się w najnowszej instrukcji obsługi urządzenia na stronie www.eldesalarms.com.

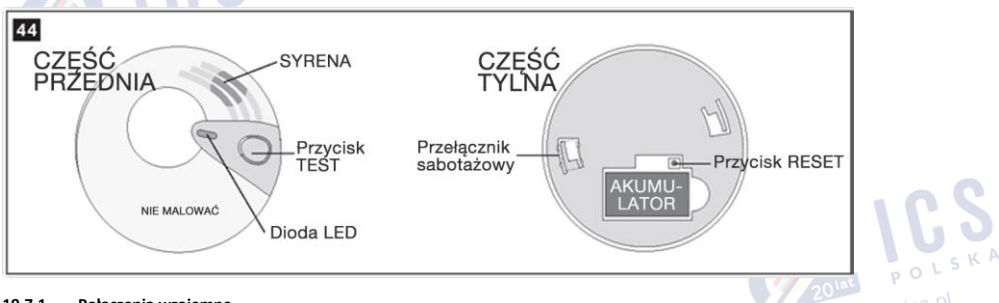

#### 19.7.1. Połączenia wzajemne

Funkcja połączeń wzajemnych odpowiada za łączność wszystkich bezprzewodowych czujnikówk dymu/CO, które są sparowane z systemem alarmowym. Kiedy którykolwiek z czujników EWF1/EWF1CO wykryje dym lub tlenek węgla (CO), aktywuje się wbudowana w czujnik syrena, a czujnik wyśle sygnał do systemu alarmowego, co wywoła natychmiastowy alarm dźwiękowy we wszystkich pozostałych czujnikach EWF1/EWF1CO. Komponent EWF1/EWF1CO, który wykryje dym/CO automatycznie zresetuje się po usunięciu dymu/CO, podczas gdy pozostałe czujniki EWF1/EWF1CO będą nadal emitowały sygnał dźwiękowy zgodnie z ustawionym zakresem czasowym (domyślnie - 30 sekund).

Domyślnie funkcja połączeń wzajemnych jest włączona, a czas trwania alarmu syreny wynosi 30 sekund. Aby zarządzać tymi parametrami, należy zastosować poniższe sposoby konfiguracji.

| Dezaktywacja połączeń<br>wzajemnych                          | EKB2                        | Ścieżka menu:<br>OK → iiii → OK → PRIMARY SETTINGS → OK →SIREN SETTINGS → OK → EWF1 SIREN INTERC.<br>→ OK → DISABLE → OK<br>Wartość: iiii - 4-cyfrowy kod instalatora. |
|--------------------------------------------------------------|-----------------------------|----------------------------------------------------------------------------------------------------|
|                                                              | EKB3/<br>EKB3W/<br>EWKB4    | Wprowadzić parametr 50 i wartość statusu parametru:<br>50 0 #<br>Przykład: <i>500#</i>                                                                                 |
|                                                              | Program<br>ELDES<br>UTILITY | Tę czynność można wykonać z komputera PC przy użyciu programu ELDES UTILITY.                                                                                           |
| Aktywacja połączeń<br>wzajemnych                             | EKB2                        | Ścieżka menu:<br>OK → iiii → OK → PRIMARY SETTINGS → OK →SIREN SETTINGS → OK → EWF1 SIREN INTERC.<br>→ OK → ENABLE → OK<br>Wartość: iiii - 4-cyfrowy kod instalatora.  |
|                                                              | EKB3/<br>EKB3W/<br>EWKB4    | Wprowadzić parametr 50 i wartość statusu parametru:<br>50 1 #<br>Przykład: 501#                                                                                        |
|                                                              | Program<br>ELDES<br>UTILITY | Tę czynność można wykonać z komputera PC przy użyciu programu ELDES UTILITY.                                                                                           |
| Ustawianie czasu działania<br>syreny czujnika<br>EWF1/EWF1CO | Program<br>ELDES<br>UTILITY | Tę czynność można wykonać z komputera PC przy użyciu programu ELDES UTILITY.                                                                                           |

UWAGA: Maksymalny czas trwania alarmu syreny EWF1/EWF1CO wynosi 255 sekund (4 minuty 15 sekund), nawet jeśli czas trwania alarmu systemowego jest dłuższy.

UWAGA: Czas trwania alarmu systemowego jest nadrzędny względem czasu aktywności syreny czujnika EWF1/EWF1CO, dlatego EWF1/EWF1CO będzie emitował dźwięk przez czas ustawiony dla alarmu systemowego (lub krócej, jeśli tak zostanie ustawiony).

201at POLSKA WWW.ics.pl

#### 19.8. EW2 – moduł rozszerzenia linii bezprzewodowych i wyjść PGM

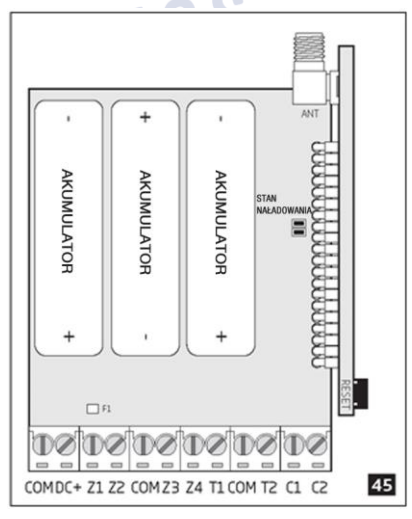

#### Główne cechy:

- Zaciski dla 4 linii.
- 2 wyjścia Open Collector.
- Zasilanie akumulatorowe lub zewnętrzne.
- Kompatybilność z innymi czujnikami lub syrenami innych producentów.

EW2 to urządzenie bezprzewodowe, które ma za zadanie rozszerzyć możliwości systemu alarmowego ELDES zapewniająć łączność bezprzewodową z dowolnym urządzeniem przewodowym innej firmy. Moduł EW2 jest wyposażony w zaciski dla 4 linii przeznaczone do podłączenia przewodowych czujników cyfrowych, np. magnetycznych kontaktów drzwiowych, czujników ruchu, itp. Ponadto 2 wyjścia PGM umożliwiają podłączenie dowolnej syreny przewodowej, a także podłączenie i sterowanie dowolnym urządzeniem elektrycznym, np. bramą, oświetleniem, nawadnianiem, itp. Moduł może być zasilany z zewnętrznego źródła zasilania lub z baterii alkalicznych 3 x 1,5 V typu AA. Po odłączeniu zewnętrznego źródła zasilania moduł EW2 automatycznie przełączy się na zasilanie z baterii.

Maksymalna liczba modułów EW2, które można sparować z systemem zależy od liczby linii istniejących w konfiguracji systemu. W przypadku braku linii manipulatora, linii EPGM1, linii wirtualnych i innych linii bezprzewodowych, system będzie obsługiwał do 16 urządzeń EW2.

Więcej informacji na temat specyfikacji technicznej i instalacji znajduje się w najnowszej instrukcji obsługi urządzenia na stronie www.eldesalarms.com.

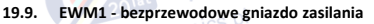

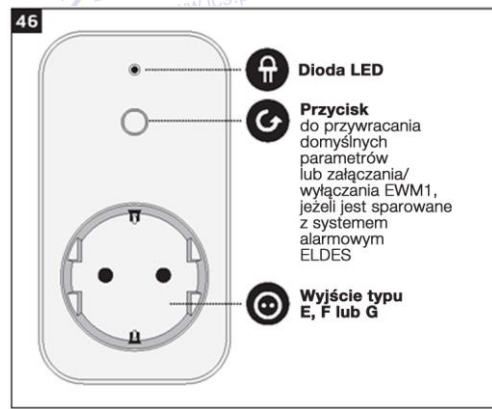

#### Główne cechy:

- Umożliwia zdalne sterowanie sprzętem gospodarstwa domowego za pomocą bezprzewodowego pilota, manipulatora, usług w chmurze lub automatycznie zgodnie z ustalonym harmonogramem lub poprzez zdarzenia systemowe
- Kompatybilne z dowolnym urządzeniem elektrycznym 230V
- Umożliwia wgląd w dzienne i miesięczne raporty zużycia energii w czasie rzeczywistym
- Wskazuje stan awarii i zapewnia ochronę przed uszkodzeniami: obieg cieplny, przepięcie, przetężenie, zanik napięcia, sygnalizacja uszkodzenia przekaźnika.

EWM1 to urządzenie bezprzewodowe przeznaczone do rozbudowy systemu alarmowego ELDES na zasadzie bezprzewodowego połączenia z dowolnym urządzeniem elektrycznym 230V, takim jak oświetlenie, klimatyzacja, sprzęt do nawadniania, itp. Podłączając urządzenie do gniazda elektrycznego EWM1, użytkownik zyskuje możliwość sterowania takim urządzeniem za pomocą pilota bezprzewodowego, manipulatora, harmonogramu lub poprzez określone zdarzenie systemowe. Ponadto EWM1 umożliwia monitorowanie zużycia energii i przeglądanie raportów zużycia. Ponadto, w celu zapewnienia bezpieczeństwa i ochrony gniazdo EWM1 uniemożliwi włączenie zasilania elektrycznego urządzenia w sytuacji wystąpienia błędu lub awarii (patrz część **29). WSKAZANIA BŁĘDÓW I USTEREK SYSTEMU**). Aby rozpocząć korzystanie z komponentu EWM1, należy sparować go z systemem alarmowym za pomocą programu *ELDES UTILITY* lub wysyłając odpowiedni komunikat tekstowy SMS do systemu alarmowego ELDES.

Możliwe jest sparowanie z systemem jednocześnie do 32 komponentów EWM1.

Maksymalny zasięg połączenia bezprzewodowego wynosi 150 m (w otwartym terenie).

Więcej informacji na temat specyfikacji technicznej i instalacji znajduje się w najnowszej instrukcji obsługi urządzenia na stronie

www.eldesalarms.com

Aby monitorować wartość zużycia energii w czasie rzeczywistym, wyświetlić bieżące lub miesięczne raporty zużycia energii lub zresetować licznik zużycia energii, należy zapoznać się z poniższymi metodami konfiguracji.

| Podgląd raportów zużycia<br>energii                                                        | SMS                         | Treść wiadomości SMS:<br><u>ssss_EWM1INFO</u><br>Wartość: ssss – 4-cyfrowe hasło SMS.<br>Przykład: 1111_EWM1INFO                                                                                                    |
|--------------------------------------------------------------------------------------------|-----------------------------|----------------------------------------------------------------------------------------------------|
|                                                                                            | EKB2                        | Ścieżka menu:<br>Zużycie energii w czasie rzeczywistym: OK → mmmm → OK → PGM OUTPUTS → OK →<br>nazwa-wyj → OK → REAL TIME ENERGY<br>Dzienne zużycie energii: → nazwa-wyj → OK → DZIENNA MOC<br>Miesięczne zużycie energii: → nazwa-wyj → OK → MIESIĘCZNA MOC<br>Wartość: mmmm - 4-cyfrowy kod główny; <i>out-name</i> - nazwa wyjścia PGM skojarzona z<br>określonym urządzeniem EWM1. |
|                                                                                            | Program<br>ELDES<br>UTILITY | Tę czynność można wykonać z komputera PC przy użyciu programu ELDES UTILITY.                                                                                                    |
| Resetowanie licznika zużycia<br>energii dla poszczególnych<br>komponentów EWM1             | SMS                         | Treść wiadomości SMS:<br>ssss EWM1RESET:nazwa-wyj<br>Wartość: ssss - 4-cyfrowe hasło SMS; nazwa-wyj - nazwa wyjścia PGM skojarzona z<br>określonym urządzeniem EWM1.<br>Przykład: 1111_EWM1RESET:Control/14                                                                                                    |
|                                                                                            | EKB2                        | Ścieżka menu:         OK → mmmm → OK → PGM OUTPUTS → OK → out-name → OK → RESET COUNTER → OK →         YES → OK         Wartość: mmmm - 4-cyfrowy kod główny; out-name - nazwa wyjścia PGM skojarzona z określonym urządzeniem EWM1.                                                                                                    |
|                                                                                            | Program<br>ELDES<br>UTILITY | Tę czynność można wykonać z komputera PC przy użyciu programu ELDES UTILITY.                                                                                                    |
| Resetowanie licznika zużycia<br>energii dla wszystkich<br>komponentów EWM1<br>jednocześnie | SMS                         | Treść wiadomości SMS:<br>ssss EWM1RESET:ALL<br>Wartość: ssss - 4-cyfrowe hasło SMS.<br>Przykład: 1111_EWM1RESET:ALL                                                                                                    |

UWAGA: Wartość zużycia energii w czasie rzeczywistym NIE JEST ujęta w raporcie zużycia energii zamówionym przez wiadomość tekstową SMS i możną ją odczytać jedynie w usłudze ELDES Cloud.

# 19.10. Omówienie bezprzewodowego panelu dotykowego EWKB5

EWKB5 to bezprzewodowa klawiatura wyposażona w pełnokolorowy panel dotykowy 4,3" i kompatybilna z systemem ESIM384. Funkcje urządzenia:

- Uzbrajanie i rozbrajanie
- Pominięcie naruszonej linii i aktywowanie pominiętej linii
- Sterowanie wyjściem PGM
- Niestandardowe, przyjazne dla użytkownika menu graficzne
- Nawigowanie w menu za pomocą panelu dotykowego
- Wielojęzyczne instrukcje głosowe
- Regulowana jasność i poziom głośności
- Zasilanie akumulatorowe lub zewnętrzne
- Dodawanie/usuwanie/edycja nazwy użytkownika i kodu głównego (dostępne z menu użytkownika)

www.ics.pl

EWKB5 ma wbudowany 1 zacisk linii, który jest domyślnie przeznaczony do pasywnego podłączenia przewodowego czujnika cyfrowego, takiego jak magnetyczny kontakt drzwiowy, a także 2 przełączniki antysabotażowe do nadzoru stanu obudowy w przypadku nieupoważnionego otwarcia lub zdjęcia ze ściany. Niezależnie od tego, czy ma być używany sam przełącznik antysabotażowy, linia musi być włączona, a opornik o wartości nominalnej 5,6 kΩ musi być podłączony do złączy Z1 i COM. Możliwe jest podłączenie do 4 manipulatorów EWKB5 do systemu alarmowego ESIM384. Maksymalny zasięg połączenia bezprzewodowego wynosi 1000 m (w otwartym terenie).

Główne funkcje menu:

Partition - przycisk służy do uzbrojenia/rozbrojenia systemu po wprowadzeniu poprawnego kodu użytkownika/kodu głównego; wskazuje status partycji (uzbrojona/rozbrojona) oraz obecność błędów systemu.

Quick arm - naciśnięcie i przytrzymanie tego przycisku uzbraja system; kod główny/kod użytkownika nie jest wymagany (funkcja niestandardowa, domyślnie ukryta; nie pokazana na rysunku).

Bypass - ikona pominięcia pojawi się na ekranie, gdy dojdzie do pominięcia jednej z linii.

Fire - naciśnięcie i przytrzymanie tego przycisku natychmiast załącza alarm pożarowy (funkcja niestandardowa, domyślnie ukryta).

Panic - naciśnięcie i przytrzymanie tego przycisku natychmiast załącza cichy alarm napadowy (funkcja niestandardowa, domyślnie ukryta).

Controls - otwiera menu wyjść PGM umożliwiając załączenie lub wyłączenie określonego wyjścia PGM (funkcja niestandardowa, domyślnie ukryta). 201at POLSKA

Settings - umożliwia dostęp do menu ustawień po wprowadzeniu prawidłowego kodu głównego.

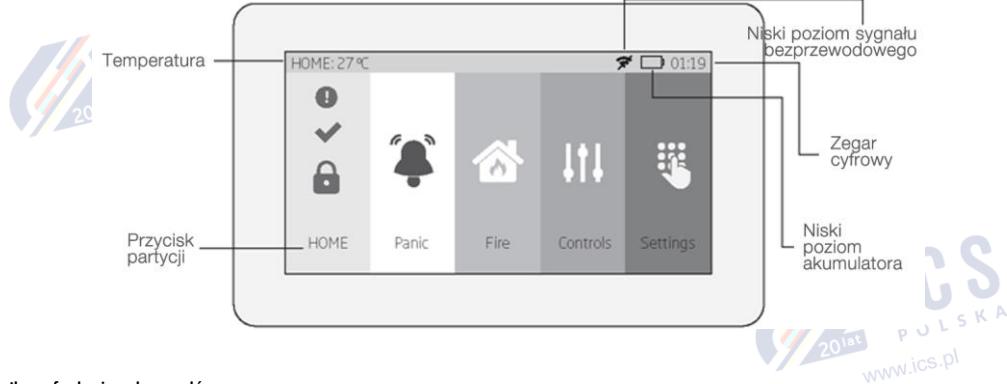

#### Ikony funkcyjne ekranu głównego:

- Słaby sygnał bezprzewodowy pojawia się, gdy siła sygnału bezprzewodowego (między EWKB5 i systemem alarmowym) spada poniżej 30%.
- Niski poziom energii akumulatora pojawia się, gdy stan naładowania akumulatora spada poniżej 5%.
- Temperatura mierzona za pomocą wbudowanego czujnika temperatury ESIM384 lub komponent bezprzewodowy sparowany z systemem (funkcja niestandardowa; domyślnie nieaktywna i ukryta)
- Zegar cyfrowy wyświetla bieżący czas systemu.

## 19.10.1.Tryb tryb uśpienia i przywracanie działania EWKB5

Po sparowaniu komponentu EWKB5 podejmie on próbę wymiany danych z systemem. Proces komunikacji przebiega według następującego schematu:

Tryb uśpienia: Ze względu na konieczność oszczędzania akumulatora, przez większość czasu panel dotykowy EWKB5 działa w trybie uśpienia i okresowo (domyślnie - co 30 sekund) przesyła sygnał nadzoru, tzw. czas testowy, do systemu ESIM384. Gdy panel działa w trybie uśpienia, wyświetlacz LCD jest wyłączony, ale manipulator stale czuwa na wypadek wystąpienia alarmu. Gdy panel nadaje sygnał nadzoru do systemu, wyświetlacz LCD nie uaktywnia się.

#### Wybudzanie EWKB5

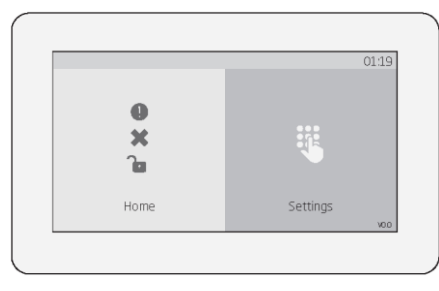

Panel dotykowy natychmiast "obudzi się" i aktywuje wyświetlacz LCD w następujących okolicznościach: www.ics.pl

- gdy użytkownik przesunie palcem po ekranie LCD.
- w przypadku każdego rodzaju alarmu, gdy dana partycja jest uzbrojona.
- w przypadku alarmu pożarowego, niezależnie od tego czy system jest uzbrojony czy rozbrojony.
- podczas odliczania czasu na wejście.

UWAGA: Zdecydowanie zaleca się zainstalowanie panelu EWKB5 w pobliżu drzwi wejściowych/wyjściowych i użycie linii EWKB5 do przewodowego połączenia z magnetycznym kontaktem drzwiowym.

#### 19.10.2. Jak skonfigurować i sterować systemem za pomocą panelu EWKB5

Konfiguracja i sterowanie systemem za pomocą panelu EWKB5 odbywa się za pomocą prostego obsłudze, ale wyposażonego we wszystkie potrzebne funkcje interfejsu dotykowego. Dla wygody użytkownika urządzenie obsługuje także instrukcje głosowe. Dodatkowo, przyciski menu głównego i ikony funkcyjne (górny pasek) są konfigurowalne, dzięki czemu użytkownik może rozmieścić te elementy graficzne na ekranie w dowolny sposób. www.ics.pl

Aby poruszać się po menu, należy dotknąć wybrany przycisk ekranu głównego, który odpowiada za określoną czynność lub prowadzi do danej sekcji menu. Aby wprowadzić wymaganą wartość, można skorzystać z klawiatury ekranowej, która zostaje przywołana, jeśli zajdzie taka potrzeba. Konfiguracja systemu za pomocą panelu EWKB5 odbywa się poprzez menu *Settings* (ustawienia), do którego dostęp zabezpieczony jest kodem głównym.

# 19.10.3. Uzbrajanie systemu za pomocą panelu dotykowego EWKB5

UWAGA: Jeżeli użytkownik nie zdoła wprowadzić prawidłowego kodu użytkownika/kodu głównego 10 razy z rzędu, system zablokuje panel EWKB5. W tym czasie system uniemożliwi wykonanie jakichkolwiek czynności na panelu. Panel dotykowy odblokuje się po ponownym uruchomieniu systemu alarmowego (użytkownik może ponownie uruchomić system wyłączając zasilanie sieciowe jak i zasilanie zapasowe lub wysyłając odpowiednie polecenie SMS ssss\_restart, gdzie "ssss" oznacza 4-cyfrowe hasło SMS użytkownika, natomiast znak podkreślenia "\_" oznacza spację].

1. Aby uzbroić system, należy dotknąć przycisk "Partition" i wprowadzić prawidłowy 4-cyfrowy kod użytkownika/kod główny za pomocą ekranowej klawiatury numerycznej. Opcjonalnie użytkownik może dotknąć i przytrzymać przycisk "Quick Arm", aby uzbroić system bez wprowadzania kodu użytkownika (naciśnięcie tego przycisku pozwoli użytkownikowi uzbroić wszystkie partycje pokazane na panelu). Jednakże obie metody wymagają kodu użytkownika/kodu głównego do rozbrojenia systemu.

W przypadku użycia więcej niż jednej partycji, po wpisaniu prawidłowego 4-cyfrowego kodu użytkownika/kodu głównego, użytkownik uzyska dostęp do dodatkowego menu wyboru partycji (Partition select menu), gdzie będzie mógł wybrać partycje, które chce uzbroić lub rozbroić. Należy pamiętać, że użytkownik musi najpierw aktywować/dezaktywować partycje przy użyciu programu Eldes UTILITY.

2. System rozpocznie odliczanie czasu do wyjścia (domyślnie 15 sekund) przeznaczonego na opuszczenie przez użytkownika linii chronionej. Rozpoczęcie odliczania zostanie wskazane za pomocą instrukcji głosowych, a następnie krótkich sygnałów dźwiękowych wydawanych przez panel dotykowy.

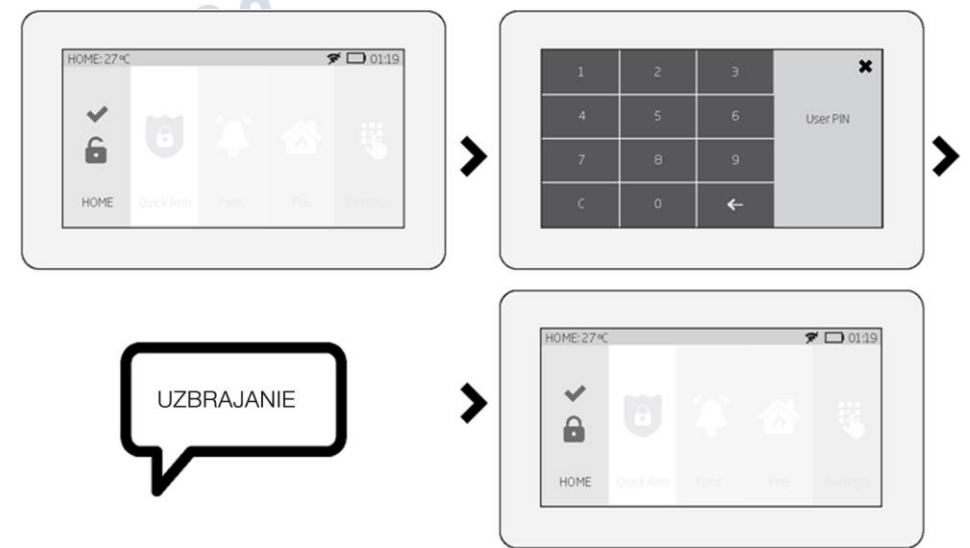

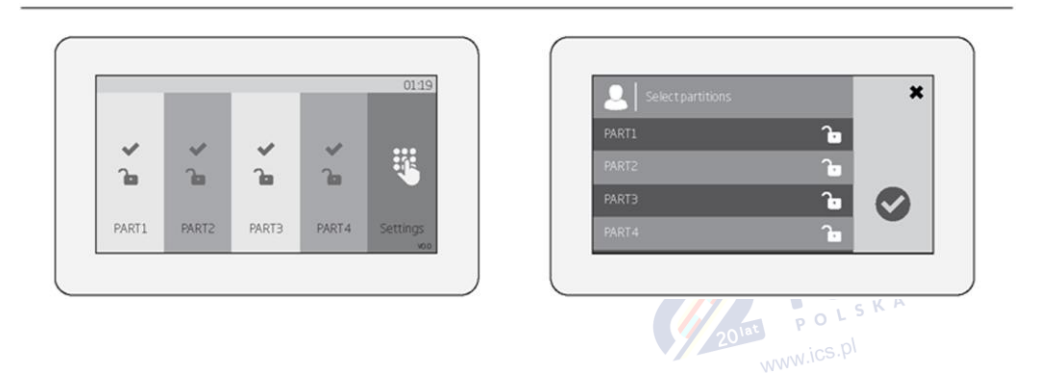

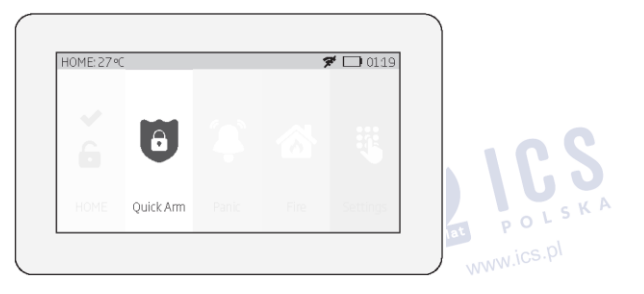

3. Po pomyślnym uzbrojeniu systemu panel dotykowy wyświetli stosowną ikonę na przycisku partycji, a następnie prześle potwierdzenie za POLSKA pomocą wiadomości tekstowej SMS na podany numeru telefonu użytkownika (domyślnie).

20<sup>lat</sup>

www.ics.pl

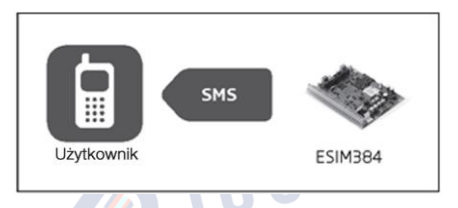

# 19.10.4. Jak rozbroić i wyłączyć alarm za pomocą panelu EWKB5

1. System rozpocznie odliczanie czasu po wejściu (domyślnie 15 sekund) po wejściu użytkownika do obszaru chronionego. Odliczanie czasu po wejściu umożliwia użytkownikowi wprowadzenie prawidłowego kodu użytkownika i rozbrojenie systemu przed wywołaniem alarmu.

2. Aby uzbroić system i/lub wyłączyć alarm, należy wprowadzić prawidłowy 4-cyfrowy kod użytkownika/kod główny za pomocą ekranowej klawiatury numerycznej.

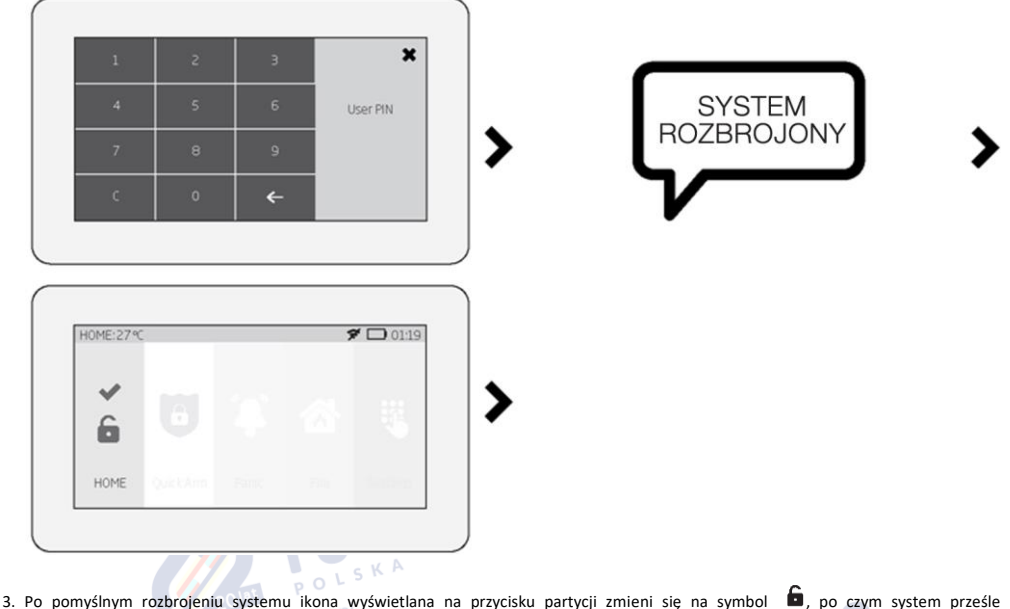

potwierdzenie za pomocą wiadomości tekstowej SMS na podany numeru telefonu (domyślnie). 201at POLSKA

Ρl

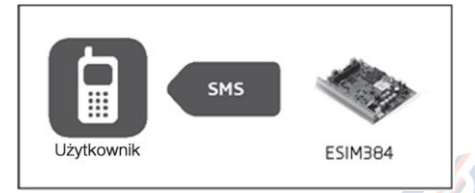

## 19.10.5. Jak aktywować tryb STAY za pomocą panelu EWKB5

Tryb STAY umożliwia użytkownikowi uzbrojenie i rozbrojenie systemu alarmowego bez opuszczania zabezpieczonego obszaru. Zazwyczaj ta funkcja jest stosowana podczas uzbrajania systemu w domu przed pójściem spać.

System może być uzbrojony w trybie STAY za pomocą panelu EWKB5 w następujących okolicznościach:

Automatycznie - jeśli istnieje linia typu "Delay" (opóźniona) z włączonym atrybutem "Stay" i NIE ZOSTANIE ona naruszona podczas odliczania

czasu do wyjścia, system uzbroi się w trybie STAY. Gdy system uzbroi się w trybie STAY, na przycisku partycji pojawi się ikona 🖀 .

Więcej informacji na temat rozbrajania i wyłączania alarmu za pomocą panelu EWKB5 można znaleźć w części odnoszącej się do rozbrajania systemu i wyłączania alarmu za pomocą panelu EWKB5.

# 19.10.6. Wskazania alarmów i sposób przeglądania naruszonych linii/zdarzeń sabotażowych przy użyciu panelu EWKB5

Ikona V wyświetlona na przycisku partycji wskazuje brak naruszonych linii i/lub alarmów sabotażowych, dlatego partycja jest gotowa do uzbrojenia. Jeżeli zamiast tego wyświetla się ikona X, partycja nie jest niegotowa do uzbrojenia, dlatego użytkownik musi przywrócić neutralny status wszystkich naruszonych linii przed uzbrojeniem tej partycji. Opcjonalnie naruszone linie i zdarzenia sabotażowe powiązane z linią można pominąć (jeśli linia z atrybutem "Force" została pominięta, na ekranie głównym pojawi się ikona T, zobacz 19.10.7. Pomijanie naruszonej linii i aktywacja pominętej linii za pomocą panelu EWKB5) lub włączyć atrybut "Force" dla określonej linii, co spowoduje częściowe uzbrojenie (jeśli dojdzie do naruszenia linii z aktywnym atrybutem "Force", na ekranie głównym pojawi się ikona Y; patrz Atrybuty linii). Ikona wyświetlana na przycisku partycji odnosi się do wszystkich rodzajów alarmów, z wyjątkiem sabotażu i alarmu

pożarowego, ikona 🕐 odnosi się wyłącznie do alarmu pożarowego. Należy zwrócić uwagę, że gdy system jest uzbrojony, obie ikony 🖶 i 🏠 nie są wyświetlane. W przypadku wystąpienia błędu lub usterki systemu, w tym naruszenia sabotażowego, na przycisku partycji pojawi się ikona **Q** (patrz cześć **19.10.11. Komunikaty o błedach**).

Aby wyświetlić listę naruszonych linii i/lub alarmów sabotażowych powiązanych z określonymi liniami, należy przejść do sekcji "Zones" (linie) nawigując po menu w następujący sposób. Należy mieć na uwadze, że do tej czynności wymagany jest kod główny.

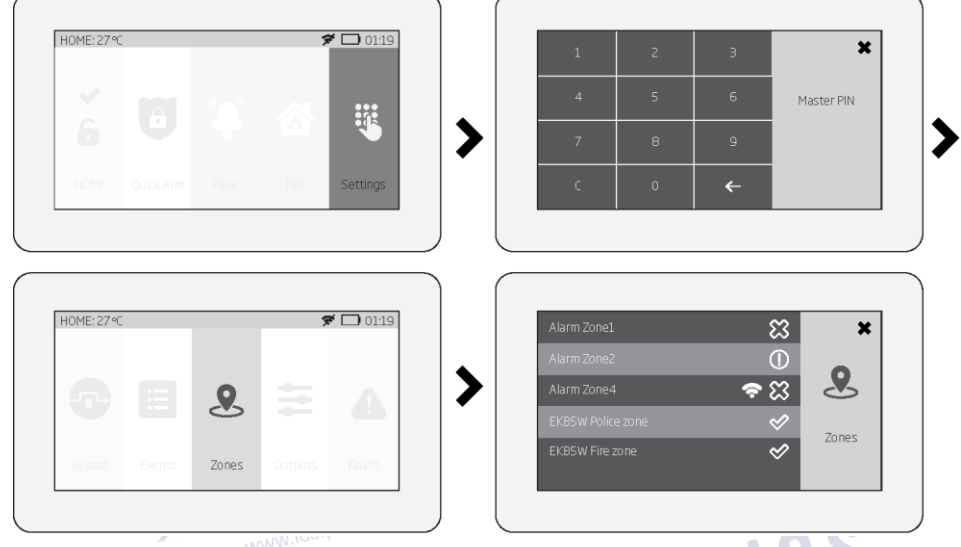

Poniższe ikony sekcji "Zones" odnoszą się do statusu określonej linii/sabotażu:

- Iinia/sabotaż OK brak naruszeń.
- 🔀 naruszona linia.
- ①- wystąpienie sabotażu związanego z daną linią.
- 🗢 linie bezprzewodowe.

🖵 - niski poziom akumulatora czujnika powiązanych linii.

#### 19.10.7. Pomijanie naruszonej linii i aktywacja pominiętej linii za pomocą panelu EWKB5

Możliwość uzbrojenia systemu jest niedostępna, gdy istnieje co najmniej jedna naruszona linia. Pomijanie linii pozwala na chwilową dezaktywację określonej naruszonej linii i uzbrojenie systemu alarmowego.

W przypadku próby uzbrojenia systemu, gdy istnieje naruszona linia/alarm sabotażowy, ekran panelu automatycznie przekieruje użytkownika do sekcji "Bypass" (pomijanie), w której znajduje się wykaz naruszonych linii/alarmów sabotażowych i odmówi uzbrojenia systemu, jeśli dana naruszona linia/alarm sabotażowy nie zostanie pominięty. Opcjonalnie użytkownik może poruszać się po menu, jak wskazano poniżej.

- 1. Aby pominąć daną linię i alarm sabotażowy powiązany z linią, przesunąć odpowiedni przełącznik suwakowy w prawo.
- 2. Aby aktywować pominiętą linię, należy przejść wspomnianą wyżej ścieżkę menu i przesunąć przełącznik suwakowy pomijanej linii w lewo.

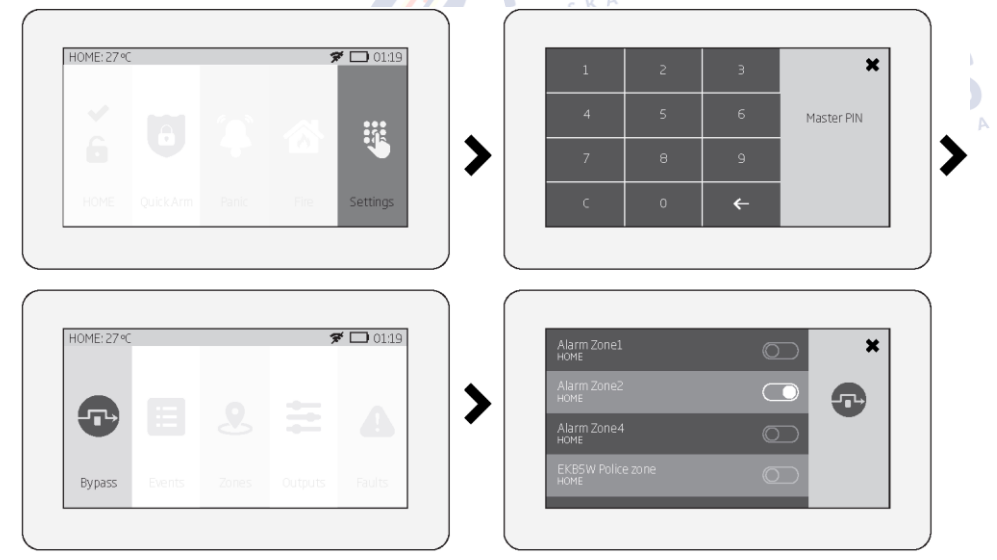

UWAGA: Linie można pomijać jedynie wtedy, gdy system nie jest uzbrojony.

Tryb konfiguracji (UTILITY) musi zostać zdezaktywowany na czas pomijania i aktywowania pominiętej linii.

#### 19.10.8. Jak ręcznie uruchomić alarm pożarowy lub napadowy za pomocą panelu EWKB5

W razie zagrożenia użytkownik może ręcznie uruchomić alarm pożarowy i alarm napadowy za pomocą panelu EWKB5. Domyślnie przyciski "Fire" i "Panic" są nieaktywne, dlatego należy je wcześniej aktywować w sekcji "Settings".

Aby uruchomić alarm pożarowy lub alarm napadowy, należy nacisnąć i przytrzymać odpowiednio przycisk "Fire" lub "Panic". Po tej czynności urządzenie wyda komunikat głosowy: "Fire signal has been sent" (sygnał pożarowy został wysłany) i "Alarm signal has been sent" (sygnał alarmowy został wysłany). Ponadto, przycisk pożaru i przycisk napadowy aktywują cichą i pożarową linię wirtualną. Do tej czynności nie jest wymagany kod użytkownika ani kod główny.

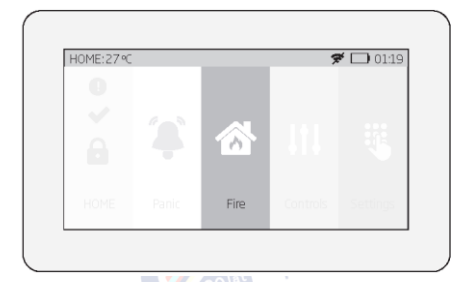

| 0 |       |  |  |
|---|-------|--|--|
|   | 4     |  |  |
|   | Panic |  |  |

## 19.10.9. Sterowanie wyjściami PGM za pomocą panelu dotykowego EWKB5

Korzystając z panelu EWKB5, użytkownik może zdalnie sterować urządzeniami elektrycznymi podłączonymi do wyjść PGM powiązanych komponentów bezprzewodowych. Dostępne wyjścia PGM są wymienione w menu ukrytym pod przyciskiem "Controls". Domyślnie przycisk "Controls" jest nieaktywny, dlatego należy go wcześniej aktywować w sekcji "Advanced". Opcjonalnie użytkownik może aktywować indywidualny przycisk dla każdego dostępnego wyjścia PGM i sterować nim bezpośrednio z głównego menu. Napis na przycisku odpowiada wyjściu PGM i można go zmienić z poziomu programu ELDES UTILITY.

A. Aby aktywować wyjście PGM (ON), nacisnąć przycisk "Controls" (ścieżka: Menu główne -> Advanced -> Quick menu) w celu przejścia do listy dostępnych wyjść PGM i przesunąć przycisk suwakowy wybranego wyjścia PGM w prawo. Przesunięcie przycisku w lewo wyłącza wyjście PGM. Do tych czynności nie jest wymagane podanie kodu.

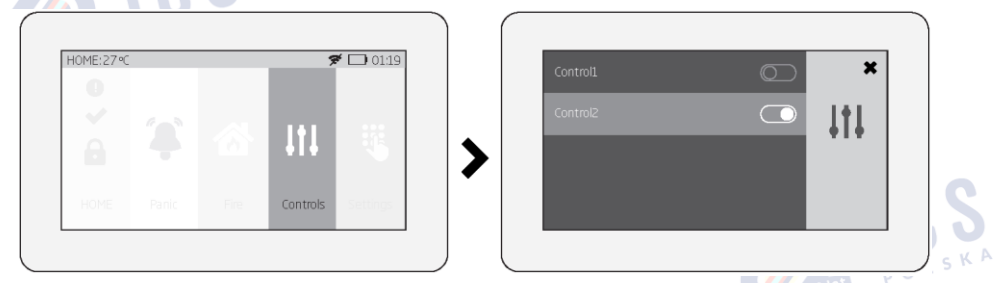

B. Aby aktywować wyjście PGM jednym dotknięciem ekranu, należy przycisnąć odpowiedni przycisk wybranego wyjścia PGM. Należy zwrócić uwagę, że ikona wyświetlana na przycisku zmienia się z 🏝 (wyjście PGM wyłączone) na 🖬 (wyjście PGM włączone). Ponowne dotknięcie przycisku spowoduje wyłączenie wyjścia PGM. Do tych czynności nie jest wymagane podanie kodu. Maksymalna liczba wyjść PGM wyświetlanych w menu głównym to 5.

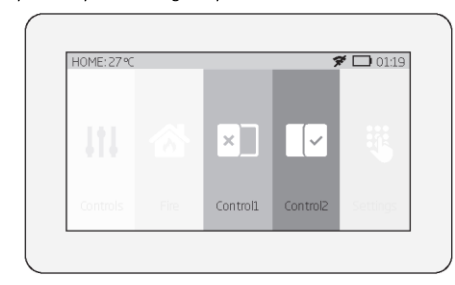

UWAGA: Aby nie wyświetlać przycisku "Controls" lub pojedynczego przycisku wyjścia PGM w menu głównym ze względów bezpieczeństwa, można również uzyskać dostęp do menu "Controls" z poziomu menu "Settings" po podaniu kodu głównego.

## 19.10.10. Podgląd dziennika zdarzeń za pomocą panelu EWKB5

www.ics.pl

Funkcja dziennika zdarzeń umożliwia systemowi chronologiczny zapis określonych zdarzeń systemowych, takich jak alarmy, uzbrajanie, rozbrajania, itp. Panel EWKB5 pozwala użytkowniki wyświetlić pełny dziennik zdarzeń. Aby to zrobić, należy przejść do odpowiedniej sekcji menu w następujący sposób. Należy pamiętać, że czynność ta wymaga podania kodu głównego. 201at POLSKA

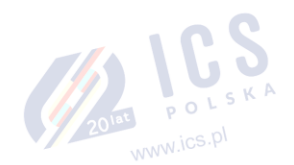

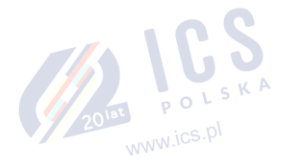

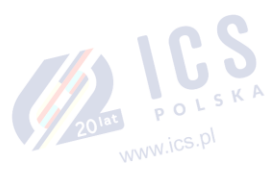

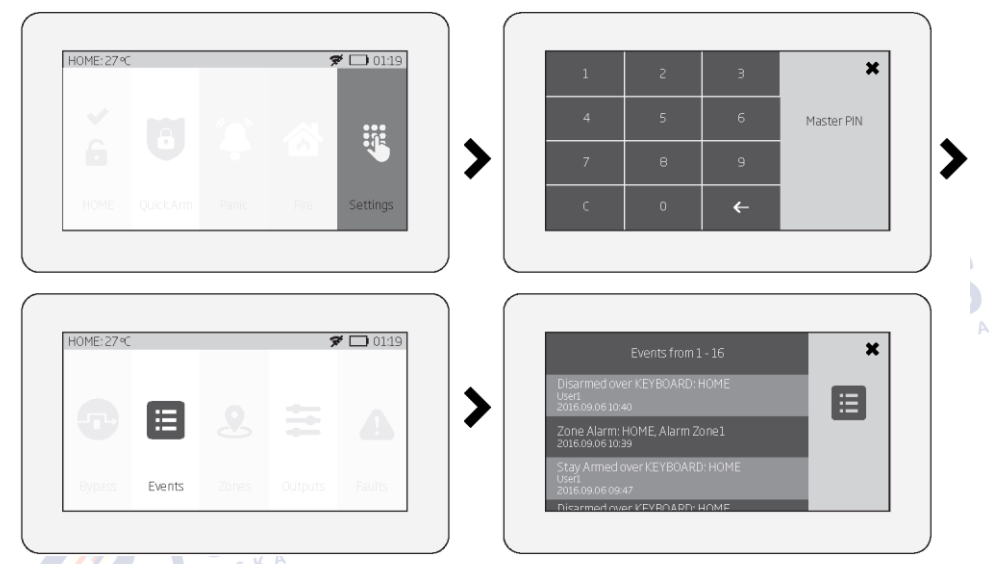

Więcej informacji na temat tej funkcji znajduje się w części 28.1. Dziennik zdarzeń

# 19.10.11. Menu użytkownika

Korzystając z panelu EWKB5, można dodawać nowych użytkowników i konfigurować partycje, które znajdą się pod kontrolą nowo dodanego użytkownika. Opcja dodawania nowego użytkownika znajduje się w menu "Users". Aby dodać nowego użytkownika, należy przejść do odpowiedniej sekcji menu w następujący sposób. Należy pamiętać, że czynność ta wymaga użycia kodu głównego (jedynie w celu wejścia do menu "Settings").

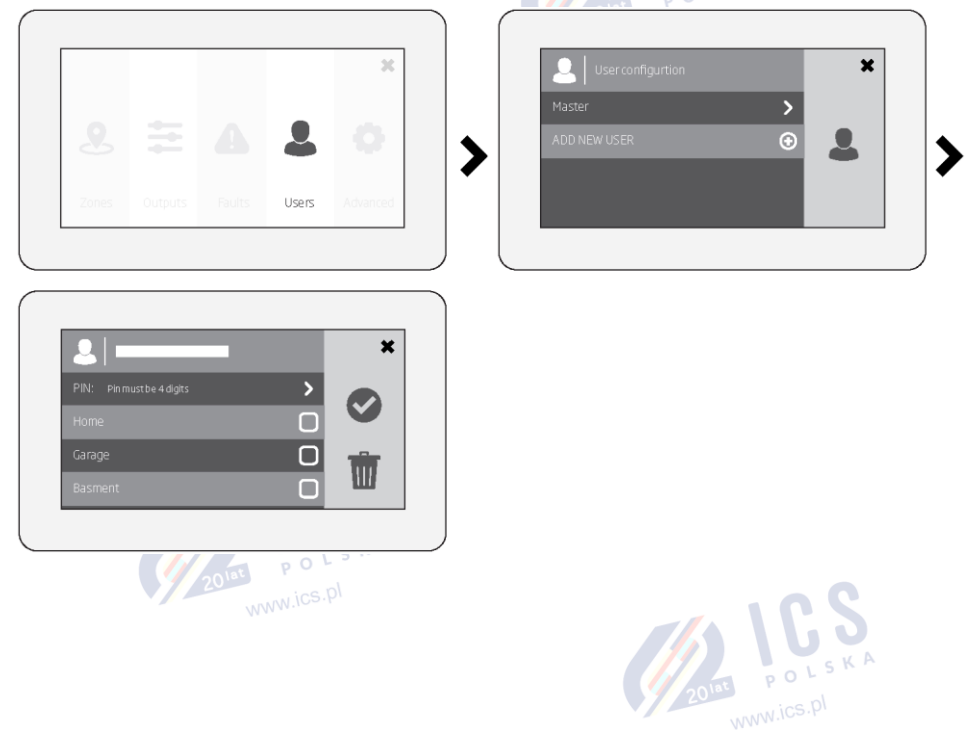

# 19.10.12. Menu główne (administratora)

Korzystając z panelu EWKB5, można z pozycji administratora ("Master") edytować ustawienia główne, zmienić nazwę i kod użytkownika Master , zarządzać partycjami lub usuwać wybranych użytkowników.

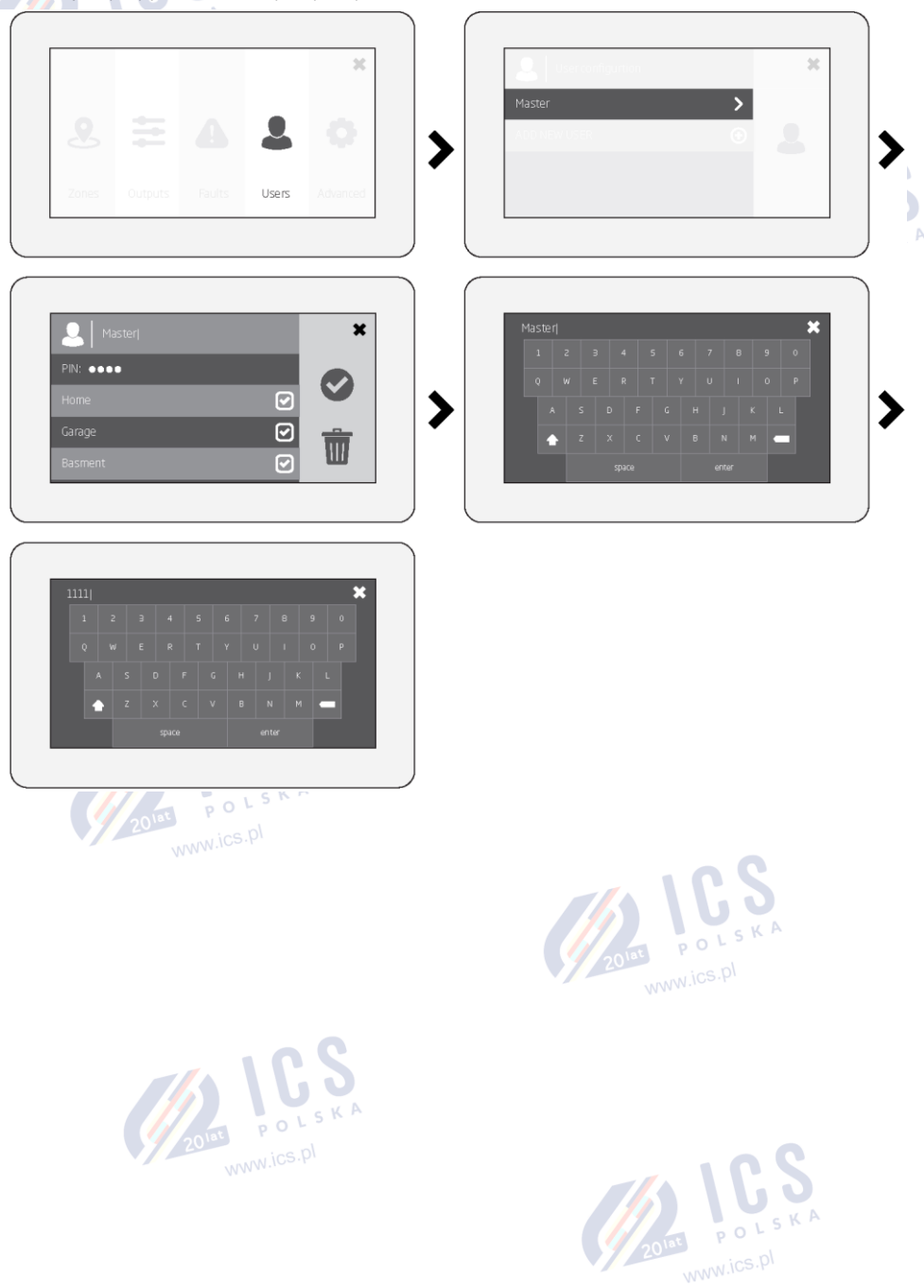

#### 19.10.13. Komunikaty o błędach

Ikona **W**wyświetlana na przycisku "Partition" wskazuje na obecność pewnych błędów systemowych. Aby wyświetlić szczegółową listę aktualnie występujących błędów systemu, należy wykonać poniższe czynności w menu. Należy mieć na uwadze, że do tej czynności wymagany jest kod główny.

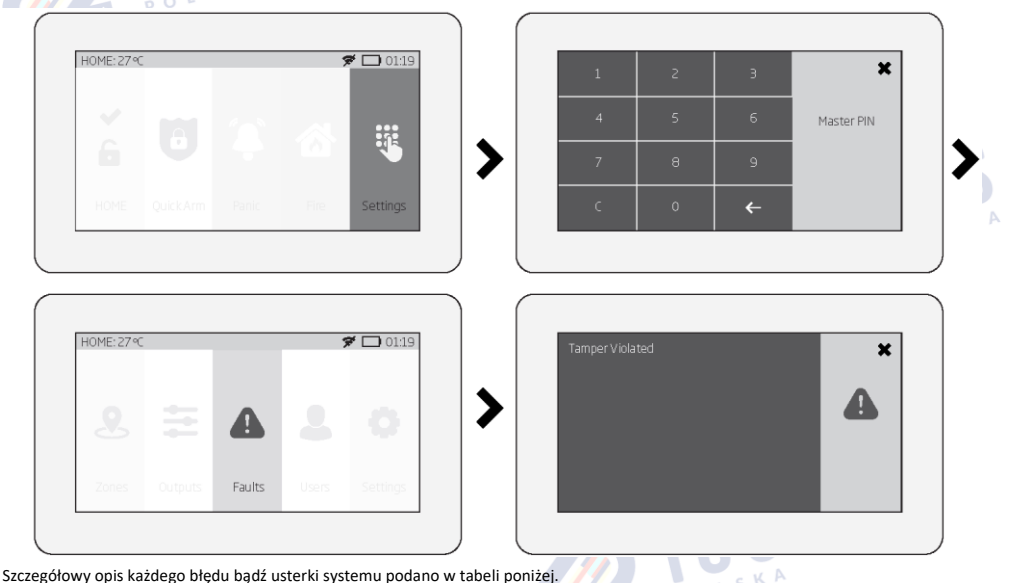

Treść komunikatu Opis MAIN POWER LOST Utrata zasilania sieciowego LOW BATTERY Niski poziom energii akumulatora – napiecie akumulatora zapasowego jest niższe nić wymagane BAD BATTERY Akumulator zapasowy wymaga wymiany – rezystancja akumulatora zapasowego wynosi 2,5 Ω lub wiecei **RF JAMMER DETECTED** Sygnał bezprzewodowy jest blokowany przez zagłuszanie radiowe TAMPER VIOLATED Występuje naruszenie jednego lub kilku alarmów sabotażowych DATE/TIME NOT SET Brak ustawienia daty/godziny **GSM FAILURE** Połączenie GSM zostało utracone WIRELESS COMMUNICATION FAILURE Łączność bezprzewodowa z pewnymi (wszystkimi) komponentami bezprzewodowymi została utracona na 20 minut lub dłużej EWM1 FAULT Występuje jedna lub więcej usterek urządzenia EWM1 – należy przejść do tej pozycji menu, aby wyświetlić istniejące usterki urządzenia EWM1. COMMUNICATION TO MS FAILED System zakończył wszystkie nieudane próby komunikacji z SMA.

Aby dowiedzieć się, który z alarmów sabotażowych został aktywowany, należy przejść do sekcji "Master-code-secured Zones" (linie zabezpieczone kodem głównym), poruszając się po menu w następujący sposób.

#### 19.10.14. Ustawienia zaawansowane

Dostępność dodatkowych opcji konfiguracji z poziomu panelu dotykowego EWKB5 zależy od decyzji użytkownika. Gdy użytkownik aktywuje panel, przejdzie do sekcji Settings głównego menu i przesunie palcem po ekranie pojawi się przycisk "Advanced" (ustawienia zaawansowane). Po naciśnięciu tego przycisku pojawi się dodatkowe menu, z którego użytkownik będzie mógł sprawdzić lub skonfigurować:

Temperaturę ("Temperature") - odczyt aktualnej temperatury obszaru chronionego, monitorowanego przez czujnik temperatury systemu alarmowego.

Ustawienia dźwięku ("Sound Settings") - modyfikacja ustawień dźwięku w panelu EWKB5 (zwiększenie/zmniejszenie głośności komunikatów głosowych lub dźwięku, aktywacja komunikatów głosowych w przypadku alarmu pożarowego, itd.).

Ustawienia LCD ("LCD Settings") - zmiana czasu aktywacji i ustawienia jasności ekranu EWKB5.

Szybkie menu ("Quick Menu") - wybór niezbędnych opcji (przycisków menu), które będą wyświetlane na głównym ekranie panelu EWKB5. Strzałki (w górę i w dół) umożliwiają korektę bieżącego układu przycisków menu.

Tryb serwisowy ("Service Mode") - tego trybu należy używać, gdy konieczne jest ponowne zainstalowanie niektórych urządzeń peryferyjnych (w celu wymiany akumulatorów, otwarcia/zamknięcia obudowy, itp.) lub zmian w instalacji. W tym trybie system nie reaguje na alarmy sabotażowe i nie uruchomi alarmu (syreny).

O systemie ("About") - obszar dodatkowych informacji na temat modelu panelu dotykowego, systemu alarmowego, urządzenia i oprogramowania wbudowanego.

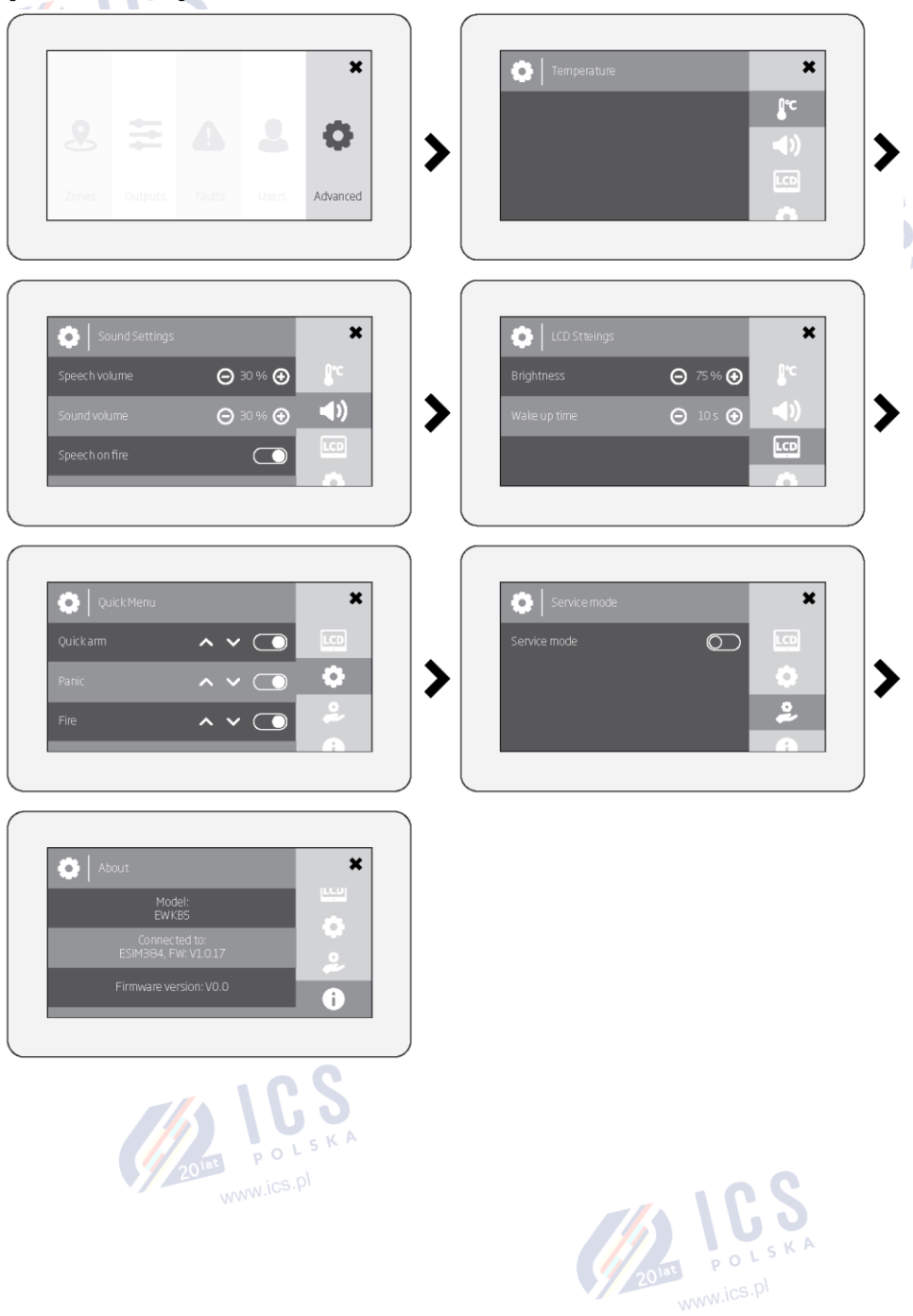

# 20. SYRENA PRZEWODOWA

Gdy system znajduje się w stanie alarmu, syrena/dzwonek emitują sygnał dźwiękowy przez zadany czas (domyślnie - 1 minuta) lub do momentu rozbrojenia systemu. Aby ustawić czas trwania alarmu, należy zastosować poniższe sposoby konfiguracji.

| Ustawianie czasu trwania<br>alarmu | SMS                         | Treść wiadomości SMS:<br>ssss_SIREN:t<br>Wartość: ssss - 4-cyfrowe hasło SMS; t - długość alarmu, zakres - [0 5] minut.<br>Przykład: 1111_SIREN:4<br>Ścieżka menu:<br>OK → iiii → OK → PRIMARY SETTINGS → OK → SIREN SETTINGS → OK → ALARM DURATION |
|------------------------------------|-----------------------------|----------------------------------------------------------------------------------------------------|
|                                    |                             | → OK → tt → OK<br>Wartość: iiii - 4-cyfrowy kod instalatora; <i>tt</i> - długość alarmu, zakres - [1 10] minut.                                                                                                    |
|                                    | EKB3/<br>EKB3W/<br>EWKB4    | Wprowadzić parametr 10 i czas trwania alarmu:<br>10 tt #<br>Wartość: tt - długość alarmu, zakres - [00 10] minut.<br>Przykład: 1007#                                                                                                    |
|                                    | Program<br>ELDES<br>UTILITY | Tę czynność można wykonać z komputera PC przy użyciu programu ELDES UTILITY.                                                                                                    |
| Podgląd czasu trwania<br>alarmu    | SMS                         | Treść wiadomości SMS:<br><u>ssss_SIREN</u><br>Wartość: ssss - 4-cyfrowe hasło SMS.<br>Przykład: 1111_SIREN                                                                                                    |
|                                    | EKB2                        | Ścieżka menu:<br>OK → iiii → OK → PRIMARY SETTINGS → OK → SIREN SETTINGS → OK → ALARM DURATION<br>Wartość: iiii - 4-cyfrowy kod instalatora.                                                                                                    |
|                                    | Program<br>ELDES<br>UTILITY | Tę czynność można wykonać z komputera PC przy użyciu programu ELDES UTILITY.                                                                                                    |

Schemat okablowania syreny/dzwonka znajduje się w części 2.3.3. Syrena.

UWAGA: Maksymalny obsługiwany czas trwania alarmu wynosi 30 minut; można go ustawić jedynie przy użyciu programu ELDES UTILITY. Wprowadzenie wartości "O" wyłącza syrenę/dzwonek.

UWAGA: Ze względu na konieczność oszczędzania akumulatora, syrena bezprzewodowa będzie emitować dźwięk maksymalnie przez 6 minut, niezależnie od ustawionego czasu trwania alarmu (np. dłuższy niż 6 minut).

# 20.1. Monitorowanie statusu wyjścia syreny

System stale monitoruje wyjście syreny (BELL). Jeżeli syrena zostanie odłączona/odcięta, system może wysłać powiadomienie SMS-em (domyślnie wyłączone) na wskazany numer telefonu użytkownika i wyświetlić błąd systemu na manipulatorze (patrz 29. WSKAZANIA BŁĘDÓW I USTEREK SYSTEMU. Po podłączeniu/przywróceniu syreny, system może powiadomić użytkownika SMS-em (domyślnie wyłączone), a manipulator przestanie wyświetlać błąd systemu. Należy pamiętać, że aby skorzystać z tej funkcji, do wyjścia syreny muszą być podłączone oporniki. Oporniki muszą być podłączone do wyjścia syreny, aby zapewnić monitorowaną wartość rezystancji na poziomie 1 kOhm - 2,2 kOhm, jeśli sama syrena nie posiada takiej rezystancji (patrz 2.3.3. Syrena).

Domyślnie powiadomienie SMS o statusie wyjścia syreny jest wyłączone. Aby wyłączyć/włączyć to powiadomienie należy zastosować poniższe sposoby konfiguracji.

| Aktywowanie<br>powiadomienia o<br>błędzie/przywróceniu syreny | EKB2 | Ścieżka menu:<br>Numer telefonu użytkownika: OK → iiii → OK → SMS MESSAGES 1 → OK → SIREN FAIL/REST<br>EV → OK → GSM USER 1 10 → OK → ENABLE → OK<br>Wysyłanie wiadomości tekstowej SMS jednocześnie do wszystkich użytkowników: → SIREN<br>FAIL/REST EV → OK → SMS TO ALL → OK → ENABLE — OK<br>Raport z dostarczenia wiadomości tekstowej SMS: → SIREN FAIL/REST EV → OK → SMS<br>REPORT → OK → ENABLE → OK<br>Wartość: iiii - 4-cyfrowy kod instalatora. |
|---------------------------------------------------------------|------|----------------------------------------------------------------------------------------------------|
|                                                               |      | 2018 POLSKA                                                                                                    |

|                                                             | EKB3/<br>EKB3W/<br>EWKB4    | Wprowadzić parametr 25/21/55, numer zdarzenia, Numer użytkownika i wartość statusu<br>parametru:<br>Numer telefonu użytkownika: 25 08 up 1 #<br>Wysyłanie wiadomości tekstowej SMS jednocześnie do wszystkich użytkowników: 21 08 1 #<br>Raport z dostarczenia wiadomości tekstowej SMS: <u>55 08 1 #</u><br>Wartość: up - numer użytkownika, zakres - [01 10].<br>Przykład: 2508021# |
|-------------------------------------------------------------|-----------------------------|----------------------------------------------------------------------------------------------------|
|                                                             | Program<br>ELDES<br>UTILITY | Tę czynność można wykonać z komputera PC przy użyciu programu ELDES UTILITY.                                                                                                    |
| Dezaktywacja powiadomień<br>o awarii/przywróceniu<br>syreny | EKB2                        |                                                                                                    |
|                                                             | EKB3/<br>EKB3W/<br>EWKB4    | Wprowadzić parametr 25/21/55, numer zdarzenia, Numer użytkownika i wartość statusu<br>parametru:<br>Numer telefonu użytkownika: 25 08 up 0 #<br>Wysyłanie wiadomości tekstowej SMS jednocześnie do wszystkich użytkowników: 21 08 0 #<br>Raport z dostarczenia wiadomości tekstowej SMS: 55 08 0 #<br>Wartość: up - numer użytkownika, zakres - [01 10].<br>Przykład: 2508040#        |
|                                                             | Program<br>ELDES<br>UTILITY | Tę czynność można wykonać z komputera PC przy użyciu programu ELDES UTILITY.                                                                                                    |

Więcej informacji na temat tego, jaki wpływ Wysyłanie wiadomości tekstowej SMS jednocześnie do wszystkich użytkowników oraz Kaskadowanie wiadomości tekstowych SMS mają na wysyłkę wiadomości SMS, patrz część **27. POWIADOMIENIA SYSTEMOWE**.

# 20.2. Sygnalizacja syreną

Jeśli taka funkcja jest aktywna, syrena sygnalizuje zakończenie uzbrajania i rozbrajania systemu. Po pomyślnym uzbrojeniu systemu, syrena wyemituje 2 krótkie sygnały dźwiękowe, a po rozbrojeniu systemu 1 długi sygnał dźwiękowy. Aby wyłączyć/włączyć funkcję "Bell Squawk" (sygnalizacji syreną) należy zastosować poniższe sposoby konfiguracji. **UWAGA**: syrena bezprzewodowa **zawsze** emituje 3 sygnały dźwiękowe bez względu na to czy doszło do czynności uzbrojenia czy rozbrojenia systemu.

| Aktywacja sygnalizacji syreną | EKB2                        | Ścieżka menu:<br>OK → iiii → OK → PRIMARY SETTINGS → OK → SIREN SETTINGS → OK → BELL SQUAWK → OK<br>→ ENABLE → OK<br>Wartość: iiii - 4-cyfrowy kod instalatora.                                                                                                    |
|-------------------------------|-----------------------------|----------------------------------------------------------------------------------------------------|
|                               | EKB3/<br>EKB3W/<br>EWKB4    | Wprowadzić parametr 29 i wartość statusu parametru:<br>29 1 #<br>Przykład: 291#                                                                                                    |
|                               | Program<br>ELDES<br>UTILITY | Tę czynność można wykonać z komputera PC przy użyciu programu ELDES UTILITY.                                                                                                    |
|                               |                             |                                                                                                    |
| Aktywacja sygnalizacji syreną | EKB2                        | Scieżka menu:<br>OK $\rightarrow$ iiii $\rightarrow$ OK $\rightarrow$ PRIMARY SETTINGS $\rightarrow$ OK $\rightarrow$ SIREN SETTINGS $\rightarrow$ OK $\rightarrow$ BELL SQUAWK $\rightarrow$ OK<br>$\rightarrow$ DISABLE $\rightarrow$ OK<br>Wartość: iiii - 4-cyfrowy kod instalatora. |
|                               |                             |                                                                                                    |
|                               | EKB3/<br>EKB3W/<br>EWKB4    | Wprowadzić parametr 29 i wartość statusu parametru:<br>29 0 #<br>Przykład: 290#                                                                                                    |
|                               | Program<br>ELDES<br>UTILITY | Tę czynność można wykonać z komputera PC przy użyciu programu <i>ELDES UTILITY.</i>                                                                                                    |

## 20.3. Sygnalizacja syreną w trybie STAY

Jeśli funkcja ta jest włączona, sygnalizacja syreną będzie dostępna przy uzbrojeniu/rozbrojeniu systemu w trybie STAY (patrz część 15. TRYB STAY). Aby wyłączyć/włączyć tę funkcję należy zastosować poniższe sposoby konfiguracji.

|                                                | <u>v A</u>                  |                                                                                                    |
|------------------------------------------------|-----------------------------|----------------------------------------------------------------------------------------------------|
| Aktywacja sygnalizacji syreną<br>w trybie STAY | ЕКВ2                        | Scieżka menu:<br>OK → iiii → OK → PRIMARY SETTINGS → OK → SIREN SETTINGS → OK → BELL SQUAWK STAY<br>→ OK → ENABLE → OK<br>Wartość: iiii - 4-cyfrowy kod instalatora. |
|                                                | EKB3/<br>EKB3W/<br>EWKB4    | Wprowadzić parametr 95 i wartość statusu parametru:<br>95 1 #<br>Wartość: 951#                                                                                       |
|                                                | Program<br>ELDES<br>UTILITY | Tę czynność można wykonać z komputera PC przy użyciu programu ELDES UTILITY.                                                                                         |
| Dezaktywacja sygnalizacji                      | FKB2                        | Scieżka menu:<br>OK → iiii → OK → PRIMARY SETTINGS → OK → SIREN SETTINGS → OK → BELL SQUAWK STAY                                                                     |
| syreną w trybie STAY                           |                             | → OK → DISABLE → OK<br><b>Wartość:</b> iiii - 4-cyfrowy kod instalatora.                                                                                             |
|                                                | EKB3/<br>EKB3W/<br>EWKB4    | Wprowadzić parametr 95 i wartość statusu parametru:<br>95 0 #<br>Wartość: 950#                                                                                       |
|                                                | Program<br>ELDES<br>UTILITY | Tę czynność można wykonać z komputera PC przy użyciu programu ELDES UTILITY.                                                                                         |

#### 20.4. Wskazania bezprzewodowej syreny zewnętrznej EWS2

Jeśli funkcja ta jest włączona, wbudowane diody LED bezprzewodowej syreny zewnętrznej EWS2 będą migać podczas alarmu. Aby POLS wyłączyć/włączyć tę funkcję należy zastosować poniższe sposoby konfiguracji.

| Aktywacja wskazań diod<br>EWS2    | EKB2                        | Ścieżka menu:<br>OK → iiii → OK → PRIMARY SETTINGS → OK → SIREN SETTINGS → OK → EWS2 LED → OK →<br>ENABLE → OK<br>Wartość: iiii - 4-cyfrowy kod instalatora.                 |
|-----------------------------------|-----------------------------|----------------------------------------------------------------------------------------------------|
|                                   | EKB3/<br>EKB3W/<br>EWKB4    | Wprowadzić parametr 88 i wartość statusu parametru:<br>88 1 #<br>Przykład: 881#                                                                                              |
|                                   | Program<br>ELDES<br>UTILITY | Tę czynność można wykonać z komputera PC przy użyciu programu ELDES UTILITY.                                                                                                 |
| Dezaktywacja wskazań diod<br>EWS2 | ЕКВ2                        | Ścieżka menu:         OK → iiii → OK → PRIMARY SETTINGS → OK → SIREN SETTINGS → OK → EWS2 LED → OK →         DISABLE → OK         Wartość: iiii - 4-cyfrowy kod instalatora. |
|                                   | EKB3/<br>EKB3W/<br>EWKB4    | Wprowadzić parametr 88 i wartość statusu parametru:<br>88 0 #<br>Przykład: 880#                                                                                              |
|                                   | Program<br>ELDES<br>UTILITY | Tę czynność można wykonać z komputera PC przy użyciu programu ELDES UTILITY.                                                                                                 |

# 20.5. Wskazania bezprzewodowej syreny wewnętrznej EWS3

Jeśli funkcja ta jest włączona, wbudowane diody LED bezprzewodowej syreny wewnętrznej EWS3 będą migać podczas alarmu. W przypadku włamania, aktywacji alarmu 24H lub alarmu sabotażowego, syrena EWS3 będzie migać niebieskimi diodami LED, natomiast w przypadku alarmu pożarowego urządzenie będzie migać diodą LED na czerwono. Aby wyłączyć/włączyć tę funkcję należy zastosować poniższe sposoby 2010 POLSKA konfiguracji.

| Aktywacja wskazań diody<br>EWS3 | ЕКВ2                        | Ścieżka menu:<br>Dioda alarmowa włamania/24H/alarmu sabotażowego: OK → iiii → OK → PRIMARY SETTINGS<br>→ OK → SIREN SETTINGS → OK → EWS3 ALARM LED → OK → ENABLE → OK<br>Dioda LED alarmu pożarowego: → SIREN SETTINGS → OK → EWS3 FIRE LED → OK →<br>ENABLE → OK<br>Wartość: iiii - 4-cyfrowy kod instalatora.                                    |
|---------------------------------|-----------------------------|----------------------------------------------------------------------------------------------------|
|                                 | EKB3/<br>EKB3W/<br>EWKB4    | Wprowadzić parametr 93/94 i wartość statusu parametru:<br>Dioda alarmowa włamania/24H/alarmu sabotażowego: <mark>94 1 #</mark><br>Dioda LED alarmu pożarowego: <mark>93 1 #</mark><br>Przykład: <i>931#</i>                                                                                                    |
|                                 | Program<br>ELDES<br>UTILITY | Tę czynność można wykonać z komputera PC przy użyciu programu ELDES UTILITY.                                                                                                    |
| Dezaktywacja diody LED<br>EWS3  | ЕКВ2                        | Ścieżka menu:         Dioda alarmowa włamania/24H/alarmu sabotażowego:       OK → iiii → OK → PRIMARY SETTINGS         → OK → SIREN SETTINGS → OK → EWS3 ALARM LED → OK → DISABLE → OK         Dioda LED alarmu pożarowego:       → SIREN SETTINGS → OK → EWS3 FIRE LED → OK →         Distable → OK       OK         Distable → OK       Wartość: |
|                                 | EKB3/<br>EKB3W/<br>EWKB4    | Wprowadzić parametr 93/94 i wartość statusu parametru:<br>Dioda alarmowa włamania/24H/alarmu sabotażowego: 94 0 #<br>Dioda LED alarmu pożarowego: 93 0 #<br>Przykład: 940#                                                                                                    |
|                                 | Program<br>ELDES<br>UTILITY | Tę czynność można wykonać z komputera PC przy użyciu programu ELDES UTILITY.                                                                                                    |
|                                 |                             | 2015 POLSKA<br>WWW.iCS.Pl                                                                                                    |

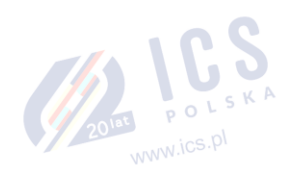

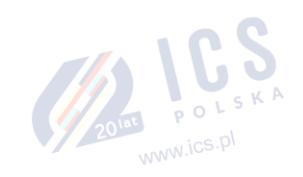

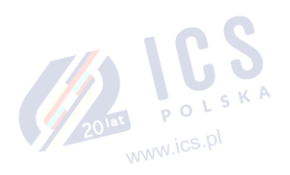

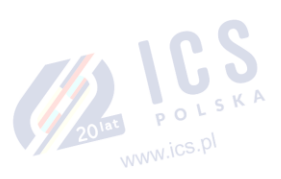

# 21. AKUMULATOR ZAPASOWY, MONITOROWANIE STATUSU ZASILANIA SIECIOWEGO I PAMIĘĆ

# 21.1. Monitorowanie statusu akumulatora zapasowego

System może być wyposażony w akumulator zapasowy zapewniający zasilanie systemu, gdy dojdzie do utraty zasilania sieciowego. Funkcja ta umożliwia systemowi wykonanie autotestu akumulatora zapasowego i wysłanie stosownego komunikatu SMS do użytkownika oraz wyświetlenie ewentualnego błędu na manipulatorze (patrz część **29. WSKAZANIA BŁĘDÓW I USTEREK SYSTEMU**), jeżeli:

- akumulator ulegia awarii i wymaga wymiany rezystancja baterii wynosi 2Ω lub więcej; autotest powtarzany co 24 godziny.
- akumulator jest wyczerpany lub nieobecny akumulator jest nieobecny lub jego napięcie wynosi poniżej 5V; autotest powtarzany co 1 minutę.
- akumulator jest bliski wyczerpaniu napięcie akumulatora wynosi 10,5 V lub mniej; autotest odbywa się przez cały czas.

Domyślnie wszystkie powiadomienia dotyczące stanu akumulatora zapasowego są włączone. Aby wyłączyć/włączyć powiadomienia o danym akumulatorze zapasowym, należy zastosować poniższą metodę konfiguracji.

| Dezaktywacja powiadomień<br>o awarii akumulatora                                     | EKB2                        | Ścieżka menu:<br>Numer telefonu użytkownika: DK → iiii → OK → SMS MESSAGES 1 → OK → BATTERY FAILED<br>→ OK → GSM USER 1 10 → OK → DISABLE → OK<br>Wysyłanie wiadomości tekstowej SMS jednocześnie do wszystkich użytkowników: →<br>BATTERY FAILED → OK → SMS TO ALL → OK → DISABLE → OK<br>Raport z dostarczenia wiadomości tekstowej SMS: → BATTERY FAILED → OK → SMS<br>REPORT → OK → DISABLE → OK<br>Wartość: iiii - 4-cyfrowy kod instalatora. |
|--------------------------------------------------------------------------------------|-----------------------------|----------------------------------------------------------------------------------------------------|
|                                                                                      | EKB3/<br>EKB3W/<br>EWKB4    | Wprowadzić parametr 25/21/55, numer zdarzenia, numer użytkownika i wartość statusu parametru:         Numer telefonu użytkownika:       25 05 up 0 #         Wysyłanie wiadomości tekstowej SMS jednocześnie do wszystkich użytkowników:       21 05 0 #         Raport z dostarczenia wiadomości tekstowej SMS:       55 05 0 #         Wartość: up - numer użytkownika, zakres - [01 10].       Przykład:         Przykład:       210501#        |
|                                                                                      | Program<br>ELDES<br>UTILITY | Tę czynność można wykonać z komputera PC przy użyciu programu ELDES UTILITY.                                                                                                    |
| Aktywacja powiadomień o<br>awarii akumulatora                                        | EKB2                        | Ścieżka menu:<br>Numer telefonu użytkownika: OK → iiii → OK → SMS MESSAGES 1 → OK → BATTERY FAILED<br>→ OK → GSM USER 1 10 → OK → ENABLE → OK<br>Wysylanie wiadomości tekstowej SMS jednocześnie do wszystkich użytkowników: →<br>BATTERY FAILED → OK → SMS TO ALL → OK → ENABLE → OK<br>Raport z dostarczenia wiadomości tekstowej SMS: → BATTERY FAILED → OK → SMS<br>REPORT → OK → ENABLE → OK<br>Wartość: iiii -4-cyfrowy kod instalatora.     |
|                                                                                      | EKB3/<br>EKB3W/<br>EWKB4    | Wprowadzić parametr 25/21/55, numer zdarzenia, numer użytkownika i wartość statusu parametru:         Numer telefonu użytkownika:       25 05 up 1 #         Wysyłanie wiadomości tekstowej SMS jednocześnie do wszystkich użytkowników:       21 05 1 #         Raport z dostarczenia wiadomości tekstowej SMS:       55 05 1 #         Wartość: up - numer użytkownika, zakres - [01 10].       Przykład:         Przykład:       2505031#       |
|                                                                                      | Program<br>ELDES<br>UTILITY | Tę czynność można wykonać z komputera PC przy użyciu programu ELDES UTILITY.                                                                                                    |
| Dezaktywacja<br>powiadomienia "Akumulator<br>całkowicie wyczerpany lub<br>jego brak" | EKB2                        |                                                                                                    |
|                                                                                      |                             | 201at P O L                                                                                                    |

|                                                                                | EKB3/<br>EKB3W/<br>EWKB4<br>Program<br>ELDES<br>UTILITY | Wprowadzić parametr 25/21/55, numer zdarzenia, numer użytkownika i wartość statusu parametru:         Numer telefonu użytkownika:       25 06 up 0 #         Wysyłanie wiadomości tekstowej SMS jednocześnie do wszystkich użytkowników:       21 06 0 #         Raport z dostarczenia wiadomości tekstowej SMS:       55 06 0 #         Wartość: up - numer użytkownika, zakres - [01 10].       Przykład: 5506070#         Tę czynność można wykonać z komputera PC przy użyciu programu ELDES UTILITY.                   |
|--------------------------------------------------------------------------------|---------------------------------------------------------|----------------------------------------------------------------------------------------------------|
| Aktywacja powiadomienia<br>"Akumulator całkowicie<br>wyczerpany lub jego brak" | ЕКВ2                                                    | Ścieżka menu:         Numer telefonu użytkownika:       OK → iiii → OK → SMS MESSAGES 1 → OK → BATTERY         DEAD/MISS → OK → GSM USER 1 10 → OK → ENABLE → OK         Wysyłanie wiadomości tekstowej SMS jednocześnie do wszystkich użytkowników:         Martery DEAD/MISS → OK → SMS TO ALL → OK → ENABLE → OK         Raport z dostarczenia wiadomości tekstowej SMS:         Martery DEAD/MISS → OK → SMS         Raport z dostarczenia wiadomości tekstowej SMS:         Martość: iiii - 4-cyfrowy kod instalatora. |
|                                                                                | EKB3/<br>EKB3W/<br>EWKB4                                | Wprowadzić parametr 25/21/55, numer zdarzenia, numer użytkownika i wartość statusu parametru:<br>Numer telefonu użytkownika: 25 06 up 1 #<br>Wysyłanie wiadomości tekstowej SMS jednocześnie do wszystkich użytkowników: 21 06 1 #<br>Raport z dostarczenia wiadomości tekstowej SMS: <u>55 06 1 #</u><br>Wartość: up - numer użytkownika, zakres - [01 10].<br>Przykład: 5506101#                                                                                                    |
|                                                                                | Program<br>ELDES<br>UTILITY                             | Tę czynność można wykonać z komputera PC przy użyciu programu ELDES UTILITY.                                                                                                    |
| Dezaktywacja<br>powiadomienia o niskim<br>stanie akumulatora                   | ЕКВ2                                                    | Ścieżka menu:<br>Numer telefonu użytkownika: OK → iiii → OK → SMS MESSAGES 1 → OK → LOW BATTERY →<br>OK → GSM USER 1 10 → OK→ DISABLE → OK<br>Wysyłanie wiadomości tekstowej SMS jednocześnie do wszystkich użytkowników: → LOW<br>BATTERY → OK → SMS TO ALL → OK → DISABLE → OK<br>Raport z dostarczenia wiadomości tekstowej SMS: → LOW BATTERY → OK → SMS REPORT<br>→ OK → DISABLE → OK<br>Wartość: iiii - 4-cyfrowy kod instalatora.                                                                                    |
|                                                                                | EKB3/<br>EKB3W/<br>EWKB4                                | Wprowadzić parametr 25/21/55, numer zdarzenia, numer użytkownika i wartość statusu parametru:         Numer telefonu użytkownika:       25 07 up 0 #         Wysyłanie wiadomości tekstowej SMS jednocześnie do wszystkich użytkowników:       21 07 0 #         Raport z dostarczenia wiadomości tekstowej SMS:       55 07 0 #         Wartość: up - numer użytkownika, zakres - [01 10].       Przykład: 2107100#                                                                                                    |
|                                                                                | Program<br>ELDES<br>UTILITY                             | Tę czynność można wykonać z komputera PC przy użyciu programu ELDES UTILITY.                                                                                                    |
| Aaktywacja powiadomienia<br>o niskim stanie akumulatora                        | EKB2                                                    | Ścieżka menu:<br>Numer telefonu użytkownika: OK → iiii → OK → SMS MESSAGES 1 → OK → LOW BATTERY →<br>OK → GSM USER 1 10 → OK → ENABLE → OK<br>Wysyłanie wiadomości tekstowej SMS jednocześnie do wszystkich użytkowników: → LOW<br>BATTERY → OK → SMS TO ALL → OK → ENABLE → OK<br>Raport z dostarczenia wiadomości tekstowej SMS: → LOW BATTERY → OK → SMS REPORT<br>→ OK → ENABLE → OK<br>Wartość: iiii - 4-cyfrowy kod instalatora.                                                                                      |
|                                                                                |                                                         | 2011 POLSKA<br>WWW.ics.pl                                                                                                    |

| EKB3/<br>EKB3W/<br>EWKB4    | Wprowadzić parametr 25/21/55, numer zdarzenia, numer użytkownika i wartość statusu<br>parametru:<br>Numer telefonu użytkownika: 25 07 up 1 #<br>Wysyłanie wiadomości tekstowej SMS jednocześnie do wszystkich użytkowników: 21 07 1 #<br>Raport z dostarczenia wiadomości tekstowej SMS: 55 07 1 #<br>Wartość: up - numer użytkownika, zakres - [01 10].<br>Przykład: 2107021# |
|-----------------------------|----------------------------------------------------------------------------------------------------|
|                             |                                                                                                    |
| Program<br>ELDES<br>UTILITY | Tę czynność można wykonać z komputera PC przy użyciu programu ELDES UTILITY.                                                                                                    |

Więcej informacji na temat tego, jaki wpływ Wysyłanie wiadomości tekstowej SMS jednocześnie do wszystkich użytkowników oraz Kaskadowanie wiadomości tekstowych SMS mają na wysyłkę wiadomości SMS, patrz część 27. POWIADOMIENIA SYSTEMOWE.

UWAGA: Aby wyświetlić poziom napięcia akumulatora zapasowego, należy skorzystać z funkcji zarządzania diagnostycznego (Diagnostic Management) dostępnej w programie ELDES UTILITY. www.ics.pl

#### 21.2. Monitorowanie statusu zasilania sieciowego

Jeśli układ elektryczny w budynku jest niestabilny w obszarze działania systemu alarmowego, system może tymczasowo utracić zasilanie z sieci i przejść na zasilanie z akumulatora zapasowego. System nadzoruje stan zasilania sieciowego i powiadamia użytkownika za pomocą wiadomości SMS i awariach, jak również wyświetla stosowne informacje na manipulatorze (patrz cześć 29. WSKAZANIA BŁĘDÓW I USTEREK SYSTEMU) w przypadku utraty zasilania sieciowego. Po przywróceniu zasilania sieciowego, system powiadamia użytkownika SMS-em, a manipulator przestaje wyświetlać bład systemu.

Domyślnie powiadomienie SMS o statusie zasilania sieciowego jest wyłączone. Aby wyłączyć/włączyć to powiadomienie, należy zastosować poniższe sposoby konfiguracji.

| Dezaktywacja powiadomień<br>o utracie/przywróceniu<br>zasilania sieciowego | EKB2                        | Ścieżka menu:         Numer telefonu użytkownika:       OK → IIII → OK → SMS MESSAGES 1 → OK → MAIN POWER L/R         → OK → GSM USER 1 10 → OK → DISABLE → OK         Wysyłanie wiadomości tekstowej SMS jednocześnie do wszystkich użytkowników:       → MAIN         POWER L/R → OK → SMS TO ALL → OK → DISABLE → OK       Raport z dostarczenia wiadomości tekstowej SMS:       → MAIN POWER L/R → OK → SMS         REPORT → OK → DISABLE → OK       Wartość: iiii - 4-cyfrowy kod instalatora.       → MAIN POWER L/R → OK                                                            |
|----------------------------------------------------------------------------|-----------------------------|----------------------------------------------------------------------------------------------------|
|                                                                            | EKB3/<br>EKB3W/<br>EWKB4    | Wprowadzić parametr 25/21/55, numer zdarzenia, numer użytkownika i wartość statusu<br>parametru:<br>Numer telefonu użytkownika: 25 04 up 0 #<br>Wysyłanie wiadomości tekstowej SMS jednocześnie do wszystkich użytkowników: 21 04 0 #<br>Raport z dostarczenia wiadomości tekstowej SMS: <u>55 04 0 #</u><br>Wartość: up - numer użytkownika, zakres - [01 10].<br>Przykład: 2504050#                                                                                                    |
|                                                                            | Program<br>ELDES<br>UTILITY | Tę czynność można wykonać z komputera PC przy użyciu programu ELDES UTILITY.                                                                                                    |
| Aktywacja powiadomień o<br>utracie/przywróceniu<br>zasilania sieciowego    | EKB2                        | Scieżka menu:         Numer telefonu użytkownika:       OK → iiii → OK → SMS MESSAGES 1 → OK → MAIN POWER L/R         → OK → GSM USER 1 10 → OK → ENABLE → OK         Wysyłanie wiadomości tekstowej SMS jednocześnie do wszystkich użytkowników:       → MAIN         POWER L/R → OK → SMS TO ALL → OK → ENABLE → OK       Raport z dostarczenia wiadomości tekstowej SMS:       → MAIN POWER L/R → OK → SMS         Raport z dostarczenia wiadomości tekstowej SMS:       → MAIN POWER L/R → OK → SMS         REPORT → OK → ENABLE → OK       Wartość: iiii - 4-cyfrowy kod instalatora. |
|                                                                            | EKB3/<br>EKB3W/<br>EWKB4    | Wprowadzić parametr 25/21/55, numer zdarzenia, numer użytkownika i wartość statusu<br>parametru:<br>Numer telefonu użytkownika: 25 04 up 1 #<br>Wysyłanie wiadomości tekstowej SMS igednocześnie do wszystkich użytkowników: 21 04 1 #<br>Raport z dostarczenia wiadomości tekstowej SMS: 55 04 1 #<br>Wartość: up - numer użytkownika, zakres - [01 10].<br>Przykład: 2514091#                                                                                                    |
|                                                                            | Program<br>ELDES            | Tę czynność można wykonać z komputera PC przy użyciu programu ELDES UTILITY.                                                                                                    |

Domyślnie opóźnienie w powiadamianiu o utracie i przywróceniu zasilania sieciowego wynosi odpowiednio 30 i 120 sekund. Aby ustawić inną wartość opóźnienia, należy zapoznać się z poniższymi metodami konfiguracji.

| Ustawianie opóźnienia<br>komunikatu o utracie<br>zasilania sieciowego      | ЕКВ2                        | Ścieżka menu:<br>OK → iiii → OK → PRIMARY SETTINGS → OK → MAIN POWER STATUS → OK → LOSS DELAY →<br>OK → IIII → OK<br>Wartość: iiii - 4-cyfrowy kod instalatora; IIIII - opóźnienie komunikatu o utracie zasilania,<br>zakres - [0 65535] sekund.                      |
|----------------------------------------------------------------------------|-----------------------------|----------------------------------------------------------------------------------------------------|
|                                                                            | EKB3/<br>EKB3W/<br>EWKB4    | Wprowadzić parametr 70 i czas opóźnienia komunikatu o utracie zasilania:<br>70 IIII #<br>Wartość: ///// - czas trwania opóźnienia komunikatu o utracie zasilania, zakres - [0 65535]<br>sekund.<br>Przykład: 7043#                                                    |
|                                                                            | Program<br>ELDES<br>UTILITY | Tę czynność można wykonać z komputera PC przy użyciu programu ELDES UTILITY.                                                                                                    |
| Ustawianie opóźnienia<br>komunikatu o przywróceniu<br>zasilania sieciowego | EKB2                        | Ścieżka menu:<br>OK → iiii → OK → PRIMARY SETTINGS → OK → MAIN POWER STATUS → OK → RESTORE<br>DELAY → OK → rrrr → OK<br>Wartość: iiii - 4-cyfrowy kod instalatora; rrrrr - czas trwania opóźnienia komunikatu o<br>przywróceniu zasilania, zakres - [0 65535] sekund. |
|                                                                            | EKB3/<br>EKB3W/<br>EWKB4    | Wprowadzić parametr 71 i czas opóźnienia komunikatu o przywróceniu zasilania:<br>71 mm #<br>Wartość: mmr - czas trwania opóźnienia komunikatu o przywróceniu zasilania, zakres - [0<br>65535] sekund.<br>Przykład: 71150#                                             |
|                                                                            | Program<br>ELDES<br>UTILITY | Tę czynność można wykonać z komputera PC przy użyciu programu ELDES UTILITY.                                                                                                    |

Więcej informacji na temat tego, jaki wpływ Wysylanie wiadomości tekstowej SMS jednocześnie do wszystkich użytkowników oraz Kaskadowanie wiadomości tekstowych SMS mają na wysyłkę wiadomości SMS, patrz część **27. POWIADOMIENIA SYSTEMOWE**.

# 21.3. Pamięć

Ustawienia konfiguracji i zapisy dziennika zdarzeń są przechowywane we wbudowanej pamięci systemowej. Nawet jeśli dojdzie do całkowitego wyłączenia systemu, dane konfiguracja i dziennik zdarzeń nie zostaną utracone. Więcej informacji na temat dziennika zdarzeń znajduje się w części **28. DZIENNIK ZDARZEŃ I ALARMÓW**.

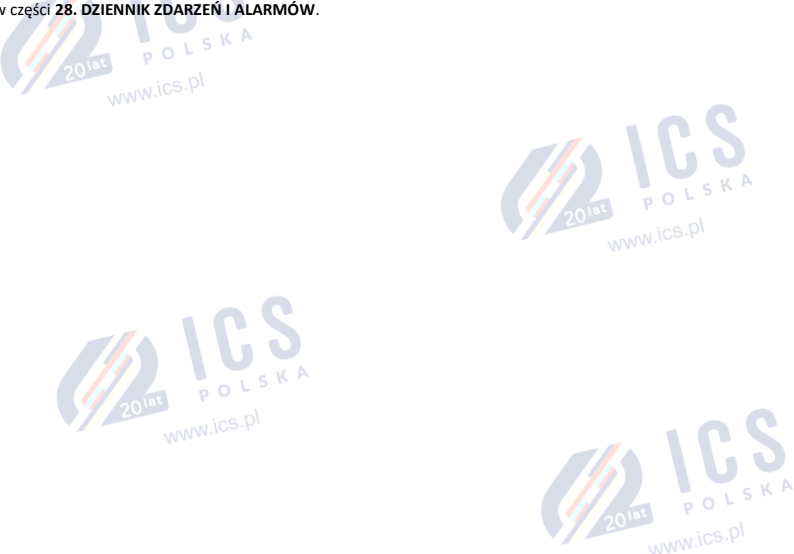

# 22. MONITOROWANIE STATUSU POŁĄCZENIA GSM I ANTENY

## 22.1. Monitorowanie statusu połączenia GSM

System sprawdza stan połączenia GSM co 10 minut. Przy wykryciu utraty połączenia GSM zgaśnie dioda systemowa NETW, a system podejmie próbę przywrócenia połączenia. Jeśli system nie przywróci połączenia GSM w ciągu 3 minut (domyślnie), manipulator wyświetli błąd systemu (patrz część 29. WSKAZANIA BŁĘDÓW I USTEREK SYSTEMU), a system bedzie kontynuował próby przywrócenia połączenia. Ponadto system może uaktywnić określone wyjście PGM, aby zakomunikować błąd utraty połączenia GSM (domyślnie - wyłączone).

Po przywróceniu sygnału GSM, system może powiadomić zapisanego użytkownika SMS-em (domyślnie - wyłączone), manipulator przestanie wyświetlać błąd systemu, a dane wyjście PGM wyłączy się (jeśli zostanie odpowiednio skonfigurowane).

Domyślnie powiadomienie SMS o utracie sygnału GSM jest wyłączone. Aby wyłączyć/włączyć to powiadomienie, należy zastosować poniższe 20 sposoby konfiguracji. 

| Aktywacja powiadomień o<br>awarii połączenia GSM    | EKB2                        | Scieżka menu:         Numer telefonu użytkownika:       OK → iiii → OK → SMS MESSAGES 2 → OK → GSM CONNECT         FAILED → OK → GSM USER 1 10 → OK→ ENABLE → OK         Wysyłanie wiadomości tekstowej SMS jednocześnie do wzystkich użytkowników:       → GSM         CONNECT FAILED → OK → SMS TO ALL → OK → ENABLE → OK         Raport z dostarczenia wiadomości tekstowej SMS:       → GSM CONNECT FAILED → OK → SMS         REPORT → OK → ENABLE → OK         Wartość: iiii - 4-cyfrowy kod instalatora.                                       |
|-----------------------------------------------------|-----------------------------|----------------------------------------------------------------------------------------------------|
|                                                     | EKB3/<br>EKB3W/<br>EWKB4    | Wprowadzić parametr 25/21/55, numer zdarzenia, numer użytkownika i wartość statusu<br>parametru:<br>Numer telefonu użytkownika: 25 11 up 1 #<br>Wysyłanie wiadomości tekstowej SMS jednocześnie do wszystkich użytkowników: 21 11 1 #<br>Raport z dostarczenia wiadomości tekstowej SMS: 55 11 1 #<br>Wartość: up - numer użytkownika, zakres - [01 10].<br>Przykład: 21111#                                                                                                    |
|                                                     | Program<br>ELDES<br>UTILITY | Tę czynność można wykonać z komputera PC przy użyciu programu ELDES UTILITY.                                                                                                    |
| Dezaktywacja powiadomień<br>o awarii połączenia GSM | EKB2                        | Ścieżka menu:         Numer telefonu użytkownika:       OK → iiii → OK → SMS MESSAGES 2 → OK → GSM CONNECT         FAILED → OK → GSM USER 1 10 → OK→ DISABLE → OK         Wysyłanie wiadomości tekstowej SMS jednocześnie do wszystkich użytkowników:       → GSM         CONNECT FAILED → OK → SMS TO ALL → OK → DISABLE → OK       Raport z dostarczenia wiadomości tekstowej SMS:       → GSM CONNECT FAILED → OK → SMS         REPORT → OK → DISABLE → OK       Wartość: iiii - 4-cyfrowy kod instalatora.       → GSM CONNECT FAILED → OK → SMS |
|                                                     | EKB3/<br>EKB3W/<br>EWKB4    | Wprowadzić parametr 25/21/55, numer zdarzenia, numer użytkownika i wartość statusu parametru:         Numer telefonu użytkownika:       25 11 up 0 #         Wysyłanie wiadomości tekstowej SMS jednocześnie do wszystkich użytkowników:       21 11 0 #         Raport z dostarczenia wiadomości tekstowej SMS:       55 11 0 #         Wartość: up - numer użytkownika, zakres - [01 10].       Przykład: 251102#                                                                                                    |
|                                                     | Program<br>ELDES<br>UTILITY | Tę czynność można wykonać z komputera PC przy użyciu programu ELDES UTILITY.                                                                                                    |

Domyślnie wyjście PGM do sygnalizacji utraty sygnału GSM nie jest skonfigurowane. Aby skonfigurować wyjście PGM i czas opóźnienia komunikatu o utracie sygnału GSM, należy zapoznać się z poniższą metodą konfiguracji.

| Zarządzanie komunikatami o                                             | Program                     |                                                                              |
|------------------------------------------------------------------------|-----------------------------|------------------------------------------------------------------------------|
| Zarządzanie komunikatami o<br>utracie sygnału GSM przez<br>wyjście PGM | Program<br>ELDES<br>UTILITY | Tę czynność można wykonać z komputera PC przy użyciu programu ELDES UTILITY. |

Więcej informacji na temat tego, jaki wpływ Wysyłanie wiadomości tekstowej SMS jednocześnie do wszystkich użytkowników oraz Kaskadowanie wiadomości tekstowych SMS mają na wysyłkę wiadomości SMS, patrz część 27. POWIADOMIENIA SYSTEMOWE.

## 22.2. Monitorowanie statusu anteny GSM/GPRS

SKA System na bieżąco monitoruje status anteny GSM/GPRS. Jeżeli antena GSM/GPRS zostanie odłaczona/odcieta, system może wysłać powiadomienie SMS-em (domyślnie wyłączone) do użytkownika i wyświetlić błąd systemu na manipulatorze (patrz 29. WSKAZANIA BŁĘDÓW I USTEREK SYSTEMU). Po podłączeniu/przywróceniu działania anteny, system może powiadomić użytkownika SMS-em (domyślnie
wyłączone), a manipulator przestanie wyświetlać błąd systemu.

Domyślnie powiadomienie SMS o statusie anteny GSM/GPRS jest wyłączone. Aby wyłączyć/włączyć to powiadomienie, należy zastosować poniższe sposoby konfiguracji.

| Aktywacja powiadomienia o<br>awarii/przywróceniu anteny<br>GSM/GPRS       | EKB2                        | Ścieżka menu:         Numer telefonu użytkownika:       OK → iiii → OK → SMS MESSAGES 2 → OK → GSM ANT         FAIL/REST → OK → GSM USER 1 10 → OK→ ENABLE → OK         Wysyłanie wiadomości tekstowej SMS jednocześnie do wszystkich użytkowników:       → GSM         ANT FAIL/REST → OK → SMS TO ALL → OK → ENABLE → OK       Raport z dostarczenia wiadomości tekstowej SMS:       → GSM ANT FAIL/REST → OK → SMS         Raport z dostarczenia wiadomości tekstowej SMS:       → GSM ANT FAIL/REST → OK → SMS       REPORT → OK → ENABLE → OK         Wartość: iiii - 4-cyfrowy kod instalatora.       Wartość:       → Cyfrowy kod instalatora. |
|---------------------------------------------------------------------------|-----------------------------|----------------------------------------------------------------------------------------------------|
|                                                                           | EKB3/<br>EKB3W/<br>EWKB4    | Wprowadzić parametr 25/21/55, numer zdarzenia, numer użytkownika i wartość statusu<br>parametru:<br>Numer telefonu użytkownika: 25 12 up 1 #<br>Wysyłanie wiadomości tekstowej SMS jednocześnie do wszystkich użytkowników: 21 12 1 #<br>Raport z dostarczenia wiadomości tekstowej SMS: 55 12 1 #<br>Wartość: up - numer użytkownika, zakres - [01 10].<br>Przykład: 2512031#                                                                                                    |
|                                                                           | Program<br>ELDES<br>UTILITY | Tę czynność można wykonać z komputera PC przy użyciu programu ELDES UTILITY.                                                                                                    |
| Dezaktywacja<br>powiadomienia o<br>awarii/przywróceniu anteny<br>GSM/GPRS | EKB2                        | Ścieżka menu:         Numer telefonu użytkownika: $OK → iiii → OK → SMS MESSAGES 2 → OK → GSM ANT         FAIL/REST → OK → GSM USER 1 10 → OK→ DISABLE → OK         Wysyłanie wiadomości tekstowej SMS jednocześnie do wszystkich użytkowników:         ANT FAIL/REST → OK → SMS TO ALL → OK → DISABLE → OK   $                                                                                                    |
|                                                                           |                             | Raport z dostarczenia wiadomości tekstowej SMS: $\rightarrow$ GSM ANT FAIL/REST $\rightarrow$ OK $\rightarrow$ SMS<br>REPORT $\rightarrow$ OK $\rightarrow$ DISABLE $\rightarrow$ OK<br>Wartość: iiii - 4-cyfrowy kod instalatora.                                                                                                    |
|                                                                           | EKB3/<br>EKB3W/<br>EWKB4    | Raport z dostarczenia wiadomości tekstowej SMS: → GSM ANT FAIL/REST → OK → SMS         REPORT → OK → DISABLE → OK         Wartość: iiii - 4-cyfrowy kod instalatora.         Wprowadzić parametr 25/21/55, numer zdarzenia, numer użytkownika i wartość statusu parametru:         Numer telefonu użytkownika: 25 12 up 0 #         Wysyłanie wiadomości tekstowej SMS jednocześnie do wszystkich użytkowników: 21 12 0 #         Raport z dostarczenia wiadomości tekstowej SMS: 55 120 #         Wartość: up - numer użytkownika, zakres - [01 10].         Przykład: 2512030#                                                                      |

Więcej informacji na temat tego, jaki wpływ Wysyłanie wiadomości tekstowej SMS jednocześnie do wszystkich użytkowników oraz Kaskadowanie wiadomości tekstowych SMS mają na wysyłkę wiadomości SMS, patrz część 27. POWIADOMIENIA SYSTEMOWE. 2015 POLSKA

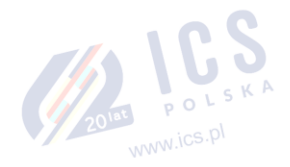

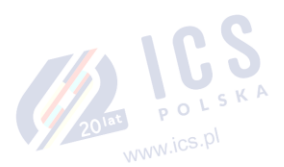

www.ics.pl

## 23. PARTYCJE

System ESIM384 jest wyposażony w funkcję podziału na cztery niezależnie kontrolowane obszary określane jako partycje 1-4, nadzorowane przez jedną jednostkę systemu alarmowego. Podział na partycje może mieć zastosowane w instalacjach, w których bardziej praktyczne jest korzystanie ze wspólnego systemu alarmowego, na przykład w domu i garażu lub w budynku wielopiętrowym. Po podzieleniu na partycje każdy element systemu, taki jak linia, numer telefonu użytkownika, manipulator, kod użytkownika/kod główny, klucz iButton czy pilot bezprzewodowy mogą zostać przypisane do jednej lub wielu partycji. Użytkownik będzie wówczas mógł uzbroić/rozbroić partycję lub partycje systemowe, do których przypisane są linia i metody uzbrajania i rozbrajania systemu.

Poniższa tabela zawiera zestawienie wartości używanych przy przypisywaniu elementów systemowych do partycji podczas przeprowadzania konfiguracji za pomocą manipulatora EKB2/EKB3/EKB3W/EWKB4. Suma wartości służy przypisaniu danego elementu do wielu linii.

| Linia      | Wartość: |
|------------|----------|
| Partycja 1 | 1        |
| Partycja 2 | 2        |
| Partycja 3 | 4        |
| Partycja 4 | 8        |

Przykład 1: Użytkownik chce przypisać daną pastylkę iButton jedynie do Partycji 4. Zgodnie z tabelą, wartość 8 odnosi się do Partycji 4. Należy zatem wprowadzić wartość 8.

Przykład 2: Użytkownik chce przypisać kod użytkownika do partycji 2 i 3. Zgodnie z tabelą, wartość 2 odnosi się do Partycji 2, a wartość 4 do Partycji 3, stąd 2 + 4 = 6. Należy zatem wprowadzić wartość 6.

Przykład 3: Użytkownik chce przypisać określoną linię do Partycji 1, 3 i 4. Zgodnie z tabelą, wartość 1 odnosi się do Partycji 1, a wartości 4 i 8 odnoszą się odpowiednio do Partycji 3 i 4, stąd 1 + 4 + 8 = 13. Należy zatem wprowadzić wartość 13.

### 23.1. Partycja linii

Partycja linii określa, w które partycji systemowej będzie znajdować się linia.

| Ustawianie partycji linii | EKB2                     | Ścieżka menu:<br>Linia na płycie: $OK \rightarrow iiii \rightarrow OK \rightarrow ZONES \rightarrow OK \rightarrow ONBOARD ZONES \rightarrow OK → ZONE 1 16 → OKI \rightarrow PARTITION \rightarrow OK \rightarrow pv \rightarrow OKLinia bezprzewodowa: → WIRELESS ZONE 13 80 → OK → PARTITION → OK → pv → OKLinia manipulatora: → KEYPAD ZONES → OK → 15T 4TH KEYPAD ZONE → OK →PARTITION → OK → pv → OKLinia EPGM1: → EPGM1 ZONES 1-16 EPGM1 ZONES 17-32 → OK → EPGM1 ZONE 1 32→ OK → PARTITION → OK → pv → OKWartość: iiii - 4-cyfrowy kod instalatora; pv - wartość partycji, zakres - [1 15] (patrz 23.PARTYCJE).$ |
|---------------------------|--------------------------|----------------------------------------------------------------------------------------------------|
|                           | EKB3/<br>EKB3W/<br>EWKB4 | Wprowadzić parametr 57, numer linii i wartość partycji:<br>57 nn pv #<br>Wartość: nn – numer linii, zakres – [01 80]; pv - wartość partycji, zakres - [1 15].<br>Przykład: 57032#                                                                                                    |
|                           | Program                  |                                                                                                    |
|                           | ELDES                    | Tę czynność można wykonać z komputera PC przy użyciu programu ELDES UTILITY.                                                                                                    |

WAŻNE: Syrena bezprzewodowa EWS2/EWS3 aktywuje się tylko wtedy, gdy linia bezprzewodowa tej syreny jest przypisana do tej samej partycji, w której powstał alarm. MCS P

### 23.2. Partycja numeru telefonu użytkownika

Partycja numeru telefonu użytkownika określa, która partycja lub partycje systemowe mogą być uzbrajane/rozbrajane z określonego numeru telefonu użytkownika poprzez wykonanie połączenia na numeru telefonu systemu lub wysłanie wiadomości tekstowej SMS.

| Ustawianie partycji numeru<br>telefonu użytkownika | EKB2                        | Scieżka menu:<br>OK → iiii → OK → PRIMARY SETTINGS → OK → CALL/SMS SETTINGS → OK → USERS → OK →<br>GSM USER 1 10 → OK → PARTITION → pv → OK<br>Wartość: iiii - 4-cyfrowy kod instalatora; pv - wartość partycji, zakres - [1 15] |
|----------------------------------------------------|-----------------------------|----------------------------------------------------------------------------------------------------|
|                                                    | EKB3/<br>EKB3W/<br>EWKB4    | Wprowadzić parametr 59, numer użytkownika i wartość partycji:<br>59 us pv#<br>Wartość: up - numer użytkownika, zakres - [01 10]; pv - wartość partycji, zakres - [01 15].<br>Przykład: 591013#                                   |
|                                                    | Program<br>ELDES<br>UTILITY | Tę czynność można wykonać z komputera PC przy użyciu programu ELDES UTILITY.                                                                                                    |
|                                                    |                             | 2010E POLSKA                                                                                                    |

### 23.3. Partycja klawiatury i przełączanie partycji klawiatury

Partycja manipulatora określa, w które partycji systemowej będzie znajdować się manipulator. Aby określić w której partycji działa manipulator:

- EKB2 patrz nazwa partycji (domyślnie PART1) pokazana w widoku ekranu głównego.
- EKB3W/EWKB4/EKB3 (tryb dwóch partycji) patrz położenie podświetlonego wskaźnika 🗸 na manipulatorze. Wskaźnik zostanie podświetlony w sekcji A lub B, które odpowiadają odpowiednio Partycji 1 i Partycji 2.

Manipulator EKB3 może działać w następujących trybach:

- Tryb dwóch partycji ten parametr określa, czy manipulator EKB3 może działać tylko w jednej z dwóch pierwszych partycji systemowych i umożliwiać ich uzbrojenie/rozbrojenie i przełączanie partycji manipulatora za pomocą klawiszy numerycznych [1]... [2]. Ten tryb jest ustawiony jako domyślny.
- Tryb czterech partycji ten parametr określa, czy manipulator EKB3 może działać w jednej z czterech partycji systemowych i umożliwiać ich uzbrojenie/rozbrojenie, wskazywać status uzbrojenia/rozbrojenia i stan partycji (alarm/brak alarmu) na klawiszach numerycznych [1]... [4] (patrz część 32.1.2. Manipulator LED EKB3) oraz przełączać partycje manipulatora za pomocą klawiszy numerycznych [1]... [4].

Manipulator musi być przypisany do tej samej partycji, co kod użytkownika/kod główny (patrz część 23.4 Partycja kodu użytkownika/kodu głównego) w celu uzbrajania/rozbrajania systemu za pomocą manipulatora. Wiecej informacji na temat uzbrajania/rozbrajania systemu za pomocą manipulatora w części 12.3. Manipulator EKB2 i kod użytkownika/kod główny, 12.4. 12.3. Manipulator EKB3 i kod użytkownika/kod główny oraz 12.5. Manipulator EKB2 i kod użytkownika/kod główny.

| Ustawianie trybu partycji dla<br>manipulatora EKB3 jako tryb<br>dwóch partycji lub tryb<br>czterech partycji | Program<br>ELDES<br>UTILITY | Tę czynność można wykonać z komputera PC przy użyciu programu ELDES UTILITY.                                                                                                    |
|----------------------------------------------------------------------------------------------------|-----------------------------|----------------------------------------------------------------------------------------------------|
|                                                                                                    |                             | <u> </u>                                                                                                    |
| Ustawianie partycji<br>manipulatora                                                                          | EKB2                        | Sciezka menu:<br>Partycja EKB2: OK $\rightarrow$ iiii $\rightarrow$ OK $\rightarrow$ PRIMARY SETTINGS $\rightarrow$ OK $\rightarrow$ KEYPAD PARTITION $\rightarrow$ OK $\rightarrow$<br>KEYPAD PARTITION $\rightarrow$ OK $\rightarrow$ [k] EKB2 $\rightarrow$ OK $\rightarrow$ PARTITION 1 4 $\rightarrow$ OK $\rightarrow$ DISABLE   ENABLE<br>$\rightarrow$ OK<br>Partycja EKB3: $\rightarrow$ KEYPAD PARTITION $\rightarrow$ OK $\rightarrow$ [k] EKB3 $\rightarrow$ OK $\rightarrow$ PARTITION 1 4 $\rightarrow$ OK<br>Partycja EKB3W: $\rightarrow$ KEYPAD PARTITION $\rightarrow$ OK $\rightarrow$ EKB3W PARTITION $\rightarrow$ OK $\rightarrow$ EKB3W wless-<br>id $\rightarrow$ OK $\rightarrow$ PARTITION 1 2 $\rightarrow$ OK<br>Partycja EWKB4: $\rightarrow$ KEYPAD PARTITION $\rightarrow$ OK $\rightarrow$ EWKB4 PARTITION $\rightarrow$ OK $\rightarrow$ EWKB4 wless-<br>id $\rightarrow$ OK $\rightarrow$ PARTITION 1 2 $\rightarrow$ OK<br>Wartosć: iiii - 4-cyfrowy kod instalatora; k - numer manipulatora, zakres - [1 4]; wless-id - 8-<br>znakowy kod ID komponentu bezprzewodowego. |
| г                                                                                                    |                             | Warawadzić pozomate 51. gajozda maninulatora i numar nastvoji                                                                                                    |
|                                                                                                    | EKB3/<br>EKB3W/<br>EWKB4    | wprowadzi, parametr 5., ginazdo manpulatora financia partycji.<br>Partycja EKB3: 51 kk p #<br>Partycja EKB3W/EWKB4: 51 kw r #<br>Wartość: kk - numer manipulatora EKB3, zakres - [01 04]; kw - gniazdo manipulatora<br>EKB3W/EWKB4, zakres - [05 08]; p - numer partycji manipulatora EKB3, zakres - [1 4]; r -<br>numer partycji manipulatora EKB3W/EWKB4, zakres - [1 2].<br>Przykład: 51062#                                                                                                    |
| F                                                                                                    |                             |                                                                                                    |
|                                                                                                    | Program<br>ELDES<br>UTILITY | Tę czynność można wykonać z komputera PC przy użyciu programu ELDES UTILITY.                                                                                                    |
| WAŻNE: Trub cztoroch partycij m                                                                              | auci być aktywo             | ( aby przypisać manipulator EKP2 do Partyrij 2 lub Partyrij 4                                                                                                    |
|                                                                                                    | iusi byc dktywii            | , aug przypisac mampulator EKBS do Partych Sidd Partych 4.                                                                                                    |

UWAGA: Manipulator EKB2 może działać w wielu partycjach, natomiast manipulator EKB3 może działać tylko w jednej partycji.

UWAGA: Przypisanie manipulatora EKB3W/EWKB4 jest ograniczone do Partycji 1 i Partycji 2.

UWAGA: Numery manipulatorów EKB3W/EWKB4 są automatycznie przypisywane do sparowanego manipulatora w porządku chronologicznym, stąd najwcześniej sparowany manipulator zajmie numer 5, podczas gdy najpóźniej sparowany manipulator zajmie numer 8.

Przełącznik partycji manipulatora umożliwia szybką zmianę partycji manipulatorów EKB3/EKB3W/EWKB4. Gdy dojdzie do zmiany partycji manipulatora i upłynie 1 minuta od ostatniego naciśnięcia przycisku na manipulatorze, powróci on do przypisanej partycji. Zwykle ta funkcja służy do przeglądania stanu uzbrojenia/rozbrojenia i alarmów w innej partycji lub do uzbrajania/rozbrajania za pomocą manipulatora EKB3/EKB3W/EWKB4 innej partycji niż ta przypisana do niego.

Domyślnie przełącznik partycji manipulatora jest nieaktywny. Aby wyłączyć/włączyć tę funkcję należy zastosować poniższe sposoby konfiguracji. 2011 POLSKA

www.ics.pl

| Aktywacja przełącznika<br>partycji manipulatora    | EKB2                        | Ścieżka menu:<br>OK → iiii → OK → PRIMARY SETTINGS → OK → KEYPAD PARTITION → OK → PARTITION<br>SWITCH → OK → ENABLE → OK<br>Wartość: iiii - 4-cyfrowy kod instalatora.  |
|----------------------------------------------------|-----------------------------|----------------------------------------------------------------------------------------------------|
|                                                    | EKB3/<br>EKB3W/<br>EWKB4    | Wprowadzić parametr 77 i wartość statusu parametru:<br>77 1#<br>Przykład: 771#                                                                                          |
|                                                    | Program<br>ELDES<br>UTILITY | Tę czynność można wykonać z komputera PC przy użyciu programu ELDES UTILITY.                                                                                            |
| Dezaktywacja przełącznika<br>partycji manipulatora | EKB2                        | Scieżka menu:<br>OK → Iiii → OK → PRIMARY SETTINGS → OK → KEYPAD PARTITION → OK → PARTITION<br>SWITCH → OK → DISABLE → OK<br>Wartość: iiii - 4-cyfrowy kod instalatora. |
|                                                    | EKB3/<br>EKB3W/<br>EWKB4    | Wprowadzić parametr 77 i wartość statusu parametru:<br>77 0 #<br>Przykład: 770#                                                                                         |
| <b>7</b> /2 1                                      | Program<br>ELDES<br>UTILITY | Tę czynność można wykonać z komputera PC przy użyciu programu ELDES UTILITY.                                                                                            |

UWAGA: Przełącznik partycji manipulatora działa tylko wtedy, gdy system jest podzielony na partycje.

### 23.4. Partycja kodu użytkownika/kodu głównego

Partycja kodu użytkownika/kodu głównego określa, która partycja lub partycje systemowe mogą być uzbrojone/rozbrojone za pomocą określonego kodu użytkownika/kodu głównego. Kod użytkownika/kod główny musi być przypisany do tej samej partycji co manipulator (patrz część **23.3. Partycja manipulatora i przełącznik partycji manipulatora**) w celu uzbrojenia/rozbrojenia systemu za pomocą manipulatora EKB2/EKB3/EKB3W/EWKB4. Więcej informacji na temat uzbrajania/rozbrajania za pomocą manipulator znajduje się części **12.3. Manipulator** EKB2 i kod użytkownika/kod główny oraz **12.5. Manipulator** EKB3W/EWKB4 i kod użytkownika/kod główny.

| Ustawianie partycji kodu<br>użytkownika/kody głównego | EKB2                        | Scieżka menu:         Kod główny: OK → mmmm → OK → CODES → OK → MASTER CODE → OK → PARTITION →         OK → pv → OK         Kod użytkownika 2 17: → CODES → OK → USER CODE (2-17) → OK → USER CODE 2 17         → OK → PARTITION → OK → pv → OK         Kod użytkownika 18 30: → CODES → OK → USER CODE (18-30) → OK → USER CODE 18         30 → OK → PARTITION → OK → pv → OK         Wartość: iiii - 4-cyfrowy kod instalatora; pv - wartość partycji, zakres - [1 15] |
|-------------------------------------------------------|-----------------------------|----------------------------------------------------------------------------------------------------|
|                                                       | EKB3/<br>EKB3W/<br>EWKB4    | Wybrać • • • , 5, wprowadzić 01/numer kodu użytkownika, wartość partycji i kod główny:         Kod główny: • • • 5 01 pv mmmm #         Kod użytkownika: • • • 5 us pv mmmm #         Wartość: us - numer kodu użytkownika, zakres - [02 30]; pv - wartość partycji, zakres - [01         15]; mmmm - 4-cyfrowy kod główny.         Przykład: • • • 504081111#                                                                                                    |
|                                                       | Program<br>ELDES<br>UTILITY | Tę czynność można wykonać z komputera PC przy użyciu programu ELDES UTILITY.                                                                                                    |

UWAGA dla EKB3/EKB3W/EWKB4: Tryb konfiguracji musi zostać dezaktywowany podczas zarządzania partycją kodu użytkownika i kodu głównego.

### 23.5. Partycja pastylki iButton

Partycja pastylki iButton określa, która partycja lub partycje systemowe mogą być uzbrajane/rozbrajane za pomocą określonej pastylki. Pastylka iButton musi być przypisana do partycji, którą użytkownik chce uzbroić. Aby uzyskać więcej informacji na temat uzbrajania/rozbrajania systemu za pomocą pastylek iButton, patrz część **12.6. Pastylka iButton**.

| Ustawianie partycji pastylki<br>iButton |   | EKB2 | Scieżka menu:<br>OK → iiii → OK → IBUTTON KEYS → OK →IBUTTON → OK → IBUTTON 1 16 → OK →<br>PARTITION → OK → $p_V$ → OK |
|-----------------------------------------|---|------|----------------------------------------------------------------------------------------------------|
|                                         | L |      | Wartosc: IIII - 4-cyfrowy kod instalatora; pv - wartosc partycji, zakres - [1 15]                                      |

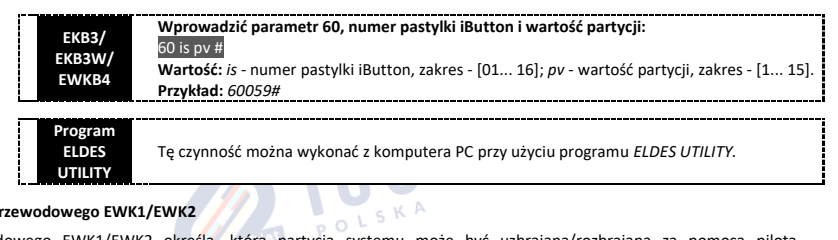

### 23.6. Partycja pilota bezprzewodowego EWK1/EWK2

Partycja pilota bezprzewodowego EWK1/EWK2 określa, która partycja systemu może być uzbrajana/rozbrajana za pomocą pilota bezprzewodowego EWK1/EWK2. Aby uzyskać więcej informacji na temat uzbrajania/rozbrajania systemu za pomocą pilota bezprzewodowego EWK1/EWK2, należy przejść do części **12.7. Pilot bezprzewodowy EWK1/EWK2**.

| Ustawianie partycji pilota<br>EWK1/EWK2/EWK2A | Program<br>ELDES<br>UTILITY | Tę czynność można wykonać z komputera PC przy użyciu programu ELDES UTILITY. |
|-----------------------------------------------|-----------------------------|------------------------------------------------------------------------------|
|                                               |                             |                                                                              |

www.ics.pr

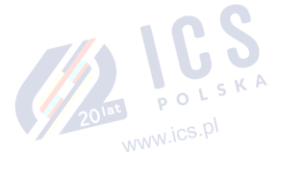

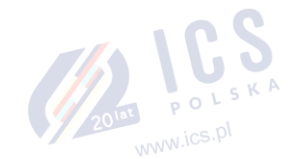

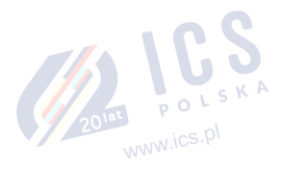

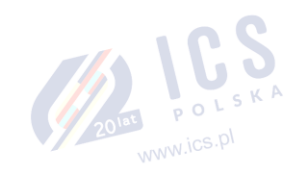

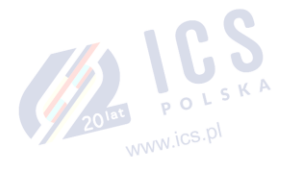

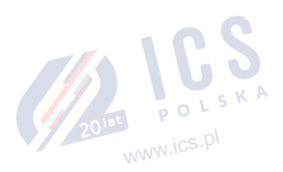

### 24. CZUJNIKI TEMPERATURY

System może być wyposażony we wbudowane czujniki temperatury i/lub komponenty bezprzewodowe z wbudowanymi czujnikami temperatury przeznaczonymi do pomiaru temperatury otoczenia. Ta funkcja umożliwia monitorowanie temperatury aż w 8 różnych obszarach w czasie rzeczywistym i uzyskiwanie powiadomień tekstowych SMS na numer telefonu użytkownika i/lub oprogramowanie wbudowane stacji monitorującej po przekroczeniu zadanych limitów temperatury. Temperatura jest mierzona z dokładnością do 0,5 stopnia Celsjusza (°C) i automatycznie zaokrąglana do wyższej wartości po przekroczeniu 0,5°C lub więcej. Na przykład temperatura w zakresie od 23,5°C do 24,4°C będzie traktowana jako 24°C. Można korzystać z wbudowanych wewnętrznych czujników temperatury lub wbudowanych czujników w następujących komponentach bezprzewodowych:

POLSKA

- EWP2 bezprzewodowy czujnik ruchu.
- EWKB4 bezprzewodowa klawiatura.
- EWP3 bezprzewodowy czujnik ruchu.
- EWD2 bezprzewodowy magnetyczny kontakt drzwiowy/czujnik wstrząsowy/czujnik zalania.
- EWD3 bezprzewodowy magnetyczny kontakt drzwiowy/czujka wstrząsowa/czujka zalania.
- EWS3 bezprzewodowa syrena wewnetrzna.
- EWS2 bezprzewodowa syrena zewnętrzna.
- EWF1 bezprzewodowy wykrywacz dymu.
- EWF1CO bezprzewodowy wykrywacz dymu i czadu.
- EW2 moduł rozszerzenia linii bezprzewodowej i wyjść PGM (zewnętrzne czujniki temperatury muszą zostać w tym celu podłączone do EW2).
- EWM1 bezprzewodowe gniazdo zasilania.

### 24.1. Dodawanie, usuwanie i wymiana wewnętrznych czujników temperatury Dallas

Aby dodać czujnik temperatury do systemu, należy wykonać następujące czynności:

- Wyłączyć system. a)
- Podłączyć czujnik temperatury do zacisków złącza 1-przewodowego (patrz część 2.3.5. Czujnik temperatury i czytnik pastylek iButton, b) aby zapoznać się ze schematem okablowania czujnika temperatury).
- c) Włączyć system.
- d) Uruchomić program ELDES UTILITY i sprawdzić, czy czujnik temperatury został rozpoznany przez system, a następnie przypisać go do odpowiedniego gniazda czujnika temperatury.
- Jeśli wymagany jest wiecej niż jeden czujnik temperatury, wyłaczyć ponownie system i podłączyć drugi czujnik równolegle do e) poprzedniego. Domyślnie pierwszy dodany czujnik temperatury będzie oznaczony jako główny, a drugi jako pomocniczy (patrz część 24.2 Główne i pomocnicze czujniki temperatury).
- f) Powtórzyć procedurę opisaną w krokach od a) do d).
- Można dodać dowolną liczbę czujników; w tym celu należy podłączać jeden po drugim równolegle aż do osiągnięcia liczby 8. g)
- Aby wyświetlić rzeczywiste wartości temperatury mierzone przez każdy czujnik temperatury, proszę zapoznać się z poniższymi metodami konfiguraciju

| konngaraeji.                                                                             |                             |                                                                                                    |
|------------------------------------------------------------------------------------------|-----------------------------|----------------------------------------------------------------------------------------------------|
| Podgląd rzeczywistych<br>wartości temperatury<br>poszczególnych czujników<br>temperatury | SMS                         | Treść wiadomości SMS:<br>ssss_ITEMP:ts<br>Wartość: ssss - 4-cyfrowe hasło SMS; ts - numer czujnika temperatury, zakres - [1 8].<br>Przykład: 1111_ITEMP:4                                                          |
|                                                                                          | EKB2                        | Ścieżka menu:<br>OK → uumm → OK → TEMP SENSORS INFO → OK → 1. tm.p C (PRIM)   (SEC) 8. tm.p C<br>Wartość: uumm - 4-cyfrowy kod użytkownika/kod główny; <i>tm.p</i> - wartość temperatury w<br>czasie rzeczywistym. |
|                                                                                          | Program<br>ELDES<br>UTILITY | Tę czynność można wykonać z komputera PC przy użyciu programu ELDES UTILITY.                                                                                                    |
| Podgląd rzeczywistych<br>wartości temperatury<br>wszystkich czujników<br>temperatury     | SMS                         | Treść wiadomości SMS:<br>ssss_ITEMP:?<br>Wartość: ssss – 4-cyfrowe hasło SMS.<br>Przykład: 1111_ITEMP:?                                                                                                    |
|                                                                                          | ЕКВ2                        | Ścieżka menu:<br>OK → uumm → OK → TEMP SENSORS INFO → OK → 1. tm.p C (PRIM)   (SEC) 8. tm.p C<br>Wartość: uumm - 4-cyfrowy kod użytkownika/kod główny; <i>tm.p</i> - wartość temperatury w<br>czasie rzeczywistym. |
|                                                                                          | Program<br>ELDES<br>UTILITY | <sup>)</sup> Tę czynność można wykonać z komputera PC przy użyciu programu <i>ELDES UTILITY.</i>                                                                                                    |

Jeśli wbudowany czujnik temperatury jest wadliwy, zaleca się go usunąć lub wymienić na sprawny. Aby przyporządkować numer uszkodzongo 201at P O czunika nowemu czujnikowi temperatury, należy:

- a) Wyłączyć system.
- b) Odłączyć wadliwy czujnik temperatury i zastąpić go nowym.

www.ics.pl

- c) Włączyć system.
- Uruchomić program ELDES UTILITY. d)
- Wybrać ID nowo zainstalowanego czujnika z listy rozwijanej czujników temperatury, który był uprzednio powiązany z czujnikiwm e) wadliwym. ISKA

| Usuwanie/wymiana Program                                                                                     | Usuwanie/wymiana   |
|----------------------------------------------------------------------------------------------------|--------------------|
| pojedynczej czujki ELDES Tę czynność można wykonać z komputera PC przy użyciu programu <i>ELDES UTILITY.</i> | pojedynczej czujki |
| temperatury UTILITY                                                                                          | temperatury        |

#### 24.2. Główne i pomocnicze czujniki temperatury

POLSKA Każdy z 8 dostępnych czujników temperatury może być ustawiony jako główny lub pomocniczy. Temperatury czujników głównych i pomocniczych w czasie rzeczywistym ujęte są w wiadomości tekstowej SMS (patrz część 26. INFORMACJE O SYSTEMIE. INFO SMS); ponadto, temperatura mierzona przez główny czujnik pokazana jest na ekranie głównym manipulatora EKB2.

Aby ustawić czujnik temperatury jako główny lub pomocnicz, należy postąpić zgodnie z poniższymi metodami konfiguracji.

| Ustawianie głównego<br>czujnika temperatury     | SMS                         | Treść wiadomości SMS:<br>ssss_TEMPI:PRIM:ts<br>Wartość: ssss - 4-cyfrowe hasło SMS; ts- numer czujnika temperatury, zakres - [1 8].<br>Przykład: 1111_TEMPI:PRIM:4         |
|-------------------------------------------------|-----------------------------|----------------------------------------------------------------------------------------------------|
|                                                 | EKB2                        | Ścieżka menu:<br>OK → iiii → OK → PRIMARY SETTINGS → OK → TEMP SENSORS → OK → PRIMARY TEMP SENS<br>→ OK → 1 8 CONNECTED → OK<br>Wartość: iiii - 4-cyfrowy kod instalatora. |
|                                                 | EKB3/<br>EKB3W/<br>EWKB4    | Wprowadzić parametr 89 i numer czujnika temperatury:<br>89 ts #<br>Wartość: ts - numer czujnika temperatury, zakres - [01 08].<br>Przykład: 8903#                          |
|                                                 | Program<br>ELDES<br>UTILITY | Tę czynność można wykonać z komputera PC przy użyciu programu ELDES UTILITY.                                                                                               |
| Ustawianie pomocniczego<br>czujnika temperatury | SMS                         | Treść wiadomości SMS:<br>ssss_TEMPI:SECits<br>Wartość: ssss - 4-cyfrowe hasło SMS; <i>ts</i> - numer czujnika temperatury, zakres - [1 8].<br>Przykład: 1111_TEMPI:SEC:3   |
|                                                 | EKB2                        | Ścieżka menu:<br>OK → iiii → OK → PRIMARY SETTINGS → OK → TEMP SENSORS → OK → SCOND. TEMP SENS<br>→ OK → 1 8 CONNECTED → OK<br>Wartość: iiii - 4-cyfrowy kod instalatora.  |
|                                                 | EKB3/<br>EKB3W/<br>EWKB4    | Wprowadzić parametr 90 i gniazdo czujki temperatury:<br>90 ts #<br>Wartość: ts - numer czujnika temperatury, zakres - [01 08].<br>Przykład: 9005#                          |
|                                                 | Program<br>ELDES<br>UTILITY | Tę czynność można wykonać z komputera PC przy użyciu programu ELDES UTILITY.                                                                                               |

Aby wyświetlić numer głównego i pomocniczego czujnika temperatury, należy postąpić zgodnie z poniższymi metodami konfiguracji.

| Podgląd numeru głównego i<br>pomocniczego czujnika<br>temperatury | SMS  | Treść wiadomości SMS:<br>ssss_TEMPI:?<br>Wartość: ssss – 4-cyfrowe hasło SMS.<br>Przykład: 1111_TEMPI:?                                                                                                    |
|-------------------------------------------------------------------|------|----------------------------------------------------------------------------------------------------|
|                                                                   | EKB2 | Ścieżka menu:<br>Główny: OK → uumm → OK → TEMP SENSORS INFO → OK → 1 8 tm.p C (PRIM)<br>Pomocniczy: → TEMP SENSORS INFO → OK → 1 8 tm.p C (SEC)<br>Wartość: uumm - 4-cyfrowy kod użytkownika/kod główny; <i>tm.p</i> - wartość temperatury w<br>czasie rzeczywistym. |
|                                                                   |      | 2014 mics.pl                                                                                                    |

|                                                                                                  | Program<br>ELDES<br>UTILITY | Tę czynność można wykonać z komputera PC przy użyciu programu ELDES UTILITY.                                                                                                    |
|--------------------------------------------------------------------------------------------------|-----------------------------|----------------------------------------------------------------------------------------------------|
| Podgląd rzeczywistych<br>wartości temperatury<br>głównego i pomocniczego<br>czujnika temperatury | SMS                         | Treść wiadomości SMS:<br>ssss_INFO<br>Wartość: ssss – 4-cyfrowe hasło SMS.<br>Przykład: 1111_INFO                                                                                                    |
|                                                                                                  | EKB2                        | Ścieżka menu:<br>Główna: OK → uumm → OK → TEMP SENSORS INFO → OK → 1 8 tm.p C (PRIM)<br>Pomocnicza: → TEMP SENSORS INFO → OK → 1 8 tm.p C (SEC)<br>Wartość: uumm - 4-cyfrowy kod użytkownika/kod główny; tm.p - wartość temperatury w<br>czasie rzeczywistym. |
|                                                                                                  | Program<br>ELDES<br>UTILITY | Tę czynność można wykonać z komputera PC przy użyciu programu ELDES UTILITY.                                                                                                    |

UWAGA: Za pomocą pojedynczej wiadomości tekstowej SMS można ustawić czujniki główne i pomocnicze. Przykład: 1111\_TEMPI:PRIM:4,SEC:3

### 24.3. Ustawianie limitów MIN i MAX temperatury. Wiadomość tekstowa SMS z informacją o temperaturze

System obsługuje wiadomości tekstową SMS z informacją o bieżącej temperaturze. Wiadomości takie są automatycznie dostarczane na podany numer telefonu użytkownika, jeśli określony minimalny (MIN) lub maksymalny (MAX) limit temperatury na dowolnym czujniku temperatury zostanie przekroczony o co najmniej 1°C. W przypadku przekroczenia wspomnianego limitu, do stacji monitorującej zostanie wysłany komunikat z danymi takiego zdarzenia. Aby ustawić limity temperatury MIN i MAX dla określonego czujnika temperatury, należy zapoznać się z poniższymi metodami konfiguracji.

| Ustawianie limitów MIN i<br>MAX temperatury | SMS                         | Treść wiadomości SMS:<br><u>SSS TEMPts:MIN:mnn,MAX:mxx</u><br>Wartość: ssss - 4-cyfrowe hasło SMS; ts - numer czujnika temperatury, zakres - [1 8]; mnn -<br>limit MIN, zakres - [-55 125] C; mxx - limit MAX, zakres - [-55 125] °C.<br>Przykład: 1111_TEMP2:MIN:-5,MAX:28                                                                                                    |
|---------------------------------------------|-----------------------------|----------------------------------------------------------------------------------------------------|
|                                             | EKB2                        | Scieżka menu:         MIN: OK → iiii → OK → PRIMARY SETTINGS → OK → TEMP SENSORS → OK → TEMPERATURE         SENS 1 8 → OK → TEMP. MIN → OK → mnn → OK         MAX: → TEMPERATURE SENS 1 8 → OK → TEMP. MAX → OK → mxx → OK         Wartość: iiii - 4-cyfrowy kod instalatora; mnn - limit MIN, zakres - [-55 125] °C; mxx - limit MAX, zakres - [-55 125] °C.         Klawisze P1 lub P2 służą do wprowadzania znaku "minus", np20. |
|                                             | Program<br>ELDES<br>UTILITY | Tę czynność można wykonać z komputera PC przy użyciu programu ELDES UTILITY.                                                                                                    |
| Podgląd limitów MIN i MAX<br>temperatury    |                             | Treść wiadomości SMS:<br><u>ssss</u> TEMPts<br>Wartość: ssss - 4-cyfrowe hasło SMS; <i>ts</i> - obszar czujnika temperatury, zakres - [1 8].<br>Przykład: 1111_TEMP4                                                                                                    |
|                                             | EKB2                        | Ścieżka menu:<br>MIN: OK → IIII → OK → PRIMARY SETTINGS → OK → TEMP SENSORS → OK → TEMPERATURE<br>SENS 1 8 → OK → TEMP. MIN<br>MAX: → TEMPERATURE SENS 1 8 → OK → TEMP. MAX<br>Wartość: IIII - 4-cyfrowy kod instalatora                                                                                                    |
|                                             | Program<br>ELDES<br>UTILITY | Tę czynność można wykonać z komputera PC przy użyciu programu ELDES UTILITY.                                                                                                    |

Więcej informacji na temat tego, jaki wpływ Wysyłanie wiadomości tekstowej SMS jednocześnie do wszystkich użytkowników oraz Kaskadowanie wiadomości tekstowych SMS mają na wysyłkę wiadomości SMS, patrz część **27. POWIADOMIENIA SYSTEMOWE**.

UWAGA: Limity MIN i MAX można również ustawić oddzielnie za pomocą szeregu wiadomości tekstowych SMS. Przykład: 1111\_TEMP1:MIN:6 and 1111\_TEMP1:- MAX:40

### 24.4. Nazwy czujników temperatury

Nazwa czujnika temperatury jest zawarta w wiadomości SMS o temperaturze dostarczanej na zapisany numer telefonu użytkownika. Ta funkcja umożliwia łatwiejszą identyfikację czujnika i jest zazwyczaj używana podczas monitorowania zmian temperatury w różnych obszarach.

| Ustawianie nazwy czujnika<br>temperatury | SMS                         | Treść wiadomości SMS:<br>SSSS TEMPts:NAME:temp-sens-name<br>Wartość: SSSS - 4-cyfrowe hasło SMS; ts - numer czujnika temperatury, zakres - [1 8]; temp-<br>sens-name - nazwa czujnika temperatury - 4 do 24 znaków.<br>Przykład: 1111_TEMP3:NAME:Warehouse |
|------------------------------------------|-----------------------------|----------------------------------------------------------------------------------------------------|
|                                          | Program<br>ELDES<br>UTILITY | Tę czynność można wykonać z komputera PC przy użyciu programu ELDES UTILITY.                                                                                                    |
| Podgląd nazwy czujnikai<br>temperatury   | SMS                         | Treść wiadomości SMS:<br>SSS TEMPts<br>Wartość: ssss - 4-cyfrowe hasło SMS; ts - numer czujnika temperatury, zakres - [1 8].<br>Przykład: 1111_TEMP3                                                                                                    |
|                                          | EKB2                        | Ścieżka menu:<br>OK → iiii → OK → PRIMARY SETTINGS → OK → TEMP SENSORS → OK → TEMPRATURE SENS<br>1 8 → OK → NAME<br>Wartość: iiii - 4-cyfrowy kod instalatora.                                                                                             |
|                                          | Program<br>ELDES<br>UTILITY | Tę czynność można wykonać z komputera PC przy użyciu programu ELDES UTILITY.                                                                                                    |
| Usuwanie nazwy czujnika<br>temperatury   | SMS                         | Treść wiadomości SMS:<br>SSS_TEMPts:NAME:<br>Wartość: ssss - 4-cyfrowe hasło SMS; ts - numer czujnika temperatury, zakres - [1 8].<br>Przykład: 1111_TEMP2:NAME:                                                                                           |
|                                          | Program<br>ELDES<br>UTILITY | Tę czynność można wykonać z komputera PC przy użyciu programu ELDES UTILITY.                                                                                                    |

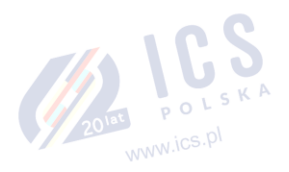

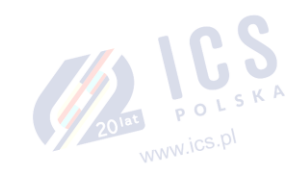

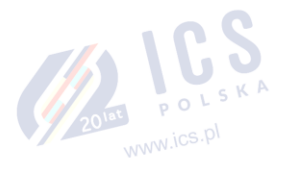

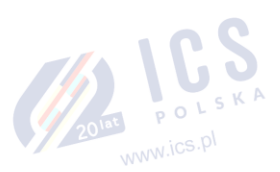

# 25. ODSŁUCH ZDALNY I DWUKIERUNKOWA ŁĄCZNOŚĆ GŁOSOWA

System ESIM384 może być wyposażony w mikrofon (NIE DOŁĄCZONY DO ZESTAWU!), który pozwala użytkownikowi na odsłuch na telefonie komórkowym tego, co dzieje się w obszarze chronionym. Po zainstalowaniu modułu audio EA2 użytkownik może prowadzić dwukierunkową komunikację głosową (patrz część 32.3.2. EA2 – moduł wyjścia audio ze wzmacniaczem). Zdalny odsłuch i dwukierunkowa komunikacją głosowa działają w następujących warunkach:

- W razie alarmu system nawiązuje połączenie telefoniczne za pośrednictwem sieci GSM z zapisanym numerem telefonu użytkownika, a użytkownik odbiera połączenie.
- Użytkownik inicjuje zdalny odsłuch wysyłając wiadomość tekstową SMS. System wykonuje połączenie telefoniczne za pośrednictwem sieci GSM na numer telefonu użytkownika, z którego wysłano wiadomość SMS, a użytkownik odbiera połączenie.

| Inicjowanie odsłuchu<br>zdalnego    | SMS                         | Treść wiadomości SMS:<br>ssss_MIC<br>Wartość: ssss – 4-cyfrowe hasło SMS.<br>Przykład: 1111_MIC                                                                                                    |
|-------------------------------------|-----------------------------|----------------------------------------------------------------------------------------------------|
| Ustawianie wzmocnienia<br>mikrofonu | ЕКВ2                        | Ścieżka menu:<br>OK → iii → OK → PRIMARY SETTINGS → OK → GSM AUDIO → OK → MICROPHONE GAIN →<br>OK → mg → OK<br>Wartość: iiii-4-cyfrowy kod instalatora; mg - wzmocnienie mikrofonu, zakres - [0 15].   |
|                                     | Program<br>ELDES<br>UTILITY | Tę czynność można wykonać z komputera PC przy użyciu programu ELDES UTILITY.                                                                                                    |
| Ustawianie poziomu<br>głośności     | ЕКВ2                        | Ścieżka menu:<br>OK → iii → OK → PRIMARY SETTINGS → OK → GSM AUDIO → OK → SPEAKER LEVEL → OK →<br>sl → OK<br>Wartość: iiii - 4-cyfrowy kod instalatora; <i>sl</i> - poziom głośności, zakres - [0 85]. |
|                                     | Program<br>ELDES<br>UTILITY | Tę czynność można wykonać z komputera PC przy użyciu programu ELDES UTILITY.                                                                                                    |

WAŻNE: Połączenia telefoniczne wykonywane na zapisany numer telefonu użytkownika w przypadku alarmu są dezaktywowane, gdy aktywny jest tryb SMA (patrz część 30. STACJA MONITORUJĄCA).

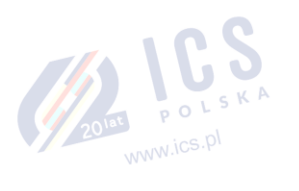

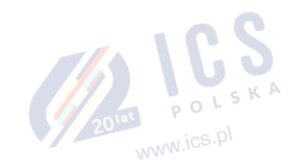

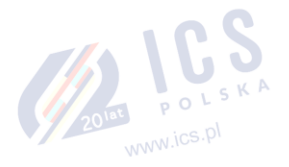

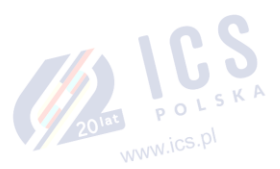

### 26. INFORMACJE SYSTEMOWE. INFO SMS

System obsługuje informacyjne wiadomości SMS, określane jako Info SMS, które mogą być dostarczane za żądanie. Na żądanie system przesyła Info SMS zawierający następujące informacje:

- Data i godzina systemu.
- Status systemu: partycja uzbrojona (ON)/rozbrojona (OFF).
- Siła sygnału GSM
- Stan zasilania.
- Temperatura otoczenia w sąsiedztwie głównych i pomocniczych czujników temperatury (jeśli występują).
- Stan linii (OK/alarm).
- Nazwa i status (ON/OFF) wyjść PGM.

| •           | Stan linii (OK/alarm).     |                             | WWW.ICS.P                                                                                         |  |
|-------------|----------------------------|-----------------------------|---------------------------------------------------------------------------------------------------|--|
| •           | Nazwa i status (ON/OFF)    | ) wyjść PGM.                |                                                                                                   |  |
| Żąd<br>syst | anie informacji o<br>zemie | SMS                         | Treść wiadomości SMS:<br>ssss_INFO<br>Wartość: ssss – 4-cyfrowe hasło SMS.<br>Przykład: 1111_INFO |  |
|             |                            | Program<br>ELDES<br>UTILITY | Tę czynność można wykonać z komputera PC przy użyciu programu ELDES UTILITY.                      |  |

#### 26.1. Okresowa wiadomość Info SMS

Domyślnie system wysyła SMS informacyjny na numer telefonu Użytkownika 1 raz dziennie o godzinie 11:00 (częstotliwość - 1 dzień, godzina - 11). Maksymalna częstotliwość wysyłania takich wiadomości to co 5 minut. Można ją ustawić za pomocą programu ELDES UTILITY. Zazwyczaj ta funkcja służy do sprawdzania stanu zasilania i statusu online systemu.

Aby ustawić inną częstotliwość i czas lub wyłączyć wysyłanie SMS-ów informacyjnych, należy zapoznać się z poniższymi metodami konfiguracji.

| Ustawienie częstotliwości i<br>godziny okresowych<br>wiadomości Info SMS | SMS                         | Treść wiadomości SMS:<br>ssss_INFO:fff.it<br>Wartość: ssss - 4-cyfrowe hasło SMS; <i>fff</i> - częstotliwość, zakres - [0 99] dni; <i>it</i> - czas, zakres -<br>[0 23].<br>Przykład: 1111_INFO:3.15                                                                                                    |
|--------------------------------------------------------------------------|-----------------------------|----------------------------------------------------------------------------------------------------|
|                                                                          | ЕКВ2                        | Ścieżka menu:<br>Częstotliwość: OK → iiii → PRIMARY SETTINGS → OK → PERIODIC INFO → OK → FREQUENCY<br>[DAYS) → fff → OK<br>Czas: → PERIODIC INFO → OK → TIME → it → OK<br>Wartość: iiii - 4-cyfrowy kod instalatora; <i>fff</i> - częstotliwość, zakres - [00 125] dni; <i>it</i> - czas,<br>zakres - [00 23]. |
|                                                                          | EKB3/<br>EKB3W/<br>EWKB4    | Wprowadzić parametr 11, czas i częstotliwość:<br>11it fff #<br>Value: it - czas, zakres - [01 23]; fff - częstotliwość, zakres - [00 125] dni.<br>Przykład: 110412#                                                                                                    |
|                                                                          | Program<br>ELDES<br>UTILITY | Tę czynność można wykonać z komputera PC przy użyciu programu ELDES UTILITY.                                                                                                    |
| Wyłączenie okresowego Info<br>SMS                                        | SMS                         | Treść wiadomości SMS:<br>ssss INFO:00.00<br>Wartość: ssss – 4-cyfrowe hasło SMS.<br>Przykład: 1111_INFO:00.00                                                                                                    |
|                                                                          | EKB2                        | Ścieżka menu:<br>Częstotliwość: DK → iiii → PRIMARY SETTINGS → OK → PERIODIC INFO → OK → FREQUENCY<br>[DAYS) → 0 → OK<br>Czas: → PERIODIC INFO → OK → TIME → 0 → OK<br>Wartość: iiii - 4-cyfrowy kod instalatora.                                                                                              |
|                                                                          | EKB3/<br>EKB3W/<br>EWKB4    | Wprowadzić parametr 11 i wartość statusu parametru:<br>11 00 00 #<br>Przykład: 110000#                                                                                                    |

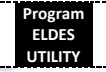

Tę czynność można wykonać z komputera PC przy użyciu programu ELDES UTILITY.

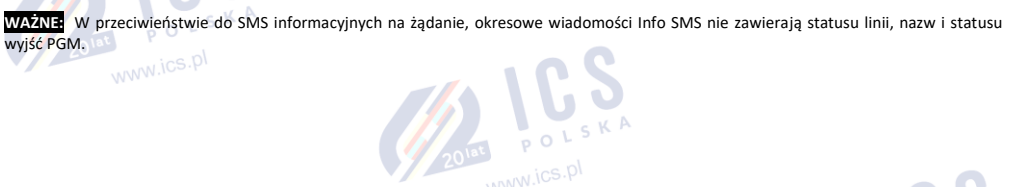

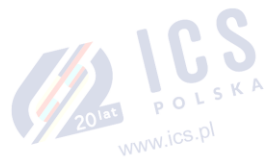

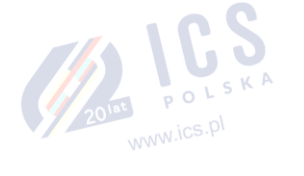

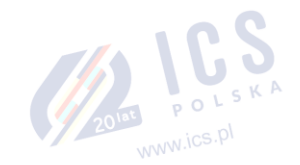

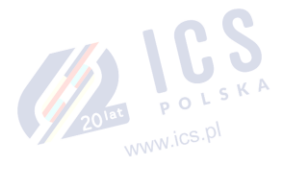

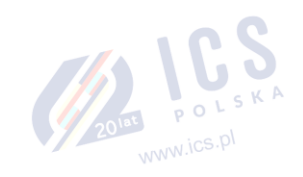

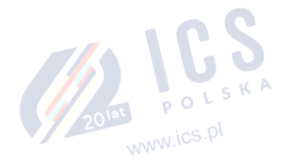

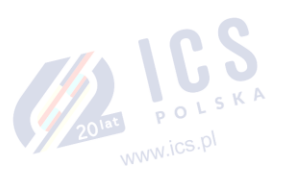

### 27. POWIADOMIENIA SYSTEMOWE

Domyślnie w przypadku wystąpienia określonego zdarzenia system próbuje wysłać wiadomość tekstową SMS tylko na pierwszy zapisany numer telefonu użytkownika. Jeśli numer telefonu użytkownika jest niedostępny, a system nie otrzyma raportu z doręczenia wiadomości SMS w ciągu 45 sekund, spróbuje wysłać wiadomość tekstową na kolejny numer telefonu użytkownika przypisany do tej samej partycji co poprzedni. Numer telefonu użytkownika może być niedostępny z następujących powodów:

- telefon komórkowy jest wyłączony,
- telefon komórkowy znajduje się poza zasięgiem sieci GSM.

System będzie kontynuował wysyłanie wiadomości tekstowej SMS na kolejne numery telefonów użytkownika zgodnie z hierarchią pierwszeństwa aż znajdzie numer, który jest dostępny. System wysyła wiadomość tekstową SMS tylko raz i, jeśli ostatni numer na liście nie był dostępny, nie podejmuje więcej prób kontaktu z pierwszym numerem telefonu.

Aby zmienić algorytm dostarczania wiadomości tekstowych SMS, użytkownik może dla wybranych zdarzeń aktywować/dezaktywować następujące parametry:

- SMS Cascade enabled w przypadku określonego zdarzenia system wysyła wiadomość tekstową SMS do pierwszego użytkownika z rzędu. Tylko w przypadku nieudanej próby (telefon użytkownika jest wyłączony, itp.), system wyśle wiadomość do kolejnego użytkownika z rzędu aż do pierwszej udanej próby.
- SMS Cascade disabled jeśli opcja "SMS Cascade" jest wyłączona, system wysyła jednocześnie określoną wiadomość tekstową SMS do
  wszystkich dostępnych użytkowników, niezależnie od tego, czy poprzedni użytkownik otrzymał wiadomość SMS czy nie.

W przypadku korzystania z dwóch kart SIM, dodatkowa karta SIM bierze udział w procesie komunikacji. Więcej szczegółów w części 31. ZARZĄDZANIE DWOMA KARTAMI SIM.

Poniższa tabela zawiera opis powiadomień systemowych SMS wysłanych na numer telefonu użytkownika.

| Nr porz  | Zdarzenie               | Onis                                                                                                 |
|----------|-------------------------|----------------------------------------------------------------------------------------------------|
| NI POIZ. |                         |                                                                                                    |
| 1        | System armed (system    | Wiadomość SMS wysłana do użytkownika dotycząca uzbrojenia systemu.                                   |
|          | Contrary discoursed     |                                                                                                    |
| 2        | (system disarmed        | Wiadomość SMS wysłana do użytkownika dotycząca rozbrojenia systemu.                                  |
|          | Gonoral alarm (alarm    |                                                                                                    |
| 3        |                         | Wiadomość SMS wysłana do użytkownika dotycząca wystąpienia alarmu systemu.                           |
|          | Mains nowor             |                                                                                                    |
|          |                         |                                                                                                    |
| 4        | loss/restore            | Wiadomość SMS wysłana do użytkownika w przypadku utraty lub przywrócenia zasilania sieciowego.       |
|          | (utrata/przywrocenie    |                                                                                                    |
|          | zasilania sieciowego)   |                                                                                                    |
| -        | Battery failed          | Wiadomość SMS wysłana do użytkownika w przypadku, gdy rezystancja akumulatora zapasowego             |
| 5        | (akumulator             | wynosi 2Ω lub wiecei (akumulator wymaga wymiany).                                                    |
|          | uszkodzony)             |                                                                                                    |
|          | Battery dead or missing |                                                                                                    |
| 6        | (akumulator całkowicie  | Wiadomość SMS wysłana do użytkownika w przypadku braku akumulatora zapasowego lub napięcia           |
| -        | wyczerpany lub jego     | akumulatora poniżej 5V.                                                                              |
|          | brak)                   |                                                                                                    |
| 7        | Low battery (niski      | Wiadomość SMS wysłana do użytkownika w przypadku, gdy napięcie akumulatora zapasowego wynosi         |
| ,        | poziom akumulatora)     | 10,5V lub mniej.                                                                                     |
|          | Siren fail/restore      | Wiadomość SMS wysłana do użytkownika w przypadku odłaczenia /awarii lub odłaczenia /przywyćcenia     |
| 8        | (awaria/przywrócenie    |                                                                                                    |
|          | syreny)                 | syleny.                                                                                              |
|          | Date/time not set (brak |                                                                                                    |
| 9        | ustawienia              | Wiadomość SMS wysłana do użytkownika w przypadku braku ustawienia daty i godziny.                    |
|          | daty/godziny)           |                                                                                                    |
| 40       | GSM connection failed   | Mile days (/ CMC, and a sight and a sight and a second days that a share sight of CCM                |
| 10       | (błąd połączenia GSM)   | wiadomość sivis wysiana do uzytkownika w przypadku utraty połączenia Gsivi.                          |
|          | GSM/GPRS antenna        |                                                                                                    |
|          | fail/restore            | Wiadomość SMS wysłana do użytkownika w przypadku odłączenia/awarii lub                               |
| 11       | (awaria/przywrócenie    | podłączenia/przywrócenia anteny GSM/GPRS.                                                            |
|          | anteny GSM/GPRS)        |                                                                                                    |
| 40       | Tamper alarm (alarm     | Wiadomość SMS wysłana do użytkownika w przypadku alarmu sabotażowego. Wiadomość ma formę             |
| 12       | sabotażowy)             | Tamper x.                                                                                            |
|          | Communication bus       |                                                                                                    |
|          | fail/restore            | Wiadomość tekstowa SMS wysłana do użytkownika w przypadku, gdy urządzenie RS485, takie jak           |
| 13       | (awaria/przywrócenie    | manipulator lub moduł rozszerzenia linii i wyjść PGM, zostanie odłączony/ulegnie awarii lub zostanie |
|          | magistrali              | podłączony/przywrócony.                                                                              |
|          | komunikacyjnej)         |                                                                                                    |
|          | Temperature info        |                                                                                                    |
| 14       | (informacja o           | Wiadomość SMS wysłana do użytkownika dotycząca odchylenia temperatury od zadanych wartości.          |
|          | temperaturze)           |                                                                                                    |
|          |                         |                                                                                                    |

| 15 | System started<br>(uruchomienie<br>systemu)                                                         | Wiadomość SMS wysłana do użytkownika w momencie uruchomienia systemu.                                                                                                    |
|----|----------------------------------------------------------------------------------------------------|----------------------------------------------------------------------------------------------------|
| 16 | Periodical info<br>(informacje okresowe)                                                            | Wiadomość SMS wysłana do użytkownika okresowo w zależności od skonfigurowanych wartości.                                                                                                    |
| 17 | Wireless signal<br>loss/restore<br>(utrata/przywrócenie<br>sygnału<br>bezprzewodowego)              | Wiadomość SMS wysłana do użytkownika w przypadku utraty lub przywrócenia sygnału<br>bezprzewodowego. Treść wiadomości to No wireless signal from wless-dev wless-id Tamper x and<br>Wireless signal restored. From wless-dev wless-id Tamper x respectively. Powiadomienie to NIE<br>DOTYCZY urządzenia EWM1.                                      |
| 18 | Unable to arm (brak<br>możliwości uzbrojenia<br>systemu)                                            | Wiadomość tekstowa SMS wysłana do użytkownika w przypadku, gdy system odmawia uzbrojenia z<br>powodu istnienia naruszonej linii, alarmu sabotażowego lub innego błędu systemu (patrz część <b>19.3.</b><br><b>Monitorowanie statusu sygnału bezprzewodowego</b> ).                                                                                 |
| 19 | CO level critical<br>(krytyczny poziom<br>tlenku węgla)                                             | Wiadomość SMS wysłana do użytkownika w przypadku krytycznego poziomu (4) stężenia tlenku węgla<br>(CO) wykrytego przez EWF1CO.                                                                                                    |
| 20 | Report/Control zone<br>triggered (aktywacja<br>linii<br>raportowej/kontrolnej)                      | Wiadomość SMS wysłana do użytkownika w przypadku aktywacji linii raportowej/kontrolnej.                                                                                                    |
| 21 | Zone autobypass<br>(automatyczne<br>pominięcie linii)                                               | Wiadomość SMS wysłana do użytkownika w przypadku, gdy naruszona linia została automatycznie<br>pominięta.                                                                                                    |
| 22 | EWM1 wireless signal<br>loss/restore<br>(utrata/przywrócenie<br>sygnału<br>bezprzewodowego<br>EWM1) | Wiadomość SMS wysłana do użytkownika w przypadku utraty lub przywrócenia łączności<br>bezprzewodowej z urządzeniem EWM1. Treść wiadomości to No wireless signal from wless-dev wless-<br>id Tamper x and Wireless signal restored. From wless-dev wless-id Tamper x respectively.<br>Powiadomieniem tym nie można zarządzać za pośrednictwem EKB2. |
| 23 | Incoming SMS<br>forwarding<br>(przekazywanie<br>przychodzących<br>wiadomości<br>tekstowych SMS)     | Wiadomość tekstowa SMS wysłana do użytkownika w przypadku, gdy aktywne jest przekazywanie<br>przychodzących wiadomości tekstowych SMS (patrz część <b>27.3 Przekazywanie wiadomości SMS</b> ).<br>Powiadomieniem tym można zarządzać tylko za pomocą manipulatora EKB3/EKB3W/EWKB4 i<br>programu <i>ELDES UTILITY</i> .                            |
| 24 | Wireless<br>communication failed<br>(błąd komunikacji<br>bezprzewodowej)                            | Wiadomość SMS wysłana do użytkownika w przypadku, gdy awaria łączności bezprzewodowej utrzymuje się przez 20 minut. To zdarzenie ma charakter ostrzeżenia i NIE WYWOŁUJE alarmu (patrz część <b>19.3. Monitorowanie statusu sygnału bezprzewodowego</b> ).                                                                                         |
| 25 | RF jammer detected<br>(wykryto zagłuszanie<br>radiowe)                                              | Wiadomość SMS wysłana do użytkownika w przypadku zagłuszania sygnału bezprzewodowego przez urządzenie radiowe.                                                                                                    |
| 26 | Communication with<br>MS failed (błąd<br>komunikacji z MS)                                          | Wiadomość SMS wysłana do użytkownika w sytuacji, gdy system nie odnotował żadnej udanej próby<br>dostarczenia raportu do stacji monitorującej, pomimo skorzystania ze wszystkich dostępnych połączeń.<br>Zdarzeniem tym można zarządzać tylko za pomocą programu ELDES UTILITY.                                                                    |

Aby wyłączyć/włączyć dane powiadomienie systemowe, należy zastosować poniższe metody konfiguracji.

|                          |      | Ścieżka menu:                                                                                                    |
|--------------------------|------|----------------------------------------------------------------------------------------------------|
| Dezaktywacja powiadomień | FKB2 | System uzbrojony:                                                                                                    |
| systemowych              |      | Numer telefonu użytkownika: OK → iiii → OK → SMS MESSAGES 1 → OK → SYS ARMED EVENT                                                       |
|                          |      | $\rightarrow$ OK $\rightarrow$ GSM USER1 10 $\rightarrow$ OK $\rightarrow$ DISABLE $\rightarrow$ OK                                      |
|                          |      | Wysyłanie wiadomości tekstowej SMS jednocześnie do wszystkich użytkowników: →SYS                                                         |
|                          |      | ARMED EVENT $\rightarrow$ OK $\rightarrow$ SMS TO ALL $\rightarrow$ OK $\rightarrow$ DISABLE $\rightarrow$ OK                            |
|                          |      | Raport z dostarczenia wiadomości tekstowej SMS: → SYS ARMED EVENT → OK → SMS                                                             |
|                          |      | $REPORT \rightarrow OK \rightarrow DISABLE \rightarrow OK$                                                                               |
|                          |      |                                                                                                    |
|                          |      | System rozbrojony:                                                                                                    |
| 14                       |      | Numer telefonu użytkownika: $\rightarrow$ SYS DISARMED EVENT $\rightarrow$ OK $\rightarrow$ GSM USER 1 10 $\rightarrow$ OK $\rightarrow$ |
|                          |      | $DISABLE \rightarrow OK$                                                                                                    |
| 7/2                      |      | Wysyłanie wiadomości tekstowej SMS jednocześnie do wszystkich użytkowników: → SYS                                                        |
|                          |      | DISARMED EVENT $\rightarrow$ OK $\rightarrow$ SMS TO ALL $\rightarrow$ OK $\rightarrow$ DISABLE $\rightarrow$ OK                         |
|                          |      | Raport z dostarczenia wiadomości tekstowej SMS: → SYS DISARMED EVENT → OK → SMS                                                          |
|                          |      | $REPORT \rightarrow OK \rightarrow DISABLE \rightarrow OK$                                                                               |
|                          |      |                                                                                                    |
|                          |      | Alarm ogólny:                                                                                                    |
|                          |      | Numer telefonu użytkownika: → GENERAL ALARM EV → OK → GSM USER 1 10 → OK →                                                               |
|                          |      |                                                                                                    |

C

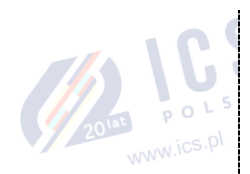

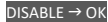

Wysyłanie wiadomości tekstowej SMS jednocześnie do wszystkich użytkowników: ... → GENERAL ALARM EV → OK → SMS TO ALL → OK → DISABLE → OK

Raport z dostarczenia wiadomości tekstowej SMS: ... → GENERAL ALARM EV → OK → SMS REPORT → OK → DISABLE → OK

#### Utrata/przywrócenie zasilania sieciowego:

Numer telefonu użytkownika: ... → MAIN POWER L/R EV → OK → GSM USER 1... 10 → OK → DISABLE → OK

Wysyłanie wiadomości tekstowej SMS jednocześnie do wszystkich użytkowników:  $... \rightarrow MAIN$ POWER L/R EV  $\rightarrow$  OK  $\rightarrow$  SMS TO ALL  $\rightarrow$  OK  $\rightarrow$  DISABLE  $\rightarrow$  OK

Raport z dostarczenia wiadomości tekstowej SMS: ... → MAIN POWER L/R EV → OK → SMS REPORT → OK → DISABLE → OK

### Akumulator uszkodzony:

Numer telefonu użytkownika: ... → BATTERY FAILED → OK → GSM USER 1... 10 → OK → DISABLE → OK

Wysyłanie wiadomości tekstowej SMS jednocześnie do wszystkich użytkowników: ...  $\rightarrow$ BATTERY FAILED  $\rightarrow$  OK  $\rightarrow$  SMS TO\_ALL  $\rightarrow$  OK  $\rightarrow$  DISABLE  $\rightarrow$  OK

Raport z dostarczenia wiadomości tekstowej SMS: ... → BATTERY FAILED → OK → SMS REPORT → OK → DISABLE → OK

#### Akumulator całkowicie wyczerpany lub jego brak:

Numer telefonu użytkownika: ... → BATTERY DEAD/MISS → OK → GSM USER 1... 10 → OK → DISABLE → OK

Wysyłanie wiadomości tekstowej SMS jednocześnie do wszystkich użytkowników: ... → BATTERY DEAD/MISS → OK → SMS TO ALL → OK → DISABLE → OK

Raport z dostarczenia wiadomości tekstowej SMS: ... → BATTERY DEAD/MISS → OK → SMS REPORT → OK → DISABLE → OK

#### Niski poziom energii akumulatora;

Numer telefonu użytkownika:  $... \rightarrow$  LOW BATTERY EVENT  $\rightarrow$  OK  $\rightarrow$  GSM USER 1... 10  $\rightarrow$  OK  $\rightarrow$  DISABLE  $\rightarrow$  OK

Wysyłanie wiadomości tekstowej SMS jednocześnie do wszystkich użytkowników: ... → LOW BATTERY EVENT → OK → SMS TO ALL → OK → DISABLE → OK

Raport z dostarczenia wiadomości tekstowej SMS: ... → LOW BATTERY EVENT → OK → SMS REPORT → OK → DISABLE → OK

### Awaria/przywrócenie syreny:

Numer telefonu użytkownika: ... → SIREN FAIL/REST EV → OK → GSM USER 1... 10 → OK → DISABLE → OK

Wysyłanie wiadomości tekstowej SMS jednocześnie do wszystkich użytkowników:  $... \rightarrow$  SIREN FAIL/REST EV  $\rightarrow$  OK  $\rightarrow$  SMS TO ALL  $\rightarrow$  OK  $\rightarrow$  DISABLE  $\rightarrow$  OK

Raport z dostarczenia wiadomości tekstowej SMS: ... → SIREN FAIL/REST EV → OK → SMS REPORT → OK → DISABLE → OK

#### Wykryto zagłuszanie radiowe:

Numer telefonu użytkownika: ... → RF JAMMER DETECTED → OK → GSM USER 1... 10 → OK → DISABLE → OK

Wysyłanie wiadomości tekstowej SMS jednocześnie do wszystkich użytkowników: <u>...</u> → RF JAMMER DETECTED → OK → SMS TO ALL → OK → DISABL<u>E</u> → O<mark>K</mark>

Raport z dostarczenia wiadomości tekstowej SMS: ... → RF JAMMER DETECTED → OK SMS REPORT → OK → DISABLE → OK

#### Brak ustawienia daty/godziny

Numer telefonu użytkownika: ... → OK → DATE/TIME NOT SET → OK → GSM USER 1... 10 → OK → DISABLE → OK

Wysyłanie wiadomości tekstowej SMS jednocześnie do wszystkich użytkowników: ...  $\rightarrow$  DATE/TIME NOT SET  $\rightarrow$  OK  $\rightarrow$  SMS TO ALL  $\rightarrow$  OK  $\rightarrow$  DISABLE  $\rightarrow$  OK

Raport z dostarczenia wiadomości tekstowej SMS: ... → DATE/TIME NOT SET → OK → SMS REPORT → OK → DISABLE → OK

#### Błąd połączenia GSM:

Numer telefonu użytkownika: ... → OK → GSM CONNECT FAILED → OK → GSM USER 1... 10 → OK → DISABLE → OK

Wysyłanie wiadomości tekstowej SMS jednocześnie do wszystkich użytkowników: ... → OK → GSM CONNECT FAILED → OK → SMS TO ALL → OK → DISABLE → OK

Raport z dostarczenia wiadomości tekstowej SMS: ... → GSM CONNECT FAILED → OK → SMS REPORT → OK → DISABLE → OK

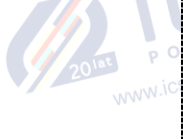

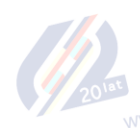

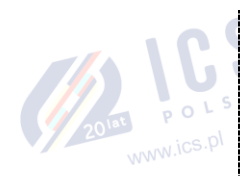

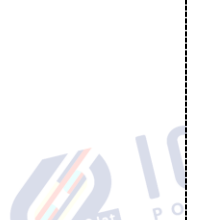

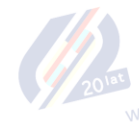

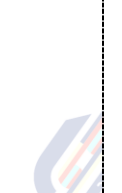

#### Awaria/przywrócenie anteny GSM/GPRS:

Numer telefonu użytkownika: ...  $\rightarrow$  GSM ANT FAIL/REST  $\rightarrow$  OK  $\rightarrow$  GSM USER 1... 10  $\rightarrow$  OK  $\rightarrow$  DISABLE  $\rightarrow$  OK

Wysyłanie wiadomości tekstowej SMS jednocześnie do wszystkich użytkowników: ...  $\rightarrow$  GSM ANT FAIL/REST  $\rightarrow$  OK  $\rightarrow$  SMS TO ALL  $\rightarrow$  OK  $\rightarrow$  DISABLE  $\rightarrow$  OK

Raport z dostarczenia wiadomości tekstowej SMS: ... → GSM ANT FAIL/REST → OK → SMS REPORT → OK → DISABLE → OK

### Alarm sabotażowy:

Numer telefonu użytkownika: ...  $\rightarrow$  TAMPER ALARM  $\rightarrow$  OK  $\rightarrow$  GSM USER 1... 10  $\rightarrow$  OK  $\rightarrow$  DISABLE  $\rightarrow$  OK

Wysyłanie wiadomości tekstowej SMS jednocześnie do wszystkich użytkowników: ... → TAMPER ALARM → OK → SMS TO ALL → OK → DISABLE → OK

Raport z dostarczenia wiadomości tekstowej SMS:  $... \rightarrow$  TAMPER ALARM → OK → SMS REPORT → OK → DISABLE → OK

### Awaria/przywrócenie magistrali komunikacyjnej:

Numer telefonu użytkownika: ...  $\rightarrow$  COMM BUS FAIL/RST  $\rightarrow$  OK  $\rightarrow$  GSM USER 1... 10  $\rightarrow$  OK  $\rightarrow$ DISABLE  $\rightarrow$  OK

Wysyłanie wiadomości tekstowej SMS jednocześnie do wszystkich użytkowników: ...  $\rightarrow$ COMM BUS FAIL/RST  $\rightarrow$  OK  $\rightarrow$  SMS TO ALL  $\rightarrow$  OK  $\rightarrow$  DISABLE  $\rightarrow$  OK

Raport z dostarczenia wiadomości tekstowej SMS: ... → COMM BUS FAIL/RST → OK → SMS REPORT → OK → DISABLE → OK

#### Informacja o temperaturze:

Numer telefonu użytkownika: ... → TEMP INFO EVENT → OK → GSM USER 1... 10 → OK → DISABLE → OK

Wysyłanie wiadomości tekstowej SMS jednocześnie do wszystkich użytkowników: ... → TEMP INFO EVENT → OK → SMS TO ALL → OK → DISABLE → OK

Raport z dostarczenia wiadomości tekstowej SMS: ...  $\rightarrow$  TEMP INFO EVENT  $\rightarrow$  OK  $\rightarrow$  SMS REPORT  $\rightarrow$  OK  $\rightarrow$  DISABLE  $\rightarrow$  OK

#### Uruchomienie systemu:

Numer telefonu użytkownika: ...  $\rightarrow$  SYSTEM STARTED EV  $\rightarrow$  OK  $\rightarrow$  GSM USER 1... 10  $\rightarrow$  OK  $\rightarrow$  DISABLE  $\rightarrow$  OK

Wysyłanie wiadomości tekstowej SMS jednocześnie do wszystkich użytkowników: ...  $\rightarrow$ SYSTEM STARTED EV  $\rightarrow$  OK  $\rightarrow$  SMS TO ALL  $\rightarrow$  OK  $\rightarrow$  DISABLE  $\rightarrow$  OK

Raport z dostarczenia wiadomości tekstowej SMS: ... → SYSTEM STARTED EV → OK → SMS REPORT → OK → DISABLE → OK

#### Informacje okresowe:

Numer telefonu użytkownika: OK → iiii → OK → SMS MESSAGES 2 → PERIOD INFO SMS EV → OK → GSM USER 1... 10 → OK → DISABLE → OK

Wysyłanie wiadomości tekstowej SMS jednocześnie do wszystkich użytkowników: ... → PERIOD INFO SMS EV → OK → SMS TO ALL → OK → DISABLE → OK

Raport z dostarczenia wiadomości tekstowej SMS: ... → PERIOD INFO SMS EV → OK → SMS REPORT → OK → DISABLE → OK

#### Utrata/przywrócenie sygnału bezprzewodowego:

Numer telefonu użytkownika: ...  $\rightarrow$  WLESS SIGN LOSS EV  $\rightarrow$  OK  $\rightarrow$  GSM USER 1... 10  $\rightarrow$  OK  $\rightarrow$  DISABLE  $\rightarrow$  OK

Wysyłanie wiadomości tekstowej SMS jednocześnie do wszystkich użytkowników: ... → WLESS SIGN LOSS EV → OK → SMS TO ALL → OK → DISABLE → OK

Raport z dostarczenia wiadomości tekstowej SMS: ... → WLESS SIGN LOSS EV → OK → SMS REPORT → OK → DISABLE → OK

#### Brak możliwości uzbrojenia systemu:

Numer telefonu użytkownika: ...  $\rightarrow$  FAIL TO ARM SMS  $\rightarrow$  OK  $\rightarrow$  GSM USER 1... 10  $\rightarrow$  OK  $\rightarrow$  DISABLE  $\rightarrow$  OK

Wysyłanie wiadomości tekstowej SMS jednocześnie do wszystkich użytkowników: ...  $\rightarrow$  FAIL TO ARM SMS  $\rightarrow$  OK  $\rightarrow$  SMS TO ALL  $\rightarrow$  OK  $\rightarrow$  DISABLE  $\rightarrow$  OK

Raport z dostarczenia wiadomości tekstowej SMS: ... → FAIL TO ARM SMS → OK → SMS REPORT → OK → DISABLE → OK

#### Krytyczny poziom czadu:

Numer telefonu użytkownika: ... → CO LEVEL CRITICAL → OK → GSM USER 1...  $10 \rightarrow OK \rightarrow DISABLE \rightarrow OK$ 

Wysyłanie wiadomości tekstowej SMS jednocześnie do wszystkich użytkowników: ... → CO

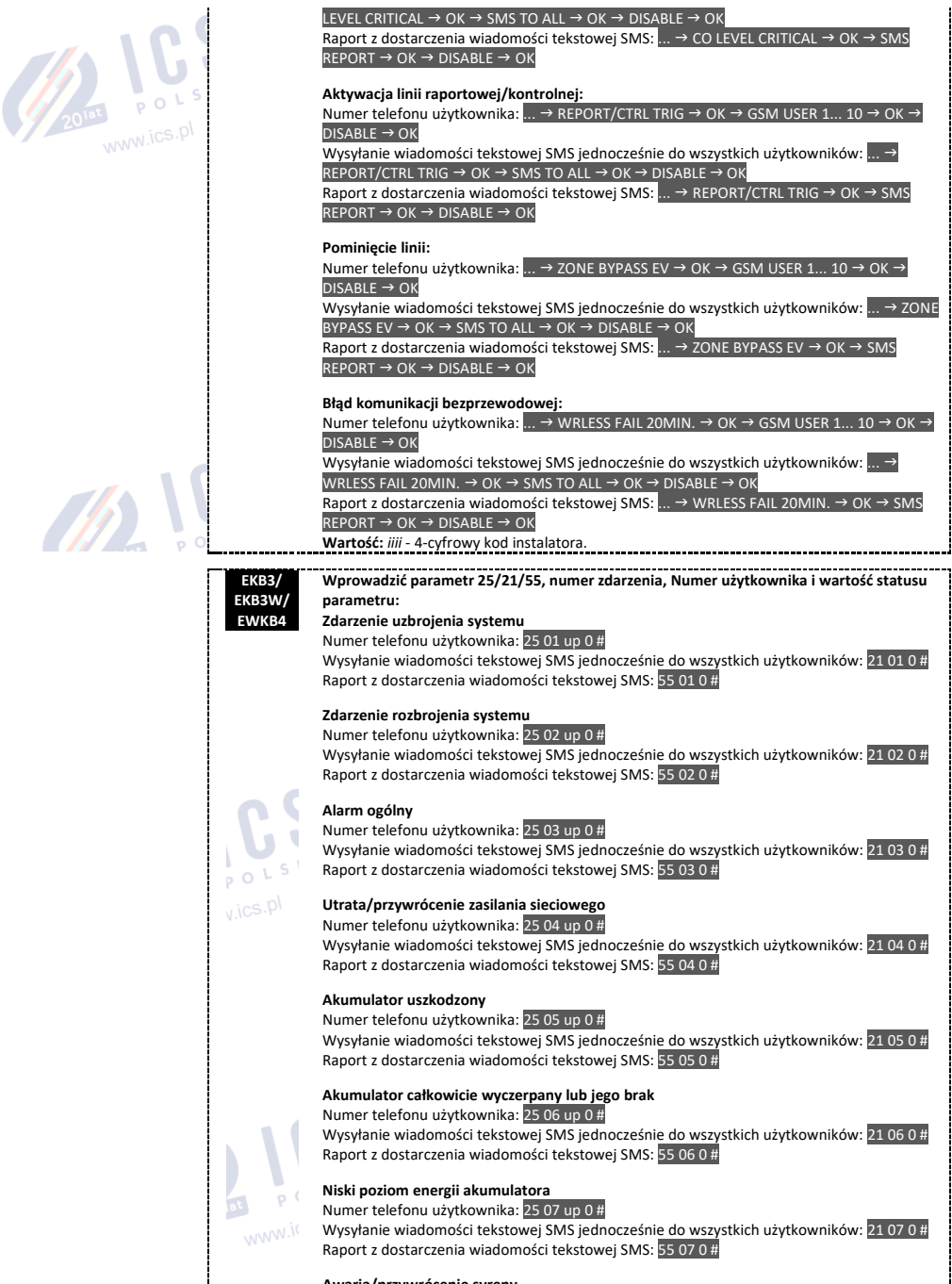

### Awaria/przywrócenie syreny

Numer telefonu użytkownika: 25 08 up 0 #

Wysyłanie wiadomości tekstowej SMS jednocześnie do wszystkich użytkowników: 21 08 0 # Raport z dostarczenia wiadomości tekstowej SMS: 55 08 0 #

#### Wykryto zagłuszanie radiowe

Numer telefonu użytkownika: 25 09 up 0 #

Wysyłanie wiadomości tekstowej SMS jednocześnie do wszystkich użytkowników: 21 09 0 # Raport z dostarczenia wiadomości tekstowej SMS: 55 09 0 #

#### Brak ustawienia daty/godziny

Numer telefonu użytkownika: 25 10 up 0 # Wysyłanie wiadomości tekstowej SMS jednocześnie do wszystkich użytkowników: 21 10 0 # Raport z dostarczenia wiadomości tekstowej SMS: 55 10 0 #

#### Błąd połączenia GSM

Numer telefonu użytkownika: 25 11 up 0 #

Wysyłanie wiadomości tekstowej SMS jednocześnie do wszystkich użytkowników: 21 11 0 # Raport z dostarczenia wiadomości tekstowej SMS: 55 11 0 #

### Awaria/przywrócenie anteny GSM/GPRS

Numer telefonu użytkownika: 25 12 up 0 # Wysyłanie wiadomości tekstowej SMS jednocześnie do wszystkich użytkowników: 21 12 0 # Raport z dostarczenia wiadomości tekstowej SMS; 55 12 0 #

#### Alarm sabotażowy

Numer telefonu użytkownika: 25 13 up 0 #

Wysyłanie wiadomości tekstowej SMS jednocześnie do wszystkich użytkowników: 21 13 0 # Raport z dostarczenia wiadomości tekstowej SMS: 55 13 0 #

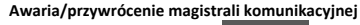

Numer telefonu użytkownika: 25 14 up 0 # Wysyłanie wiadomości tekstowej SMS jednocześnie do wszystkich użytkowników: 21 14 0 # Raport z dostarczenia wiadomości tekstowej SMS: 55 14 0 #

#### Informacja o temperaturze

Numer telefonu użytkownika: 25 15 up 0 #

Wysyłanie wiadomości tekstowej SMS jednocześnie do wszystkich użytkowników: 21 15 0 # Raport z dostarczenia wiadomości tekstowej SMS: 55 15 0 #

### Uruchomienie systemu

Numer telefonu użytkownika: 25 16 up 0 # Wysyłanie wiadomości tekstowej SMS jednocześnie do wszystkich użytkowników: 21 16 0 # Raport z dostarczenia wiadomości tekstowej SMS: 55 16 0 #

### Informacje okresowe

Numer telefonu użytkownika: 25 17 up 0 #

Wysyłanie wiadomości tekstowej SMS jednocześnie do wszystkich użytkowników: 21 17 0 # Raport z dostarczenia wiadomości tekstowej SMS: 55 17 0 #

### Utrata/przywrócenie sygnału bezprzewodowego

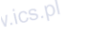

Numer telefonu użytkownika: 25 18 up 0 # Wysyłanie wiadomości tekstowej SMS jednocześnie do wszystkich użytkowników: 21 18 0 # Raport z dostarczenia wiadomości tekstowej SMS: 55 18 0 #

#### Brak możliwości uzbrojenia systemu

Numer telefonu użytkownika: 25 19 up 0 # Wysyłanie wiadomości tekstowej SMS jednocześnie do wszystkich użytkowników: 21 19 0 # Raport z dostarczenia wiadomości tekstowej SMS: 55 19 0 #

#### Pominięcie linii

Numer telefonu użytkownika: 25 20 up 0 #

Wysyłanie wiadomości tekstowej SMS jednocześnie do wszystkich użytkowników: 21 20 0 # Raport z dostarczenia wiadomości tekstowej SMS: 55 20 0 #

#### Krytyczny poziom czadu

Numer telefonu użytkownika: 25 21 up 0 #

Wysyłanie wiadomości tekstowej SMS jednocześnie do wszystkich użytkowników: 21 21 0 # Raport z dostarczenia wiadomości tekstowej SMS: 55 21 0 #

### Utrata/przywrócenie sygnału bezprzewodowego EWM1

Numer telefonu użytkownika: 25 22 up 0 #

Wysyłanie wiadomości tekstowej SMS jednocześnie do wszystkich użytkowników: 21 22 0 # Raport z dostarczenia wiadomości tekstowej SMS: 55 22 0 #

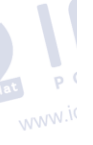

|                                      | Aktywacja linii raportowej/kontrolnej<br>Numer telefonu użytkownika: <mark>25 23 up 0 #</mark><br>Wysyłanie wiadomości tekstowej SMS jednocześnie do wszystkich użytkowników: <mark>21 23 0 #</mark><br>Raport z dostarczenia wiadomości tekstowej SMS: <mark>55 23 0 #</mark>                                                                                                    |
|--------------------------------------|----------------------------------------------------------------------------------------------------|
|                                      | <b>Przekazywanie przychodzących wiadomości tekstowych SMS</b><br>Numer telefonu użytkownika: 25 24 up 0 #<br>Wysyłanie wiadomości tekstowej SMS jednocześnie do wszystkich użytkowników: 21 24 0 #<br>Raport z dostarczenia wiadomości tekstowej SMS: <mark>55 24 0 #</mark>                                                                                                    |
|                                      | <b>Błąd komunikacji bezprzewodowej</b><br>Numer telefonu użytkownika: 25 25 up 0 #<br>Wysyłanie wiadomości tekstowej SMS jednocześnie do wszystkich użytkowników: <mark>21 25 0 #</mark><br>Raport z dostarczenia wiadomości tekstowej SMS: <mark>55 25 0 #</mark>                                                                                                    |
|                                      | Wartość: up - numer użytkownika, zakres - [01 10].<br>Przykład: 2517040#                                                                                                    |
|                                      | Program<br>ELDES Tę czynność można wykonać z komputera PC przy użyciu programu ELDES UTILITY.<br>UTILITY                                                                                                    |
| Aktywacja powiadomień<br>systemowych | KB2       Ścieżka menu:         System uzbrojony:       Numer telefonu użytkownika: $OK \rightarrow IIII \rightarrow OK \rightarrow SMS MESSAGES 1 \rightarrow OK \rightarrow SYS ARMED EVENT \rightarrow OK \rightarrow GSM USER1 10 \rightarrow OK \rightarrow ENABLE \rightarrow OK$ Wysyłanie wiadomości tekstowej SMS jednocześnie do wszystkich użytkowników: $\rightarrow$ SYS ARMED EVENT $\rightarrow OK \rightarrow SMS TO ALL \rightarrow OK \rightarrow ENABLE \rightarrow OK         Raport z dostarczenia wiadomości tekstowej SMS: \rightarrow SYS ARMED EVENT \rightarrow OK \rightarrow SMS         REPORT \rightarrow OK \rightarrow ENABLE \rightarrow OK $ |
|                                      | System rozbrojony:<br>Numer telefonu użytkownika: → SYS DISARMED EVENT → OK → GSM USER 1 10 → OK →<br>ENABLE → OK<br>Wysyłanie wiadomości tekstowej SMS jednocześnie do wszystkich użytkowników: → SYS<br>DISARMED EVENT → OK → SMS TO ALL → OK → ENABLE → OK<br>Raport z dostarczenia wiadomości tekstowej SMS: → SYS DISARMED EVENT → OK → SMS<br>REPORT → OK → ENABLE → OK                                                                                                    |
|                                      | Alarm ogólny:<br>Numer telefonu użytkownika: → GENERAL ALARM EV → OK → GSM USER 1 10 → OK →<br>ENABLE → OK<br>Wysyłanie wiadomości tekstowej SMS jednocześnie do wszystkich użytkowników: →<br>GENERAL ALARM EV → OK → SMS TO ALL → OK → ENABLE → OK<br>Raport z dostarczenia wiadomości tekstowej SMS: → GENERAL ALARM EV → OK → SMS<br>REPORT → OK → ENABLE → OK                                                                                                    |
|                                      | Utrata/przywrócenie zasilania sieciowego:<br>Numer telefonu użytkownika: → MAIN POWER L/R EV → OK → GSM USER 1 10 → OK →<br>ENABLE → OK<br>Wysyłanie wiadomości tekstowej SMS jednocześnie do wszystkich użytkowników: → MAIN<br>POWER L/R EV → OK → SMS TO ALL → OK → ENABLE → OK<br>Raport z dostarczenia wiadomości tekstowej SMS: → MAIN POWER L/R EV → OK → SMS<br>REPORT → OK → ENABLE → OK                                                                                                    |
|                                      | Akumulator uszkodzony:<br>Numer telefonu użytkownika: → BATTERY FAILED → OK → GSM USER 1 10 → OK →<br>ENABLE → OK<br>Wysyłanie wiadomości tekstowej SMS jednocześnie do wszystkich użytkowników: →<br>BATTERY FAILED → OK → SMS TO ALL → OK → ENABLE → OK<br>Raport z dostarczenia wiadomości tekstowej SMS: → BATTERY FAILED → OK → SMS<br>BEFORT → OK → SMS TO ALL → OK                                                                                                    |
|                                      | Akumulator całkowicie wyczerpany lub jego brak:<br>Numer telefonu użytkownika: → BATTERY DEAD/MISS → OK → GSM USER 1 10 → OK →<br>ENABLE → OK<br>Wysyłanie wiadomości tekstowej SMS jednocześnie do wszystkich użytkowników: →<br>BATTERY DEAD/MISS → OK → SMS TO ALL → OK → ENABLE → OK                                                                                                    |

Raport z dostarczenia wiadomości tekstowej SMS: ... → BATTERY DEAD/MISS → OK → SMS REPORT → OK → ENABLE → OK

#### Niski poziom energii akumulatora:

Numer telefonu użytkownika: ... → LOW BATTERY EVENT → OK → GSM USER 1... 10 → OK → ENABLE → OK

Wysyłanie wiadomości tekstowej SMS jednocześnie do wszystkich użytkowników: ... → LOW BATTERY EVENT → OK → SMS TO ALL → OK → ENABLE → OK

Raport z dostarczenia wiadomości tekstowej SMS: ... → LOW BATTERY EVENT → OK → SMS REPORT → OK → ENABLE → OK

#### Awaria/przywrócenie syreny:

Numer telefonu użytkownika: ... → SIREN FAIL/REST EV → OK → GSM USER 1... 10 → OK → ENABLE → OK

Wysyłanie wiadomości tekstowej SMS jednocześnie do wszystkich użytkowników:  $... \rightarrow$  SIREN FAIL/REST EV  $\rightarrow$  OK  $\rightarrow$  SMS TO ALL  $\rightarrow$  OK  $\rightarrow$  ENABLE  $\rightarrow$  OK

Raport z dostarczenia wiadomości tekstowej SMS: ... → SIREN FAIL/REST EV → OK → SMS REPORT → OK → ENABLE → OK

#### Wykryto zagłuszanie radiowe:

Numer telefonu użytkownika: ... → RF JAMMER DETECTED → OK → GSM USER 1... 10 → OK → ENABLE → OK

Wysyłanie wiadomości tekstowej SMS jednocześnie do wszystkich użytkowników: ...  $\rightarrow$  RF JAMMER DETECTED  $\rightarrow$  OK  $\rightarrow$  SMS TO ALL  $\rightarrow$  OK  $\rightarrow$  ENABLE  $\rightarrow$  OK

Raport z dostarczenia wiadomości tekstowej SMS: ... → RF JAMMER DETECTED → OK SMS REPORT → OK → ENABLE → OK

#### Brak ustawienia daty/godziny:

Numer telefonu użytkownika: ... → OK → DATE/TIME NOT SET → OK → GSM USER 1... 10 →  $OK \rightarrow ENABLE \rightarrow OK$ 

Wysyłanie wiadomości tekstowej SMS jednocześnie do wszystkich użytkowników: ...  $\rightarrow$ DATE/TIME NOT SET  $\rightarrow$  OK  $\rightarrow$  SMS TO ALL  $\rightarrow$  OK  $\rightarrow$  ENABLE  $\rightarrow$  OK

Raport z dostarczenia wiadomości tekstowej SMS: ... → DATE/TIME NOT SET → OK → SMS REPORT → OK → ENABLE → OK

#### Błąd połączenia GSM:

Numer telefonu użytkownika: ... → OK → GSM CONNECT FAILED → OK → GSM USER 1... 10 → OK → ENABLE → OK

Wysyłanie wiadomości tekstowej SMS jednocześnie do wszystkich użytkowników: ... → OK → GSM CONNECT FAILED → OK → SMS TO ALL → OK → ENABLE → OK

Raport z dostarczenia wiadomości tekstowej SMS: ... → GSM CONNECT FAILED → OK → SMS REPORT → OK → ENABLE → OK

#### Awaria/przywrócenie anteny GSM/GPRS:

Numer telefonu użytkownika: ... → GSM ANT FAIL/REST → OK → GSM USER 1...  $10 \rightarrow OK \rightarrow$ ENABLE → OK

Wysyłanie wiadomości tekstowej SMS jednocześnie do wszystkich użytkowników: ...  $\rightarrow$  GSM ANT FAIL/REST  $\rightarrow$  OK  $\rightarrow$  SMS TO ALL  $\rightarrow$  OK  $\rightarrow$  ENABLE  $\rightarrow$  OK

Raport z dostarczenia wiadomości tekstowej SMS: ... → GSM ANT FAIL/REST → OK → SMS REPORT → OK → ENABLE → OK

#### Alarm sabotażowy:

Numer telefonu użytkownika: ... → TAMPER ALARM → OK → GSM USER 1... 10 → OK → ENABLE → OK

Wysyłanie wiadomości tekstowej SMS jednocześnie do wszystkich użytkowników: ...  $\rightarrow$  TAMPER ALARM  $\rightarrow$  OK  $\rightarrow$  SMS TO ALL  $\rightarrow$  OK  $\rightarrow$  ENABLE  $\rightarrow$  OK

Raport z dostarczenia wiadomości tekstowej SMS: ... → TAMPER ALARM → OK → SMS REPORT → OK → ENABLE → OK

#### Awaria/przywrócenie magistrali komunikacyjnej:

Numer telefonu użytkownika: ... → COMM BUS FAIL/RST → OK → GSM USER 1... 10 → OK → ENABLE → OK

Wysyłanie wiadomości tekstowej SMS jednocześnie do wszystkich użytkowników: ...  $\rightarrow$ COMM BUS FAIL/RST  $\rightarrow$  OK  $\rightarrow$  SMS TO ALL  $\rightarrow$  OK  $\rightarrow$  ENABLE  $\rightarrow$  OK

Raport z dostarczenia wiadomości tekstowej SMS: ... → COMM BUS FAIL/RST → OK → SMS REPORT → OK → ENABLE → OK

#### Informacja o temperaturze:

Numer telefonu użytkownika: ...  $\rightarrow$  TEMP INFO EVENT  $\rightarrow$  OK  $\rightarrow$  GSM USER 1... 10  $\rightarrow$  OK  $\rightarrow$ 

| ENABLE → OK<br>Wysyłanie wiadomości tekstowej SMS jednocześnie do wszystkich użytkowników: → TEMP<br>INFO EVENT → OK → SMS TO ALL → OK → ENABLE → OK<br>Raport z dostarczenia wiadomości tekstowej SMS: → TEMP INFO EVENT → OK → SMS<br>REPORT → OK → ENABLE → OK                                                                                                    |
|----------------------------------------------------------------------------------------------------|
| Uruchomienie systemu:         Numer telefonu użytkownika:       → SYSTEM STARTED EV → OK → GSM USER 1 10 → OK →         ENABLE → OK       Wysyłanie wiadomości tekstowej SMS jednocześnie do wszystkich użytkowników:       →         SYSTEM STARTED EV → OK → SMS TO ALL → OK → ENABLE → OK       Raport z dostarczenia wiadomości tekstowej SMS:       → SYSTEM STARTED EV → OK → SMS         RepORT → OK → ENABLE → OK                                                                  |
| Informacje okresowe:<br>Numer telefonu użytkownika: OK → iiii → OK → SMS MESSAGES 2 → PERIOD INFO SMS EV →<br>OK → GSM USER 1 10 → OK → ENABLE → OK<br>Wysyłanie wiadomości tekstowej SMS zednocześnie do wszystkich użytkowników: →<br>PERIOD INFO SMS EV → OK → SMS TO ALL → OK → ENABLE → OK<br>Raport z dostarczenia wiadomości tekstowej SMS: → PERIOD INFO SMS EV → OK → SMS<br>REPORT → OK → ENABLE → OK                                                                            |
| Utrata/przywrócenie sygnału bezprzewodowego:         Numer telefonu użytkownika:         MUBES SIGN LOSS EV → OK → GSM USER 1 10 → OK →         ENABLE → OK         Wysyłanie wiadomości tekstowej SMS jednocześnie do wszystkich użytkowników:         WLESS SIGN LOSS EV → OK → SMS TO ALL → OK → ENABLE → OK         Raport z dostarczenia wiadomości tekstowej SMS:         REPORT → OK → ENABLE → OK                                                                                  |
| Brak możliwości uzbrojenia systemu:         Numer telefonu użytkownika:         NABLE → OK         ENABLE → OK         Wysyłanie wiadomości tekstowej SMS jednocześnie do wszystkich użytkowników:         IO ARM SMS → OK → SMS TO ALL → OK → ENABLE → OK         Raport z dostarczenia wiadomości tekstowej SMS:         REPORT → OK → ENABLE → OK                                                                                                    |
| Krytyczny poziom czadu:<br>Numer telefonu użytkownika: → CO LEVEL CRITICAL → OK → GSM USER 1 10 → OK →<br>ENABLE → OK<br>Wysyłanie wiadomości tekstowej SMS jednocześnie do wszystkich użytkowników: → CO<br>LEVEL CRITICAL → OK → SMS TO ALL → OK → ENABLE → OK<br>Raport z dostarczenia wiadomości tekstowej SMS: → CO LEVEL CRITICAL → OK → SMS<br>REPORT → OK → ENABLE → OK                                                                                                    |
| Aktywacja linii raportowej/kontrolnej:<br>Numer telefonu użytkownika: → REPORT/CTRL TRIG → OK → GSM USER 1 10 → OK →<br>ENABLE → OK<br>Wysyłanie wiadomości tekstowej SMS jednocześnie do wszystkich użytkowników: →<br>REPORT/CTRL TRIG → OK → SMS TO ALL → OK → ENABLE → OK<br>Raport z dostarczenia wiadomości tekstowej SMS: → REPORT/CTRL TRIG → OK → SMS<br>REPORT → OK → ENABLE → OK                                                                                                |
| Pominięcie linii:         Numer telefonu użytkownika:         → ZONE BYPASS EV → OK → GSM USER 1 10 → OK →         ENABLE → OK         Wysyłanie wiadomości tekstowej SMS jednocześnie do wszystkich użytkowników:         BYPASS EV → OK → SMS TO ALL → OK → ENABLE → OK         Raport z dostarczenia wiadomości tekstowej SMS:       → ZONE BYPASS EV → OK → SMS         REPORT → OK → ENABLE → OK         REPORT → OK → ENABLE → OK         Wartość: iiii - 4-cyfrowy kod instalatora. |
| Błąd komunikacji bezprzewodowej:<br>Numer telefonu użytkownika: → WRLESS FAIL 20MIN. → OK → GSM USER 1 10 → OK →<br>ENABLE → OK<br>Wysyłanie wiadomości tekstowej SMS jednocześnie do wszystkich użytkowników: →<br>WRLESS FAIL 20MIN. → OK → SMS TO ALL → OK → ENABLE → OK                                                                                                    |

#### REPORT $\rightarrow$ OK $\rightarrow$ ENABLE $\rightarrow$ OK

Wartość: iiii - 4-cyfrowy kod instalatora.

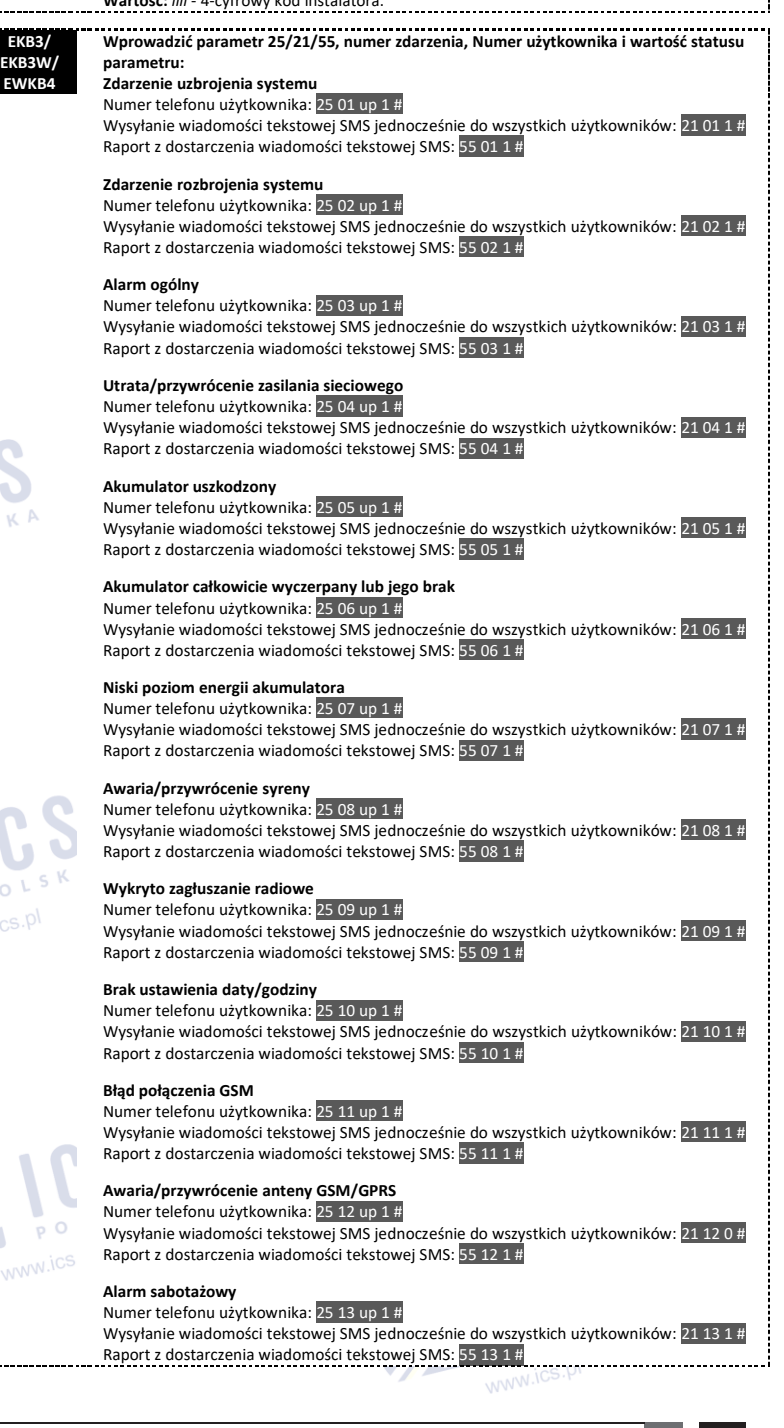

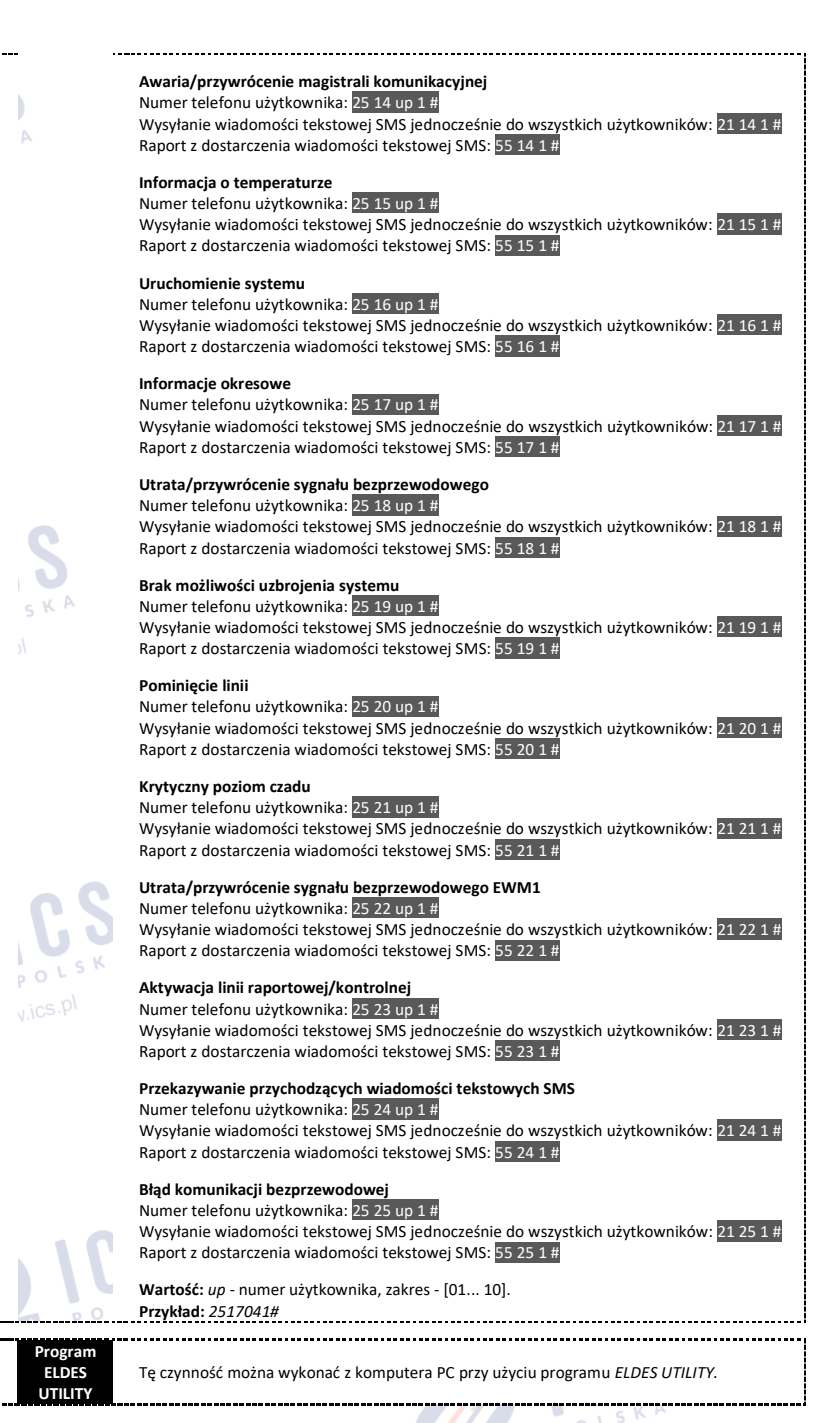

### 27.1. OGRANICZENIA DOSTARCZANYCH WIADOMOŚCI SMS

Domyślnie liczba wysyłanych przez system wiadomości SMS jest ograniczona do 50 dziennie i 400 miesięcznie. Aby zmienić limity lub wyłączyć

ograniczenia dostarczanych wiadomości SMS, należy zastosować jeden z poniższych sposobów konfiguracji.

| Zarządzanie limitami     | Program |                                                                              |
|--------------------------|---------|------------------------------------------------------------------------------|
| dostarczanych wiadomości | ELDES   | Tę czynność można wykonać z komputera PC przy użyciu programu ELDES UTILITY. |
| SMS                      | UTILITY |                                                                              |

Po przekroczeniu dziennego lub miesięcznego limitu dostarczonych wiadomości SMS system powiadomi administratora SMS-em, informując, że przekroczono dzienny lub miesięczny limit wiadomości tekstowych ("Day SMS sending limit exceeded"/.,Month SMS sending limit exceeded"). Licznik limitów zostanie automatycznie zresetowany po upływie okresu 24-godzinnego (dziennego) lub 30-dniowego (miesięcznego). Będzie to miało miejsce JEDYNIE, gdy ustawiono wartości daty i godziny. Powyższe limity można zresetować korzystając z poniższej metody konfiguracji.

| Resetowanie dziennego<br>limitu dostarczanych<br>wiadomości SMS | SMS | Treść wiadomości SMS:<br>ssss_REMOVEBAN<br>Wartość: ssss – 4-cyfrowe hasło SMS.<br>Przykład: 1111_REMOVEBAN |  |
|-----------------------------------------------------------------|-----|----------------------------------------------------------------------------------------------------|--|
|                                                                 |     |                                                                                                    |  |

UWAGA: Wartość "0" wyłącza ograniczenia dziennej/miesięcznej liczby wiadomości SMS.

### Patrz również część 9.1. Automatyczna synchronizacja daty i godziny.

### 27.2. Numer telefonu SMSC (Centrum SMS)

Centrum SMS (SMSC) to element sieci GSM, który kieruje wiadomości SMS do użytkownika docelowego i przechowuje taką wiadomość tekstową SMS, jeśli odbiorca jest niedostępny. Zazwyczaj numer Centrum SMS jest już zapisany na karcie SIM dostarczonej przez operatora GSM. Jeśli użytkownik nie będzie otrzymał odpowiedzi z systemu, numer Centrum SMS, podany przez operatora GSM, musi zostać ustawiony ręcznie.

|  | Ustawianie numeru telefonu<br>SMSC | Treść wiadomości SMS:<br>ssss_SMS_+ttteeellnnmm<br>Wartość: ssss - 4-cyfrowe hasło SMS; ttteeellnnuumm - numer telefonu SMSC o długości do<br>15 cyfr. Przykład: 1111_SMS_+44170311XXXX1 |
|--|------------------------------------|----------------------------------------------------------------------------------------------------|
|--|------------------------------------|----------------------------------------------------------------------------------------------------|

WAŻNE: Przed ustawieniem numeru telefonu SMSC należy sprawdzić stan środków na karcie SIM systemu. System nie odpowie, jeśli stan środków będzie niewystarczający.

### 27.3. Przekazywanie wiadomości SMS

System ESIM384 posiada funkcję o nazwie "SMS forward", czyli funkcję przekazywania wiadomości SMS na kolejne numery. System umożliwia użytkownikowi przekazywanie każdej otrzymanej wiadomość z karty SIM urządzenia na numer telefonu komórkowego administratora. Dostępne są w tym zakresie 4 podstawowe opcje przekazywania SMS-ów:

- Forward All received SMS (przekaż wszystkie odebrane SMSy) jeśli ta opcja jest aktywna, każda wiadomość przychodząca na kartę SIM urządzenia będzie przekazywana na numer telefonu administratora.
- Forward All received SMS from unknown users (przekaż wszystkie SMSy odebrane od nieznanych nadawców) opcja ta pozwala na odbiór tylko tych wiadomości, które pochodzą z nieznanych numerów telefonów.
- Forward All received SMS from registered users with wrong syntax or wrong password (przekaż wszystkie wiadomości SMS odebrane od zarejestrowanych użytkowników, posiadające nieprawidłową składnię lub błędne hasło) - użytkownik będzie otrzymywał tylko te wiadomości z zapisanych numerów telefonów, które zawierają powiadomienia i błędach składniowych lub niepoprawnym haśle.
- Forward All received SMS from specified Phone Number (przekaż wszystkie wiadomości SMS odebrane z określonego numeru telefonu) - pozwala użytkownikowi wprowadzić jeden określony numer telefonu i przechwytywać każdą wiadomość, która przychodzi z tego numeru na kartę SIM użytkownika.

Domyślnie funkcja przekazywania SMS-ów jest wyłączona. Aby wyłączyć/włączyć tę funkcję należy zastosować poniższą metodę konfiguracji.

| Aktywacja/dezaktywacja   | Program |                                                                              |
|--------------------------|---------|------------------------------------------------------------------------------|
| przekazywania wiadomości | ELDES   | Tę czynność można wykonać z komputera PC przy użyciu programu ELDES UTILITY. |
| SMS                      | UTILITY |                                                                              |

WAŻNE: Jeśli rozmiar pojedynczej przekazywanej wiadomości SMS przekroczy 160 znaków, nie zostanie ona przekazana prawidłowo.

WAŻNE: Użytkownik może dodać numer telefonu administratora jako "określony numer telefonu" (włączając opcję Przekaż wszystkie wiadomości SMS otrzymane z określonego numeru telefonu), ale w takim układzie żadna z wiadomości SMS nie zostanie przekazana administratorowi!

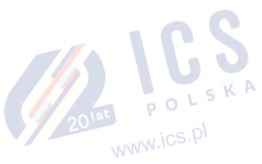

### 28. DZIENNIK ZDARZEŃ I ALARMÓW

### 28.1. Dziennik zdarzeń

Dziennik zdarzeń umożliwia chronologiczne rejestrowanie do 1024 rekordów ze znacznikami czasu, dotyczących następujących zdarzeń systemowych:

- Uruchomienie systemu.
- Uzbrojenie/rozbrojenie systemu.
- Linia naruszona/przywrócona.
- Alarm sabotażowy naruszony/przywrócony.
- Pomijanie linii.
- Zarządzanie komponentem bezprzewodowym.
- Odchylenie temperatury o wartości graniczne MIN i MAX.
- Błędy systemu.
- Konfiguracja za pośrednictwem USB.
- Numer telefonu użytkownika, który zainicjował konfigurację zdalną.
- Stan komunikacji z SMA.

Rejestr zdarzeń jest ustawiony w trybie FIFO (pierwsze weszło, pierwsze wyszło), który pozwala systemowi automatycznie zastępować najstarsze rekordy najnowszymi.

www.ics.p

| Podgląd dziennika zdarzeń. | EKB2 | Ścieżka menu:<br>OK → mmmm → OK → VIEW EVENT LOG → OK<br>Wartość: mmmm - 4-cyfrowy kod główny. |  |
|----------------------------|------|------------------------------------------------------------------------------------------------|--|
|                            |      | Wartość: mmmm - 4-cyfrowy kod główny.                                                          |  |

Aby wyeksportować dziennik zdarzeń do pliku .log lub skasować jego zawartość, należy zapoznać się z poniższą metodą konfiguracji.

| Eksport/kasowanie<br>zawartości dziennika zdarzeń | Program<br>ELDES<br>UTILITY | Tę czynność można wykonać z komputera PC przy użyciu programu ELDES UTILITY. |
|---------------------------------------------------|-----------------------------|------------------------------------------------------------------------------|
|                                                   |                             |                                                                              |

Domyślnie dziennik zdarzeń jest aktywny. Aby wyłączyć/włączyć tę funkcję należy zastosować poniższe sposoby konfiguracji.

| Dezaktywacja dziennika<br>zdarzeń | EKB2                        | Ścieżka menu:<br>OK → iiiii → OK → PRIMARY SETTINGS → OK → EVENT LOG → OK → DISABLE → OK<br>Wartość: mmmm - 4-cyfrowy kod główny. |
|-----------------------------------|-----------------------------|----------------------------------------------------------------------------------------------------|
|                                   | EKB3/<br>EKB3W/<br>EWKB4    | Wprowadzić parametr 36 i wartość statusu parametru:<br>36 0 #<br>Przykład: <i>360#</i>                                            |
| Aktywacja dziennika zdarzeń       | EKB2                        | Ścieżka menu:<br>OK → iiii → OK → PRIMARY SETTINGS → OK → EVENT LOG → OK → ENABLE → OK<br>Wartość: iiii - 4-cyfrowy kod główny.   |
|                                   | EKB3/<br>EKB3W/<br>EWKB4    | Wprowadzić parametr 36 i wartość statusu parametru:<br>36 1 #<br>Przykład: 361#                                                   |
|                                   | Program<br>ELDES<br>UTILITY | Tę czynność można wykonać z komputera PC przy użyciu programu ELDES UTILITY.                                                      |
| 29.2 Dziopnik alarmów             |                             | 20- inc D                                                                                                    |

#### 28.2. Dziennik alarmów

Dziennik alarmów podaje listę ostatnich 16 zdarzeń alarmowych generowanych po ostatnim wystąpieniu alarmu. Dziennik alarmów można przeglądać za pośrednictwem EKB2 i wyświetla on jedynie alarmy partycji, do której przypisany jest kod użytkownika/kod główny. Każdy rekord alarmów zawiera typ alarmu, numer partycji i numer linii. Gdy są podświetlone, data i godzina wystąpienia alarmu mogą być

wyświetlane na spodzie ekranu EKB2. W przypadku wystąpienia alarmu w widoku ekranu głównego EKB2 pojawi się ikona 🕙. Dziennik alarmów jest automatycznie czyszczony w przypadku kolejnego uzbrojenia systemu i po wyświetleniu go za pośrednictwem klawiatury.

|                            |      | Ścieżka | menu:                                                     |
|----------------------------|------|---------|-----------------------------------------------------------|
| Przegląd dziennika alarmów | EKB2 | OK → u  | $umm \rightarrow OK \rightarrow ALARM LOG \rightarrow OK$ |
|                            |      | Wartoś  | ć: uumm – 4-cyfrowy kod użytkownika/kod główny.           |
|                            |      |         |                                                           |

### Składnia rekordu dziennika alarmów: [typ-alarmu P:p Z:nn]

Wartość: typ-alarmu - WŁAMANIOWY/POŻAROWY/24H/CICHY/SABOTAŻOWY/UTRATA SYG. BEZP., p - numer linii, zakres - [1...4], nn - numer linii/sabotażu, zakres www.ics.pl

- [1... 80].

### Przykład pozycji dziennika alarmów 1: BURGLARY P:1 Z:1

Wartość: BURGLARY - Instant, Int. Alarm linii typu "Follower" lub "Delay"; P:1 - Partycja 1; Z:1 - linia Z1.

Przykład pozycji dziennika alarmów 2: SABOTAŻOWY P:2 Z:13 Wartość: TAMPER - alarm sabotażowy; P:2 - Partycja 2; Z:13 - sabotaż 13.

Przykład pozycji dziennika alarmów 3: FIRE P:4 Z:9 Wartość: FIRE - alarm linii typu "Fire"; P:4 - Partycja 4; Z:9 - linia Z9.

Przykład pozycji dziennika alarmów 4: WS LOST P:2 Z:14 Wartość: WS LOST - alarm utraty sygnału bezprzewodowego; P:2 - Partycja 2; Z:14 - sabotaż 14.

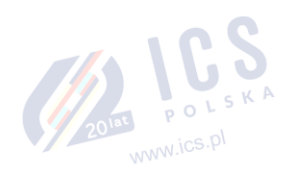

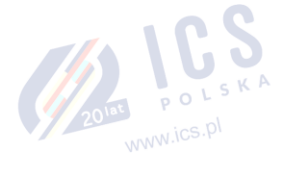

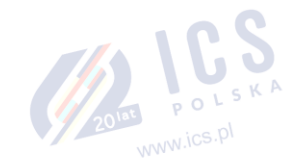

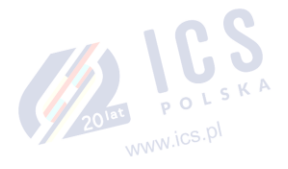

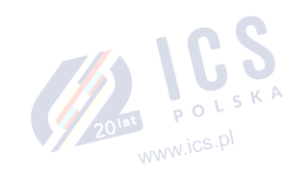

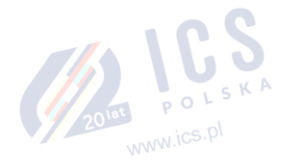

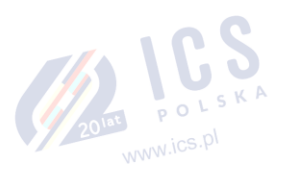

### 29. WSKAZANIA BŁĘDÓW I USTEREK SYSTEMU

System jest wyposażony w funkcję autodiagnostyki umożliwiającej wskazanie obecności usterek systemu za pomocą manipulatora, a także powiadomienia wiadomością tekstową na wskazany numer telefonu użytkownika. Domyślnie wskazania wszystkich błędów i usterek systemu są dostępne manipulatorze.

Aby wyłączyć/włączyć wskazania wybranych błędów systemu, należy zastosować poniższą metodę konfiguracji.

| Aktywacja/dezaktywacja   | Program |                                                                              |
|--------------------------|---------|------------------------------------------------------------------------------|
| wybranych wskazań błędów | ELDES   | Tę czynność można wykonać z komputera PC przy użyciu programu ELDES UTILITY. |
| systemu na manipulatorze | UTILITY |                                                                              |

WAŻNE Po aktywacji/dezaktywacji wybranych wskazań błędów systemu, konieczne jest ponowne uruchomienie systemu poprzez wyłączenie i włączenie systemu lokalnie lub zdalnie (patrz część 34. ZDALNY RESTART SYSTEMU).

EKB2

Ikona 🕅 widoczna w widoku ekranu głównego oznacza obecność błędów systemu i/lub urządzenia EWM1. W celu wyświetlenia aktualnych usterek systemu, należy wprowadzić prawidłowy kod użytkownika/kod główny i przejść do sekcji menu FAULTS. Opis każdej usterki systemu podano w tabeli poniżej.

| rzegląd | błędów | usterek |
|---------|--------|---------|
| /stemu  |        |         |

# Ścieżka menu:

 $OK \rightarrow uumm \rightarrow OK \rightarrow FAULTS \rightarrow OK$ 

Wartość: uumm - 4-cyfrowy kod użytkownika/kod główny.

2010 ics.pl

| Nazwa              | Opis                                                                                      |
|--------------------|-------------------------------------------------------------------------------------------|
| MAIN POWER LOSS    | Utrata zasilania                                                                          |
| LOW BATTERY        | Niski poziom energii akumulatora — napięcie akumulatora zapasowego wynosi 10,5V lub       |
|                    | mniej                                                                                     |
| BATTERY DEAD/MISS  | Akumulator zapasowy nie jest dostępny lub napięcie akumulatora wynosi poniżej 5 V         |
| BATTERY FAILED     | Akumulator zapasowy wymaga wymiany – rezystancja akumulatora zapasowego wynosi 2 $\Omega$ |
|                    | lub więcej                                                                                |
| SIREN FAILED       | Syrena przewodowa jest rozłączona/uszkodzona                                              |
| VIOLATED TAMPER    | Jeden lub więcej alarmów sabotażowych jest naruszonych                                    |
| DATE/TIME NOT SET  | Brak ustawienia daty/godziny                                                              |
| GSM CONNECT FAILED | Połączenie GSM zostało utracone                                                           |
| GSM ANTENNA FAILED | Antena GSM/GPRS jest rozłączona/uszkodzona                                                |
| WLESS ANTENNA FAIL | Antena bezprzewodowa jest rozłączona/uszkodzona                                           |
| COMM BUS FAILED    | Urządzenie RS485, takie jak klawiatura, ELAN3-ALARM lub EPGM1 jest odłączone/uszkodzone   |
| CO LEVEL CRITICAL  | Osiągnięto krytyczny poziom 4 stężenia czadu (CO) wykryty przez EWF1CO                    |
| EWM1 FAULT         | Występuje jedna lub więcej usterek urządzenia EWM1 – należy przejść do tej pozycji menu,  |
|                    | aby wyświetlić istniejące usterki urządzenia EWM1.                                        |
| WLESS BATT LOW     | Niski poziom akumulatora urządzenia bezprzewodowego – poziom naładowania akumulatora      |
|                    | wynosi poniżej 5%                                                                         |
| RF JAMMER DETECTED | Sygnał bezprzewodowy jest blokowany przez zagłuszanie                                     |
| MS COMM. FAILED    | Nieudana komunikacja ze stacją monitorującą                                               |

Opcjonalnie istniejące błędy urządzeń EWM1 mogą być przeglądane w sekcji menu FAULTS wyjścia PGM związanego z danym urządzeniem EWM1.

| Podgląd błędów i usterek<br>systemu | Ścieżka menu:<br>OK → mmmm → OK → PGM OUTPUTS → OK → out-name → OK → FAULTS → OK<br>Wartość: mmmm - 4-cyfrowy kod główny; <i>nazwa-wyj</i> - nazwa wyjścia PGM skojarzona z<br>określonym urządzeniem EWM1 |
|-------------------------------------|----------------------------------------------------------------------------------------------------|
|                                     | www.ics.pr                                                                                                    |
| Nazwa                               | Opis                                                                                                    |
| OVERVOLTAGE                         | Napięcie zwiększyło się powyżej 260 VAC.                                                                                                    |
| UNDERVOLTAGE                        | Napięcie spadło poniżej 190 VAC.                                                                                                    |
| OVERCURRENT                         | Wartość prądu zwiększyła się powyżej 12,5 A                                                                                                    |
| RELAY FAULT                         | Nie można zasilić urządzenia ze względu na usterkę przekaźnika                                                                                                    |
| TEMP. FAULT                         | Temperatura otoczenia spadła poniżej -35°C (-31°F) lub zwiększyła się powyżej +90°C (+194°F)                                                                                                    |

Aby usunąć istniejące usterki, proszę nacisnąć przycisk 🥝 na EWM1, wyłączyć urządzenie elektryczne lub wyłączyć bezprzewodowe wyjście PGM powiązane z EWM1. Więcej informacji na temat urządzenia EWM1 znajduje się w części 19.9. EWM1 - bezprzewodowe gniazdo zasilania. 2010 POLSKA

www.ics.pl

1. Świecący światłem ciągłym lub migający symbol 🛆 oznacza obecność określonych błędów systemowych. Więcej szczegółów w tabeli poniżej.

| КВЗ/ | Wskazanie     | Opis                                                                                             |
|------|---------------|--------------------------------------------------------------------------------------------------|
| B3W/ | Świeci        | Występuje naruszenie jednego lub większej liczby alarmów sabotażowych; inne                      |
| VKB4 | światłem      | błędy systemu (zob. poniżej)                                                                     |
|      | ciągłym       |                                                                                                  |
|      | Miga          | Występuje naruszenie jednej lub więcej linii o wysokiej numeracji (Z13-Z80) (zob.                |
|      |               | poniżej)                                                                                         |
|      | 2. Aby dowied | ieć się więcej na temat określonych błędów systemu, należy posłużyć się następującym poleceniem. |
|      |               |                                                                                                  |

Przegląd błędów i usterek Wprowadzić polecenie: systemu •••#

Po tej czynności na manipulatorze na 15 sekund zaświecą się czerwone diody. Opis każdego błędu systemu podano w tabeli poniżej.

| Nr diody<br>LED | Opis                                                                                             |
|-----------------|--------------------------------------------------------------------------------------------------|
| 1               | Utrata zasilania                                                                                 |
| 2               | Niski poziom energii akumulatora — napięcie akumulatora zapasowego wynosi<br>10,5 V lub mniej    |
| 3               | Akumulator zapasowy nie jest dostępny lub napięcie akumulatora wynosi poniżej<br>5 V             |
| 4               | Akumulator zapasowy wymaga wymiany – rezystancja akumulatora zapasowego<br>wynosi 2 Ω lub więcej |
| 5               | Syrena przewodowa jest rozłączona/uszkodzona                                                     |
| 6               | Sygnał bezprzewodowy jest blokowany przez zagłuszanie                                            |
| 7               | Występuje naruszenie jednego lub kilku alarmów sabotażowych (patrz Krok 4)                       |
| 8               | Brak ustawienia daty/godziny                                                                     |
| 9               | Występuje naruszenie jednej lub więcej linii o wysokiej numeracji (Z13-Z80) (patrz<br>Krok 3)    |
| 10              | Utracone połączenie GSM/Błąd komunikacji ze stacją monitorującą                                  |
| 11              | Antena GSM/GPRS jest rozłączona/uszkodzona                                                       |
| 12              | Antena bezprzewodowa jest rozłączona/uszkodzona                                                  |

3. Aby odnaleźć naruszoną linię o wysokiej numeracji, wprowadzić następujące polecenie i zapoznać się z poniższą tabelą.

Wyświetlanie naruszonych linii o wysokiej numeracji Wprowadzić polecenie:

4. Aby dowiedzieć się który z alarmów sabotażowych został uruchomiony, należy posłużyć się następującym poleceniem. W przypadku pojawienia się migających i podświetlonych czerwonych diod na manipulatorze, należy zapoznać się z poniższą tabelą, aby sprawdzić status alarmu sabotażowego o wysokiej numeracji (13-80).

.....

Wyświetlanie alarmów sabotażowych

Wprowadzić polecenie:

Poniższa tabela zawiera zestawienie czerwonych diod przynależnych do określonej sekcji (A lub B) na manipulatorze. Miganie czerwonej diody w sekcji A i podświetlenie (ciągłe) czerwonej diody w sekcji B wskazuje na liczbę naruszonej linii lub sabotażu.

| B (świeci światłem ciągłym) | LED #7 | LED #8 | LED #9 | LED #10 | LED #11 | LED #12        |
|-----------------------------|--------|--------|--------|---------|---------|----------------|
| A (miga)                    |        |        |        |         |         |                |
| LED #1                      | Z13    | Z19    | Z25    | Z31     | Z37     | Z43            |
| LED #2                      | Z14    | Z20    | Z26    | Z32     | Z38     | Z44            |
| LED #3                      | Z15    | Z21    | Z27    | Z33     | Z39     | Z45            |
| LED #4                      | Z16    | Z22    | Z28    | Z34     | Z40     | Z46            |
| LED #5                      | Z17    | Z23    | Z29    | Z35     | Z41     | Z47            |
| LED #6                      | Z18    | Z24    | Z30    | Z36     | Z42     | Z48            |
|                             |        |        |        | 4       | 201at P | OLSKA<br>CS.Pl |

### 30. STACJA MONITORUJĄCA

System można skonfigurować tak, aby raportowała zdarzenia do stacji monitorującej. System łączy się ze stacją monitorującą, gdy aktywny jest tryb MS (Monitoring Station)/SMA (Stacja Monitorowania Alarmów).

Podczas korzystania z trybu MS, wiadomości przesyłane do stacji monitorującej (patrz część **30.1. Komunikaty danych - zdarzenia**) posiadają najwyższy priorytet transmisji, stąd, w oparciu o konkretną metodę komunikacji (patrz część **30.2. Łączność**), należy zapewnić stałe i stabilne połączenie ze stacją monitorujące. W przypadku awarii połączenia, system podejmie próbę przywrócenia połączenia, a jeśli funkcja monitorowania nie będzie niedostępna przez dłuższy czas, system może wygenerować znaczną liczbę połączeń głosowych/transmisji danych, co spowoduje dodatkowe opłaty ze strony operatora GSM zgodnie z planem taryfowym.

| Aktywacja trybu MS    | SMS                         | Treść wiadomości SMS:<br>ssss_SCNSET:ON<br>Wartość: ssss - 4-cyfrowe hasło SMS.<br>Przykład: 1111_ SCNSET:ON                   |
|-----------------------|-----------------------------|----------------------------------------------------------------------------------------------------|
|                       | EKB2                        | Ścieżka menu:<br>OK → iiii → OK → MS SETTINGS → OK → MS MODE → OK → ENABLE → OK<br>Wartość: iiii - 4-cyfrowy kod instalatora.  |
|                       | EKB3/<br>EKB3W/<br>EWKB4    | Wprowadzić parametr 23 i wartość statusu parametru:<br>23 1 #<br>Przykład: 231#                                                |
|                       | Program<br>ELDES<br>UTILITY | Tę czynność można wykonać z komputera PC przy użyciu programu ELDES UTILITY.                                                   |
| Dezaktywacja trybu MS | SMS                         | Treść wiadomości SMS:<br>ssss_SCNSET:OFF<br>Wartość: ssss - 4-cyfrowe hasło SMS.<br>Przykład: 1111_SCNSET:OFF                  |
|                       | EKB2                        | Ścieżka menu:<br>OK → iiii → OK → MS SETTINGS → OK → MS MODE → OK → DISABLE → OK<br>Wartość: iiii - 4-cyfrowy kod instalatora. |
|                       | EKB3/<br>EKB3W/<br>EWKB4    | Wprowadzić parametr 23 i wartość statusu parametru:<br>23 0 #<br>Przykład: 230#                                                |
|                       | Program<br>ELDES<br>UTILITY | Tę czynność można wykonać z komputera PC przy użyciu programu ELDES UTILITY.                                                   |

Konto to kombinacja 4 znaków (domyślnie 9999) wymagana do identyfikacji systemu alarmowego przez stację monitorującą. Kombinacja może składać się z cyfr [0 ... 9] i liter [A... F] (ustawienie możliwe jedynie za pomocą programu *ELDES UTILITY*). Konto serwera 2 i Konto serwera 3 jest używane tylko wtedy, gdy konieczne jest ustawienie do 3 adresów IP serwera (patrz część **30.2.1. Sieć GPRS i ELAN3-ALARM**.)

| Ustawianie konta |              | EKB2                       | Scieżka menu:         Główne konto:       OK → iiii → OK → MS SETTINGS → OK → ACCOUNT → OK → cccc → OK         Konto serwera 2:       OK → iiii → OK → MS SETTINGS → OK → IP SETTINGS → OK → SERVER2 IP →         OK → ACCOUNT → OK → cccc → OK       Konto serwera 3:         Martość:       iiii → SERVER IP → OK → ACCOUNT → OK → cccc → OK         Wartość:       iiii - 4-cyfrowy kod instalatora; cccc - 4-znakowe konto, zakres - [0000 9999]. |
|------------------|--------------|----------------------------|----------------------------------------------------------------------------------------------------|
|                  | E            | EKB3/<br>KB3W/<br>EWKB4    | Wprowadzić parametr 27 i numer konta/parametr 96, numer parametru i numer konta:<br>Główne konto: 27 cccc #<br>Konto serwera 2: 96 12 cccc #<br>Konto serwera 3: 96 13 cccc #<br>Wartość: cccc - 4-znakowe konto, zakres - [0000 9999].<br>Przykład: 278853#                                                                                                    |
|                  | Pi<br>U<br>U | rogram<br>ELDES<br>JTILITY | Tę czynność można wykonać z komputera PC przy użyciu programu ELDES UTILITY.                                                                                                    |

WAŻNE System NIE BĘDZIE wysyłał żadnych danych do stacji monitorującej, podczas gdy aktywne jest połączenie zdalne, zdalna aktualizacja oprogramowania wbudowanego lub zdalny odsłuch/dwukierunkowa komunikacja głosowa. Jednakże podczas sesji zdalnego połączenia lub zdalnego odsłuchu/dwukierunkowej komunikacji głosowej, wiadomości będą kolejkowane i przesyłane do stacji monitorującej po zakończeniu sesji zdalnego połączenia lub zdalnego odsłuchu/dwukierunkowej komunikacji głosowej; podczas aktualizacji oprogramowania wbudowanego dane NIE BĘDĄ kolejkowane i wszystkie wiadomości z danymi zostaną utracone.

WAŻNE: Połączenia telefoniczne za pośrednictwem sieci GSM wykonywane na zapisany numer telefonu użytkownika w przypadku alarmu są dezaktywowane, gdy aktywny jest tryb MS.

UWAGA: Podczas korzystania z trybu MS mogą być naliczone dodatkowe opłaty za przesyłanie połączenia głosowe/transfer danych z planem taryfowym operatora sieci komórkowej.

### 30.1. Komunikaty danych - zdarzenia

Konfiguracja komunikatów oparta jest na protokole Ademco Contact ID. Komunikaty mogą być przesyłane do stacji monitorującej osobno lub wraz z nadaniem dodatkowej wiadomości tekstowej SMS na wskazany numer telefonu użytkownika. Więcej informacji na temat powiadomień za pomocą wiadomości SMS znajduje się w części **27. POWIADOMIENIA SYSTEMOWE.** 

| Nr porz. | Kod           | Zdarzenie                                                                                         | Opis                                                                                                    |
|----------|---------------|---------------------------------------------------------------------------------------------------|----------------------------------------------------------------------------------------------------|
| in poizi | zdarzeni<br>a |                                                                                                   |                                                                                                    |
| 1        | 1110          | Fire alarm (alarm pożarowy)                                                                       | Przekazywany w przypadku naruszenia linii pożarowej.                                                                                                    |
| 2        | 3110          | Fire restore (przywrócenie<br>systemu po alarmie<br>pożarowym)                                    | Przekazywany w przypadku przywrócenia linii pożarowej.                                                                                                    |
| 3        | 1120          | Silent/Panic zone alarm (alarm<br>cichy/napadowy)                                                 | Przekazywany w przypadku naruszenia linii cichej/napadowej.                                                                                                    |
| 4        | 3120          | Silent/Panic zone restore<br>(przywrócenie linii po alarmie<br>cichym/napadowym)                  | Przekazywany ew przypadku przywrócenia linii cichej/napadowej.                                                                                                    |
| 5        | 1121          | Disarmed by user (rozbrojenie<br>przez użytkownika (kod<br>DURESS))                               | Przekazywany w przypadku rozbrojenia systemu za pomocą kodu napadowego.                                                                                                    |
| 6        | 3121          | Armed by user (uzbrojenie przez<br>użytkownika (kod DURESS))                                      | Przekazywany w przypadku uzbrojenia systemu za pomocą kodu napadowego.                                                                                                    |
| 7        | 1130          | Burglary alarm (alarm<br>włamaniowy)                                                              | Przekazywany w przypadku, gdy dojdzie do naruszenia linii typu "Delay" (jeśli nie<br>zostanie rozbrojona przed zakończeniem odliczania czasu do wejścia), "Interior<br>Follower" lub "Instant".   |
| 8        | 3130          | Burglary restore (przywrócenie<br>linii po alarmie włamaniowym)                                   | Przekazywany w przypadku, gdy dojdzie do przywrócenia linii typu "Delay" (jeśli nie<br>zostanie rozbrojona przed zakończeniem odliczania czasu do wejścia), "Interior<br>Follower" lub "Instant". |
| 9        | 1133          | 24-Hour zone alarm (alarm linii<br>24H)                                                           | Przekazywany w przypadku naruszenia linii 24H.                                                                                                    |
| 10       | 3133          | 24-Hour zone restore<br>(przywrócenie linii po alarmie<br>24H)                                    | Przekazywany w przypadku przywrócenia linii 24H.                                                                                                    |
| 11       | 1144          | Tamper alarm (alarm<br>sabotażowy)                                                                | Przekazywany w przypadku alarmu sabotażowego.                                                                                                    |
| 12       | 3144          | Tamper restore (przywracanie<br>linii po alarmie sabotażowym)                                     | Przekazywany w przypadku przywrócenia linii po alarmie sabotażowym.                                                                                                    |
| 13       | 1146          | Instant Silent zone alarm<br>(natychmiastowy alarm linii<br>cichej)                               | Przekazywany w przypadku natychmiastowego alarmu linii cichej.                                                                                                    |
| 14       | 3146          | Instant Silent zone restore<br>(przywrócenie linii po<br>natychmiastowym alarmie linii<br>cichej) | Przekazywany w przypadku przywrócenia linii po natychmiastowym alarmie linii.                                                                                                    |
| 15       | 1150          | Report/Control zone trigger<br>(aktywacja alarmu linii<br>raportowei/kontrolnej)                  | Przekazywany w przypadku aktywacji alarmu linii raportowej/kontrolnej)                                                                                                    |
| 16       | 3150          | Report/Control zone restore<br>(przywrócenie linii<br>raportowej/kontrolnej)                      | Przekazywany w przypadku przywrócenia linii raportowej/kontrolnej.                                                                                                    |
| 17       | 1158          | Temperature risen (wzrost temperatury)                                                            | Przekazywany w przypadku wzrostu temperatury powyżej ustawionego limitu MAX.                                                                                                    |
| 18       | 1159          | Temperature fallen (spadek temperatury)                                                           | Przekazywany w przypadku spadku temperatury poniżej ustawionego limitu MIN.                                                                                                    |
| 19       | 1162          | CO level critical (krytyczny<br>poziom tlenku węgla)                                              | Przekazywany w przypadku osiągnięcia krytycznego poziomu 4 stężenia tlenku<br>węgla (CO) wykrytego przez EWF1CO.                                                                                  |
| 20       | 1301          | Mains power loss (utrata<br>zasilania sieciowego)                                                 | Przekazywany w przypadku utraty zasilania sieciowego.                                                                                                    |

| 21 | 3301 | Mains power restore<br>(przywrócenie zasilania<br>sieciowego)                 | Przekazywany w przypadku przywrócenia zasilania sieciowego.                                                                                                    |
|----|------|-------------------------------------------------------------------------------|----------------------------------------------------------------------------------------------------|
| 22 | 1302 | Low battery (niski poziom<br>naładowania akumulatora)                         | Przekazywany w przypadku, gdy napięcie akumulatora zapasowego wynosi 10,5 V<br>lub mniej/poziom naładowania akumulatora zapasowego komponentu<br>bezprzewodowego spada poniżej 5%.                                                                                                    |
| 23 | 1308 | System shutdown (zamknięcie<br>systemu)                                       | Gdy system jest zasilany z akumulatora zapasowego, przesyła komunikat zanim<br>bateria ulegnie całkowitemu rozładowaniu.                                                                                                    |
| 24 | 1309 | Battery failed (akumulator                                                    | Przekazywany w przypadku, gdy rezystancja akumulatora zapasowego wynosi 2 $\Omega$ lub wiecej                                                                                                    |
| 25 | 1311 | Battery dead or missing<br>(akumulator całkowicie                             | Przekazywany w przypadku, gdy akumulator zapasowy nie jest dostępny lub napięcie akumulatora wynosi poniżej 5 V.                                                                                                    |
| 26 | 3311 | Battery connection restore<br>(przywrócenie połączenia z<br>akumulatorem)     | Przekazywany w przypadku, gdy zostanie na stałe przywrócone połączenie z akumulatorem zapasowym.                                                                                                    |
| 27 | 1321 | Siren fail (awaria syreny)                                                    | Przekazywany w przypadku odłączenia/uszkodzenia syreny.                                                                                                    |
| 28 | 3321 | Siren restore (przywrócenie<br>syreny)                                        | Przekazywany w przypadku połączenia/naprawienia syreny.                                                                                                    |
| 29 | 1330 | Communication bus fail (błąd<br>magistrali komunikacyjnej)                    | Przekazywany w przypadku, gdy urządzenie RS485, takie jak manipulator, ELAN3-<br>ALARM lub EPGM1 zostanie odłączone/uszkodzone.                                                                                                    |
| 30 | 3330 | Communication bus restore<br>(przywrócenie magistrali<br>komunikacvinei)      | Przekazywany w przypadku, gdy urządzenie RS485, takie jak manipulator, ELAN3-<br>ALARM lub EPGM1 zostanie podłączone/naprawione.                                                                                                    |
| 31 | 1344 | RF jammer detected (wykryto zagłuszanie radiowe)                              | Przekazywany w przypadku zablokowania sygnału bezprzewodowego przez<br>urządzenie zakłócające.                                                                                                    |
| 32 | 3344 | RF jamming stopped<br>(zagłuszanie radiowe<br>zneutralizowane)                | Przekazywany w przypadku przywrócenia sygnału bezprzewodowego po neutralizacji urządzenia zakłócającego.                                                                                                    |
| 33 | 1354 | Communication with MS failed<br>(błąd komunikacji z MS)                       | Przekazywany w sytuacji, gdy system zakończył wszystkie nieudane próby połączeń,<br>aby dostarczyć komunikat z danymi do stacji monitorującej. Zdarzeniem tym można<br>zarządzać tylko za pomocą programu ELDES UTILITY.                                                                                                   |
| 34 | 3354 | Communication with MS<br>restored (przywrócono<br>komunikację z MS)           | Przekazywany w przypadku, gdy system pomyślnie przekazał komunikat do stacji<br>monitorującej w ramach powtarzalnego cyklu transmisji danych zainicjowanego po<br>zakończeniu czasu opóźnienia po ostatniej próbie nawiązania łączności. Zdarzeniem<br>tym można zarządzać tylko za pomocą programu <i>ELDES UTILITY</i> . |
| 35 | 1358 | GSM connection failed (błąd<br>połączenia GSM)                                | Przekazywany w przypadku utraty połączenia GSM.                                                                                                    |
| 36 | 3358 | SMS sending limit removed<br>(usunięto limit wysyłania SMS-<br>ów)            | Przekazywany w przypadku, gdy limit wiadomości SMS został usunięty przez użytkownika lub automatycznie po upływie zadanego czasu.                                                                                                    |
| 37 | 1358 | SMS sending limit reached<br>(osiągnięto limit wysłanych<br>SMS-ów)           | Przekazywany w przypadku przekroczenia limitu wiadomości SMS.                                                                                                    |
| 38 | 1359 | GSM/GPRS antenna fail (usterka<br>anteny GSM/GPRS)                            | Przekazywany w przypadku odłączenia/uszkodzenia anteny GSM/GPRS.                                                                                                    |
| 39 | 3359 | GSM/GPRS antenna restore<br>(przywrócenie anteny<br>GSM/GPRS)                 | Przekazywany w przypadku podłączenia/naprawienia anteny GSM/GPRS.                                                                                                    |
| 40 | 1360 | IP connection failed (błąd<br>połaczenia IP)                                  | Przekazywany w przypadku utraty połączenia GPRS lub połączenia Ethernet przez ELAN3-ALARM.                                                                                                    |
| 41 | 1380 | CO sensor lifetime exceeded<br>(przekroczony okres<br>eksploatacji czujki CO) | Przekazywany w przypadku, gdy upłynie okres eksploatacji wbudowanego czujnika tlenku węgla EWF1CO.                                                                                                    |
| 42 | 1381 | Wireless signal loss (utrata<br>sygnału bezprzewodowego)                      | Przekazywany w przypadku utraty połączenia z dowolnym komponentem<br>bezprzewodowym.                                                                                                    |
| 43 | 3381 | Wireless signal restore<br>(przywrócenie sygnału<br>bezprzewodowego)          | Przekazywany w przypadku przywrócenia połączenia z dowolnym komponentem<br>bezprzewodowym.                                                                                                    |
| 44 | 1401 | Disarmed by user (rozbrojenie<br>przez użytkownika)                           | Przekazywany w przypadku rozbrojenia systemu za pomocą kodu użytkownika/kodu<br>głównego, pilota bezprzewodowego, pastylki iButton, wiadomości tekstowej SMS,<br>bezpłatnego połączenia telefonicznego, usługi w chmurze ELDES, programu ELDES<br>UTILITY, oprogramowania EGR100 lub metody uzbrojenia/rozbrojenia linią.  |
| 45 | 3401 | Armed by user (uzbrojenie przez<br>użytkownika)                               | Przekazywane w przypadku uzbrojenia systemu za pomocą kodu użytkownika/kodu<br>głównego, pilota bezprzewodowego, pastylki iButton, wiadomości tekstowej SMS,<br>bezpłatnego połączenia telefonicznego, usługi w chmurze ELDES, programu ELDES                                                                              |

|    |      |                                                                                                    | UTILITY, oprogramowania wbudowanego EGR100 lub metody<br>uzbrojenia/rozbrojenia linii.         |
|----|------|----------------------------------------------------------------------------------------------------|------------------------------------------------------------------------------------------------|
| 46 | 1403 | Disarmed automatically<br>(rozbrojenie automatyczne)                                                | Przekazywane w przypadku automatycznego rozbrojenia systemu zgodnie z zadanym harmonogramem.   |
| 47 | 3403 | Armed automatically<br>(uzbrojenie automatyczne)                                                    | Przekazywane w przypadku automatycznego uzbrojenia systemu zgodnie z zadanym harmonogramem.    |
| 48 | 1412 | UTILITY via remote connection<br>started (rozpoczęta konfiguracja<br>za pomocą zdalnego połączenia) | Przekazywany w przypadku otwarcia sesji połączenia zdalnego.                                   |
| 49 | 1441 | Disarmed in Stay mode<br>(rozbrojenie w trybie STAY)                                                | Przekazywany w przypadku rozbrojenia systemu w trybie STAY.                                    |
| 50 | 3441 | Armed in Stay mode (uzbrojenie<br>w trybie STAY)                                                    | Przekazywany w przypadku uzbrojenia systemu w trybie STAY.                                     |
| 51 | 3456 | Armed by user (partial arm)<br>(uzbrojenie przez użytkownika<br>(uzbrojenie częściowe))             | Przekazywany w przypadku uzbrojenia systemu, gdy istnieje naruszona linia z atrybutem "Force". |
| 52 | 3463 | SGS code entered<br>(wprowadzono kod SGS)                                                           | Przekazywany w przypadku wprowadzenia kodu SGS.                                                |
| 53 | 1570 | Zone bypassed (pominięta linia)                                                                     | Przekazywany w przypadku pominięcia naruszonej linii.                                          |
| 54 | 3570 | Bypassed zone activated<br>(aktywacja linii pominiętej)                                             | Przekazywany w przypadku aktywacji pominiętej linii.                                           |
| 55 | 3602 | Test event/Kronos ping<br>(zdarzenie testowe/pingowanie<br>Kronos)                                  | Przekazywany w celu weryfikacji statusu systemu online.                                        |
| 56 | 3626 | Date/time not set (brak<br>ustawienia daty/godziny)                                                 | Przekazywany w przypadku, gdy data i godzina systemu nie są ustawione.                         |
| 57 | 1900 | System started (uruchomienie systemu)                                                               | Przekazywane podczas uruchamiania systemu.                                                     |

0

Poniższa tabela zestawia identyfikatory użytkownika zawarte w komunikatach o uzbrojeniu/rozbrojeniu.

| Тур                           | ID  | Тур                               | ID   | Тур                                 | ID         |
|-------------------------------|-----|-----------------------------------|------|-------------------------------------|------------|
| Numer telefonu użytkownika 1  | 0   | Kod użytkownika 6                 | 31   | Cloud                               |            |
| Numer telefonu użytkownika 2  | 1   | Kod użytkownika 7                 | 32 N | N Kod użytkownika 2 w usłudze ELDES | 59         |
| Numer telefonu użytkownika 3  | 2   | Kod użytkownika 8                 | 33   | Cloud                               |            |
| Numer telefonu użytkownika 4  | 3   | Kod użytkownika 9                 | 34   | Kod użytkownika 3 w usłudze ELDES   | 60         |
| Numer telefonu użytkownika 5  | 4   | Kod użytkownika 10                | 35   | Cloud                               |            |
| Numer telefonu użytkownika 6  | 5   | Kod użytkownika 11                | 36   | Kod użytkownika 4 w usłudze ELDES   | 61         |
| Numer telefonu użytkownika 7  | 6   | Kod użytkownika 12                | 37   | Cloud                               |            |
| Numer telefonu użytkownika 8  | 7   | Kod użytkownika 13                | 38   | Kod użytkownika 5 w usłudze ELDES   | 62         |
| Numer telefonu użytkownika 9  | 8   | Kod užytkownika 14                | 30   | Cloud                               | 65         |
| Numer telefonu użytkownika 10 | 9 1 |                                   | 40   | Kod uzytkownika 8 w usłudze ELDES   | 65         |
| iButton 1                     | 10  | Vzytkownik Code15                 | 40   | Kod użytkownika 9 w usłudze ELDES   | 66         |
| iButton 2                     | 11  | Kod uzytkownika 16                | 41   | Cloud                               | 00         |
| iButton 3                     | 12  | Kod uzytkownika 17                | 42   | Kod użytkownika 10 w usłudze        | 67         |
| iButton E                     | 13  | Kod uzytkownika 18                | 43   | ELDES Cloud                         |            |
| iButton 6                     | 14  | Kod uzytkownika 19                | 44   | Kod użytkownika 11 w usłudze        | 68         |
| iButton 7                     | 15  | Kod użytkownika 20                | 45   | ELDES Cloud                         |            |
| Button 2                      | 10  | Kod użytkownika 21                | 46   | Kod użytkownika 12 w usłudze        | 69         |
| IButton 8                     | 1/  | Kod użytkownika 22                | 47   | ELDES Cloud                         |            |
| IButton 9                     | 18  | Kod użytkownika 23                | 48   | Kod użytkownika 13 w usłudze        | 70         |
| Button 10                     | 19  | Kod użytkownika 24                | 49   | ELDES Cloud                         |            |
| iButton 11                    | 20  | Kod użytkownika 25                | 50   | Kod użytkownika 14 w usłudze        | 67         |
| iButton 12                    | 21  | Kod użytkownika 26                | 51   | ELDES Cloud                         |            |
| iButton 13                    | 22  | Kod użytkownika 27                | 52   | Kod użytkownika 15 w usłudze        | 68         |
| iButton 14                    | 23  |                                   |      | ELDES CIOUD                         | <i>c</i> 0 |
| iButton 15                    | 24  | Kod użytkownika 28                | 53   | ELDES Cloud                         | 69         |
| iButton 16                    | 25  | S.                                |      | Kod użytkownika 17 w usłudze        | 70         |
| Kod główny                    | 26  | Kod użytkownika 29                | 54   | = FLDES Cloud                       | /0         |
| Kod użytkownika 2             | 27  | Kod użytkownika 30                | 55   | Kod użytkownika 18 w usłudze        | 71         |
| Kod użytkownika 3             | 28  | Kod zdalny (EGR100)               | 56   | LDES Cloud                          |            |
| Kod użytkownika 4             | 29  | Kod główny w usłudze ELDES Cloud  | 57   | Kod użytkownika 19 w usłudze        | 72         |
| Kod użytkownika 5             | 30  | Kod użytkownika 1 w usłudze ELDES | 58   | ELDES Cloud                         |            |

| Тур                          | ID |
|------------------------------|----|
| Kod użytkownika 20 w usłudze | 73 |
| ELDES Cloud                  |    |
| Kod użytkownika 21 w usłudze | 74 |
| ELDES Cloud                  |    |
| Kod użytkownika 22 w usłudze | 75 |
| ELDES Cloud                  |    |
| Kod użytkownika 23 w usłudze | 76 |
| ELDES Cloud                  |    |
| Kod użytkownika 26 w usłudze | 79 |
| ELDES Cloud                  |    |
| Kod użytkownika 27 w usłudze | 84 |
| ELDES Cloud                  |    |

| Тур                                 | ID   |
|-------------------------------------|------|
| Kod użytkownika 28 w usłudze        | 85   |
| ELDES Cloud                         |      |
| Kod użytkownika 29 w usłudze        | 86   |
| ELDES Cloud                         |      |
| Kod użytkownika 30 w usłudze        | 75   |
| ELDES Cloud                         |      |
| Pilot 1 - Pilot 16                  | 76-  |
|                                     | 91   |
| Uzbrojenie/rozbrojenie linią Z1-Z80 | 163- |
|                                     | 243  |
|                                     |      |
|                                     |      |

| Тур | ID |
|-----|----|
|     |    |
|     |    |
|     |    |
|     |    |
|     |    |
|     |    |
|     |    |
|     |    |

| Kod użytkownika 27 w usłudze<br>ELDES Cloud      | 84                       |                                                                                                    |
|--------------------------------------------------|--------------------------|----------------------------------------------------------------------------------------------------|
|                                                  |                          |                                                                                                    |
| Dezaktywacja raportowania<br>określonych zdarzeń | EKB2                     | Ścieżka menu:         Alarm włamaniowy/przywracanie systemu: DK → JIII → OK → MS SETTINGS → OK → DATA         MESSAGES 1 → OK → BURGLR ALM/REST EV → OK → DISABLE → OK         Utrata/przywrócenie zasilania sieciowego: → MAIN POWER L/R EV → OK → DISABLE → OK         Uzbrojenie/rozbrojenie przez użytkownika: → ARM/DISARM EVENT → OK → DISABLE → OK         Awaria akumulatora: → BATTERY FAILED → OK → DISABLE → OK         Akumulator całkowicie wyczerpany lub jego brak/przywrócenie połączenia z akumulatorem: → BATTERY DEAD/MISS → OK → DISABLE → OK         Zdarzenie testowe: → TEST EVENT → OK → DISABLE → OK         Alarm sabotażowy/przywracanie systemu: → TAMPER ALM/REST EV → OK → DISABLE → OK         Natychmiastowy alarm linii cichej/przywracanie systemu: → INST SILENT EV → OK →         Uruchomienie systemu: → SYSTEM STARTED EV → OK → DISABLE → OK         Alarm pożarowy/przywrócenie: → SIRE ALM/REST EV → OK → DISABLE → OK         Alarm linii 24H/przywrócenie: → SYSTEM STARTED EV → OK → DISABLE → OK         Alarm pożarowy/przywrócenie: → 24H ALM/REST EV = OK → DISABLE → OK         Wzrost temperatury: → TEMP HIGH EVENT → OK → DISABLE → OK         Spadek temperatury: → TEMP HIGH EVENT → OK → DISABLE → OK         Wzrost temperatury: → TEMP HIGH EVENT → OK → DISABLE → OK         Wprowadzenie kodu SGS: → ARM/DARM SGS EVENT → OK → DISABLE → OK         Wyroto zakłócanie radiowe/sum AmaMJARM SGS EVENT → OK → DISABLE → OK         Wyroto zakłócanie radio |
|                                                  |                          | Przekroczony okres eksploatacji czujki CO: → CO SENS LFTIME EXC → OK → DISABLE → OK<br>Krytyczny poziom czadu: → CO LEVEL CRITICL → OK → DISABLE → OK<br>Naruszenie/przywrócenie linii raportowej/kontrolnej: → REPORT → OK → DISABLE → OK                                                                                                    |
|                                                  | EKB2                     | Uzbrojenie/rozbrojenie w trybie STAY: OK → iiii → OK → MS SETTINGS → OK → DATA<br>MESSAGES 3 → OK → ARM/DARM STAY EV → OK → DISABLE → OK<br>Rozpoczęta konfiguracja za pomocą zdalnego połączenia: → CFG VIA REMOTE EV → OK →<br>DISABLE → OK<br>Alarm napadowy/linii cichej/przywócenie: → PA/SIL ALM/REST EV → OK → DISABLE → OK<br>Wartość: iiii - 4-cyfrowy kod instalatora.                                                                                                    |
|                                                  | EKB3/<br>EKB3W/<br>EWKB4 | Wprowadzić parametr 24, numer zdarzenia i wartość statusu parametru:<br>24 01 0 # - Alarm włamaniowy/przywracanie systemu<br>24 02 0 # - Utrata/przywrócenie zasilania sieciowego                                                                                                    |

MMA

|                         | 24 03 0 # - Uzbrojony/rozbrojony przez użytkownika                                                                                                    |
|-------------------------|----------------------------------------------------------------------------------------------------|
|                         | 24 04 0 # - Zdarzenie testowe                                                                                                    |
|                         | 24.05.0 # - Awaria akumulatora<br>24.06.0 # - Akumulator całkowicje wyczernany lub jego brak/przywyócenie połaczenia z                                                                                                    |
|                         | akumulatorem                                                                                                    |
|                         | 24 07 0 # - Alarm sabotażowy/przywrócenie                                                                                                    |
|                         | 24 08 0 # - Natychmiastowy alarm linii cichej/przywócenie                                                                                                    |
|                         | 24 09 0 # - Phigowalie Klonos                                                                                                    |
|                         | 24 13 0 # - Alarm linii 24H/przywrócenie                                                                                                    |
|                         | 24 14 0 # - Alarm linii pożarowej/przywrócenie                                                                                                    |
|                         | 24 15 0 # - Niski poziom akumulatora                                                                                                    |
|                         | 24 10 0 # - Spadek temperatury                                                                                                    |
|                         | 24 18 0 # - Utrata/przywrócenie sygnału bezprzewodowego                                                                                                    |
|                         | 24 19 0 # - Rozbrojenie przez użytkownika (kod Duress)                                                                                                    |
|                         | 24 20 0 # - Wprowadzono Kod SGS<br>24 21 0 # - Uzbrojone przez użytkownika (cześcjowe uzbrojenie)                                                                                                    |
|                         | 24 22 0 # - Awaria/przywrócenie syreny                                                                                                    |
|                         | 24 23 0 # - Wykryto zakłócanie radiowe/zneutralizowano zakłócanie radiowe                                                                                                    |
|                         | 24 24 0 # - Brak ustawienia daty/godziny                                                                                                    |
|                         | 24 25 0 # - Bigu polączenia GSM<br>24 26 0 # - Awaria/przywrócenie anteny GSM/GPRS                                                                                                    |
|                         | 24 27 0 # - Zamknięcie systemu                                                                                                    |
|                         | 24 28 0 # - Awaria/przywrócenie magistrali komunikacyjnej                                                                                                    |
|                         | 24 29 0 # - Błąd połączenia IP<br>24 21 0 # - Lipia pominista /aktuwowana                                                                                                    |
|                         | 24 31 0 # - Enna pominiça/actywowana<br>24 32 0 # - Przekroczony okres eksploatacji czujki CO                                                                                                    |
|                         | 24 33 0 # - Krytyczny poziom CO                                                                                                    |
|                         | 24 34 0 # - Uruchomienie/przywrócenie linii raportowej/kontrolnej                                                                                                    |
|                         | 24 35 0 # - Ozbrojony/rozbrojony w tryble STAY<br>24 36 0 # - Rozpoczeta konfiguracja za pomoca zdalnego połaczenia                                                                                                    |
|                         | 24 37 0 # - Alarm napadowy/linii cichej/przywrócenie                                                                                                    |
|                         | 24 38 0 # - Uzbrojony/rozbrojony automatycznie                                                                                                    |
|                         | 24 39 0 # - Osiągnięto/skasowano limit wysyłania wiadomości tekstowych Sivis<br>Przykład: 24080#                                                                                                    |
|                         | Program                                                                                                    |
|                         | ELDES Tę czynność można wykonać z komputera PC przy użyciu programu ELDES UTILITY.                                                                                                    |
|                         | UTILITY                                                                                                    |
|                         |                                                                                                    |
| Aktywacja komunikatów z | Sciežka menu:<br>Alarm włamaniowy/przywrócenie: $OK \rightarrow iiii \rightarrow OK \rightarrow MS SETTINGS \rightarrow OK \rightarrow DATA MESSAGES$                                                                                       |
| danymi                  | $1 \rightarrow \text{OK} \rightarrow \text{BURGLR ALM/REST EV} \rightarrow \text{OK} \rightarrow \text{ENABLE} \rightarrow \text{OK}$                                                                                                    |
|                         | Utrata/przywrócenie zasilania sieciowego: $\rightarrow$ MAIN POWER L/R EV $\rightarrow$ OK $\rightarrow$ ENABLE $\rightarrow$ OK                                                                                                    |
|                         | Uzbrojenie/rozbrojenie przez uzytkownika: $\rightarrow$ Arm/disarm event $\rightarrow$ OK $\rightarrow$ ENABLE $\rightarrow$ OK<br>Awaria akumulatora: $\rightarrow$ BATTERY FAILED $\rightarrow$ OK $\rightarrow$ ENABLE $\rightarrow$ OK  |
|                         | Akumulator całkowicie wyczerpany lub jego brak/przywrócenie połączenia z akumulatorem:                                                                                                    |
|                         | $\dots \rightarrow \text{BATTERY DEAD/MISS} \rightarrow \text{OK} \rightarrow \text{ENABLE} \rightarrow \text{OK}$                                                                                                    |
|                         | Zdarzenie testowe: $\rightarrow$ TEST EVENT $\rightarrow$ OK $\rightarrow$ ENABLE $\rightarrow$ OK<br>Alarm sabotażowy/przywrócenie: $\rightarrow$ TAMPER ALM/REST EV $\rightarrow$ OK $\rightarrow$ ENABLE $\rightarrow$ OK                |
|                         | Natychmiastowy alarm linii cichej/przywrócenie: $\rightarrow$ INST SILENT EV $\rightarrow$ OK $\rightarrow$ ENABLE $\rightarrow$ OK                                                                                                    |
|                         | Uruchomienie systemu: $\rightarrow$ SYSTEM STARTED EV $\rightarrow$ OK $\rightarrow$ ENABLE $\rightarrow$ OK                                                                                                    |
|                         | Alarm pozarowy/przywrócenie: $\rightarrow$ FIRE ALM/REST EV $\rightarrow$ OK $\rightarrow$ ENABLE $\rightarrow$ OK<br>Alarm linii 24H/przywrócenie: $\rightarrow$ 24H ALM/REST EVENT $\rightarrow$ OK $\rightarrow$ ENABLE $\rightarrow$ OK |
|                         | Niski poziom naładowania akumulatora: $\rightarrow$ LOW BATTE RY EVENT $\rightarrow$ OK $\rightarrow$ ENABLE $\rightarrow$ OK                                                                                                    |
|                         | Wzrost temperatury: $\rightarrow$ TEMP HIGH EVENT $\rightarrow$ OK $\rightarrow$ ENABLE $\rightarrow$ OK                                                                                                    |
|                         | Spadek temperatury: $\rightarrow$ TEMP LOW EVENT $\rightarrow$ OK $\rightarrow$ ENABLE $\rightarrow$ OK<br>Utrata/przywrócenie sygnału bezprzewodowego: $\rightarrow$ WLESS SIGN L/R EV $\rightarrow$ OK $\rightarrow$ ENABLE               |
|                         |                                                                                                    |
|                         | Rozbrojenie przez użytkownika (kod DURESS): OK $\rightarrow$ iiii $\rightarrow$ OK $\rightarrow$ MS SETTINGS $\rightarrow$ OK $\rightarrow$ DATA                                                                                            |
|                         | MESSAGES 2 $\rightarrow$ OK $\rightarrow$ DISARM DURESS EV $\rightarrow$ OK $\rightarrow$ ENABLE $\rightarrow$ OK<br>Worowadzenie kodu SGS: $\rightarrow$ ARM/DARM SGS EVENT $\rightarrow$ OK $\rightarrow$ ENABLE $\rightarrow$ OK         |
|                         | Uzbrojenie przez użytkownika (alarm częściowy): $\rightarrow$ ARM PARTIAL EV $\rightarrow$ OK $\rightarrow$ ENABLE $\rightarrow$                                                                                                    |
|                         |                                                                                                    |
|                         | Wykryto zakłócanie radiowe/zneutralizowano zakłócanie radiowe: $\rightarrow$ RF JAMMER                                                                                                    |

| DETECTED → OK → ENABLE → OK<br>Brak ustawienia daty/godziny → DATE/TIME NOT SET → OK → ENABLE → OK<br>Błąd połączenia GMS: → GMS CONNECT FAILED → OK → ENABLE → OK<br>Awaria/przywrócenie anteny GSM/GPRS: → GMS ANT FAIL/REST → OK → ENABLE → OK<br>Zamykanie systemu: → SYSTEM SHUTDOWN EV → OK → ENABLE → OK<br>Awaria/przywrócenie magistrali komunikacyjnej: → COMM BUS FAIL/RST → OK → ENABLE<br>→ OK<br>Błąd połączenia IP: → GPRS CONNECT FAIL → OK → ENABLE → OK<br>Linia pominięta/aktywowana: → ZONE BYPASS → OK → ENABLE → OK<br>Przekroczony okres eksploatacji czujki CO: → CO SENS LFTIME EXC → OK → ENABLE → OK<br>Krytyczny poziom czadu: → CO LEVEL CRITICL → OK → ENABLE → OK<br>Uruchomienie/przywrócenie linii raportowej/kontrolnej: → REPORT → OK → ENABLE →<br>aru                                                                                                    |
|----------------------------------------------------------------------------------------------------|
| UN<br>Uzbrojenie/rozbrojenie w trybie STAY: OK $\rightarrow$ iiii $\rightarrow$ OK $\rightarrow$ MS SETTINGS $\rightarrow$ OK $\rightarrow$ DATA<br>MESSAGES 3 $\rightarrow$ OK $\rightarrow$ ARM/DARM STAY EV $\rightarrow$ OK $\rightarrow$ ENABLE $\rightarrow$ OK<br>Rozpoczęta konfiguracja za pomocą zdalnego połączenia: $\rightarrow$ CFG VIA REMOTE EV $\rightarrow$ OK $\rightarrow$<br>ENABLE $\rightarrow$ OK<br>Alarm papadowy/(lipii cichoi (orznawińcopic)<br>$\rightarrow$ DA/SU ALM/DEST EV $\rightarrow$ OK $\rightarrow$ ENABLE $\rightarrow$ OK                                                                                                    |
| Wartość: iii - 4-cyfrowy kod instalatora.                                                                                                    |
| EKB3//<br>EKB3W/<br>EKB3W/<br>EWK84       Wprowadzić parametr 24, numer zdarzenia i wartość statusu parametru:<br>24 01 1 # - Alarm włamaniowy/przywracanie systemu<br>24 02 1 # - Utrata/przywrócenie zasilania sieciowego<br>24 03 1 # - Uzbrojony/rozbrojony przez użytkownika<br>24 04 1 # - Zdarzenie testowe<br>24 05 1 # - Akumulator całkowicie wyczerpany lub jego brak/przywrócenie połączenia z<br>akumulatorem<br>24 05 1 # - Akumulator całkowicie wyczerpany lub jego brak/przywrócenie połączenia z<br>akumulatorem<br>24 07 1 # - Alarm sabotażowy/przywrócenie<br>24 08 1 # - Natychmiastowy alarm linii cichej/przywrócenie<br>24 09 1 # - Pingowanie Kronos<br>24 10 1 # - Uruchomienie systemu<br>24 13 1 # - Alarm linii 24H/przywrócenie<br>24 15 1 # - Niski poziom akumulatora<br>24 16 1 # Wzrost temperatury<br>24 15 1 # - Niski poziom akumulatora<br>24 16 1 # - Wzrost temperatury<br>24 18 1 # - Utrata/przywrócenie sygnału bezprzewodowego<br>24 19 1 # - Rozbrojenie przez użytkownika (cdo Duress)<br>24 20 1 # - Wprowadzono kod SGS<br>24 20 1 # - Uzbrojone przez użytkownika (częściowe uzbrojenie)<br>24 22 1 # - Awaria/przywrócenie radiowe/zneutralizowano zaktócanie radiowe<br>24 24 1 # - Brak ustawienia daty/godziny<br>24 25 1 # - Błąd połączenia GSM<br>24 26 1 # - Awaria/przywrócenie syteny |
| <ul> <li>24 27 1 # - Zamkniecie systemu</li> <li>24 28 1 # - Awaria/przywrócenie magistrali komunikacyjnej</li> <li>24 29 1 # - Błąd połączenia IP</li> <li>24 31 1 # - Linia pominięta/aktywowana</li> <li>24 32 1 # - Przekroczony okres eksploatacji czujki CO</li> <li>24 33 1 # - Krytyczny poziom CO</li> <li>24 34 1 # - Uruchomienie/przywrócenie linii raportowej/kontrolnej</li> <li>24 35 1 # - Uzbrojony/rozbrojony w trybie STAY</li> <li>24 36 1 # - Rozpoczęta konfiguracja za pomocą zdalnego połączenia</li> <li>24 37 1 # - Alarm napadowy/linii cichej/przywrócenie</li> <li>24 38 1 # - Uzbrojony/rozbrojony automatycznie</li> <li>24 39 1 # - Osiągnięto/skasowano limit wysyłania wiadomości tekstowych SMS</li> <li>Przykład: 24031#</li> </ul>                                                                                                    |
| Program<br>FLDES S Te czynność można wykonać z komputera PC przy użyciu programu FLDES LITILITY                                                                                                    |
| netody i protokoły komunikacyjne:                                                                                                    |

### 30.2. Łączność

System obsługuje następujące metody i protokoły komunikacyjne:

٠ Sieć GPRS - EGR100, Kronos, protokół SIA IP (ANSI/SIA DC-09-2007; konfigurowalny jako szyfrowany i nieszyfrowany).

- Połączenia głosowe (kanał audio GSM) protokół Ademco Contact ID.
- CSD (transmisja danych z wykorzystaniem komutacji łączy).
- PSTN (linia stacjonarna) protokół Ademco Contact ID.
- SMS format Cortex.
- ELAN3-ALARM EGR100, Kronos, protokół SIA IP (ANSI/SIA DC-09-2007; konfigurowalny jako szyfrowany i nieszyfrowany).

Każda z tych metod komunikacji może zostać ustawiona jako podstawowa lub rezerwowa. Użytkownik może ustawić do 5 połączeń rezerwowych w dowolnej hierarchii.

Na początku system komunikuje się za pomocą połączenia podstawowego ze stacją monitorującą. Domyślnie, jeśli pierwsza próba przesłania danych nie powiedzie się, system podejmie dodatkowe próby, dopóki dane nie zostaną pomyślnie dostarczone. Jeśli wszystkie próby zakończą się niepowodzeniem, system zastosuje następujący schemat postępowania:

- a) Przełączy się na połączenie rezerwowe, które przypada jako kolejne w sekwencji (najprawdopodobniej Backup 1).
- b) Następnie spróbuje przesłać dane przez połączenie rezerwowe.
- c) Jeśli pierwsza próba nie powiedzie się, system podejmie dodatkowe próby, dopóki dane nie zostaną pomyślnie dostarczone.
- d) Jeśli wszystkie próby okażą się nieudane, system przełączy się na kolejne połączenie rezerwowe w sekwencji (najprawdopodobniej -Bakcup 2) i będzie kontynuował czynności opisane w poprzednich krokach. Połączenie uznaje się za nieudane w następujących okolicznościach:
  - Sieć GPRS/ELAN3-ALARM system nie otrzymał komunikatu ACK ze stacji monitorującej w ciągu 40 sekund.
  - Połączenia głosowe:
    - System nie otrzymał sygnału inicjacji łączności ("handshake") ze stacji monitorującej w ciągu 20 sekund.
    - •/ System nie otrzymał sygnału potwierdzenia nawiązania łączności ("kissoff") ze stacji monitorującej przy 5 próbach, każda trwająca 1 sekundę.
  - CSD system nie otrzymał komunikatu ACK ze stacji monitorującej w ciągu 35 sekund.
  - PSTN: WWW
    - System nie otrzymał sygnału inicjacji łączności ("handshake") ze stacji monitorującej w ciągu 20 sekund.
    - System nie otrzymał sygnału potwierdzenia nawiązania łączności ("kissoff") ze stacji monitorującej przy 5 próbach, każda trwająca 1 sekundę.
  - SMS system nie otrzymał raportu z doręczenia wiadomości SMS z SMSC (Centrum SMS) w ciągu 45 sekund.
- e) Jeśli jedna z prób zakończy się powodzeniem, system zacznie przesyłać za pomocą tego połączenia wszystkie skolejkowane komunikaty.
- f) Następnie system powraca do połączenia podstawowego i próbuje przesyłać kolejne komunikaty za pomocą tego połączenia.
- g) Jeśli wszystkie próby wszystkich połączeń zakończą się niepowodzeniem, manipulator wyświetli błąd systemowy, a zapisany użytkownik może zostać powiadomiony SMS-em (domyślnie - wyłączony), natomiast system będzie oczekiwał do zakończenia czasu opóźnienia po ostatniej próbie nawiązania łączności (*Delvy after last communication attempt*) (domyślnie - 1200 sekud) i powróci do połączenia podstawowego. Po rozpoczęciu powtarzalnego cyklu dostarczania komunikatów, system pominie połączenia z wyłączoną funkcją *Retry after delay* (spróbuj ponownie po opóźnieniu) (funkcja na stałe włączona dla metody komunikacji IP - sieć GPRS i ELAN3-ALARM). W przypadku pomyślnego dostarczenia komunikatu, manipulator nie będzie już wyświetlał błędu systemu.
- h) Jeśli w czasie opóźnienia po ostatniej próbie nawiązania łączności zostanie wygenerowany nowy komunikat (z wyjątkiem zdarzenia testowego – ping), system natychmiast spróbuje przesłać ją do stacji monitorującej, niezależnie od trwania czasu opóźnienia po ostatniej próbie nawiązania łączności.

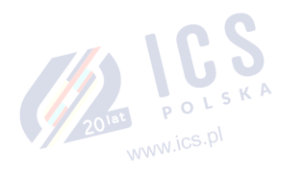

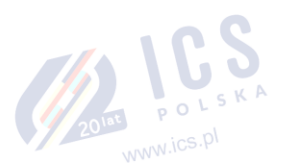
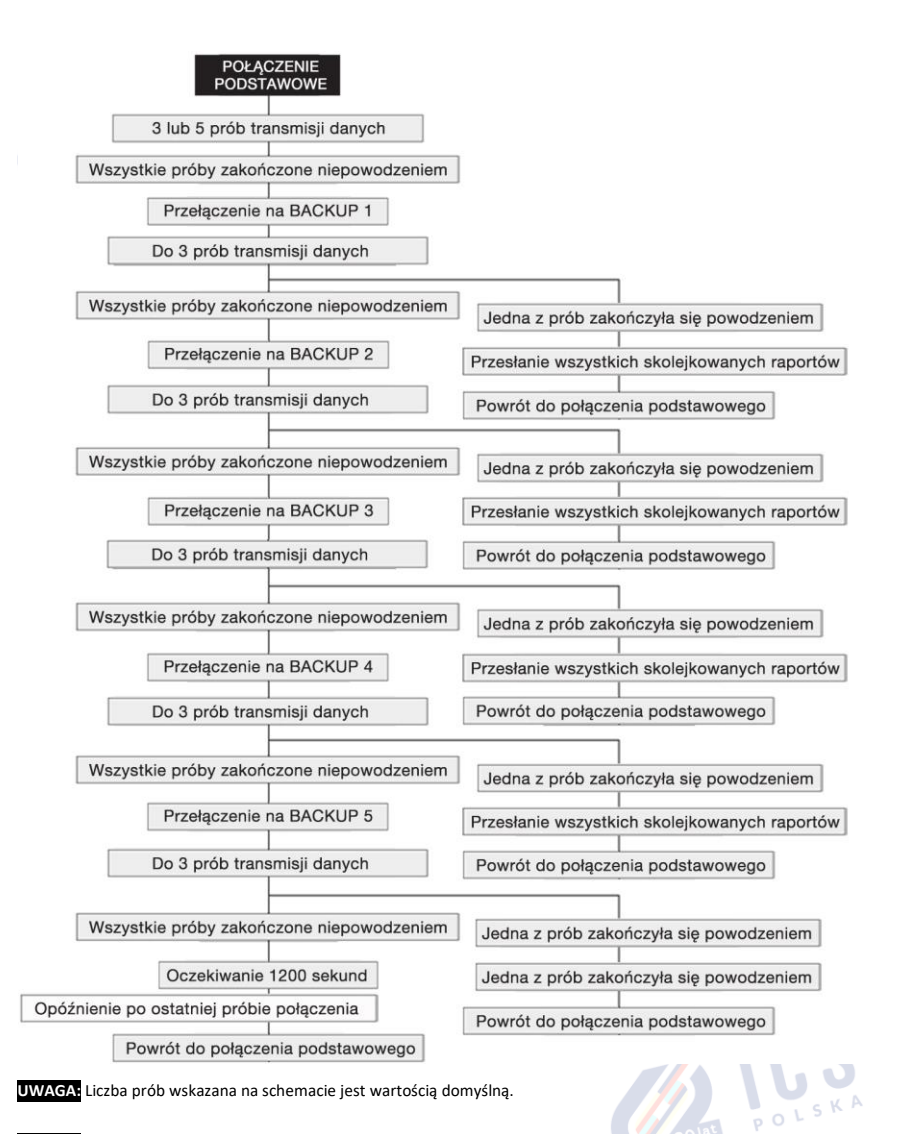

UWAGA: W przypadku korzystania z dwóch kart SIM, dodatkowa karta SIM bierze udział w procesie komunikacji. Więcej informacji znajduje się w części 31. ZARZĄDZANIE DWOMA KARTAMI SIM.

| Ustawianie połączenia<br>podstawowego | EKB2 | Scieżka menu:<br>Sieć GPRS - Serwer 1 3: $OK \rightarrow iiii \rightarrow OK \rightarrow MS$ SETTINGS → $OK \rightarrow PRIMARY$ CONNECTION →<br>$OK \rightarrow GPRS IP1 IP3 \rightarrow OK$<br>Połączenia głosowe: → PRIMARY CONNECTION → $OK \rightarrow VOICE$ CALLS → $OK$<br>CSD: → PRIMARY CONNECTION → $OK \rightarrow CSD \rightarrow OK$<br>PSTN: → PRIMARY CONNECTION → $OK \rightarrow PSTN \rightarrow OK$<br>SMS → PRIMARY CONNECTION → $OK \rightarrow SMS \rightarrow OK$<br>SMS → PRIMARY CONNECTION → $OK \rightarrow SMS \rightarrow OK$ |
|---------------------------------------|------|----------------------------------------------------------------------------------------------------|
|                                       |      | ELAN3-ALARM - Serwer 1 3: → PRIMARY CONNECTION → OK → ELAN3-ALARM IP1 IP3<br>→ OK<br>Wartość: iiii - 4-cyfrowy kod instalatora.                                                                                                    |

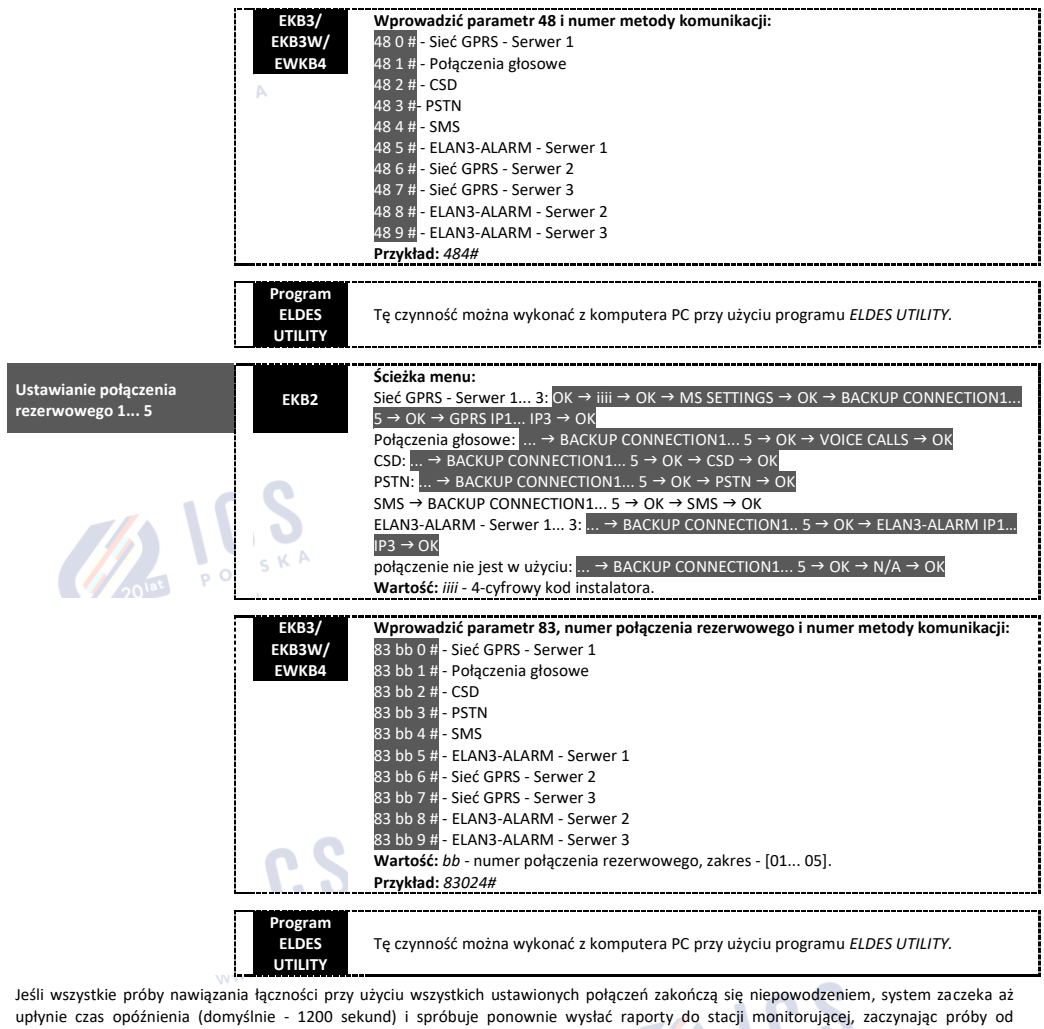

ustanowienia połączenia podstawowego.

| Ustawianie opóźnienia po<br>ostatniej próbie połączenia | ЕКВ2                        | Ścieżka menu:<br>OK → iiii → OK → MS SETTINGS → OK → DELAY LAST ATTEMPT → OK → aaapp → OK<br>Wartość: iiii - 4-cyfrowy kod instalatora; <i>aaapp</i> - czas opóźnienia po ostatniej próbie<br>połączenia, zakres - [0 65535] sekund. |
|---------------------------------------------------------|-----------------------------|----------------------------------------------------------------------------------------------------|
|                                                         | EKB3/<br>EKB3W/<br>EWKB4    | Wprowadzić parametr 69 i czas opóźnienia po ostatniej próbie:<br>69 aagpp#<br>Wartość: aaapp - czas opóźnienia po ostatniej próbie połączenia, zakres - [0 65535]<br>sekund.<br>Przykład: 69200#                                     |
|                                                         | Program<br>ELDES<br>UTILITY | Tę czynność można wykonać z komputera PC przy użyciu programu ELDES UTILITY.                                                                                                    |
| UWAGA: Wartość "0" dezakty                              | vwuje opóźnienie p          | o ostatniej próbie nawiązania połączenia, połska                                                                                                    |

UWAGA: System jest w pełni kompatybilny z oprogramowaniem stacji monitorującej Kronos NET/Kronos LT/Securithor pod kątem obsługi łączności przez sieć GPRS lub LAN. W przypadku wyposażenia stacji monitorującej w inne rozwiązanie, można ze strony www.eldesalarms.com pobrać bezpłatne oprogramowanie pośredniczące EGR100. Opcjonalnie można skorzystać z odbiornika cyfrowego ESR100.

#### 30.2.1. Sieć GPRS i ELAN3-ALARM

System obsługuje do 3 adresów IP serwera w celu transmisji danych do stacji monitorującej za pośrednictwem sieci opartych na protokole IP przez sieć GPRS lub

POLSKA

połączenie Ethernet przy użyciu urządzenia ELAN3-ALARM. Obsługiwane formaty danych:

- EGR100
- Kronos
- SIA IP

Abyskonfigurować system transmisji danych przez sieć GPRS lub Ethernet za pomocą ELAN3-ALARM, należy postępować jak niżej:

- 1. Aktywować parametr trybu MS (patrz część 30. STACJA MONITORUJĄCA).
- Ustawić 4-znakowy numer konta głównego (patrz część 30. STACJA MONITORUJĄCA). Ponadto można ustawić konto indywidualnie dla maksymalnie 3 serwerów.
- Ustawić adres IP serwera 1, który jest publicznym adresem IP odbiornika ESR100, na którym zainstalowano oprogramowanie EGR100, Kronos lub rozwiązanie oparte na SIA IP. Ponadto można ustawić maksymalnie 3 adresy IP serwera.
- 4. Ustawić port Serwera 1, który jest portem odbiornika ESR100, na którym zainstalowano oprogramowanie EGR100, Kronos lub rozwiązanie oparte na SIA IP. Ponadto można ustawić port indywidualnie dla maksymalnie 3 serwerów.
- 5. Wybrać protokół TCP lub UDP dla Serwera 1. Ponadto można wybrać protokół indywidualnie dla maksymalnie 3 serwerów.
- Wybrać format danych dla Serwera 1: EGR100, Kronos lub SIA IP. Ponadto można wybrać format danych indywidualnie dla maksymalnie 3 serwerów.
- W przypadku wyboru EGR100, należy ustawić 4-cyfrowe numery ID centrali. ID centrali może być identyczny z numerem konta. Ponadto można ustawić ID centrali indywidualnie dla maksymalnie 3 serwerów.
- Podczas korzystania z połączenia GPRS, konieczne jest skonfigurowanie APN, nazwy użytkownika i hasła podanych przez operatora GSM. W zależności od operatora GSM do konfiguracji może być wymagany tylko APN.
- 9. W przypadku wyboru EGR100, ze względów bezpieczeństwa zaleca się ustawienie 4-cyfrowego klucza szyfrującego odpowiadającego 4cyfrowemu kluczowi szyfrującemu ustawionemu w oprogramowaniu pośredniczącym EGR100. W przypadku niezgodności kluczy szyfrujących, dane dostarczane przez system będą odrzucane przez oprogramowanie pośredniczące EGR100. Domyślnie klucz szyfrujący nie jest stosowany.
- 10. W przypadku skonfigurowania więcej niż jednego adresu IP serwera, można jednocześnie włączyć równoległą transmisję danych na wszystkie adresy IP. Domyślnie funkcja ta jest wyłączona, dlatego system przełączy się na kolejny adres IP (jeśli został skonfigurowany i wybrany w hierarchii połączeń) w przypadku niepowodzenia połączenia z poprzednim serwerem.

Aby uzyskać szczegółowe instrukcje w zakresie sposobu nawiązania komunikacji między systemem alarmowym ESIM384 i oprogramowaniem EGR100, należy zapoznać się z plikiem pomocy (HELP) tego oprogramowania.

| Ustawianie adresu IP<br>serwera | SMS                         | Treść wiadomości SMS:<br>Serwer 1: <u>ssss_SETGPRS:IP:add.add.add.add</u><br>Wartość: ssss - 4-cyfrowe hasło SMS; <i>add.add.add.add</i> - adres IP serwera.<br>Przykład: 1111_SETGPRS:IP:55.82.119.5                                                                    |
|---------------------------------|-----------------------------|----------------------------------------------------------------------------------------------------|
|                                 | ЕКВ2                        |                                                                                                    |
|                                 | EKB3/<br>EKB3W/<br>EWKB4    | Wprowadzić parametr 40 i adres IP serwera/parametr 96, numer parametru i adres IP<br>serwera:<br>Serwer 1: 40 add add add add #<br>Serwer 2: 96 02 add add add add #<br>Serwer 3: 96 03 add add add add #<br>Wartość: add add add add add #<br>Przykład: 40065082119005# |
|                                 | Program<br>ELDES<br>UTILITY | Tę czynność można wykonać z komputera PC przy użyciu programu ELDES UTILITY.                                                                                                    |
|                                 |                             | 201at P<br>WWW.ics.pl                                                                                                    |

| Ustawianie portu serwera             | SMS                         | Treść wiadomości SMS:<br>Serwer 1: <u>ssss SETGPRS:PORT:pprrt</u><br>Wartość: ssss - 4-cyfrowe hasło SMS; <i>pprrt</i> - numer portu serwera, zakres - [1 65535].<br>Przykład: 1111_SETGPRS:PORT:5521                                                                                                    |
|--------------------------------------|-----------------------------|----------------------------------------------------------------------------------------------------|
|                                      | EKB2                        | Ścieżka menu:<br>Serwer 1: OK → iiii → OK → MS SETTINGS → OK → IP SETTINGS → OK → SERVER IP →<br>SERVER POTR → OK → pprrt → OK<br>Serwer 2: → SERVER2 IP → SERVER PORT → OK → pprrt → OK<br>Serwer 3: → SERVER3 IP → SERVER PORT → OK → pprrt → OK<br>Wartość: iiii - 4-cyfrowy kod instalatora; pprrt - numer portu serwera, zakres - [1 65535]. |
|                                      | EKB3/<br>EKB3W/<br>EWKB4    | Wprowadzić parametr 44 i numer portu serwera/parametr 96, numer parametru i numer<br>portu:<br>Serwer 1: 44 pprrt #<br>Serwer 2: 96 04 pprrt #<br>Serwer 3: 96 05 pprt #<br>Wartość: pprrt - numer portu serwera, zakres - [1 65535].<br>Przykład: 443365#                                                                                        |
|                                      | Program<br>ELDES<br>UTILITY | Tę czynność można wykonać z komputera PC przy użyciu programu ELDES UTILITY.                                                                                                    |
| Ustawianie adresu IP<br>serwera DNS1 | ЕКВ2                        | Ścieżka menu:<br>OK → iiii → OK → GPRS SETTINGS → OK → DNS1 → OK → add. add. add → OK<br>Wartość: iiii - 4-cyfrowy kod instalatora; <i>add.add.add.add.add -</i> adres IP serwera DNS1.                                                                                                    |
|                                      | EKB3/<br>EKB3W/<br>EWKB4    | Wprowadzić parametr 41 i adres IP serwera DNS1:<br>41 add add add #<br>Wartość: add add add - adres IP serwera DNS1.<br>Przykład: 41065082119001#                                                                                                    |
|                                      | Program<br>ELDES<br>UTILITY | Tę czynność można wykonać z komputera PC przy użyciu programu ELDES UTILITY.                                                                                                    |
| Ustawianie adresu IP<br>serwera DNS2 | ЕКВ2                        | Ścieżka menu:<br>OK → iiii → OK → GPRS SETTINGS → OK → DNS2 → OK → add. add. add → OK<br>Wartość: iiii - 4-cyfrowy kod instalatora; <i>add. add. add. add. add -</i> adres IP serwera DNS2.                                                                                                    |
|                                      | EKB3/<br>EKB3W/<br>EWKB4    | Wprowadzić parametr 42 i adres IP serwera DNS2:<br>42 add add add add #<br>Wartość: add add add add - adres IP serwera DNS2.<br>Przykład: 42065082119002#                                                                                                    |
|                                      | Program<br>ELDES<br>UTILITY | Tę czynność można wykonać z komputera PC przy użyciu programu ELDES UTILITY.                                                                                                    |
| Ustawianie protokołu                 | SMS                         | Treść wiadomości SMS:<br>Serwer 1: ssss_SETGPRS:PROTOCOL:ptc<br>Wartość: ssss - 4-cyfrowe hasło SMS; ptc - protokół, zakres - [TCP UDP].<br>Przykład: 1111_SETGPRS:PROTOCOL:UDP                                                                                                    |
|                                      | EKB2                        | Scieżka menu:         Serwer 1: OK → iiii → OK → MS SETTINGS → OK → IP SETTINGS → OK → SERVER IP → OK →         PROTOCOL → OK → TCP   UDP → OK         Serwer 2: → SERVER2 IP → OK → PROTOCOL → OK → TCP   UDP → OK         Serwer 3: → SERVER3 IP → OK → PROTOCOL → OK → TCP   UDP → OK         Wartość: iiii - 4-cyfrowy kod instalatora.       |
|                                      | EKB3/<br>EKB3W/<br>EWKB4    | Wprowadzić parametr 43 i numer protokołu/parametr 96, numer parametru i numer           protokołu:           Serwer 1: 43 0 # - TCP   43 1 # - UDP           Serwer 2: 96 06 0 # - TCP   96 06 1 # - UDP           Serwer 3: 96 07 0 # - TCP   96 07 1 # - UDP           Przykład: 431#                                                           |

|                                                          | Program<br>ELDES<br>UTILITY | Tę czynność można wykonać z komputera PC przy użyciu programu ELDES UTILITY. |
|----------------------------------------------------------|-----------------------------|------------------------------------------------------------------------------|
| Ustawianie formatu danych<br>– Kronos, EGR100 lub SIA IP | Program<br>ELDES<br>UTILITY | Tę czynność można wykonać z komputera PC przy użyciu programu ELDES UTILITY. |
| Zarządzanie parametrami<br>formatu danych SIA IP         | Program<br>ELDES<br>UTILITY | Tę czynność można wykonać z komputera PC przy użyciu programu ELDES UTILITY. |
| Ustawianie klucza<br>szyfrującego dla danych<br>EGR100   | Program<br>ELDES<br>UTILITY | Tę czynność można wykonać z komputera PC przy użyciu programu ELDES UTILITY. |

WAŻNE: Konieczne jest ponowne uruchomienie systemu poprzez jego wyłączenie i włączenie lokalnie lub zdalnie (patrz część 34. ZDALNY RESTART SYSTEMU) po zmianie adresu IP lub zmianie protokołu z TCP na UDP.

UWAGA: Oprogramowanie Kronos NET/Kronos LT komunikuje się za pośrednictwem protokołu TCP, podczas gdy oprogramowanie EGR100 wer. 1.2 i nowsze obsługuje protokoły TCP i UDP.

Domyślnie, jeśli pierwsza próba przesłania danych do stacji monitorującej za pośrednictwem sieci GPRS lub połączenia Ethernet nie powiedzie się, system podejmie 3 dodatkowe próby. Jeśli wszystkie próby zakończą się niepowodzeniem, system przejdzie do kolejnego połączenia rezerwowego w hierarchii i spróbuje ponownie przesyłać dane, dopóki nie zostaną pomyślnie dostarczone do stacji monitorującej.

| Ustawianie liczby prób | ЕКВ2                        | Ścieżka menu:<br>Serwer 1: OK → iiii → OK → MS SETTINGS → OK → IP SETTINGS → OK → SERVER IP → OK →<br>IP ATTEMPTS → OK → att → OK<br>Serwer 2: → SERVER2 IP → OK → IP ATTEMPTS → OK → att → OK<br>Serwer 3: → SERVER3 IP → OK → IP ATTEMPTS → OK → att → OK<br>Wartość: iiii-4-cyfrowy kod instalatora; att - liczba prób, zakres - [1 255]. |
|------------------------|-----------------------------|----------------------------------------------------------------------------------------------------|
|                        | EKB3/<br>EKB3W/<br>EWKB4    | Wprowadzić parametr 68 i liczbę prób/parametr 96, numer parametru i liczbę prób:<br>Serwer 1: 68 att #<br>Serwer 2: 96 08 att #<br>Serwer 3: 96 09 att #<br>Wartość: att - liczba prób, zakres - [01 255].<br>Przykład: <i>6809#</i>                                                                                                    |
|                        | Program<br>ELDES<br>UTILITY | Tę czynność można wykonać z komputera PC przy użyciu programu ELDES UTILITY.                                                                                                    |

Aby zaraportować status online, system okresowo przesyła do stacji monitorującej (domyślnie co 180 sekund) komunikat o danych zdarzenia testowego (ping) za pośrednictwem sieci GPRS lub połączenia Ethernet.

| Ustawienie okresu<br>testowego | ЕКВ2                        | Ścieżka menu:<br>Serwer 1: OK → IIII → OK → MS SETTINGS → OK → IP SETTINGS → OK → SERVER IP → OK →<br>TEST PERIOD → OK → tteessttpp → OK<br>Serwer 2: → SERVER2 IP → OK → TEST PERIOD → OK → tteessttpp → OK<br>Serwer 3: → SERVER3 IP → OK → TEST PERIOD → OK → tteessttpp → OK<br>Wartość: iIII- 4-cyfrowy kod instalatora; <i>tteessttpp</i> - okres testowy, zakres - [0 65535]<br>sekund. |
|--------------------------------|-----------------------------|----------------------------------------------------------------------------------------------------|
|                                | EKB3/<br>EKB3W/<br>EWKB4    | Wprowadzić parametr 46 i liczbę prób/parametr 96, numer parametru i liczbę prób:<br>Serwer 1: 46 tteessttpp #<br>Serwer 2: 96 10 tteessttpp #<br>Serwer 3: 96 11 tteessttpp #<br>Wartość: tteessttpp - okres testowy, zakres - [0 65535] sekund.<br>Przykład: 46120#                                                                                                    |
|                                | Program<br>ELDES<br>UTILITY | Tę czynność można wykonać z komputera PC przy użyciu programu ELDES UTILITY.                                                                                                    |

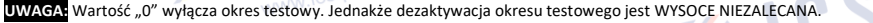

ID centrali to liczba 4-cyfrowa (domyślnie 0000) wymagana do identyfikacji centrali systemu alarmowego przez oprogramowanie EGR100. 201at POLSKA ZALECA SIĘ zmianę domyślnego ID jednostki przed korzystaniem z EGR100.

www.ics.pl

|                                |                     | Ścieżka menu:                                                                                                    |
|--------------------------------|---------------------|----------------------------------------------------------------------------------------------------|
| Ustawianie identyfikatora      | EKB2                | Serwer 1: OK → iiii → OK → MS SETTINGS → OK → IP SETTINGS → OK → SERVER IP → OK →                                                                          |
| jednostki                      |                     | UNIT ID $\rightarrow$ OK $\rightarrow$ unid $\rightarrow$ OK                                                                                               |
|                                | <u> </u>            | Serwer 2: $\rightarrow$ SERVER2 IP $\rightarrow$ OK $\rightarrow$ UNIT ID $\rightarrow$ OK $\rightarrow$ unid $\rightarrow$ OK                             |
| DOLS.                          | r .                 | Serwer 3: $\rightarrow$ SERVER3 IP $\rightarrow$ OK $\rightarrow$ UNIT ID $\rightarrow$ OK $\rightarrow$ unid $\rightarrow$ OK                             |
| 20 <sup>1at</sup>              |                     | Wartość: iiii- 4-cyfrowy kod instalatora; unid- 4-cyfrowy kod ID centrali                                                                                  |
|                                |                     |                                                                                                    |
|                                | EKB3/               | Wprowadzić parametr 47 i numer ID jednostki/parametr 96, numer parametru i numer ID                                                                        |
|                                | EKB3W/              | centrali:                                                                                                    |
|                                | EWKB4               | Serwer 1: 47 unid #                                                                                                    |
|                                |                     | Serwer 2: 96 14 unid #                                                                                                    |
|                                |                     | Serwer 3: 96 15 unid #                                                                                                    |
|                                |                     | Wartość: unid - 4-cyfrowy numer ID centrali.                                                                                                    |
|                                |                     | Przykład: 472245#                                                                                                    |
|                                |                     |                                                                                                    |
|                                | Program             |                                                                                                    |
|                                | ELDES               | rę czynność można wykonać z komputera PC przy użyciu programu <i>ELDES UTILITY.</i>                                                                        |
|                                | UTILITY             | 0.00                                                                                                    |
| W celu komunikacji za pośredr  | nictwem sieci GPR   | S konieczne jest skonfigurowanie parametrów GPRS udostępnionych przez operatora GSM.                                                                       |
| Aby ustawić te parametry, nale | ży zapoznać się z p | poniższymi metodami konfiguracji.                                                                                                    |
|                                |                     |                                                                                                    |
|                                |                     | Fresc Wiadomosci Sivis:                                                                                                    |
|                                | 6946                | ssss_SETGPRS:APN:acc-point-name                                                                                                    |
| Ustawienie APN                 | SIVIS               | wartosc: ssss - 4-cytrowy kod instalatora; acc-point-name - nazwa APN do 31 znakow (Access                                                                 |
|                                |                     | Point Name) dostarczona przez operatora GSM.                                                                                                    |
|                                | L.I                 | Przykład: 1111_SETGPRS:APN:internet                                                                                                    |
|                                | Ducoment            |                                                                                                    |
|                                | Program             |                                                                                                    |
|                                | ELDES               | rę czynność można wykonać z komputera PC przy użyciu programu <i>ELDES UTILITY.</i>                                                                        |
|                                | UTILITY             | i                                                                                                    |
|                                |                     | Trość wiadomości SMS:                                                                                                    |
|                                |                     | sees SETGDRS: LISER: usr-name                                                                                                    |
| Ustawienie nazwy               | SMS                 | Wartość: ssss_4.cvfrowy kod instalatora: usr_name - nazwa użytkownika do 31 znaków                                                                         |
| użytkownika                    | 51015               | destarszona przez operatora CSM                                                                                                    |
|                                |                     | Druktod: 1111 USEP:mobilousr                                                                                                    |
|                                | <u></u>             | Pizykidu. 1111_05LK.INODIEUSI                                                                                                    |
|                                | Program             |                                                                                                    |
|                                | ELDES               | Te czynność można wykonać z komputera PC przy użyciu programu ELDES UTILITY.                                                                               |
|                                | UTILITY             | ······································                                                                                                    |
|                                |                     |                                                                                                    |
|                                |                     | Treść wiadomości SMS:                                                                                                    |
|                                |                     | ssss SETGPRS:PSW:password                                                                                                    |
| Ustawienie hasła               | SMS                 | Wartość: ssss - 4-cyfrowe hasło SMS; password - hasło do 31 znaków dostarczone przez                                                                       |
|                                |                     | operatora GSM.                                                                                                    |
|                                |                     | Przykład: 1111 SETGPRS:PSW:mobilepsw                                                                                                    |
|                                | ·                   | ······                                                                                                    |
|                                | Program             |                                                                                                    |
|                                | ELDES               | Tę czynność można wykonać z komputera PC przy użyciu programu ELDES UTILITY.                                                                               |
|                                | UTILITY             |                                                                                                    |
|                                |                     |                                                                                                    |
| Podglad ustawień IP i          |                     | Treść wiadomości SMS:                                                                                                    |
| ustawień sieciowych GPPS       | SMS                 | ssss_SETGPRS?                                                                                                    |
| ustawien sieciowych GPRS       |                     | Przykład: 1111_SETGPRS?                                                                                                    |
|                                |                     | · · · · · · · · · · · · · · · · · · ·                                                                                                    |
|                                |                     | Scieżka menu:                                                                                                    |
|                                | EKB2                | Serwer IP: OK → iiii → OK → MS SETTINGS → OK → IP SETTINGS → OK → SERVER IP SERVER                                                                         |
|                                |                     | 23 IP → OK → SERVER IP                                                                                                    |
|                                |                     | Port serwera: $OK \rightarrow iiii \rightarrow OK \rightarrow MS$ SETTINGS $\rightarrow OK \rightarrow IP$ SETTINGS $\rightarrow OK \rightarrow$ SERVER IP |
|                                |                     | SERVER 2 3 IP $\rightarrow$ OK $\rightarrow$ SERVER PORT                                                                                                   |
|                                | AL PO               | DNS1: OK $\rightarrow$ iiii $\rightarrow$ OK $\rightarrow$ GPRS SETTNGS $\rightarrow$ OK $\rightarrow$ DNS1                                                |
|                                | ics                 | DNS2: $OK \rightarrow iiii \rightarrow OK \rightarrow GPRS SETTNGS \rightarrow OK \rightarrow DNS2$                                                        |
|                                | WWW.ICS             | Protokół: OK → iiii → OK → MS SETTINĠS → OK → IP SETTNGS → OK → SERVER                                                                                     |
|                                |                     | IPSERVER2 3 IP $\rightarrow$ OK $\rightarrow$ PROTOCOL                                                                                                    |
|                                | l                   | $APN: \overline{OK \to iiii} \to OK \to GPRS SETTINGS \to OK \to APN$                                                                                      |
|                                |                     | Nazwa użytkownika: OK $\rightarrow$ iiii $\rightarrow$ OK $\rightarrow$ GPRS SETTINGS $\rightarrow$ OK $\rightarrow$ USERS                                 |
|                                |                     | Hasło: $OK$ → iiii → $OK$ → $GPRS$ SETTINGS → $OK$ → PASSWORD                                                                                              |
|                                |                     | Wartość: iiii - 4-cyfrowy kod instalatora.                                                                                                    |
|                                |                     |                                                                                                    |

| Program<br>ELDES<br>UTILITY | Tę czynność można wykonać z komputera PC przy użyciu programu ELDES UTILITY.                                                                                                    |
|-----------------------------|----------------------------------------------------------------------------------------------------|
|                             | Ścieżka menu:                                                                                                    |
| EKB2                        | OK → iiiii → OK → MS SETTINGS → OK → IP SETTINGS → OK → PARAL.DS.MODE → OK →<br>ENABLE → OK<br>Wartość: iiii - 4-cyfrowy kod instalatora.                                                                                                    |
| EKB3/                       | Wprowadzić polecenie 96, numer parametru i wartość statusu parametru:                                                                                                    |
| EKB3W/<br>EWKB4             | 96 01 1 #<br>Przykład: <i>96011#</i>                                                                                                    |
| Program<br>ELDES<br>UTILITY | Tę czynność można wykonać z komputera PC przy użyciu programu ELDES UTILITY.                                                                                                    |
|                             | Ścieżka menu:                                                                                                    |
| EKB2                        | OK → iiii → OK → MS SETTINGS → OK → IP SETTINGS → OK → PARAL.DS.MODE → OK →<br>DISABLE → OK<br>Wartość: iiii - 4-cyfrowy kod instalatora.                                                                                                    |
| EKB3/<br>EKB3W/<br>EWKB4    | Wprowadzić polecenie 96, numer parametru i wartość statusu parametru:<br>96 01 0 #<br>Przykład: 96010#                                                                                                    |
| Program<br>ELDES<br>UTILITY | Tę czynność można wykonać z komputera PC przy użyciu programu ELDES UTILITY.                                                                                                    |
|                             | Program<br>ELDES<br>UTILITY<br>EKB2<br>EKB3/<br>EKB3W/<br>EWKB4<br>Program<br>ELDES<br>UTILITY<br>EKB3/<br>EKB3/<br>EKB3 |

#### 30.2.2. Połączenia głosowe i wiadomości tekstowe SMS

System obsługuje do 3 numerów telefonu stacji monitorującej w celu komunikowania się z systemem alarmowym za pomocą połączeń głosowych lub SMS-ów z użyciem formatu danych odpowiednio Ademco Contact ID lub Cortex SMS. Numer telefonu 1 jest obowiązkowy, pozostałe dwa mogą służyć jako numery rezerwowe i ich podanie nie jest konieczne. Obsługiwane formaty numerów telefonów:

- Międzynarodowy (z plusem) numery telefonów muszą zaczynać się od znaku "+" i międzynarodowego kodu kraju: +[kod międzynarodowy][numer kierunkowy][numer lokalny], przykład dla Wielkiej Brytanii: + 44170911XXXX1. Tego formatu można użyć podczas konfigurowania numeru telefonu za pomocą programu ELDES UTILITY.
- Międzynarodowy (z 00) numery telefonów muszą zaczynać się od 00 i międzynarodowego kodu kraju: 00[kod międzynarodowy][numer kierunkowy][numer lokalny], przykład dla Wielkiej Brytanii: 0044170911XXXX1. Tego formatu można użyć podczas konfigurowania numeru telefonu za pomocą manipulatora EKB2/EKB3/EKB3W/EWKB4.
- Lokalny numery telefonów muszą zaczynać się od numeru kierunkowego: [numer kierunkowy][numer lokalny], przykład dla Wielkiej Brytanii: 0170911XXXX1. Tego formatu można użyć podczas konfigurowania numeru telefonu za pomocą manipulatora EKB2/EKB3/EKB3W/EWKB4 i programu ELDES UTILITY.

Aby skonfigurować system do transmisji danych za pomocą połączeń głosowych lu SMS-ów, należy postępować jak niżej:

- 1. Aktywować parametr trybu MS (patrz część 30. STACJA MONITORUJĄCA).
- 2. Ustawić 4-cyfrowy numer konta głównego (patrz część 30. STACJA MONITORUJĄCA).
- 3. Ustawić Numer telefonu 1... 3.

| Ustawianie numeru telefonu<br>stacji monitorującej | ЕКВ2                        | Ścieżka menu:<br>OK → iiii → OK → MS SETTINGS → OK → VOICE CALLS/SMS ST → OK → TEL. NUMBER 1 3 →<br>OK → ttteeellnnuumm → OK<br>Wartość: iiii - 4-cyfrowy kod instalatora; <i>ttteeellnnuumm</i> - numer telefonu stacja<br>monitorującej do 15 cyfr.                     |
|----------------------------------------------------|-----------------------------|----------------------------------------------------------------------------------------------------|
|                                                    | EKB3/<br>EKB3W/<br>EWKB4    | Wprowadzić parametr 26, numer kolejny numeru telefonu i numer telefonu:<br>26 ps ttteeellnnuumm #<br>Wartość: ps - numer kolejny numeru telefonu, zakres - [01 03]; ttteeellnnuumm - numer<br>telefonu stacja monitorującej do 15 cyfr.<br>Przykład: 26010044170911XXXX1# |
|                                                    | Program<br>ELDES<br>UTILITY | Tę czynność można wykonać z komputera PC przy użyciu programu ELDES UTILITY.                                                                                                    |

| Usuwanie numeru telefonu<br>stacji monitorującej | ЕКВ2             | Ścieżka menu:<br>OK → iiii → OK → MS SETTINGS → OK → VOICE CALLS/SMS ST → OK → TEL. NUMBER 1 3 →<br>OK → OK<br>Wartość: iiii - 4-cyfrowy kod instalatora. |
|--------------------------------------------------|------------------|----------------------------------------------------------------------------------------------------|
|                                                  | Program<br>ELDES | Tę czynność można wykonać z komputera PC przy użyciu programu ELDES UTILITY.                                                                              |

Domyślnie, jeśli pierwsza próba przesłania danych do stacji monitorującej za pośrednictwem Numeru telefonu 1, czyli poprzez połączenie głosowe lub SMS, nie powiedzie się, system podejmie 2 dodatkowe próby. Po wszystkich nieudanych próbach, system będzie podejmował próby nawiązania łączności ze stacją monitorującą, przełączając się na kolejne numery w hierarchii i podejmując 2 dodatkowe próby, jeśli pierwsza próba zakończy się niepowodzeniem. Jeśli wszystkie próby nawiązania łączności ze wszystkimi numerami zakończą się niepowodzeniem, system przełączy się do kolejnego połączenia rezerwowego w hierarchii i spróbuje ponownie przesyłać dane dopóki nie zostaną pomyślnie dostarczone do stacji monitorującej.

| Ustawianie liczby prób | ЕКВ2                        | Ścieżka menu:<br>OK → iiii → OK → MS SETT INGS → OK → VOICE CALLS → OK → ATTEMPTS → OK → at → OK<br>Wartość: iiii - 4-cyfrowy kod instalatora; at - liczba prób, zakres - [1 10]. |
|------------------------|-----------------------------|----------------------------------------------------------------------------------------------------|
|                        | EKB3/<br>EKB3W/<br>EWKB4    | Wprowadzić parametr 37 i liczbę prób:<br>37 at #<br>Wartość: at - liczba prób, zakres - [01 10].<br>Przykład: 3706#                                                               |
|                        | Program<br>ELDES<br>UTILITY | Tę czynność można wykonać z komputera PC przy użyciu programu ELDES UTILITY.                                                                                                    |

Ze względu na indywidualną konfigurację każdej stacji monitorującej, system może nie zdołać dostarczyć raportu metodą komunikacji głosowej. W takich przypadkach zaleca się regulację wzmocnienia mikrofonu i poziomu głośnika aż do uzyskania optymalnej wartości (w zależności od tego, jaki pojawia się błąd: błąd synchronizacji - poziom głośnika, brak nawiązania łączności (kissoff) - wzmocnienie mikrofonu), co powinno skutkować udaną transmisją komunikatu.

| Ustawianie wzmocnienia<br>mikrofonu | EKB2                        | Ścieżka menu:<br>OK → iiii → OK → PRIMARY SETT INGS → OK → GSM AUDIO → OK → MICROPHONE GAIN →<br>OK → mg → OK<br>Wartość: iiii - 4-cyfrowy kod instalatora; mg - wzmocnienie mikrofonu, zakres - [0 15]. |
|-------------------------------------|-----------------------------|----------------------------------------------------------------------------------------------------|
|                                     | Program<br>ELDES<br>UTILITY | Tę czynność można wykonać z komputera PC przy użyciu programu ELDES UTILITY.                                                                                                    |

WAŻNE: W przypadku korzystania z metody transmisji komunikatów SMS-em, system powiadomi stację monitorującą i użytkownika, gdy przekroczony zostanie limit dostarczanych wiadomości SMS. W takim przypadku system nie będzie mógł dalej wysyłać żadnych wiadomości tekstowych SMS ani do stacji monitorującej ani do użytkownika, chyba że limit wiadomości SMS zostanie zresetowany automatycznie lub przez użytkownika. Więcej informacji znajduje się w części **27.1. Ograniczenia dostarczanych wiadomości SMS**.

#### 30.2.3. PSTN

System obsługuje do 3 numerów telefonu stacji monitorującej w celu komunikowania się z systemem alarmowym za pomocą łączności PSTN z użyciem formatu danych Ademco Contact ID. Numer telefonu 1 jest obowiązkowy, pozostałe dwa mogą służyć jako numery rezerwowe i ich podanie nie jest konieczne. Obsługiwane formaty numerów telefonów:

- Międzynarodowy (z 00) numery telefonów muszą zaczynać się od 00 i międzynarodowego kodu kraju: 00[kod międzynarodowy][numer kierunkowy][numer lokalny], przykład dla Wielkiej Brytanii: 0044170911XXXX1. Tego formatu można użyć podczas konfigurowania numeru telefonu za pomocą manipulatora EKB2/EKB3/EKB3W/EWKB4 i programu ELDES UTILITY.
- Lokalny numery telefonów muszą zaczynać się od numeru kierunkowego: [numer kierunkowy][numer lokalny], przykład dla Wielkiej Brytanii: 0170911XXXX1. Tego formatu można użyć podczas konfigurowania numeru telefonu za pomocą manipulatora EKB2/EKB3/EKB3W/EWKB4 i programu ELDES UTILITY.

Aby skonfigurować system do transmisji danych za pomocą PSTN, należy postępować jak niżej:

1. Aktywować parametr trybu MS (patrz część 30. STACJA MONITORUJĄCA).

UTILITY

- 2. Ustawić 4-cyfrowy numer konta głównego (patrz część **30. STACJA MONITORUJĄCA**).
- 3. Ustawić Numer telefonu 1... 3.

| Ustawianie numeru telefonu<br>stacji monitorującej | ЕКВ | FKB2 | Ścieżka menu:                                                                                                    |
|----------------------------------------------------|-----|------|----------------------------------------------------------------------------------------------------|
|                                                    |     |      | OK → iiii → OK → MS SETTINGS → OK → PSTN SETTINGS → OK → TEL. NUMBER 1 3 → OK<br>→ ttteeellonuumm → OK                |
|                                                    |     |      | Wartość: iiii - 4-cyfrowy kod instalatora; <i>ttteeellnnuumm</i> - numer telefonu stacji<br>monitorującej do 15 cyfr. |
|                                                    | _   |      |                                                                                                    |

|                                                  | EKB3/<br>EKB3W/<br>EWKB4    | Wprowadzić parametr 58, numer kolejny numeru telefonu i numer telefonu:<br>58 ps ttteeellnnuumm #<br>Wartość: ps - numer kolejny numeru telefonu, zakres - [01 03]; ttteeellnnuumm - numer<br>telefonu stacja monitorującej do 15 cyfr.<br>Przykład: 58020044170911XXXX1# |
|--------------------------------------------------|-----------------------------|----------------------------------------------------------------------------------------------------|
|                                                  | Program<br>ELDES<br>UTILITY | Tę czynność można wykonać z komputera PC przy użyciu programu ELDES UTILITY.                                                                                                    |
| Usuwanie numeru telefonu<br>stacji monitorującej | EKB2                        | Ścieżka menu:<br>OK → iiii → OK → MS SETTINGS → OK → PSTN SETTINGS → OK → TEL. NUMBER 1 3 → OK<br>→ OK<br>Wartość: iiii - 4-cyfrowy kod instalatora.                                                                                                    |
|                                                  | Program<br>ELDES<br>UTILITY | Tę czynność można wykonać z komputera PC przy użyciu programu ELDES UTILITY.                                                                                                    |

Domyślnie, jeśli pierwsza próba przesłania danych do stacji monitorującej za pośrednictwem Numeru telefonu 1 metodą łączności PSTN nie powiedzie sie, system podejmie 2 dodatkowe próby. Po wszystkich nieudanych próbach, system przełączy się na kolejny numer w hierarchii i podejmując 2 dodatkowe próby, jeśli pierwsza próba zakończy się niepowodzeniem. Jeśli wszystkie próby nawiązania łączności ze wszystkimi numerami zakończą się niepowodzeniem, system przełączy się do kolejnego połączenia rezerwowego w hierarchii i spróbuje ponownie przesyłać dane dopóki nie zostaną pomyślnie dostarczone do stacji monitorującej.

| Ustawianie liczby prób | EKB2                        | Ścieżka menu:<br>OK → iiii → OK → MS SETTINGS → OK → PSTN SETTINGS → OK → ATTEMPTS → OK → at → OK<br>Wartość: iiii - 4-cyfrowy kod instalatora; at - liczba prób, zakres - [1 10]. |
|------------------------|-----------------------------|----------------------------------------------------------------------------------------------------|
|                        | EKB3/<br>EKB3W/<br>EWKB4    | Wprowadzić parametr 91 i liczbę prób:<br>91 at #<br>Wartość: at - liczba prób, zakres - [01 10].<br>Przykład: 9108#                                                                |
|                        | Program<br>ELDES<br>UTILITY | Tę czynność można wykonać z komputera PC przy użyciu programu ELDES UTILITY.                                                                                                    |

Opcjonalnie pozycje numerów telefonów można traktować jako numery telefonów do odbierania połączeń w przypadku alarmu. Więcej informacji na temat działania tej metody w części 17. WSKAZANIA ALARMU I POWIADOMIENIA DLA UŻYTKOWNIKA.

Aby wyłączyć/włączyć tę funkcję należy zastosować poniższą metodę konfiguracji.

| Aktywacja/dezaktywacja<br>opcji "traktuj połączenia<br>stacjonarne jako połączenia<br>od użytkowników" |    | zynność można wykonać z komputera PC przy użyciu programu ELDES UTILITY. |
|----------------------------------------------------------------------------------------------------|----|--------------------------------------------------------------------------|
| 30.2.4. CSD                                                                                            | pl |                                                                          |

#### 30.2.4. CSD

System obsługuje do 5 numerów telefonu stacji monitorującej w celu komunikowania się z systemem alarmowym za pomocą łączności CSD. Numer telefonu 1 jest obowiązkowy, pozostałe cztery mogą służyć jako numery rezerwowe i ich podanie nie jest konieczne. Obsługiwane formaty numerów telefonów:

- Międzynarodowy (z plusem) numer telefonu musi zaczynać się od znaku "+" i międzynarodowego kodu kraju: +[kod międzynarodowy][numer kierunkowy][numer lokalny], przykład dla Wielkiej Brytanii: + 44170911XXXX1. Tego formatu można użyć podczas konfigurowania numeru telefonu za pomocą programu ELDES UTILITY.
- Międzynarodowy (z 00) numer telefonu musi zaczynać się od 00 i międzynarodowego kodu kraju: 00[kod międzynarodowy][numer kierunkowy][numer lokalny], przykład dla Wielkiej Brytanii: 0044170911XXXX1. Tego formatu można użyć podczas konfigurowania numeru telefonu za pomocą manipulatora EKB2/EKB3/EKB3W/EWKB4.

Aby skonfigurować system do transmisji danych za pomocą CSD, należy postępować jak niżej:

- Aktywować parametr trybu MS (patrz część 30. STACJA MONITORUJĄCA). 1
- Ustawić 4-cyfrowy numer konta głównego (patrz część 30. STACJA MONITORUJĄCA). 2.
- Ustawić Numer telefonu 1... 5. 3

| Ustawianie numeru telefonu<br>stacji monitorującej | ЕКВ2 | Ścieżka menu:<br>OK → iiii → OK → MS SETTINGS → OK → CSD SETTINGS → OK → TEL. NUMBER 1 5 → OK →<br>ttteeelInnuumm → OK<br>Wartość: iiii - 4-cyfrowy kod instalatora; ttteeelInnuumm - numer telefonu stacji<br>monitorującej do 15 cyfr. |  |
|----------------------------------------------------|------|----------------------------------------------------------------------------------------------------|--|
|                                                    | <br> | www.ics.pl                                                                                                    |  |

|                                                  | EKB3/<br>EKB3W/<br>EWKB4    | Wprowadzić parametr 85, numer kolejny i numer telefonu:<br>85 ps ttteeelinnuumm #<br>Wartość: ps - numer kolejny numeru teefonu, zakres - [01 05]; ttteeelinnuumm - numer<br>telefonu stacji monitorującej do 15 cyfr.<br>Przykład: 85010044170911XXXX1# |  |
|--------------------------------------------------|-----------------------------|----------------------------------------------------------------------------------------------------|--|
|                                                  | Program<br>ELDES<br>UTILITY | Tę czynność można wykonać z komputera PC przy użyciu programu ELDES UTILITY.                                                                                                    |  |
| Usuwanie numeru telefonu<br>stacji monitorującej | ЕКВ2                        | Ścieżka menu:<br>OK → iiii → OK → MS SETTINGS → OK → CSD SETTINGS → OK → TEL. NUMBER 1 5 → OK →<br>OK<br>Wartość: iiii - 4-cyfrowy kod instalatora.                                                                                                    |  |
|                                                  | Program<br>ELDES<br>UTILITY | Tę czynność można wykonać z komputera PC przy użyciu programu ELDES UTILITY.                                                                                                    |  |

Domyślnie, jeśli pierwsza próba przesłania danych na numer telefonu stacji monitorującej z użyciem metody łączności CSD nie powiedzie się, system podejmie 2 dodatkowe próby. Jeśli wszystkie próby zakończą się niepowodzeniem, system przejdzie do kolejnego połączenia rezerwowego w hierarchii i spróbuje ponownie przesyłać dane, dopóki nie zostaną pomyślnie dostarczone do stacji monitorującej.

| Ustawianie liczby prób | EKB2                        | Ścieżka menu:<br>OK → iiii → OK → MS SETTINGS → OK → CSD SETTINGS → OK → ATTEMPTS → OK → at → OK<br>Wartość: iiii - 4-cyfrowy kod instalatora; at - liczba prób, zakres - [1 10]. |
|------------------------|-----------------------------|----------------------------------------------------------------------------------------------------|
|                        | EKB3/<br>EKB3W/<br>EWKB4    | Wprowadzić parametr 84 i liczbę prób:<br>84 at #<br>Wartość: at - liczba prób, zakres - [01 10].<br>Przykład: 8403#                                                               |
|                        | Program<br>ELDES<br>UTILITY | Tę czynność można wykonać z komputera PC przy użyciu programu <i>ELDES UTILITY.</i>                                                                                               |

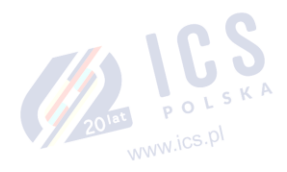

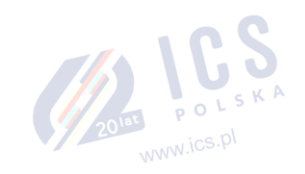

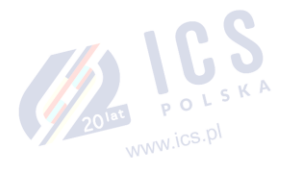

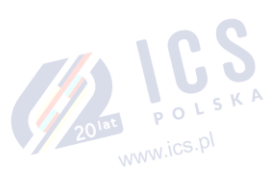

#### 31. ZARZĄDZANIE DWOMA KARTAMI SIM

Funkcja obsługi dwóch kart SIM (Dual-SIM) pozwala systemowi działać w oparciu o jedną z dwóch umieszczonych w urządzeniu kart SIM (tzw. głównej karty SIM i dodatkowej karty SIM). Główna karta SIM jest kartą priorytetową (domyślną), natomiast karta dodatkowa stanowi rezerwę lub jest wykorzystywana łącznie z kartą główną w celu wysyłania wiadomości tekstowych SMS lub nawiązywania połączeń głosowych na wskazany numer telefonu użytkownika i/lub do łączności ze stacją monitorującą.

Funkcja Dual-SIM może działać w jednym z następujących trybów:

- Wyłączony dodatkowa karta SIM nie jest aktywna, a system działa jedynie w oparciu o kartę główną (jest to ustawienie domyślnie aktywne).
- Automatyczny system przełącza się między obiema kartami w sytuacji awarii połączenia GSM lub awarii jednej z kart.

| Zarządzanie funkcją Dual-<br>SIM | Program<br>ELDES<br>UTILITY | Tę czynność można wykonać z komputera PC przy użyciu p    | programu <i>ELDE</i> | S UTILITY. |
|----------------------------------|-----------------------------|-----------------------------------------------------------|----------------------|------------|
| UWAGA: Niezależnie od wybrane    | ego trybu, w ty             | n samym czasie może działać tylko jedna z dwóch kart SIM. | 61 -                 | POLSKA     |

#### 31.1. Trvb wvłaczony

Tryb wyłączony jest domyślnym trybem działania systemu, w którym dodatkowa karta SIM nie uczestniczy w procesie komunikacji. Gdy ten tryb jest w użyciu, system ignoruje dodatkową kartę SIM, nawet jeśli jest umieszczona w gnieździe karty SIM.

Aby uzyskać więcej informacji o tym, jak system komunikuje się z użytkownikiem i stacją monitorującą w trybie wyłączonym, patrz część 17. WSKAZANIA ALARMU I POWIADOMIENIA DLA UŻYTKOWNIKA oraz 30.2. Łączność.

#### 31.2. Tryb automatyczny

W trybie automatycznym w komunikacji uczestniczą obie karty SIM. W tym trybie nie obowiązuje hierarchia kart (główna/dodatkowa), ponieważ obie są w użyciu i przez cały czas na zmianę podtrzymują połączenie GSM, chyba że wystąpi awaria jednej z kart i zostaje ona zastąpiona drugą.

Gdy dojdzie do awarii jednej z kart SIM, system spróbuje ponownie nawiązać z nią połączenie podejmując określoną liczbę prób (domyślnie -3 próby). Jeśli wszystkie próby zakończą się niepowodzeniem, system przełączy się na drugą kartę SIM. Jeśli druga karta SIM zareaguje prawidłowo i połączenie GSM zostanie nawiązane, system będzie współpracował z tą kartą SIM aż do momentu wystąpienia błędu lub awarii. Jeśli jednak druga karta SIM nie odpowiada lub nie jest umieszczona w gnieździe SIM urządzenia, system powróci do poprzedniej karty SIM i przy jej pomocy będzie usiłował nawiązać połączenie GSM. Jeśli ta czynność nie powiedzie się, system po jednej próbie przełączy się na drugą karte. Proces ten trwa do momentu, gdy jedna z kart SIM zareaguje poprawnje i zostanje nawjazane połaczenie GSM. Gdy karta SIM ulegnie awarii, system spróbuje przywrócić połączenie GSM podejmując określoną liczbe prób (domyślnie - 3 próby). Jeśli wszystkie próby zakończą się niepowodzeniem, procedura będzie kontynuowana jak opisano powyżej.

W trybie automatycznym priorytetem jest przesyłanie danych do stacji monitorującej, ale jeśli wystąpi zdarzenie, które wymaga wysłania przez system wiadomości tekstowej SMS, system wyśle ją za pomocą karty SIM, która jest aktualnie w użyciu. Procedura ta ma miejsce w następujących okolicznościach:

- między próbami transmisji danych do stacji monitorującej (w zależności od metody komunikacji),
- podczas przełączania połączeń stacji monitorującej,
- podczas przełączania między kartami SIM.

UWAGA: Usługi w chmurze ELDES działają w trybie automatycznym (jeśli jest aktywny).

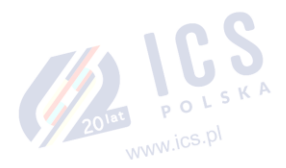

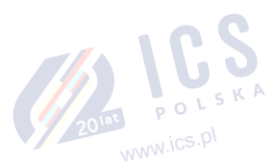

www.ics.pl

# 32. KOMPONENTY PRZEWODOWE

#### 32.1. Złącze RS485

System jest wyposażony w złącze RS485 służące do komunikacji z następującymi urządzeniami:

- Manipulator LCD EKB2 Obsługa do 4 sztuk.
- Manipulator LED EKB3. Obsługa do 4 sztuk.
- EPGM1 linia przewodowa i moduł rozszerzenia wyjść PGM Obsługa do 2 sztuk.
- Komunikator sieci Ethernet ELAN3-ALARM. Obsługa 1 sztuki.

Złącze RS485 składa się z zacisków Y (żółty przewód) i G (zielony przewód), które stanowią magistralę danych. Urządzenia podłączone do interfejsu RS485 muszą być zasilane z zacisków AUX + i AUX- lub z zewnętrznego źródła zasilania.

Więcej informacji na temat okablowania złącza RS485 znajduje się w części 3.2.7. Złącze RS485.

Więcej informacji na temat specyfikacji technicznej i instalacji znajduje się w najnowszej instrukcji obsługi urządzenia na stronie www.eldesalarms.com.

#### 32.1.1. Manipulator LCD EKB2

#### Główne cechy:

- Uzbrajanie i rozbrajanie systemu alarmowego (patrz część 12.3. Manipulator EKB2 i kod użytkownika/kod główny).
- Uzbrajanie i rozbrajanie systemu w trybie STAY (patrz 15. TRYB STAY).
- Konfiguracja parametrów systemu (patrz część 5. METODY KONFIGURACJI).
- Sterowanie wyjściami PGM (patrz część 18.4. Włączanie i wyłączanie wyjść PGM).
- Wyświetlanie informacji o systemie (patrz część 32.1.1.1. lkony i komunikaty).
- Sygnalizacja dźwiękowa za pomocą wbudowanego brzęczyka.
- Wyświetlanie informacji o urządzeniu bezprzewodowym (patrz część 19.2. Informacje o komponencie bezprzewodowym i monitorowanie statusu sygnału bezprzewodowego).
- Wyświetlanie informacji o temperaturze (patrz część 32.1.1.1. lkony i komunikaty).
- Wyświetlanie informacji o czasie (patrz część 32.1.1.1. lkony i komunikaty).

Więcej informacji na temat specyfikacji technicznej i instalacji znajduje się w najnowszej instrukcji obsługi urządzenia na stronie www.eldesalarms.com

#### 32.1.1.1. Ikony i komunikaty

| Ikona/komunikat          | Opis                                                                                                    |                                                              |
|--------------------------|----------------------------------------------------------------------------------------------------|--------------------------------------------------------------|
| (domyślnie<br>wyłączone) | Partycja jest uzbrojona,<br>a menu jest<br>zablokowane                                                        | Viestandardowy<br>tytuł partycji<br>manipulatora             |
| (domyślnie<br>wyłączone) | Partycja jest<br>rozbrojona, a menu jest<br>odblokowane                                                       | Siła sygnału                                                 |
| *                        | Tryb konfiguracji<br>aktywny                                                                                  | GSM USPRICE<br>KITCHEN<br>EECROOM<br>CORRIDOR                |
| !!!                      | Linia lub alarm<br>sabotażowy w partycji                                                                      |                                                              |
| ✓                        | Partycja jest gotowa<br>do uzbrojenia                                                                         | Występuje 1 2 3 ← naruszona<br>jest pominięta                |
| x                        | Partycja nie jest gotowa<br>do uzbrojenia — jedna<br>lub więcej linii/alarmów<br>sabotażowych<br>naruszonych. | biảd systemu<br>4 5 6 ↑ System<br>uzbrojony<br>w trybie STAY |
| Ŷİ                       | Występuje jeden lub<br>więcej błędów                                                                          | głównego / 8 9 + Linia typu<br>"Fire"                        |
| 3                        | Jedna lub więcej<br>naruszonych linii jest<br>pominiętych                                                     | P1 () P2 OK                                                  |
| <u> </u>                 | Jedna lub więcej<br>partycji uzbrojonych<br>w trybie STAY                                                     |                                                              |

WWW.ICS.F

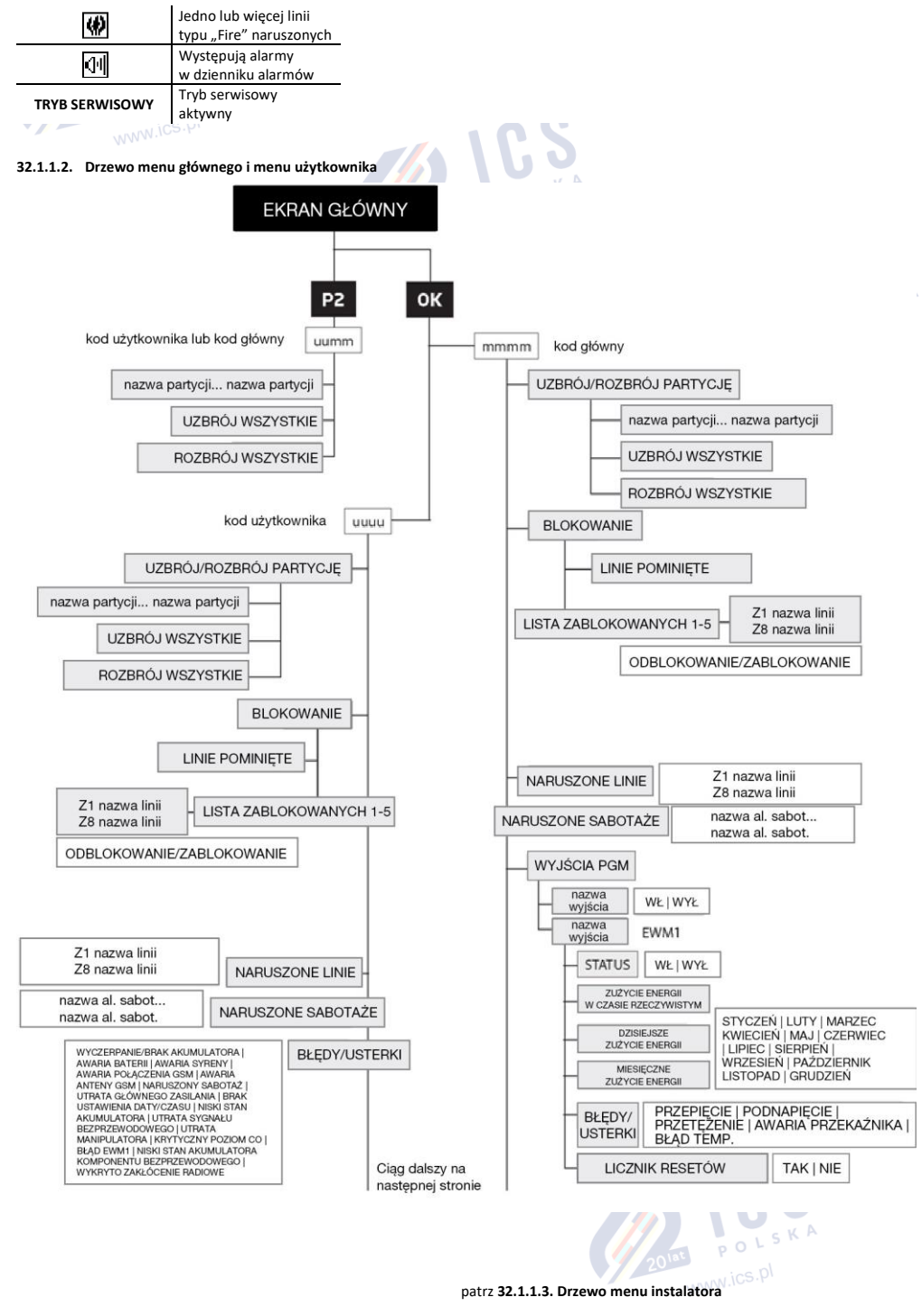

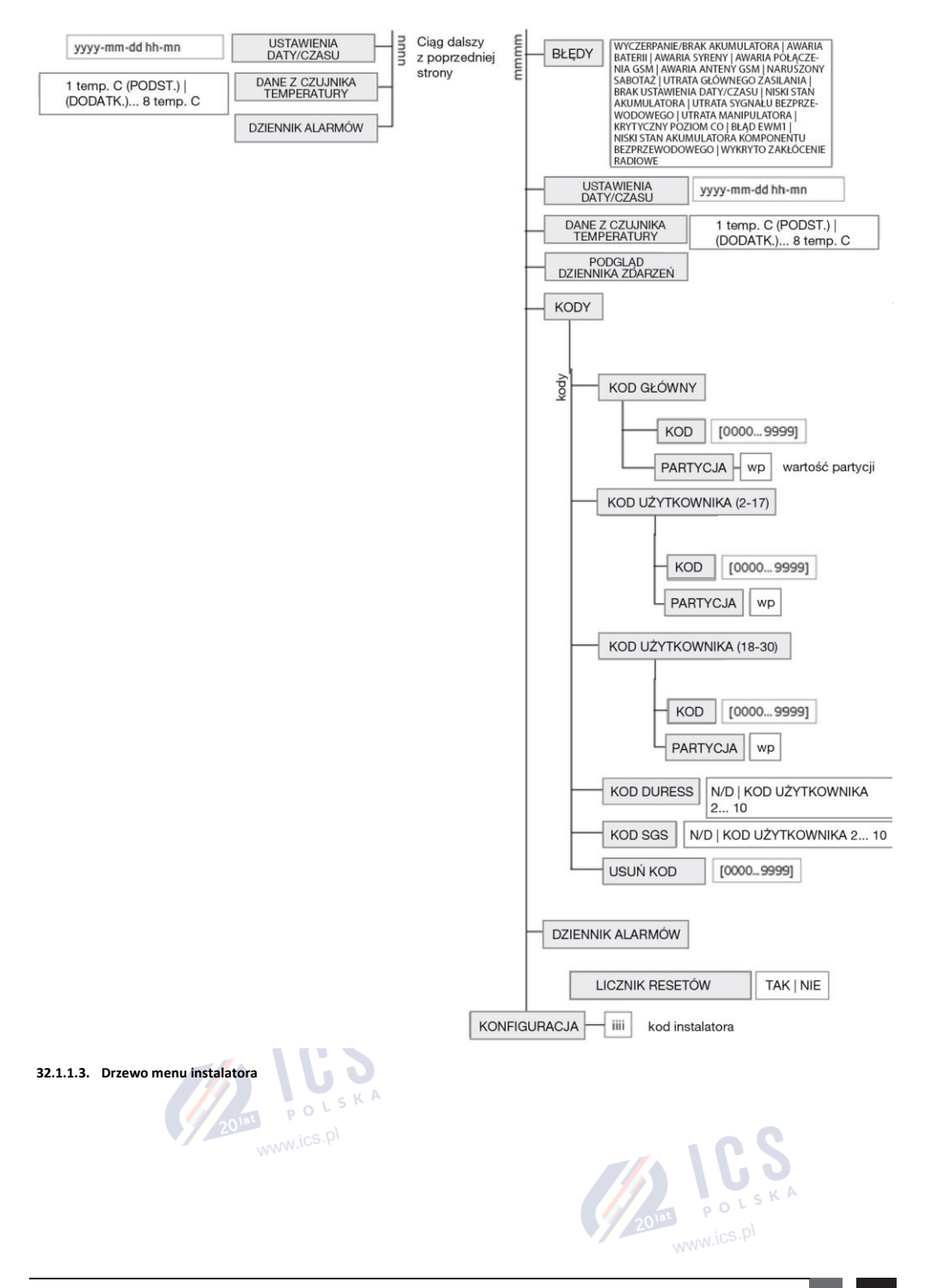

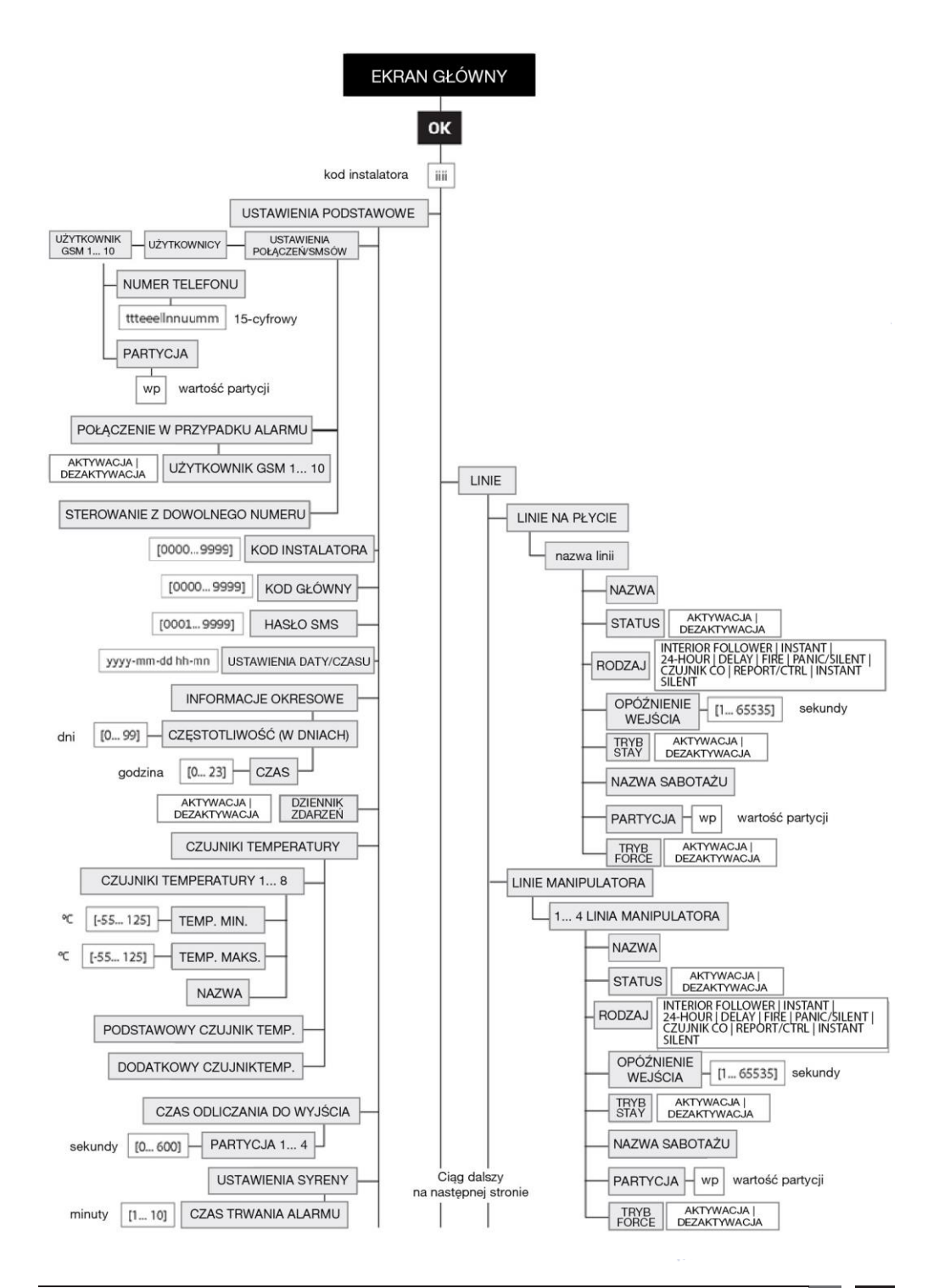

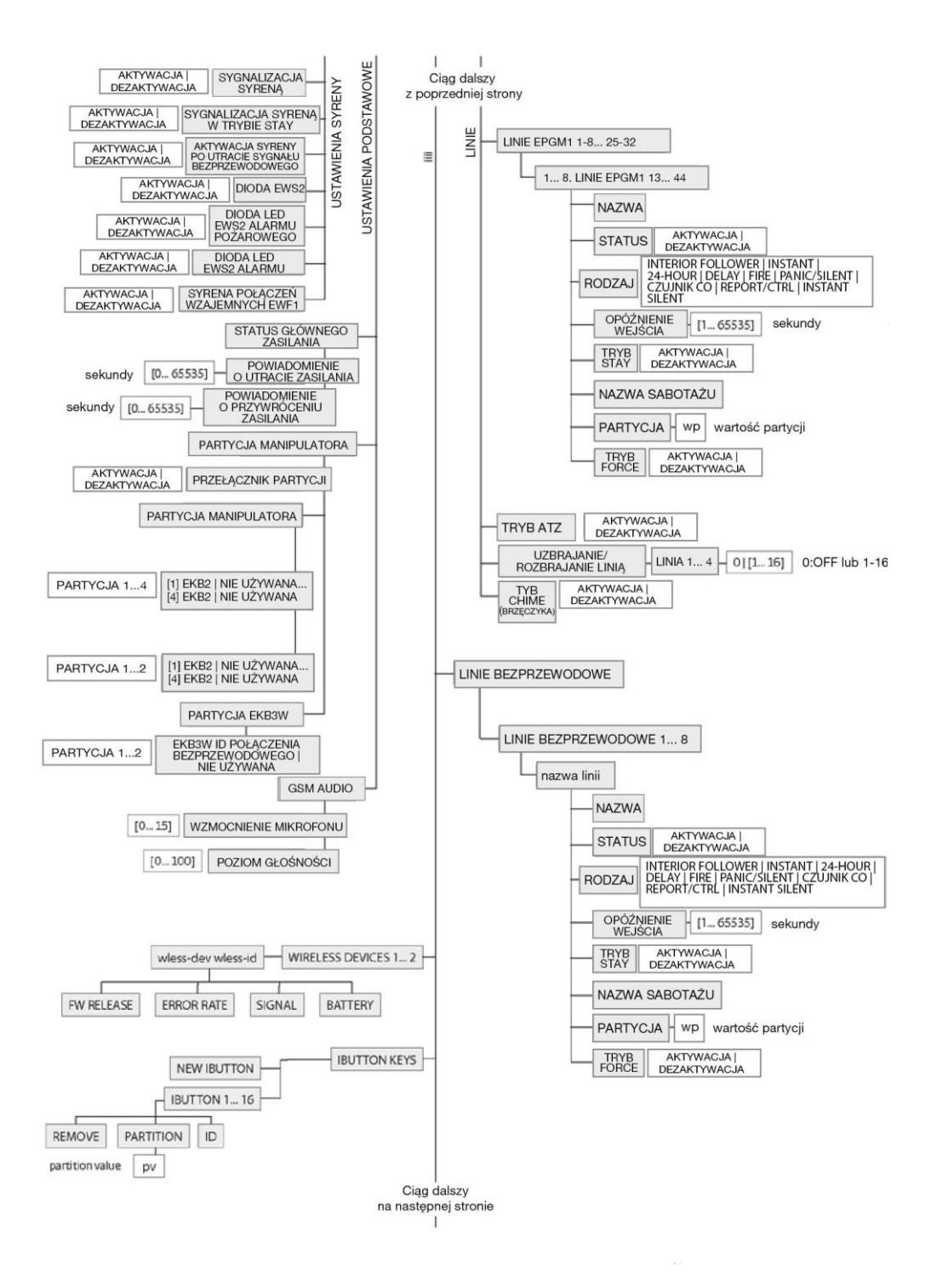

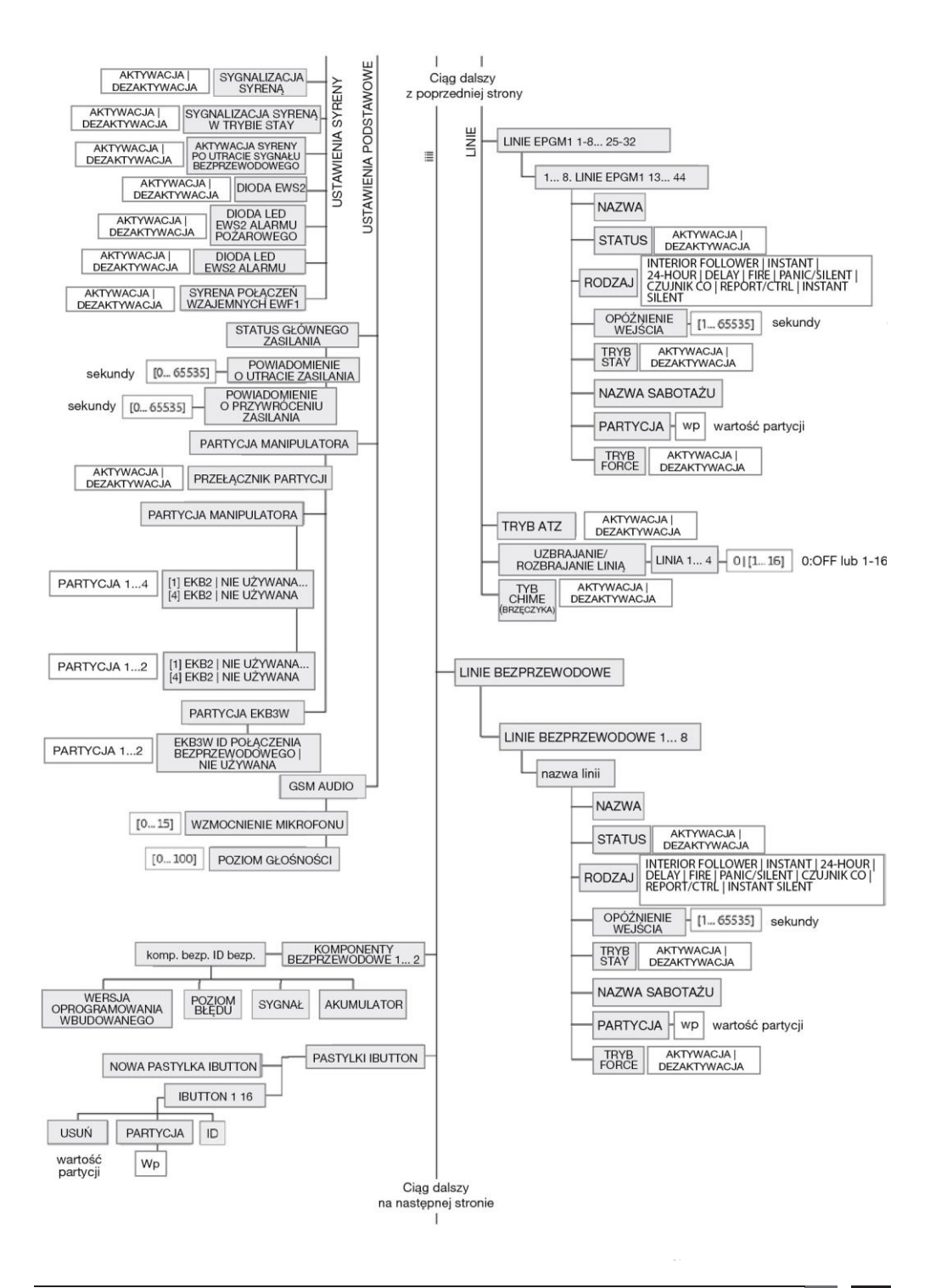

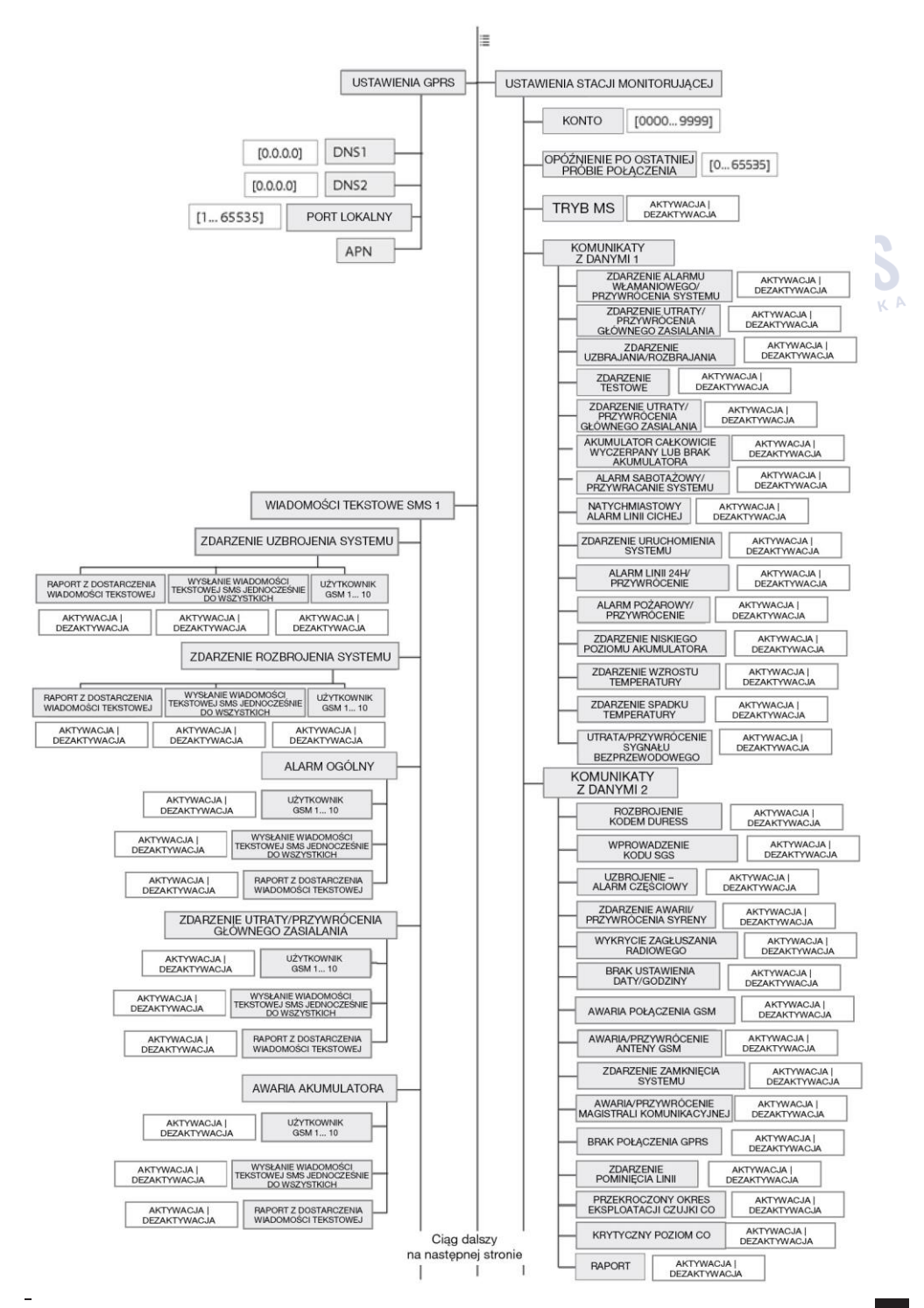

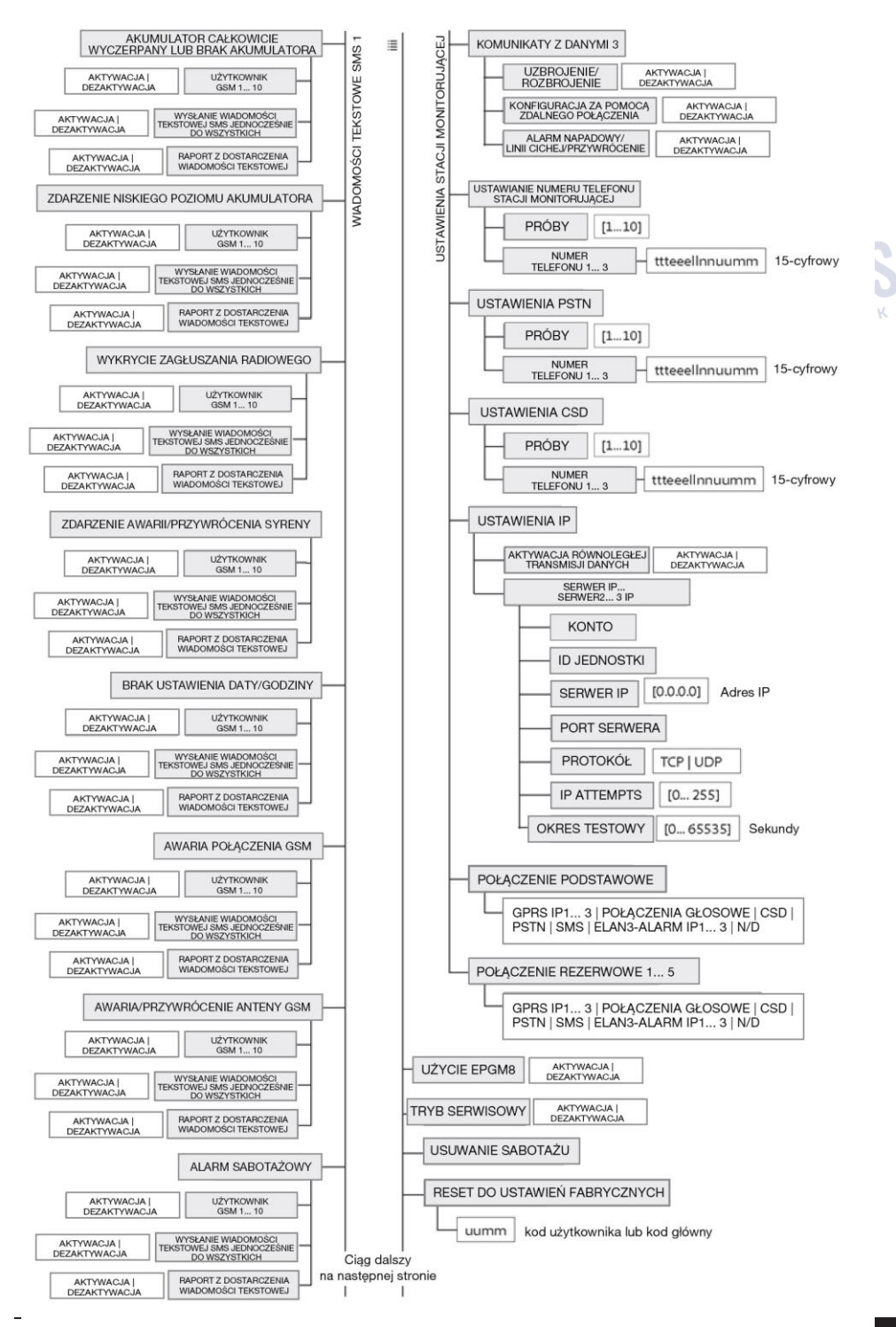

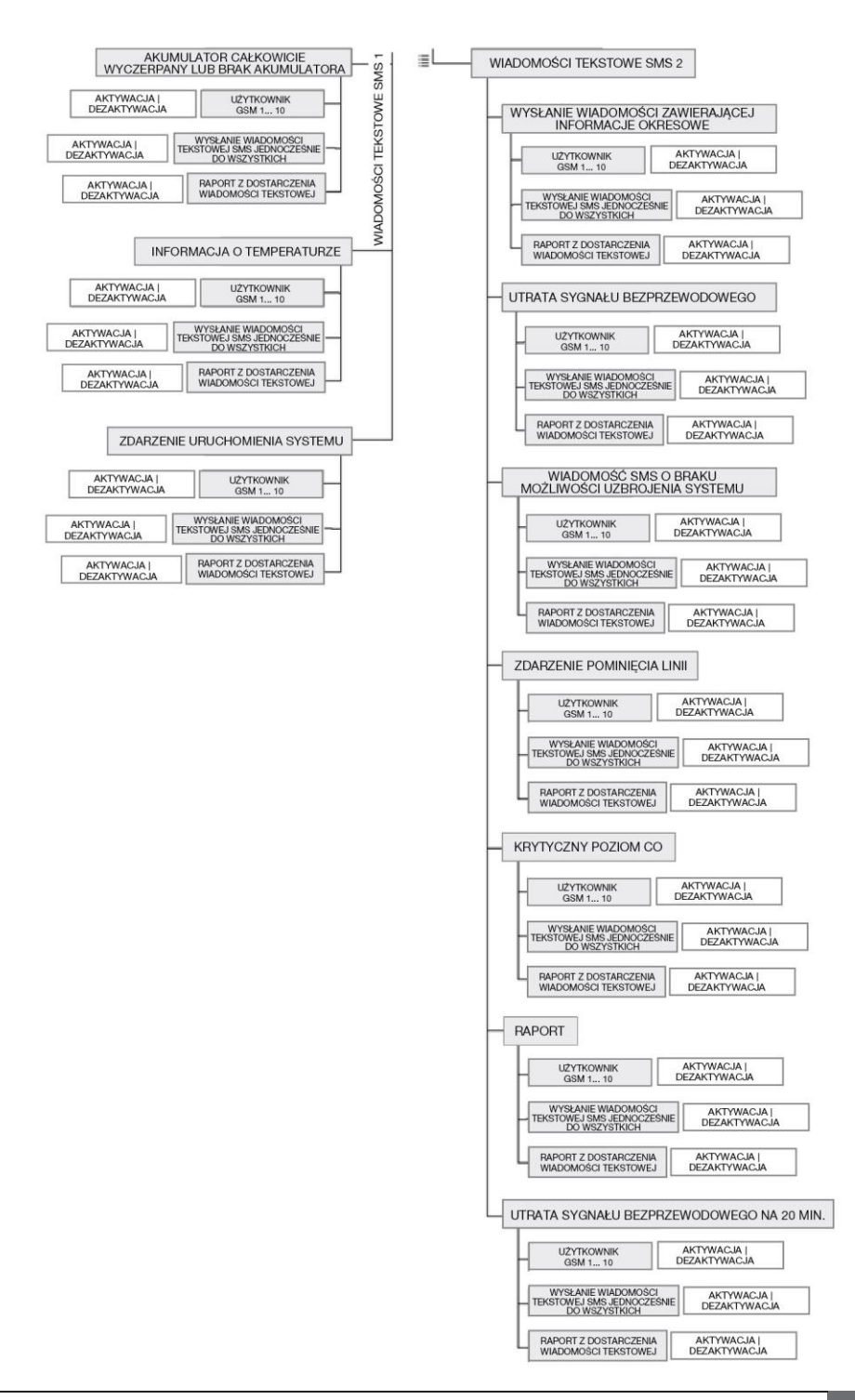

S K A

#### 32.1.2. Manipulator LED EKB3

#### Główne cechy:

- Uzbrajanie i rozbrajanie systemu alarmowego (patrz część 12.4. Manipulator EKB3 i kod użytkownika/kod główny).
- Uzbrajanie i rozbrajanie systemu w trybie STAY (patrz 15. TRYB STAY).
- Konfiguracja parametrów systemu (patrz część 5. METODY KONFIGURACJI).
- Sterowanie wyjściami PGM (patrz część 18.4. Włączanie i wyłączanie wyjść PGM).
- Wskazania diod LED (patrz część 32.1.2.1. FUNKCJE DIOD LED).
- Sygnalizacja dźwiękowa za pomocą wbudowanego brzęczyka.
- Przełącznik partycji manipulatora (patrz 23.3 Partycja manipulatora i przełącznik partycji manipulatora).

Więcej informacji na temat specyfikacji technicznej i instalacji znajduje się w najnowszej instrukcji obsługi urządzenia na stronie

OLSKA

www.eldesalarms.com

#### 32.1.2.1. Funkcje diod LED

|                        | WSKAZANIE                     | OPIS                                                              | 20 <sup>lat</sup> pics. |
|------------------------|-------------------------------|-------------------------------------------------------------------|-------------------------|
| C<br>(czerwon          | Świeci<br>światłem<br>ciągłym | System jest uzbrojony/aktywne odliczanie do wyjścia               | www.ico.i               |
| ¥)                     | Miga                          | Tryb konfiguracji aktywny                                         |                         |
| ✓<br>(zielony)         | Świeci<br>światłem<br>ciągłym | System gotowy - brak naruszonych linii i/lub zdarzeń sabotażowych |                         |
| ▲<br>(pomara           | Świeci<br>światłem<br>ciągłym | Bląd systemu                                                      |                         |
| nczowy)                | Miga                          | Naruszona linia o wysokiej numeracji                              |                         |
| (pomara<br>ńczowy)     | Świeci<br>światłem<br>ciągłym | Naruszona linia jest pominięta                                    | ) L S K A               |
| 1-12<br>(czerwon<br>y) | Świeci<br>światłem<br>ciągłym | Naruszenie linii/wprowadzane polecenie konfiguracyjne             | ";S.Y'                  |

#### 32.1.2.2. Funkcje przycisków

|       | OPIS                                                                                                    |
|-------|----------------------------------------------------------------------------------------------------|
|       | 1 znak dla uzbrojenia w trybie STAY                                                                                                    |
| \$    | 1 znak dla pominięcia naruszonej linii i aktywowania<br>pominiętej linii                                                                            |
| *     | 1 znak dla aktywacji lub dezaktywacji trybu konfiguracji                                                                                            |
|       | 1 znak dla wskazania listy błędów systemu/1 znak dla<br>wskazania naruszenia linii o wysokiej numeracji/1 znak<br>dla wskazania alarmu sabotażowego |
| 0 - 9 | Wpisywanie polecenia                                                                                                    |
|       | Przełącznik partycji na manipulatorze                                                                                                    |
| 1 - 4 | Wskazanie diody LED                                                                                                    |
|       | Świeci światłem ciągłym: partycja uzbrojona<br>Miga: partycja naruszona                                                                             |
| 0     | Jednoczesne uzbrojenie 4 partycji                                                                                                    |
| *     | Usuwanie wpisanych znaków                                                                                                    |
| #     | Potwierdzenie wprowadzonego polecenia                                                                                                    |

#### 48 PRZEDNIA STRONA ۵ e 3 ۵ 1 2 . 3 4 5 6 7 2 8 9 × 7 8 3 9 4 10 0 5 11 # ... 12

#### 32.2. Złącze 1-przewodowe

Złącze 1-przewodowe służy do komunikacji systemu z czytnikiem pastylek iButton i maksymalnie 8 czujnikami temperatury. Zaciski złącza 1przewodowego COM i DATA odpowiadają za uziemienie i transfer danych. Podczas podłączania jednego lub wielu czujników temperatury

SKA

należy użyć zacisku +5V.

Aby uzyskać więcej informacji na temat okablowania złącza 1-przewodowego, patrz część 2.3.4. Brzęczyk i czytnik pastylek iButton oraz 2.3.5. Czujnik temperatury i czytnik pastylek iButton.

## 32.3. Złącze modułów 🕒

System może być wyposażony w gniazda przyłączeniowe modułów, co umożliwia korzystanie z jednego z następujących urządzeń w tym samym czasie:

- EPGM8 przewodowy moduł rozszerzenia wyjść PGM (więcej informacji na temat specyfikacji technicznej i instalacji można znaleźć w najnowszej instrukcji obsługi urządzenia na stronie www.eldesalarms.com). S K
- EA1 moduł wyjścia audio (patrz część 32.2.1. EA1 moduł wyjścia audio)
- EA2 moduł wyjścia audio ze wzmacniaczem (patrz część 32.2.2. EA2 moduł wyjścia audio ze wzmacniaczem).

#### 32.3.1. EA1 - moduł wyjścia audio

Moduł wyjścia audio EA1 umożliwia dwustronne połączenie audio z systemem alarmowym ESIM384.

#### Główne cechy:

- Dwukierunkowa komunikacja głosowa podczas rozmowy telefonicznej;
- Możliwość podłączenia słuchawek lub głośników stacjonarnych.

#### 32.3.1.1. Parametry techniczne

- Wtyk żeński 3,5 mm
- Wymiary 35x33x12 mm

#### 32.3.1.2. Instalacja

- 1. Odłączyć główne źródło zasilania systemu ESIM384 i akumulator zapasowy.
- 2. Umieścić piny EA1 w odpowiednich gniazdach systemu alarmowego ESIM384.

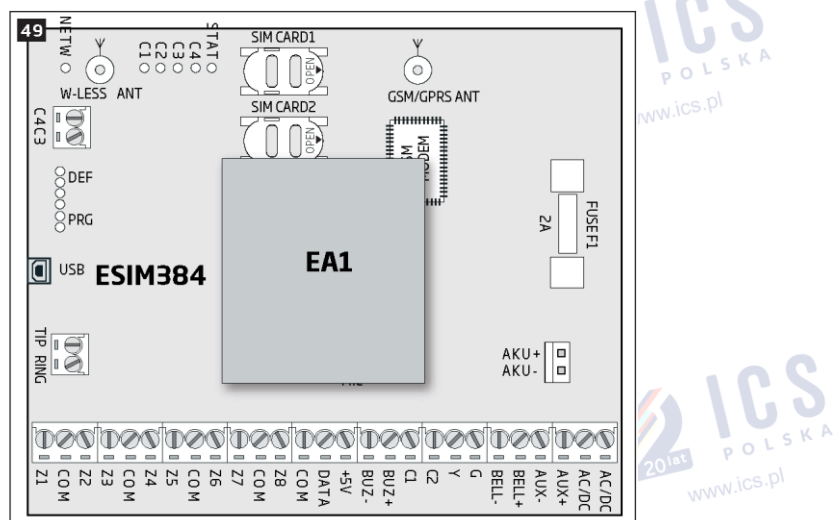

3. Podłączyć słuchawki lub głośniki stacjonarne do żeńskiego gniazda 3,5 mm EA1.

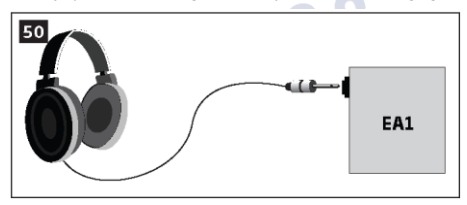

4. Włączyć system alarmowy ESIM384.

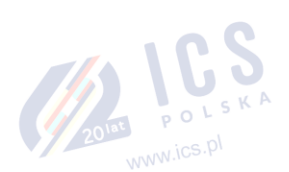

www.ics.p

5. EA1 jest gotowy do współpracy z systemem alarmowym ESIM384.

# 32.3.2. EA2 – moduł wyjścia audio ze wzmacniaczem

Moduł wyjścia audio EA2 umożliwia dwustronne połączenie audio z systemem alarmowym ESIM384.

POLSKA

www.ics.pl

# Główne cechy:

- Dwukierunkowa komunikacja głosowa podczas rozmowy telefonicznej;
- Możliwość podłączenia głośnika.

# 32.3.2.1. Parametry techniczne

- Wzmacniacz audio 1W 8 Ω
- Wymiary 41x40x24 mm

# 32.3.2.2. Instalacja

- 1. Odłączyć główne źródło zasilania systemu ESIM384 i akumulator zapasowy.
- 2. Umieścić piny EA2 w odpowiednich gniazdach systemu alarmowego ESIM384.

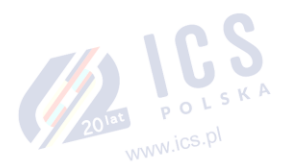

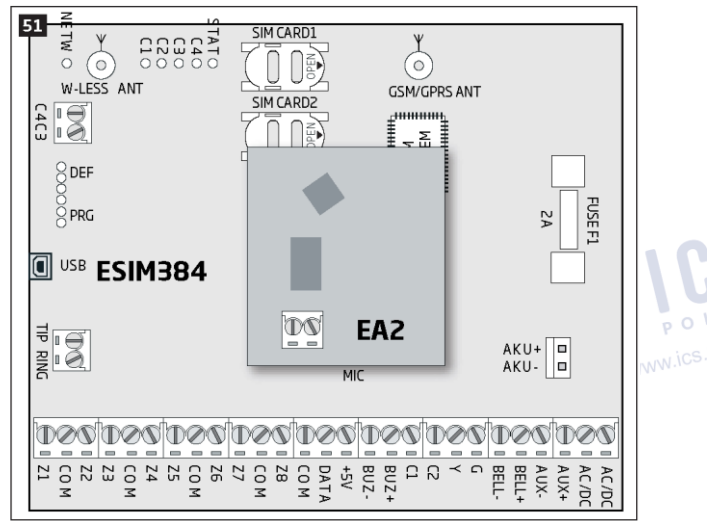

3. Podłączyć głośnik do odpowiednich zacisków EA2.

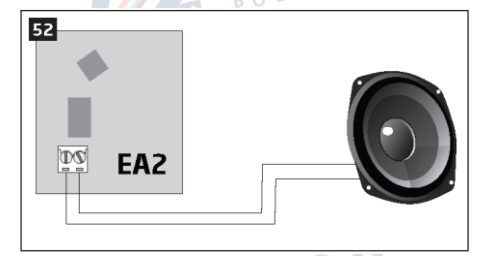

- 4. Włączyć system alarmowy ESIM384.
- 5. EA2 jest gotowy do współpracy z systemem alarmowym ESIM384.

www.ics.pl

2016T POLSKA

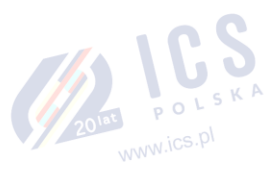

## 33. TRYB SERWISOWY

System posiada tryb serwisowy umożliwiający wykonywanie zadań związanych z utrzymaniem systemu, takich jak wymiana komponentu wykrywającego, instalacja przełącznika antysabotażowego, wymiana akumulatora komponentu bezprzewodowego bez wywoływania alarmu linii lub sabotażu po włączeniu trybu serwisowego. Aby wyłączyć/włączyć tryb serwisowy, należy zastosować poniższe sposoby konfiguracji.

| Aktywacja trybu<br>serwisowego    | SMS                         | Treść wiadomości SMS:<br>ssss_SERVICEMODE:ON<br>Wartość: ssss – 4-cyfrowe hasło SMS.<br>Przykład: 1111_SERVICEMODE:ON          |
|-----------------------------------|-----------------------------|----------------------------------------------------------------------------------------------------|
|                                   | EKB2                        | Ścieżka menu:<br>OK → iiii → OK → SERVICE MODE → OK → ENABLE → OK<br><b>Wartość:</b> iiii - 4-cyfrowy kod instalatora.         |
|                                   | EKB3/<br>EKB3W/<br>EWKB4    | Wprowadzić parametr 67 i wartość statusu parametru:<br>67.1#<br>Przykład: 671#                                                 |
|                                   | Program<br>ELDES<br>UTILITY | Tę czynność można wykonać z komputera PC przy użyciu programu ELDES UTILITY.                                                   |
| Dezaktywacja trybu<br>serwisowego | SMS                         | Treść wiadomości SMS:<br><u>ssss_SERVICEMODE:OFF</u><br>Wartość: ssss – 4-cyfrowe hasło SMS.<br>Przykład: 1111_SERVICEMODE:OFF |
|                                   | EKB2                        | Ścieżka menu:<br>OK → iiii → OK → SERVICE MODE → OK → DISABLE → OK<br><b>Wartość:</b> iiii - 4-cyfrowy kod instalatora.        |
|                                   | EKB3/<br>EKB3W/<br>EWKB4    | Wprowadzić parametr 67 i wartość statusu parametru:<br>67 0 #<br>Przykład: 670#                                                |
|                                   | Program<br>ELDES<br>UTILITY | Tę czynność można wykonać z komputera PC przy użyciu programu ELDES UTILITY.                                                   |

UWAGA: Opcjonalnie tryb serwisowy jest automatycznie dezaktywowany po upływie 1 godziny lub po uzbrojeniu systemu.

# 34. ZDALNY RESTART SYSTEMU

W pewnych krytycznych sytuacjach może być konieczny restart systemu. W celu zdalnego restartu systemu należy zastosować poniższy sposób konfiguracji.

| Restart systemu | SMS | Treść wiadomości SMS:<br>ssss_RESET<br>Wartość: ssss – 4-cyfrowe hasło SMS.<br>Przykład: 1111_RESET |
|-----------------|-----|----------------------------------------------------------------------------------------------------|
|                 |     | 2011 POLSKA                                                                                         |

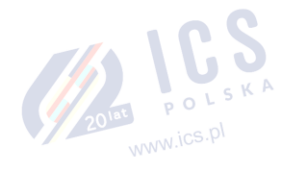

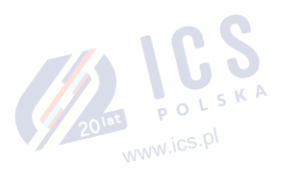

## 35. USŁUGI CHMURY ELDES

Usługi chmury ELDES to platforma oparta na chmurze wyposażona w przyjazny dla użytkownika interfejs graficzny służący monitorowaniu i sterowaniu systemem. Usługa pozwala na:

- Uzbrajanie/rozbrajanie systemu
- Przegląd błędów i usterek systemu oraz alarmów
- Monitorowanie siły sygnału GSM, poziomu naładowania akumulatora zapasowego i temperatury
- Sterowanie urządzeniami elektrycznymi podłączonymi do wyjść PGM

Połączenie z platformą odbywa się za pośrednictwem sieci GPRS lub Ethernet za pomocą urządzenia ELAN3-ALARM i jest obsługiwane za pomocą przeglądarki internetowej lub aplikacji na smartfony z systemem Android i iOS (iPhone, iPad).

Aby przystąpić do korzystania z platformy ELDES Cloud Services należy uruchomić ją przy użyciu następujących metod konfiguracji:

| Włączenie platformy ELDES<br>Cloud Services | SMS |                             | Treść wiadomości SMS:<br>ssss_SMART:ON<br>Wartość: ssss – 4-cyfrowe hasło SMS.<br>Przykład: 1111_SMART:ON |
|---------------------------------------------|-----|-----------------------------|----------------------------------------------------------------------------------------------------|
|                                             |     | Program<br>ELDES<br>UTILITY | Tę czynność można wykonać z komputera PC przy użyciu programu ELDES UTILITY.                              |

Po włączeniu programu należy odwiedzić stronę https://security.eldes.lt i utworzyć osobiste konto. Następnie zalogować się na koncie ELDES Cloud Services i dodać urządzenie zgodnie z instrukcjami podanymi na stronie ELDES Cloud Services. Po dodaniu urządzenia do konta użytkownik zostanie poproszony o podanie ID usług w chmurze, który można uzyskać w programie *ELDES UTILITY* lub wysyłając wiadomość z poniższym tekstem SMS na numer telefonu systemu.

| Żądanie identyfikatora ELDES<br>Cloud Services |  | SMS                         | Treść wiadomości SMS:<br>ssss_SMART_ID<br>Wartość: ssss – 4-cyfrowe hasło SMS.<br>Przykład: 1111_SMART_ID |
|------------------------------------------------|--|-----------------------------|----------------------------------------------------------------------------------------------------|
|                                                |  | Program<br>ELDES<br>UTILITY | Tę czynność można wykonać z komputera PC przy użyciu programu ELDES UTILITY.                              |

Aby wyłączyć platformę ELDES Cloud Services należy zastosować poniższe sposoby konfiguracji.

| Wyłączenie platformy ELDES<br>Cloud Services | SMS                         | Treść wiadomości SMS:<br>ssss_SMART:OFF<br>Wartość: ssss – 4-cyfrowe hasło SMS.<br>Przykład: 1111_ SMART:OFF |
|----------------------------------------------|-----------------------------|----------------------------------------------------------------------------------------------------|
|                                              | Program<br>ELDES<br>UTILITY | Tę czynność można wykonać z komputera PC przy użyciu programu ELDES UTILITY.                                 |

WAŻNE: W przypadku, gdy użytkownik nie chce używać platformy ELDES Cloud Services, a urządzenie nie jest powiązane z żadnym kontem ELDES Cloud Services, nie należy zostawiać włączonej platformy ELDES Cloud Services. W przeciwnym razie mogą zostać naliczone dodatkowe opłaty za przesyłanie danych na podstawie planu taryfowego operatora sieci komórkowej.

UWAGA: Podczas używania platformy ELDES Cloud Services mogą być naliczone dodatkowe opłaty za przesyłanie danych zgodnie z planem taryfowym operatora sieci komórkowej.

UWAGA: Platforma usług chmury ELDES pozostaje w pełni funkcjonalna, nawet jeśli aktywny jest tryb automatyczny lub ręczny dla obsługi Dual-SIM.

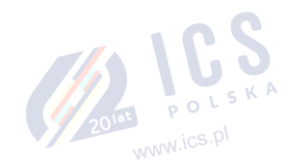

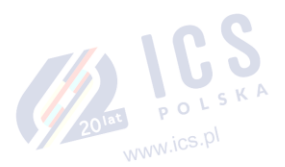

#### 36. WSPARCIE TECHNICZNE

#### 36.1. Rozwiązywanie problemów

| Wskazanie                                           | Możliwa przyczyna                                                                     |
|-----------------------------------------------------|---------------------------------------------------------------------------------------|
| Dioda STAT jest wyłączona                           | · Brak zasilania                                                                      |
|                                                     | Niepoprawnie wykonane okablowanie                                                     |
|                                                     | Przepalony bezpiecznik                                                                |
| Dioda NETW jest wyłączona lub miga                  | Brak karty SIM                                                                        |
|                                                     | <ul> <li>Kod PIN jest włączony</li> </ul>                                             |
|                                                     | <ul> <li>Karta SIM jest nieaktywna</li> </ul>                                         |
|                                                     | <ul> <li>Odłączona antena</li> </ul>                                                  |
|                                                     | <ul> <li>Zbyt słaby sygnał sieci GSM</li> </ul>                                       |
|                                                     | <ul> <li>Sieć GSM niedostępna</li> </ul>                                              |
|                                                     | · Mikrokontroler nie został uruchomiony z powodu szumu w sieci elektrycznej lub       |
|                                                     | wyładowania elektrostatycznego                                                        |
| System nie wysyła żadnych SMS-ów i/lub nie inicjuje | <ul> <li>Niskie saldo kredytowe na karcie SIM</li> </ul>                              |
| połączeń                                            | <ul> <li>Nieprawidłowy numer telefonu Centrum SMS</li> </ul>                          |
|                                                     | <ul> <li>Brak sygnału sieci GSM</li> </ul>                                            |
|                                                     | $\cdot$ Brak dodanego numeru użytkownika (lub wyłączone sterowanie z dowolnego        |
|                                                     | numeru telefonu)                                                                      |
|                                                     | <ul> <li>Karta SIM została wymieniona bez odłączenia zasilania</li> </ul>             |
| Otrzymano wiadomość SMS o treści "Wrong syntax"     | <ul> <li>Nieprawidłowa struktura wiadomości SMS</li> </ul>                            |
| (nieprawidłowa składnia)                            | <ul> <li>W wiadomości tekstowej SMS mógł się pojawić dodatkowy znak spacji</li> </ul> |
| Brak wskazania temperatury w komunikacje Info       | <ul> <li>Czujnik temperatury nie jest podłączony</li> </ul>                           |
| SMS/na manipulatorze EKB2                           | Czujnik temperatury uszkodzony                                                        |
|                                                     | <ul> <li>Zbyt długie przewody przyłączeniowe</li> </ul>                               |
| Nie działają linie 24H i/lub Fire                   | · Określona linia musi zostać uaktywniona SMS-em, programem ELDES UTILITY, EKB2,      |
|                                                     | EKB3 lub EK-B3W/EWKB4                                                                 |
| Brak dźwięku podczas zdalnego odsłuchu              | <ul> <li>Mikrofon nie jest podłączony</li> </ul>                                      |
|                                                     | Niewłaściwe podłączenie mikrofonu                                                     |

W sprawie napraw gwarancyjnych należy kontaktować się z lokalną placówką handlową, w której produkt został zakupiony. Jeśli problemu nie udało się rozwiązać samodzielnie według powyższych wskazówek, należy skontaktować się z miejscowym dystrybutorem. Więcej aktualnych informacji na temat urządzenia i innych produktów można znaleźć na stronie producenta: www.eldesalarms.com

#### 36.2. Przywracanie parametrów domyślnych

- Odłączyć główne źródło zasilania i akumulator zapasowy. 1.
- 2 Zewrzeć (połączyć) piny DEF.
- 3. Włączyć zasilanie urządzenia na 7 sekund.
- 4. Wyłączyć zasilanie urządzenia.
- 5. Usunąć zwarcie z pinów DEF.
- 6. Zostały przywrócone parametry domyślne.

#### 36.3. Lokalna aktualizacja oprogramowania wbudowanego przy użyciu przewodu USB

- Odłączyć główne źródło zasilania i akumulator zapasowy. 1.
- Zewrzeć (połączyć) piny DEF. 2.
- Połaczyć urządzenie kablem USB z komputerem PC. 3
- 4. Włączyć zasilanie urządzenia.
- Musi pojawić sie nowe okno zawierajace plik .bin file. W przeciwnym razje należy otworzyć otworzyć My Computer dysku startowego 5 (Boot Disk).
- Usunąć plik .bin umieszczony na tym dysku. 6
- Skopiować nowy plik .bin z oprogramowaniem firmware w tym samym oknie. 7.
- Wyłączyć zasilanie urządzenia. 8.
- Odłączyć przewód USB. 9.
- 10. Usunąć zwarcie z pinów DEF.
- www.ics.pl 11. Właczyć zasilanie urządzenia.
- 12 Aktualizacja oprogramowania firmware zakończona

#### 36.4. Zdalna aktualizacja oprogramowania wbudowanego za pomocą połączenia GPRS

POLSKA

WAŻNE. System NIE PRZEKAZUJE żadnych danych do stacji monitorującej podczas przeprowadzania zdalnej aktualizacji oprogramowania wbudowanego poprzez sieć GPRS. Wszystkie komunikaty zostaną utracone i NIE BĘDĄ przesłane do stacji monitorującej po zakończeniu procesu aktualizacji oprogramowania.

Uruchomienie FOTA

Przed aktualizacją oprogramowania wbudowanego za pomocą połączenia GPRS, należy upewnić się, że:

- 🥟 🖊 Karta SIM znajduje się w gnieździe SIM CARD1 urządzenia ESIM384 (patrz część 2.2. Funkcje jednostki głównej, diod LED i złącza).
  - Na karcie SIM aktywna jest usługa mobilnego internetu (GPRS).
  - Do ESIM384 podłączone jest zasilanie elektryczne.
  - Domyślne hasło SMS jest zmienione na nowe hasło 4-cyfrowe (patrz część 6. HASŁO SMS I KOD INSTALATORA).
  - Ustawiony jest przynajmniej jeden numer telefonu użytkownika (patrz część 8. NUMERY TELEFONU UŻYTKOWNIKA).
  - Zdefiniowane są APN, nazwa użytkownika i hasło (patrz część 30.2.1. Sieć GPRS i ELAN3-ALARM.)

UWAGA: Zdecydowanie zaleca się wysłanie WYŁĄCZNIE wiadomości SMS o treści ssss\_FOTA jako polecenia głównego do zdalnej aktualizacji oprogramowania wbudowanego. W przypadku, gdy użytkownik musi pracować w sieci VPN lub przestawić urządzenie na starszą wersję oprogramowania, należy wysłać PEŁNĄ treść polecenia (opisane poniżej).

> System alarmowy ESIM384 obsługuje funkcję FOTA (firmware-over-the-air). Umożliwia ona zdalną aktualizację oprogramowania za pomocą połączenia GPRS. Po rozpoczęciu procesu aktualizacji system łączy się z określonym adresem serwera FTP, na którym znajduje się plik oprogramowania wbudowanego, i rozpoczyna pobieranie i aktualizację oprogramowania. Plik oprogramowania wbudowanego musi znajdować się w folderze o nazwie **firmware** (nazwa folderu MUSI być zapisana małymi literami). Aby rozpocząć proces aktualizacji, należy wysłać następującą wiadomość SMS.

|     | Treść wiadomości SMS:                                                                      |
|-----|--------------------------------------------------------------------------------------------|
| SMS | ssss_FOTA:ftp-server-ip,portfirmware-file-name,user-name,password                          |
|     | Wartość: ssss - 4-cyfrowe hasło SMS; ftp-server-io - publiczny adres IP serwera FTP, gdzie |
|     | znajduje się oprogramowanie dla ESIM384; port - numer portu serwera FTP (zazwyczaj - 21);  |
|     | firmware-file-name - nazwa pliku zawierającego oprogramowanie wbudowane bez                |
|     | rozszerzenia. Maksymalna długość nazwy pliku - do 27 znaków; user-name - nazwa             |
|     | użytkownika do zalogowania do serwera FTP, maksymalna długość - do 31 znaków; password -   |
|     | hasło do zalogowania do serwera FTP, maksymalna długość - do 31 znaków. Przykład:          |
| L   | 1111_FOTA:84.15.143.111,21,esim384fw,eldesuser,eldespassword                               |

Należy pamiętać, że najnowsza wersja oprogramowania wbudowanego jest udostępniona do pobrania ze strony www.eldesalarms.com

WAŻNE: Nazwa pliku oprogramowania wbudowanego MUSI być przez użyciem zapisana małymi literami.

WAŻNE NIE DOPUSZCZA SIĘ stosowania znaków przecinka i podkreślenia w nazwie użytkownika, haśle i nazwie pliku oprogramowania wbudowanego.

UWAGA: Po zakończeniu procedury FOTA, parametry takie jak adres IP, port, ścieżka, nazwa pliku, nazwa użytkownika i hasło są przechowywane w konfiguracji urządzenia; stąd aby ponownie uruchomić proces FOTA wystarczy tylko wysłanie wiadomości SMS o treści "ssss\_FOTA".

# 36.5. Często zadawane pytania

| Pyta | inie                                                                                                    | Odpowiedź                                                                                                    |
|------|----------------------------------------------------------------------------------------------------|----------------------------------------------------------------------------------------------------|
| 1.   | Czy system ESIM384 może działać jako autonomiczne<br>urządzenie bez włożonej karty SIM?                                                                                       | Tak, system ESIM384 może działać w pełni autonomicznie bez włożonej karty<br>SIM. W takim przypadku nie będzie można konfigurować i sterować<br>urządzeniem za pomocą wiadomości SMS i połączeń telefonicznych; nie<br>będzie można też otrzymywać żadnych raportów SMS i odbierać połączeń.                                                                                                    |
| 2.   | Nie mogę uzbroić systemu alarmowego, gdy naruszona<br>jest jedna z linii (kilka linii). Czy istnieje możliwość<br>uzbrojenia systemu alarmowego, gdy jest naruszona<br>linia? | Ze względów bezpieczeństwa zaleca się przywrócenie normalnego statusu<br>naruszonej linii przed uzbrojeniem systemu. Można przy tym uruchomić<br>atrybut "Force" lub użyć funkcji "Bypass" (pomijania), aby uzbroić system<br>alarmowy pomimo istnienia linii naruszonych. Więcej informacji na ten<br>temat w części <b>14.5. Definicje typów linii</b> oraz <b>14.7. Pomijanie i aktywacja<br/>linii</b> . |
| 3.   | Kiedy system ESIM384 całkowicie się wyłączy, moja<br>konfiguracja zostaje skasowana i muszę ponownie<br>skonfigurować urządzenie. Dlaczego tak się dzieje?                    | Może tak się dziać z powodu zworki pozostawionej na pinach DEF lub wynika<br>to z awarii sprzętowej. Należy usunąć zworkę z pinów DEF lub skontaktować<br>się z dostawcą w sprawie serwisu gwarancyjnego.                                                                                                    |
| 4.   | Do systemu ESIM384 mam podłączony czujnik dymu. Jak<br>zresetować ten czujnik po naruszeniu linii alarmem<br>pożarowym?                                                       | Jeśli czujnik dymu jest podłączony do jednego z wyjść PGM urządzenia<br>ESIM384, można go zresetować wyłączając (OFF) i ponownie włączając (ON)<br>wyjście PGM. Można to zrobić za pomocą wiadomości SMS, manipulatora<br>EKB2, EKB3, EKB3W/EWKB4 i programu <i>ELDES UTILITY</i> . Więcej informacji w<br>części <b>18.4. Włączanie i wyłączanie wyjść PGM</b> .                                            |
| 5.   | Co się stanie, jeśli zamienię miejscami bieguny akumulatora zapasowego?                                                                                                    | Zamiana biegunów akumulatora zapasowego jest niedozwolona. Dojdzie do<br>przepalenia bezpiecznika, a system alarmowy ESIM384 może ulec<br>uszkodzeniu i będzie wymagał naprawy.                                                                                                    |
| 6.   | Jak wyłączyć raporty SMS i połączenia w przypadku<br>alarmu sabotażowego po rozbrojeniu systemu<br>alarmowego?                                                                | Raporty SMS o alarmach sabotażowych można wyłączyć za pomocą<br>manipulatora EKB2, EKB3, EKB3W/EWKB4 lub programu <i>ELDES UTILITY</i> . Aby<br>uzyskać więcej informacji, należy zapoznać się<br>z częścią <b>16. ZDARZENIA SABOTAŻOWE</b> lub plikiem HELP dostępnym w<br>programie. Nie zaleca się włączania tej funkcji ze względów bezpieczeństwa.                                                      |

| Pyta | nie                                                                                                    | Odpowiedź                                                                                                    |
|------|----------------------------------------------------------------------------------------------------|----------------------------------------------------------------------------------------------------|
| 7.   | Czy wymagana jest dodatkowa konfiguracja po<br>podłączeniu modułu EPGM1 po wykonaniu okablowania<br>zgodnie z instrukcją obsługi EPGM1?                                                                                    | Aby moduł EPGM1 działał poprawnie nie jest wymagana żadna dodatkowa konfiguracja.                                                                                                    |
| 8.   | Czy liczba linii EPGM1 duplikuje się, gdy w systemie aktywowany jest tryb ATZ?                                                                                                    | Nie, liczba linii EPGM1 nie jest duplikowana podczas pracy w trybie ATZ,<br>ponieważ moduł EPGM1 nie obsługuje trybu ATZ. W trybie ATZ duplikują się<br>jedynie linie na płycie centrali ESIM384.                                                                                                    |
| 9.   | Podłączam syrenę przewodową do systemu ESIM384 i<br>słyszę cichy dźwięk alarmu, nawet gdy alarm jest<br>rozbrojony. W przypadku alarmu syrena powinna<br>emitować głośny alarm dźwiękowy. Dlaczego tak się<br>dzieje?      | Należy podłączyć opornik o wartości nominalnej 3,3 k $\Omega$ do styków BELL-/BELL+. Powinno to rozwiązać problem.                                                                                                    |
| 10.  | Brzęczyk nadal pozostaje aktywny po rozbrojeniu<br>systemu alarmowego za pomocą manipulatora. Dlaczego<br>tak się dzieje?                                                                                                  | Brzęczyk jest przeznaczony tylko do zasygnalizowania działania pastylki iButton i nie jest związany z procedurą rozbrajania systemu za pomocą manipulatora.                                                                                                    |
| 11.  | Jeden z komponentów bezprzewodowych podłączonych<br>do systemu ESIM384 od czasu do czasu generuje alarm<br>sabotażowy, chociaż nie dochodzi do tego rodzaju<br>naruszeń. Dlaczego tak się dzieje?                          | <ul> <li>Dzieje się tak z powodu utraty połączenia bezprzewodowego. Może być kilka przyczyn takiego stanu rzeczy: <ol> <li>Komponent bezprzewodowy ELDES jest zainstalowany zbyt blisko lub zbyt daleko od systemu ESIM384.</li> <li>Pojawiają się zakłócenia z innych urządzeń elektronicznych.</li> <li>Zachodzi fizyczna interferencja (ściany, stropy, itp.).</li> <li>Zachodzi interferencja ze strony przedmiotów z metalu.</li> </ol></li></ul>                                                                                                    |
| 12.  | Podłączyłem przewodowy magnetyczny kontakt<br>drzwiowy, ale zamiast alarmu linii aktywuje się alarm<br>sabotażowy. Dlaczego tak się dzieje?                                                                                | Dzieje się tak z powodu nieprawidłowego podłączenia opornika. Należy<br>sprawdzić odpowiedni obwód przyłączeniowy zgodnie z typem połączenia<br>wybranej linii (Typ 1-5). Więcej szczegółów w części 2.3.2 Typy połączeń linii.                                                                                                    |
| 13.  | Odłączyłem akumulator zapasowy, ale nie otrzymałem<br>żadnego SMS-a dotyczącego tego zdarzenia. Jak włączyć<br>raporty SMS o odłączeniu akumulatora zapasowego?                                                            | Domyślnie takie powiadomienia są aktywne. System sprawdza rezystancję<br>akumulatora zapasowego raz dziennie i wysyła raport SMS do Użytkownika 1<br>dotyczący konieczności wymiany akumulatora, jeśli jego rezystencja wynosi<br>więcej niż 2Ω. Więcej informacji w części 21. AKUMULATOR ZAPASOWY,<br>MONITOROWANIE STATUSU ZASILANIA SIECIOWEGO I PAMIĘĆ.                                                                                                    |
| 14.  | Wpisałem nazwy linii i/lub wyjść PGM ze znakami cyrylicy<br>i/lub znakami innymi niż angielskie. Nazwy linii i wyjść<br>PGM nie są w pełni dopasowane do wiadomości SMS.<br>Dlaczego tak się dzieje?                       | Zgodnie ze standardem GSM jedna wiadomość tekstowa SMS może składać<br>się maksymalnie ze 160 znaków alfabetu łacińskiego/angielskiego. Jeśli<br>wiadomość zawiera co najmniej jeden znak inny niż łaciński/angielski,<br>dopuszczalna długość wiadomości SMS staje się co najmniej o połowę<br>krótsza, ponieważ znaki te mają większy rozmiar (wagę). Nie zaleca się<br>stosowania znaków innych niż łacińskie/angielskie w nazwach linii i nazwach<br>wyjść PGM.                                                                                                    |
| 15.  | Nie mogę uruchomić programu ELDES UTILITY -<br>otrzymuję komunikaty o błędach w systemie Windows.<br>Dlaczego tak się dzieje?                                                                                              | System Windows nie posiada zainstalowanego komponentu Microsoft .NET<br>Framework v3.5. Należy pobrać ten komponent z oficjalnej strony<br>Microsoftu bezpłatnie i zainstalować go w swoim systemie Windows.<br>Ponadto, jeśli korzystasz z naszego nowego oprogramowania<br>konfiguracyjnego, musisz sprawdzić wersję Open GL używaną na swoim<br>komputerze. Wersja Open GL musi być 2.0 lub wyższa.                                                                                                    |
| 16.  | Raport Info SMS ma błędną datę i godzinę. Jak można to<br>poprawić?                                                                                                    | Właściwą datę i godzinę systemową można ustawić albo w programie ELDES<br>UTILITY, na manipulatorze EKB2, EKB3, EKB3W/EWKB4 lub za pomocą<br>wiadomości tekstowej SMS.                                                                                                    |
| 17.  | Otrzymuję komunikat o błędzie podczas próby zdalnego<br>skonfigurowania urządzenia lub zdalnej aktualizacji<br>oprogramowania wbudowanego. Dlaczego tak się<br>dzieje?                                                     | Wygląda na to, że urządzenie nie może nawiązać komunikacji z serwerem<br>konfiguracji/serwerem FTP. Proszę sprawdzić ustawienia GPRS w konfiguracji<br>ESIM384 (APN, nazwa użytkownika, hasło), lokalizację pliku oprogramowania<br>wbudowanego (musi znajdować się na serwerze FTP w folderze o nazwie<br><b>Firmware</b> ) oraz dostępność funkcji mobilnego internetu na karcie SIM<br>używanej z urządzeniem ESIM384. Jeśli to nie rozwiąże problemu, należy<br>skontaktować się z operatorem GSM (i dostawcą usług internetowych - w<br>przypadku problemów ze zdalną konfiguracją), aby poprosić o udostępnienie<br>wykazu zablokowanych portów TCP. |
| 18.  | Czekałem co najmniej 5 minut, ale nie otrzymałem<br>żadnej wiadomości SMS potwierdzającej, że zdalna<br>konfiguracja za pośrednictwem połączenia GPRS została<br>zatrzymana. Dlaczego tak się dzieje?                      | <ol> <li>Proszę wysłać wiadomość tekstową SMS o treści ssss_endconfig.</li> <li>W programie ELDES UTILITY nacisnąć przycisk "Disconnect" i powtórzyć procedurę zgodnie z opisem w części 5.4.1. Połączenie zdalne.</li> </ol>                                                                                                    |
| 19.  | Hasło SMS zostało zmienione i dodałem numer telefonu<br>Użytkownika 1. Jednak zawsze, gdy wysyłam wiadomość<br>tekstową, np. ssss <i>INFO</i> , system zawsze odpowiada, że<br>hasło jest błędne. Dlaczego tak się dzieje? | Najprawdopodobniej ustawiono błędne kodowanie znaków w ustawieniach wiadomości SMS na smartfonie. Należy wybrać Alfabet GSM, a nie Unicode lub inny rodzaj kodowania znaków.                                                                                                    |
|      |                                                                                                    | 201at POL                                                                                                    |

## **37. PRODUKTY POWIĄZANE**

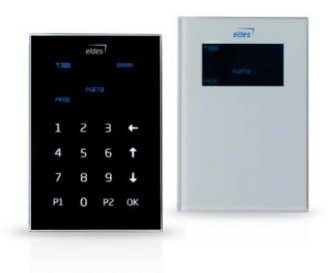

Manipulator LCD EKB2

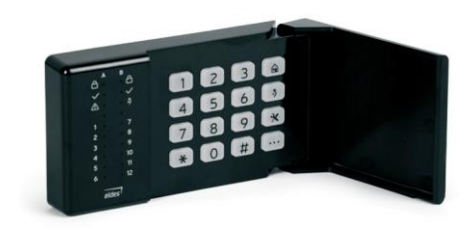

MANIPULATOR LED EKB3

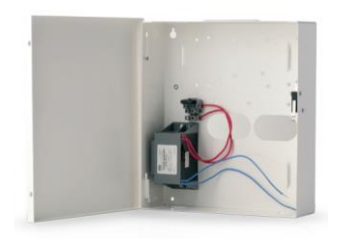

Skrzynka metalowa ME1

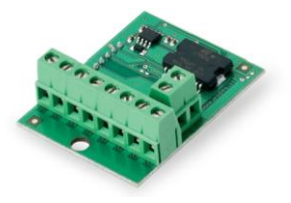

EPGM8 – przewodowy moduł rozszerzenia wyjść PGM

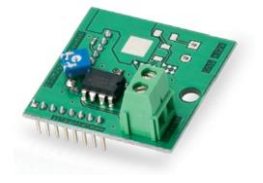

EA2 – moduł wyjścia audio ze wzmacniaczem

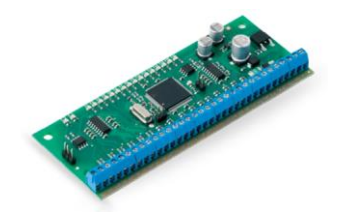

EPGM1 – moduł rozszerzenia linii i wyjść PGM

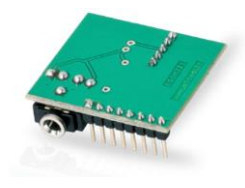

EA1 – moduł wyjścia audio

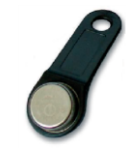

DS1990A-F5 – pastylka iButton

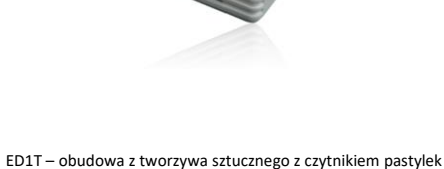

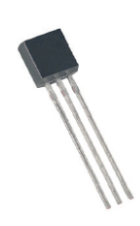

DS18S20 – czujnik temperatury

~

EWS2 – bezprzewodowa syrena zewnętrzna

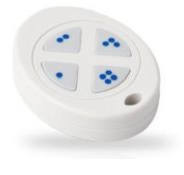

iButton i czujnikiem temperatury

EWK1 - pilot bezprzewodowy

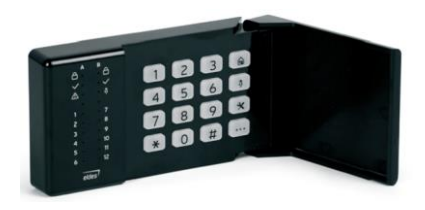

EKB3W/EWKB4 – bezprzewodowy manipulator LED

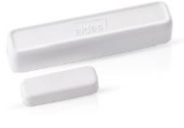

EWD2 – bezprzewodowy magnetyczny kontakt drzwiowy/czujnik wstrząsowa/czujnik zalania

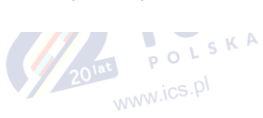

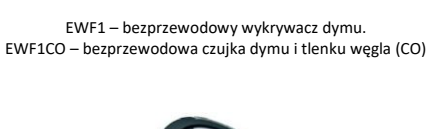

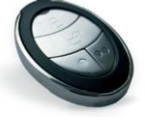

EWK2 – pilot bezprzewodowy

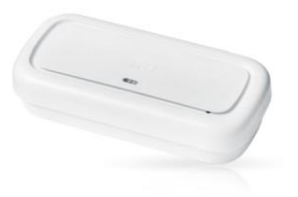

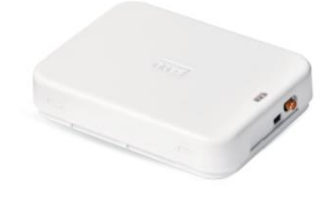

EWS3 – bezprzewodowa syrena wewnętrzna

EWR2 – bezprzewodowy repeater sygnału

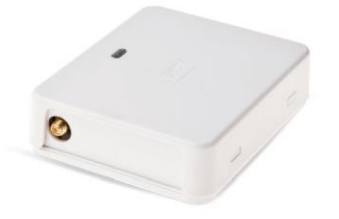

EW2 – moduł rozszerzenia linii bezprzewodowej i wyjść PGM

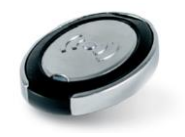

EWK2A - pilot bezprzewodowy

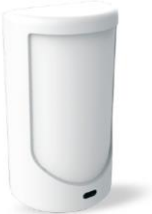

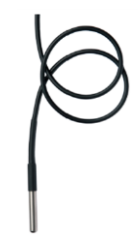

Vinson DS18B20 - termometr cyfrowy z przewodem 3 m

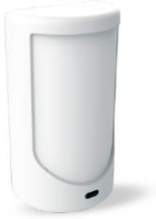

EWP2/EWP3 – bezprzewodowy czujnik ruchu

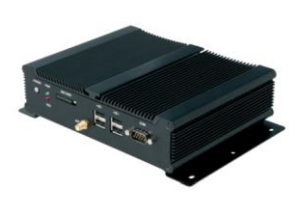

ESR100 - odbiornik cyfrowy

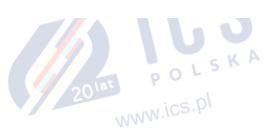

## 38. SŁOWNICZEK - ZAŁĄCZNIK NR 1

| TERMIN                            | OPIS                                                                                                    |
|-----------------------------------|----------------------------------------------------------------------------------------------------|
| AC                                | Prąd przemienny to prąd elektryczny, który zmienia swój kierunek przepływu w regularnych odstępach czasu.                                                                                                    |
| Urządzenie wykonawcze             | Mechanizm przełącznika lub obudowy przełącznika, który obsługuje styki.                                                                                                    |
| Dziennik alarmów                  | Zawiera informacje o alarmach, które są aktualnie aktywne w systemie lub informacje o alarmach, które zostały wygenerowane, a następnie zneutralizowane w systemie. Dziennik może być przydatny przy analizie problemów i trendów w systemie.                                                                                                    |
| Amper (A)                         | Jednostka natężenia prądu w obwodzie.                                                                                                    |
| Uzbrojenie/rozbrojenie<br>systemu | Proces włączania/wyłączania systemu alarmowego.                                                                                                    |
| Akumulator zapasowy               | Rezerwowe źródło zasilania systemu. W przypadku awarii zasilania sieciowego system przestawia się na akumulator zapasowy.                                                                                                    |
| Sygnalizacja syreną               | Jeśli ta funkcja jest aktywna, syrena sygnalizuje zakończenie procesu uzbrajania i rozbrajania systemu (z<br>wyjątkiem uzbrojenia w trybie STAY). Po pomyślnym uzbrojeniu systemu, syrena wyemituje 2 krótkie sygnały<br>dźwiękowe, a po rozbrojeniu systemu 1 długi sygnał dźwiękowy. Domyślnie parametr ten jest wyłączony.                                                                                                    |
| Pomijanie/aktywacja linii         | Pomijanie linii umożliwia użytkownikowi dezaktywowanie naruszonego wejścia i uzbrojenie systemu bez<br>przywrócenia wejścia. Jeżeli pominięta linia zostanie naruszona lub przywrócona w trakcie odliczania czasu do<br>wyjścia/po wejściu lub gdy system jest uzbrojony, ta linia zostanie zignorowana. Linia pozostanie pominięta do<br>czasu rozbrojenia systemu. Linie mogą być pomijane i aktywowane gdy system nie jest uzbrojony.                                                                                                    |
| Obwód                             | Pełna ścieżka lub zamknięta pętla, którą przepływa prąd elektryczny.                                                                                                    |
| Limit czasu potwierdzenia         | Określa czas, w którym musi dojść do naruszenia linii, aby system mógł potwierdzić alarm w powiązanej linii.                                                                                                    |
| Prąd                              | Ruch ładunków elektrycznych mierzony w amperach.                                                                                                    |
| DC                                | Prąd stały to prąd elektryczny płynący w jednym kierunku.                                                                                                    |
| Narzędzie diagnostyczne           | Korzystając z programu Eldes UTILITY można skorzystać z dodatkowych funkcji, które pozwalają monitorować<br>linie w czasie rzeczywistym, przeglądać zmiany w urządzeniach peryferyjnych, szybko konfigurować niezbędne<br>opcje, np. włączać/wyłączać wyjścia PGM, itp.                                                                                                    |
| Usługi chmury ELDES               | Platforma oparta na chmurze wyposażona w przyjazny dla użytkownika interfejs graficzny służący monitorowaniu i sterowaniu systemem.                                                                                                    |
| Odliczanie po wejściu             | Po upływie czasu do wyjścia system zainicjuje odliczanie czasu po wejściu, jeśli zostanie naruszona linia z ustawionym opóźnieniem (Delay). Odliczanie jest sygnalizowane krótkimi dźwiękami wydawanymi przez brzęczyk manipulatora i stałym sygnałem dźwiękowym emitowanym przez brzęczyk systemu. Ma to na celu poinformowanie użytkownika, że system powinien zostać rozbrojony. Po naciśnięciu dowolnego klawisza na manipulatorze podczas odliczania, brzęczyk manipulatora zostanie wyciszony. Jeśli system zostanie rozbrojony przed upływem odliczania po wejściu, alarm nie zostanie wywołany. Domyślna wartość to 15 sekund. |
| Rejestr zdarzeń                   | Wykaz zdarzeń systemowych przekazywany z pamięci urządzenia do oprogramowania konfiguracyjnego w celu dalszej analizy. System rejestruje wszystkie informacje dotyczące konfiguracji systemu, czynności w systemie oraz komunikaty informacyjne. Domyślnie parametr ten jest włączony. Rejestr zdarzeń jest ustawiony w trybie FIFO (pierwsze weszło, pierwsze wyszło), który pozwala systemowi automatycznie zastępować najstarsze rekordy najnowszymi.                                                                                                    |
| Odliczanie do wyjścia             | Czas przeznaczony na opuszczenie obszaru chronionego przez użytkownika. System rozpoczyna odliczanie po zainicjowaniu uzbrojenia.                                                                                                    |
| Błąd/usterka                      | Określony problem lub błąd, który uniemożliwia prawidłowe działanie systemu. System jest wyposażony w funkcję autodiagnostyki umożliwiającej wskazanie obecności usterek systemu za pomocą klawiatury, a także powiadomienia wiadomością tekstową na wskazany numer telefonu użytkownika.                                                                                                    |
| Bezpiecznik                       | Element lub mechanizm ochronny, który ulega zniszczeniu, gdy przez obwód przepływa zwiększony prąd; obwód jest w ten sposób chroniony.                                                                                                    |
| Pastylka iButton                  | Unikalny 64-bitowy chip zawierający kod identyfikacyjny. Chip zamknięty jest w obudowie ze stali nierdzewnej<br>o kształcie zbliżonym do monety lub pastylki, zwykle osadzonej w niewielkim uchwycie z tworzywa sztucznego.<br>System ESIM384 obsługuje do 16 pastylek iButton. Każda z nich posiada unikalny kod identyfikacyjny (UID),<br>który służy do uzbrajania i rozbrajania systemu.                                                                                                    |

| TERMIN                          | OPIS                                                                                                    |
|---------------------------------|----------------------------------------------------------------------------------------------------|
| Sygnał wejściowy                | Napięcie, prąd lub moc doprowadzona do obwodu elektrycznego w celu uzyskania pożądanego rezultatu.                                                                                                    |
| Keybus                          | Obwód (zwykle 4-żyłowy), który zapewnia zasilanie i łącze danych szeregowych pomiędzy manipulatorami i innymi akcesoriami a panelem alarmowym.                                                                                                    |
| Pilot                           | Urządzenie z wbudowanym mechanizmem uwierzytelniającym używane do sterowania systemem.                                                                                                    |
| Dioda LED                       | Dioda elektroluminescencyjna, czyli półprzewodnikowe źródło światła emitujące zmienne światło lub niewidzialne promieniowanie podczerwone.                                                                                                    |
| Zasilanie sieciowe              | Główne źródło zasilania systemu.                                                                                                    |
| Kod główny/kod<br>użytkownika   | Umożliwia przeprowadzenie uzbrajania/rozbrajania systemu oraz konfigurację i sterowanie systemem za pomocą manipulatora.                                                                                                    |
| Tryb MS (SMA)                   | Tryb umożliwiający transmisję danych z systemu alarmowego ESIM384 do stacji monitorującej.                                                                                                    |
| Normalnie zamknięty (NC)        | Przełącznik, który umożliwia przepływ prądu do momentu pobudzenia.                                                                                                    |
| Normalnie otwarty (NO)          | Przełącznik, który musi zostać pobudzony w celu umożliwienia przepływu prądu.                                                                                                    |
| Element wewnętrzny              | Element zainstalowany i działający w obrębie urządzenia (systemu).                                                                                                    |
| Partycja                        | System jest wyposażony w funkcję podziału na niezależnie kontrolowane obszary określane jako partycje 1-4, nadzorowane przez jedną jednostkę systemu alarmowego. Podział na partycje może mieć zastosowane w instalacjach, w których bardziej praktyczne jest korzystanie ze wspólnego systemu alarmowego, na przykład w domu i garażu lub w budynku wielopiętrowym. Po podzieleniu na partycje każdy element systemu, taki jak linia, numer telefonu użytkownika, pilot, hasło użytkownika, pastylka iButton czy pilot bezprzewodowy EWK1/EWK2 mogą zostać przypisane do jednej lub wielu partycji. Użytkownik będzie wówczas mógł uzbroić/rozbroić partycję lub partycje systemowe, do których przypisane są linie i metody uzbrajania i rozbrajania systemu, z wyjątkiem manipulatora EKB2. |
| Okresowe zdarzenie<br>testowe   | Dostarcza następujących informacji o systemie alarmowym: data i godzina, status (uzbrojony/rozbrojony), siła<br>sygnału GSM, status zasilania sieciowego, wartość temperatury podawana przez główne i pomocnicze czujki<br>temperatury (jeśli występują). System przesyła te informacje do Użytkownika 1 w odstępach czasowych<br>zaprogramowanych w harmonogramie.                                                                                                    |
| Komponent peryferyjny           | Urządzenie peryferyjne, takie jak manipulator, które nie jest niezbędną częścią systemu, czyli pamięcią i mikroprocesorem.<br>Urządzenia takie są podłączanie do systemu i służą do jego rozbudowy o dodatkowe możliwości.                                                                                                    |
| Wyjście PGM                     | Wyjście PGM jest wyjściem programowalnym, które zmienia swój stan, gdy wystąpiło określone zdarzenie w systemie, nadszedł zaplanowany w harmonogramie dzień tygodnia (i czas) lub jeśli użytkownik ręcznie zainicjował zmianę stanu wyjścia PGM.                                                                                                    |
| Okres pingowania                | Okres czasu określający, jak często urządzenie ESIM384 wysyła pakiet danych ping do serwera usług w chmurze.                                                                                                    |
| Protokół                        | Zbiór reguł formalnych automatycznie wykonywanych przez urządzenia komunikacyjne w celu nawiązania<br>łączności i wymiany danych. Adres IP to specjalny zestaw reguł, z których korzystają punkty końcowe łącza<br>telekomunikacyjnego w trakcie komunikacji. Protokoły istnieją na kilku poziomach połączenia<br>telekomunikacyjnego.                                                                                                    |
| Przekaźnik                      | Urządzenie elektromagnetyczne do zdalnego lub automatycznego sterowania, uruchamiane w efekcie zmian w warunkach obwodu elektrycznego, i które z kolei ma możliwość uruchamia innych urządzeń (jako przełączniki) w tym samym lub innym obwodzie.                                                                                                    |
| Harmonogram                     | Dzięki wbudowanemu zegarowi systemowemu możliwe jest planowanie wykonywania automatycznych operacji, takich jak np. zmiana stanu wyjścia.                                                                                                    |
| Tryb serwisowy                  | Tryb wykorzystywany, gdy konieczne jest ponowne zainstalowanie niektórych urządzeń peryferyjnych (w celu wymiany akumulatorów, otwarcia/zamknięcia obudowy, itp.). W tym trybie system nie sprawdza alarmów sabotażowych, nie uruchamia syreny ani nie wysyła powiadomień do stacji monitorującej lub wiadomości tekstowych SMS do użytkowników. Tryb serwisowy można uaktywnić tylko wtedy, gdy system jest rozbrojony.                                                                                                    |
| Przekazywanie wiadomości<br>SMS | System może przekazywać (wysłać ponownie) wszystkie przychodzące wiadomości SMS do określonych użytkowników. Opcja ta przydaje się, gdy operator GSM użytej karty SIM wysyła użyteczne informacje (weryfikacja karty SIM lub stan płatności, itp.) lub konieczne jest monitorowanie wszystkich przychodzących wiadomości SMS przez określonego użytkownika.                                                                                                    |

| TERMIN                      | OPIS                                                                                                    |
|-----------------------------|----------------------------------------------------------------------------------------------------|
| Sabotaż/alarm sabotażowy    | Obwód sabotażowy tworzy pojedyncza zamknięta pętla. Jakiekolwiek przerwanie pętli w dowolnym punkcie wywoła alarm sabotażowy, niezależnie od tego czy system jest uzbrojony czy rozbrojony. |
| Transformator               | Urządzenie składające się z dwóch lub więcej uzwojeń, które są sprzężone magnetycznie i zapewniają przenoszenie energii z jednego uzwojenia na drugie dzięki zjawisku elektromagnetyzmu.    |
| Aktywacja                   | Zdarzenie, które wywołuje inne zdarzenie lub działanie, często inicjujące generowanie lub odbieranie sygnału.                                                                               |
| Wolt                        | Jednostka napięcia lub siły elektromotorycznej.                                                                                                    |
| Napięcie                    | llość energii koniecznej do przeniesienia pewnej liczby elektronów z jednego do innego miejsca w obwodzie elektrycznym.                                                                     |
| Komponenty<br>bezprzewodowe | Urządzenia komunikujące się bez użycia przewodów lub innych rodzajów styków.                                                                                                    |
| Linia                       | Komponenty takie jak czujki ruchu i magnetyczne kontakty drzwiowe są podłączone do linii systemu alarmowego.                                                                                |
| Status/stan linii           | Status linii to sytuacja, w której linia jest włączona lub wyłączona. Stan linii wskazuje na to, czy linia jest<br>naruszona czy nienaruszona (przywrócona po alarmie).                     |

# 39. POLECENIA EKB3/EKB3W/EWKB4 - ZAŁĄCZNIK NR 2

| OPIS POLECEŃ                                              | KOD                                                                                            | WARTOŚĆ POLECENIA                                                                                                    | PRZYKŁAD:                             |
|-----------------------------------------------------------|------------------------------------------------------------------------------------------------|----------------------------------------------------------------------------------------------------|---------------------------------------|
| Uzbrajanie systemu w trybie<br>STAY                       | €uumm                                                                                          | uumm - 4-cyfrowy kod<br>użytkownika/kod główny.                                                                                                    | <b>a</b> 1111                         |
| Pomijanie pojedynczej<br>linii/Aktywacja pominiętej linii | nn uumm#                                                                                       | nn – numer linii, zakres – [01<br>80]; uumm - 4-cyfrowy kod<br>użytkownika/kod główny                                                                                                    | <b>\$</b> 091111#                     |
| Aktywacja/dezaktywacja trybu<br>konfiguracji              | ★ :::: #                                                                                       | iiii- 4-cyfrowy kod instalatora                                                                                                    | ★ 1470#                               |
| Ustawianie kodu głównego                                  | A)<br>••• 0 vvvv 01 mmmm #<br>B) 63 vvvv mmmm # (tylko gdy<br>aktywny jest tryb konfiguracji). | <ul> <li>A) vvvv - bieżący 4-cyfrowy kod<br/>główny; mmmm - nowy 4-<br/>cyfrowy kod główny; zakres -<br/>[0000 9999].</li> <li>B) vvvv - bieżący 4-cyfrowy kod<br/>główny; mmmm - nowy 4-<br/>cyfrowy kod główny; zakres -<br/>[0000 9999].</li> </ul> | A) ••• 01111012222#<br>B) 6311112222# |
| Ustawianie kodu użytkownika                               | ••• 0 mmmm us uuuuu #                                                                          | mmmm – 4-cyfrowy kod główny,<br>us - numer kodu użytkownika,<br>zakres - [02 30].                                                                                                    | ••• 0111109#                          |
| Usuwanie kodu użytkownika                                 | •••• 0 mmmm us #                                                                               | us - numer kodu użytkownika,<br>zakres - [02 10]; mmmm - 4-<br>cyfrowy kod główny.                                                                                                    | ••• 3081111#                          |
| Ustawianie kodu napadowego                                | ••• 3 us mmmm #                                                                                | us - numer kodu użytkownika,<br>zakres - [02 10]; mmmm - 4-<br>cyfrowy kod główny.                                                                                                    | ••• 4041111#                          |
| Ustawianie partycji kodu<br>użytkownika/kody głównego     | Kod użytkownika: ••• 5 us pv<br>mmmm #<br>Kod główny: ••• 5 01 pv mmmm<br>#                    | us - numer kodu użytkownika,<br>zakres - [02 30]; pv - wartość<br>partycji, zakres - [01 15];<br>mmmm - 4-cyfrowy kod główny.                                                                                                    | ••• 504081111#                        |

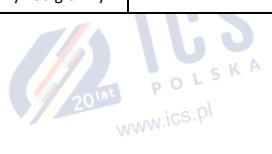

| OPIS POLECEŃ                                                                                                    | KOD                                                                                                    | WARTOŚĆ POLECENIA                                                                                          | PRZYKŁAD:            |
|----------------------------------------------------------------------------------------------------|----------------------------------------------------------------------------------------------------|----------------------------------------------------------------------------------------------------|----------------------|
| Przełączanie partycji<br>manipulatora<br>(EKB3/ EKB3W/EWKB4)                                                                                                    | Przycisnąć i przytrzymać przycisk<br>[1] [4] po czym zwolnić go po 3<br>krótkich sygnałach dźwiękowych<br>(dotyczy manipulatora EKB3);<br>Przycisnąć i przytrzymać przycisk<br>[1] [2] po czym zwolnić go po 3<br>krótkich sygnałach dźwiękowych<br>(dotyczy manipulatorów<br>EKB3W/EWKB4) | przycisk [1] [4] - partycja numer<br>1 4.<br>przycisk [1] [2] - partycja numer<br>1 2.                     |                      |
| Uzbrajanie/rozbrajanie systemu i<br>wyłączanie alarmu (OFF)                                                                                                    | uumm                                                                                                    | uumm - 4-cyfrowy kod<br>użytkownika/kod główny.                                                            | 2222                 |
| DOTYCZY WYŁĄCZNIE<br>MANIPULATORA EKB3! -<br>Uzbrajanie wszystkich 4 partycji<br>jednocześnie/Rozbrajanie i<br>wyłączanie (OFF) alarmu we<br>wszystkich 4 partycjach<br>jednocześnie | 0 uumm                                                                                                    | uumm - 4-cyfrowy kod<br>użytkownika/kod główny.                                                            | 0 2222               |
| Ustawianie czasu trwania alarmu                                                                                                    | 10 tt #                                                                                                    | tt - czas trwania alarmu, zakres -<br>[00 10] minut.                                                       | 1007#                |
| Wyłączenie okresowego Info SMS                                                                                                    | 110000#                                                                                                    |                                                                                                    | 110000#              |
| Ustawienie częstotliwości i<br>godziny okresowych wiadomości<br>Info SMS                                                                                                    | 11it fff #                                                                                                    | it - czas, zakres - [01 23];<br>fff - częstotliwość, zakres - [00<br>125] dni                              | 110412#              |
| Dezaktywacja/aktywacja<br>sterowania systemem z<br>dowolnego numeru telefonu                                                                                                    | 120 #/ 121 #                                                                                                    |                                                                                                    | 120 #/ 121 #         |
| Ustawienie hasła SMS                                                                                                    | 14 ssss #                                                                                                    | ssss - nowe 4-cyfrowe hasło SMS;<br>zakres - [0001 9999].                                                  | 141111#              |
| Ustawianie kodu instalatora                                                                                                    | 16 iiii #                                                                                                    | iiii - nowy 4-cyfrowy kod<br>instalatora; zakres - [0000<br>9999]                                          | 162538#              |
| Dodawanie numeru telefonu<br>użytkownika                                                                                                    | 17 up ttteeellnnuumm #                                                                                                    | up - numer użytkownika, zakres -<br>[01 10]; ttteeellnnuumm -<br>numer telefonu użytkownika do<br>15 cyfr. | 17010044170911XXXX1# |
| Aktywacja/dezaktywacja trybu<br>zezwalania na dodawanie<br>nowych pastylek iButton                                                                                                   | 180#/181#                                                                                                    |                                                                                                    | 180#/181#            |
| Usuwanie alarmu sabotażowego                                                                                                    | 22 #                                                                                                    |                                                                                                    | 22#                  |
| Aktywacja/dezaktywacja trybu<br>MS (SMA)                                                                                                    | 230# / 231#                                                                                                    |                                                                                                    | 230# / 231#          |
| Dezaktywacja/aktywacja<br>komunikatu o alarmie<br>włamaniowym/zakończeniu<br>alarmu                                                                                                  | 24010 #/24011#                                                                                                    |                                                                                                    | 24010 #/ 24011 #     |
| Dezaktywacja/aktywacja<br>komunikatu o utracie<br>zasilania/przywróceniu zasilania                                                                                                   | 24020 #/ 24021 #                                                                                                    |                                                                                                    |                      |
| Dezaktywacja/aktywacja<br>uzbrajania/rozbrajania za<br>pomocą wiadomości tekstowej<br>użytkownika                                                                                    | 24030 #/ 24031 #                                                                                                    |                                                                                                    |                      |

| OPIS POLECEŃ                                                                                                    | KOD              | WARTOŚĆ POLECENIA | PRZYKŁAD: |
|----------------------------------------------------------------------------------------------------|------------------|-------------------|-----------|
| Dezaktywacja/aktywacja<br>komunikatu o zdarzeniu<br>testowym                                                                          | 24040 #/ 24041#  |                   |           |
| Dezaktywacja/aktywacja<br>komunikatu o niskim poziomie<br>baterii                                                                     | 24050 #/ 24051 # |                   |           |
| Dezaktywacja/aktywacja<br>komunikatu "Akumulator<br>całkowicie wyczerpany lub jego<br>brak/przywrócenie połączenia z<br>akumulatorem" | 24060 #/ 24061 # |                   |           |
| Dezaktywacja/aktywacja<br>komunikatu o alarmie<br>sabotażowym i przywracaniu<br>system                                                | 24070 #/ 24071 # |                   |           |
| Dezaktywacja/aktywacja<br>komunikatu "Natychmiastowy<br>alarm linii cichej/przywrócenie"                                              | 24080 #/ 24081#  |                   |           |
| Dezaktywacja/aktywacja<br>komunikatu o pingowaniu Kronos                                                                              | 24090 #/ 24091 # |                   |           |
| Dezaktywacja/aktywacja<br>komunikatu o uruchomieniu<br>systemu                                                                        | 24100 #/ 24101 # |                   |           |
| Dezaktywacja/aktywacja<br>komunikatu o alarmie w linii<br>24H/przywróceniu systemu                                                    | 24130 #/ 24131 # |                   |           |
| Dezaktywacja/aktywacja<br>komunikatu o alarmie w linii<br>"Fire"/przywrócenie                                                         | 24140 #/ 24141 # |                   |           |
| Dezaktywacja/aktywacja<br>komunikatu o niskim poziomie<br>akumulatora                                                                 | 24150 #/ 24151 # |                   |           |
| Dezaktywacja/aktywacja<br>komunikatu o wzroście<br>temperatury                                                                        | 24160 #/ 24161 # |                   |           |
| Dezaktywacja/aktywacja<br>komunikatu o spadku<br>temperatury                                                                          | 24170 #/ 24171 # |                   |           |
| Dezaktywacja/aktywacja<br>komunikatu o<br>utracie/przywróceniu sygnału<br>bezprzewodowego                                             | 24180 #/ 24181 # |                   |           |
| Dezaktywacja/aktywacja<br>komunikatu o rozbrojeniu przez<br>użytkownika (kod DURESS)                                                  | 24190 #/ 24191 # |                   |           |
| Dezaktywacja/aktywacja<br>komunikatu o wprowadzeniu<br>kodu SGS                                                                       | 24200 #/ 24201 # |                   |           |
| Dezaktywacja/aktywacja<br>komunikatu o uzbrojeniu przez<br>użytkownika (uzbrojenie<br>częściowe)                                      | 24210 #/ 24211 # |                   |           |

WWW.IC=
| OPIS POLECEŃ                                                                                               | KOD              | WARTOŚĆ POLECENIA | PRZYKŁAD: |
|----------------------------------------------------------------------------------------------------|------------------|-------------------|-----------|
| Dezaktywacja/aktywacja<br>komunikatu o<br>awarii/przywróceniu syreny                                       | 24220 #/ 24221 # |                   |           |
| Dezaktywacja/aktywacja<br>komunikatu "Wykryto zakłócanie<br>radiowe/zneutralizowano<br>zakłócanie radiowe" | 24230 #/ 24231 # |                   |           |
| Dezaktywacja/aktywacja<br>komunikatu o braku ustawienia<br>daty i godziny                                  | 24240 #/ 24241 # |                   |           |
| Dezaktywacja/aktywacja<br>komunikatu o błędzie połączenia<br>GSM                                           | 24250 #/ 24251 # |                   |           |
| Dezaktywacja/aktywacja<br>komunikatu o<br>awarii/przywróceniu anteny<br>GSM/GPRS                           | 24260 #/ 24261 # |                   |           |
| Dezaktywacja/aktywacja<br>komunikatu o wyłączeniu<br>systemu                                               | 24270 #/ 24271 # |                   |           |
| Dezaktywacja/aktywacja<br>komunikatu o<br>awarii/przywróceniu<br>manipulatora                              | 24280 #/ 24281 # |                   |           |
| Dezaktywacja/aktywacja<br>komunikatu o błędzie połączenia<br>GPRS                                          | 24290 #/ 24291 # |                   |           |
| Dezaktywacja/aktywacja<br>komunikatu o<br>pominięciu/aktywacji linii                                       | 24310 #/ 24311 # |                   |           |
| Dezaktywacja/aktywacja<br>komunikatu o przekroczeniu<br>okresu eksploatacji czujnika CO                    | 24320 #/ 24321 # |                   |           |
| Dezaktywacja/aktywacja<br>komunikatu o krytycznym<br>poziomie CO                                           | 24330 #/ 24331 # |                   |           |
| Dezaktywacja/aktywacja<br>komunikatu<br>"Uruchomienie/przywrócenie linii<br>raportowej/kontrolnej"         | 24340 #/ 24341 # |                   |           |
| Dezaktywacja/aktywacja<br>komunikatu o<br>uzbrojeniu/rozbrojeniu systemu<br>w trybie STAY                  | 24350 #/ 24351 # |                   |           |
| Dezaktywacja/aktywacja<br>komunikatu o konfiguracji za<br>pomocą połączenia zdalnego                       | 24360 #/ 24361 # |                   |           |
| Dezaktywacja/aktywacja<br>komunikatu "Alarm<br>napadowy/linii<br>cichej/przywrócenie"                      | 24370 #/ 24371 # |                   |           |

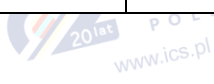

| OPIS POLECEŃ                                                                              | KOD                                                                                                    | WARTOŚĆ POLECENIA                            | PRZYKŁAD:        |
|-------------------------------------------------------------------------------------------|----------------------------------------------------------------------------------------------------|----------------------------------------------|------------------|
| Dezaktywacja/aktywacja<br>komunikatu o<br>uzbrojeniu/rozbrojeniu<br>automatycznym systemu | 24380 #/ 24381 #                                                                                                    |                                              |                  |
| Aktywacja/dezaktywacja<br>komunikatu o osiągnięciu limitu<br>wysłanych wiadomości SMS     | 24390 #/ 24391 #                                                                                                    |                                              | 24390 #/ 24391 # |
| Dezaktywacja powiadomień o<br>uzbrojeniu/rozbrojeniu systemu                              | Zdarzenie uzbrojenia systemu<br>Numer telefonu użytkownika: 25<br>01 up 0 #<br>Wysyłanie wiadomości tekstowej<br>SMS jednocześnie do wszystkich<br>użytkowników: 21 01 0 #<br>Raport z dostarczenia<br>wiadomości tekstowej SMS:55 01<br>0 #                                       | up - numer użytkownika, zakres -<br>[01 10]. | 2502040#         |
|                                                                                           | Zdarzenie rozbrojenia systemu<br>Numer telefonu użytkownika: 25<br>02 up 0 # 25 02 up 0 #<br>Wysyłanie wiadomości tekstowej<br>SMS jednocześnie do wszystkich<br>użytkowników: 21 02 0 # 21 02 0<br>#<br>Raport z dostarczenia<br>wiadomości tekstowej SMS: 25<br>02 0 # 55 02 0 # |                                              |                  |
| Aktywacja powiadomień o<br>uzbrojeniu/rozbrojeniu systemu                                 | Zdarzenie uzbrojenia systemu<br>Numer telefonu użytkownika: 25<br>01 up 1 #<br>Wysyłanie wiadomości tekstowej<br>SMS jednocześnie do wszystkich<br>użytkowników: 21 01 1 #<br>Raport z dostarczenia<br>wiadomości tekstowej SMS:55 01<br>1 #                                       | up - numer użytkownika, zakres -<br>[01 10]. | 2502061#         |
|                                                                                           | Zdarzenie rozbrojenia systemu<br>Numer telefonu użytkownika: 25<br>02 up 1 # 25 02 up 0 #<br>Wysyłanie wiadomości tekstowej<br>SMS jednocześnie do wszystkich<br>użytkowników: 21 02 1 # 21 02 0<br>#<br>Raport z dostarczenia<br>wiadomości tekstowej SMS: 25<br>021 # 55 0       |                                              |                  |
| Dezaktywacja wysyłania<br>wiadomości tekstowych SMS w<br>przypadku alarmu                 | Numer telefonu użytkownika: 25<br>03 up 0 #<br>Wysyłanie wiadomości tekstowej<br>SMS jednocześnie do wszystkich<br>użytkowników: 21 03 0 #<br>Raport z dostarczenia<br>wiadomości tekstowej SMS:55 03<br>0 #                                                                       | up - numer użytkownika, zakres -<br>[01 10]. | 2503060#         |
|                                                                                           |                                                                                                    |                                              | 201              |

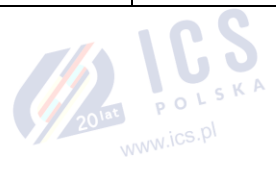

| OPIS POLECEŃ                                                                      | KOD                                                                                                    | WARTOŚĆ POLECENIA                            | PRZYKŁAD: |
|-----------------------------------------------------------------------------------|----------------------------------------------------------------------------------------------------|----------------------------------------------|-----------|
| Aktywacja wysyłania wiadomości<br>tekstowych SMS w przypadku<br>alarmu            | Numer telefonu użytkownika: 25<br>03 up 1 #<br>Wysyłanie wiadomości tekstowej<br>SMS jednocześnie do wszystkich<br>użytkowników: 21 03 1 #<br>Raport z dostarczenia<br>wiadomości tekstowej SMS:55 03<br>1 # | up - numer użytkownika, zakres -<br>[01 10]. | 2503060#  |
| Dezaktywacja powiadomień o<br>utracie/przywróceniu zasilania<br>sieciowego        | Numer telefonu użytkownika: 25<br>04 up 0 #<br>Wysyłanie wiadomości tekstowej<br>SMS jednocześnie do wszystkich<br>użytkowników: 21 04 0 #<br>Raport z dostarczenia<br>wiadomości tekstowej SMS:55<br>040 #  | up - numer użytkownika, zakres -<br>[01 10]. | 2504030#  |
| Aktywacja powiadomień o<br>utracie/przywróceniu zasilania<br>sieciowego           | Numer telefonu użytkownika:<br>2504 up 1 #<br>Wysyłanie wiadomości tekstowej<br>SMS jednocześnie do wszystkich<br>użytkowników: 21041 #<br>Raport z dostarczenia<br>wiadomości tekstowej<br>SMS:55041 #      | up - numer użytkownika, zakres -<br>[01 10]. | 2504031#  |
| Dezaktywacja powiadomień o<br>awarii akumulatora                                  | Numer telefonu użytkownika: 25<br>05 up 0 #<br>Wysyłanie wiadomości tekstowej<br>SMS jednocześnie do wszystkich<br>użytkowników: 21 05 0 #<br>Raport z dostarczenia<br>wiadomości tekstowej SMS:55 05<br>0 # | up - numer użytkownika, zakres -<br>[01 10]. | 2505060#  |
| Aktywacja powiadomień o awarii<br>akumulatora                                     | Numer telefonu użytkownika: 25<br>05 up 1 #<br>Wysyłanie wiadomości tekstowej<br>SMS jednocześnie do wszystkich<br>użytkowników: 21 05 1 #<br>Raport z dostarczenia<br>wiadomości tekstowej SMS:55 05<br>1 # | up - numer użytkownika, zakres -<br>[01 10]. | 2505061#  |
| Dezaktywacja powiadomienia<br>"Akumulator całkowicie<br>wyczerpany lub jego brak" | Numer telefonu użytkownika: 25<br>06 up 0 #<br>Wysyłanie wiadomości tekstowej<br>SMS jednocześnie do wszystkich<br>użytkowników: 21 06 0 #<br>Raport z dostarczenia<br>wiadomości tekstowej SMS:55<br>060 #  | up - numer użytkownika, zakres -<br>[01 10]. | 2506070#  |
| Aktywacja powiadomienia<br>"Akumulator całkowicie<br>wyczerpany lub jego brak"    | Numer telefonu użytkownika:<br>25 06 up 1 #<br>Wysyłanie wiadomości tekstowej<br>SMS jednocześnie do wszystkich<br>użytkowników: 21 06 1 #<br>Raport z dostarczenia<br>wiadomości tekstowej SMS:55 06<br>1 # | up - numer użytkownika, zakres -<br>[01 10]. | 2506071#  |

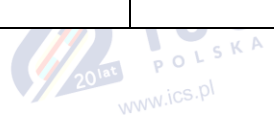

| OPIS POLECEŃ                                                    | KOD                                                                                                    | WARTOŚĆ POLECENIA                            | PRZYKŁAD: |
|-----------------------------------------------------------------|----------------------------------------------------------------------------------------------------|----------------------------------------------|-----------|
| Dezaktywacja powiadomienia o<br>niskim stanie akumulatora       | Numer telefonu użytkownika: 25<br>07 up 0 #<br>Wysyłanie wiadomości tekstowej<br>SMS jednocześnie do wszystkich<br>użytkowników: 21 07 0 #<br>Raport z dostarczenia<br>wiadomości tekstowej SMS:55 07<br>0 # | up - numer użytkownika, zakres -<br>[01 10]. | 2507030#  |
| Aktywacja powiadomienia o<br>niskim stanie akumulatora          | Numer telefonu użytkownika: 25<br>07 up 1 #<br>Wysyłanie wiadomości tekstowej<br>SMS jednocześnie do wszystkich<br>użytkowników: 21 07 1 #<br>Raport z dostarczenia<br>wiadomości tekstowej SMS:55 07<br>1 # | up - numer użytkownika, zakres -<br>[01 10]. | 2507031#  |
| Dezaktywacja powiadomienia o<br>awarii/przywróceniu syreny      | Numer telefonu użytkownika: 25<br>08 up 0 #<br>Wysyłanie wiadomości tekstowej<br>SMS jednocześnie do wszystkich<br>użytkowników: 21 08 0 #<br>Raport z dostarczenia<br>wiadomości tekstowej SMS:55<br>080 #  | up - numer użytkownika, zakres -<br>[01 10]. | 2508030#  |
| Aktywacja powiadomienia o<br>awarii/przywróceniu syreny         | Numer telefonu użytkownika: 25<br>08 up 1 #<br>Wysyłanie wiadomości tekstowej<br>SMS jednocześnie do wszystkich<br>użytkowników: 21 08 1 #<br>Raport z dostarczenia<br>wiadomości tekstowej SMS:55 08<br>1 # | up - numer użytkownika, zakres -<br>[01 10]. | 2508041#  |
| Dezaktywacja powiadomienia o<br>wykryciu zakłócania radiowego   | Numer telefonu użytkownika: 25<br>09 up 0 #<br>Wysyłanie wiadomości tekstowej<br>SMS jednocześnie do wszystkich<br>użytkowników: 21 09 0 #<br>Raport z dostarczenia<br>wiadomości tekstowej SMS:55<br>090 #  | up - numer użytkownika, zakres -<br>[01 10]. | 2509040#  |
| Aktywacja powiadomienia o<br>wykryciu zakłócania radiowego      | Numer telefonu użytkownika: 25<br>09 up 1 #<br>Wysyłanie wiadomości tekstowej<br>SMS jednocześnie do wszystkich<br>użytkowników: 21 09 1 #<br>Raport z dostarczenia<br>wiadomości tekstowej SMS:55 09<br>1 # | up - numer użytkownika, zakres -<br>[01 10]. | 2509051#  |
| Dezaktywacja powiadomienia o<br>braku ustawienia daty i godziny | Numer telefonu użytkownika: 25<br>10 up 0 #<br>Wysyłanie wiadomości tekstowej<br>SMS jednocześnie do wszystkich<br>użytkowników: 21 10 0 #<br>Raport z dostarczenia<br>wiadomości tekstowej SMS:55 10<br>0 # | up - numer użytkownika, zakres -<br>[01 10]. | 2510080#  |

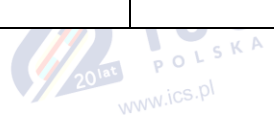

| OPIS POLECEŃ                                                           | KOD                                                                                                    | WARTOŚĆ POLECENIA                            | PRZYKŁAD: |
|------------------------------------------------------------------------|----------------------------------------------------------------------------------------------------|----------------------------------------------|-----------|
| Aktywacja powiadomienia o<br>braku ustawienia daty i godziny           | Numer telefonu użytkownika: 25<br>10 up 1 #<br>Wysyłanie wiadomości tekstowej<br>SMS jednocześnie do wszystkich<br>użytkowników: 21 10 1 #<br>Raport z dostarczenia<br>wiadomości tekstowej SMS:55 10<br>1 # | up - numer użytkownika, zakres -<br>[01 10]. | 2510081#  |
| Aktywacja powiadomień o awarii<br>połączenia GSM                       | Numer telefonu użytkownika: 25<br>11 up 1 #<br>Wysyłanie wiadomości tekstowej<br>SMS jednocześnie do wszystkich<br>użytkowników: 21 11 1 #<br>Raport z dostarczenia<br>wiadomości tekstowej SMS:55 11<br>1 # | up - numer użytkownika, zakres -<br>[01 10]. | 2511091#  |
| Dezaktywacja powiadomień o<br>awarii połączenia GSM                    | Numer telefonu użytkownika: 25<br>11 up 0 #<br>Wysyłanie wiadomości tekstowej<br>SMS jednocześnie do wszystkich<br>użytkowników: 21 11 0 #<br>Raport z dostarczenia<br>wiadomości tekstowej SMS:55 11<br>0 # | up - numer użytkownika, zakres -<br>[01 10]. | 2511020#  |
| Aktywacja powiadomienia o<br>awarii/przywróceniu anteny<br>GSM/GPRS    | Numer telefonu użytkownika: 25<br>12 up 1 #<br>Wysyłanie wiadomości tekstowej<br>SMS jednocześnie do wszystkich<br>użytkowników: 21 12 1 #<br>Raport z dostarczenia<br>wiadomości tekstowej SMS:55 12<br>1 # | up - numer użytkownika, zakres -<br>[01 10]. | 2512031#  |
| Dezaktywacja powiadomienia o<br>awarii/przywróceniu anteny<br>GSM/GPRS | Numer telefonu użytkownika: 25<br>12 up 0 #<br>Wysyłanie wiadomości tekstowej<br>SMS jednocześnie do wszystkich<br>użytkowników: 21 12 0 #<br>Raport z dostarczenia<br>wiadomości tekstowej SMS:55 12<br>0 # | up - numer użytkownika, zakres -<br>[01 10]. | 2512030#  |
| Dezaktywacja powiadomień o<br>alarmie sabotażowym                      | Numer telefonu użytkownika: 25<br>13 up 0 #<br>Wysyłanie wiadomości tekstowej<br>SMS jednocześnie do wszystkich<br>użytkowników: 21 13 0 #<br>Raport z dostarczenia<br>wiadomości tekstowej SMS:55 13<br>0 # | up - numer użytkownika, zakres -<br>[01 10]. | 2513030#  |
| Aktywacja powiadomień o<br>alarmie sabotażowym                         | Numer telefonu użytkownika: 25<br>13 up 1 #<br>Wysyłanie wiadomości tekstowej<br>SMS jednocześnie do wszystkich<br>użytkowników: 21 13 1 #<br>Raport z dostarczenia<br>wiadomości tekstowej SMS:55 13<br>1 # | up - numer użytkownika, zakres -<br>[01 10]. | 2513031#  |

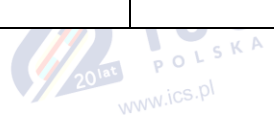

| OPIS POLECEŃ                                                                   | KOD                                                                                                    | WARTOŚĆ POLECENIA                            | PRZYKŁAD: |
|--------------------------------------------------------------------------------|----------------------------------------------------------------------------------------------------|----------------------------------------------|-----------|
| Dezaktywacja powiadomień o<br>awarii/przywróceniu magistrali<br>komunikacyjnej | Numer telefonu użytkownika: 25<br>14 up 0 #<br>Wysyłanie wiadomości tekstowej<br>SMS jednocześnie do wszystkich<br>użytkowników: 21 14 0 #<br>Raport z dostarczenia<br>wiadomości tekstowej SMS:55 14<br>0 # | up - numer użytkownika, zakres -<br>[01 10]. | 2514030#  |
| Aktywacja powiadomień o<br>awarii/przywróceniu magistrali<br>komunikacyjnej    | Numer telefonu użytkownika: 25<br>14 up 1 #<br>Wysyłanie wiadomości tekstowej<br>SMS jednocześnie do wszystkich<br>użytkowników: 21 14 1 #<br>Raport z dostarczenia<br>wiadomości tekstowej SMS:55 14<br>1 # | up - numer użytkownika, zakres -<br>[01 10]. | 2514031#  |
| Dezaktywacja powiadomień o<br>temperaturze                                     | Numer telefonu użytkownika: 25<br>15 up 0 #<br>Wysyłanie wiadomości tekstowej<br>SMS jednocześnie do wszystkich<br>użytkowników: 21 15 0 #<br>Raport z dostarczenia<br>wiadomości tekstowej SMS:55 15<br>0 # | up - numer użytkownika, zakres -<br>[01 10]. | 2515030#  |
| Aktywacja powiadomień o<br>temperaturze                                        | Numer telefonu użytkownika: 25<br>15 up 1 #<br>Wysyłanie wiadomości tekstowej<br>SMS jednocześnie do wszystkich<br>użytkowników: 21 15 1 #<br>Raport z dostarczenia<br>wiadomości tekstowej SMS:55 15<br>1 # | up - numer użytkownika, zakres -<br>[01 10]. | 2515031#  |
| Dezaktywacja powiadomień o<br>uruchomieniu systemu                             | Numer telefonu użytkownika: 25<br>16 up 0 #<br>Wysyłanie wiadomości tekstowej<br>SMS jednocześnie do wszystkich<br>użytkowników: 21 16 0 #<br>Raport z dostarczenia<br>wiadomości tekstowej SMS:55 16<br>0 # | up - numer użytkownika, zakres -<br>[01 10]. | 2516030#  |
| Aktywacja powiadomień o<br>uruchomieniu systemu                                | Numer telefonu użytkownika: 25<br>16 up 1 #<br>Wysyłanie wiadomości tekstowej<br>SMS jednocześnie do wszystkich<br>użytkowników: 21 16 1 #<br>Raport z dostarczenia<br>wiadomości tekstowej SMS:55 16<br>1 # | up - numer użytkownika, zakres -<br>[01 10]. | 2516031#  |
| Dezaktywacja powiadomień z<br>informacjami okresowymi                          | Numer telefonu użytkownika: 25<br>17 up 0 #<br>Wysyłanie wiadomości tekstowej<br>SMS jednocześnie do wszystkich<br>użytkowników: 21 17 0 #<br>Raport z dostarczenia<br>wiadomości tekstowej SMS:55 17<br>0 # | up - numer użytkownika, zakres -<br>[01 10]. | 2517030#  |

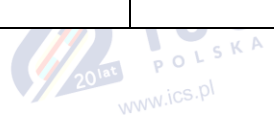

| OPIS POLECEŃ                                                                  | KOD                                                                                                    | WARTOŚĆ POLECENIA                            | PRZYKŁAD: |
|-------------------------------------------------------------------------------|----------------------------------------------------------------------------------------------------|----------------------------------------------|-----------|
| Aktywacja powiadomień z<br>informacjami okresowymi                            | Numer telefonu użytkownika: 25<br>17 up 1 #<br>Wysyłanie wiadomości tekstowej<br>SMS jednocześnie do wszystkich<br>użytkowników: 21 17 1 #<br>Raport z dostarczenia<br>wiadomości tekstowej SMS:55 17<br>1 # | up - numer użytkownika, zakres -<br>[01 10]. | 2517031#  |
| Dezaktywacja powiadomień o<br>utracie/przywróceniu sygnału<br>bezprzewodowego | Numer telefonu użytkownika: 25<br>18 up 0 #<br>Wysyłanie wiadomości tekstowej<br>SMS jednocześnie do wszystkich<br>użytkowników: 21 18 0 #<br>Raport z dostarczenia<br>wiadomości tekstowej SMS:55 18<br>0 # | up - numer użytkownika, zakres -<br>[01 10]. | 2518030#  |
| Aktywacja powiadomień o<br>utracie/przywróceniu sygnału<br>bezprzewodowego    | Numer telefonu użytkownika: 25<br>18 up 1 #<br>Wysyłanie wiadomości tekstowej<br>SMS jednocześnie do wszystkich<br>użytkowników: 21 18 1 #<br>Raport z dostarczenia<br>wiadomości tekstowej SMS:55 18<br>1 # | up - numer użytkownika, zakres -<br>[01 10]. | 2518031#  |
| Dezaktywacja powiadomień o<br>braku możliwości uzbrojenia<br>systemu          | Numer telefonu użytkownika: 25<br>19 up 0 #<br>Wysyłanie wiadomości tekstowej<br>SMS jednocześnie do wszystkich<br>użytkowników: 21 19 0 #<br>Raport z dostarczenia<br>wiadomości tekstowej SMS:55 19<br>0 # | up - numer użytkownika, zakres -<br>[01 10]. | 2519030#  |
| Aktywacja powiadomień o braku<br>możliwości uzbrojenia systemu                | Numer telefonu użytkownika: 25<br>19 up 1 #<br>Wysyłanie wiadomości tekstowej<br>SMS jednocześnie do wszystkich<br>użytkowników: 21 19 1 #<br>Raport z dostarczenia<br>wiadomości tekstowej SMS:55 19<br>1 # | up - numer użytkownika, zakres -<br>[01 10]. | 2519031#  |
| Dezaktywacja powiadomień o<br>pomijaniu linii                                 | Numer telefonu użytkownika: 25<br>20 up 0 #<br>Wysyłanie wiadomości tekstowej<br>SMS jednocześnie do wszystkich<br>użytkowników: 21 20 0 #<br>Raport z dostarczenia<br>wiadomości tekstowej SMS:55 20<br>0 # | up - numer użytkownika, zakres -<br>[01 10]. | 2520030#  |
| Aktywacja powiadomień o<br>pomijaniu linii                                    | Numer telefonu użytkownika: 25<br>20 up 1 #<br>Wysyłanie wiadomości tekstowej<br>SMS jednocześnie do wszystkich<br>użytkowników: 21 20 1 #<br>Raport z dostarczenia<br>wiadomości tekstowej SMS:55 20<br>1 # | up - numer użytkownika, zakres -<br>[01 10]. | 2520031#  |

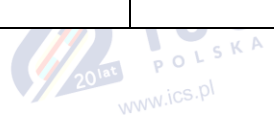

| OPIS POLECEŃ                                                                       | KOD                                                                                                    | WARTOŚĆ POLECENIA                            | PRZYKŁAD: |
|------------------------------------------------------------------------------------|----------------------------------------------------------------------------------------------------|----------------------------------------------|-----------|
| Dezaktywacja powiadomień o<br>krytycznym poziomie CO                               | Numer telefonu użytkownika: 25<br>21 up 0 #<br>Wysyłanie wiadomości tekstowej<br>SMS jednocześnie do wszystkich<br>użytkowników: 21 21 0 #<br>Raport z dostarczenia<br>wiadomości tekstowej SMS:55 21<br>0 # | up - numer użytkownika, zakres -<br>[01 10]. | 2521030#  |
| Aktywacja powiadomień o<br>krytycznym poziomie CO                                  | Numer telefonu użytkownika: 25<br>21 up 1 #<br>Wysyłanie wiadomości tekstowej<br>SMS jednocześnie do wszystkich<br>użytkowników: 21 21 1 #<br>Raport z dostarczenia<br>wiadomości tekstowej SMS:55 21<br>1 # | up - numer użytkownika, zakres -<br>[01 10]. | 2521031#  |
| Dezaktywacja powiadomień o<br>utracie/przywróceniu sygnału<br>bezprzewodowego EWM1 | Numer telefonu użytkownika: 25<br>22 up 0 #<br>Wysyłanie wiadomości tekstowej<br>SMS jednocześnie do wszystkich<br>użytkowników: 21 22 0 #<br>Raport z dostarczenia<br>wiadomości tekstowej SMS:55 22<br>0 # | up - numer użytkownika, zakres -<br>[01 10]. | 2522030#  |
| Aktywacja powiadomień o<br>utracie/przywróceniu sygnału<br>bezprzewodowego EWM1    | Numer telefonu użytkownika: 25<br>22 up 1 #<br>Wysyłanie wiadomości tekstowej<br>SMS jednocześnie do wszystkich<br>użytkowników: 21 22 1 #<br>Raport z dostarczenia<br>wiadomości tekstowej SMS:55 22<br>1 # | up - numer użytkownika, zakres -<br>[01 10]. | 2522031#  |
| Dezaktywacja powiadomień<br>wywołanych przez strefę<br>raportową/kontrolną         | Numer telefonu užytkownika: 25<br>23 up 0 #<br>Wysyłanie wiadomości tekstowej<br>SMS jednocześnie do wszystkich<br>użytkowników: 21 23 0 #<br>Raport z dostarczenia<br>wiadomości tekstowej SMS:55 23<br>0 # | up - numer użytkownika, zakres -<br>[01 10]. | 2523030#  |
| Aktywacja powiadomień<br>wywołanych przez strefę<br>raportową/kontrolną            | Numer telefonu użytkownika: 25<br>23 up 1 #<br>Wysyłanie wiadomości tekstowej<br>SMS jednocześnie do wszystkich<br>użytkowników: 21 23 1 #<br>Raport z dostarczenia<br>wiadomości tekstowej SMS:55 23<br>1 # | up - numer użytkownika, zakres -<br>[01 10]. | 2523031#  |
| Dezaktywacja powiadomień o<br>przekazywaniu przychodzących<br>wiadomości SMS       | Numer telefonu użytkownika: 25<br>24 up 0 #<br>Wysyłanie wiadomości tekstowej<br>SMS jednocześnie do wszystkich<br>użytkowników: 21 24 0 #<br>Raport z dostarczenia<br>wiadomości tekstowej SMS:55 24<br>0 # | up - numer użytkownika, zakres -<br>[01 10]. | 2524030#  |

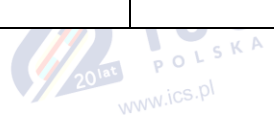

| OPIS POLECEŃ                                                                            | кор                                                                                                    | WARTOŚĆ POLECENIA                                                                                                    | PRZYKŁAD:            |
|-----------------------------------------------------------------------------------------|----------------------------------------------------------------------------------------------------|----------------------------------------------------------------------------------------------------|----------------------|
| Aktywacja powiadomień o<br>przekazywaniu przychodzących<br>wiadomości SMS               | Numer telefonu użytkownika: 25<br>24 up 1 #<br>Wysyłanie wiadomości tekstowej<br>SMS jednocześnie do wszystkich<br>użytkowników: 21 24 1 #<br>Raport z dostarczenia<br>wiadomości tekstowej SMS:55 24<br>1 # | up - numer użytkownika, zakres -<br>[01 10].                                                                                       | 2524091#             |
| Dezaktywacja powiadomień o<br>awarii komunikacji<br>bezprzewodowej                      | Numer telefonu użytkownika: 25<br>24 up 1 #<br>Wysyłanie wiadomości tekstowej<br>SMS jednocześnie do wszystkich<br>użytkowników: 21 24 1 #<br>Raport z dostarczenia<br>wiadomości tekstowej SMS:55 24<br>1 # | up - numer użytkownika, zakres -<br>[01 10].                                                                                       | 2525080#             |
| Aktywacja powiadomień o awarii<br>komunikacji bezprzewodowej                            | Numer telefonu użytkownika: 25<br>25 up 1 #<br>Wysyłanie wiadomości tekstowej<br>SMS jednocześnie do wszystkich<br>użytkowników: 21 25 1 #<br>Raport z dostarczenia<br>wiadomości tekstowej SMS:55 25<br>1 # | up - numer użytkownika, zakres -<br>[01 10].                                                                                       | 2525011#             |
| Ustawianie numeru telefonu<br>stacji monitorującej (dla połączeń<br>głosowych i SMS-ów) | 26 ps ttteeellnnuumm #                                                                                                    | ps - numer kolejny numeru<br>telefonu, zakres - [01 03];<br>ttteeellnnuumm - numer<br>telefonu stacji monitorującej do<br>15 cyfr. | 26010044170911XXXX1# |
| Ustawianie konta (dla stacji<br>monitorującej)                                          | Główne konto: 27 cccc# Konto<br>Serwera 2: 96 12 cccc# Konto<br>Serwera 3: 96 13 cccc#                                                                                                    | cccc - 4-cyfrowy numer konta.                                                                                                    | 278853#              |
| Aktywacja/dezaktywacja trybu<br>ATZ                                                     | 281/280 #                                                                                                    |                                                                                                    | 281/280 #            |
| Aktywacja/dezaktywacja<br>dzwonka                                                       | 291# / 290#                                                                                                    |                                                                                                    | 291# / 290#          |
| Dezaktywacja/Aktywacja<br>połączeń w przypadku alarmu                                   | 30 us 1 #<br>30 us 0 #                                                                                                    | us - numer użytkownika, zakres -<br>[01 10].                                                                                       | 30091#<br>30090#     |
| Aktywacja/dezaktywacja<br>atrybutu "Chime"                                              | 321# / 320#                                                                                                    |                                                                                                    | 321# / 320#          |
| Aktywacja/dezaktywacja trybu<br>EPGM8                                                   | 33 1#<br>33 0#                                                                                                    |                                                                                                    | 331#<br>330#         |
| Ustawianie linii dla metody<br>uzbrajania i rozbrajania linią                           | 34 z nn #                                                                                                    | z - numer kolejny linii<br>uzbrajającej; zakres - [1 4]; nn -<br>numer linii na płycie, zakres -<br>[01 16].                       | 34023#               |
| Aktywacja uzbrajania i<br>rozbrajania linią                                             | 34 z 00#                                                                                                    | z - numer kolejny linii<br>uzbrajającej; zakres - [1 4].                                                                           | 34200#               |
| Dezaktywacja/aktywacja<br>dziennika zdarzeń                                             | 360/ 361#                                                                                                    |                                                                                                    | 360/361#             |
| Ustawianie ilości prób (dla<br>połączeń głosowych i SMS-ów)                             | 37 at #                                                                                                    | at - liczba prób, zasięg - [01 10].                                                                                                | 3706#                |
|                                                                                         |                                                                                                    |                                                                                                    | D V F                |

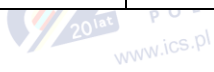

| OPIS POLECEŃ                                     | KOD                                                                                                    | WARTOŚĆ POLECENIA                                                                                                    | PRZYKŁAD:       |
|--------------------------------------------------|----------------------------------------------------------------------------------------------------|----------------------------------------------------------------------------------------------------|-----------------|
| Ustawianie adresu IP serwera                     | Serwer 1: 40 add add add add #<br>Serwer 2: 96 02 add add add add<br>#<br>Serwer 3: 96 03 add add add add<br>#                                                                                                    | add add add add - adres IP<br>serwera.                                                                                                    | 40065082119005# |
| Ustawianie adresu IP serwera<br>DNS1             | 41 add add add add#                                                                                                    | add add add - adres IP<br>serwera DNS1.                                                                                                    | 41065082119001# |
| Ustawianie adresu IP serwera<br>DNS2             | 42 add add add add#                                                                                                    | add add add - adres IP<br>serwera DNS2.                                                                                                    | 42065082119002# |
| Ustawianie protokołu                             | Serwer 1: 430# - TCP/431# - UDP<br>Serwer 2: 96060# - TCP / 96061#<br>- UDP<br>Serwer 3: 96070# - TCP / 96071#<br>- UDP                                                                                                    |                                                                                                    | 431#            |
| Ustawianie portu serwera                         | Serwer 1: 44 pprrt#<br>Serwer 2: 96 04 pprrt#<br>Serwer 3: 96 05 pprrt#                                                                                                    | pprrt - numer portu serwera,<br>zasięg - [1 65535].                                                                                                    | 443365#         |
| Ustawianie okresu testowego                      | Serwer 1: 46 tteessttpp#<br>Serwer 2: 96 10 tteessttpp #<br>Serwer 3: 96 11 tteessttpp #                                                                                                    | tteessttpp - okres testowy, zakres<br>- [0 65535] sekund.                                                                                                    | 46120#          |
| Ustawianie połączenia<br>podstawowego            | Sieć GPRS - Serwer 1 - 480#<br>Połączenia głosowe - 481#<br>CSD- 482#<br>PSTN - 483#<br>SMS - 484#<br>ELAN3-ALARM - Serwer 1- 485#<br>Sieć GPRS - Serwer 2 - 486#<br>Sieć GPRS - Serwer 3 - 487#<br>ELAN3-ALARM - Serwer 2 - 488#<br>ELAN3-ALARM - Serwer 3 - 489# |                                                                                                    | 484#            |
| Aktywacja/dezaktywacja<br>wzajemnych połączeń    | 501# / 500#                                                                                                    |                                                                                                    | 501 # / 500 #   |
| Ustawianie partycji manipulatora                 | Partycja EKB3: 51 kk p#<br>Partycja EKB3W/EWKB4: 51 kw<br>r#                                                                                                    | kk - adres manipulatora EKB3,<br>zakres - [01 04]; kw - adres<br>manipulatora EB3W, zakres -<br>[05 08]; p - numer partycji<br>EKB3,<br>zakres - [1 4]; r - numer partycji<br>EKB3W/EWKB4, zakres - [1 2]. | 51062#          |
| Aktywacja/dezaktywacja linii                     | 52 nn 1 #<br>52 nn 0 #                                                                                                    | nn – numer linii, zakres – [01<br>80].                                                                                                    | 52151# /52150#  |
| Ustawianie typu linii dla<br>pojedynczej linii   | 53 nn 1 # - Interior Follower<br>53 nn 2 # - Instant<br>53 nn 3 # - 24-Hour<br>53 nn 4 # - Delay<br>53 nn 5 # - Fire<br>53 nn 6 # - Panic/Silent<br>53 nn 7 # - CO Sensor<br>53 nn 8 # - Report/Control<br>53 nn 9 # - Instant Silent                              | nn – numer linii, zakres – [01<br>80]                                                                                                    | 53125#          |
| Ustawianie odliczania dla linii z<br>opóźnieniem | 54 nn eeeee #                                                                                                    | nn – numer linii, zakres – [01<br>80], eeeee - czas odliczania po<br>wejściu, zakres - [0 9999]<br>sekund.                                                                                                 | 5403259#        |

2019 www.ics.pl

| OPIS POLECEŃ                                                                    | KOD                                                               | WARTOŚĆ POLECENIA                                                                                                    | PRZYKŁAD:            |
|---------------------------------------------------------------------------------|-------------------------------------------------------------------|----------------------------------------------------------------------------------------------------|----------------------|
| Aktywacja/dezaktywacja<br>atrybutu "Stay" dla pojedynczej<br>linii              | 56 nn 1 #<br>56 nn 0 #                                            | nn – numer linii, zakres – [01<br>80].                                                                                                    | 56041# /<br>56040#   |
| Ustawianie partycji linii                                                       | 57 nn pv#                                                         | nn – numer linii, zakres – [01<br>80]; pv - wartość<br>partycji, zakres - [1 15]                                                                     | 57031#               |
| Ustawianie numeru telefonu<br>stacji monitorującej (dla połączeń<br>PSTN)       | 58 ps ttteeellnnuumm #                                            | ps - numer kolejny numeru<br>telefonu, zakres - [01 03];<br>ttteeel- Innuumm - numer<br>telefonu stacji monitorującej do<br>15 cyfr.                 | 58020044170911XXXX1# |
| Ustawianie partycji numeru<br>telefonu użytkownika                              | 59 us pv #                                                        | us - numer użytkownika, zakres -<br>[01 10]; pv - wartość partycji,<br>zakres - [1 15]                                                               | 59092#               |
| Ustawianie partycji klucza<br>iButton                                           | 60 is pv #                                                        | is - numer pastylki iButton, zakres<br>- [01 16]; pv - wartość partycji,<br>zakres - [1 15]                                                          | 60057#               |
| Włączanie (ON) wyjścia<br>PGM/Ustawianie statusu wyjścia<br>PGM w pozycji ON    | 61 oo 1 #                                                         | oo - numer wyjścia PGM, zakres -<br>[01 80].                                                                                                    | 61031#               |
| Wyłączanie (OFF) wyjścia<br>PGM/Ustawianie statusu wyjścia<br>PGM w pozycji OFF | 61 oo 0 #                                                         | oo - numer wyjścia PGM, zakres -<br>[01 80].                                                                                                    | 61030#               |
| Ustawienie daty i godziny                                                       | 66 yyyy mt dd hr mn#                                              | yyyy - rok; mt - miesiąc, zakres -<br>[01 12]; dd - dzień, zakres -<br>[01 31]; hr - godziny, zakres -<br>[00 23]; mn - minuty, zakres -<br>[00 59]. | 66201405291235#      |
| Ustawianie liczby prób (dla sieci<br>GPRS i alarmu Elan3)                       | Serwer 1: 68 att#<br>Serwer 2: 96 08 att#<br>Serwer 3: 96 09 att# | att - liczba prób, zasięg - [01<br>255]                                                                                                    | 6809#                |
| Ustawianie opóźnienia po<br>ostatniej próbie połączenia                         | 69 aaapp #                                                        | aaapp - czas opóźnienia po<br>ostatniej próbie połączenia,<br>zakres - [0 65535] sekund.                                                             | 69200#               |
| Ustawianie opóźnienia<br>komunikatu o utracie zasilania<br>sieciowego           | 70       #                                                        | IIIII - czas trwania opóźnienia<br>komunikatu o utracie zasilania,<br>zakres - [0 65535] sekund.                                                     | 7043#                |
| Ustawianie opóźnienia<br>komunikatu o przywróceniu<br>zasilania sieciowego      | 71 rrrr #                                                         | rrrrr - czas trwania opóźnienia<br>komunikatu o przywróceniu<br>zasilania, zakres - [0 65535]<br>sekund.                                             | 71150#               |
| Ustawianie czasu odliczania do<br>wyjścia                                       | 72 pp ext #                                                       | pp - numer partycji, zakres - [01<br>04], ext - czas opóźnienia wyjścia,<br>zakres - [0 600] sekund.                                                 | 7203259#             |
| Aktywacja/dezaktywacja syreny<br>po utracie sygnału<br>bezprzewodowego          | 761#<br>760#                                                      |                                                                                                    | 761# /<br>760#       |
| Aktywacja/dezaktywacja<br>przełącznika partycji<br>manipulatora                 | 771 # / 770 #                                                     |                                                                                                    | 771 # / 770#         |
| Aktywacja/dezaktywacja<br>atrybutu "Force" dla pojedynczej<br>linii             | 82 nn 1 #<br>82 nn 0 #                                            | nn – numer linii, zakres – [01<br>80]                                                                                                    | 82061# /<br>82060#   |

| OPIS POLECEŃ                                                             | KOD                                                                                                    | WARTOŚĆ POLECENIA                                                                                                    | PRZYKŁAD:            |
|--------------------------------------------------------------------------|----------------------------------------------------------------------------------------------------|----------------------------------------------------------------------------------------------------|----------------------|
| Ustawianie połączenia<br>rezerwowego 15                                  | Sieć GPRS - Serwer 1 - 83bb0#<br>Połączenia głosowe - 83bb1#<br>CSD - 83bb2#<br>PSTN - 83bb3#<br>SMS - 83bb4#<br>ELAN3-ALARM - Serwer 1 -<br>83bb5#<br>Sieć GPRS - Serwer 2 - 83bb6#<br>Sieć GPRS - Serwer 2 - 83bb6#<br>ELAN3-ALARM - Serwer 2 -<br>83bb8#<br>ELAN3-ALARM - Serwer 3 -<br>83bb9# | bb - numer połączenia<br>rezerwowego, zakres - [01 05].                                                                            | 83024#               |
| Ustawianie liczby prób                                                   | 84 at #                                                                                                    | at - liczba prób, zasięg - [01 10].                                                                                                | 8403#                |
| Ustawianie numeru telefonu<br>stacji monitorującej (dla połączeń<br>CSD) | 85 ps ttteeellnnuumm #                                                                                                    | ps - numer kolejny numeru<br>telefonu, zakres - [01 05];<br>ttteeellnnuumm - numer<br>telefonu stacji monitorującej do<br>15 cyfr. | 85010044170911XXXX1# |
| Aktywacja/dezaktywacja diody<br>LED EWS2                                 | 881# / 880#                                                                                                    |                                                                                                    | 881# / 880#          |
| Ustawianie głównego czujnika<br>temperatury                              | 89 ts #                                                                                                    | ts - numer czujnika temperatury,<br>zakres - [01 08].                                                                              | 8903#                |
| Aktywacja/dezaktywacja diody<br>LED EWS3                                 | Dioda alarmowa<br>włamania/24H/alarmu<br>sabotażowego: 941#<br>Dioda LED alarmu<br>przeciwpożarowego:931#                                                                                                    |                                                                                                    | 931#                 |
| Dezaktywacja diody LED EWS3                                              | Dioda alarmowa<br>włamania/24H/alarmu<br>sabotażowego: 940#<br>Dioda LED alarmu<br>przeciwpożarowego:930#                                                                                                    |                                                                                                    | 940#                 |
| 2015 P                                                                   | L S K A                                                                                                    |                                                                                                    |                      |

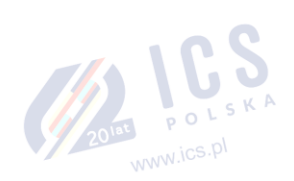

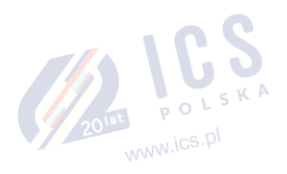

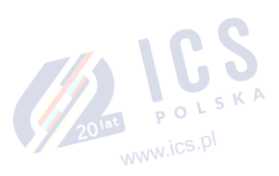

## 40. POLECENIA SMS - ZAŁĄCZNIK NR 3

| TEMAT                                                                                                  | PRZYKŁAD WIADOMOŚCI SMS          |  |
|----------------------------------------------------------------------------------------------------|----------------------------------|--|
| HASŁO SMS:                                                                                             |                                  |  |
| Ustawianie hasła SMS                                                                                   | 0000 PSW 1111                    |  |
| NUMERY TELEFONÓW UŻYTKOWNIKA:                                                                          |                                  |  |
| Dodawanie numeru telefonu użytkownika                                                                  | 1111 NR1:+4417091111111          |  |
| Podgląd numeru telefonu użytkownika                                                                    | 1111 HELPNR                      |  |
| Usuwanie numeru telefonu użytkownika                                                                   | 1111 NR2:DEL                     |  |
| Aktywacja sterowania systemem z dowolnego numeru telefonu                                              | 1111 STR:ON                      |  |
| Dezaktywacja sterowania systemem z dowolnego numeru telefonu                                           | 1111 STR:OFF                     |  |
| DATA I GODZINA:                                                                                        |                                  |  |
| Ustawienie daty i godziny                                                                              | 1111 2014.03.16 14:33            |  |
| KLUCZE IBUTTON:                                                                                        |                                  |  |
| Aktywacja trybu zezwalania na dodawanie nowych pastylek iButton                                        | 1111 IBPROG:ON                   |  |
| Dezaktywacja trybu zezwalania na dodawanie nowych pastylek iButton                                     | 1111 IBPROG:OFF                  |  |
| Usuwanie wszystkich pastylek iButton z systemu                                                         | 1111 RESETIB                     |  |
| UZBRAJANIE I ROZBRAJANIE SYSTEMU:                                                                      |                                  |  |
| Uzbrajanie systemu                                                                                     | 1111 ARM1                        |  |
| Rozbrajanie systemu                                                                                    | 1111 DISARM1,2,4                 |  |
| OPÓŹNIENIE ALARMU PRZED WYJŚCIEM I PO WEJŚCIU DO LINII<br>CHRONIONEJ:                                  |                                  |  |
| Ustawianie czasu odliczania do wyjścia                                                                 | 1111 EXITDELAY:1,20;3,43         |  |
| Ustawianie odliczania dla linii z opóźnieniem                                                          | 1111 ENTRYDELAY:1,25;54,14;12,20 |  |
| LINIE:                                                                                                 |                                  |  |
| Ustawienie nazwy linii                                                                                 | 1111 Z3:Door sensor triggered    |  |
| Podgląd nazw linii                                                                                     | 1111 STATUS                      |  |
| Dezaktywacja linii                                                                                     | 1111 Z13:OFF                     |  |
| Aktywacja linii                                                                                        | 1111 Z6:ON                       |  |
| WSKAZANIA ALARMU I POWIADOMIENIA DLA UŻYTKOWNIKA:                                                      |                                  |  |
| Przegląd naruszonych linii                                                                             | 1111 INFO                        |  |
| PROGRAMOWALNE WYJŚCIA PGM:                                                                             |                                  |  |
| Ustawianie nazw wyjść PGM                                                                              | 1111 C2:Lights                   |  |
| Przegląd nazw wyjść PGM                                                                                | 1111 STATUS                      |  |
| Włączanie (ON) wyjścia PGM/Ustawianie statusu wyjścia PGM w momencie startu systemu w pozycji ON       | 1111 Lights:ON                   |  |
| Wyłączanie (OFF) wyjścia PGM/Ustawianie statusu wyjścia PGM w<br>momencie startu systemu w pozycji OFF | 1111 C2:OFF                      |  |
| Włączanie (ON) wyjścia PGM na dany okres czasu                                                         | 1111 C4:ON:10.15.35              |  |
| Wyłączanie (OFF) wyjścia PGM na dany okres czasu                                                       | 1111 Lights:OFF:00.00.23         |  |
| KOMPONENTY BEZPRZEWODOWE:                                                                              |                                  |  |
| Parowanie komponentów bezprzewodowych z systemem                                                       | 1111 SET:5353185D                |  |
| Usuwanie komponentów bezprzewodowych z systemu                                                         | 11111 DEL:5353185D               |  |
| Wymiana komponentu bezprzewodowego                                                                     | 1111 REP:5353185D<41286652       |  |
| Podgląd informacji o komponencie bezprzewodowym                                                        | 1111 RFINFO:5353185D             |  |
| Podgląd dostępnych adresów komponentów bezprzewodowych                                                 | 1111 STATUS FREE                 |  |
| SYRENA:                                                                                                |                                  |  |
| Ustawianie czasu trwania alarmu                                                                        | 1111 SIREN:4                     |  |
| Podgląd czasu trwania alarmu                                                                           | 1111 SIREN                       |  |

| TEMAT                                                                                      | PRZYKŁAD WIADOMOŚCI SMS                                       |
|--------------------------------------------------------------------------------------------|---------------------------------------------------------------|
| CZUJNIKI TEMPERATURY:                                                                      |                                                               |
| Podgląd rzeczywistych wartości temperatury poszczególnych<br>czujników temperatury         | 1111 ITEMP:4                                                  |
| Podgląd rzeczywistych wartości temperatury wszystkich czujników temperatury                | 1111 ITEMP:?                                                  |
| Ustawianie głównego czujnika temperatury                                                   | 1111 TEMPI:PRIM:4                                             |
| Ustawianie pomocniczego czujnika temperatury                                               | 1111 TEMPI:SEC:3                                              |
| Podgląd numeru głównego i pomocniczego czujnika temperatury                                | 1111 TEMPI:?                                                  |
| Podgląd rzeczywistych wartości temperatury głównego i<br>pomocniczego czujnika temperatury | 1111 INFO                                                     |
| Ustawianie limitów MIN i MAX temperatury                                                   | 1111 TEMP2:MIN:-5,MAX:28                                      |
| Podgląd limitów MIN i MAX temperatury                                                      | 1111 TEMP4                                                    |
| Ustawianie nazwy czujnika temperatury                                                      | 1111 TEMP3:NAME:Warehouse                                     |
| Podgląd nazwy czujnika temperatury                                                         | 1111 TEMP3                                                    |
| Usuwanie nazwy czujnika temperatury                                                        | 1111 TEMP2:NAME:                                              |
| ODSŁUCH ZDALNY I DWUKIERUNKOWA ŁĄCZNOŚĆ GŁOSOWA:                                           |                                                               |
| Inicjowanie odsłuchu zdalnego                                                              | 1111 MIC                                                      |
| INFORMACJE O SYSTEMIE. INFO SMS:                                                           |                                                               |
| Żądanie informacji o systemie                                                              | 1111 INFO                                                     |
| Ustawienie częstotliwości i godziny okresowych wiadomości Info<br>SMS                      | 1111 INFO:3.15                                                |
| Wyłączenie okresowego Info SMS                                                             | 1111 INFO:00.00                                               |
| Numer telefonu SMSC (centrum SMS).                                                         | 1111 SMS +4417031111111                                       |
| STACJA MONITORUJĄCA:                                                                       |                                                               |
| Aktywacja trybu MS                                                                         | 1111 SCNSET:ON                                                |
| Dezaktywacja trybu MS                                                                      | 1111 SCNSET:OFF                                               |
| Ustawianie adresu IP serwera                                                               | 1111 SETGPRS:IP:65.82.119.5                                   |
| Ustawianie portu serwera                                                                   | 1111 SETGPRS:PORT:5521                                        |
| Ustawianie protokołu                                                                       | 1111 SETGPRS:PROTOCOL:UDP                                     |
| Ustawienie APN                                                                             | 1111 SETGPRS:APN:internet                                     |
| Ustawienie nazwy użytkownika                                                               | 1111 SETGPRS:USER:mobileusr                                   |
| Ustawienie hasła                                                                           | 1111 SETGPRS:PSW:mobilepsw                                    |
| Podgląd ustawień IP i ustawień sieciowych GPRS                                             | 1111SETGPRS?                                                  |
| TRYB SERWISOWY:                                                                            |                                                               |
| Aktywacja trybu serwisowego                                                                | 1111 SERVICEMODE:ON                                           |
| Dezaktywacja trybu serwisowego                                                             | 1111 SERVICEMODE:OFF                                          |
| ZDALNY RESTART SYSTEMU:                                                                    |                                                               |
| Restart systemu                                                                            | 1111 RESET                                                    |
| WSPARCIE TECHNICZNE                                                                        |                                                               |
| Inicjowanie FOTA                                                                           | 1111 FOTA:84.15.143.111,21,esim384fw,eldesuser,eldes-password |
| ZDALNA KONFIGURACJA:                                                                       |                                                               |
| Uruchomienie zdalnej konfiguracji                                                          | 1111 STCONFIG                                                 |
| Zakończenie zdalnej konfiguracji                                                           | 1111 ENDCONFIG                                                |
| Uruchomienie zdalną konfigurację przez ELAN                                                | 1111 STCONFIG:ELAN                                            |
| USŁUGI W CHMURZE:                                                                          |                                                               |
| ID usług w chmurze                                                                         | 1111 SMART ID                                                 |
| Ustawienia usług w chmurze - Inteligentne wł/wył, serwer, port, pingowanie                 | 1111 SMART:ON,ss.eldes.lt,8082,180                            |

## CO NALEŻY WIEDZIEĆ PRZED INSTALACJĄ SYSTEMU

Sygnały radiowe to fale elektromagnetyczne, w związku z czym im dłuższy dystans mają do pokonania tym stają się słabsze, a ich zasięg jest ograniczony.

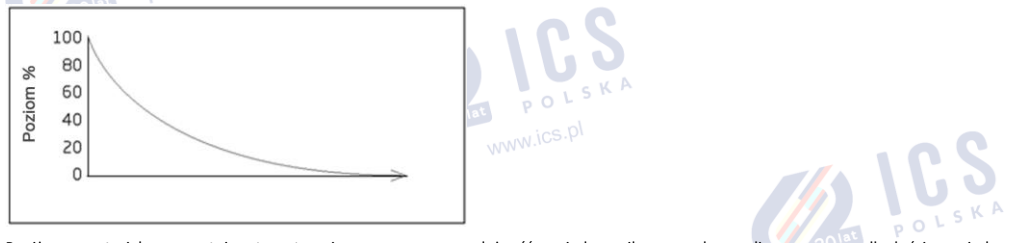

Poniższy materiał prezentuje teoretycznie oszacowaną zależność między siłą sygnału radiowego a odległością między urządzeniami/komponentami.

Zasięg radiowy zmniejsza się, jeśli na drodze sygnału znajdą się pewne materiały:

| Materiał                                      | Zmniejszenie zasięgu a LoS*                            |
|-----------------------------------------------|--------------------------------------------------------|
| Drewno, tynk, szkło niepowleczone, bez metalu | 0 - 10%                                                |
| Cegła/pustak, płyta wiórowa                   | 5 - 35%                                                |
| Żelazobeton                                   | 10 - 90%                                               |
| Metal, aluminium                              | patrz rozdział "Jak prawidłowo<br>zainstalować system" |

\*LoS (ang. "line of sight") – tor optyczny – termin używany w technologiach radiowych oznaczający niezakłócony tor przebiegu sygnału między lokalizacją nadajnika sygnału i lokalizacją odbiornika sygnału.

Poniższe uwagi należy rozważyć podczas instalacji systemu:

- W nocy, kiedy nie występuje żaden ruch w strefie chronionej, siła sygnału bezprzewodowego może się zmniejszyć nawet o 17%.
- Meble i ruch mogą zwiększyć lub obniżać poziom sygnału o około 20%.

Oznacza to, że poziom sygnału czujnika może zmniejszyć się o około 37% lub nieznacznie się zwiększyć w zależności od indywidualnych czynników środowiskowych.

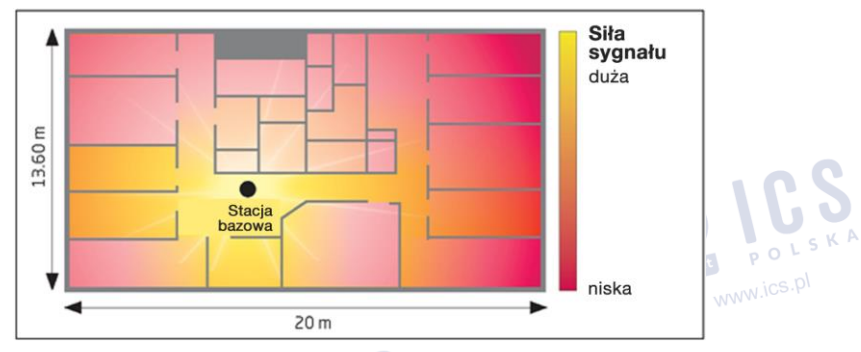

Rozchodzenie się sygnału radiowego w budynku:

## JAK PRAWIDŁOWO ZAINSTALOWAĆ SYSTEM:

UWAGA: ZALECA SIĘ instalowanie systemu przy aktywnym trybie serwisowym (przy użyciu oprogramowania konfiguracyjnego). Taka metoda instalacji zapewni lepszą ochronę przed zmiennymi czynnikami środowiskowymi (liczba osób poruszających się po obszarze chronionym, przeszkody fizyczne, itp.).

- Oczyścić tor dla sygnału radiowego, upewnić się, że jest on wolny od przeszkód. Anteny powinny być zainstalowane tak, aby się wzajemnie "widziały". Powinny być umieszczone wystarczająco wysoko ponad przeszkodami dla toru sygnału radiowego.
- Należy zwrócić uwagę na prawidłowe ustawienie anten. Aby uzyskać jak najlepszy efekt, należy zamontować czujnik zgodnie z jego instrukcją obsługi, którą można znaleźć na stronie www.eldesalarms.com.
- Należy przewidzieć określony zapas poziomu sygnału. Im większa odległość pomiędzy urządzeniami radiowymi, tym sygnał jest słabszy.

Jeśli poziom sygnału między systemem a komponentem bezprzewodowym jest równy lub niższy niż 30%, należy użyć dodatkowego repeatera sygnału bezprzewodowego (EWR2).

- Im dłuższy przewód antenowy i im więcej połączeń, tym większy będzie utrata sygnału. Należy pamiętać, że w przypadku użycia przedłużacza anteny i/lub innych dodatkowych elementów okablowania (przewody, kable, itp.), dojdzie do kolejnych strat zysku energetycznego anteny.
- Zalecamy, by system alarmowy instalować w centralnym punkcie układu wszystkich zamontowanych urządzeń bezprzewodowych na chronionym terenie (domu/mieszkaniu); niekoniecznie musi to być śródek pomieszczenia, innymi słowy umiejscowienie systemu powinno uwzględniać cały układ chronionego obszaru. Dla lepszego zrozumienia tych zależności, należy zwrócić uwagę na poniższy rysunek:

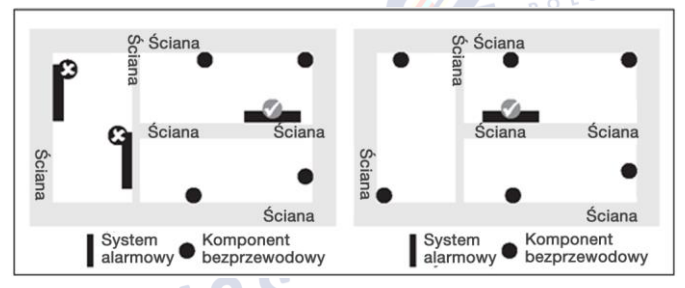

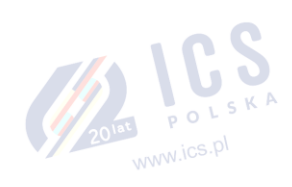

 Kąt, pod jakim nadawany sygnał spotyka się ze ścianą jest bardzo ważny. Efektywna grubość ściany (a wraz z nią tłumienie sygnału) zmienia się w zależności od tego kąta. Sygnały powinny być transmitowane prosto (bezpośrednio) przez ścianę.

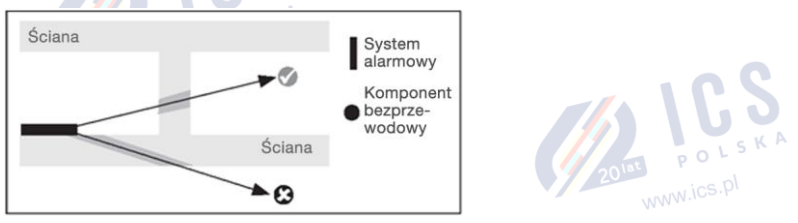

W przypadku korzystania z urządzeń z wewnętrzną anteną odbiorczą, nie należy ich instalować po tej samej stronie ściany, co urządzenie nadawcze. W pobliżu ściany fale radiowe mogą ulegać rozpraszaniu lub odbiciu. W związku z tym antena musi znajdować się na przeciwnej ścianie lub ścianie bocznejj.

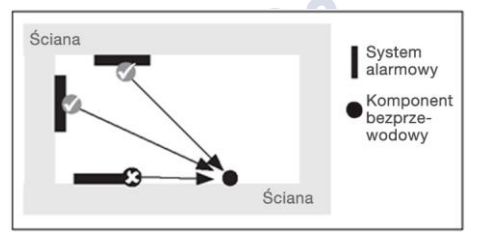

W przypadku korzystania z systemu alarmowego z anteną zewnętrzną, najlepszym miejscem instalacji anteny jest centralne miejsce w
pomieszczeniu. W miarę możliwości antena powinna znajdować się co najmniej 10-15 cm od narożnika ściany lub stropu betonowego.

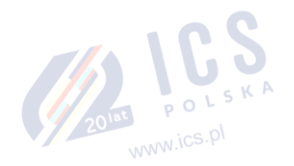

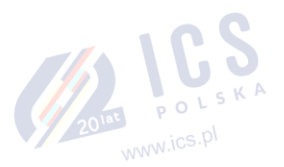

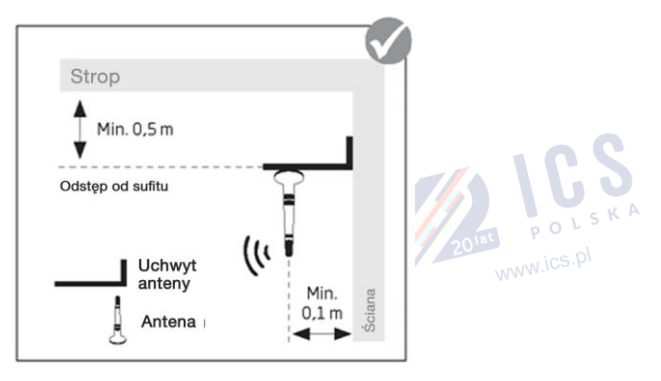

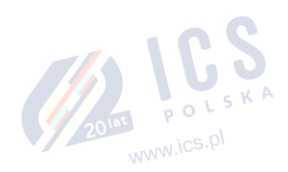

Niepoprawny montaż anteny pod stropem:

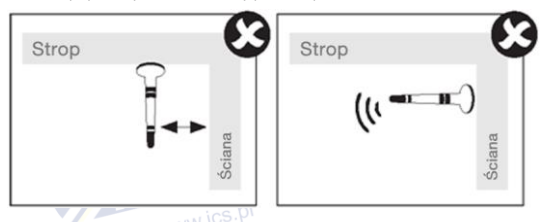

- Masywne przedmioty wykonane z metalu, np. metalowe ścianki działowe i metalowe sufity podwieszane, masywne wzmocnienia ścian czy metalowa folia izolacji cieplnych odbijają fale elektromagnetyczne i tworzą w ten sposób tzw. cień radiowy. Pojedyncze metalowe elementy, np. metalowe wkręty w płytach gipsowo-kartonowych, nie wywołują znacznego efektu ekranowania.
  - Antena wewnętrzna zamontowana na powierzchniach metalowych (zwykle 30% utraty zasięgu)
  - Montowanie anteny wewnątrz metalowych obudów (zazwyczaj 30% utraty zasięgu)

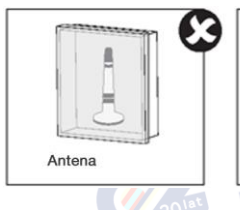

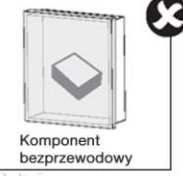

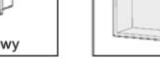

Zalecana instalacja:

ustawić przednią stronę

www.ics.pl

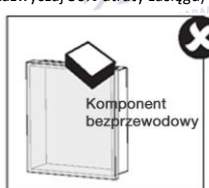

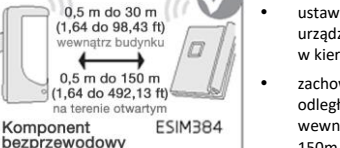

- urządzenia bezprzewodowego w kierunku anteny zachowaj nastepujace
- odległości: 0,5 do 30 m wewnątrz budynku, od 0,5 do 150m w terenie otwartym
- Należy zachować odległość co najmniej 20 cm lub więcej między komponentem bezprzewodowym/systemem alarmowym a skrzynką metalową/blachą metalową lub innym przedmiotem z tego materiału: 201at POLS

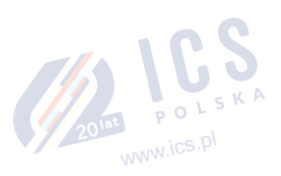

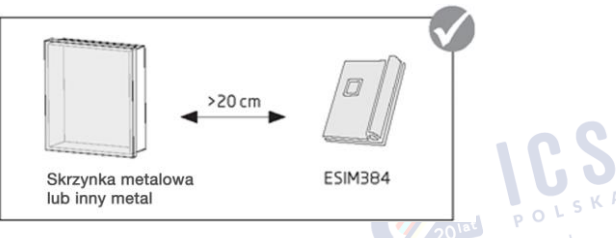

Metalowe ścianki działowe: Należy mieć na uwadze, że transmisja radiowa zachodzi nawet pomimo metalowych ścian działowych. Jest to możliwe dzięki zjawisku odbicia sygnału: Ściany z metalu lub betonu odbijają fale elektromagnetyczne. Fale radiowe docierają do 201at POLSKA kolejnego pomieszczenia lub powierzchni przez powierzchnie pozbawione metalu.

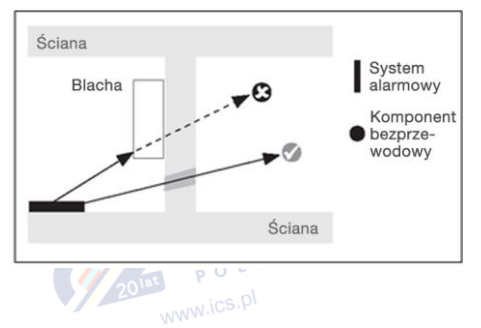

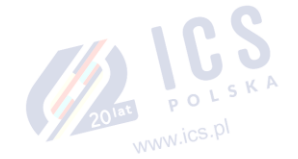

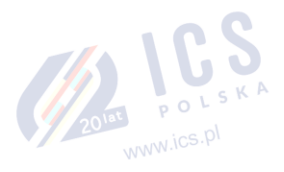

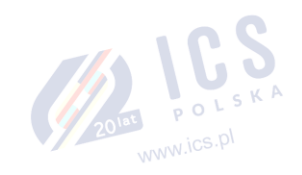

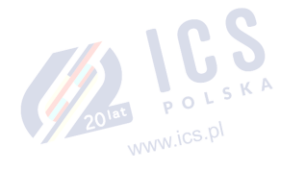

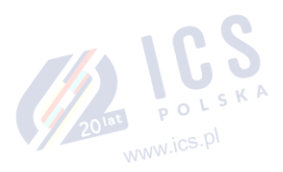

www.ics.pl

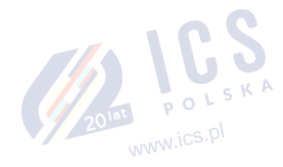

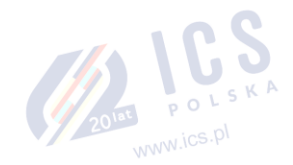

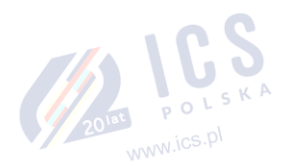

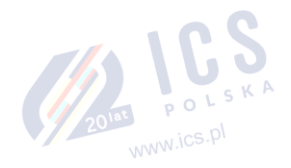

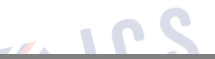

Wyprodukowano w Unii Europejskiej www.eldesalarms.com

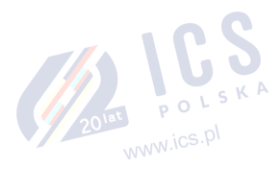

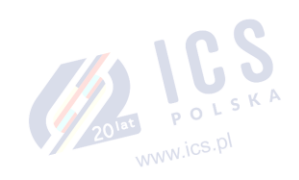

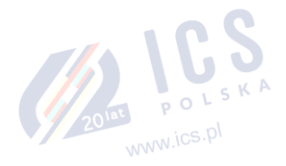

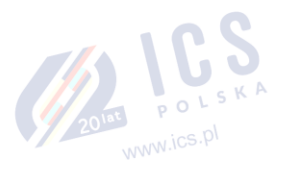